# Model R-C2a/b (Machine Code: B022/B027) SERVICE MANUAL

F

August 10th, 2001 Subject to change

# **MIMPORTANT SAFETY NOTICES**

### **PREVENTION OF PHYSICAL INJURY**

- 1. Before disassembling or assembling parts of the copier and peripherals, make sure that the copier power cord is unplugged.
- 2. The wall outlet should be near the copier and easily accessible.
- 3. If any adjustment or operation check has to be made with exterior covers off or open while the main switch is turned on, keep hands away from electrified or mechanically driven components.
- 4. If a job has started before the copier completes the warm-up or initializing period, keep hands away from the mechanical and electrical components because the starts making copies as soon as the warm-up period is completed.
- 5. The inside and the metal parts of the fusing unit become extremely hot while the copier is operating. Be careful to avoid touching those components with your bare hands.

### HEALTH SAFETY CONDITIONS

Toner is non-toxic, but if you get it in your eyes by accident, it may cause temporary eye discomfort. Try to remove with eye drops or flush with water as first aid. If unsuccessful, get medical attention.

### SAFETY AND ECOLOGICAL NOTES FOR DISPOSAL

- 1. Do not incinerate the toner cassettes. Toner dust may ignite suddenly when exposed to an open flame.
- 2. Dispose of toner cassettes in accordance with local regulations. (This is a non-toxic unit.)
- 3. Dispose of replaced parts in accordance with local regulations.

### **OBSERVANCE OF ELECTRICAL SAFETY STANDARDS**

- 1. The copier and its peripherals must be installed and maintained by a customer service representative who has completed the training course on those models.
- 2. The NVRAM on the Controller board has a lithium battery which can explode if replaced incorrectly. Replace the NVRAM only with an identical one. Do not recharge or burn this battery. Used NVRAM must be handled in accordance with local regulations.
- 3. The danger of explosion exists if batteries on the FCU, MBU and JBIG are incorrectly replaced. Replace only with the same or an equivalent type recommended by the manufacturer. Discard used batteries in accordance with the manufacturer's instructions.

### LASER SAFETY

The Center for Devices and Radiological Health (CDRH) prohibits the repair of laser-based optical units in the field. The optical housing unit can only be repaired in a factory or at a location with the requisite equipment. The laser subsystem is replaceable in the field by a qualified Customer Engineer. The laser chassis is not repairable in the field. Customer engineers are therefore directed to return all chassis and laser subsystems to the factory or service depot when replacement of the optical subsystem is required.

### 

Use of controls, or adjustment, or performance of procedures other than those specified in this manual may result in hazardous radiation exposure.

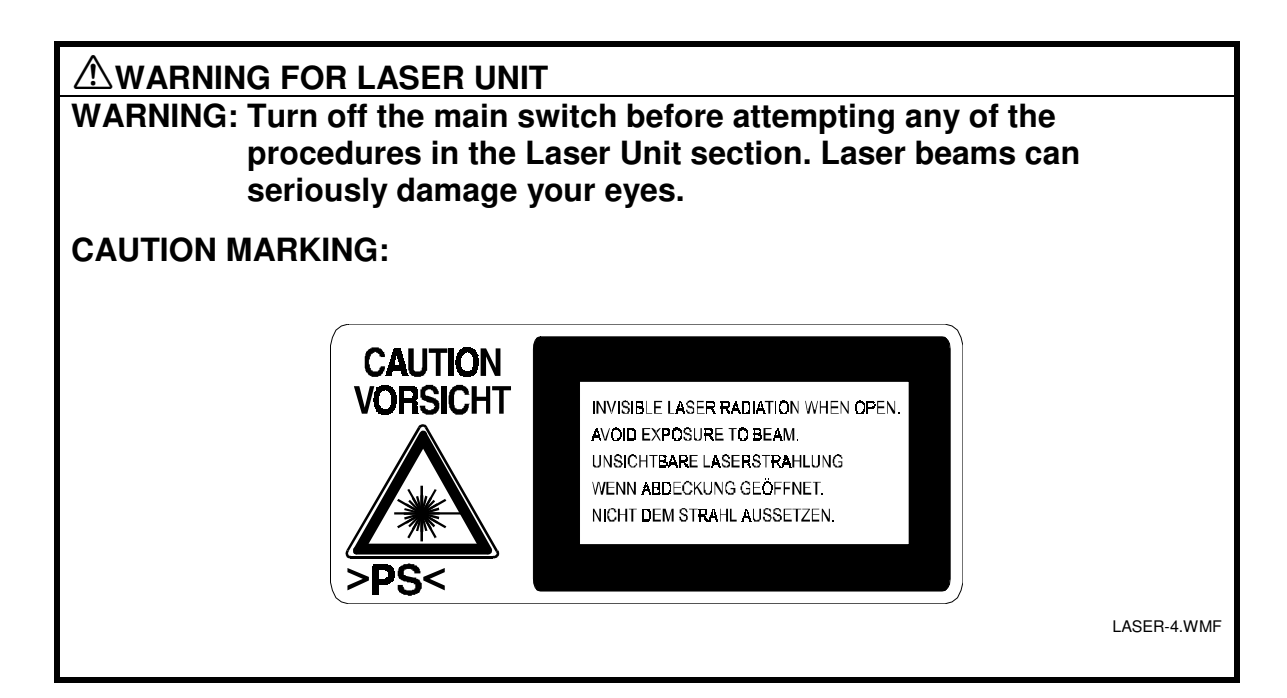

# **TABLE OF CONTENTS**

| 1 | OVERALL MACHINE INFORMATION                  | 1-1  |
|---|----------------------------------------------|------|
|   | 1.1 SPECIFICATIONS                           | 1-1  |
|   | 1.2 MACHINE CONFIGURATION                    | 1-5  |
|   | 1.2.1 SYSTEM COMPONENTS                      | 1-5  |
|   | 1.2.2 INSTALLABLE OPTION TABLE               | 1-7  |
|   | Copier options                               | 1-7  |
|   | Fax option                                   | 1-7  |
|   | Printer/scanner options                      | 1-7  |
|   | 1.3 PAPER PATH                               | 1-8  |
|   | 1.4 MECHANICAL COMPONENT LAYOUT              | 1-9  |
|   | 1.5 ELECTRICAL COMPONENT DESCRIPTIONS        | 1-11 |
|   | 1.6 DRIVE LAYOUT                             | 1-14 |
|   | 1.7 COPY PROCESS                             | 1-15 |
|   | 1.7.1 OVERVIEW                               | 1-15 |
|   | 1.8 BOARD STRUCTURE                          | 1-17 |
|   | 1.8.1 OVERVIEW                               | 1-17 |
|   | 1.8.2 CONTROLLER                             | 1-19 |
|   |                                              |      |
| 2 | DETAILED SECTION DESCRIPTIONS                | 2-1  |
|   | 2.1 SCANNING                                 | 2-1  |
|   | 2.1.1 OVERVIEW                               | 2-1  |
|   | 2.1.2 SCANNER DRIVE                          | 2-2  |
|   | 2.1.3 ORIGINAL SIZE DETECTION IN PLATEN MODE | 2-3  |
|   | 2.2 IMAGE PROCESSING                         | 2-5  |
|   | 2.2.1 OVERVIEW                               | 2-5  |
|   | 2.2.2 SBU (SENSOR BOARD UNIT)                | 2-6  |
|   | 2.2.3 AUTO IMAGE DENSITY                     | 2-7  |
|   | 2.2.4 IPU (IMAGE PROCESSING UNIT)            | 2-8  |
|   | Overview                                     | 2-8  |
|   | Image Processing Modes                       | 2-9  |
|   | Image Processing Path                        | 2-10 |
|   | Overview                                     | 2-10 |
|   | SP Modes for Each Image Processing Step      | 2-11 |
|   | l ext Mode                                   | 2-11 |
|   | Photo Mode                                   | 2-12 |
|   | Text/Photo Mode                              | 2-13 |
|   | Pale Mode                                    | 2-14 |
|   | Generation Copy                              | 2-15 |
|   | Auto Shading                                 | 2-16 |
|   | Pre-Filtering                                | 2-16 |
|   | Main Scan Magnification/Reduction            | 2-16 |
|   | Mirroring for ADF Mode                       | 2-16 |
|   | Characteristic Detection                     | 2-17 |
|   | Filtering                                    | 2-17 |
|   | Overview                                     | 2-17 |

| MTF Filter                                          | .2-17 |
|-----------------------------------------------------|-------|
| Smoothing Filter                                    | .2-17 |
| Characteristic Filter                               | .2-17 |
| Independent Dot Erase                               | .2-18 |
| Background Erase                                    | .2-18 |
| ID Gamma (v) Correction                             | 2-18  |
| Gradation Processing                                | 2-18  |
| Overview                                            | 2-18  |
| Gravscale Processing                                | 2-19  |
| Binary Picture Processing                           | 2-19  |
| Error Diffusion                                     | 2-19  |
| Dithering                                           | .2-19 |
| Line width correction                               | .2-19 |
| 225 VIDEO CONTROL LINIT (VCU)                       | 2-20  |
| Fine Character and Image (FCI)                      | 2-20  |
| 2.3 LASER EXPOSURE                                  | 2-21  |
| 2.3.1 OVERVIEW                                      | 2-21  |
| 2.3.2 AUTO POWER CONTROL (APC)                      | 2-22  |
| 233 LD SAFETY SWITCH                                | 2-23  |
| 2.4 PHOTOCONDUCTOB UNIT (PCU)                       | 2-24  |
| 241 OVERVIEW                                        | 2-24  |
| 242 DRIVE                                           | 2-25  |
| 2.4.3 NEW PCU DETECTION                             | .2-26 |
| 2.5 DRUM CHARGE                                     | .2-27 |
| 2.5.1 OVERVIEW                                      | .2-27 |
| 2.5.1 CHARGE ROLLER VOLTAGE CORRECTION              | .2-28 |
| Correction for Environmental Conditions             | .2-28 |
| 2.5.2 ID SENSOR PATTERN PRODUCTION TIMING           | .2-29 |
| 2.5.3 DRUM CHARGE ROLLER CLEANING                   | .2-30 |
| 2.6 DEVELOPMENT                                     | .2-31 |
| 2.6.1 OVERVIEW                                      | .2-31 |
| 2.6.2 DRIVE                                         | .2-32 |
| 2.6.3 DEVELOPER MIXING                              | .2-33 |
| 2.6.4 DEVELOPMENT BIAS                              | .2-34 |
| 2.6.5 TONER SUPPLY                                  | .2-35 |
| Toner bottle replenishment mechanism                | .2-35 |
| Toner supply mechanism                              | .2-36 |
| 2.6.6 TONER DENSITY CONTROL                         | .2-37 |
| Overview                                            | .2-37 |
| Toner density sensor initial setting                | .2-39 |
| Toner density measurement                           | .2-39 |
| Vsp/Vsg detection                                   | .2-39 |
| Toner supply reference voltage (Vref) determination | .2-39 |
| Toner supply determination                          | .2-39 |
| Toner Supply Motor On Time Determinations           | .2-40 |
| 2.6.7 TONER SUPPLY IN ABNORMAL SENSOR CONDITIONS    | .2-41 |
| ID sensor                                           | .2-41 |
| TD Sensor                                           | .2-41 |
| 2.6.8 TONER NEAR END/END DETECTION AND RECOVERY     | .2-41 |

| Toner Near End Detection                      | .2-41 |
|-----------------------------------------------|-------|
| Toner Near End Recovery                       | .2-42 |
| Toner End Detection                           | .2-42 |
| Toner End Recovery                            | .2-42 |
| 2.7 DRUM CLEANING AND TONER RECYCLING         | .2-43 |
| 2.7.1 DRUM CLEANING                           | .2-43 |
| 2.7.2 TONER RECYCLING                         | .2-44 |
| 2.8 PAPER FEED                                | .2-45 |
| 2.8.1 OVERVIEW                                | .2-45 |
| 2.8.2 PAPER FEED DRIVE MECHANISM              | .2-46 |
| 2.8.3 PAPER FEED AND SEPARATION MECHANISM     | .2-47 |
| 2.8.4 PAPER LIFT MECHANISM                    | .2-48 |
| 2.8.5 PAPER END DETECTION                     | .2-49 |
| 2.8.6 PAPER HEIGHT DETECTION                  | .2-50 |
| 2.8.7 FEED PRESSURE ADJUSTMENT FOR PAPER SIZE | .2-51 |
| Overview                                      | .2-51 |
| Paper Size Thresholds                         | .2-51 |
| Feed Pressure Adjustment                      | .2-52 |
| Effect of the Amount of Remaining Paper       | .2-52 |
| From tray full to paper near-end              | .2-52 |
| From paper near end to paper end              | .2-53 |
| 2.8.8 PAPER SIZE DETECTION                    | .2-54 |
| 2.8.9 SPECIAL PAPER SETTING                   | .2-55 |
| 2.8.10 SIDE AND END FENCES                    | .2-56 |
| Side Fences                                   | .2-56 |
| End Fence                                     | .2-56 |
| 2.8.11 PAPER REGISTRATION                     | .2-57 |
| 2.9 IMAGE TRANSFER AND PAPER SEPARATION       | .2-58 |
| 2.9.1 OVERVIEW                                | .2-58 |
| 2.9.2 IMAGE TRANSFER CURRENT TIMING           | .2-59 |
| 2.9.3 TRANSFER ROLLER CLEANING                | .2-60 |
| 2.9.4 PAPER SEPARATION MECHANISM              | .2-60 |
| 2.10 IMAGE FUSING AND PAPER EXIT              | .2-61 |
| 2.10.1 OVERVIEW                               | .2-61 |
| 2.10.2 FUSING DRIVE AND RELEASE MECHANISM     | .2-62 |
| 2.10.3 FUSING ENTRANCE GUIDE SHIFT MECHANISM  | .2-63 |
| 2.10.4 PRESSURE ROLLER                        | .2-64 |
| 2.10.5 CLEANING MECHANISM                     | .2-64 |
| 2.10.6 FUSING TEMPERATURE CONTROL             | .2-65 |
| Temperature Control                           | .2-65 |
| Fusing Lamp Control.                          | .2-66 |
| 2.10.7 OVERHEAT PROTECTION                    | .2-67 |
| 2.10.8 PAPER EXIT                             | .2-67 |
| 2.11 ENERGY SAVER MODES                       | .2-68 |
| 2.11.1 OVERVIEW                               | .2-68 |
| 2.11.2 ENERGY SAVER MODE                      | .2-69 |
| Entering the energy saver mode                | .2-69 |
| What happens in energy saver mode             | 2-69  |
|                                               | .2 00 |

|   | 2.11.3 AUTO OFF MODE                          | 2-70 |
|---|-----------------------------------------------|------|
|   | Entering off stand-by and off modes           | 2-70 |
|   | Off Stand-by mode                             | 2-70 |
|   | Off Mode                                      | 2-70 |
|   | Returning to stand-by mode                    | 2-70 |
|   |                                               |      |
| 3 | INSTALLATION PROCEDURE                        | 3-1  |
|   | 3.1 INSTALLATION REQUIREMENTS                 | 3-1  |
|   | 3.1.1 ENVIRONMENT                             | 3-1  |
|   | 3.1.2 MACHINE LEVEL                           | 3-1  |
|   | 3.1.3 MINIMUM SPACE REQUIREMENTS              | 3-2  |
|   | 3.1.4 POWER REQUIREMENTS                      | 3-3  |
|   | 3.2 COPIER INSTALLATION                       | 3-4  |
|   | 3.2.1 POWER SOCKETS FOR PERIPHERALS           | 3-4  |
|   | 3.2.2 INSTALLATION FLOW CHART                 | 3-5  |
|   | 3.2.3 ACCESSORY CHECK                         | 3-6  |
|   | 3.2.4 INSTALLATION PROCEDURE                  | 3-7  |
|   | 3.3 PAPER TRAY UNIT INSTALLATION              | 3-11 |
|   | 3.3.1 ACCESSORY CHECK                         | 3-11 |
|   | 3.3.2 INSTALLATION PROCEDURE                  | 3-11 |
|   | 3.4 LCT INSTALLATION                          | 3-14 |
|   |                                               | 3-14 |
|   |                                               | 3-14 |
|   | 3.5 AUTO REVERSE DOCUMENT FEEDER INSTALLATION | 3-17 |
|   |                                               | 3-17 |
|   |                                               | 3-17 |
|   |                                               | 2 20 |
|   |                                               | 2 21 |
|   | 3.7 1-BIN TRAV LINIT INSTALLATION             | 3_23 |
|   | 3.7 1 COMPONENT CHECK                         | 3-23 |
|   |                                               | 3-23 |
|   | 3.8 SHIFT TBAY                                | 0 20 |
|   | 3 8 1 COMPONENT CHECK                         | 3-26 |
|   | 3 8 2 INSTALLATION PROCEDURE                  | 3-26 |
|   | 3.9 BY-PASS FEED UNIT INSTALL ATION           | 3-28 |
|   | 3.9.1 COMPONENTS CHECK                        |      |
|   | 3.9.2 INSTALLATION PROCEDURE                  | 3-28 |
|   | 3.10 DUPLEX UNIT INSTALLATION                 | 3-30 |
|   | 3.10.1 ACCESSORY CHECK                        | 3-30 |
|   | 3.10.2 INSTALLATION PROCEDURE                 | 3-31 |
|   | 3.11 BRIDGE UNIT INSTALLATION                 | 3-33 |
|   | 3.11.1 ACCESSORY CHECK                        | 3-33 |
|   | 3.11.2 INSTALLATION PROCEDURE                 | 3-33 |
|   | 3.12 1,000-SHEET FINISHER INSTALLATION        | 3-35 |
|   | 3.12.1 ACCESSORY CHECK                        | 3-35 |
|   | 3.12.2 INSTALLATION PROCEDURE                 | 3-36 |
|   | 3.13 500-SHEET FINISHER INSTALLATION          | 3-39 |
|   | 3.13.1 ACCESSORY CHECK                        | 3-39 |

|   | 3.13.2 INSTALLATION PROCEDURE                              | 3-40 |
|---|------------------------------------------------------------|------|
|   | 3.14 PLATEN COVER INSTALLATION                             | 3-42 |
|   | 3.14.1 MEMORY (G578/G579)                                  | 3-43 |
|   | 3.14.2 HDD (B420)                                          | 3-44 |
|   | 3.15 KEY COUNTER INSTALLATION                              | 3-46 |
|   | 3.16 ANTI-CONDENSATION HEATER                              | 3-48 |
|   | 3.17 TRAY HEATER                                           | 3-49 |
|   | 3.18 TRAY HEATER (OPTIONAL PAPER TRAY UNIT)                | 3-51 |
|   | 3.19 TRAY HEATER (OPTIONAL LCT)                            | 3-54 |
|   |                                                            |      |
| 4 | SERVICE TABLES                                             | 4-1  |
|   | 4.1 GENERAL CAUTION                                        | 4-1  |
|   | 4.1.1 PCU (PHOTOCONDUCTOR UNIT)                            | 4-1  |
|   | 4.1.2 TRANSFER ROLLER UNIT                                 | 4-1  |
|   | 4.1.3 SCANNER UNIT                                         | 4-1  |
|   | 4.1.4 LASER UNIT                                           | 4-2  |
|   | 4.1.5 FUSING UNIT                                          | 4-2  |
|   | 4.1.6 PAPER FEED                                           | 4-2  |
|   | 4.1.7 OTHERS                                               | 4-2  |
|   | 4.2 SERVICE PROGRAM MODE                                   | 4-3  |
|   | 4.2.1 SERVICE PROGRAM MODE OPERATION                       | 4-3  |
|   | Entering and Exiting SP mode                               | 4-3  |
|   | SP Mode Button Summary                                     | 4-4  |
|   | Switching Between SP Mode and Copy Mode for Test Printing. | 4-5  |
|   | Selecting the Program Number                               | 4-5  |
|   | 4.2.2 SERVICE PROGRAM MODE TABLES                          | 4-6  |
|   | SP1-XXX: Feed                                              | 4-6  |
|   | SP2-XXX: Drum                                              | 4-16 |
|   | SP4-XXX: Scanner                                           | 4-25 |
|   | SP5-XXX: Mode                                              | 4-31 |
|   | SP6-XXX: Peripherals                                       | 4-41 |
|   | SP7-XXX: Data Log                                          | 4-43 |
|   | SP9-XXX: Debua/Testina                                     | 4-52 |
|   | 4.2.3 TEST PATTERN PRINTING (SP2-902-3)                    | 4-53 |
|   | 4.2.4 INPUT CHECK                                          | 4-54 |
|   | Main Machine Input Check (SP5-803)                         | 4-54 |
|   | ARDF Input Check (SP6-007)                                 | 4-57 |
|   | Finisher Input Check (SP6-117)                             | 4-58 |
|   | 4.2.5 OUTPUT CHECK                                         | 4-60 |
|   | Main Machine Output Check (SP5-804)                        | 4-60 |
|   | ARDF Output Check (SP6-008)                                | 4-62 |
|   | Finisher Output Check (SP6-118)                            |      |
|   | 4.2.6 SMC DATA LISTS (SP5-990)                             |      |
|   | 4.2.7 MEMORY ALL CLEAR (SP5-801)                           | 4-64 |
|   | Using a Flash Memory Card                                  | 4-64 |
|   | Without Using a Flash Memory Card                          |      |
|   | 4.2.8 UPLOADING/DOWNLOADING NVRAM DATA                     |      |
|   | Uploading NVRAM Data (SP5-824)                             |      |
|   | Downloading NVRAM Data (SP5-825)                           | 4-67 |
|   | $\mathbf{J}$                                               |      |

| 4.2.9 APS OUTPUT DISPLAY (SP4-301)                                          |                                                                                                    |
|-----------------------------------------------------------------------------|----------------------------------------------------------------------------------------------------|
| 4.2.10 DF APS SENSOR OUTPUT DISPLAY (SP6                                    | -901)4-69                                                                                                    |
| 4.2.11 NIP BAND WIDTH MEASUREMENT (SP1-1                                    | 09)                                                                                                    |
| 4.3 PROGRAM DOWNLOAD                                                        | <sup>′</sup>                                                                                                    |
| 4.4 SOFTWARE RESET                                                          | 4-72                                                                                                    |
| 4.5 SYSTEM SETTINGS AND COPY SETTING RESE                                   | Т4-72                                                                                                    |
| 4.5.1 SYSTEM SETTING RESET                                                  |                                                                                                    |
| 4.5.2 COPIER SETTING RESET                                                  |                                                                                                    |
| 4.6 USER TOOLS                                                              | 4-74                                                                                                    |
| 4.6.1 HOW TO USE UP MODE                                                    | 4-74                                                                                                    |
| UP Mode Initial Screen: User Tools/Counter Dis                              | olay4-74                                                                                                    |
| System Settings                                                             |                                                                                                    |
| Copier/Document Server Features                                             | 4-75                                                                                                    |
| Printer. Facsimile. Scanner Settings                                        |                                                                                                    |
| Inquiry                                                                     |                                                                                                    |
| Counter                                                                     |                                                                                                    |
| 4.7 LEDS                                                                    | 4-77                                                                                                    |
| Controller                                                                  |                                                                                                    |
| SBCU                                                                        |                                                                                                    |
| IPU                                                                         |                                                                                                    |
| 4.8 DIP SWITCHES                                                            |                                                                                                    |
| Controller: DIP SW2                                                         |                                                                                                    |
| SBCU: DIP SW102                                                             |                                                                                                    |
|                                                                             |                                                                                                    |
| 4.9 SPECIAL TOOLS AND LUBRICANTS                                            |                                                                                                    |
| 4.9 SPECIAL TOOLS AND LUBRICANTS<br>4.9.1 SPECIAL TOOLS                     | 4-78<br>4-78                                                                                                    |
| 4.9 SPECIAL TOOLS AND LUBRICANTS<br>4.9.1 SPECIAL TOOLS<br>4.9.2 LUBRICANTS | 4-78<br>4-78<br>4-78                                                                                                    |
| 4.9 SPECIAL TOOLS AND LUBRICANTS<br>4.9.1 SPECIAL TOOLS<br>4.9.2 LUBRICANTS | 4-78<br>4-78<br>4-78                                                                                                    |
| <ul> <li>4.9 SPECIAL TOOLS AND LUBRICANTS</li></ul>                         | 4-78<br>4-78<br>4-78<br><b>5-1</b>                                                                                                    |
| <ul> <li>4.9 SPECIAL TOOLS AND LUBRICANTS</li></ul>                         | 4-78<br>4-78<br>4-78<br><b>5-1</b><br>5-1                                                                                                    |
| <ul> <li>4.9 SPECIAL TOOLS AND LUBRICANTS</li></ul>                         | 4-78<br>4-78<br>4-78<br><b>5-1</b><br>                                                                                                    |
| <ul> <li>4.9 SPECIAL TOOLS AND LUBRICANTS</li></ul>                         |                                                                                                    |
| <ul> <li>4.9 SPECIAL TOOLS AND LUBRICANTS</li></ul>                         |                                                                                                    |
| <ul> <li>4.9 SPECIAL TOOLS AND LUBRICANTS</li></ul>                         |                                                                                                    |
| <ul> <li>4.9 SPECIAL TOOLS AND LUBRICANTS</li></ul>                         |                                                                                                    |
| <ul> <li>4.9 SPECIAL TOOLS AND LUBRICANTS</li></ul>                         |                                                                                                    |
| <ul> <li>4.9 SPECIAL TOOLS AND LUBRICANTS</li></ul>                         |                                                                                                    |
| <ul> <li>4.9 SPECIAL TOOLS AND LUBRICANTS</li></ul>                         |                                                                                                    |
| <ul> <li>4.9 SPECIAL TOOLS AND LUBRICANTS</li></ul>                         |                                                                                                    |
| <ul> <li>4.9 SPECIAL TOOLS AND LUBRICANTS</li></ul>                         | 4-78<br>4-78<br>4-78<br><b>5-1</b><br>5-1<br><b>6-1</b><br>6-1<br>6-2<br>6-3<br>6-3<br>6-4<br>6-5<br>6-6<br>6-7<br>6-10                                                                                                 |
| <ul> <li>4.9 SPECIAL TOOLS AND LUBRICANTS</li></ul>                         |                                                                                                    |
| <ul> <li>4.9 SPECIAL TOOLS AND LUBRICANTS</li></ul>                         | 4-78<br>4-78<br>4-78<br><b>5-1</b><br>5-1<br><b>6-1</b><br>6-1<br>6-2<br>6-3<br>6-3<br>6-4<br>6-5<br>6-6<br>6-7<br>6-10<br>6-10<br>6-10<br>6-11                                                                         |
| <ul> <li>4.9 SPECIAL TOOLS AND LUBRICANTS</li></ul>                         | 4-78<br>4-78<br>4-78<br>5-1<br>5-1<br>6-1<br>6-1<br>6-2<br>6-3<br>6-3<br>6-4<br>6-5<br>6-5<br>6-6<br>6-7<br>6-10<br>6-10<br>6-11<br>6-12                                                                                |
| <ul> <li>4.9 SPECIAL TOOLS AND LUBRICANTS</li></ul>                         | 4-78<br>4-78<br>4-78<br>5-1<br>5-1<br>6-1<br>6-1<br>6-2<br>6-3<br>6-3<br>6-4<br>6-5<br>6-6<br>6-7<br>6-10<br>6-10<br>6-10<br>6-11<br>6-12<br>6-12                                                                       |
| <ul> <li>4.9 SPECIAL TOOLS AND LUBRICANTS</li></ul>                         | 4-78<br>4-78<br>4-78<br>5-1<br>5-1<br>6-1<br>6-1<br>6-1<br>6-2<br>6-3<br>6-3<br>6-4<br>6-4<br>6-5<br>6-6<br>6-7<br>6-10<br>6-10<br>6-11<br>6-12<br>6-12<br>6-12                                                         |
| <ul> <li>4.9 SPECIAL TOOLS AND LUBRICANTS</li></ul>                         | 4-78<br>4-78<br>4-78<br>5-1<br>5-1<br>6-1<br>6-1<br>6-1<br>6-2<br>6-3<br>6-3<br>6-4<br>6-5<br>6-6<br>6-5<br>6-6<br>6-7<br>6-10<br>6-10<br>6-11<br>6-12<br>6-12<br>6-13<br>6-13<br>6-13                                  |
| <ul> <li>4.9 SPECIAL TOOLS AND LUBRICANTS</li></ul>                         | 4-78<br>4-78<br>4-78<br>5-1<br>5-1<br>6-1<br>6-1<br>6-1<br>6-2<br>6-3<br>6-3<br>6-4<br>6-5<br>6-5<br>6-6<br>6-7<br>6-10<br>6-10<br>6-10<br>6-10<br>6-11<br>6-12<br>6-12<br>6-13<br>6-14                                 |
| <ul> <li>4.9 SPECIAL TOOLS AND LUBRICANTS</li></ul>                         | 4-78<br>4-78<br>4-78<br>5-1<br>5-1<br>6-1<br>6-1<br>6-1<br>6-2<br>6-3<br>6-3<br>6-4<br>6-4<br>6-5<br>6-5<br>6-6<br>6-7<br>6-10<br>6-10<br>6-10<br>6-11<br>6-12<br>6-12<br>6-12<br>6-14<br>6-14                          |
| <ul> <li>4.9 SPECIAL TOOLS AND LUBRICANTS</li></ul>                         | 4-78<br>4-78<br>4-78<br>5-1<br>5-1<br>6-1<br>6-1<br>6-1<br>6-2<br>6-3<br>6-3<br>6-4<br>6-5<br>6-5<br>6-6<br>6-7<br>6-10<br>6-10<br>6-10<br>6-11<br>6-12<br>6-12<br>6-12<br>6-13<br>6-14<br>6-14<br>6-15<br>6-15<br>6-15 |

| 6.4.2 IMAGE DENSITY SENSOR                   | 6-16   |
|----------------------------------------------|--------|
| 6.5 FUSING/EXIT                              | 6-17   |
| 6.5.1 FUSING UNIT                            | 6-17   |
| 6.5.2 THERMISTORS                            | 6-17   |
| 6.5.3 THERMOFUSE                             | 6-18   |
| 6.5.4 HOT ROLLER AND FUSING LAMP             | 6-20   |
| 6.5.5 PRESSURE ROLLER/CLEANING ROLLER        | 6-21   |
| 6.5.6 PAPER EXIT SENSOR/PAPER OVERFLOW SENSO | DR6-22 |
| 6.6 PAPER FEED                               |        |
| 6.6.1 FEED ROLLERS                           |        |
| 6.6.2 PAPER END SENSOR                       | 6-24   |
| 6.6.3 PAPER TRAY LIFT MOTORS                 | 6-25   |
| 6.6.4 REGISTRATION CLUTCH                    | 6-26   |
| 6.6.5 PAPER FEED CLUTCHES                    |        |
| Lower Paper Feed Clutch                      |        |
| Upper Paper Feed Clutch.                     |        |
| 6.6.6 RELAY CLUTCHES                         |        |
| 6.6.7 PAPER SIZE DETECTOR                    |        |
| 6.6.8 REGISTRATION SENSOR                    |        |
| 6.6.9 RELAY SENSORS                          |        |
| Upper Relay Sensor                           | 6-31   |
| Lower Relay Sensor                           | 6-31   |
| 6.7 PCBS AND OTHER ITEMS                     | 6-32   |
| 6.7.1 CONTROLLER BOARD                       | 6-32   |
| 6.7.2 SBCU BOARD                             | 6-33   |
| 6.7.3 POWER PACK                             | 6-33   |
| 6.7.4 MAIN MOTOR                             | 6-34   |
| 6.7.5 PSU                                    | 6-35   |
| 6.8 COPY ADJUSTMENTS: PRINTING/SCANNING      | 6-36   |
| 6.8.1 PRINTING                               | 6-36   |
| Registration - Leading Edge/Side-to-Side     | 6-36   |
| Blank Margin                                 | 6-37   |
| Main Scan Magnification                      | 6-37   |
| Parallelogram Image Adjustment               | 6-38   |
| 6.8.2 SCANNING                               | 6-39   |
| Registration: Platen Mode                    | 6-39   |
| Magnification                                | 6-39   |
| Standard White Density Adjustment            | 6-40   |
| 6.8.3 ADF IMAGE ADJUSTMENT                   | 6-41   |
| Registration                                 |        |
| Sub Scan Magnification                       | 6-41   |
| 6.8.4 TOUCH SCREEN CALIBRATION               | 6-42   |
| 7 TROUBLESHOOTING                            |        |
| 7.1 SERVICE CALL CONDITIONS                  | 7-1    |
| 7.1.1 SUMMARY                                | 7-1    |
| 7.1.2 SC CODE DESCRIPTIONS                   | 7-2    |
| 7.2 SELF-DIAGNOSTIC MODE                     | 7-12   |
| 7.2.1 SELF-DIAGNOSTIC MODE AT POWER ON       |        |

| 7.2.2 DETAILED SELF-DIAGNOSTIC MODE | 7-13 |
|-------------------------------------|------|
| Executing Detailed Self-Diagnosis   |      |
| 7.3 PAPER FEED TROUBLESHOOTING      | 7-15 |
| 7.4 SKEWED IMAGE                    | 7-16 |
| 7.5 ELECTRICAL COMPONENT DEFECTS    | 7-17 |
| 7.5.1 SENSORS                       | 7-17 |
| 7.5.2 SWITCHES                      | 7-19 |
| 7.6 BLOWN FUSE CONDITIONS           |      |

# **OPTIONS**

# PAPER TRAY UNIT (A860/B390)

| 1 | OVERALL MACHINE INFORMATION               | B390-1  |
|---|-------------------------------------------|---------|
|   | 1.1 SPECIFICATIONS                        | B390-1  |
|   | 1.2 MECHANICAL COMPONENT LAYOUT           | B390-2  |
|   | 1.3 ELECTRICAL COMPONENT LAYOUT           | B390-3  |
|   | 1.4 ELECTRICAL COMPONENT DESCRIPTION      | B390-4  |
|   | 1.5 DRIVE LAYOUT                          | B390-5  |
|   |                                           |         |
| 2 | DETAILED DESCRIPTIONS                     | B390-6  |
|   | 2.1 PAPER FEED AND SEPARATION MECHANISM   | B390-6  |
|   | 2.2 PAPER LIFT MECHANISM                  | B390-7  |
|   | 2.3 PAPER END DETECTION                   | B390-9  |
|   | 2.4 PAPER HEIGHT DETECTION                | B390-10 |
|   | 2.5 PAPER SIZE DETECTION                  | B390-12 |
|   | 2.6 SIDE AND END FENCES                   | B390-13 |
|   | Side Fences                               | B390-13 |
|   | End Fence                                 | B390-13 |
| ~ |                                           |         |
| 3 | REPLACEMENT AND ADJUSTMENT                | B390-14 |
|   | 3.1 FEED ROLLER REPLACEMENT               |         |
|   | 3.2 TRAY MAIN BOARD REPLACEMENT           | B390-15 |
|   | 3.3 TRAY MOTOR REPLACEMENT                | B390-15 |
|   | 3.4 RELAY CLUTCH REPLACEMENT              | B390-16 |
|   | 3.5 UPPER PAPER FEED CLUTCH REPLACEMENT   | B390-17 |
|   | 3.6 LOWER PAPER FEED CLUICH REPLACEMENT   | B390-18 |
|   | 3.7 LIFT MOTOR REPLACEMENT                | ВЗ90-19 |
|   | 3.8 PAPER END SENSOR REPLACEMENT          | ВЗ90-20 |
|   | 3.9 VERTICAL TRANSPORT SENSOR REPLACEMENT | ВЗ90-20 |
|   | 3.10 PAPER SIZE SWITCH REPLACEMENT        | ВЗ90-21 |

# LCT (A862/B391)

| 1 | OVERALL MACHINE INFORMATION                                                                                                    | B391-1                                                                                                    |
|---|----------------------------------------------------------------------------------------------------|----------------------------------------------------------------------------------------------------|
|   | 1.1 SPECIFICATIONS                                                                                                    | B391-1                                                                                                    |
|   | 1.2 MECHANICAL COMPONENT LAYOUT                                                                                                    | B391-2                                                                                                    |
|   | 1.3 ELECTRICAL COMPONENT LAYOUT                                                                                                    | B391-3                                                                                                    |
|   | 1.4 ELECTRICAL COMPONENT DESCRIPTIONS                                                                                                    | B391-4                                                                                                    |
| 2 | DETAILED SECTION DESCRIPTIONS                                                                                                    | B391-5                                                                                                    |
| - | 21 PAPER FFED                                                                                                    | B391-5                                                                                                    |
|   | 2.2 REVERSE BOLLER AND PICK-UP BOLLER BELEASE                                                                                                    | B391-6                                                                                                    |
|   | 2.3 TRAY LIFT                                                                                                    | B391-7                                                                                                    |
|   | 2.4 NEAR END/END DETECTION                                                                                                    | B391-8                                                                                                    |
|   | 2.5 RIGHT TRAY SIDE FENCE                                                                                                    | B391-9                                                                                                    |
|   | 2.6 LEFT TRAY REAR FENCE                                                                                                    | B391-9                                                                                                    |
|   | 2.7 RIGHT TRAY PAPER END DETECTION                                                                                                    | B391-10                                                                                                    |
|   |                                                                                                    |                                                                                                    |
|   |                                                                                                    |                                                                                                    |
| 3 | REPLACEMENT AND ADJUSTMENT                                                                                                    | B391-11                                                                                                    |
| 3 | <b>REPLACEMENT AND ADJUSTMENT</b>                                                                                                    | <b>B391-11</b><br>B391-11                                                                                                    |
| 3 | <b>REPLACEMENT AND ADJUSTMENT</b><br>3.1 DETACHING THE TRAY FROM THE MAINFRAME<br>3.2 REAR FENCE HP SENSOR                                                                                                    | <b>B391-11</b><br>B391-11<br>B391-11                                                                                          |
| 3 | <b>REPLACEMENT AND ADJUSTMENT</b>                                                                                                    | <b>B391-11</b><br>B391-11<br>B391-11<br>B391-12                                                                               |
| 3 | <b>REPLACEMENT AND ADJUSTMENT</b>                                                                                                    | <b>B391-11</b><br>B391-11<br>B391-11<br>B391-12<br>B391-12                                                                    |
| 3 | REPLACEMENT AND ADJUSTMENT                                                                                                    | <b> B391-11</b><br>B391-11<br>B391-11<br>B391-12<br>B391-12<br>B391-13                                                        |
| 3 | REPLACEMENT AND ADJUSTMENT                                                                                                    | <b> B391-11</b><br>B391-11<br>B391-11<br>B391-12<br>B391-12<br>B391-13<br>B391-14                                             |
| 3 | <b>REPLACEMENT AND ADJUSTMENT.</b> 3.1 DETACHING THE TRAY FROM THE MAINFRAME3.2 REAR FENCE HP SENSOR3.3 CHANGING THE TRAY PAPER SIZE3.4 LEFT TRAY PAPER END SENSOR3.5 TRAY LIFT MOTOR3.6 TRAY MOTOR                                                                                                    | <b> B391-11</b><br>B391-11<br>B391-12<br>B391-12<br>B391-12<br>B391-13<br>B391-14<br>B391-15                                  |
| 3 | <b>REPLACEMENT AND ADJUSTMENT.</b> 3.1 DETACHING THE TRAY FROM THE MAINFRAME.3.2 REAR FENCE HP SENSOR3.3 CHANGING THE TRAY PAPER SIZE3.4 LEFT TRAY PAPER END SENSOR3.5 TRAY LIFT MOTOR3.6 TRAY MOTOR.3.7 PAPER FEED CLUTCH AND RELAY CLUTCH.3.8 PAPER FEED UNIT                                                                                         | <b> B391-11</b><br>B391-11<br>B391-11<br>B391-12<br>B391-12<br>B391-13<br>B391-14<br>B391-15<br>B391-16                       |
| 3 | REPLACEMENT AND ADJUSTMENT                                                                                                    | <b> B391-11</b><br>B391-11<br>B391-11<br>B391-12<br>B391-12<br>B391-13<br>B391-14<br>B391-15<br>B391-16                       |
| 3 | REPLACEMENT AND ADJUSTMENT.<br>3.1 DETACHING THE TRAY FROM THE MAINFRAME.<br>3.2 REAR FENCE HP SENSOR<br>3.3 CHANGING THE TRAY PAPER SIZE<br>3.4 LEFT TRAY PAPER END SENSOR<br>3.5 TRAY LIFT MOTOR.<br>3.6 TRAY MOTOR.<br>3.7 PAPER FEED CLUTCH AND RELAY CLUTCH.<br>3.8 PAPER FEED UNIT<br>3.9 UPPER LIMIT, RIGHT TRAY PAPER END,<br>AND RELAY SENSORS | <b> B391-11</b><br>B391-11<br>B391-12<br>B391-12<br>B391-12<br>B391-13<br>B391-14<br>B391-15<br>B391-16<br>B391-17            |
| 3 | REPLACEMENT AND ADJUSTMENT                                                                                                    | <b> B391-11</b><br>B391-11<br>B391-11<br>B391-12<br>B391-12<br>B391-12<br>B391-13<br>B391-15<br>B391-16<br>B391-17<br>B391-18 |

# AUTO REVERSE DOCUMENT FEEDER (B386)

| 1 | OVERALL MACHINE INFORMATION                                                                                                    | B386-1                                                  |
|---|----------------------------------------------------------------------------------------------------|---------------------------------------------------------|
|   | 1.1 SPECIFICATIONS                                                                                                    | B386-1                                                  |
|   | 1.2 MECHANICAL COMPONENT LAYOUT                                                                                                    | B386-2                                                  |
|   | 1.3 ELECTRICAL COMPONENT LAYOUT                                                                                                    | B386-3                                                  |
|   | 1.4 ELECTRICAL COMPONENT DESCRIPTION                                                                                                    | B386-4                                                  |
|   | 1.5 DRIVE LAYOUT                                                                                                    | B386-5                                                  |
|   |                                                                                                    |                                                         |
| ~ |                                                                                                    |                                                         |
| 2 | DETAILED SECTION DESCRIPTIONS                                                                                                    | B386-6                                                  |
| 2 | 2.1 ORIGINAL SIZE DETECTION                                                                                                    | <b>B386-6</b><br>B386-6                                 |
| 2 | 2.1 ORIGINAL SIZE DETECTION                                                                                                    | B386-6<br>B386-6<br>B386-9                              |
| 2 | 2.1 ORIGINAL SIZE DETECTION<br>2.2 MIXED ORIGINAL SIZE MODE<br>2.3 PICK-UP AND SEPARATION                                                                          | <b>B386-6</b><br>B386-6<br>B386-9<br>B386-10            |
| 2 | <ul> <li>2.1 ORIGINAL SIZE DETECTION</li> <li>2.2 MIXED ORIGINAL SIZE MODE</li> <li>2.3 PICK-UP AND SEPARATION</li> <li>2.4 ORIGINAL TRANSPORT AND EXIT</li> </ul> | <b>B386-6</b><br>B386-6<br>B386-9<br>B386-10<br>B386-11 |

|   | 2.4.2 DOUBLE-SIDED ORIGINALS                 | B386-12 |
|---|----------------------------------------------|---------|
|   | 2.4.3 ORIGINAL TRAILING EDGE SENSOR          | B386-13 |
|   | 2.5 STAMP                                    | B386-14 |
|   | 2.6 TIMING CHART                             | B386-15 |
|   | 2.7 CONDITION OF JAM DETECTION               | B386-16 |
|   | 2.8 OVERALL ELECTRICAL CIRCUIT               | B386-17 |
| - |                                              |         |
| 3 | SERVICE TABLES                               | 3386-18 |
|   | 3.1 DIP SWITCHES                             | B386-18 |
|   |                                              |         |
| 4 | REPLACEMENT AND ADJUSTMENT                   | 386-19  |
|   | 4.1 DF EXIT TABLE AND COVER                  | B386-19 |
|   | 4.2 ORIGINAL FEED UNIT                       | B386-20 |
|   | 4.3 LEFT COVER                               | B386-21 |
|   | 4.4 PICK-UP ROLLER                           | B386-22 |
|   | 4.5 FEED BELT                                | B386-23 |
|   | 4.6 SEPARATION ROLLER                        | B386-24 |
|   | 4.7 ORIGINAL SET/ORIGINAL REVERSE SENSOR     | B386-25 |
|   | 4.8 ORIGINAL SIZE SENSOR                     | B386-26 |
|   | 4.9 ORIGINAL FEED DRIVE                      | B386-27 |
|   | DF Feed Clutch                               | B386-27 |
|   | Pick-up Solenoid                             | B386-27 |
|   | Transport Motor                              | B386-27 |
|   | DF Feed Motor                                | B386-27 |
|   | 4.10 REGISTRATION SENSOR                     | B386-28 |
|   | 4.11 STAMP SOLENOID AND ORIGINAL EXIT SENSOR | B386-29 |

# **INTERCHANGE UNIT (B300/B416)**

| 1 | OVERALL MACHINE INFORMATION                                     | B416-1 |
|---|-----------------------------------------------------------------|--------|
|   | 1.1 SPECIFICATIONS                                              | B416-1 |
|   | 1.2 MECHANICAL COMPONENT LAYOUT                                 | B416-2 |
|   | 1.3 DRIVE LAYOUT                                                | B416-3 |
| 2 | DETAILED DESCRIPTION                                            | B416-4 |
|   | 2.1 JUNCTION GATE MECHANISM                                     | B416-4 |
|   | To the Exit Tray or Bridge Unit                                 |        |
|   | (for the Upper Tray on top of the Bridge Unit, or the Finisher) | B416-4 |
|   | To the 1-bin Tray.                                              | B416-4 |
|   | To the Duplex Unit                                              | B416-4 |
| 3 | REPLACEMENT AND ADJUSTMENT                                      | B416-5 |
|   | 3.1 EXIT SENSOR REPLACEMENT                                     | B416-5 |

# 1-BIN TRAY UNIT (A898/B413)

| 1 | OVERALL INFORMATION                  | B413-1 |
|---|--------------------------------------|--------|
| - | 1.1 SPECIFICATIONS                   |        |
|   | 1.2 MECHANICAL COMPONENT LAYOUT      | B413-2 |
|   | 1.3 ELECTRICAL COMPONENT LAYOUT      | B413-3 |
|   | 1.4 ELECTRICAL COMPONENT DESCRIPTION | B413-3 |
| 2 | DETAILED SECTION DESCRIPTIONS        | B413-4 |
|   | 2.1 BASIC OPERATION                  | B413-4 |
| 3 | REPLACEMENT AND ADJUSTMENT           | B413-5 |
|   |                                      |        |

## SHIFT TRAY UNIT (B313/B459)

| 1 | OVERALL MACHINE INFORMATION                      | B459-1 |
|---|--------------------------------------------------|--------|
|   | 1.1 SPECIFICATIONS                               | B459-1 |
|   | 1.2 COMPONENT LAYOUT                             | B459-2 |
| 2 | DETAILED SECTION DESCRIPTIONS                    | B459-3 |
|   | 2.1 BASIC OPERATION                              | B459-3 |
|   | 2.2 PRIMARY MECHANISMS                           | B459-4 |
|   | 2.2.1 TRAY SHIFT                                 | B459-4 |
|   | 2.2.2 HALF TURN DETECTION                        | B459-5 |
| 3 | REPLACEMENT AND ADJUSTMENT                       | B459-6 |
|   | 3.1 TRAY COVER REPLACEMENT                       | B459-6 |
|   | 3.1.1 TRAY COVER REMOVAL                         | B459-6 |
|   | 3.1.2 TRAY COVER ATTACHMENT                      | B459-6 |
|   | 3.2 TRAY MOTOR AND HALF TURN SENSOR REPLACEMENT. | B459-7 |
|   | 3.2.1 REPLACING THE TRAY MOTOR                   | B459-7 |
|   | 3.2.2 REPLACING THE HALF TURN SENSOR:            | B459-7 |

## BY-PASS (A899/B415)

| OVERALL MACHINE INFORMATION          | B415-1                                                                                                    |
|--------------------------------------|----------------------------------------------------------------------------------------------------|
| 1.1 SPECIFICATIONS                   | B415-1                                                                                                    |
| 1.2 MECHANICAL COMPONENT LAYOUT      | B415-1                                                                                                    |
| 1.3 ELECTRICAL COMPONENT LAYOUT      | B415-2                                                                                                    |
| 1.4 ELECTRICAL COMPONENT DESCRIPTION | B415-2                                                                                                    |
| DETAILED DESCRIPTIONS                | B415-3                                                                                                    |
| 2.1 BASIC OPERATION.                 |                                                                                                    |
|                                      | OVERALL MACHINE INFORMATION         1.1 SPECIFICATIONS         1.2 MECHANICAL COMPONENT LAYOUT         1.3 ELECTRICAL COMPONENT LAYOUT         1.4 ELECTRICAL COMPONENT DESCRIPTION         DETAILED DESCRIPTIONS         2.1 BASIC OPERATION |

|   | 2.2 PAPER SIZE DETECTION                            | B415-4  |
|---|-----------------------------------------------------|---------|
| 3 | REPLACEMENT AND ADJUSTMENT                          | .B415-5 |
|   | 3.1 PAPER FEED ROLLER/FRICTION PAD/PAPER END SENSOR | B415-5  |
|   | 3.2 PAPER SIZE SENSOR BOARD                         | B415-6  |
|   | 3.3 PAPER FEED CLUTCH                               | B415-7  |

# DUPLEX (A896/B414)

| 1 | OVERALL MACHINE INFORMATION          | B414-1 |
|---|--------------------------------------|--------|
|   | 1.1 SPECIFICATIONS                   | B414-1 |
|   | 1.2 MECHANICAL COMPONENT LAYOUT      | B414-2 |
|   | 1.3 ELECTRICAL COMPONENT LAYOUT      | B414-3 |
|   | 1.4 ELECTRICAL COMPONENT DESCRIPTION | B414-4 |
|   | 1.5 DRIVE LAYOUT                     | B414-5 |
| ~ |                                      |        |
| 2 | DETAILED DESCRIPTIONS                |        |
|   | 2.1 BASIC OPERATION                  | B414-6 |
|   | Longer than A4 sideways/LT sideways  | B414-6 |
|   | Up to A4 sideways/LT sideways        | B414-7 |
|   | 2.2 FEED IN AND EXIT MECHANISM       | B414-8 |
|   | When paper is fed into duplex unit:  | B414-8 |
|   | Inversion and Exit:                  | B414-8 |
| 3 | REPLACEMENT AND ADJUSTMENT           | B414-9 |
|   |                                      | D414 0 |

| 3.1 COVER REMOVAL               | B414  | 1-9 |
|---------------------------------|-------|-----|
| 3.2 ENTRANCE SENSOR REPLACEMENT | B414- | 10  |
| 3.3 EXIT SENSOR REPLACEMENT     | B414- | 11  |

# BRIDGE UNIT (A897/B417)

| 1 | OVERALL MACHINE INFORMATION             | B417-1 |
|---|-----------------------------------------|--------|
|   | 1.1 SPECIFICATIONS                      | B417-1 |
|   | 1.2 MECHANICAL COMPONENT LAYOUT         | B417-2 |
|   | 1.3 ELECTRICAL COMPONENT LAYOUT         | B417-3 |
|   | 1.4 ELECTRICAL COMPONENT DESCRIPTION    | B417-4 |
|   | 1.5 DRIVE LAYOUT                        | B417-5 |
| 2 | DETAILED DESCRIPTION                    | B417-6 |
|   | 2.1 JUNCTION GATE MECHANISM             | B417-6 |
| 3 | REPLACEMENT AND ADJUSTMENT              | B417-7 |
|   | 3.1 BRIDGE UNIT DRIVE MOTOR REPLACEMENT | B417-7 |
|   | 3.2 TRAY EXIT SENSOR REPLACEMENT        | B417-8 |
|   | 3.3 RELAY SENSOR REPLACEMENT            | B417-8 |
|   |                                         |        |

# 1,000-SHEET FINISHER (B408)

| 1 | REPLACEMENT AND ADJUSTMENT                                               | B408-1                                          |
|---|--------------------------------------------------------------------------|-------------------------------------------------|
|   | 1.1 MAIN PCB                                                             | B408-1                                          |
|   | 1.2 STAPLER UNIT                                                         | B408-2                                          |
|   | 1.3 MOTORS                                                               | B408-3                                          |
|   | 1.3.1 SHIFT MOTOR                                                        | B408-3                                          |
|   | 1.3.2 STAPLER MOTOR                                                      | B408-3                                          |
|   | 1.3.3 UPPER TRANSPORT MOTOR AND EXIT MOTOR                               | B408-3                                          |
|   | 1.3.4 LOWER TRANSPORT MOTOR                                              | B408-4                                          |
|   | 1.4 MOTORS AND SENSORS                                                   | B408-5                                          |
|   | 1.4.1 PREPARATION                                                        | B408-5                                          |
|   | 1.4.2 STACK HEIGHT SENSOR                                                | B408-6                                          |
|   | 1.4.3 STAPLER TRAY PAPER SENSOR                                          | B408-6                                          |
|   | 1.4.4 LOWER TRAY LIFT MOTOR                                              | B408-6                                          |
|   | 1.4.5 STACK FEED-OUT MOTOR                                               | B408-7                                          |
| 0 |                                                                          | D400.0                                          |
| 2 |                                                                          | <b>D400-0</b>                                   |
|   | 2.1 JAM DETECTION                                                        | В408-8                                          |
| 3 | SERVICE TABLES                                                           | B408-9                                          |
|   | 3.1 DIP SWITCH SETTINGS                                                  | B408-9                                          |
|   |                                                                          | <b>D</b> 400.40                                 |
| 4 |                                                                          |                                                 |
|   | 4.1 GENERAL LAYOUT                                                       |                                                 |
|   | 4.2 ELECTRICAL COMPONENT LAYOUT                                          |                                                 |
|   | 4.3 ELECTRICAL COMPONENT DESCRIPTION                                     |                                                 |
|   | 4.4 DRIVE LAYOUT                                                         |                                                 |
|   | 4.5 JUNCTION GATES                                                       |                                                 |
|   | Upper tray mode                                                          |                                                 |
|   | Sort/stack mode                                                          |                                                 |
|   | Staple mode                                                              |                                                 |
|   | 4.6 UPPER TRAY                                                           |                                                 |
|   | 4.7 LOWER TRAY UP/DOWN MECHANISMS                                        |                                                 |
|   | 4.8 PAPER SHIFT MECHANISM                                                |                                                 |
|   | 4.9 JOGGER UNIT PAPER POSITIONING MECHANISM                              |                                                 |
|   | 4.10 EXIT GUIDE PLATE                                                    |                                                 |
|   | 4.11 STAPLER MECHANISM                                                   |                                                 |
|   | 4.12 STAPLER UNIT MOVEMENT MECHANISM                                     |                                                 |
|   | 4.13 PAPER FEED-OUT MECHANISM                                            | B408-25                                         |
| 5 |                                                                          |                                                 |
| C | OVERALL MACHINE INFORMATION                                              | B408-26                                         |
| Ð | <b>OVERALL MACHINE INFORMATION</b>                                       | <b>B408-26</b>                                  |
| J | <b>OVERALL MACHINE INFORMATION</b><br>5.1 SPECIFICATIONS.<br>Upper Tray. | <b> B408-26</b><br>                             |
| J | <b>OVERALL MACHINE INFORMATION</b><br>5.1 SPECIFICATIONS<br>Upper Tray   | <b>B408-26</b><br>B408-26<br>B408-26<br>B408-26 |

# 500-SHEET FINISHER (G302/B442)

| 1 | REPLACEMENT AND ADJUSTMENT                         | B442-1  |
|---|----------------------------------------------------|---------|
|   | 1.1 EXTERIOR                                       | B442-1  |
|   | 1.2 ENTRANCE UPPER GUIDE / PAPER EXIT UNIT         | B442-4  |
|   | 1.3 ENTRANCE LOWER GUIDE                           | B442-5  |
|   | 1.4 PAPER EXIT UNIT GEAR / PADDLE ROLLER SOLENOID. | B442-5  |
|   | 1.5 STAPLER UNIT                                   | B442-6  |
|   | 1.6 JOGGER TRAY UNIT                               | B442-6  |
|   | 1.7 PAPER EXIT SENSOR FEELER                       | B442-7  |
|   | 1.8 MAIN MOTOR                                     | B442-7  |
|   | 1.9 JOGGER MOTOR                                   | B442-8  |
|   | 1.10 CONTROL BOARD                                 | B442-8  |
|   | 1.11 OUTPUT TRAY UNIT                              | B442-9  |
|   |                                                    |         |
| 2 | DETAILED DESCRIPTIONS                              | B442-10 |
|   | 2.1 OVERALL MACHINE INFORMATION                    | B442-10 |
|   | 2.1.1 COMPONENT LAYOUT                             | B442-10 |
|   | Mechanical component layout                        | B442-10 |
|   | Drive layout                                       | B442-11 |
|   | 2.1.2 ELECTRICAL COMPONENT DESCRIPTIONS            | B442-12 |
|   | 2.2 DETAILED SECTION DESCRIPTIONS                  | B442-14 |
|   | 2.2.1 OUTPUT TRAY MECHANISM                        | B442-14 |
|   | Stack height detection                             | B442-14 |
|   | Output tray up/down mechanism                      | B442-15 |
|   | 2.2.2 PAPER FEED                                   | B442-16 |
|   | Overview                                           | B442-16 |
|   | Straight feed out mode                             | B442-16 |
|   | Shift sorting mode                                 | B442-17 |
|   | Stapling mode                                      | B442-19 |
|   | 2.2.3 JAM CONDITIONS                               | B442-20 |
|   | 2.2.4 ERROR DETECTION                              | B442-20 |
| ~ |                                                    | D440.04 |
| კ |                                                    |         |
|   | 3.1 SPEUIFIUATIONS                                 |         |

# 1. OVERALL MACHINE INFORMATION

# 1.1 SPECIFICATIONS

| Configuration:       | Desktop                                                                                                    |
|----------------------|----------------------------------------------------------------------------------------------------|
| Copy Process:        | Dry electrostatic transfer system                                                                                                    |
| Originals:           | Sheet/Book                                                                                                    |
| Original Size:       | Maximum A3/11" x 17"                                                                                                    |
| Copy Paper Size:     | Maximum<br>A3/11" x 17"<br>Minimum<br>A5/81/2" x 51/2" lengthwise<br>Custom sizes<br>2nd paper tray<br>Width: 100 ~ 297 mm (3.9" ~ 11.5")<br>Length: 148 ~ 432 mm (5.8" ~ 17.0")<br>By-pass tray (Option):<br>Width: 90 ~ 305 mm (3.5" ~ 12.0")<br>Length: 148 ~ 1,260 mm (5.8" ~ 49.6") |
| Copy Paper Weight:   | Paper Tray:<br>60 ~ 105 g/m <sup>2</sup> , 16 ~ 28 lb (1st paper tray)<br>52 ~ 157 g/m <sup>2</sup> , 16 ~ 43 lb (2nd paper tray)<br>By-pass (Option):<br>52 ~ 157 g/m <sup>2</sup> , 16 ~ 42 lb                                                                                         |
| Reproduction Ratios: | 5 Enlargement and 7 Reduction                                                                                                    |

|             | A4/A3 Version | LT/DLT Version |
|-------------|---------------|----------------|
|             | 400%          | 400%           |
|             | 200%          | 200%           |
| Enlargement | 141%          | 155%           |
|             | 122%          | 129%           |
|             | 115%          | 121%           |
| Full Size   | 100%          | 100%           |
|             | 93%           | 93%            |
|             | 87%           | 85%            |
|             | 82%           | 78%            |
| Reduction   | 71%           | 73%            |
|             | 65%           | 65%            |
|             | 50%           | 50%            |
|             | 25%           | 25%            |

| Zoom:         | 25% to 400% in 1% steps (Platen mode)<br>25% to 200% in 1% steps (ADF mode)                                     |
|---------------|----------------------------------------------------------------------------------------------------|
| Power Source: | 120 V, 60 Hz:<br>More than 12 A (for North America)<br>220 ~ 240 V, 50/60 Hz<br>More than 7 A (for Europe/Asia) |
|               | 110 V, 50/60 Hz                                                                                                 |
|               | More than 15 A (for Talwan)                                                                                     |

Power Consumption:

|                            | Mainframe Only |                | Full System       |                |
|----------------------------|----------------|----------------|-------------------|----------------|
|                            | 120 V          | 220 ~ 240 V    | 220 ~ 240 V 120 V |                |
| Maximum                    | Less than      | Less than      | Less than         | Less than      |
|                            | 1.44 kW        | 1.5 kW         | 1.44 kW           | 1.5 kW         |
| Copying                    | Approx.        | Approx.        | Approx.           | Approx.        |
|                            | 650 Wh         | 650 Wh         | 680 Wh            | 680 Wh         |
| Warm-up                    | Approx.        | Approx.        | Approx.           | Approx.        |
|                            | 1.44 kW        | 1.5 kW         | 1.44 kW           | 1.5 kW         |
| Stand-by                   | Approx.        | Approx.        | Approx.           | Approx.        |
|                            | 150 Wh         | 150 Wh         | 160 Wh            | 160 Wh         |
| Energy Saver / Auto<br>Off | Less than 10 W | Less than 10 W | Less than 10 W    | Less than 10 W |

**NOTE:** 1) Full system: Mainframe + ADF + 1-bin Sorter + Paper Tray Unit + Duplex Unit + Bridge Unit + Finisher

2) Without the optional heaters, fax unit, and printer controller

Noise Emission (Sound Power Level):

| Stand-by (Mainframe only):  | US/Asia Model:<br>Europe Model: | 40 dB(A)<br>40 dB(A) |
|-----------------------------|---------------------------------|----------------------|
| Operating (Mainframe only): | US/Asia Model:<br>Europe Model: | 63 dB(A)<br>63 dB(A) |
| Operating (Full System):    | 68.5 dB(A)                      |                      |

NOTE: 1) The above measurements were made in accordance with ISO 7779.
2) Full System: Mainframe + ADF + 1-bin Sorter + Paper Tray Unit + Duplex Unit + Bridge Unit + Finisher

ation

Weight:

#### Dimensions (W x D x H): 550 x 604 x 709 mm (21.7" x 23.8" x 28.0") **NOTE:** Measurement Conditions 1) With the paper tray unit or LCT 2) Without the ADF

Less than 55 kg (121.3lb)

Copying Speed (copies/minute):

| Russian-C2A          | A4 sideways/<br>11" x 81/2" | A3/11" x 17" |  |  |
|----------------------|-----------------------------|--------------|--|--|
| Non-memory copy mode | 22                          | 13           |  |  |
| Memory copy mode     | 22                          | 13           |  |  |
|                      |                             |              |  |  |
| Russian-C2B          | A4 sideways/<br>11" x 81/2" | A3/11" x 17" |  |  |
| Non-memory copy mode | 27                          | 15           |  |  |
|                      |                             |              |  |  |

**NOTE:** Measurement Conditions

- 1) Not APS mode
- 2) A4/LT copying
- 3) Full size

| Warm-up Time:         | Less than 10 seconds (20°C, 68°F) from when the operation switch is turned on.                                                                                                    |  |
|-----------------------|----------------------------------------------------------------------------------------------------|--|
|                       | Less than 15 seconds (20°C, 68°F) from when the main switch is turned on.                                                                                                    |  |
| First Copy Time:      | Less than 4.9 s (A4), less than 5.0 s (LT)<br><b>NOTE:</b> Measurement Conditions<br>1) When the polygonal mirror motor is spinning.<br>2) From the 1st paper tray<br>3) Not APS mode<br>4) Full size |  |
| Copy Number Input:    | Ten-key pad, 1 to 99 (count up or count down)                                                                                                    |  |
| Manual Image Density: | 7 steps                                                                                                    |  |

| Paper Tray Capacity: | Paper Tray:<br>500 sheets x 2<br>(Special paper in the 2nd paper tray: 50 sheets)<br>Paper Tray Unit (Option):<br>500 sheets x 2<br>LCT (Option):<br>1000 sheets x 2<br>By-pass Tray (Option):<br>100 sheets (A4, B5, A5, B6, 81/2" x 11", 51/2" x 81/2")<br>10 sheets (A3, B4, 11" x 17", 81/2" x 13")<br>1 sheets (non-standard sizes)<br>NOTE: Copy paper weight: 80g/m <sup>2</sup> (20 lb) |
|----------------------|----------------------------------------------------------------------------------------------------|
| Toner Replenishment: | Cartridge exchange (360 g/cartridge)                                                                                                    |
| Toner Yield:         | 11 k copies (A4 sideways, 6% full black, 1 to 1 copying, ADS mode)                                                                                                    |
| Copy Tray Capacity:  | Copy Tray: 500 sheets (without 1-bin tray)<br>250 sheets (with 1-bin tray)                                                                                                    |
| Memory Capacity:     | Standard 32 MB, Optional memory either 32 MB or 64MB                                                                                                    |

Overall Information

## **1.2 MACHINE CONFIGURATION**

### **1.2.1 SYSTEM COMPONENTS**

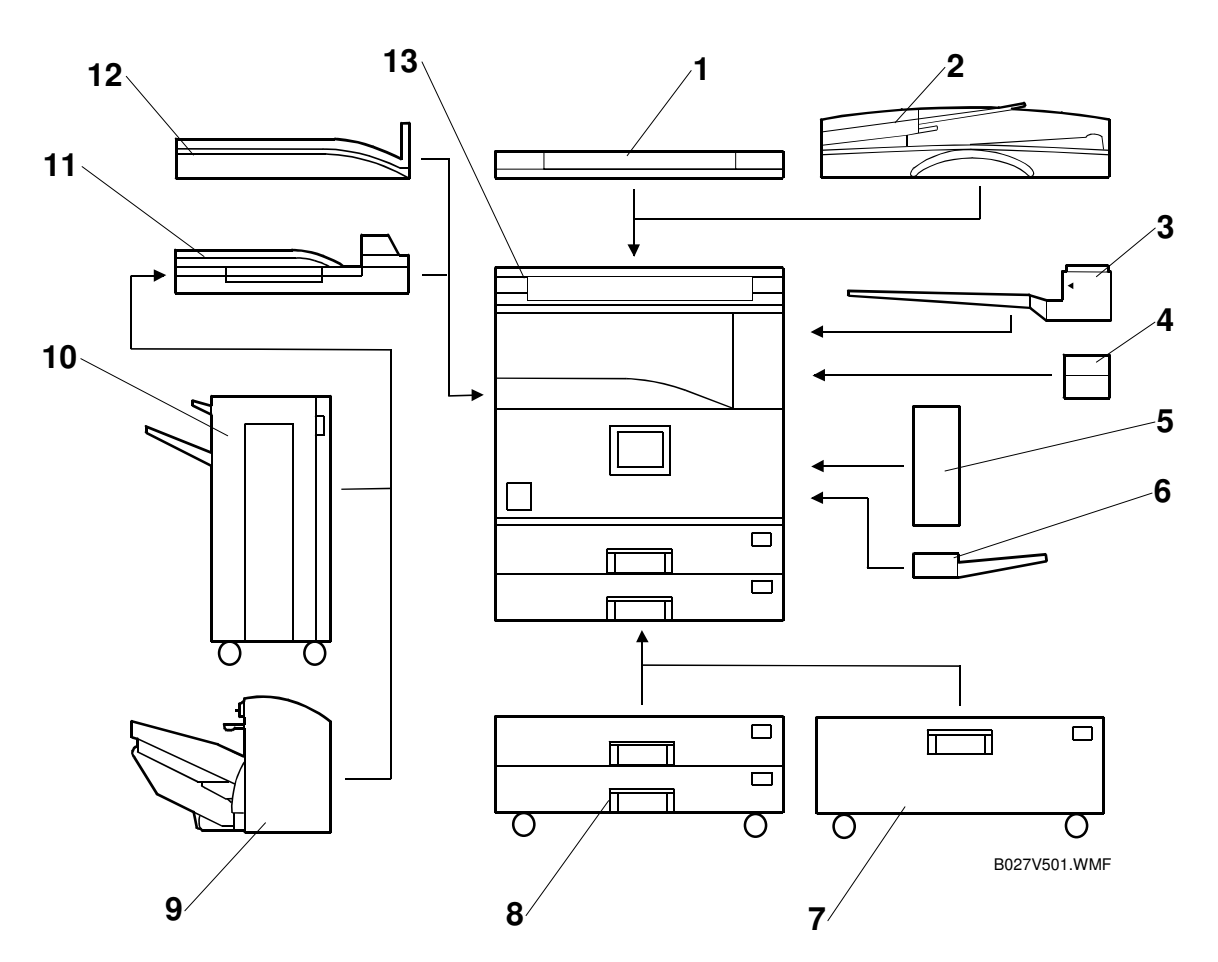

| Version   | Item                                    | Machine<br>Code | No. | Comments                     |
|-----------|-----------------------------------------|-----------------|-----|------------------------------|
| Copier    | Copier(R-C2a)                           | B022            | 13  |                              |
|           | Copier(R-C2b)                           | B027            | 13  |                              |
|           | ARDF (Optional)                         | B386            | 2   | 1), and new features added   |
|           | Platen Cover (Optional)                 | B406            | 1   | Common with K-C1             |
|           | Paper Tray Unit-2 tray (Optional)       | B390            | 8   | 1) and 2)                    |
|           | LCT (Optional)                          | B391            | 7   | 1) and 2)                    |
|           | 1-bin Tray (Optional)                   | B413            | 3   | 1)                           |
|           | Shift Tray (Optional)                   | B459            | 12  | 1)                           |
|           | Duplex Unit (Optional)                  | B414            | 5   | 1) and 2)                    |
|           | By-pass Tray (Optional)                 | B415            | 6   | 1)                           |
|           | Interchange Unit (Optional)             | B416            | 4   | 1)                           |
|           | Bridge Unit (Optional)                  | B417            | 11  | 1) and 2)                    |
|           | 1000-sheet finisher (Optional)          | B408            | 10  | New option                   |
|           | 500-sheet finisher (Optional)           | B442            | 9   | 1)                           |
|           |                                         |                 |     | The components are the       |
|           |                                         |                 |     | same as the 500-finisher for |
|           |                                         |                 |     | Russian-P2                   |
|           | User Account Enhance Unit<br>(Optional) | B443            |     | Common with A-C2             |
|           | HDD (Optional)                          | B420            |     |                              |
|           | Memory – 32 MB (Optional)               | G578            |     | Common with A-C2             |
|           | Memory – 64 MB (Optional)               | G579            |     | Common with A-C2             |
|           | Key Counter Bracket (Optional)          | B452            |     | 1)                           |
| Fax       | Fax Controller (Optional)               | B418            |     |                              |
|           | G3 Interface Unit (Optional)            | B448            |     |                              |
|           | ISDN (Optional)                         | B449            |     |                              |
|           | Fax Function Expander                   | A892            |     | Common with R-C1             |
|           | (Optional)                              |                 |     |                              |
|           | Handset (Optional)                      | B433            |     | Common with Kir-C            |
| Printer / | Printer Unit (Optional)                 | B461            |     |                              |
| Scanner   | Printer/Scanner Unit (Optional)         | B453            |     |                              |
|           | PS3 (Optional)                          | B462            |     |                              |
|           | NIB (Optional)                          | G335            |     |                              |
|           | IEEE1394 (Optional)                     | G590            |     | Common with A-C2             |

#### Comments:

The following are the differences between Russian-C1 and this machine.

- 1) New color for the exterior cover
- 2) The drive motor and the control board have been changed so they will be compatible with R-C2c (32 cpm machine)

### **1.2.2 INSTALLABLE OPTION TABLE**

### **Copier options**

| No. | Option                                   | Russian-<br>C2A/C2B | Note                                                                   |
|-----|------------------------------------------|---------------------|------------------------------------------------------------------------|
| 1   | ARDF (Optional)                          | 0                   | Install either no. 1 or 2.                                             |
| 2   | Platen Cover (Optional)                  | Ο                   | Install either no. 1 or 2.                                             |
| 3   | Paper Tray Unit – two-tray<br>(Optional) | 0                   | Install either no. 3 or 4.                                             |
| 4   | LCT (Optional)                           | О                   | Install either no. 3 or 4.                                             |
| 5   | 1-bin Tray (Optional)                    | Δ                   | Requires no.9.                                                         |
| 6   | Shift Tray (Optional)                    | О                   | Install either no. 6 or 10.                                            |
| 7   | Duplex Unit (Optional)                   | Δ                   | Requires no.9.                                                         |
| 8   | By-pass Tray (Optional)                  | О                   |                                                                        |
| 9   | Interchange Unit (Optional)              | Ο                   |                                                                        |
| 10  | Bridge Unit (Optional)                   | Δ                   | No. 10 requires no.11 or<br>12.<br>Install either no. 6 or 10.         |
| 11  | 1000-sheet Finisher (Optional)           | Δ                   | Install either no. 11 or 12<br>Requires no.10, and either<br>no.3 or 4 |
| 12  | 500-sheet Finisher (Option)              | Δ                   | Install either no. 11 or 12<br>Requires no.10, and either<br>no.3 or 4 |
| 13  | Memory 32 MB/ 64 MB (Optional)           | 0                   |                                                                        |
| 14  | Key Counter Bracket                      | Ō                   |                                                                        |

O = Available  $\Delta$  = Requires another option

### Fax option

All options for the fax unit are available when the fax unit has been installed.

### Printer/scanner options

- 1. The NIB and IEEE1394 cannot both be installed at the same time.
- 2. The printer/scanner option requires the NIB and 64MB memory options.
- 3. The printer option requires the 64MB memory option.

### 1.3 PAPER PATH

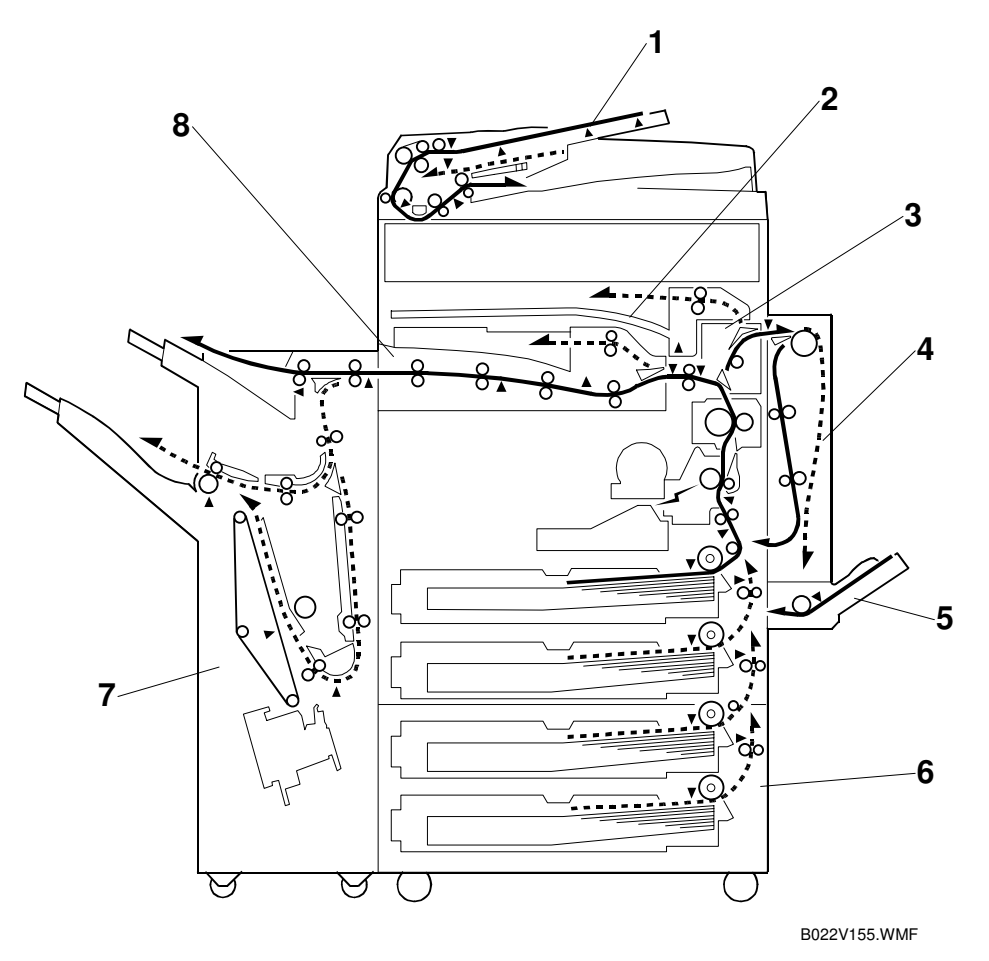

- 1. Optional ADF
- 2. Optional 1-bin Tray
- 3. Optional Interchange Unit
- 4. Optional Duplex Unit
- 5. Optional By-pass Feed Tray
- 6. Optional Paper Tray Unit
- 7. Optional 1000-sheet Finisher
- 8. Optional Bridge Unit

# 1.4 MECHANICAL COMPONENT LAYOUT

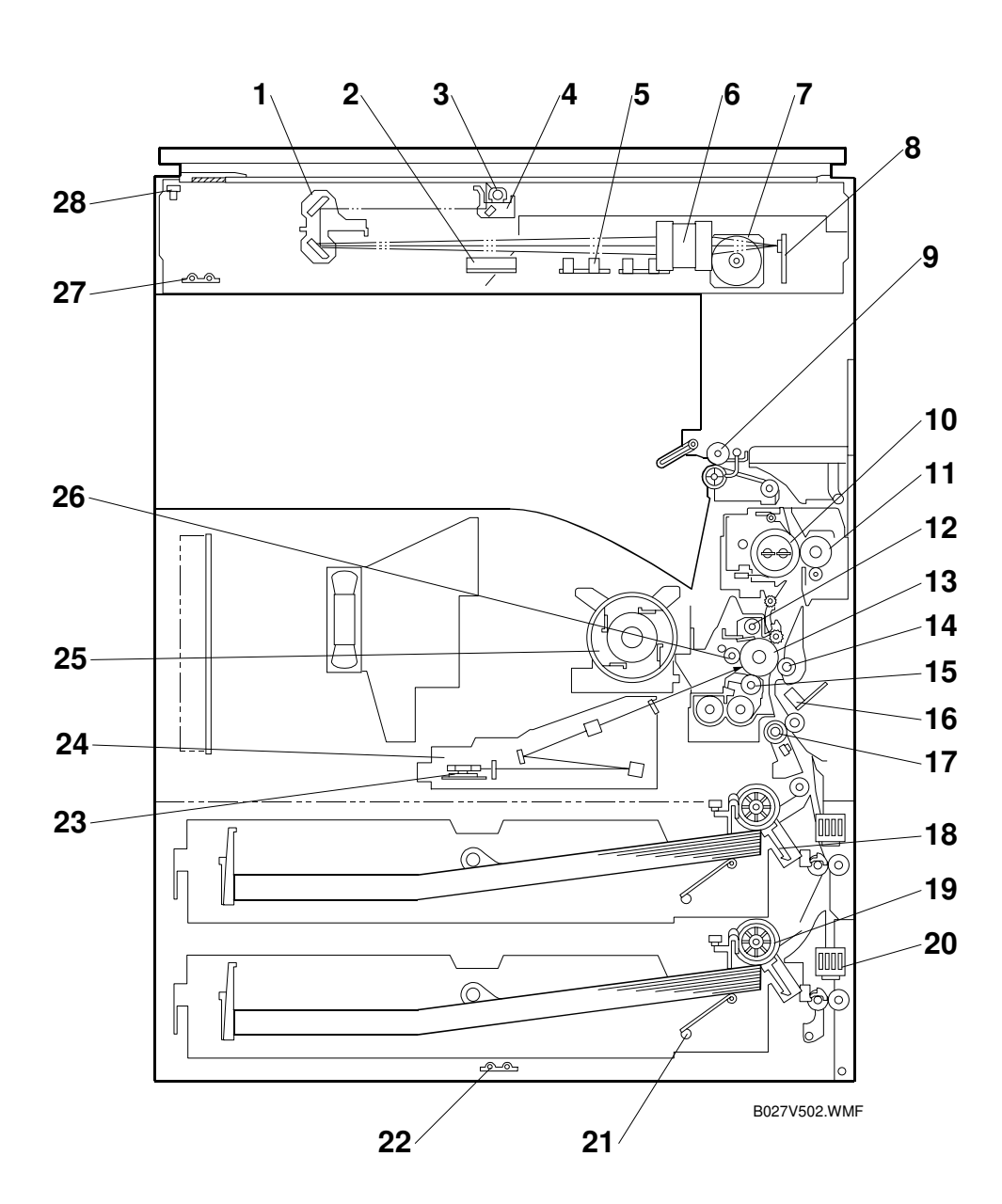

Overall Information

- 1. 2nd scanner
- 2. Original width sensor
- 3. Exposure lamp
- 4. 1st scanner
- 5. Original length sensor
- 6. Lens
- 7. Scanner motor
- 8. SBU board
- 9. Exit roller
- 10. Fusing hot roller
- 11. Fusing pressure roller
- 12. Cleaning unit
- 13. OPC drum
- 14. Transfer roller

- 15. Development roller
- 16. ID sensor
- 17. Registration roller
- 18. Friction pad
- 19. Paper feed roller
- 20. Paper size sensor
- 21. Bottom plate
- 22. Tray heater
- 23. Polygon mirror motor
- 24. Laser unit
- 25. Toner supply bottle holder
- 26. Drum charge roller
- 27. Anti-condensation heater
- 28. Scanner home position sensor

# 1.5 ELECTRICAL COMPONENT DESCRIPTIONS

Refer to the electrical component layout on the reverse side of the point-to-point diagram for the location of the components.

| Symbol   | Name               | Function                                                |
|----------|--------------------|---------------------------------------------------------|
| Motors   |                    |                                                         |
| M1       | Scanner            | Drives the 1st and 2nd scanners.                        |
| M2       | Polygonal Mirror   | Turns the polygonal mirror.                             |
| M3       | Main               | Drives the main unit components.                        |
| M4       | Exhaust Fan        | Removes heat from around the fusing unit.               |
| M5       | Upper Paper Lift   | Raises the bottom plate in the 1st paper tray.          |
| M6       | Lower Paper Lift   | Raises the bottom plate in the 2nd paper tray.          |
| M7       | Toner Supply       | Rotates the toner bottle to supply toner to the         |
| 1017     |                    | development unit.                                       |
|          |                    |                                                         |
| Magnetic | Clutches           |                                                         |
| MC1      | Upper Paper Feed   | Starts paper feed from the 1st paper tray.              |
| MC2      | Lower Paper Feed   | Starts paper feed from the 2nd paper tray.              |
| MC3      | Upper Relay        | Drives the upper relay rollers.                         |
| MC4      | Lower Relay        | Drives the lower relay rollers.                         |
| MC4      | Registration       | Drives the registration rollers.                        |
|          |                    |                                                         |
| Switches |                    |                                                         |
| SW1      | Main               | Provides power to the machine. If this is off, there is |
| 014/0    |                    | no power supplied to the machine.                       |
| SW2      | Right Upper Cover  | Detects whether the right upper cover is open or not.   |
| SW3      | Right Cover        | Cuts the +5VLD and +24V dc power line and detects       |
| SWA      | Right Lower Cover  | Detects whether the right lower cover is open or not    |
| - 5004   |                    | Determines what size of paper is in the upper paper     |
| SW5      | Upper Paper Size   | tray.                                                   |
| SMC      | Lower Paper Size   | Determines what size of paper is in the lower paper     |
| 3000     | Lower Faper Size   | tray.                                                   |
| SW7      | New PCU Detect     | Detects when a new PCU is installed.                    |
| SW8      | Front Cover Safety | Cuts the +5VLD and +24V dc power line and detects       |
| 0110     |                    | whether the front cover is open or not.                 |
| SW9      | Operation          | Provides power for machine operation. The machine       |
|          |                    | still has power if this switch is off.                  |
| 0        |                    |                                                         |
| Sensors  | [                  | Informe the ODI Luchers the fet and Ord secondary are   |
| S1       | Scanner HP         | at home position                                        |
|          |                    | Informs the CPU that the platen cover is in the up or   |
| S2       | Platen Cover       | down position (related to the APS/ARE functions)        |
|          |                    | Detects original width. This is one of the APS (Auto    |
| S3       | Original Width     | Paper Select) sensors.                                  |
| 64       | Original Langth 1  | Detects original length. This is one of the APS (Auto   |
| 54       |                    | Paper Select) sensors.                                  |

Overall Information

| Symbol     | Name                       | Function                                                      |
|------------|----------------------------|---------------------------------------------------------------|
| 95         | Original Longth 2          | Detects original length. This is one of the APS (Auto         |
| 35         |                            | Paper Select) sensors.                                        |
| S6         | Toner Density (TD)         | Detects the amount of toner inside the development            |
|            | 101101 2 01101 ( 1 = )     | unit.                                                         |
| S7         | 1st Paper End              | Informs the CPU when the 1st paper tray runs out of           |
|            | · · ·                      | paper.                                                        |
| S8         | 2nd Paper End              | Initionitis the GFO when the zhu paper tray runs out of namer |
|            |                            | Detects the density of various patterns and the               |
| S9         | Image Density (ID)         | reflectivity of the drum for process control.                 |
| S10        | Paper Overflow             | Detects paper overflow in the built-in copy tray.             |
| S11        | Paper Exit                 | Detects misfeeds.                                             |
| S12        | Upper Relay                | Detects misfeeds.                                             |
| S13        | Lower Relay                | Detects misfeeds.                                             |
| S14        | Registration               | Detects misfeeds and controls registration clutch off-        |
|            | negistration               | on timing.                                                    |
| S15        | 1st Paper Lift             | Detects when the paper in the 1st paper tray is at the        |
|            |                            | feed height.                                                  |
| S16        | 2nd Paper Lift             | Detects when the paper in the 2nd paper tray is at            |
| 017        | 1 at Damar Haight 1        | the feed height.                                              |
| S1/<br>C10 | Ist Paper Height 2         | Detects the amount of paper in the 1st paper tray.            |
| S10<br>S10 | ISt Paper Deight 1         | Detects the amount of paper in the 2nd paper tray.            |
| 519        | 2nd Paper Height – 1       | Detects the amount of paper in the 2nd paper tray.            |
| 520        | 2nd Paper Height – 2       | Detects the amount of paper in the 2nd paper tray.            |
| PCBs       |                            |                                                               |
| FUD3       | 1                          | Controls all applications both directly and through           |
| PCB1       | Controller                 | other control boards                                          |
|            |                            | Provides dc power to the system and ac power to               |
| PCB2       | PSU (Power Supply Unit)    | the fusing lamp and heaters.                                  |
|            | SBCU (Scanner & Base       | Controls the fusing lamp and the mechanical parts of          |
| PUB3       | Engine Control Unit)       | the machine.                                                  |
| DCB4       | CRIL (Consor Board   Init) | Contains the CCD, and outputs a video signal to the           |
|            | SDU (Selisui Dualu Ulik)   | BICU board.                                                   |
| PCB5       | Lamp Stabilizer            | Stabilizes the power to the exposure lamp.                    |
| PCB6       | LDD (Laser Diode Driver)   | Controls the laser diode.                                     |
| PCB7       | Operation Panel            | Controls the operation panel.                                 |
| PCB8       | High Voltage Supply        | Supplies high voltage to the drum charge roller,              |
|            |                            | development roller, and transfer roller.                      |
| PCB9       | Memory (Option)            | Expands the memory capacity for the copier, printer,          |
|            |                            | and scanner features.                                         |
| PCB10      | IPU (Image Processing      | Performs the image processing functions.                      |
|            | Unit)                      |                                                               |
| Solonoida  | <u> </u>                   |                                                               |
|            | Fusing Drive Release       | Polossos the drive for the fusing unit                        |
| JULI       | FUSING DIVE NEIEASE        |                                                               |
| Lamne      |                            |                                                               |
| Lamps      |                            | Applies high intensity light to the original for              |
| L1         | Exposure Lamp              | exposure.                                                     |

| Symbol  | Name                              | Function                                                                                                    |
|---------|-----------------------------------|----------------------------------------------------------------------------------------------------|
| L2      | Main Fusing Lamp                  | Heats the center of the hot roller.                                                                                                 |
| L3      | Secondary Fusing Lamp             | Heats both ends of the hot roller.                                                                                                  |
| L4      | Quenching Lamp                    | Neutralizes any charge remaining on the drum surface after cleaning.                                                                |
| Heaters |                                   |                                                                                                    |
| H1      | Anti-condensation<br>(Option)     | Turns on when the main power switch is off to prevent moisture from forming on the optics.                                          |
| H2      | Tray (Option)                     | Turns on when the main power switch is off to prevent moisture from forming around the paper trays.                                 |
|         |                                   |                                                                                                    |
| Others  |                                   |                                                                                                    |
| TS1     | Fusing Thermostats                | Opens the fusing lamp circuit if the fusing unit overheats.                                                                         |
| TH1     | Fusing Thermistors                | Detects the temperature of the hot roller.                                                                                          |
| LSD 1   | Laser Synchronization<br>Detector | Detects the laser beam at the start of the main scan.                                                                               |
| CO1     | Mechanical Counter                | Keeps track of the total number of prints made.                                                                                     |
| CO2     | Key Counter (Option)              | Used for control of authorized use. If this feature is<br>enabled for copying, copying will be impossible until<br>it is installed. |
|         |                                   |                                                                                                    |

Overall Information

# 1.6 DRIVE LAYOUT

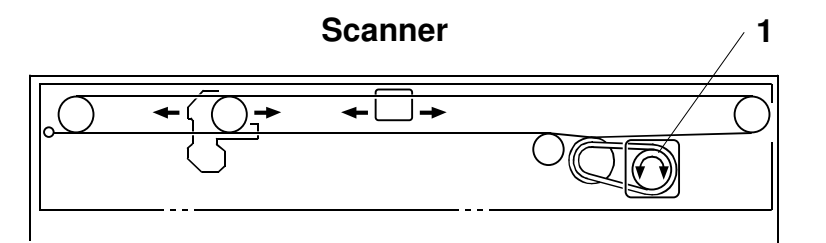

B027V301.WMF

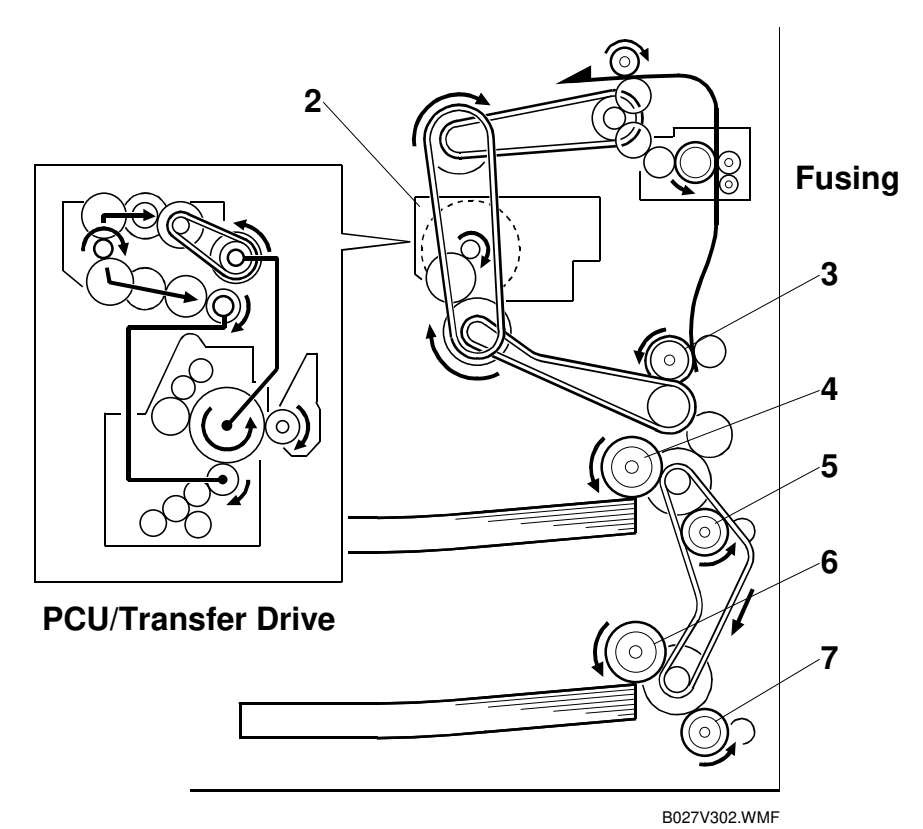

- 1. Scanner Drive Motor
- 2. Main Motor
- 3. Registration Clutch
- 4. Upper Paper Feed Clutch
- 5. Upper Transport Clutch
- 6. Lower Paper Feed Clutch
- 7. Lower Transport Clutch

# 1.7 COPY PROCESS

### 1.7.1 OVERVIEW

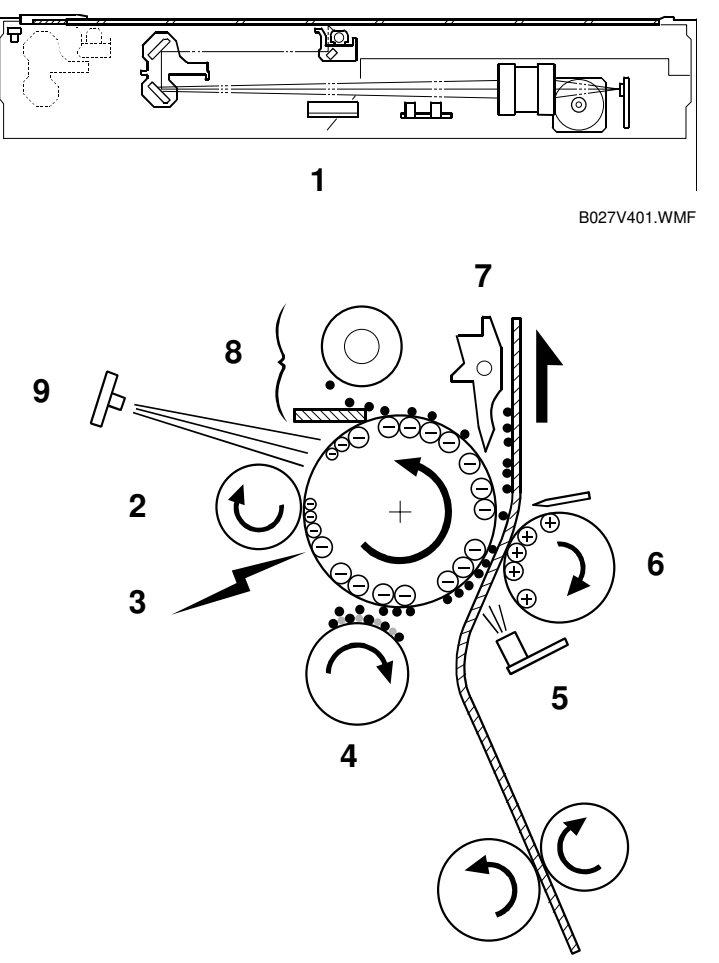

B027V101.WMF

### 1. EXPOSURE

A xenon lamp exposes the original. Light reflected from the original passes to the CCD, where it is converted into an analog data signal. This data is converted to a digital signal, processed and stored in the memory. At the time of printing, the data is retrieved and sent to the laser diode. For multi-copy runs, the original is scanned once only and stored to the memory.

### 2. DRUM CHARGE

In the dark, the charge roller gives a negative charge to the organic photoconductive (OPC) drum. The charge remains on the surface of the drum because the OPC layer has a high electrical resistance in the dark.

### 3. LASER EXPOSURE

The processed data scanned from the original is retrieved from the memory and transferred to the drum by a laser beam, which forms an electrical latent image on the drum surface. The amount of charge remaining as a latent image on the drum depends on the laser beam intensity, which is controlled by the BICU board.

### 4. DEVELOPMENT

The magnetic developer brush on the development rollers comes in contact with the latent image on the drum surface. Toner particles are electrostatically attached to the areas of the drum surface where the laser reduced the negative charge on the drum.

#### 5. ID SENSOR

The laser forms a sensor pattern on the drum surface. The ID sensor measures the reflectivity of the pattern. The output signal is one of the factors used for toner supply control. Also, the ID sensor measures the reflectivity of the drum surface. The output signal is used for charge roller voltage control.

#### 6. IMAGE TRANSFER

Paper is fed to the area between the drum surface and the transfer roller at the proper time for aligning the copy paper and the developed image on the drum surface. Then, the transfer roller applies a high positive charge to the reverse side of the paper. This positive charge pulls the toner particles from the drum surface onto the paper. At the same time, the paper is electrostatically attracted to the transfer roller.

#### 7. PAPER SEPARATION

Paper separates from the drum as a result of the electrostatic attraction between the paper and the transfer roller. The discharge plate helps separate the paper from the drum.

#### 8. CLEANING

The cleaning blade removes any toner remaining on the drum surface after the image transfers to the paper.

### 9. QUENCHING

The light from the quenching lamp electrically neutralizes the charge on the drum surface.

Overall Information

## 1.8 BOARD STRUCTURE

### 1.8.1 OVERVIEW

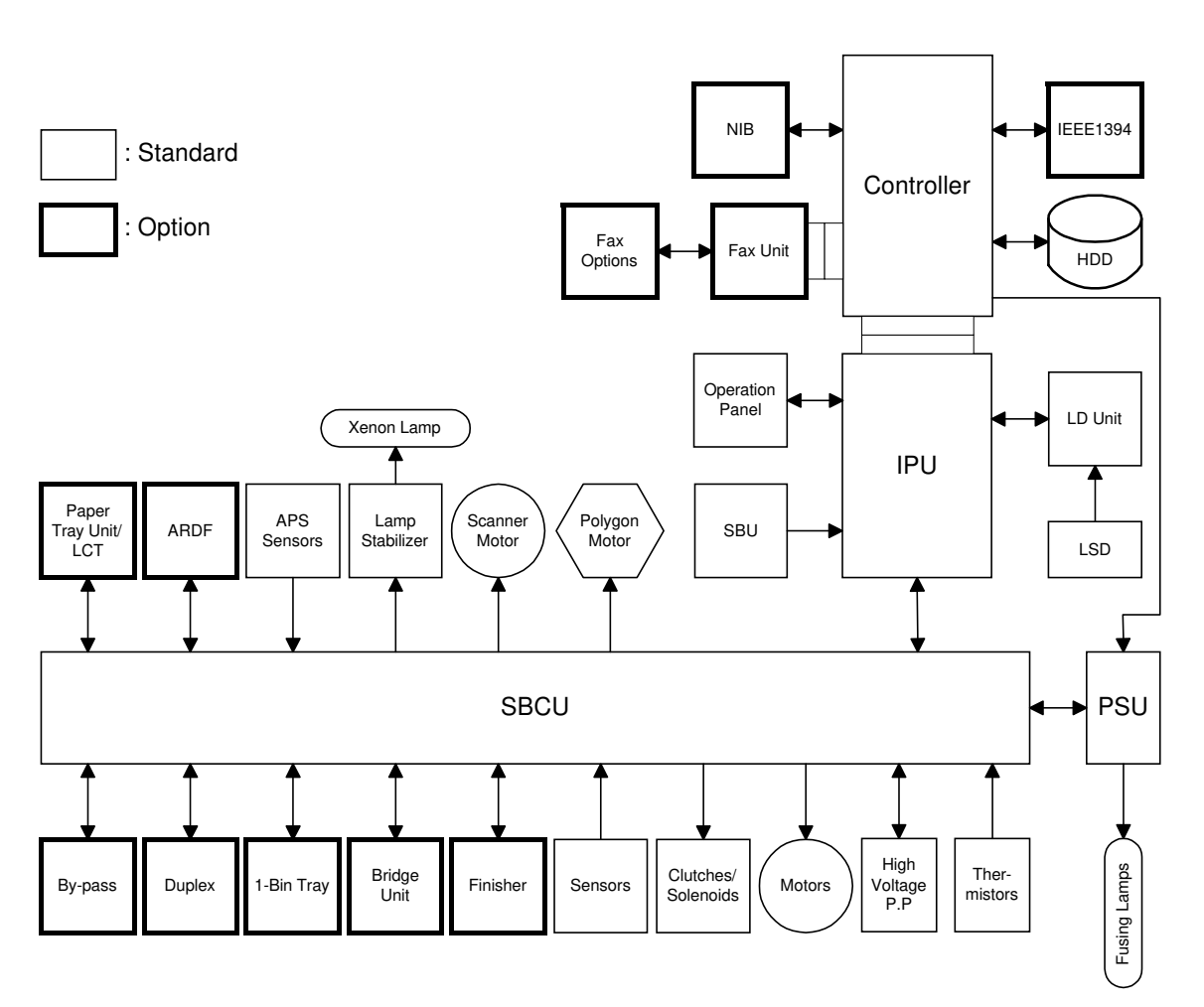

B027V500.WMF

#### BOARD STRUCTURE

This machine uses the GW (Ground Work) architecture, which allows the copier to be expanded as an MFP by installing simple modular components (ROM DIMMs) on the controller board.

#### 1. Controller (Main Board)

Controls the memory and all peripheral devices.

#### 2. SBCU (Scanner & Base Engine Control Unit)

This is the scanner and engine control board. It controls the following functions:

- Engine sequence
- Timing control for peripherals
- Operation control
- Drive control for the sensors, motors, and solenoids of the printer and scanner
- High voltage supply board control
- Serial interfaces with peripherals
- Fusing control

#### 3. IPU (Image Processing Board)

This is the scanned image processing board. It controls the following functions.

- Image processing control
- Video control

#### 4. SBU (Sensor Board Unit)

The SBU deals with the analog signals from the CCD and converts them into digital signals.

### **1.8.2 CONTROLLER**

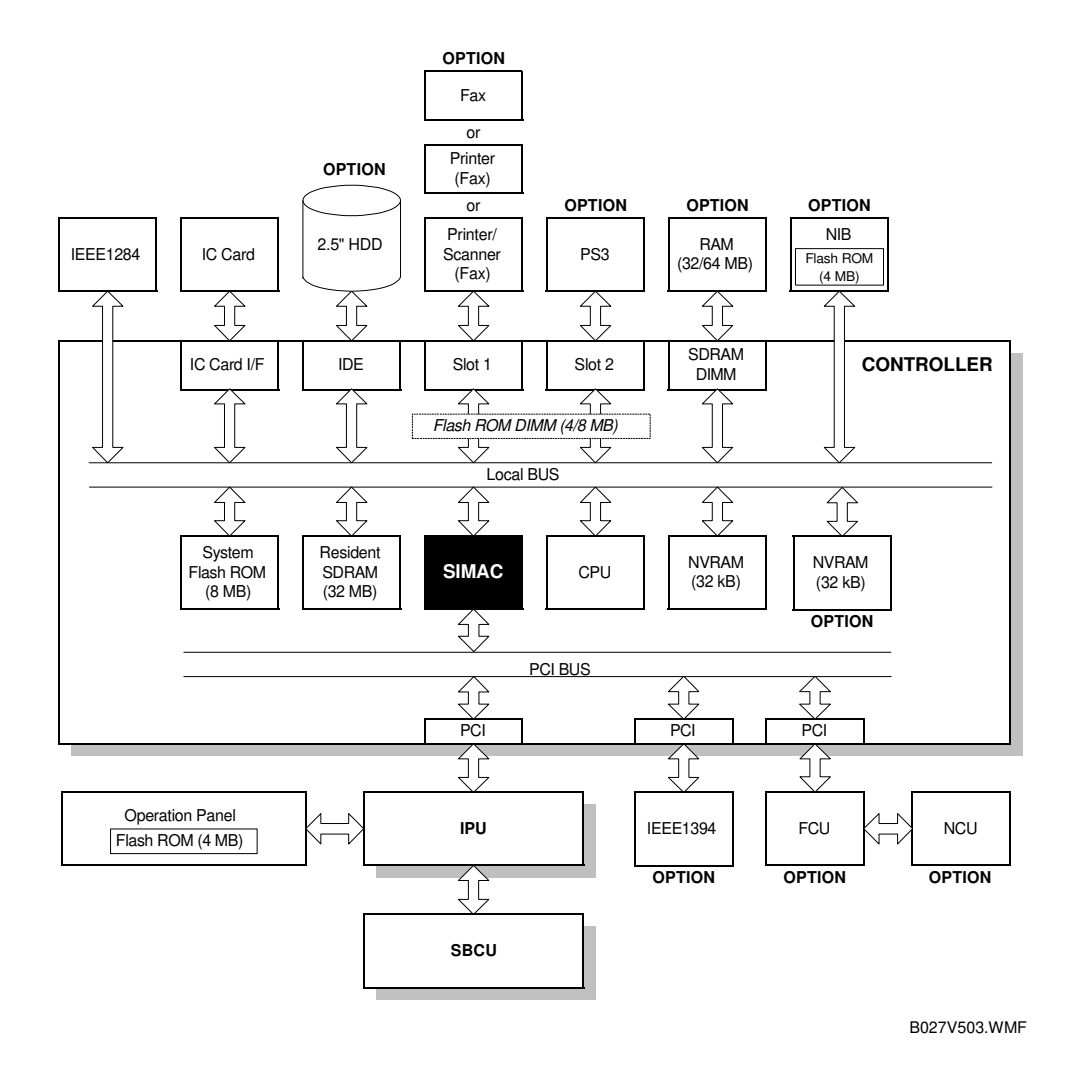

The controller employs GW (Ground Work) architecture, which allows the board to control all applications, including copier, printer, scanner, and fax applications. To add the optional printer, scanner, or fax applications, ROM DIMMs must be installed on the controller. The fax option, however, requires FCU and NCU installation also.

The following systems and application software can be downloaded from the controller's IC Card slot.

- Controller (System OS/Copier)
- Operation panel
- SBCU (engine control)
- Printer
- Scanner

- Fax
- PostScript 3
- NIB
- FCU

For details about how to download software from an IC card, see "Software Download" in 4.3. Program Download.
#### BOARD STRUCTURE

- 1. CPU. QED RM5231. Clock frequency: 200 MHz.
- 2. **SIMAC ASIC**. This is a dedicated chip developed for use with GW architecture. The CPU and memory I/F employ a 100 MHz bus (32 bit). These components perform CPU and I/F control and also control all of the following functions: memory, local bus, interrupts, PCI bus, video data, HDD, network, operation panel, IEEE1284, and image processing.
- 3. **SDRAM**. This is a 32 MB RAM chip, expandable with a 32 MB or 64 MB SDRAM.
- 4. **System Flash ROM**. 8 MB Flash ROM for the system OS and copier application.
- 5. **Flash ROM DIMM Slots**. Two slots are provided for two ROM DIMMs (4 MB or 8MB). Expansion slots provided for the optional printer, scanner, facsimile, and PostScript 3 applications.
- 6. **NVRAM**. 32 KB of NVRAM are provided for the system. The NVRAM stores many settings, including OS system log information, copier calendar, current system settings, user accounts (max. 100) and all settings for the fax, printer, scanner, and network. The NVRAM also has an RTC (Real Time Clock) for time management.

**NOTE:** Optional NVRAM, which can store up to 400 user accounts, can be installed on the controller.

| Partition                | Size   | Function                                  | Power OFF | Comment                                                                                            |
|--------------------------|--------|-------------------------------------------|-----------|----------------------------------------------------------------------------------------------------|
| File System 1            | 500MB  | Downloaded fonts, forms.                  | Remains   |                                                                                                    |
| File System 2            | 200MB  | Job spooling area.                        | Erased    |                                                                                                    |
| File System 3            | 1500MB | Work data area                            | Remains   | Used for document server application.                                                              |
| Image TMP                | 900MB  | Collation, sample print, locked print.    | Erased    | Commonly used area for applications. Stores                                                        |
| Image LS* <sup>1</sup>   | 1640MB | Document server,<br>local storage archive | Remains   | copy, printer, fax, and<br>scanner data.<br>Storage capacity:<br>About 9000 pages<br>(3,000 files) |
| Image Area<br>Management | 20MB   | Stores image area information             | Remains   |                                                                                                    |
| Job Log                  | 10MB   | Job log.                                  | Remains   |                                                                                                    |
| Total                    | 4.8GB  |                                           | Remains   |                                                                                                    |

7. **HDD.** A 2.5" HDD (more than 6 GB) can be connected using an IDE I/F. The hard disk is partitioned as shown below.

<sup>\*1</sup> When an application uses an image page, first it uses the Image LS area. If this area is in use and not available, then it uses the Image TMP area.

# 2. DETAILED SECTION DESCRIPTIONS

# 2.1 SCANNING

# 2.1.1 OVERVIEW

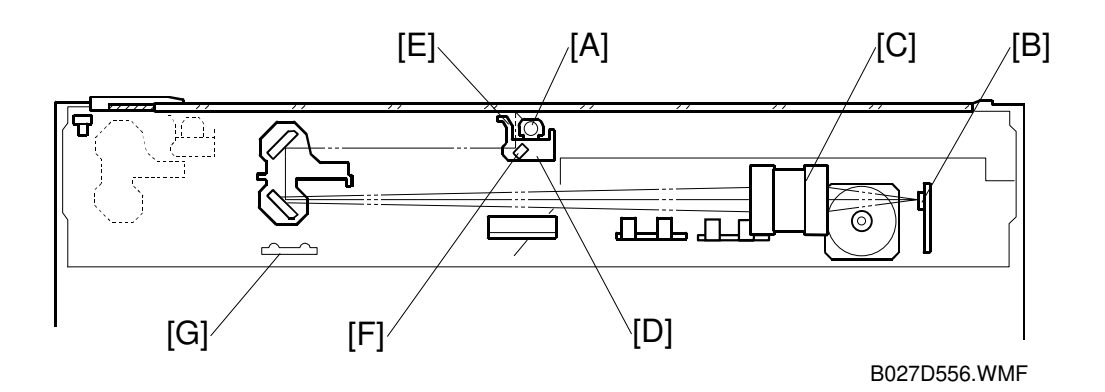

Detailed Descriptions

The original is illuminated by the exposure lamp (a xenon lamp in this model) [A]. The image is reflected onto a CCD (charge coupled device) [B] via the 1st, 2nd, 3rd mirrors, and lens [C].

The 1st scanner [D] consists of the exposure lamp, a reflector [E], and the 1st mirror [F].

A lamp stabilizer energizes the exposure lamp. The light reflected by the reflector is of almost equal intensity, to reduce shadows on pasted originals.

An optics anti-condensation heater [G] is available as an option. It can be installed on the left side of the scanner. It turns on whenever the power cord is plugged in.

# 2.1.2 SCANNER DRIVE

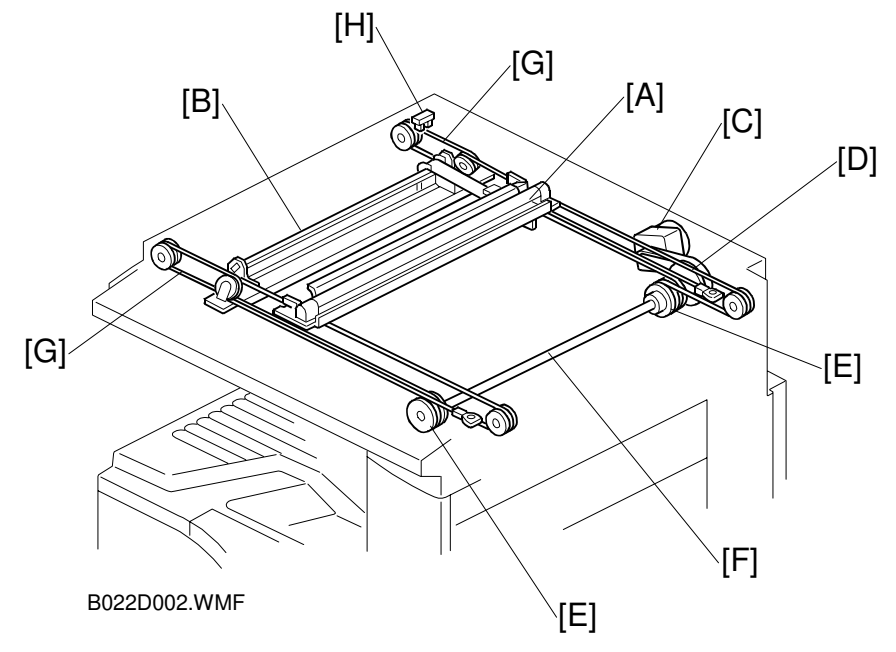

A stepper motor drives the scanner. The 1st and 2nd scanners [A,B] are driven by the scanner drive motor [C] through the timing belt [D], scanner drive pulley [E], scanner drive shaft [F], and two scanner wires [G].

#### - Book mode -

The scanner drive board controls and operates the scanner drive motor. In full size mode, the 1st scanner speed is 150 mm/s during scanning. The 2nd scanner speed is half that of the 1st scanner.

In reduction or enlargement mode, the scanning speed depends on the magnification ratio. The returning speed is always the same, whether in full size or magnification mode. The image length change in the sub scan direction is done by changing the scanner drive motor speed, and in the main scan direction it is done by image processing on the IPU board.

Magnification in the sub-scan direction can be adjusted by changing the scanner drive motor speed using SP4009. Magnification in the main scan direction can be adjusted using SP4008.

#### - ADF mode -

The scanners are always kept at their home position (the scanner H.P sensor [H] detects the 1st scanner) to scan the original. The ADF motor feeds the original through the ADF. In reduction/enlargement mode, the image length change in the sub-scan direction is done by changing the ADF motor speed. Magnification in the main scan direction is done in the IPU board, like for book mode.

Magnification in the sub-scan direction can be adjusted by changing the ADF motor speed using SP6006. In the main scan direction, it can be adjusted with SP4008, like for book mode.

## 2.1.3 ORIGINAL SIZE DETECTION IN PLATEN MODE

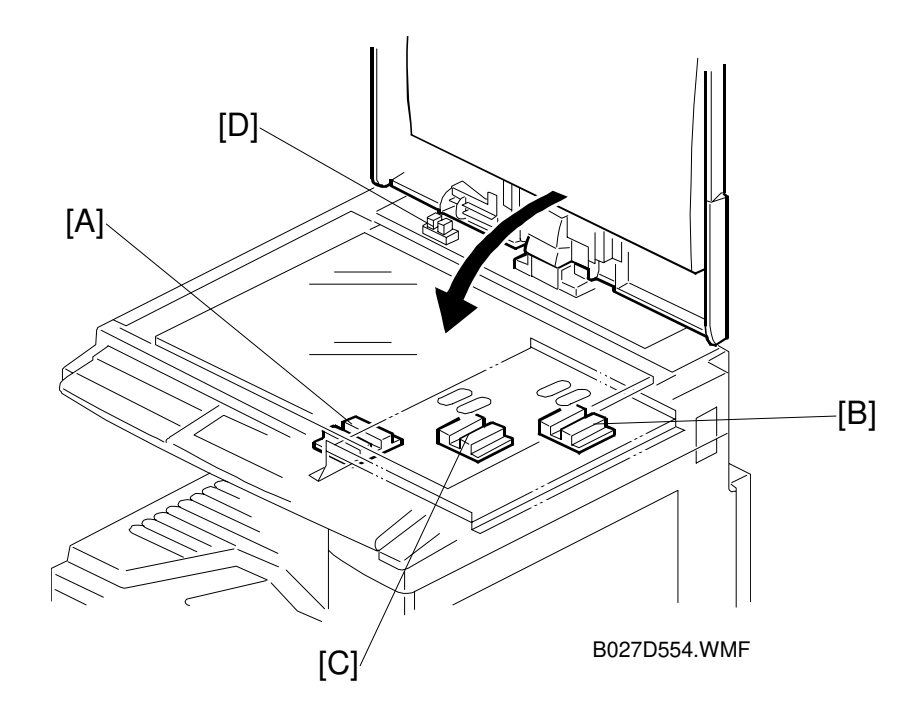

Detailed Description:

In the optics cavity for original size detection, there are four reflective sensors in the 115V machines ([A] and [B]), and six reflective sensors in the 230V machines. The original width sensors [A] detect the original width, and the original length sensors [B] and [C] detect the original length. These are the APS (Auto Paper Select) sensors. Each APS sensor is a reflective photosensor.

While the main switch is on, these sensors are active and the original size data is always sent to the CPU. However, the CPU checks the data only when the platen cover sensor [D] is activated. This is when the platen is positioned about 15 cm above the exposure glass, for example while it is being closed. The CPU can recognize the original size from the combination of on/off signals from the APS sensors.

If the copy is made with the platen fully open, the CPU decides the original size from the sensor outputs when the Start key is pressed.

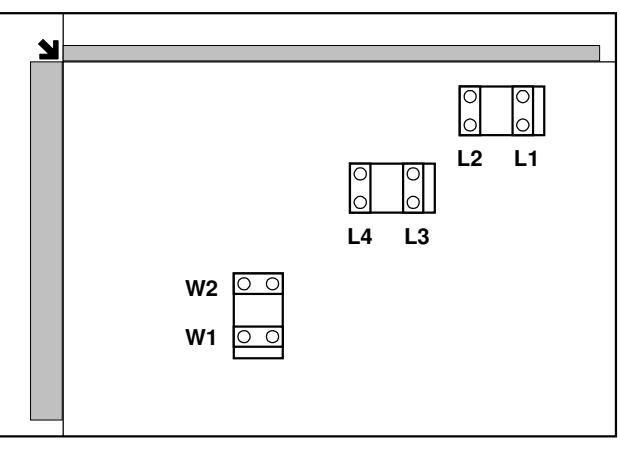

B027D555.WMF

| Original Size    |                   |    | Length | Width Sensor |    |    |    |
|------------------|-------------------|----|--------|--------------|----|----|----|
| A4/A3<br>version | LT/DLT<br>version | L4 | L3     | L2           | L1 | W2 | W1 |
| A3               | 11" x 17"         | 0  | 0      | 0            | 0  | 0  | 0  |
| B4               | 10" x 14"         | 0  | 0      | 0            | 0  | 0  | Х  |
| Foolscap         | 8.5" x 13"        | 0  | 0      | 0            | Х  | Х  | Х  |
| A4-L             | 8.5" x 11"        | 0  | 0      | Х            | Х  | Х  | Х  |
| B5-L             |                   | 0  | Х      | Х            | Х  | Х  | Х  |
| A4-S             | 11" x 8.5"        | Х  | Х      | Х            | Х  | 0  | 0  |
| B5-S             |                   | Х  | Х      | Х            | Х  | 0  | Х  |
| A5-L, A5-S       |                   | Х  | Х      | Х            | Х  | Х  | Х  |

**NOTE:** 1) L: Lengthwise, S: Sideways, O: High (paper present), X: Low 2) The length sensors L3 and L4 are used only for 230V machines.

For other combinations, "CANNOT DETECT ORIG. SIZE" will be indicated on the operation panel display (if SP 4-303 is kept at the default setting).

The above table shows the outputs of the sensors for each original size. This original size detection method eliminates the necessity for a pre-scan and increases the machine's productivity.

However, if the by-pass feeder is used, note that the machine assumes that the copy paper is lengthwise. For example, if A4 sideways paper is placed on the by-pass tray, the machine assumes it is A3 paper and scans the full A3 area for the first copy of each page of the original, disregarding the original size sensors. However, for each page, the data signal to the laser diode is stopped to match the copy paper length detected by the registration sensor.

Original size detection using the ADF is described in the manual for the ADF.

# 2.2 IMAGE PROCESSING

# 2.2.1 OVERVIEW

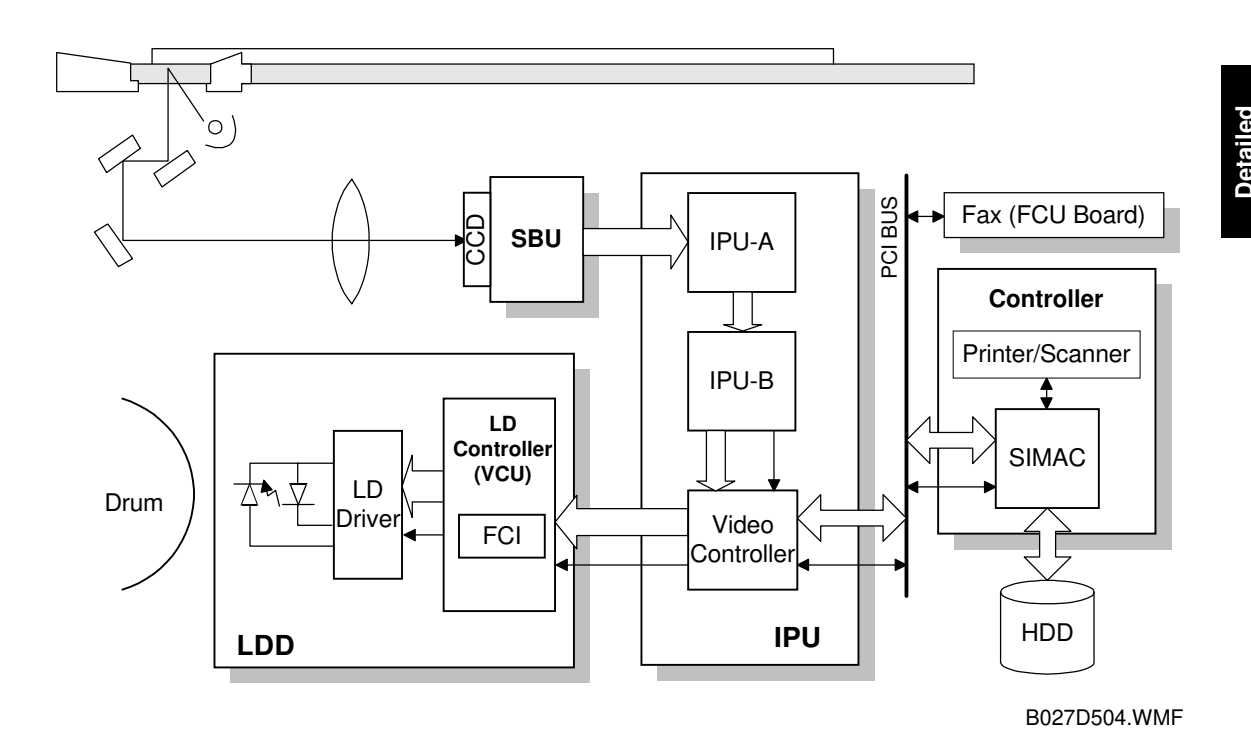

The CCD generates an analog video signal. The SBU (Sensor Board Unit) converts the analog signal to an 8-bit digital signal, then it sends the digital signal to the IPU (Image Processing Unit) board.

The IPU board performs the image processing, such as auto shading, filtering, magnification, gradation processing.

The SIMAC on the controller board performs the image editing, such as image repeat, double copy.

Finally, the IPU board sends the video data to the LD drive board.

# 2.2.2 SBU (SENSOR BOARD UNIT)

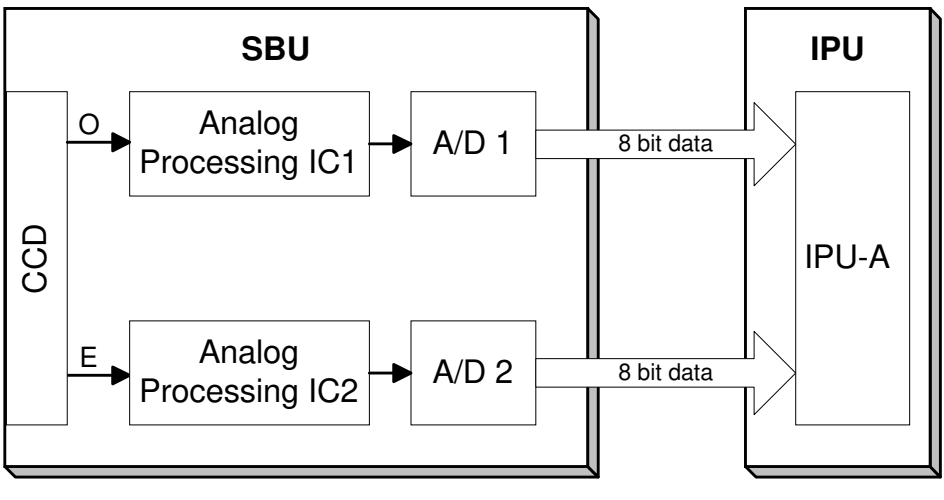

B027D505.WMF

The CCD converts the light reflected from the original into an analog signal. The CCD line has 7,450 pixels and the resolution is 600 dpi (23.6 lines/mm).

The CCD has two output lines, for odd and even pixels, to the analog processing IC. The analog processing IC performs the following operations on the signals from the CCD:

- 1. Z/C (Zero Clamp): Adjusts the black level reference for even pixels to match the odd pixels.
- 2. Signal Amplification: The analog signal is amplified by operational amplifiers in the AGC circuit.
- 3. Auto Gain Control Adjusts the gain curve for the scanned image density.

After the above processing, the analog signals are converted to 8-bit signals by the A/D converter. This will give a value for each pixel on a scale of 256 grades. Then, the digitized image data goes to the IPU board.

# 2.2.3 AUTO IMAGE DENSITY

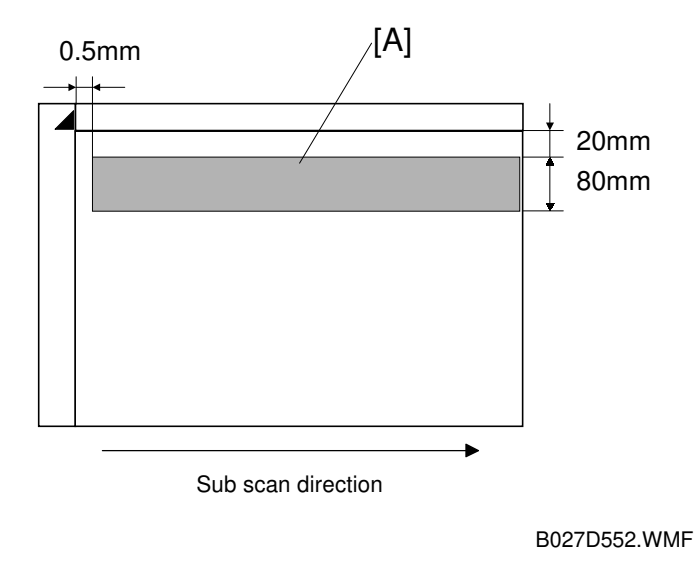

| 0 | 0        |
|---|----------|
| Ð | $\sim$   |
| 1 | 5        |
|   | <u> </u> |
|   |          |
| Ð | Ö        |
|   | ŝ        |
|   | Ð        |
|   | Ω        |
|   |          |

ADS prevents the background of an original from appearing on copies.

The copier scans the auto image density detection area [A] as shown in the diagram. This corresponds to a few mm at one end of the main scan line. As the scanner scans down the page, the SBU detects the peak white level for each scan line. The IPU performs the ADS function in accordance with the peak white level.

When an original with a gray background is scanned, the density of the gray area is the peak white level density. Therefore, the original background will not appear on copies. Because peak level data is taken for each scan line, ADS corrects for any changes in background density down the page.

As with previous digital copiers, the user can select manual image density when selecting auto image density mode, and the machine will use both settings when processing the original.

# 2.2.4 IPU (IMAGE PROCESSING UNIT)

### Overview

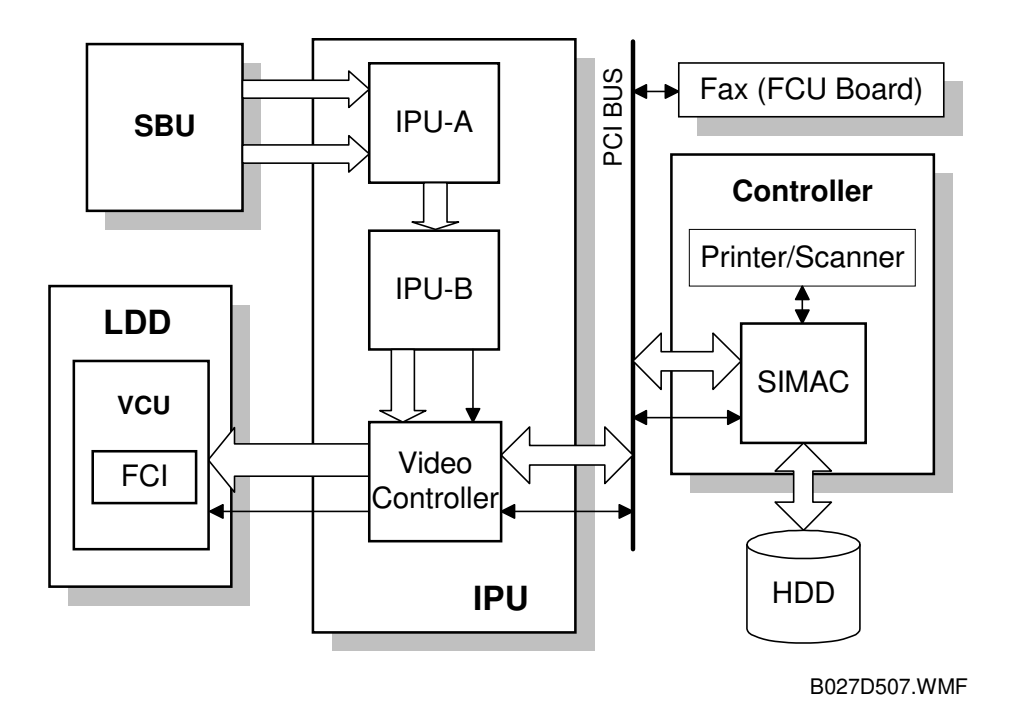

The image data from the SBU goes to the IPU (Image Processing Unit) ICs on the SBCU board, which carry out the following processes on the image data.

IPU-A

- Auto shading
- Pre-filtering
- Magnification
- Test pattern generation

IPU-B

- Filtering (MTF and smoothing)
- ID gamma correction
- Grayscale processing
- Binary picture processing
- Error diffusion
- Dithering

Video Controller

• Video path control

The image data then goes to the LD driver (LDD).

### Image Processing Modes

The user can select one of the following modes with the User Tools screen: Text, Text/Photo, Photo, Pale, Generation. Each of these modes has a range of different settings (e.g. Soft, Normal, Sharp, etc). For each mode, a Custom Setting option is also available. This Custom Setting holds the values selected with the SP modes, which can be adjusted to meet special requirements that cannot be covered by the standard settings.

To display this screen, press User Tools/Counter (2), press Copier/Document Server Settings, press the General Features tab, and then press Copy Quality.

|                      |                                     |                 |             |               | AUG 9,2001 7:03PM |
|----------------------|-------------------------------------|-----------------|-------------|---------------|-------------------|
| Copier/Do            | Copy Quality                        |                 |             |               |                   |
| Select items to set. | Adjust quality for each type, t     | hen press [OK]. |             |               |                   |
| General Features Re  | ► Text                              | Soft            | Normal      | Sharp         | Custom Setting    |
| Auto Paper Select F  | ► Text/Photo                        | Photo Priority  | Normal      | Text Priority | Custom Setting    |
| Auto Tray Switch     | ► Photo                             | Coarse Print    | Print Photo | Glossy Photo  | Custom Setting    |
| Paper Display        | ► Pale                              | Soft            | Normal      | Sharp         | Custom Setting    |
| Original Type Pri    | <ul> <li>Generation Copy</li> </ul> | Soft            | Normal      | Sharp         | Custom Setting    |
| Original Type Dis    |                                     |                 |             |               | Cancel OK         |
|                      |                                     |                 |             |               |                   |

B027D800.WMF

| Mode               | Function                                                                                                    |
|--------------------|----------------------------------------------------------------------------------------------------|
| Text               | Best reproduction of text and sharp lines. Ignores background texture. (     p.2-11 Text Mode)                           |
| Text/Photo         | Good reproduction of mixed text and photographs with accurate grayscaling, better than that achieved in the Text mode. ( |
| Photo              | Best possible reproduction of photographs. ( p.2-12 Photo Mode)                                                          |
| Pale               | Reproduction similar to text mode, but of lower contrast. Ideal for copying thin originals. ( p.2-14 Pale Mode)          |
| Generation<br>Copy | Attempts to achieve the best reproduction of copied originals that are faded because they are copies of copies. (        |

In addition, there are two main image processing modes: grayscale processing and binary picture processing. When no optional hard disk has been installed, the machine uses binary picture processing. However, when the optional hard disk has been installed, the machine uses grayscale processing. The user or technician cannot select the mode.

## Image Processing Path

#### **Overview**

This diagram shows the various stages of the image process and where they are done.

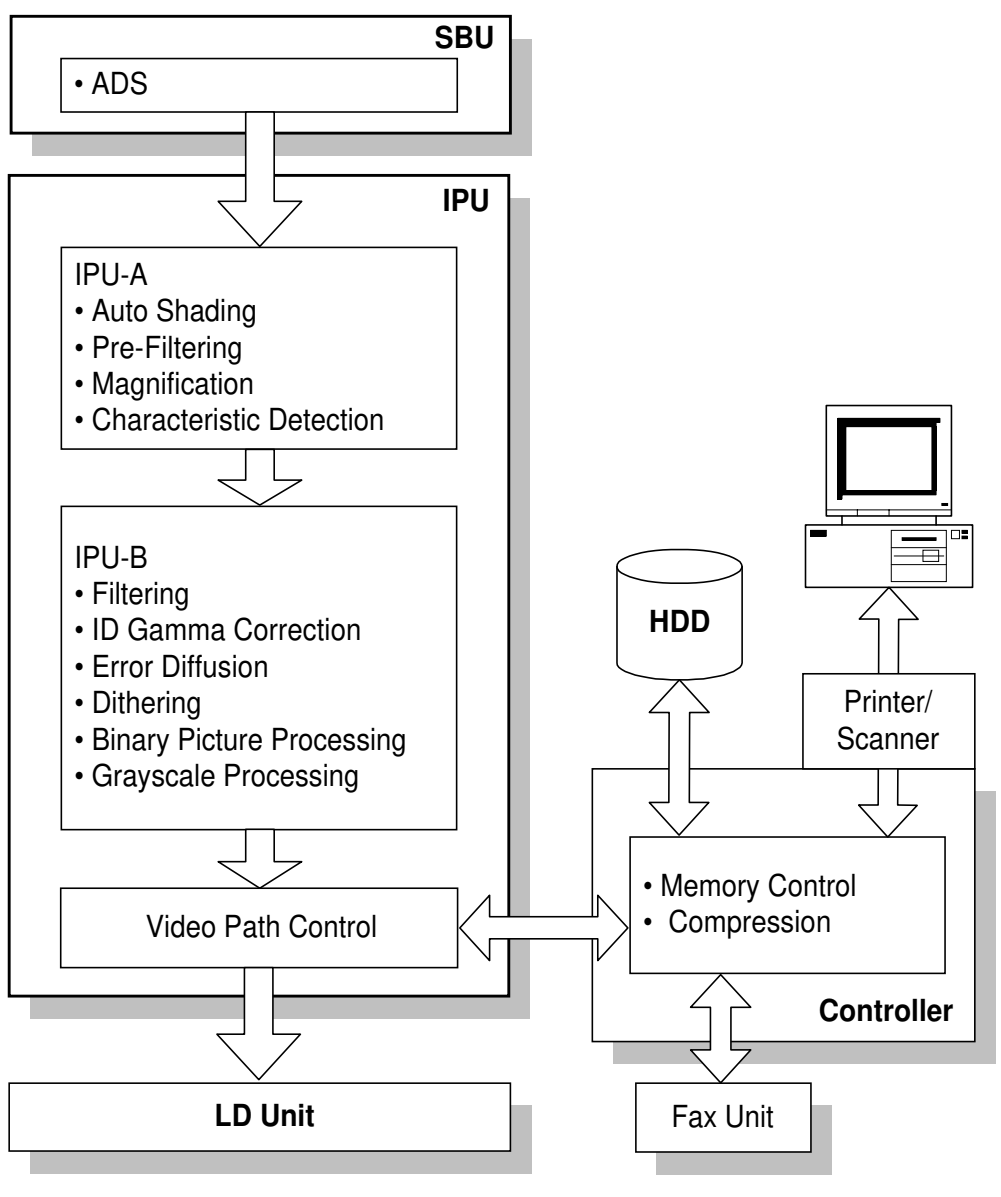

B027D559.WMF

## SP Modes for Each Image Processing Step

The following tables show which settings and SP modes are used for each image processing step.

## Text Mode

|                  |      | Text Mode                 |                       |                                 |             |  |
|------------------|------|---------------------------|-----------------------|---------------------------------|-------------|--|
|                  |      | Soft                      | Custom<br>Setting     |                                 |             |  |
| ADS (SBU)        |      | A                         | s selected at the     | e operation pane                | el          |  |
| Shading          | ~34% |                           | Ena                   | bled                            |             |  |
| Correction       | 35%~ |                           | LIIA                  | bieu                            |             |  |
| Small            | ~34% |                           | Three-l               | ine filter                      |             |  |
| Smoothing Filter | 35%~ |                           | One-lir               | ne filter                       |             |  |
| Main Scan        | ~34% |                           | Ena                   | bled                            |             |  |
| Magnification    | 35%~ |                           | LIIA                  | bied                            |             |  |
| Mirroring        | ~34% |                           | Enabled only in       | the ADE mode                    |             |  |
| winnormg         | 35%~ |                           |                       |                                 |             |  |
| Characteristic   | ~34% |                           | No                    | ne                              |             |  |
| Detection        | 35%~ | Weak                      | Middle                | Strong                          | 4-903-2 ~ 4 |  |
| MTF/Smoothing    | ~34% | MTF (Weak)                | MTF<br>(Medium)       | MTF (Strong)                    | 4-903-1     |  |
| Filter           | 35%~ | Character<br>(Weak)       | Character<br>(Medium) | Character<br>(Strong)           | 4-903-2 ~ 4 |  |
| Independent Dot  | ~34% |                           | None                  |                                 | 4 004 1     |  |
| Erase            | 35%~ |                           | None                  |                                 | 4-904-1     |  |
| Background       | ~34% |                           | None                  |                                 | 4 004 6     |  |
| Erase            | 35%~ |                           | None                  |                                 | 4-904-0     |  |
| Correction       | ~34% |                           | Text                  |                                 | 4 004 11    |  |
|                  | 35%~ | (                         | Character (Text)      | )                               | 4-904-11    |  |
| Gradation        | ~34% | Normal erro               | or diffusion          | Binary<br>picture<br>processing | 4-903-1     |  |
| Gradation        | 35%~ | Character error diffusion |                       | Binary<br>picture<br>processing | 4-903-2 ~ 4 |  |
| Line Width       | ~34% | 2 907 1                   |                       |                                 |             |  |
| Correction       | 35%~ | 2-907-1                   |                       |                                 |             |  |

## **Photo Mode**

|                          |              | Photo Mode        |                                       |                                 |             |  |  |
|--------------------------|--------------|-------------------|---------------------------------------|---------------------------------|-------------|--|--|
|                          |              | Coarse Print      | Coarse Print Print Photo Glossy Photo |                                 |             |  |  |
| ADS (SBU)                |              | A                 | s selected at th                      | e operation pan                 | el          |  |  |
| Shading                  | ~34%         |                   | Ena                                   | blod                            |             |  |  |
| Correction               | 35%~         |                   | LIIA                                  | bied                            |             |  |  |
| Small                    | ~34%         |                   | Three-I                               | ine filter                      |             |  |  |
| Smoothing Filter         | 35%~         |                   | One-lir                               | ne filter                       |             |  |  |
| Main Scan                | ~34%         |                   | Ena                                   | bled                            |             |  |  |
| Magnification            | 35%~         |                   | LIId                                  | bied                            |             |  |  |
| Mirroring                | ~34%         |                   | Enabled only in the ADE mode          |                                 |             |  |  |
|                          | 35%~         |                   |                                       |                                 |             |  |  |
| Characteristic           | ~34%         |                   | No                                    | one                             |             |  |  |
| Detection                | 35%~         |                   | None                                  |                                 | 4-903-6 ~ 8 |  |  |
| MTF/Smoothing            | ~34%         | Character         | Smoo                                  | othing                          | 4-903-5     |  |  |
| Filter                   | 35%~         | Smoo              | othing                                | Character                       | 4-903-6 ~ 8 |  |  |
| Independent Dot          | ~34%         | None              |                                       |                                 |             |  |  |
| Erase                    | 35%~         |                   | None                                  |                                 | + 30+ 2     |  |  |
| Background               | ~34%         |                   | None                                  |                                 | 4-904-7     |  |  |
| Erase                    | 35%~         |                   | None                                  |                                 | + 50+ 7     |  |  |
| γ Correction             | ~34%<br>35%~ | Dither<br>(16x16) | Dither (8x8)                          | Dither<br>(Character)           | 4-904-12    |  |  |
|                          | ~34%         | Dithor            |                                       | Normal error<br>diffusion       | 4-903-5     |  |  |
| Gradation                | 35%~         | (16x16)           | Dither (8x8)                          | Character<br>error<br>diffusion | 4-903-6 ~ 8 |  |  |
| Line Width<br>Correction | ~34%<br>35%~ | 2-907-2           |                                       |                                 |             |  |  |

## Text/Photo Mode

|                  |      |                              | Text/Photo Mode              |                       |                  |  |  |
|------------------|------|------------------------------|------------------------------|-----------------------|------------------|--|--|
|                  |      | Photo<br>priority            | Photo Normal Text Priority   |                       |                  |  |  |
| ADS (SBU)        |      | A                            | s selected at th             | e operation pane      | el               |  |  |
| Shading          | ~34% |                              | Enchled                      |                       |                  |  |  |
| Correction       | 35%~ |                              | Enabled                      |                       |                  |  |  |
| Small            | ~34% |                              | Three-I                      | line filter           |                  |  |  |
| Smoothing Filter | 35%~ |                              | One-li                       | ne filter             |                  |  |  |
| Main Scan        | ~34% |                              | Eng                          | blod                  |                  |  |  |
| Magnification    | 35%~ |                              | LIIC                         | luieu                 |                  |  |  |
| Mirroring        | ~34% |                              | Enchlad only in the ADE made |                       |                  |  |  |
| Mirroring        | 35%~ | Enabled only in the ADF mode |                              |                       |                  |  |  |
| Characteristic   | ~34% | None                         |                              |                       |                  |  |  |
| Detection        | 35%~ | Strong                       | Middle                       | Weak                  | 4-903-10 ~<br>12 |  |  |
| MTF/Smoothing    | ~34% | MTF (Weak)                   | MTF<br>(Medium)              | MTF (Strong)          | 4-903-9          |  |  |
| Filter           | 35%~ | Character<br>(Weak)          | Character<br>(Medium)        | Character<br>(Strong) | 4-903-10 ~<br>12 |  |  |
| Independent Dot  | ~34% |                              | None                         |                       | 4 004 2          |  |  |
| Erase            | 35%~ |                              | 4-904-3                      |                       |                  |  |  |
| Background       | ~34% | None                         |                              |                       | 4 004 9          |  |  |
| Erase            | 35%~ |                              | None                         |                       | 4-304-0          |  |  |
| O arma atliana   | ~34% |                              | 4-004-13                     |                       |                  |  |  |
| γ Correction     | 35%~ | Cha                          | 4-904-10                     |                       |                  |  |  |
| Gradation        | ~34% |                              | Normal er                    | ror diffusion         |                  |  |  |
|                  | 35%~ |                              | Character e                  | rror diffusion        |                  |  |  |
| Line Width       | ~34% |                              | 2_0                          | 07-3                  |                  |  |  |
| Correction       | 35%~ |                              | 2-5                          | 07.0                  |                  |  |  |

Detailed Descriptions

## Pale Mode

|                  |      | Pale Mode                    |                                        |                       |                  |  |  |
|------------------|------|------------------------------|----------------------------------------|-----------------------|------------------|--|--|
|                  |      | Photo<br>priority            | Photo<br>priority Normal Text Priority |                       |                  |  |  |
| ADS (SBU)        |      | A                            | s selected at th                       | e operation pane      | el               |  |  |
| Shading          | ~34% |                              | Enabled                                |                       |                  |  |  |
| Correction       | 35%~ |                              |                                        |                       |                  |  |  |
| Small            | ~34% |                              | Three-                                 | ine filter            |                  |  |  |
| Smoothing Filter | 35%~ |                              | One-li                                 | ne filter             |                  |  |  |
| Main Scan        | ~34% |                              | Ena                                    | bled                  |                  |  |  |
| Magnification    | 35%~ |                              | Lite                                   |                       |                  |  |  |
| Mirroring        | ~34% | Enabled only in the ADE mode |                                        |                       |                  |  |  |
| Wintornig        | 35%~ |                              |                                        |                       |                  |  |  |
| Characteristic   | ~34% |                              |                                        |                       |                  |  |  |
| Detection        | 35%~ | Weak                         | Middle                                 | Strong                | 4-903-14 ~<br>16 |  |  |
| MTF/Smoothing    | ~34% | MTF (Weak)                   | MTF<br>(Medium)                        | MTF (Strong)          | 4-903-13         |  |  |
| Filter           | 35%~ | Character<br>(Weak)          | Character<br>(Medium)                  | Character<br>(Strong) | 4-903-14 ~<br>16 |  |  |
| Independent Dot  | ~34% |                              | None                                   |                       | 4 004 4          |  |  |
| Erase            | 35%~ |                              | 4-904-4                                |                       |                  |  |  |
| Background       | ~34% |                              | None                                   |                       | 1-001-0          |  |  |
| Erase            | 35%~ |                              | None                                   |                       | 4-504-5          |  |  |
| « Correction     | ~34% |                              | 1-901-11                               |                       |                  |  |  |
|                  | 35%~ | (                            | Character (Pale                        | .)                    | 4-304-14         |  |  |
| Gradation        | ~34% |                              | Normal er                              | ror diffusion         |                  |  |  |
| Gradation        | 35%~ |                              | Character e                            | rror diffusion        |                  |  |  |
| Line Width       | ~34% |                              | 2-9                                    | 07-4                  |                  |  |  |
| Correction       | 35%~ |                              | 2 3                                    |                       |                  |  |  |

# **Generation Copy**

|                  |      | Generation Copy Mode         |                       |                       |                  |  |  |  |
|------------------|------|------------------------------|-----------------------|-----------------------|------------------|--|--|--|
|                  |      | Photo<br>priority            | Custom<br>Setting     |                       |                  |  |  |  |
| ADS (SBU)        |      | A                            | s selected at th      | e operation pane      | el               |  |  |  |
| Shading          | ~34% |                              | Eng                   | blod                  |                  |  |  |  |
| Correction       | 35%~ |                              | LIIC                  | lbied                 |                  |  |  |  |
| Small            | ~34% |                              | Three-I               | ine filter            |                  |  |  |  |
| Smoothing Filter | 35%~ |                              | One-li                | ne filter             |                  |  |  |  |
| Main Scan        | ~34% |                              | Eng                   | blod                  |                  |  |  |  |
| Magnification    | 35%~ |                              | LIIC                  | lbied                 |                  |  |  |  |
| Mirroring        | ~34% | Enabled only in the ADE mode |                       |                       |                  |  |  |  |
| Wintornig        | 35%~ |                              |                       |                       |                  |  |  |  |
| Charactoristic   | ~34% |                              |                       |                       |                  |  |  |  |
| Detection        | 35%~ | Weak                         | Middle                | Strong                | 4-903-18 ~<br>20 |  |  |  |
| MTF/Smoothing    | ~34% | MTF (Weak)                   | MTF<br>(Medium)       | MTF (Strong)          | 4-903-17         |  |  |  |
| Filter           | 35%~ | Character<br>(Weak)          | Character<br>(Medium) | Character<br>(Strong) | 4-903-18 ~<br>20 |  |  |  |
| Independent Dot  | ~34% |                              | Weak                  |                       | 4-904-5          |  |  |  |
| Erase            | 35%~ |                              | Weak                  |                       |                  |  |  |  |
| Background       | ~34% |                              | Weak                  |                       | 4 004 10         |  |  |  |
| Erase            | 35%~ |                              | Weak                  |                       | 4-304-10         |  |  |  |
| Correction.      | ~34% | (                            | 4-004-15              |                       |                  |  |  |  |
| Y Correction     | 35%~ | Charac                       | 4-304-13              |                       |                  |  |  |  |
| Gradation        | ~34% |                              | Normal er             | ror diffusion         |                  |  |  |  |
|                  | 35%~ |                              | Character e           | rror diffusion        |                  |  |  |  |
| Line Width       | ~34% |                              | 2.0                   | 07-5                  |                  |  |  |  |
| Correction       | 35%~ |                              | 2-5                   | 07.5                  |                  |  |  |  |

Detailed Descriptions

### **Auto Shading**

Auto shading does two things.

- Zeroes the black level for each scan line of data.
- Corrects for variations in white level across the main scan.

### **Pre-Filtering**

Pre-filter smoothes mainly parallel lines in the main scan direction and extended lines in the sub-scan direction. This reduces moiré and spurious noise in images.

### Main Scan Magnification/Reduction

Changing the scanner speed enables reduction and enlargement in the sub-scan direction. However, the IPU-A chip handles reduction and enlargement in the main scan direction. The processing for main scan magnification/reduction is the same as in the previous digital machines.

### Mirroring for ADF Mode

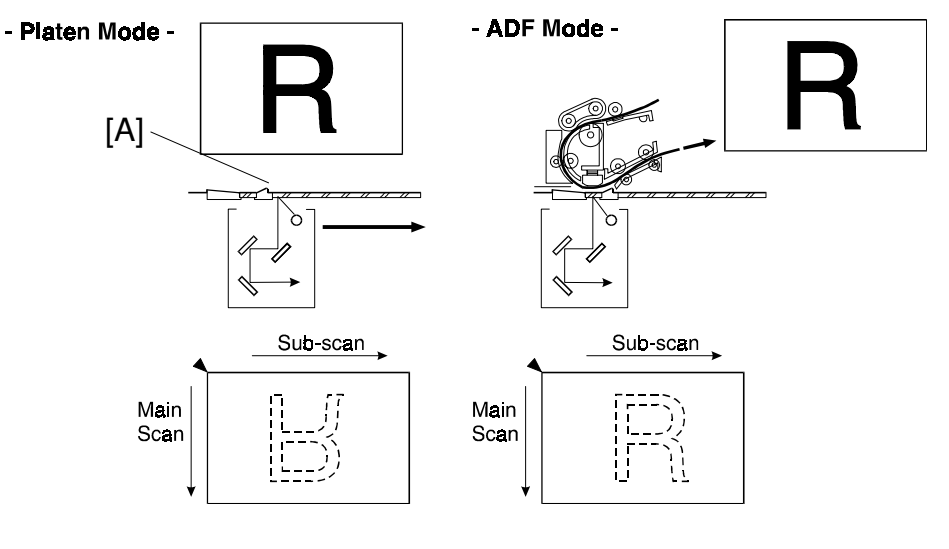

B027D564.WMF

When making a copy using the ADF, the magnification circuit creates a mirror image. This is because the scanning starting position in the main scan direction is at the other end of the scan line in ADF mode (compared with platen mode). In platen mode, the original is placed face down on the exposure glass, and the corner at [A] is at the start of the main scan. The scanner moves down the page. In ADF mode, the ADF feeds the leading edge of the original to the DF exposure glass, and the opposite top corner of the original is at the main scan start position.

To create the mirror image, the IPU-A stores each line in a LIFO (Last In First Out) memory.

### **Characteristic Detection**

This function uses software filters to detect edge areas, non-edge areas, and areas of shaded dot patterns.

The result determines the image processing that will be applied to each pixel.

#### Filtering

#### **Overview**

There are some software filters for enhancing the desired image qualities of the selected original mode. These filters are the MTF filter, the smoothing filter, characteristic filter, and independent dot erase.

Depending on the original mode and the reproduction ratio, the machine will use either MTF/smoothing, or the filter determined by characteristic detection.

If MTF/smoothing is used, it is applied to all areas of the original, regardless of whether they are edge areas, non-edge areas, or independent dots.

- The MTF filter emphasizes sharpness and is used in all original types except Photo mode.
- The smoothing filter is used in Photo mode.

If the characteristic filter is used, the filter for each pixel depends on the image data type that was detected by characteristic detection.

#### **MTF Filter**

An MTF filter is used for all original types except Photo mode.

When the reproduction ratio is less than 35%, this filter is applied to all image data pixels, regardless of whether they are in an edge area or non-edge area.

When the reproduction ratio is 35% or more, the type of MTF filter used for each pixel depends on the results of characteristic detection.

#### **Smoothing Filter**

A smoothing filter is used in Photo mode instead of MTF. It is applied to all image data pixels, regardless of whether they are in an edge area or non-edge area.

With some combinations of reproduction ratio and image mode, the type of smoothing used for each pixel depends on the results of characteristic detection (see the Photo mode table in SP Modes for Each Processing Step).

#### **Characteristic Filter**

A characteristic filter is applied instead of MTF, smoothing, and ID gamma correction with some combinations of original type and reproduction ratio. See the 'SP Modes for Each Processing Step' section.

For example, In text mode, for the 'Normal' original type, if the reproduction ratio is less than 35%, MTF (medium) is used for all pixels in the image. However, if the reproduction ratio is 35% or more, the 'medium' characteristic filter is used, and the processing depends on whether the pixel was in an edge area, a non-edge area, or in an area shaded using a dot pattern.

#### IMAGE PROCESSING

Each characteristic filter consists of a combination of the following features: MTF, smoothing, error diffusion, dithering, ID gamma correction. For each of these features, the machine chooses from two types when making up a characteristic filter.

#### Independent Dot Erase

Independent dot erase removes unwanted dots from the image.

Independent dot erase is enabled only for Generation Copy mode (according to the default settings). However, for the "Custom Setting" original modes, independent dot detection can be enabled and adjusted with SP4-904-2~4. With a larger SP setting, more dots are detected as independent dots and erased, even if the dot density is high. However, dots in mesh-like images may be mistakenly detected as independent dots.

#### Background Erase

By default, this process is disabled in all original modes. However, it can be enabled with SP mode.

Usually, dirty background is erased using the Auto Image Density (ADS) function. However, sometimes, dirty background areas will still appear. These can be erased with this function.

The threshold level for erasing can be changed with SP4-904-6~10.

### *ID Gamma (γ) Correction*

The machine automatically selects the most appropriate ID gamma correction based on the selected original type.

Also, for certain combinations of reproduction ratio and original type, characteristic detection is used. In this case, the machine can use one of two gamma correction tables. The one that is used is decided separately for each pixel, and depends on the results of characteristic detection.

#### **Gradation Processing**

#### **Overview**

There are four types of gradation processing:

- Grayscale processing: This has 4 output levels for each pixel.
- Binary picture processing: This has only two output levels (black and white).
- Error diffusion: There are two error diffusion processing types (normal and characteristic detection)
- Dithering: There are two dithering processing types (normal and characteristic detection).

### Grayscale Processing

In this machine, the 8-bit image data is converted into 2-bit data. This produces up to 4 image density levels for each pixel.

To realize this, this machine uses a form of pulse width modulation. In this machine, pulse width modulation consists of the following processes:

- Laser diode pulse positioning
- Laser diode power/pulse width modulation

Laser diode power and pulse width modulation is done by the laser diode drive board (LDD). Briefly, the width of the laser pulse for a pixel depends on the output level (image density level: from 0 to 255) required for the pixel.

Note that although the LDD can create 256 levels per pixel, the machine only uses 8 of these, and only four are used for any one job. A gamma table determines which four output levels are used. The gamma table is different for each original type setting.

#### **Binary Picture Processing**

The 8-bit image data is converted into 1-bit data (black and white image data).

#### **Error Diffusion**

The error diffusion process reduces the difference in contrast between light and dark areas of a halftone image. Each pixel is corrected using the difference between it and the surrounding pixels. The corrected pixels are compared with an error diffusion matrix.

There are two types of error diffusion processing: One is 'normal'. The other is part of the characteristic detection process, in which the error diffusion method is determined separately for each pixel. The error diffusion type (normal or characteristic) depends on the reproduction ratio and the original type (refer to the SP Modes for Each Image Processing Step tables).

#### Dithering

Each pixel is compared with the pixel in the same position in a dither matrix. Several matrixes are available, to increase or decrease the detail on the copy.

### Line width correction

This function is effective in all original modes.

Usually, lines will bulge in the main scan direction as a result of the negative/positive development system that is used in this model. So, pixels on edges between black and white areas are compared with adjacent pixels, and if the pixel is on a line, the line thickness will be reduced.

Line width correction is done in the VCU chip on the LDD board.

The line width correction type can be selected with SP2-907.

# 2.2.5 VIDEO CONTROL UNIT (VCU)

## Fine Character and Image (FCI)

The FCI circuit performs image smoothing.

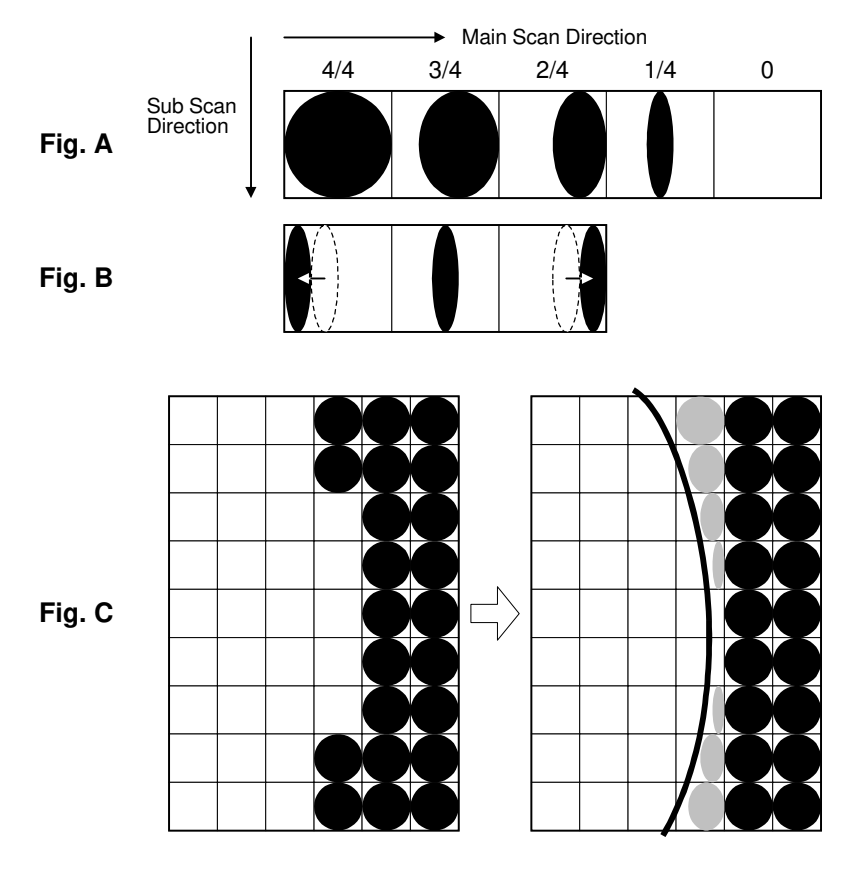

B027D574.WMF

Usually, binary picture processing generates jagged edges on characters, as shown in the above illustration. These are reduced using edge smoothing. The FCI changes the laser pulse duration and position for certain pixels.

Fig. A shows the four possible pulse durations, and Fig. B shows how the laser pulse can be in one of three positions within the pixel. Fig. C shows an example of how edge smoothing is used.

This function only affects the received image for fax mode and for printer mode, even if copy mode is also using binary picture processing.

# 2.3 LASER EXPOSURE

# 2.3.1 OVERVIEW

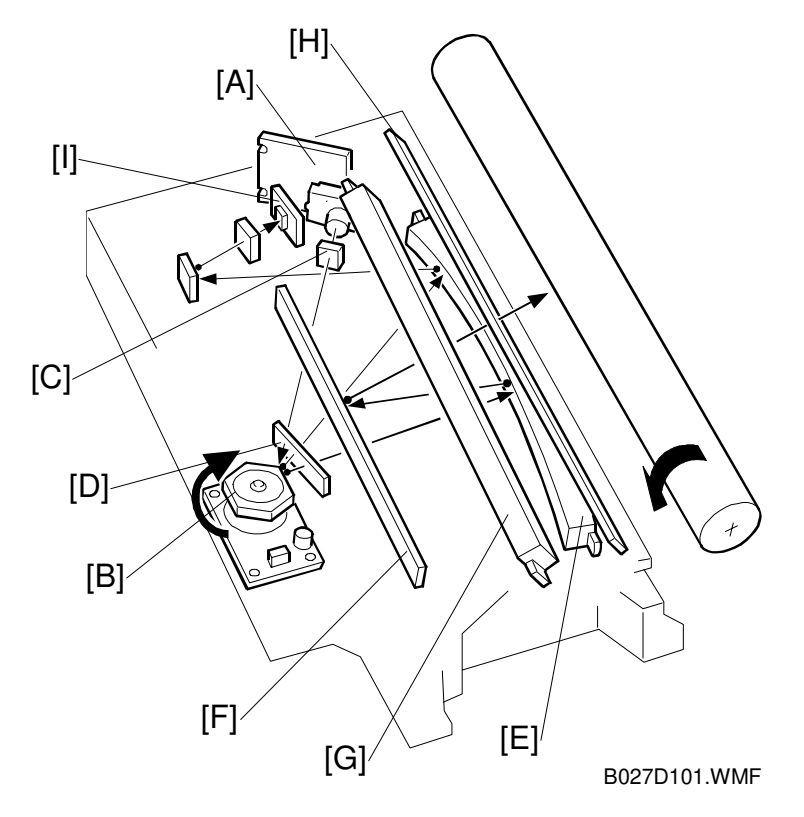

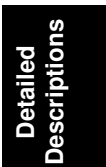

The optical path from the laser diode to the drum is shown above.

The LD unit [A] outputs a laser beam to the polygon mirror [B] through the cylindrical lens [C]. The shield glass [D] prevents dust from reaching the polygon mirror.

Each surface of the polygon mirror reflects one full main scan line. The laser beam goes to the F-theta mirror [E], mirror [F], and BTL (barrel toroidal lens) [G]. Then the laser beam goes to the drum through the toner shield glass [H].

The laser synchronizing detector [I] determines the main scan starting position.

The speed of the polygon mirror motor is 28,818.9 rpm for 600 dpi.

# 2.3.2 AUTO POWER CONTROL (APC)

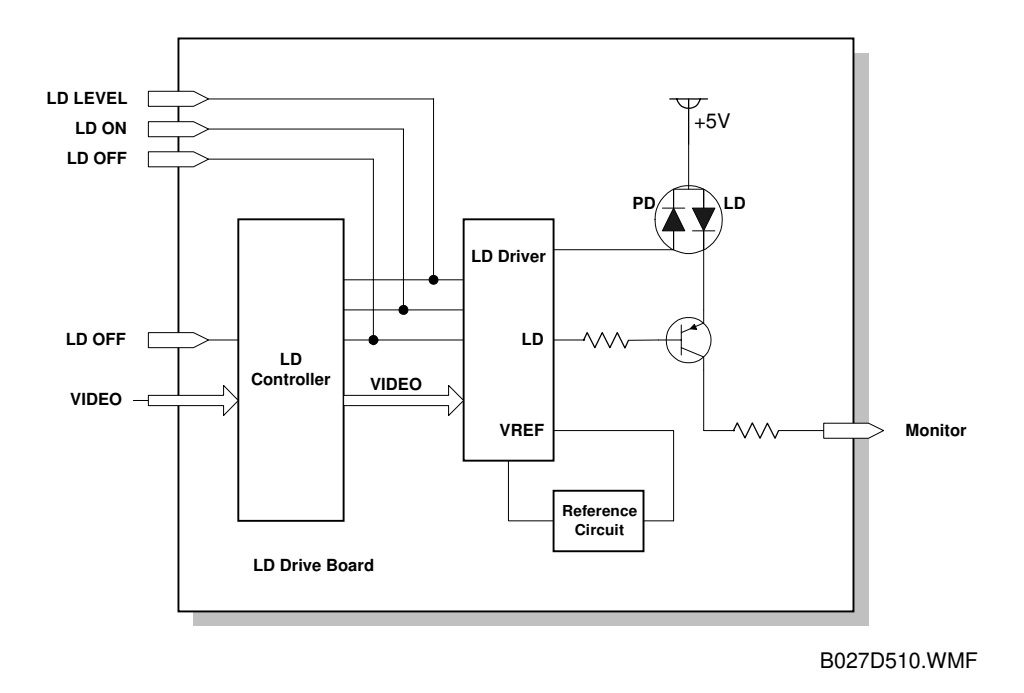

The LD driver IC drives the laser diode. To prevent the intensity of the laser beam from changing because of the temperature, the machine monitors the current passing through the laser diode (LD). The machine adjusts the current to the laser diode by comparing it with the reference level from the reference circuit. This auto power control is done just after the machine is turned on and during printing while the laser diode is active.

The laser diode power is adjusted on the production line.

**NOTE:** Do not touch the variable resistors on the LD unit in the field.

# 2.3.3 LD SAFETY SWITCH

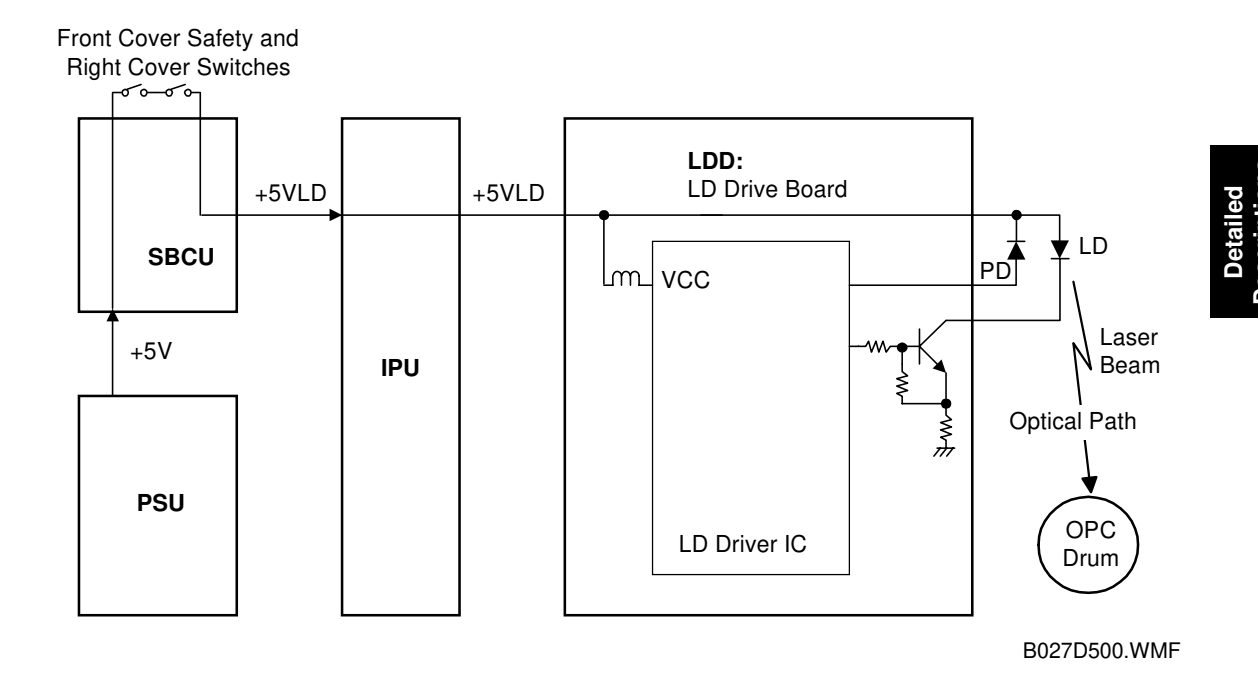

To ensure technician and user safety and to prevent the laser beam from inadvertently switching on during servicing, safety switches are located at the front and right covers. The switches are installed on the +5VLD line coming from the power supply unit through the SBCU and IPU boards.

When the front cover or the right cover is opened, the power supply to the laser diode is interrupted.

# 2.4 PHOTOCONDUCTOR UNIT (PCU)

# 2.4.1 OVERVIEW

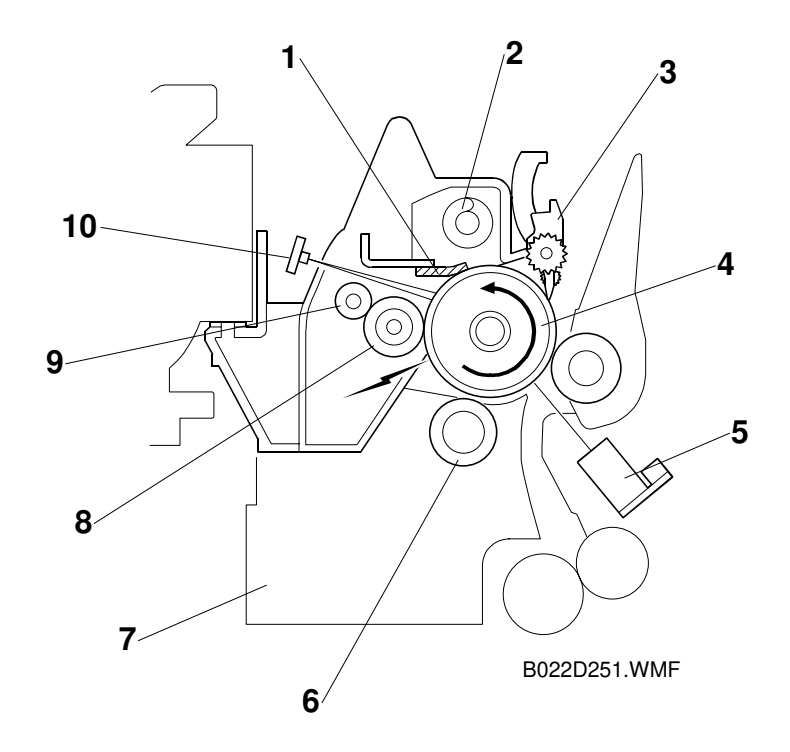

The PCU consists of the components shown in the above illustration. An organic photoconductor (OPC) drum (diameter: 30 mm) is used in this machine.

- 1. Cleaning Blade
- 2. Toner Collection Coil
- 3. Pick-off Pawl
- 4. OPC Drum
- 5. ID Sensor (see note)

- 6. Development Roller
- 7. Development Unit
- 8. Charge Roller
- 9. Charge Roller Cleaning Roller
- 10. Quenching Lamp (see note)

**NOTE:** These parts are not included in the PCU.

The machine informs the user when the PCU life has finished. However, the user can continue to make copies.

SP5-912 can be used to enable or disable this warning message, and to change the default replacement interval (the default is 60k).

# 2.4.2 DRIVE

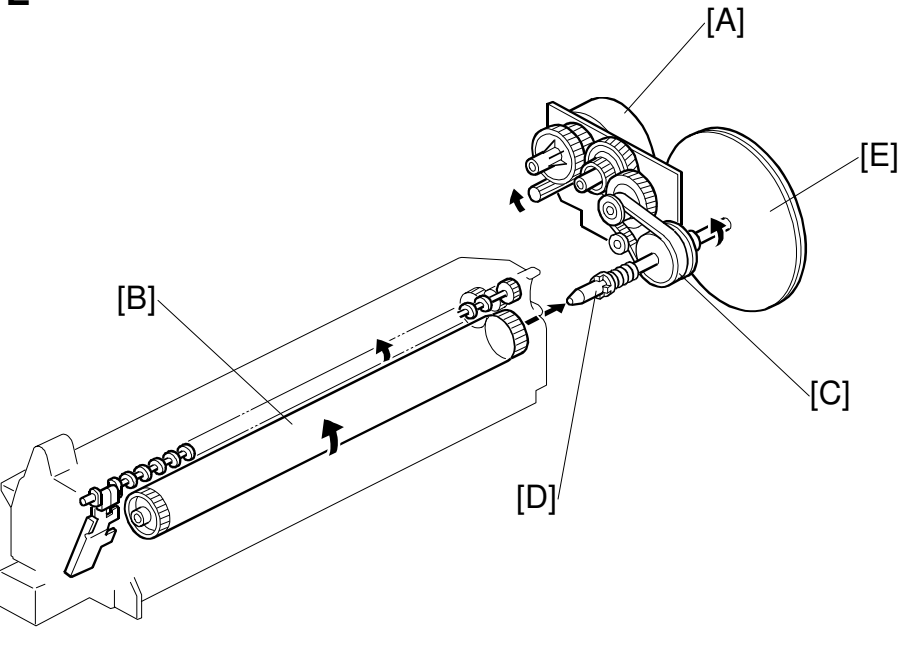

Detailed Descriptions

B027D202.WMF

The main motor [A] drives the drum [B] through a series of gears, a timing belt [C], and the drum drive shaft [D]. The main motor assembly includes a drive controller, which outputs a motor lock signal when the rotation speed is out of the specified range.

The fly-wheel [E] on the end of the drum drive shaft stabilizes the rotation speed (this prevents banding and jitter from appearing on copies).

## 2.4.3 NEW PCU DETECTION

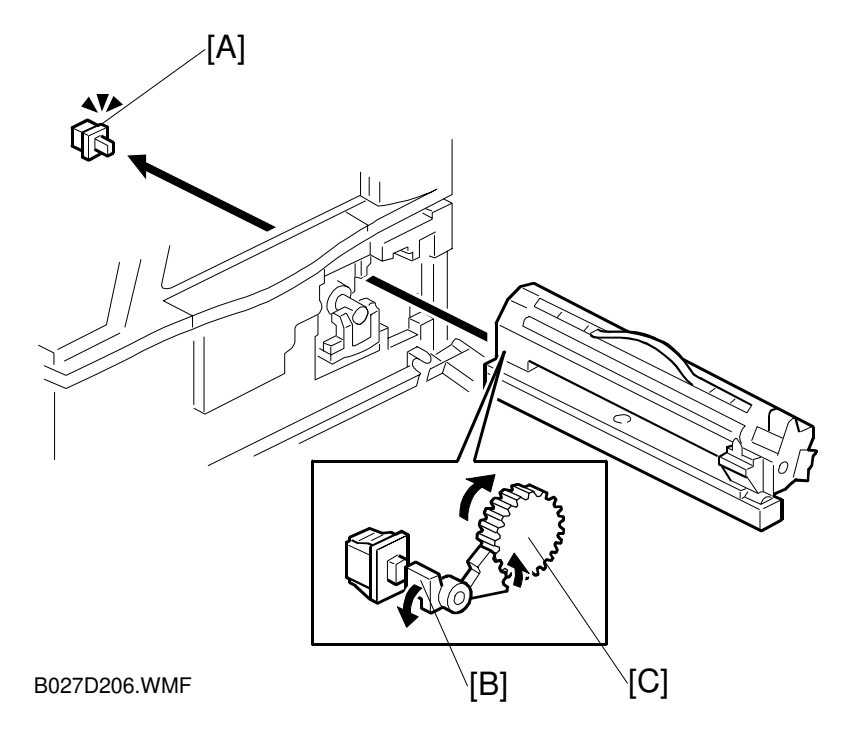

The new PCU detect switch [A] detects when a new PCU is installed. Each PCU has an actuator [B]. When a new PCU is installed in the machine, the actuator [B] pushes the new PCU detect switch. The actuator is a sector gear, and this gear engages with the drum gear [C]. When the drum rotates, the actuator is released from the drum gear. The actuator drops away from the new PCU detect switch and remains in this "down" position for the duration of the PCU's life.

The machine recognizes when a new PCU has been installed in the machine because the actuator of the new PCU contacts the new PCU detect switch. After the front cover and right cover are closed, the machine then performs the TD sensor initial setting procedure automatically (for about 45 seconds). During this time, the drum rotates and the actuator drops away from the sensor.

Also, while the machine performs the TD sensor initial setting, the machine makes a ID sensor pattern on the drum. This checks whether the developer has fallen into the development unit (in other words, it checks whether the technician remembered to remove the developer seal from the PCU at machine installation). If the machine does not detect the ID sensor pattern, SC 392 will be generated.

# 2.5 DRUM CHARGE

# 2.5.1 OVERVIEW

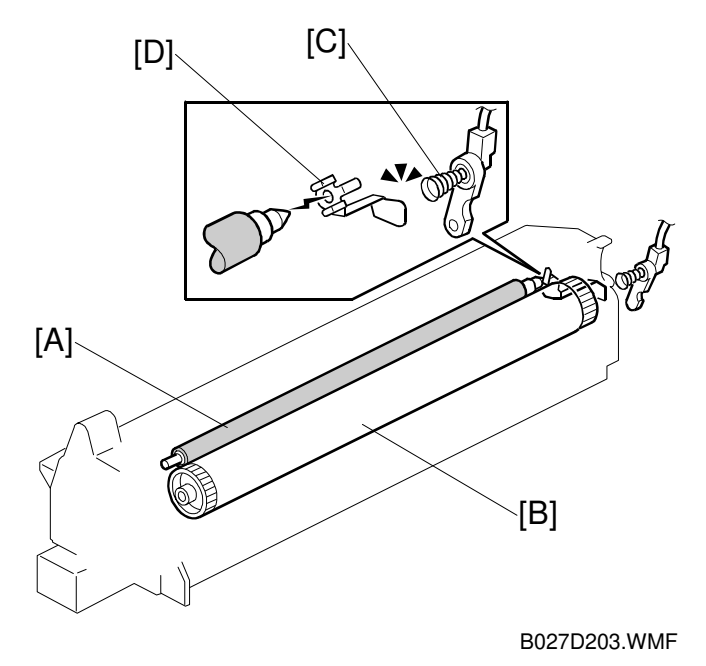

|    | S   |
|----|-----|
|    | n   |
| e  | ii. |
|    | d   |
| Ę, | ï   |
| ĕ  | sc  |
|    | ē   |
|    |     |

This copier uses a drum charge roller to charge the drum. The drum charge roller [A] always contacts the surface of the drum [B] to give it a negative charge of - 900V.

The high voltage supply board gives a negative dc voltage to the drum charge roller through the spring [C] and terminal plate [D].

# 2.5.1 CHARGE ROLLER VOLTAGE CORRECTION

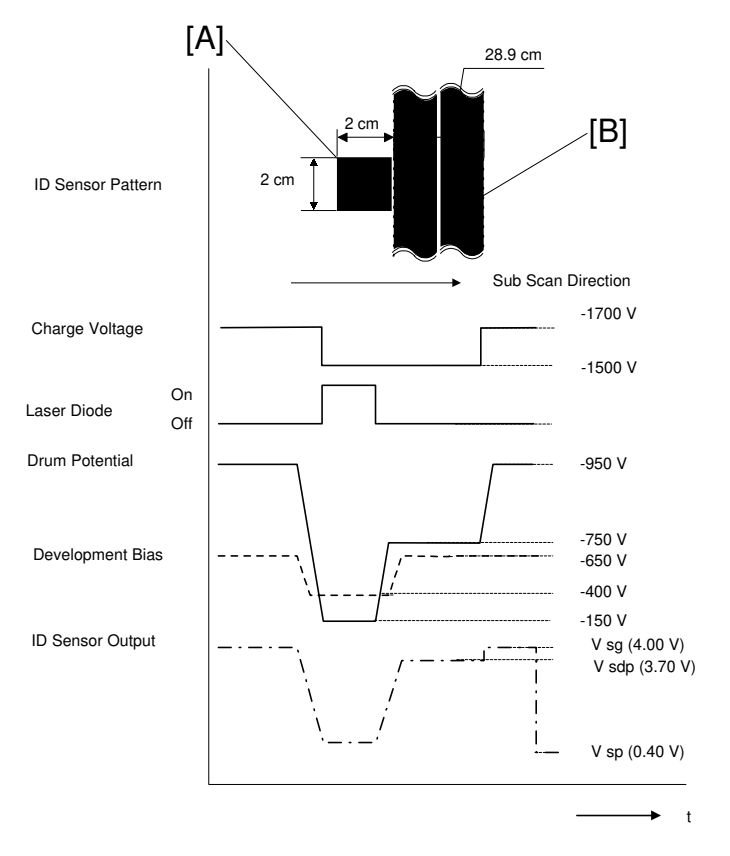

#### **Correction for Environmental Conditions**

B027D508.WMF

With a drum charge roller system, the voltage transferred from roller to drum varies with the temperature and humidity around the drum charge roller. The lower the temperature or humidity is, the higher the applied voltage required.

To compensate, the machine uses the ID sensor to measure the effects of current environmental conditions. For this measurement, the process control parameters are balanced so that any small change in drum potential caused by environmental effects is reflected in a change in the amount of toner transferred to the drum.

This measurement is made immediately after the ID sensor pattern for toner density control. Immediately after making ID sensor pattern [A], the charge roller voltage stays on, but the development bias goes up to -650V; as a result the drum potential is reduced to -750V. The laser diode is not switched on, and the drum potential is now slightly higher than the development bias, so only a very small amount of toner transfers to the drum. The ID sensor measures the density of this pattern [B], and the output voltage is known as Vsdp. This voltage is compared with Vsg (read from the bare drum at the same time).

If the humidity drops, the drum potential goes up (to a higher –ve voltage) even if the charge roller voltage supply stays the same (efficiency of voltage transfer is higher with lower humidity). As a result, less toner is transferred to ID sensor pattern [B]. If the sensor output reaches a certain point, the drum charge voltage will be reduced.

To determine whether to change the drum charge roller voltage, the machine compares Vsdp with Vsg.

- Vsdp / Vsg > 0.95 = Reduce the magnitude of the drum charge voltage by 50 V
- Vsdp / Vsg < 0.90 = Increase the magnitude of the drum charge voltage by 50 V

# 2.5.2 ID SENSOR PATTERN PRODUCTION TIMING

The ID sensor pattern is made in the following conditions:

- During warming up at power on
- If the machine starts warming up after a certain time (default: 30 minutes) has passed since entering night mode or low power mode The 30-minute interval can be changed using SP2995-1.
- At the end of a job, if an ID sensor pattern has not been made for a certain number of sheets (default: 0 sheets = disabled) The number of sheets can be changed using SP2995-2.

Detailed Description

# 2.5.3 DRUM CHARGE ROLLER CLEANING

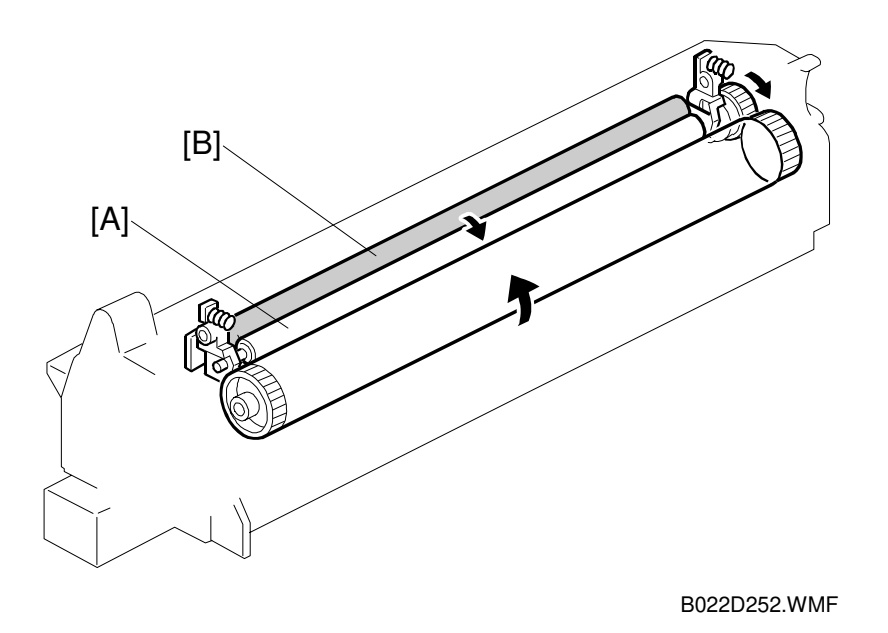

Because the drum charge roller [A] always contacts the drum, it gets dirty easily. So, the charge roller cleaning roller [B] also contacts the drum charge roller all the time to clean the surface of the drum charge roller.

# 2.6 **DEVELOPMENT**

# 2.6.1 OVERVIEW

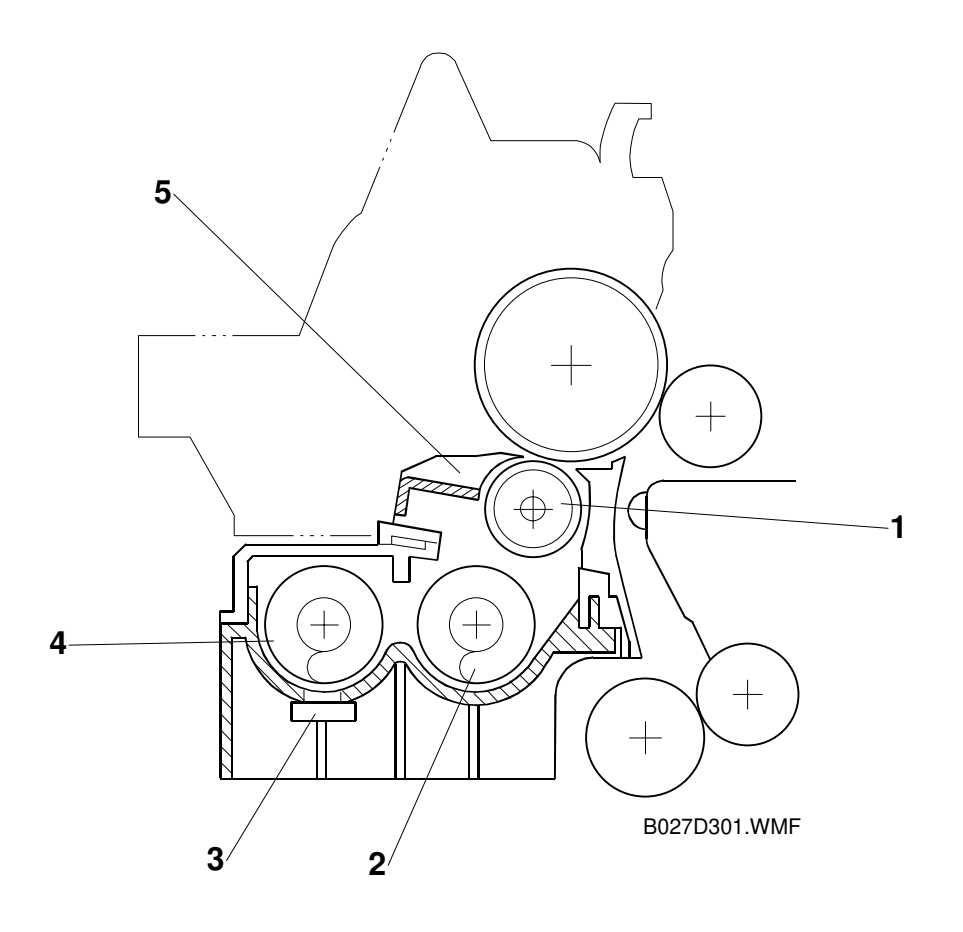

The development unit consists of the following parts.

1. Development roller

4. Mixing auger 1

2. Mixing auger 2

5. Doctor blade

3. TD sensor

This machine uses a single-roller development system. Two mixing augers mix the developer. The toner density (TD) sensor and image density (ID) sensor (see the illustration in the PCU section) are used to control toner density.

## 2.6.2 DRIVE

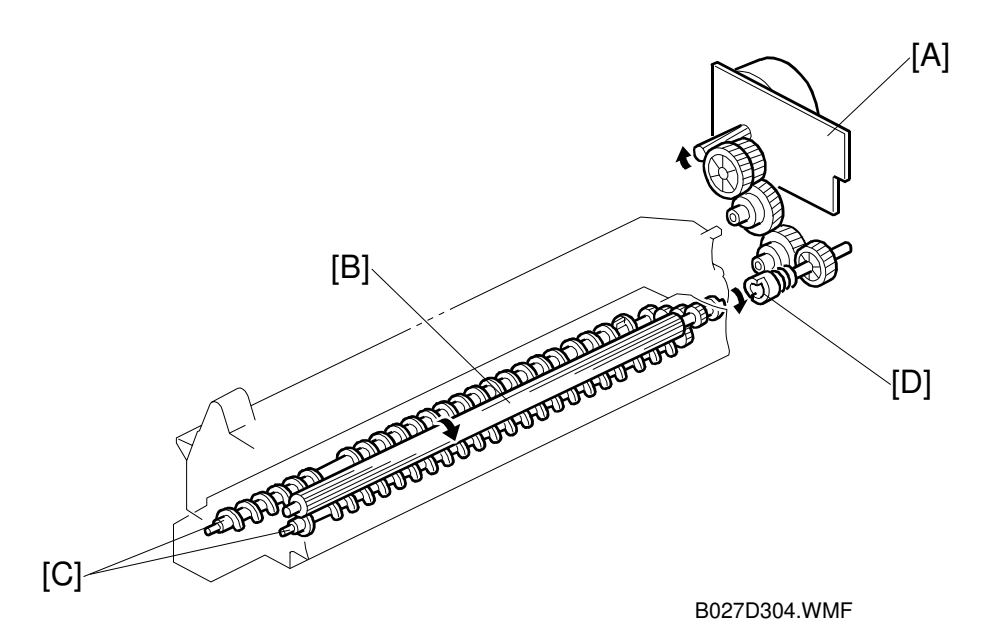

The main motor [A] drives the development roller [B] and mixing augers [C] through a train of gears and the development drive shaft [D]. When the PCU is pushed in, the development drive shaft engages the development roller gear.

The development drive gears (except for the gears in the development unit) are helical gears. These gears are quieter than normal gears.

## 2.6.3 DEVELOPER MIXING

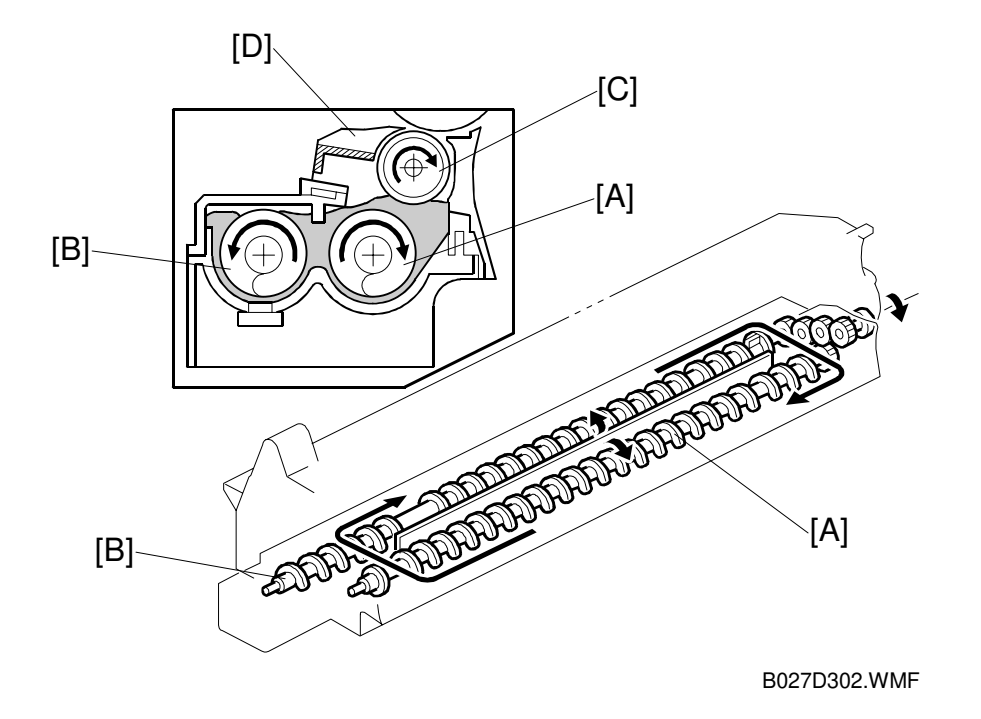

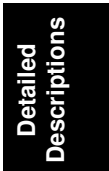

This copier uses 2 mixing augers, [A] and [B], to keep the developer evenly mixed. Mixing auger 2 [A] transports excess developer, scraped off the development roller [C] by the doctor blade [D], towards the front of the machine. Mixing auger 1 [B] returns the excess developer, along with new toner, to the rear of the mixing assembly. Here the developer is reapplied to the development roller.

## 2.6.4 DEVELOPMENT BIAS

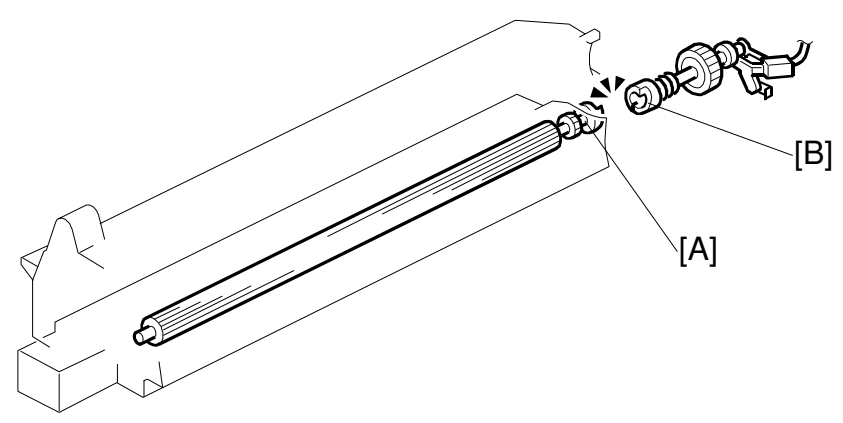

B027D303.WMF

This machine uses a negative-positive development system, in which black areas of the latent image are at a low negative charge (about  $-150 \pm 50$  V) and white areas are at a high negative charge (about -950 V).

To attract negatively charged toner to the black areas of the latent image on the drum, the high voltage supply board applies a bias of -650 volts to the development rollers throughout the image development process. The bias is applied to the development roller shaft [A] through the drive shaft [B].

The development bias voltage (-650 V) can be adjusted with SP2-201-1.

# 2.6.5 TONER SUPPLY

#### Toner bottle replenishment mechanism

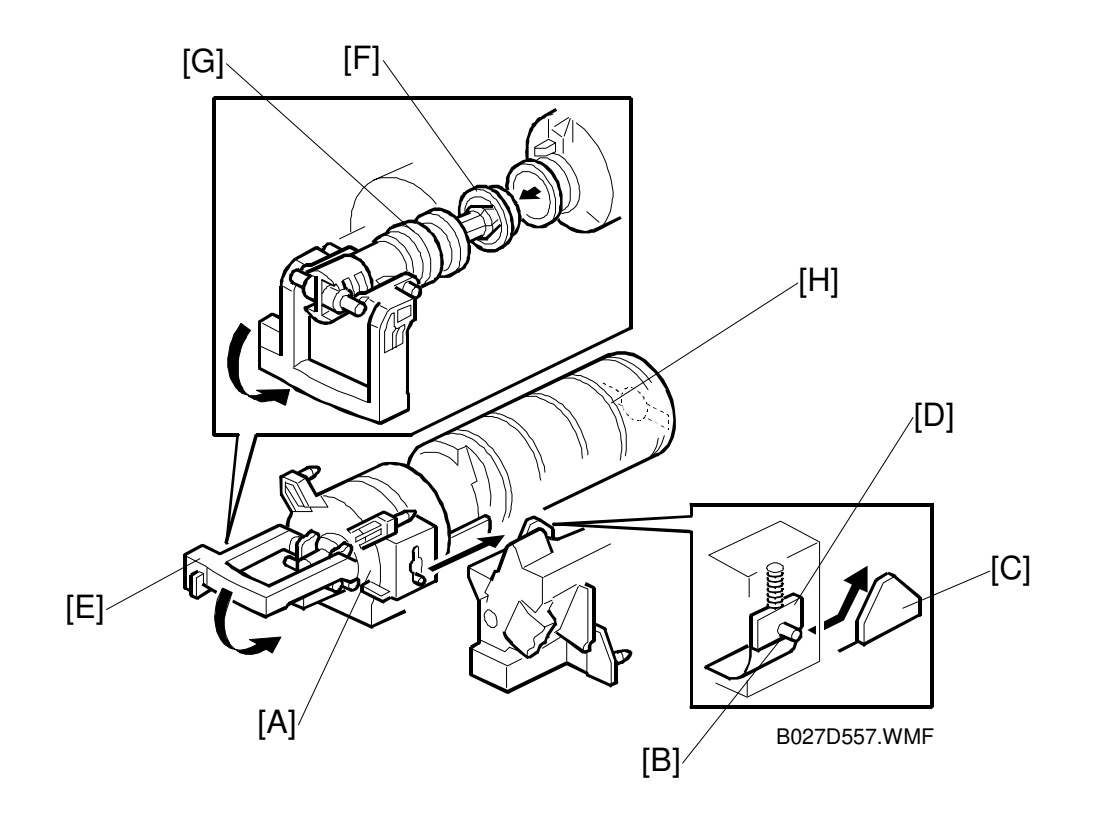

When a toner bottle is placed in the bottle holder unit [A] and the unit is pushed in completely, pin [B] moves against the side [C] of the PCU, and the toner shutter [D] is pulled out to open the bottle. When the toner bottle holder lever [E] is put back in the original position, the cap [F] on the toner bottle is pulled away and kept in place by the chuck [G].

The toner supply mechanism transports toner from the bottle to the development unit. The toner bottle has a spiral groove [H] that helps move toner to the development unit.

When the bottle holder unit is pulled out to add a new toner bottle, the following happens automatically to prevent toner from scattering.

- The chuck releases the toner bottle cap into its proper position.
- The toner shutter shuts to block the opening as a result of pressure from a spring.
#### Toner supply mechanism

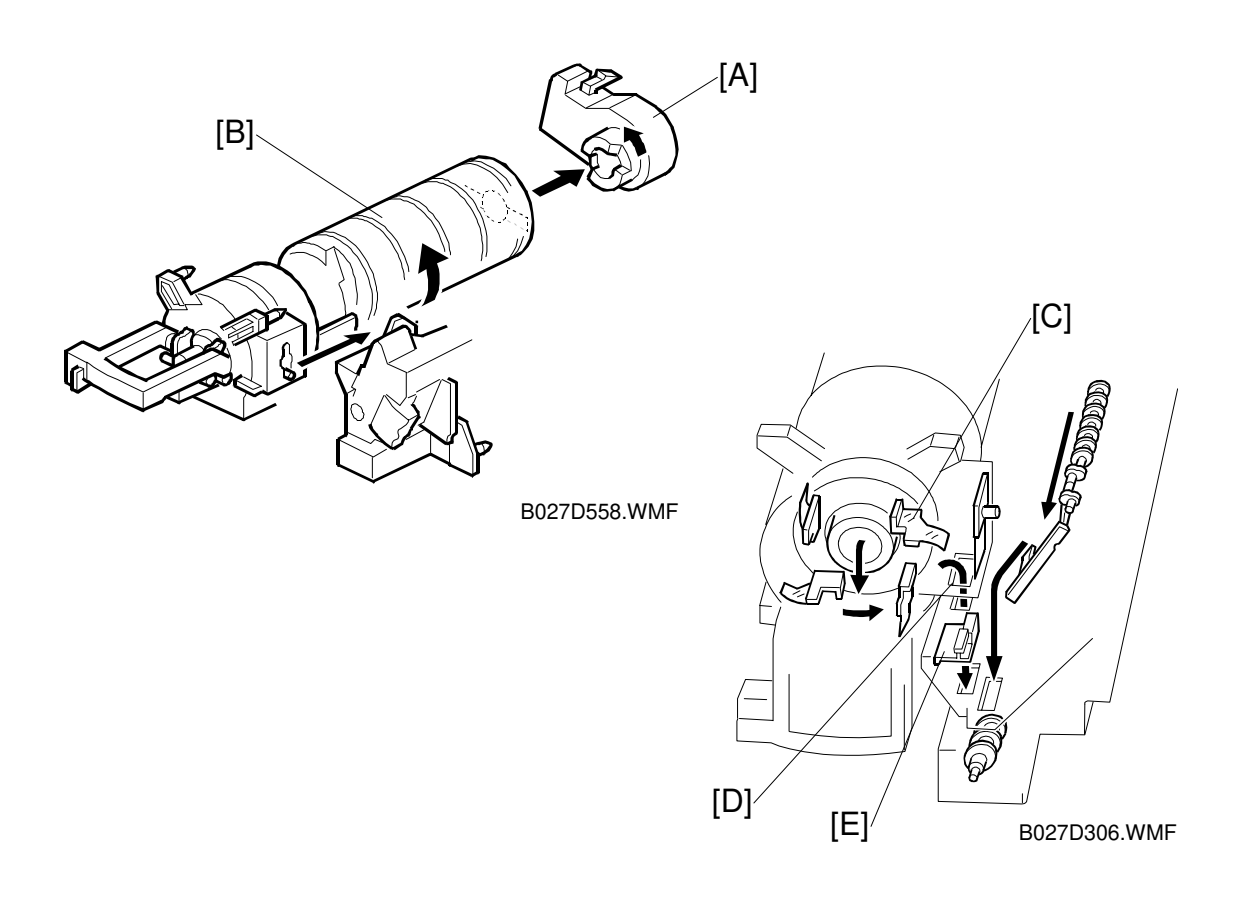

The toner supply motor [A] drives the toner bottle [B] and the mylar blades [C]. First, the toner falls down into the toner bottle holder. The toner supply mylar blades transfer the toner to the slit [D]. When the PCU is installed in the machine, the shutter [E] above the PCU is opened by the machine frame. Then the toner falls down into the development unit through the slit and the shutter.

# 2.6.6 TONER DENSITY CONTROL

#### Overview

There are four modes for controlling toner supply as shown in the following tables. The mode can be changed with by SP2-921. The factory setting is sensor control 1 mode.

Basically, toner density is controlled using the standard TD sensor voltage (Vts), toner supply reference voltage (Vref), actual TD sensor output voltage (Vt), and ID sensor output data (Vsp/Vsg).

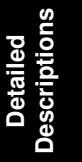

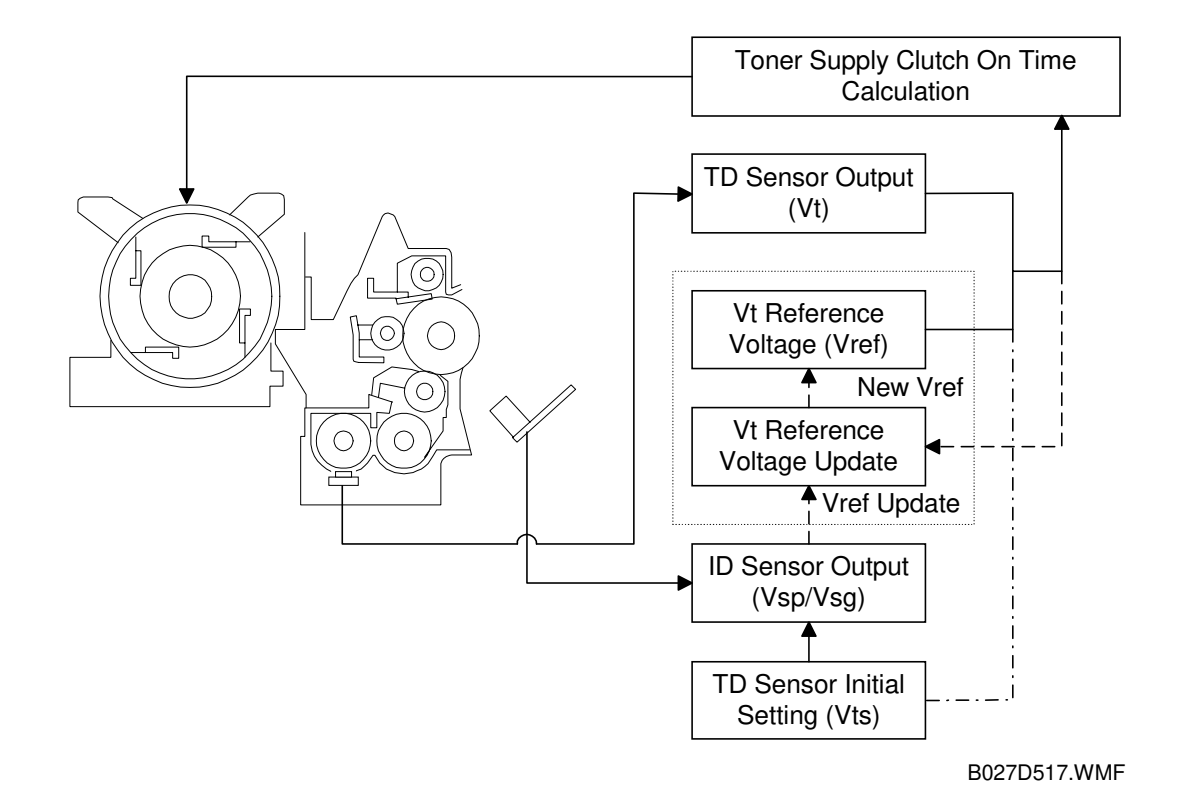

#### DEVELOPMENT

There are four toner density control modes as follows.

| Mode                   | Sensor control 1 (SP2-921, "0"): Normally use this setting only                                                                                                    |  |  |  |
|------------------------|----------------------------------------------------------------------------------------------------|--|--|--|
| Toner supply decision  | Compare Vt with a reference voltage (Vts or Vref)                                                                                                    |  |  |  |
| Toner control process  | Toner is supplied to the development unit when Vt is higher<br>than the reference voltage (Vts or Vref). This mode keeps the<br>Vref value for use the next toner density control.<br>Vts is used for the first toner density control after a new PCU<br>has been installed, until it has been corrected with the ID<br>sensor output.<br>Vref is used after Vts has been corrected with the ID sensor<br>output voltage (corrected during the first toner density control |  |  |  |
| Tanan averabi areasunt |                                                                                                    |  |  |  |
| Toner supply amount    | varies                                                                                                    |  |  |  |
| Toner end detection    | Performed                                                                                                    |  |  |  |

| Mode                  | Sensor control 2 (SP2-921, "1"): For designer's use only; do not use in the field                                   |
|-----------------------|----------------------------------------------------------------------------------------------------|
| Toner supply decision | Compare Vt with a reference voltage (Vts)                                                                           |
| Toner control process | This toner control process is the same as sensor control 1 mode. However, the reference voltage used is always Vts. |
| Toner supply amount   | Varies                                                                                                    |
| Toner end detection   | Performed                                                                                                    |

| Mode                  | Fixed control 1 (SP2-921, "2"): For designer's use only; do no use in the field |  |
|-----------------------|---------------------------------------------------------------------------------|--|
| Toner supply decision | Compare Vt with a reference voltage (Vts or Vref)                               |  |
| Toner control process | This toner control process is the same as sensor control 1 mode.                |  |
| Toner supply amount   | Fixed (SP2-925)                                                                 |  |
| Toner end detection   | Performed                                                                       |  |

| Mode                  | Fixed control 2 (SP2-921, "3"): Use temporarily if the TD sensor needs to be replaced |  |
|-----------------------|---------------------------------------------------------------------------------------|--|
| Toner supply decision | None                                                                                  |  |
| Toner control process | Toner is supplied every printed page regardless of Vt.                                |  |
| Toner supply amount   | Fixed (SP2-925)                                                                       |  |
| Toner end detection   | Not performed                                                                         |  |

#### Toner density sensor initial setting

The TD sensor initial setting procedure is performed automatically when the new PCU is installed in the machine. During TD sensor initial setting, the TD sensor is set so that the TD sensor output to the value of SP2-926 (default: 2.5V). This value will be used as the standard reference voltage (Vts) of the TD sensor.

#### Toner density measurement

Toner density in the developer is detected once every copy cycle. The sensor output voltage (Vt) during the detection cycle is compared with the standard reference voltage (Vts) or the toner supply reference voltage (Vref).

#### Vsp/Vsg detection

The ID sensor detects the following voltages.

- Vsg: The ID sensor output when checking the drum surface
- Vsp: The ID sensor output when checking the ID sensor pattern
- At the end of a job, if an ID sensor pattern has not been made for a certain number of sheets (default: 0 sheets = disabled) The number of sheets can be changed using SP2-995-2.

In this way, the reflectivity of both the drum surface and the pattern on the drum are checked. This compensates for any variations in the reflectivity of the pattern on the drum or the reflectivity of the drum surface.

The ID sensor pattern is made on the drum by charge roller and laser diode.

Vsp/Vsg is not detected every page or job; it is detected at the following times to decide Vref.

- During warming up at power on
- If the machine starts warming up after a certain time (default: 30 minutes) has passed since entering night mode or low power mode

The 30-minute interval can be changed using SP2-995.

#### Toner supply reference voltage (Vref) determination

The toner supply reference voltage (Vref) is the threshold voltage for the toner supply determination. Vref is determined using the following data:

- ID sensor output (Vsp/Vsg)
- (Vts or the current Vref) Vt

#### Toner supply determination

The reference voltage (Vts or Vref) is the threshold voltage for determining whether or not to supply toner. If Vt becomes greater than the reference voltage, the machine supplies additional toner.

#### **Toner Supply Motor On Time Determinations**

For fixed control mode, the toner supply motor on time is specified by the setting of SP2-925, and does not vary. The default setting is 200 ms for each copy. The toner supply motor on time for each value of SP2-925 is as follows.

| Value of SP2-925 | Motor On Time (t = 200 ms) |  |
|------------------|----------------------------|--|
| 0                | t                          |  |
| 1                | 2t                         |  |
| 2                | 4t                         |  |
| 3                | 8t                         |  |
| 4                | 12t                        |  |
| 5                | 16t                        |  |
| 6                | Continuously               |  |
| 7                | Not supplied               |  |

For sensor control modes 1 and 2, the toner supply motor on time is decided by the following factors.

- $\Delta Vt (= Vt (Vref or Vts))$
- TD sensor sensitivity (coefficient: S, value is 0.3)

There are seven levels for toner supply motor on time as shown below.

| Level | Decision Motor On Time (secon       |                    |  |
|-------|-------------------------------------|--------------------|--|
| 1     | $0 < \Delta Vt \le S/16$            | t (0.6)            |  |
| 2     | $S/16 < \Delta Vt \le S/8$          | t x 2 (1.2)        |  |
| 3     | $S/8 < \Delta Vt \le S/4$           | t x 4 (2.4)        |  |
| 4     | $S/4 < \Delta Vt \le S/2$           | t x 8 (4.8)        |  |
| 5     | $S/2 < \Delta Vt \le 4S/5$          | t x 16 (9.6)       |  |
| 6     | $4S/5 < \Delta Vt \le S$ (near-end) | T (30); see note 3 |  |
| 7     | $S < \Delta Vt$ (toner end)         | T (30); see note 3 |  |

**NOTE:** 1) The value of "t" can be changed using SP2-922 (default: 0.6 second)

- 2) The value of "T" can be changed using SP2-923 (default: 30 seconds)
  - 3) T (30) means that toner is supplied intermittently in a half duty cycle (1.5 s on, 1.5 s off) for 30 seconds

# 2.6.7 TONER SUPPLY IN ABNORMAL SENSOR CONDITIONS

#### ID sensor

Readings are abnormal if any of the following conditions occur:

- Vsg  $\leq 2.5V$
- Vsg < 3.5V when maximum power (254) is applied
- Vsp ≥ 2.5V
- (Vsg Vsp) < 1.0V
- ID sensor power required to make the standard output reaches the maximum value (254)

The above ID sensor values can be checked using SP2-220.

When this is detected, the machine changes the value of Vref to the previous value then does the toner density control process (in a similar way to sensor control mode 2).

No SC code is generated if the ID sensor is defective.

#### TD Sensor

The TD sensor is checked every copy. If the readings from TD sensor become abnormal, the machine changes the toner density control mode to fixed supply mode 2, and the toner supply amount per page is always 200 ms, regardless of the value of SP2-925. Then at the end of a job (if the optional fax unit is installed), or 100 copies after the TD sensor error was detected (if no fax unit is installed), an SC code is generated (SC390) and the machine must be repaired. The 100-copy threshold can be adjusted with SP 2-992.

# 2.6.8 TONER NEAR END/END DETECTION AND RECOVERY

The toner near end and end conditions are detected using the Vt and Vref values, in a similar way to toner density control.

This is done in all toner supply modes except for fixed mode 2, when toner end is not detected.

# Toner Near End Detection

If Vt is at level 6 (see the table on the previous page) five times consecutively, the machine enters the toner near end condition and the toner end indicator starts blinking. Then the machine supplies toner for a certain time, which depends on the setting of SP 2-923 (see the previous page).

Description

#### Toner Near End Recovery

If the machine detects " $S/2 < \Delta Vt \le 4S/5$ " twice consecutively when in one of the following situations, the machine leaves the toner near end condition.

- While in the toner recovery cycle (supplying toner on and off for 30 s see the previous page) after the machine has detected a toner near end condition.
- During copying in the toner near end condition.
- If the front cover is opened and closed for more than 10 seconds while a toner near end condition exists.

#### Toner End Detection

There are two situations for entering the toner end condition.

- When Vt is level 7 three times consecutively, the machine enters the toner end condition.
- When "4S/5 < ∆Vt ≤ S" is detected in the toner near end condition, then 50 copies can be made after this condition (the number of copies between this condition and toner end can be changed using SP2-213).</li>

#### Toner End Recovery

If the front cover is opened and closed for 10 seconds while a toner end condition exists and the toner bottle is replaced, the machine attempts to recover using the same procedure as for toner near end/end detection.

# 2.7 DRUM CLEANING AND TONER RECYCLING

# 2.7.1 DRUM CLEANING

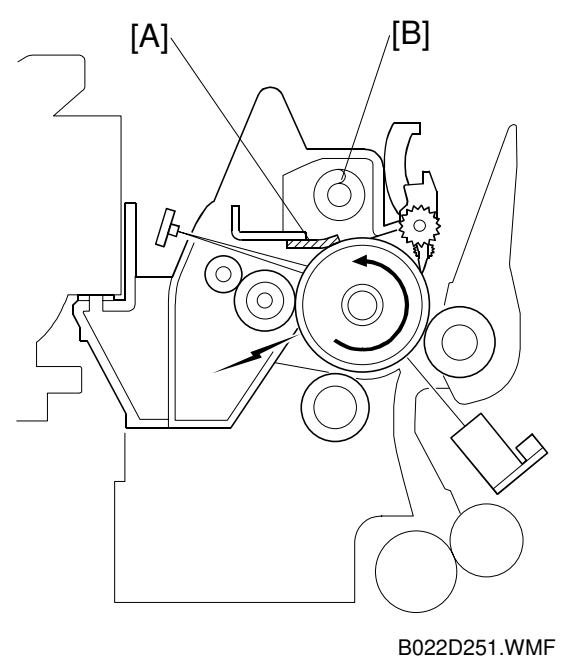

Detailed Descriptions

D022D231.WIVII

The cleaning blade [A] removes any toner remaining on the drum after the image is transferred to the paper. This model uses a counter blade system.

The cleaning blade scrapes off toner remaining on the drum. When toner builds up in the cleaning unit, toner at the top of the pile is removed by the toner collection coil [B].

To remove the toner and other particles that are accumulated at the edge of the cleaning blade, the drum turns in reverse for about 5 mm at the end of every copy job. This feature is controlled with SP 2-998.

In addition, cleaning is done in the middle of a job if 100 sheets have been made since the previous cleaning. This feature is controlled with SP 2-211.

# 2.7.2 TONER RECYCLING

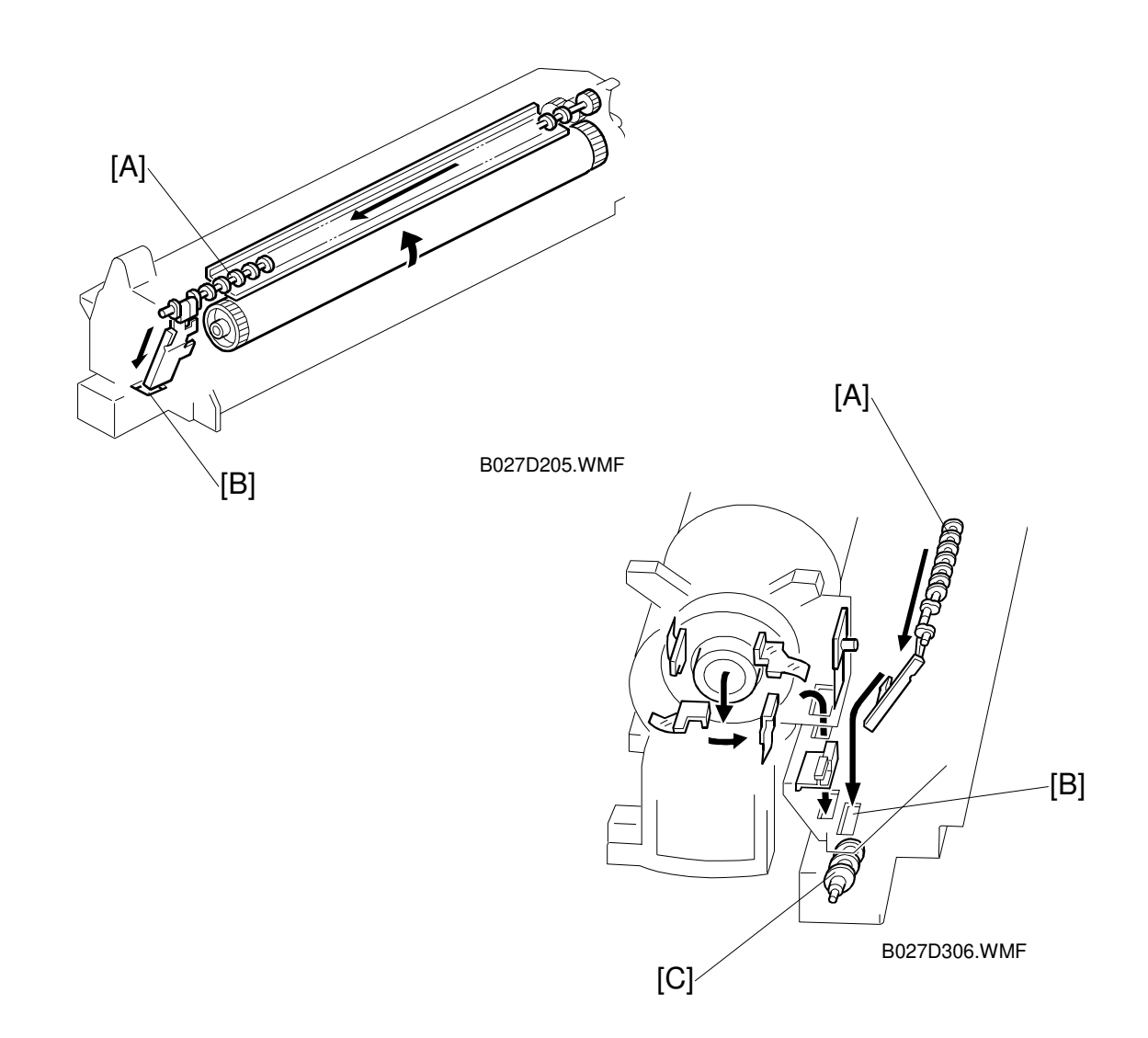

Toner picked up by the toner collection coil [A], is transported to the opening [B] in the side of the PCU. Then, this toner falls into the development unit with new toner coming from the toner bottle and it is all mixed together by mixing auger 1 [C] and used again.

# 2.8 PAPER FEED

### 2.8.1 OVERVIEW

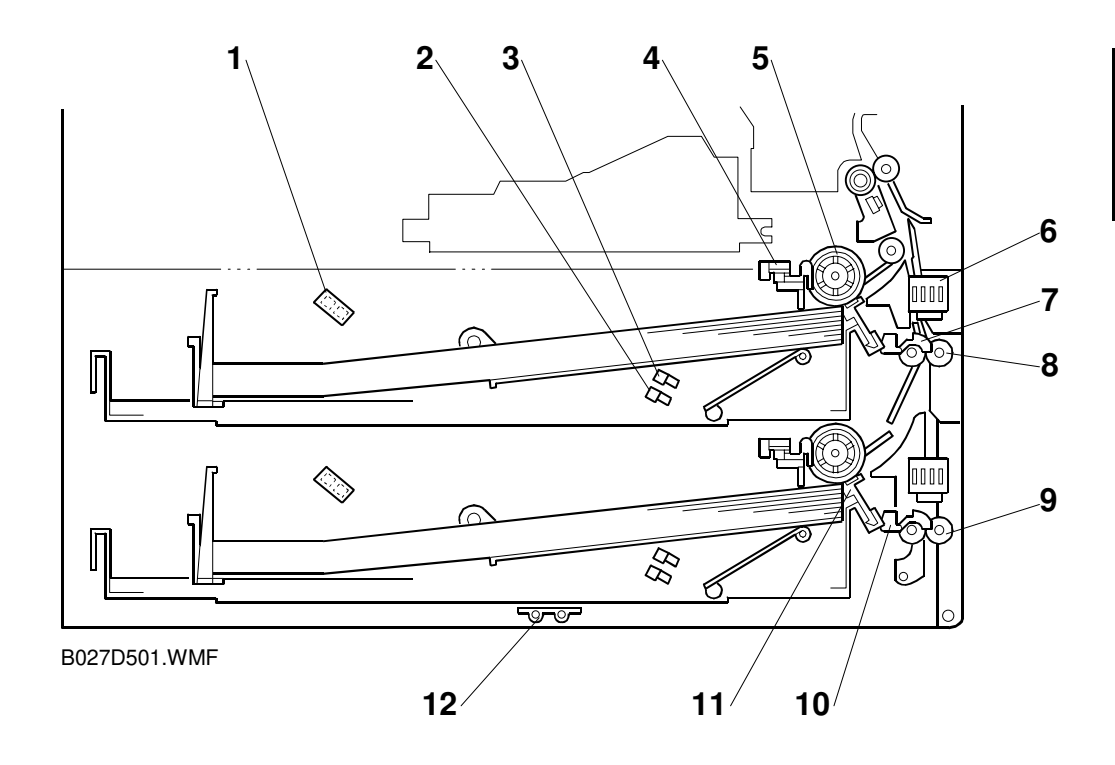

There are two paper trays, each of which can hold 500 sheets. The paper tray feed stations use a friction pad system. The two relay sensors are used for paper jam detection. The components of the paper feed station are as follows.

- 1. Paper Lift Sensor
- 2. Paper Height –1 Sensor
- 3. Paper Height –2 Sensor
- 4. Paper End Sensor
- 5. Paper Feed Roller
- 6. Paper Size Sensor

- 7. Upper Relay Sensor
- 8. Upper Relay Roller
- 9. Lower Relay Roller
- 10. Lower Relay Sensor
- 11. Friction Pad
- 12. Tray Heater (Option)

#### 2.8.2 PAPER FEED DRIVE MECHANISM

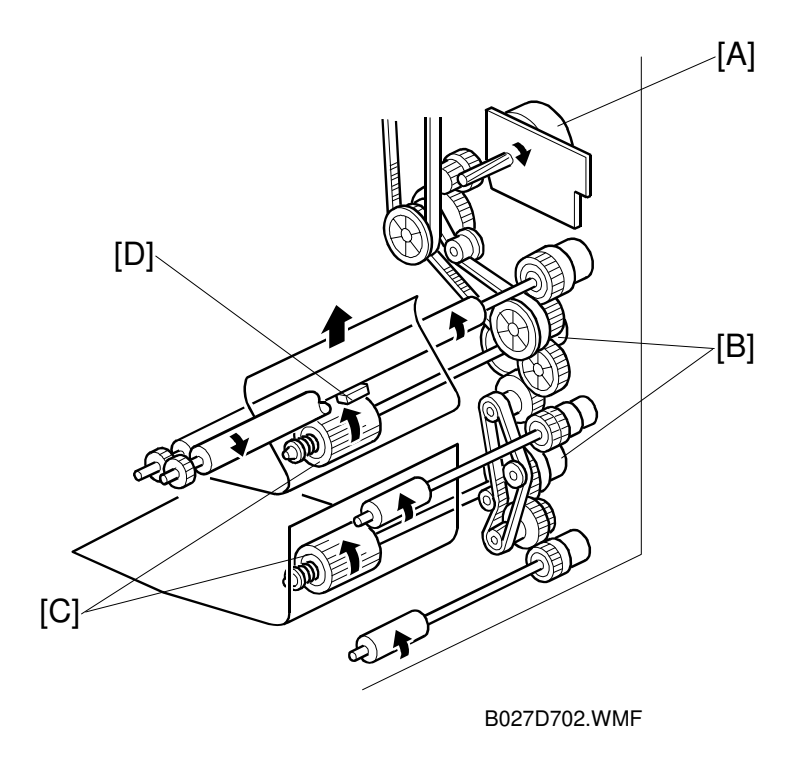

The main motor [A] drives the pick-up and feed mechanism of both the first and second paper trays. The paper feed clutches [B] transfer drive from this motor to the paper feed rollers [C].

When the paper feed clutch turns on, the feed rollers start to feed the paper. The paper feed clutch stays on until shortly after the registration sensor [D] has been activated.

# 2.8.3 PAPER FEED AND SEPARATION MECHANISM

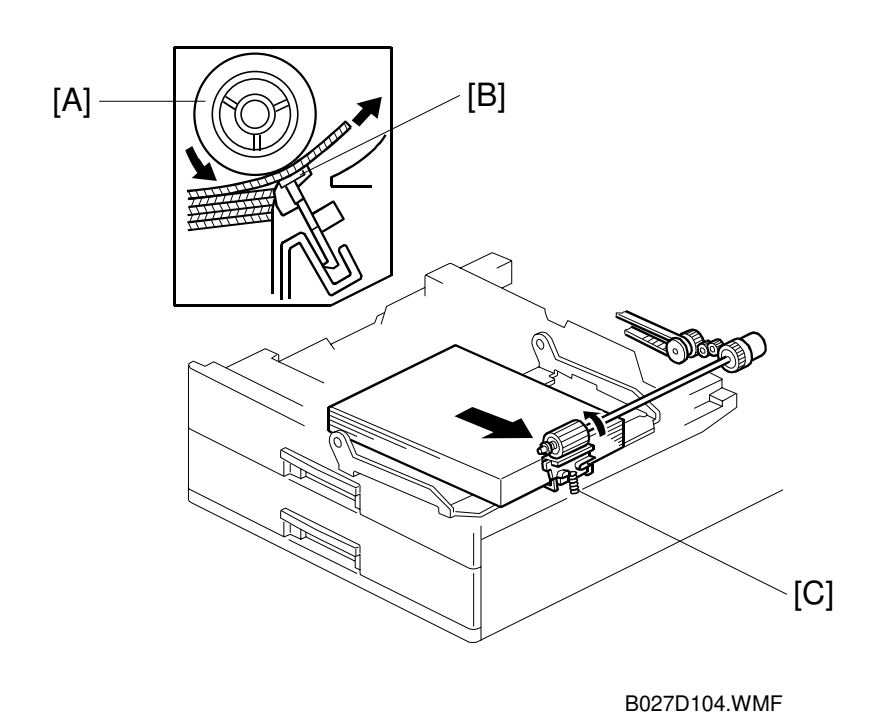

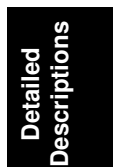

The paper feed roller [A] drives the top sheet of paper from the paper tray to the copier. The friction pad [B] allows only one sheet to feed at a time. The friction pad applies pressure to the feed roller with a spring [C].

The friction pad pressure cannot be adjusted.

### 2.8.4 PAPER LIFT MECHANISM

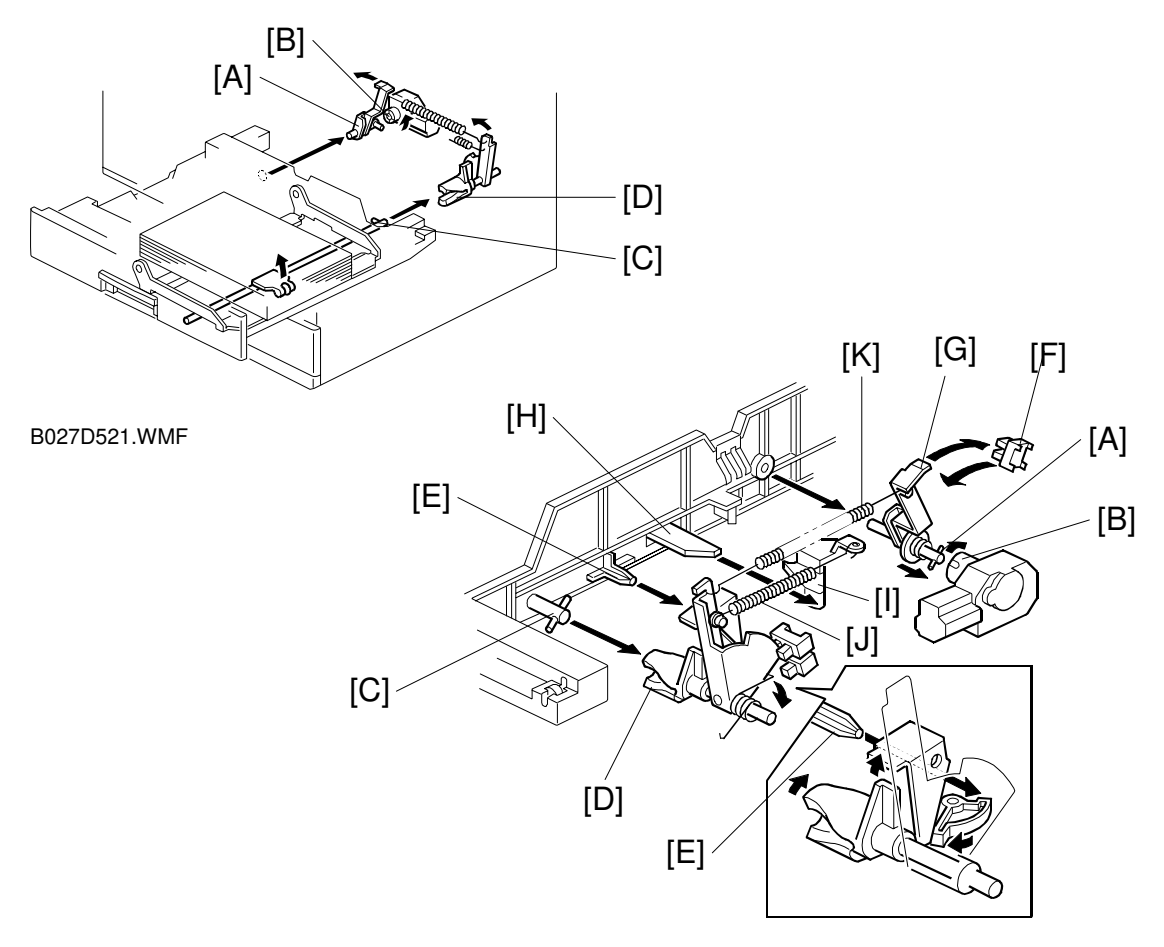

B027D522.WMF

The paper size switch detects when the tray is pushed in.

When the paper tray is pushed into the machine, the pin [A] for the lift motor pressure shaft engages the lift motor coupling [B] and the pin [C] for the bottom plate lift shaft in the tray engages the bottom plate pressure lever coupling [D]. The pin [E] on the rear of the tray pushes the lock lever so that the lift motor can lift the bottom plate pressure lever.

The lift motor turns on, and turns clockwise as shown in the diagram. The main pressure spring [K] pulls the bottom plate pressure lever, and this lifts the tray bottom plate.

When the top of the stack touches the feed roller, the motor cannot pull up the plate any more, so it pulls the actuator [G] into the lift sensor [F]. Then the lift motor stops. The pressure of the feed roller on the paper is now too high, so the lift motor reverses a certain time (200 ms or 600 ms), depending on the paper size, to reduce this pressure. For smaller paper, it reverses the larger amount (600 ms) to reduce the pressure more.

**NOTE:** The relationship between the bottom plate pressure adjustment, paper size thresholds, and the related SP modes is explained in "Bottom Plate Pressure Adjustment for Paper Size".

For A4-width paper or wider, a projection [H] on the side fence engages the secondary pressure spring [J] through a lever [I]. Then, the secondary pressure spring [J] applies paper feed pressure in addition to the main pressure spring [K], to ensure that extra pressure is applied to wider paper.

When the paper tray is pulled out, the pins [A, C] disengage from the couplings [B, D], and the bottom plate drops. To make it easier to push the tray in, the lift motor rotates backwards 1.7 seconds to return the bottom plate pressure lever coupling [D] to the original position. The amount of reverse can be adjusted with SP 1-912.

# 2.8.5 PAPER END DETECTION

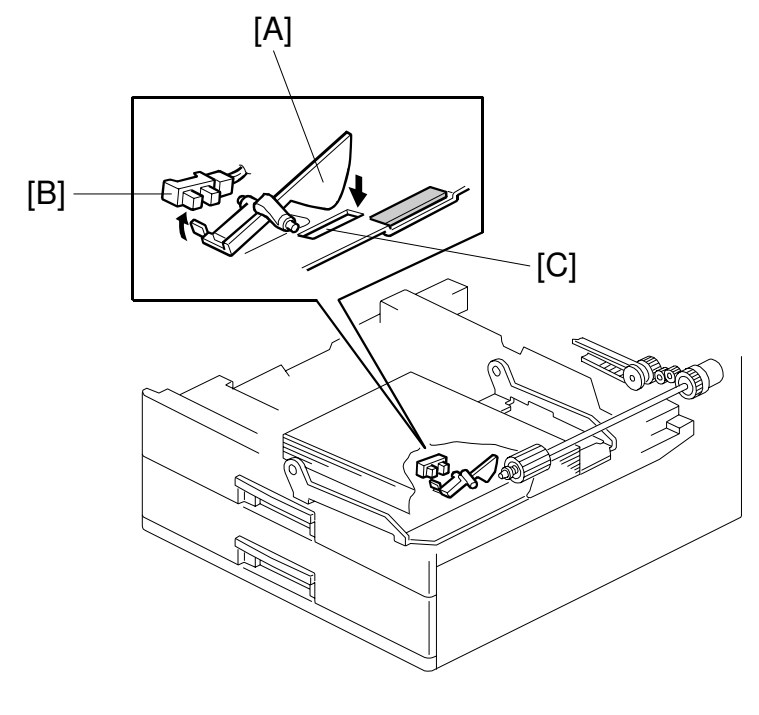

B027D520.WMF

If there is some paper in the paper tray, the paper stack raises the paper end feeler [A] and the paper end sensor [B] is deactivated.

When the paper tray runs out of paper, the paper end feeler drops into the cutout [C] in the tray bottom plate and the paper end sensor is activated.

When the paper tray is drawn out with no paper in the tray, the shape of the paper end feeler causes it to lift up.

# 2.8.6 PAPER HEIGHT DETECTION

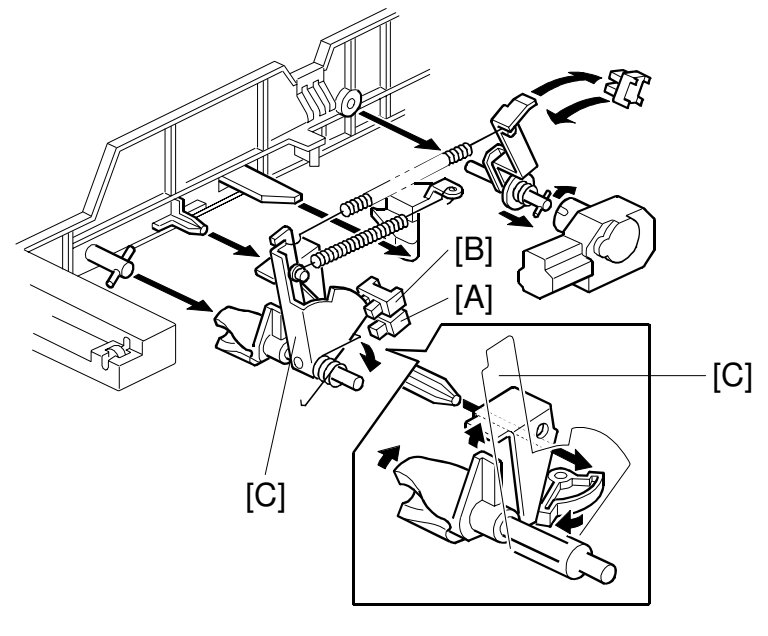

B027D522.WMF

The amount of paper in the tray is detected by the combination of on/off signals from two paper height sensors [A] and [B]. The paper amount is displayed on the LCD.

When the amount of paper decreases, the bottom plate pressure lever [C] moves the actuator up.

The following combination of sensor signals is sent to the copier.

| Amount of Paper | Paper Height Sensor 1 | Paper Height Sensor 2 |
|-----------------|-----------------------|-----------------------|
| Near End        | OFF                   | ON                    |
| 30%             | ON                    | ON                    |
| 70%             | ON                    | OFF                   |
| 100%            | OFF                   | OFF                   |

When the tray contains paper of a small width, the paper feed pressure may become too low when the thickness of the remaining stack of paper has decreased. The lift motor rotates forward 400 ms after the sensor detects a certain amount of paper remaining in the tray to increase paper feed pressure, simulating the pressure generated by a full tray.

**NOTE:** The relationship between the bottom plate re-adjustment timing, paper size threshold, and the related SP modes is explained in "Bottom Plate Pressure Adjustment for Paper Size".

# 2.8.7 FEED PRESSURE ADJUSTMENT FOR PAPER SIZE

#### Overview

For the friction pad system, the pressure from the top of the stack against the feed rolleris very important for paper feed quality from the paper tray. If the pressure is high, double feed may occur. On the other hand, if the pressure is low, non-feed may occur. Because of this, the pressure must be varied depending on the paper size, paper weight, and amount of paper remaining in the tray. To achieve this, the pressure for each paper tray can be adjusted using SP mode.

#### Paper Size Thresholds

The upward pressure from the bottom plate spring is always the same. However, downward pressure from the stack on the bottom plate depends on the paper size. Because of this, for a smaller paper size, the pressure of the top of the stack against the feed roller is more than normal (because of the smaller downward pressure from the stack), so adjustment may be necessary.

Using the following SP modes, either two or three paper size ranges can be specified. Using other SP modes (explained later), the pressure can be adjusted separately for each of these ranges to deal with any feed problems that have been occurring.

|                | Normal              | Small Size        | Middle Size       |
|----------------|---------------------|-------------------|-------------------|
| Paper Size     | Greater than HLT/A5 | HLT/A5 or smaller | None              |
|                | (default setting)   | (default setting) | (default setting) |
| 1st paper tray |                     | SP1908-8          | SP1908-9          |
| 2nd paper tray |                     | SP1909-8          | SP1909-9          |
| 3rd paper tray |                     | SP1910-8          | SP1910-9          |
| 4th paper tray |                     | SP1911-8          | SP1911-9          |

Paper Size Ranges

For Three Size Ranges

Small paper size range: Paper sizes equal to the 'Small' SP mode value, or smaller.

Middle paper size range: Paper sizes greater than the small paper size, up to and including the middle paper size specified by the 'Middle' SP mode.

Normal paper size range: Paper sizes greater than the 'Middle' SP mode.

For Two Size Ranges

Small paper size range: Paper sizes equal to the 'Small' SP mode value, or smaller.

Normal paper size range: Paper sizes greater than the 'Small' SP mode.

#### Feed Pressure Adjustment

The pressure can be adjusted to solve a paper feed problem. This adjusts the amount of lift motor reverse just after the lift sensor is activated when lifting the stack to the paper feed position. To apply less pressure to the top of the stack, the amount of reverse should be increased.

#### Effect of the Amount of Remaining Paper

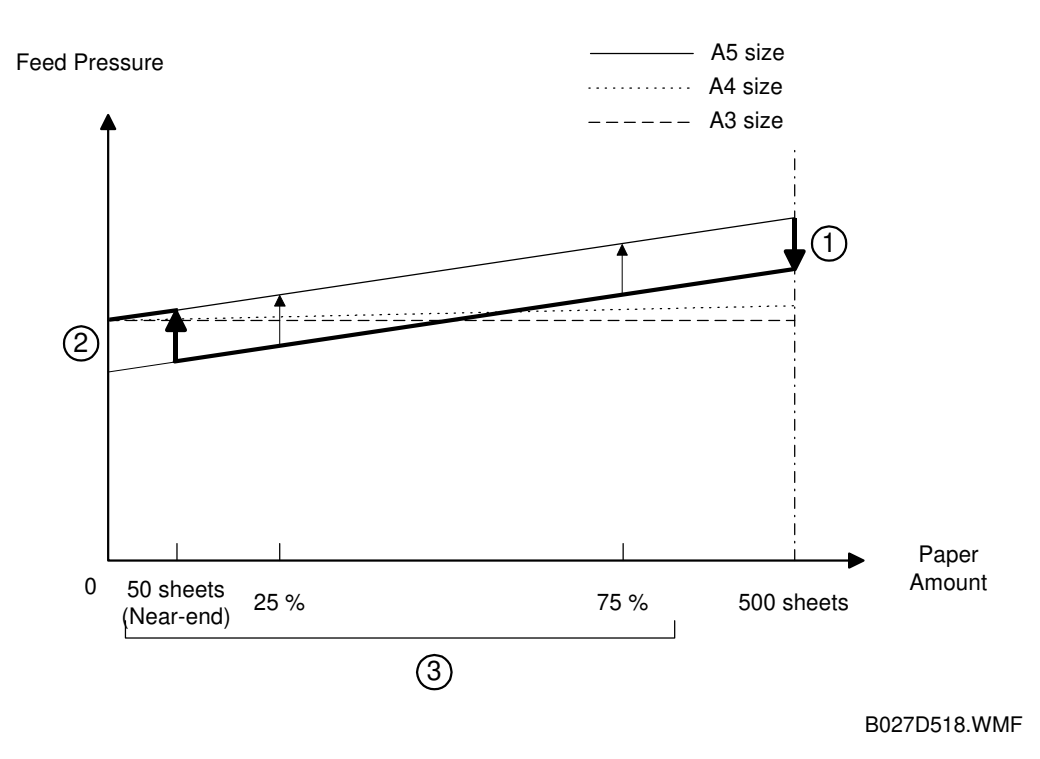

#### From tray full to paper near-end

The pressure between the top of the stack and the fed roller also depends on the amount of remaining paper, especially for small paper sizes, as shown in the above graph. The pressure for A5 changes significantly between stack heights of 500 sheets and 50 sheets, but not much for A4 or A3 paper.

For 500 sheets of A5, the pressure is too high. To counter this, the lift motor reverses 600 ms ( $\bigcirc$  in the graph), as explained in the previous section. The SP modes in the following table are for solving feed problems that occur when the tray is between full and near-end.

|                     | Normal              | Small Size        | Middle Size         |
|---------------------|---------------------|-------------------|---------------------|
| Paper Size          | Greater than HLT/A5 | HLT/A5 or smaller | None                |
|                     | (default setting)   | (default setting) | (default setting)   |
| 1st paper tray      | SP1908-1            | SP1908-2          | SP1908-3            |
| 2nd paper tray      | SP1909-1            | SP1909-2          | SP1909-3            |
| 3rd paper tray      | SP1910-1            | SP1910-2          | SP1910-3            |
| 4th paper tray      | SP1911-1            | SP1911-2          | SP1911-3            |
| Default (all trays) | 200 ms              | 600 ms            | 200 ms              |
|                     |                     |                   | (default: not used) |

#### From paper near end to paper end

When paper is used up, the pressure on the bottom plate reduces, so the upward pressure increases, causing the pressure of the feed roller against the top of the stack to increase.

However, for small paper sizes, because of the previous correction (600 ms reverse rotation of the lift motor), the pressure between the feed roller and the top of the stack becomes too small at some point as paper is used up, and this could cause paper feed problems. This condition is more significant for smaller paper sizes, such as A5, as shown in the diagram.

If a paper feed problem occurs when the stack is partly used up, the pressure can be re-adjusted (2 in the graph) using the following SP modes. The default is set for 50 sheets (at the near-end point)

The lift motor rotates forward for the time specified by the SP mode to increase the pressure.

|                     | Small Size                             | Middle Size                   |
|---------------------|----------------------------------------|-------------------------------|
| Paper Size          | HLT/A5 or smaller<br>(default setting) | None<br>(default setting)     |
| 1st paper tray      | SP1908-4                               | SP1908-5                      |
| 2nd paper tray      | SP1909-4                               | SP1909-5                      |
| 3rd paper tray      | SP1910-4                               | SP1910-5                      |
| 4th paper tray      | SP1911-4                               | SP1911-5                      |
| Default (all trays) | 400 ms                                 | 300 ms<br>(default: not used) |

Also, the point at which this adjustment is applied (near-end [50 sheets], 25% full, 75% full) can be selected (③ in the graph) using the following SP modes.

|                     | Small Size                             | Middle Size               |
|---------------------|----------------------------------------|---------------------------|
| Paper Size          | HLT/A5 or smaller<br>(default setting) | None<br>(default setting) |
| 1st paper tray      | SP1908-6                               | SP1908-7                  |
| 2nd paper tray      | SP1909-6                               | SP1909-7                  |
| 3rd paper tray      | SP1910-6                               | SP1910-7                  |
| 4th paper tray      | SP1911-6                               | SP1911-7                  |
| Default (all trays) | Near-end                               | Near-end                  |
|                     |                                        | (default: not used)       |

# Detailed Description:

# 2.8.8 PAPER SIZE DETECTION

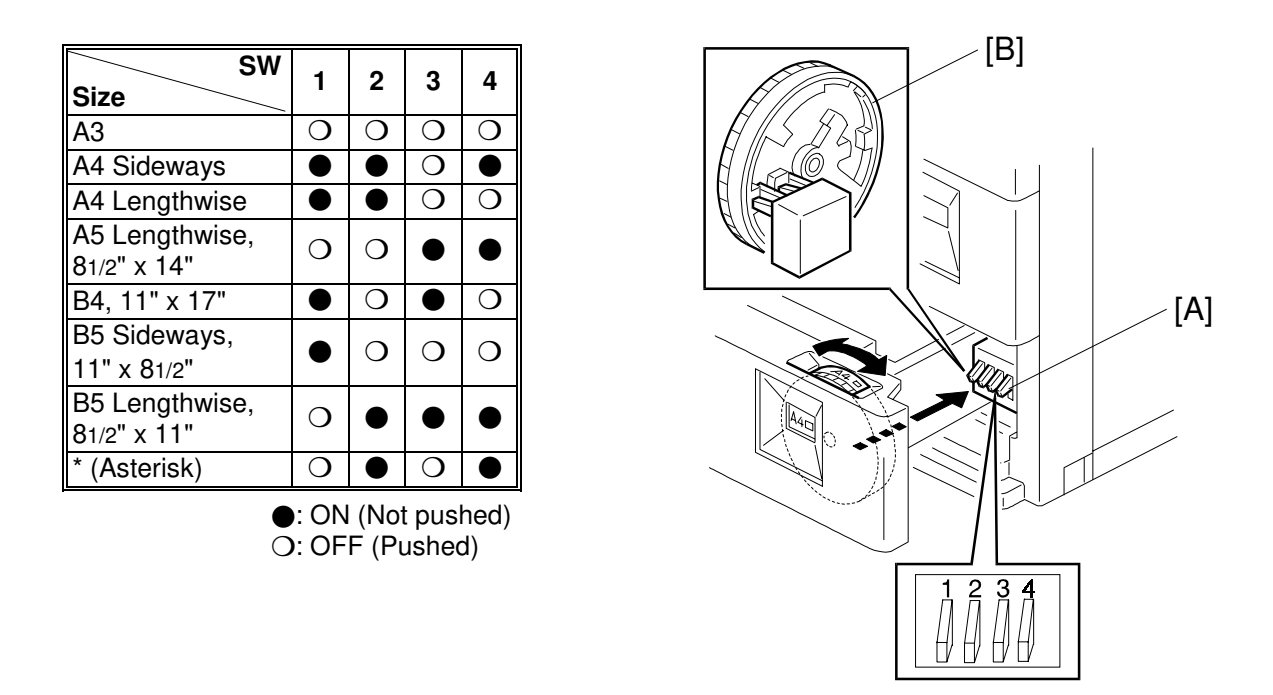

B027D523.WMF

There are four paper size microswitches [A] on the front right plate of the paper tray unit. The switches are actuated by a paper size actuator [B] behind the paper size indicator plate, which is on the front right of the tray.

Each paper size has its own actuator, with a unique combination of notches. To determine which size has been installed, the CPU reads which microswitches the actuator has switched off.

The CPU disables paper feed from a tray if the paper size cannot be detected. If the paper size actuator is broken, or if there is no tray installed, the Add Paper indicator will light.

When the paper size actuator is at the "\*" mark, the paper tray can be set up to accommodate one of a wider range of paper sizes by using user tools. If the paper size for this position is changed without changing the user tool setting, a paper jam will result.

# 2.8.9 SPECIAL PAPER SETTING

Only the 2nd tray can feed special paper such as thick paper or envelopes. The special paper type can be selected either by using the UP mode or with the following operation.

• Select the 2nd tray then press the # key.

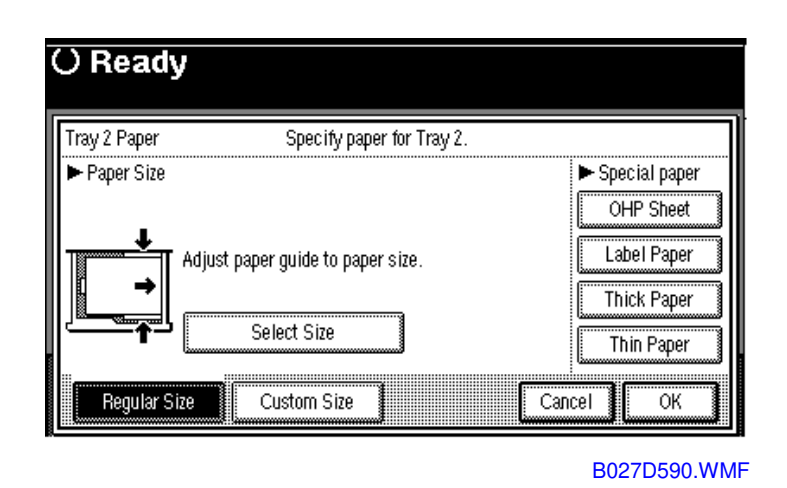

Detailed Descriptions

After selecting the special paper type, the fusing temperature and transfer roller current will be changed as follows.

- 1. Fusing temperature (when thick paper is selected): Current operation temperature + 15 °C
- 2. Transfer roller current:

A3 width (11"): 14 µA

B4 width (10"): 15 μA

A4 width (8.5"): 17 µA

A5 width (5.5"): 20  $\mu\text{A}$ 

Note that for the by-pass tray, the fusing and transfer conditions for special paper are also applied if the user uses thick (non-standard) mode.

### 2.8.10 SIDE AND END FENCES

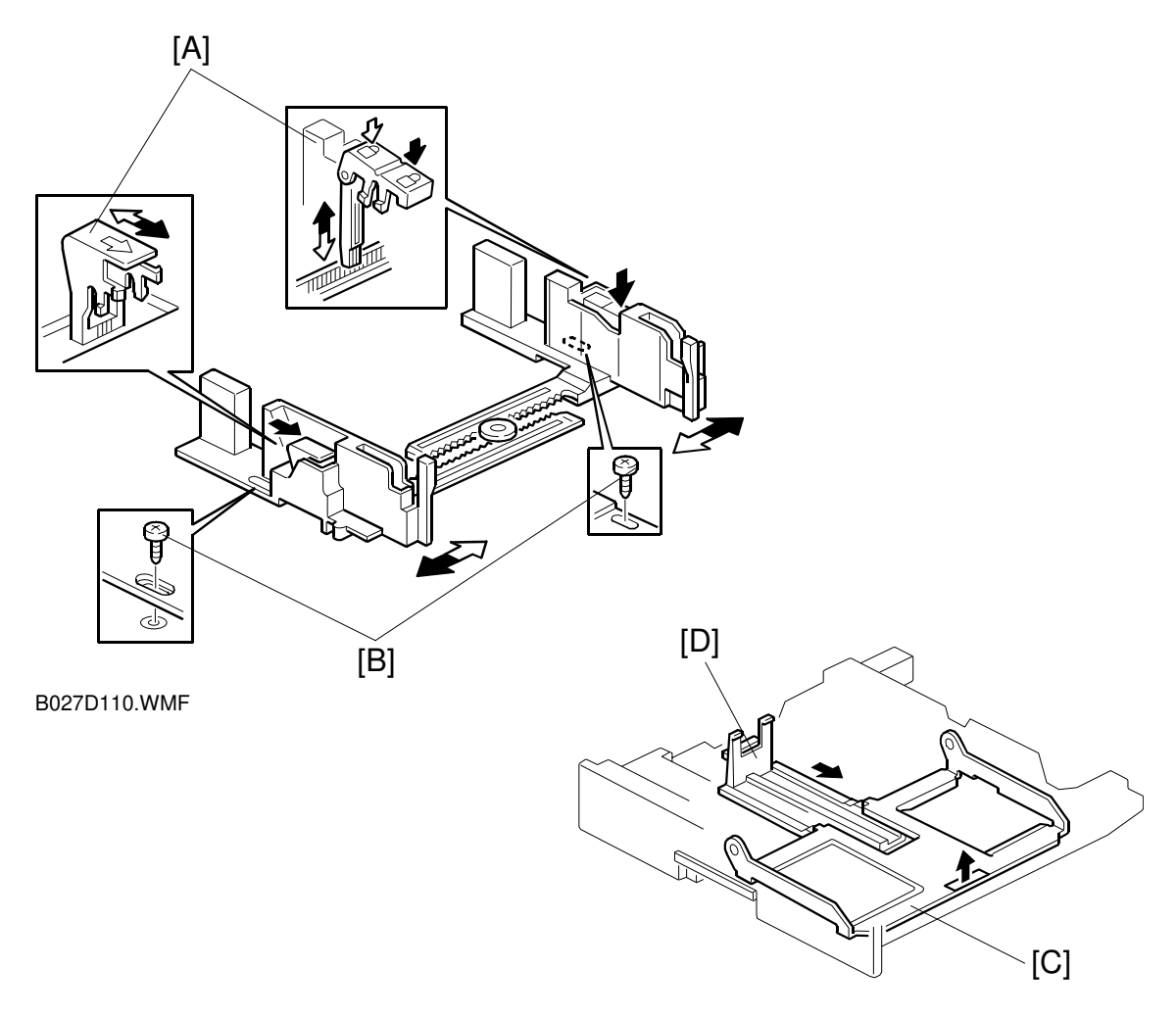

B027D109.WMF

#### Side Fences

If the tray is full of paper and it is pushed in strongly, the fences may deform or bend. This may cause the paper to skew or the side-to-side registration to be incorrect. To correct this, each side fence has a stopper [A] attached to it. Each side fence can be secured with a screw [B], for customers who do not want to change the paper size.

#### End Fence

As the amount of paper in the tray decreases, the bottom plate [C] lifts up gradually. The end fence [D] is connected to the bottom plate. When the tray bottom plate rises, the end fence moves forward and pushes the back of the paper stack to keep it squared up.

# 2.8.11 PAPER REGISTRATION

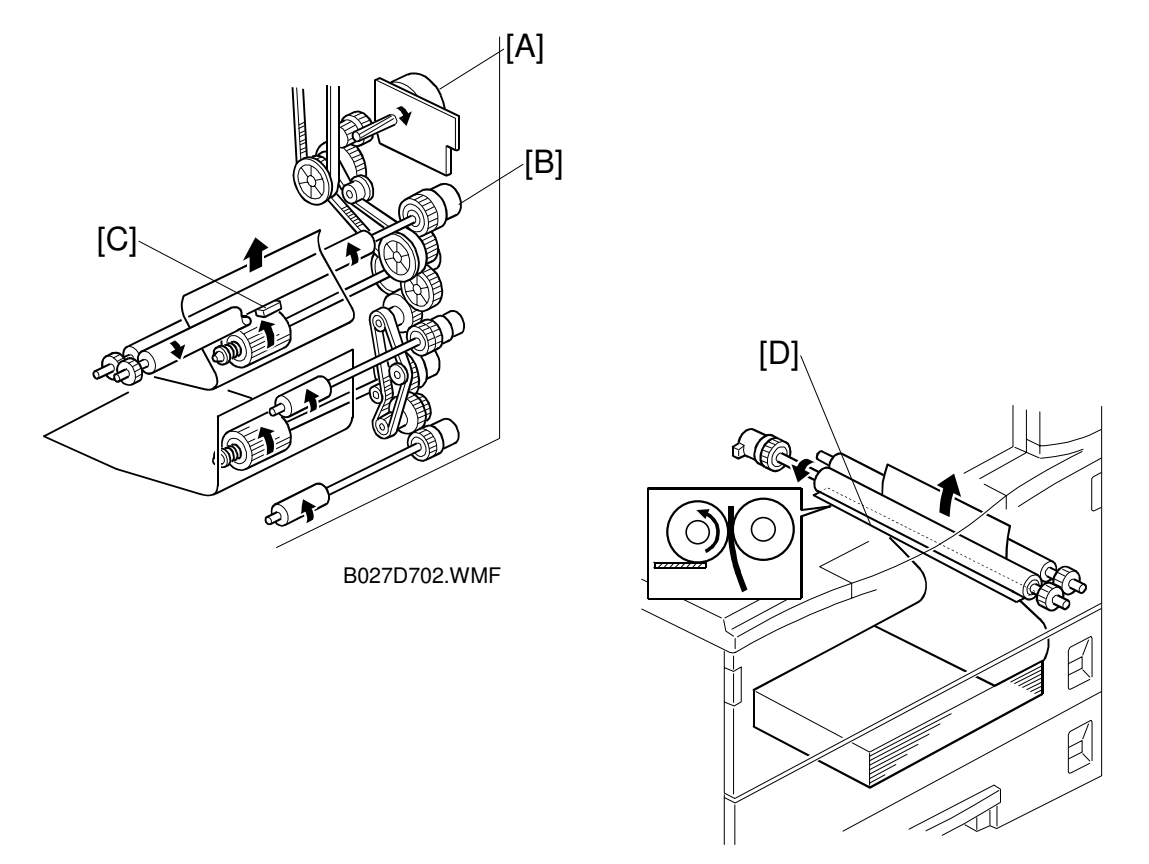

B022D704.WMF

The drive from the main motor [A] is transmitted to the registration roller through the registration clutch gear [B].

The registration sensor [C] is used for correcting paper skew and for detecting paper misfeeds.

The cleaning mylar [D] contacts the registration roller. It removes paper dust from the registration roller so that this dust will not transfer into the development unit through the drum cleaning unit.

The amount of paper buckle at the registration roller to correct skew can be adjusted with SP 1003.

If jams frequently occur after registration, the paper feed clutch can be reenergized so that the feed roller can assist the registration roller to re-start paper feed. This may be needed when feeding thicker paper. This adjustment is made with SP 1903; it can be adjusted separately for tray 1 and the by-pass feeder, so place the problem paper type in one of these and adjust SP 1-903 for that tray only.

# 2.9 IMAGE TRANSFER AND PAPER SEPARATION

# 2.9.1 OVERVIEW

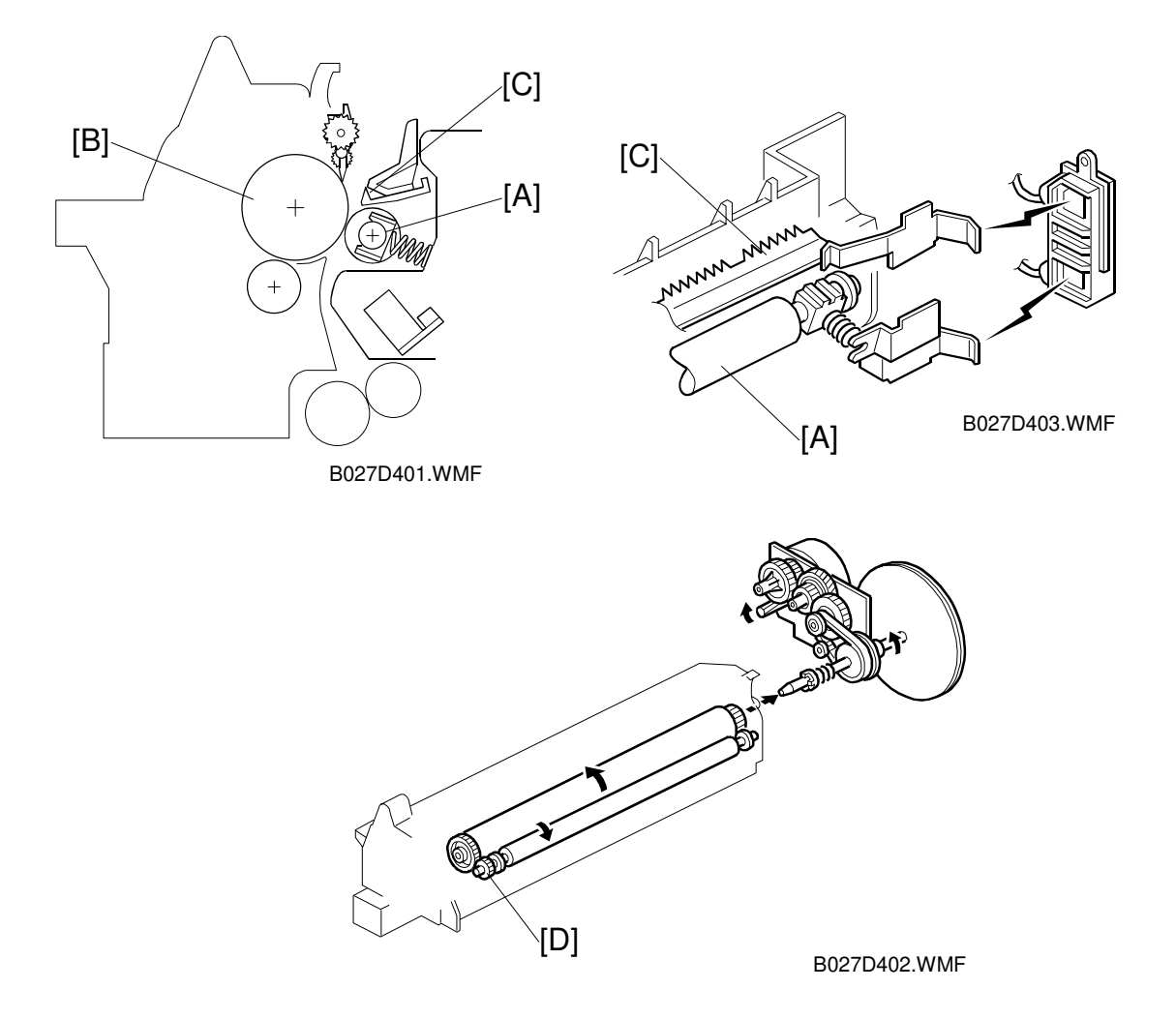

The machine uses a transfer roller [A], which touches the surface of the drum [B]. The high voltage supply board supplies a positive current to the transfer roller, which attracts the toner from the drum onto the paper. The current depends on the paper width, paper type, and paper feed tray.

The curvature of the drum and the discharge plate [C] help the paper to separate from the drum. The high voltage supply board also supplies a negative dc voltage to the discharge plate.

Drive from the drum through a gear [D] turns the transfer roller

# 2.9.2 IMAGE TRANSFER CURRENT TIMING

There are two transfer current levels: low transfer current level and high transfer current level. The image transfer procedure is as follows:

- 1. When the CPU receives the image writing start signal, the CPU instructs the high voltage supply board to supply +10μA (low transfer current level) to the roller. This prevents any positively charged toner on the drum surface from transferring to the transfer roller.
- 2. At a certain time after the low transfer current has been supplied to the roller, an appropriate current is applied to the roller to transfer the toner to the paper.
- 3. After the trailing edge of the paper has passed through the roller, transfer current turns off. In multiple copy mode, the transfer current shifts again to the low transfer current.

The transfer current (high transfer current level) depends on the paper feed station, paper width, and the temperature in the machine.

| Paper Width                                          | Paper Tray /<br>By-pass Tray<br>(Normal) | Duplex (2nd Side) | By-pass Tray<br>(Thick) / 2nd<br>Paper Tray<br>(Special Paper) |
|------------------------------------------------------|------------------------------------------|-------------------|----------------------------------------------------------------|
| A3/11" x 17",<br>A4/81/2 x 11"sideways               | 14 μA                                    | 10 μA             | 14 μA                                                          |
| B4                                                   | 13 μA                                    | 12 μA             | 15 μA                                                          |
| A4/11" x 81/2 lengthwise,<br>A5/51/2 x 81/2 sidewise | 13 μA                                    | 16 μA             | 17 μA                                                          |
| A5/81/2 x 51/2 lengthwise and less                   | 16 μA                                    | 16 μA             | 20 μA                                                          |

Example: Temperature =  $15^{\circ}C \sim 24^{\circ}C$ 

The transfer current can be adjusted using SP2301, except for the low transfer current.

Be careful when increasing the transfer current. This might cause a ghosting effect, in which part of the image at the top of the page is repeated lower down the page at a lower density. It may also damage the OPC drum in the worst case.

# 2.9.3 TRANSFER ROLLER CLEANING

If the paper size is smaller than the image, or if a paper jam occurs during printing, toner may be transferred to the roller surface. To prevent the toner from transferring to the back side of the printouts, the transfer roller requires cleaning before the next printing run.

During transfer roller cleaning, the high voltage supply unit supplies a negative cleaning current (-4  $\mu$ A) to the transfer roller. Any negatively charged toner on the transfer roller is then transferred back to the drum. Then a positive cleaning current (+10  $\mu$ A) is applied to the transfer roller to push back to the drum any positively charged toner on the transfer roller.

The machine goes through the cleaning mode in the following conditions:

- Before starting the printing job (only if enabled with SP2-996; note that the default setting is off)
- Just after the power is switched on.
- After a copy jam has been cleared

The transfer roller cleaning function is done.

Also, the transfer roller cleaning current can be adjusted using SP2-301-4.

# 2.9.4 PAPER SEPARATION MECHANISM

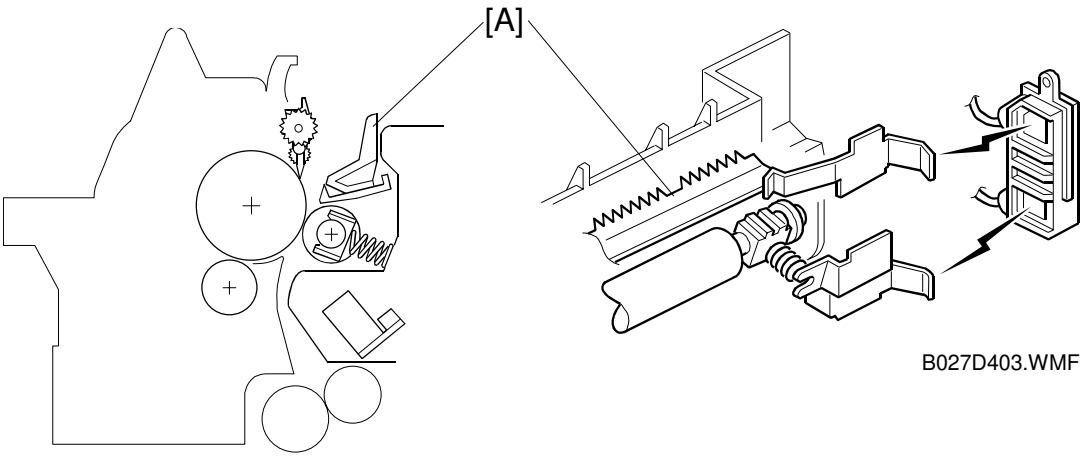

B027D401.WMF

The discharge plate [A] and the drum curvature of the drum help the paper to separate away from the drum. The high voltage supply board applies a constant dc voltage, -1.8 kV (when feeding from a paper tray) or -2.1 kV (from the duplex unit) to the discharge plate.

The discharge plate voltage can be adjusted using SP2-901.

# 2.10 IMAGE FUSING AND PAPER EXIT

# 2.10.1 OVERVIEW

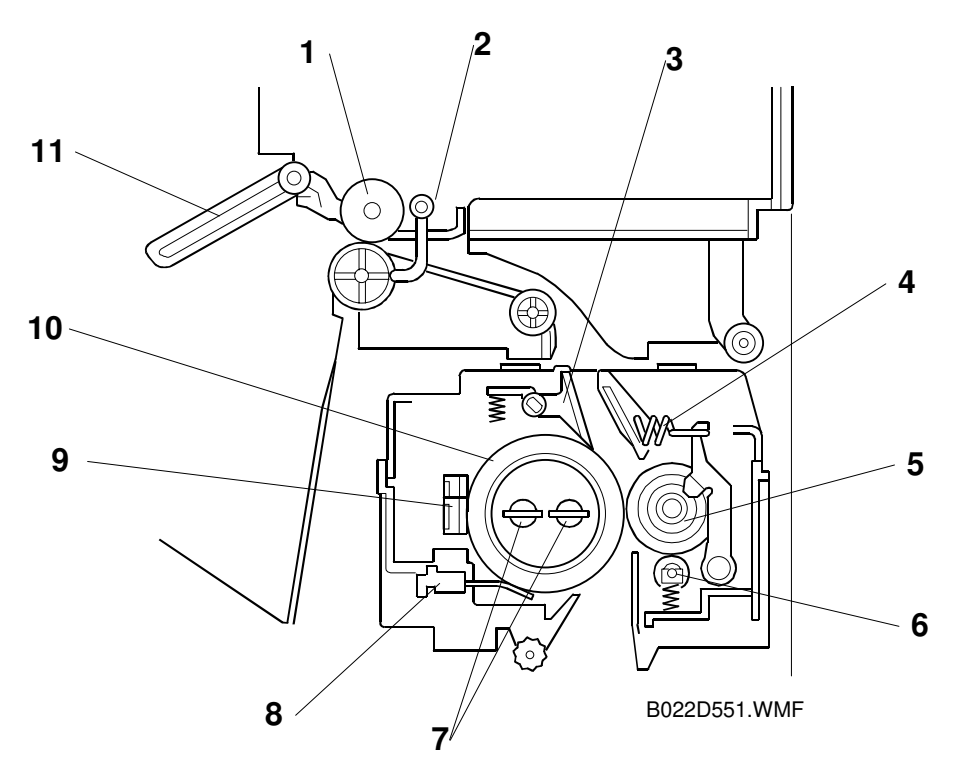

The fusing unit and paper exit area consist of the following parts.

- 1. Paper exit roller
- 2. Fusing exit sensor
- 3. Hot roller strippers
- 4. Pressure spring
- 5. Pressure roller
- 6. Cleaning roller

- 7. Two fusing lamps
- 8. Two thermistors
- 9. Four thermostats
- 10. Hot roller
- 11. Paper overflow sensor

F

# 

#### 2.10.2 FUSING DRIVE AND RELEASE MECHANISM

The main motor [A] drives the fusing unit through a gear train and drives the paper exit rollers [B] through a timing belt [C].

The fusing unit release mechanism automatically disengages the fusing unit drive gear [D] when the right cover [E] is opened. This allows the fusing unit drive gear to rotate freely so that misfed paper can easily be removed.

Also, the fusing drive is released by the fusing drive release solenoid [F]. To reduce the warming up time, the machine cuts the drive to the fusing unit during warming up. Just after the main switch is turned on, this solenoid is energized and the fusing unit drive gear [D] is disengaged.

However, the fusing unit drive is not released when the temperature is lower than 15°C.

# 2.10.3 FUSING ENTRANCE GUIDE SHIFT MECHANISM

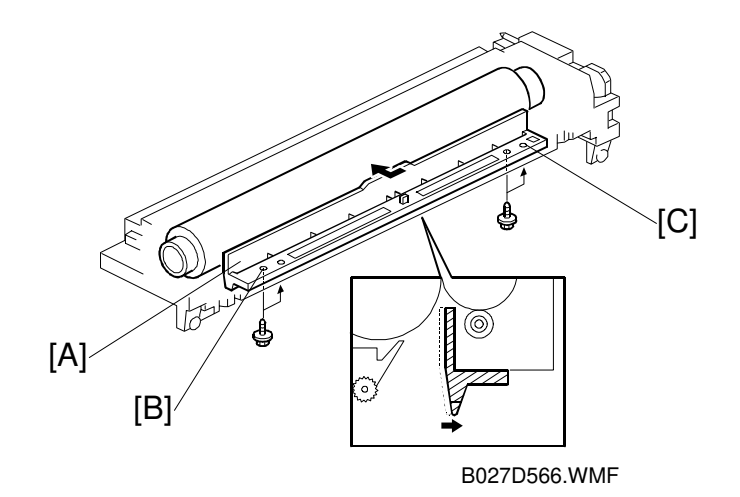

Detailed Descriptions

The entrance guide [A] is adjustable for paper thickness to prevent creasing. The left screw holes [B] on each side are used as the default setting.

If creasing occurs frequently in the fusing unit, adjust the entrance guide to the right, by securing it with the other holes [C]. This allows more direct access to the gap between the hot roller and the pressure roller.

### 2.10.4 PRESSURE ROLLER

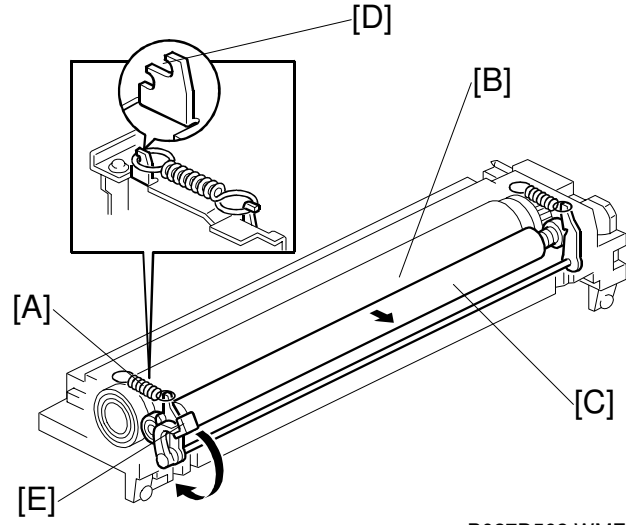

B027D562.WMF

The pressure springs [A] constantly apply pressure between the hot roller [B] and the pressure roller [C].

Applied pressure can be changed by adjusting the position of the pressure springs. The spring is positioned at the top [D] as the default setting.

The user moves lever [E] when using thicker copy paper or envelopes, to reduce the pressure between the hot and pressure rollers.

# 2.10.5 CLEANING MECHANISM

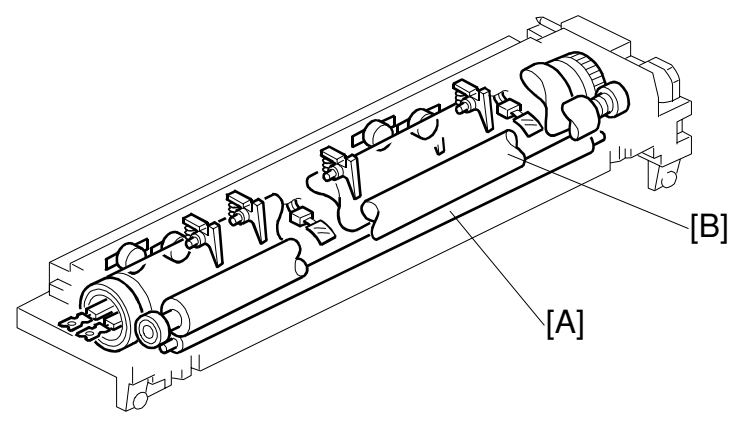

B022D552.WMF

The cleaning roller [A] is always in contact with the pressure roller [B]. It collects toner and paper dust adhered to the surface of the pressure roller.

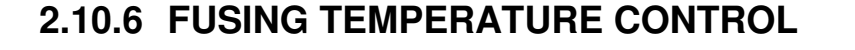

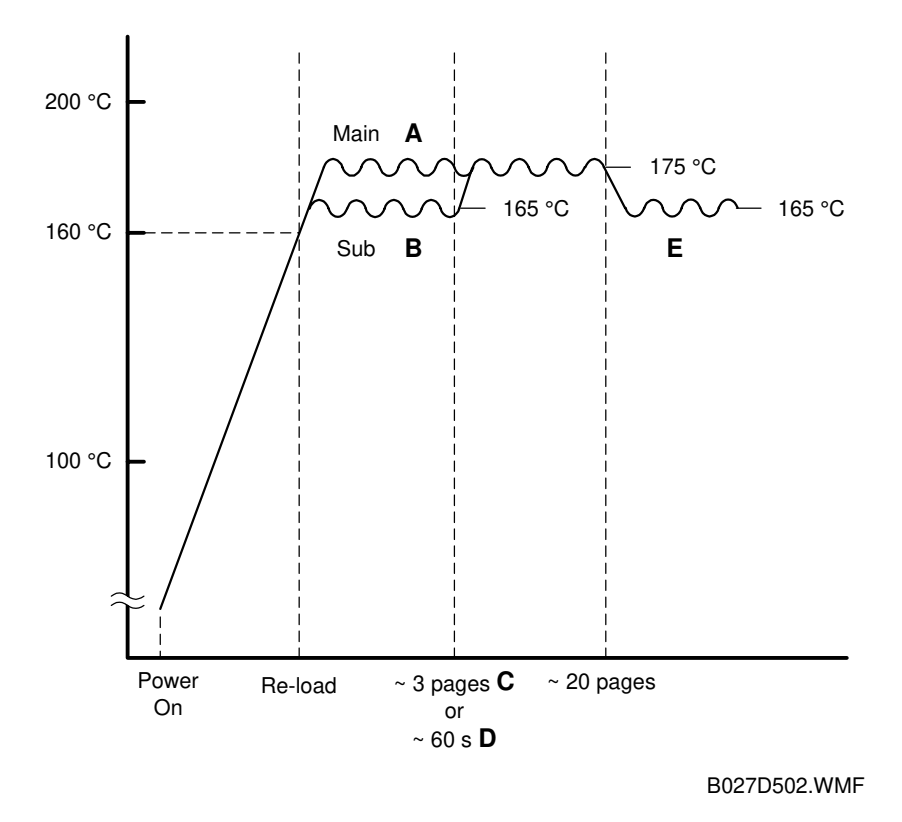

Detailed Descriptions

#### **Temperature Control**

Just after the main power switch is turned on, the CPU turns on the fusing lamp to obtain a fusing temperature of 175°C (Main fusing lamp), 165°C (Sub fusing lamp) for the first 60s, or for the first three consecutive pages of printing, whichever comes first. After that, the machine keeps the fusing temperature at 175°C for the first 20 consecutive pages of printing. Then the fusing temperature is kept at 165°C.

The three-page and 60-second limits can be adjusted with SP1-105-8 and -9.

Note that the fusing temperature is higher if the user uses special paper in the 2nd tray or thick paper mode from the bypass tray (**~** 2.8.9).

#### Fusing Lamp Control

Turning on and off the fusing lamp power causes fluorescent light in the room to flicker. To reduce the flickering, use the following SP modes.

#### Fusing temperature detection cycle (SP mode 1-108)

The CPU checks the output from the fusing thermistor once a second (default setting). The CPU compares the current and previous temperatures. Based on the result, it then decides how long the fusing lamp power should be on during the next one-second interval (also, if the current temperature is too high, the power will not be needed).

Starting and stopping the fusing lamp power every second causes fluorescent lighting in the room to flicker. To reduce this flickering, use SP1-108 to change the cycle from 1 second to 3 seconds.

#### Fusing soft-start

In addition, whenever the fusing lamp power switches on, full power is applied to the fusing lamp gradually, not all at once. This prevents the power in the room from dropping suddenly. This feature is known as "Soft Start". The machine does this by gradually allowing more power to the fusing lamp over a number of zero-cross cycles of the ac supply. The diagram below shows full power being applied gradually over the duration of 3 zero-cross cycles. Soft start occurs every time the fusing lamp power switches on (i.e., at some time during every second), not just at the start of the print job.

**NOTE:** This feature is effective to counter flickering lights. However, generated noise increases if the setting is changed from the default. If a radio or a TV is close by the machine, the noise may have some effect on the image or sound.

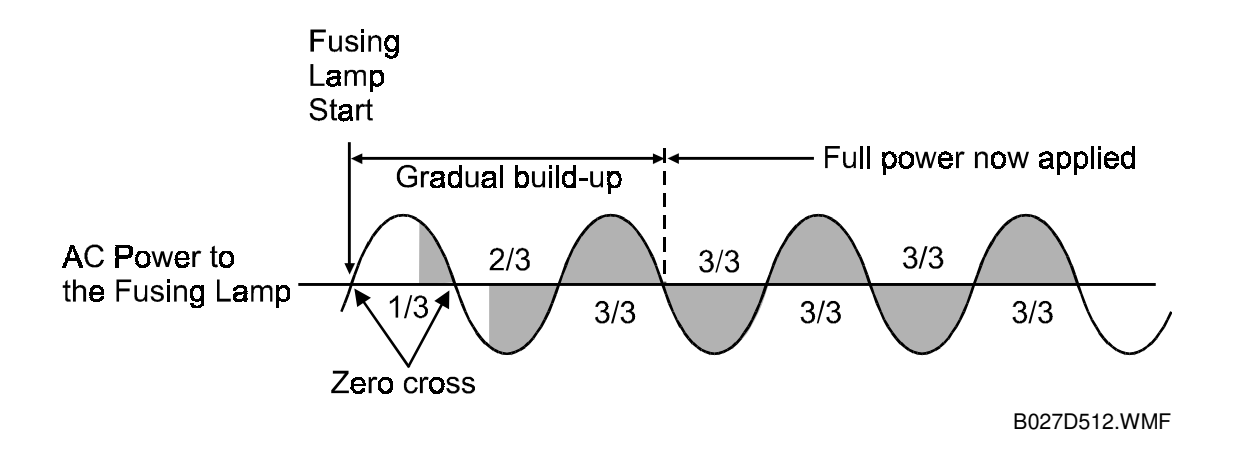

# 2.10.7 OVERHEAT PROTECTION

If the hot roller temperature becomes higher than 231°C, the CPU cuts off the power to the fusing lamp. At the same time, SC543 is generated.

Even if the thermistor overheat protection fails, there are four thermostats in series with the common ground line of the fusing lamp. If the temperature of the thermostat reaches 210°C, one of the thermostats opens, removing power from the fusing lamp. At the same time, SC 542 is generated and the machine stops operating.

Detailed Descriptions

# 2.10.8 PAPER EXIT

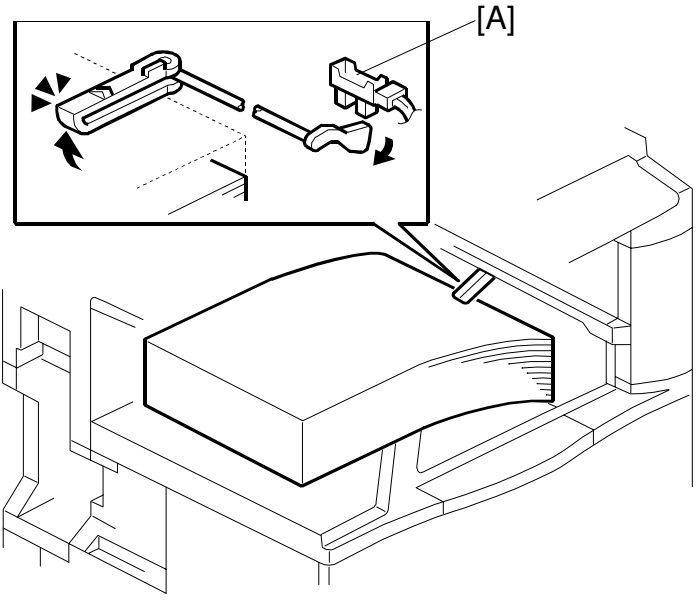

B027D601.WMF

The paper overflow detection sensor [A] is located at the paper exit section of the fusing unit. When this sensor is activated, the machine detects that the paper stack height exceeded a certain limit and stops printing.

# 2.11 ENERGY SAVER MODES

# 2.11.1 OVERVIEW

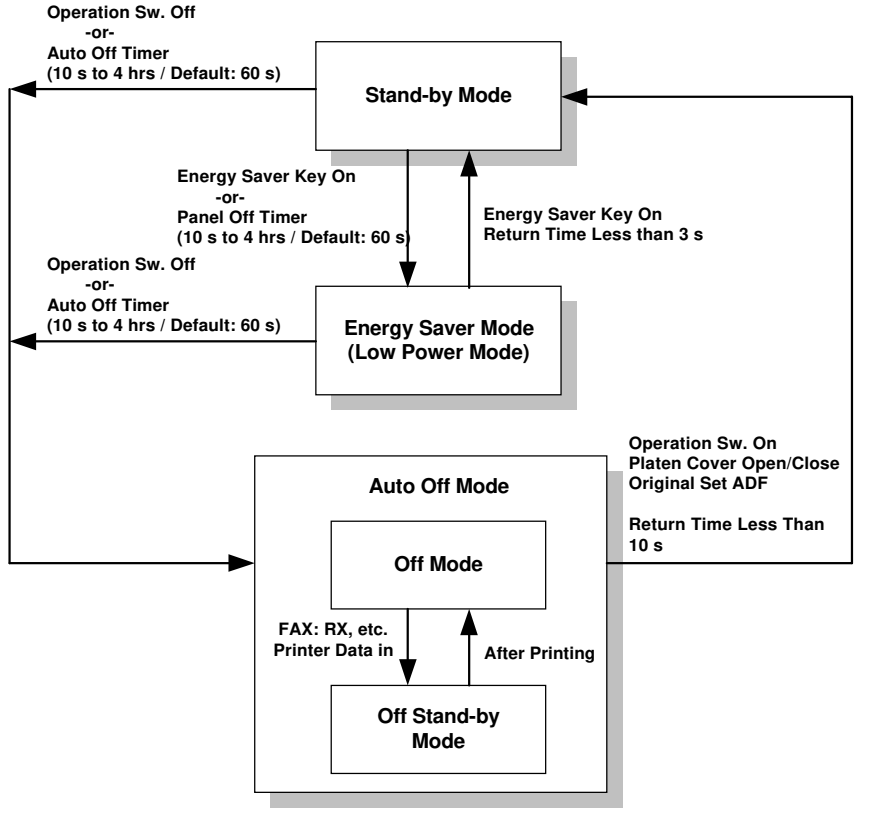

B027D503.WMF

When the machine is not being used, the energy saver function reduces power consumption by decreasing the fusing temperature.

This machine has two types of energy saver mode as follows.

- 1) Energy saver mode
- 2) Auto Off mode

These modes are controlled by the following UP and SP modes.

- Panel off timer (energy saver mode timer) : User Tools System Settings Timer Setting – Panel Off Timer
- Auto off timer: User Tools System Settings Timer Setting Auto Off Timer
- Auto off disabling (SP mode): Set SP 5-305 to 1. This allows the user to disable auto off mode by setting the auto off timer to 0.

# 2.11.2 ENERGY SAVER MODE

#### Entering the energy saver mode

The operation manual uses the term 'panel off mode' for the timer.

The machine enters energy saver mode when one of the following is done.

- The panel off timer runs out
- The Clear Mode/Energy Saver Key is held down for one second

Note that the default setting of the panel off timer is 60 s, which is the same as the auto off timer. In this condition, if the machine is not touched for 60 s, it will go straight to auto off mode. If the user wants an energy saver mode and an auto off mode, the panel off timer must be set to a shorter value than the auto off timer,

#### What happens in energy saver mode

When the machine enters energy saver mode, the fusing lamp drops to a certain temperature, and the operation panel indicators are turned off except for the Energy Saver LED and the Power LED.

If the CPU receives an image print out command from an application (e. g. to print incoming fax data or to print data from a PC), the fusing temperature rises to print the data.

#### Return to stand-by mode

If one of the following is done, the machine returns to stand-by mode:

- The Clear Mode/Energy Saver Mode key is pressed
- Any key on the operation panel or touch panel screen is pressed
- An original is placed in the ADF
- The ADF is lifted
- A sheet of paper is placed in the by-pass feed table

The recovery time from energy saver mode is about 3 s.

| Mode            | Operation<br>Switch | Energy<br>Saver LED | Fusing Temp. | +24V | System +5V |
|-----------------|---------------------|---------------------|--------------|------|------------|
| Energy<br>Saver | On                  | On                  | 150°C        | On   | On         |

# 2.11.3 AUTO OFF MODE

There are two Auto Off modes: Off Stand-by mode and Off mode. The difference between Off Stand-by mode and Off mode is the machine's condition when it enters Auto Off mode.

#### Entering off stand-by and off modes

The machine enters the Off Stand-by mode or Off mode when one of the following is done.

- The auto off timer runs out
- The operation switch is pressed to turn the power off

If one or more of the following conditions exists, the machine enters Off Stand-by mode. If none of these conditions exist, the machine enters Off Mode.

- Error or SC condition
- An optional G4 unit is installed
- Image data is stored in the memory
- During memory TX or polling RX
- The handset is off hook
- An original is in the ADF
- The ADF is open

#### Off Stand-by mode

The system +5V is still supplied to all components. When the machine detects a ringing signal or receives a stream of data for a print job, the +24V supply is activated and the machine automatically prints the incoming message or executes the print job.

#### Off Mode

The system +5V supply also turns off. However, +5VE (+5V for energy saver mode) is still activated. When the machine detects a ringing signal, off-hook signal, or receives a print job, the machine returns to the Off Stand-by mode and the system +5V and +24V supplies are activated.

#### Returning to stand-by mode

The machine returns to stand-by mode when the operation switch is pressed. The recovery time is about 10 s.

| Mode         | Operation<br>Switch | Energy<br>Saver<br>Mode | Fusing Lamp               | +24V | System<br>+5V | Note             |
|--------------|---------------------|-------------------------|---------------------------|------|---------------|------------------|
| Off Stand-by | Off                 | Off                     | Off<br>(On when printing) | On   | On            |                  |
| Off          | Off                 | Off                     | Off                       | Off  | Off           | +5VE is supplied |

# 3. INSTALLATION PROCEDURE

# 3.1 INSTALLATION REQUIREMENTS

# 3.1.1 ENVIRONMENT

- 1. Temperature Range: 10°C to 32°C (50°F to 89.6°F)
- 2. Humidity Range: 15% to 80% RH
- 3. Ambient Illumination: Less than 1,500 lux (do not expose to direct sunlight.)
- 4. Ventilation: Room air should turn over at least 30 m3/hr/person
- 5. Ambient Dust: Less than  $0.10 \text{ mg/m}^3$  (2.7 x 10 -6 oz/yd<sup>3</sup>)
- 6. Avoid an area which is exposed to sudden temperature changes. This includes:
  1) Areas directly exposed to cool air from an air conditioner.
  2) Areas directly exposed to heat from a heater.
- 7. Do not place the machine in an area where it will be exposed to corrosive gases.
- 8. Do not install the machine at any location over 2,000 m (6,500 ft.) above sea level.
- 9. Place the copier on a strong and level base. (Inclination on any side should be no more than 5 mm.)
- 10. Do not place the machine where it may be subjected to strong vibrations.

# 3.1.2 MACHINE LEVEL

| Front to back: | Within 5 mm | (0.2") of level |
|----------------|-------------|-----------------|
|----------------|-------------|-----------------|

Right to left: With in 5 mm (0.2") of level
INSTALLATION REQUIREMENTS

10 August, 2001

#### 3.1.3 MINIMUM SPACE REQUIREMENTS

Place the copier near the power source, providing clearance as shown:

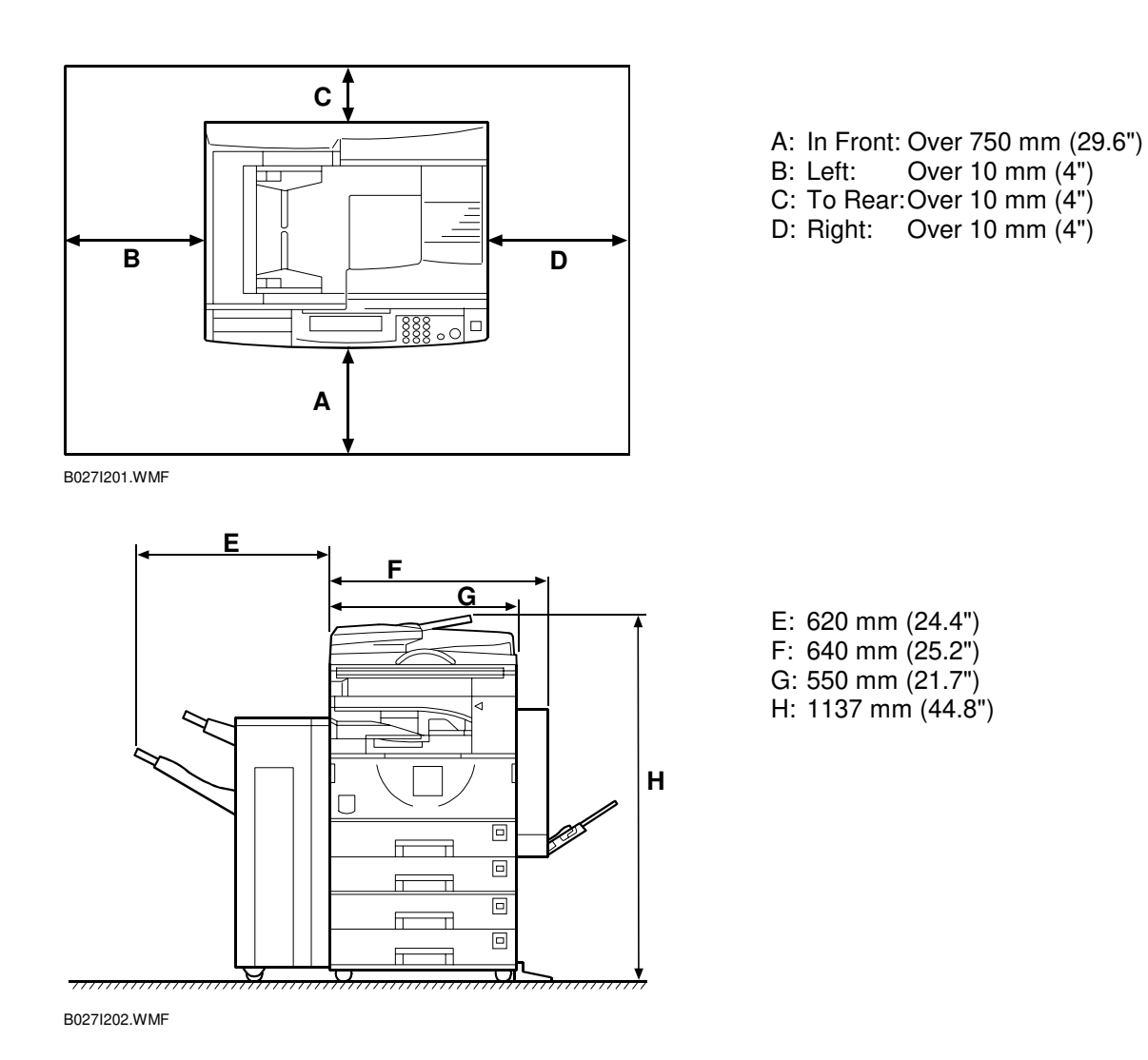

**NOTE:** The 750 mm recommended for the space at the front is only for pulling out the paper tray. If an operator stands at the front of the copier, more space is required.

#### 3.1.4 POWER REQUIREMENTS

#### 

- 1. Make sure that the wall outlet is near the copier and easily accessible. Make sure the plug is firmly inserted in the outlet.
- 2. Avoid multi-wiring.
- 3. Be sure to ground the machine.

1. Input voltage level: 120 V, 60 Hz: More than 12 A 220 V ~ 240 V, 50 Hz/60 Hz: More than 7 A 110V, 50 Hz/60 Hz: More than 13 A

- 2. Permissible voltage fluctuation:  $\pm 10$  %
- 3. Do not set anything on the power cord.

## 3.2 COPIER INSTALLATION

#### 3.2.1 POWER SOCKETS FOR PERIPHERALS

#### 

Rating voltage for peripherals.

Make sure to plug the cables into the correct sockets.

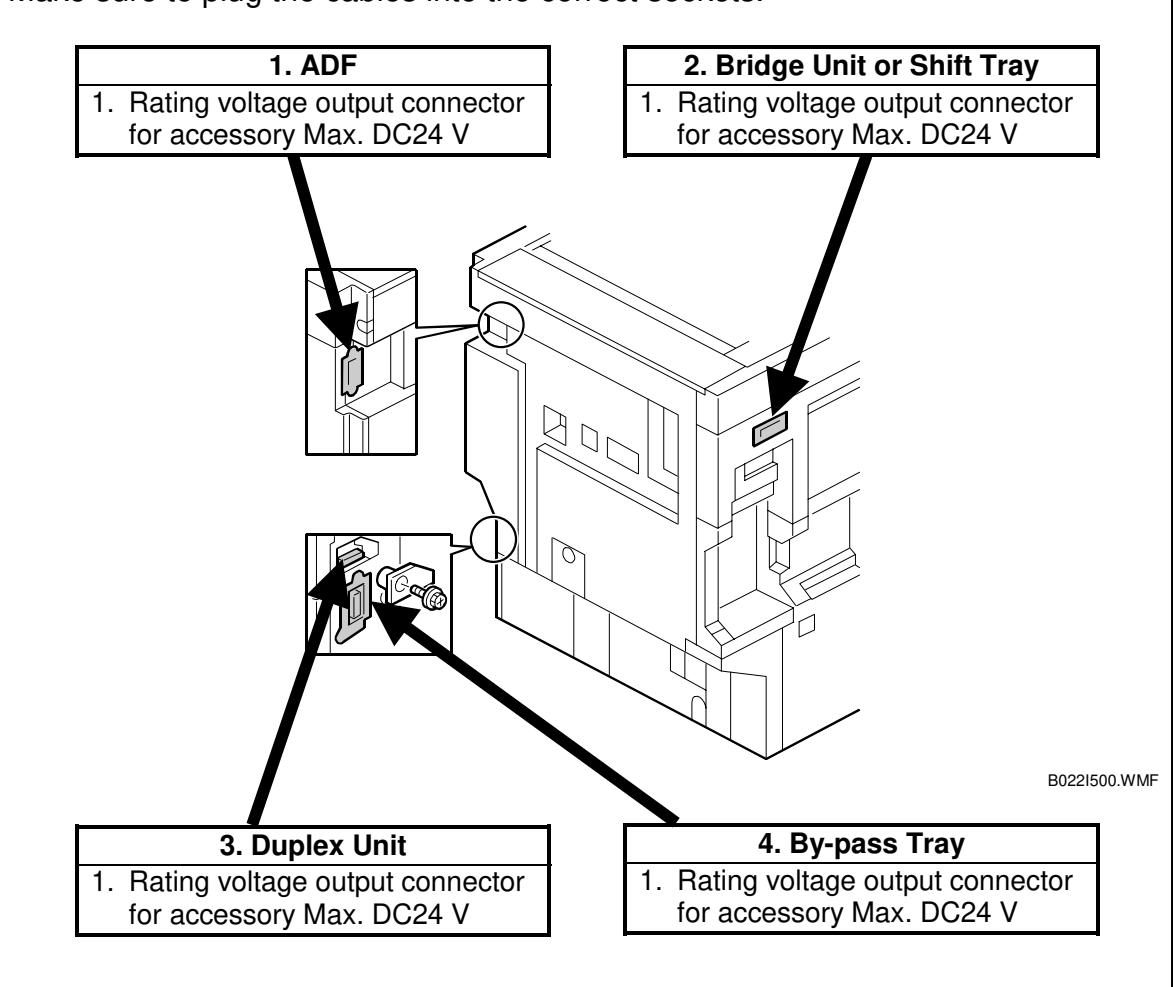

## 3.2.2 INSTALLATION FLOW CHART

The following flow chart shows how to install the optional units more efficiently.

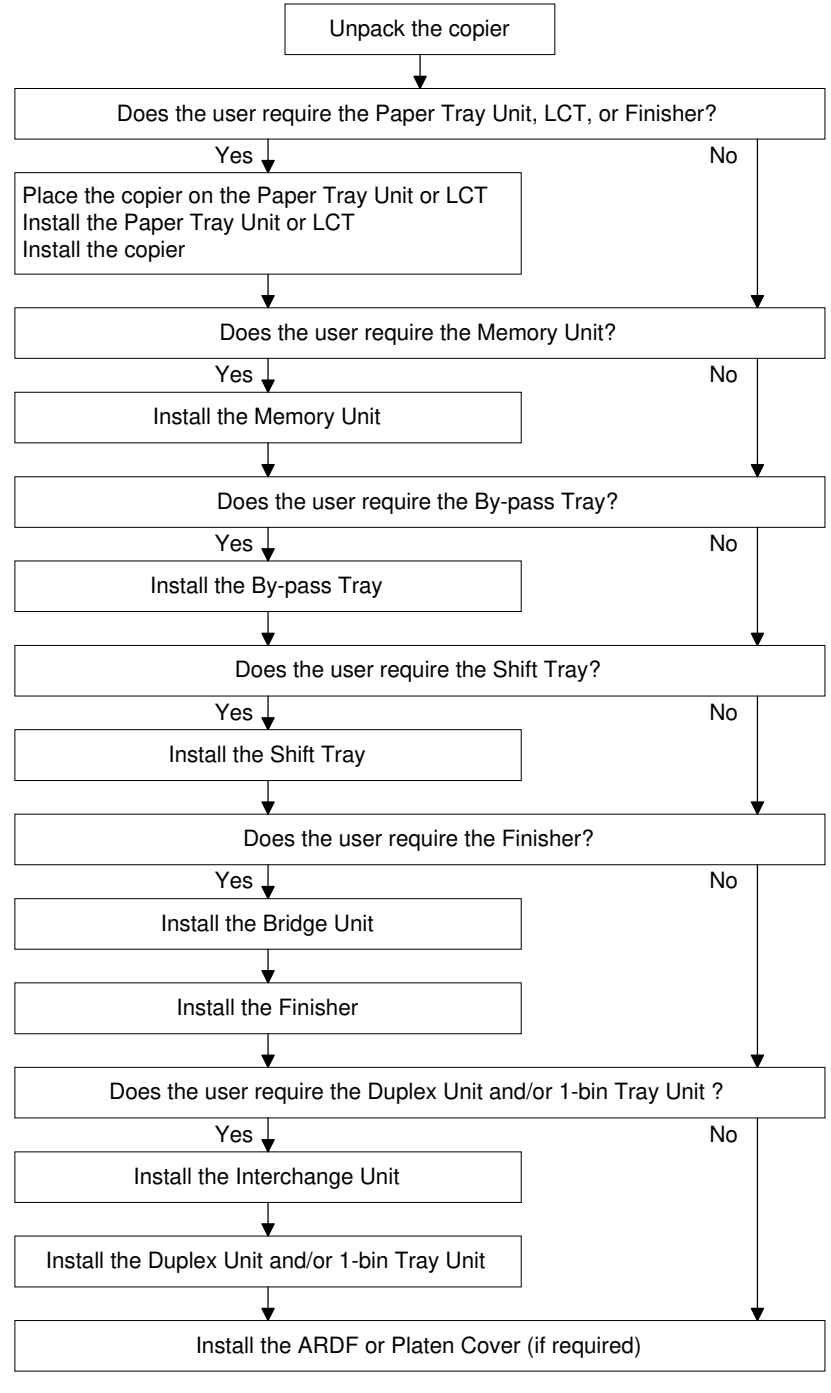

B022I513.WMF

## 3.2.3 ACCESSORY CHECK

Check the quantity and condition of the accessories in the box against the following list:

| No. | Description                             | Q'ty |
|-----|-----------------------------------------|------|
| 1   | Paper Tray Decal                        | 1    |
| 2   | Emblem                                  | 1    |
| 3   | Model Name Decal                        | 1    |
| 4   | NECR                                    | 1    |
| 5   | End Fence                               | 1    |
| 6   | HDD Caution Decal (-17, -57 only)       | 1    |
| 7   | Operating Instructions – System Setting | 1    |
| 8   | Operating Instructions – Copy Reference | 1    |

#### 3.2.4 INSTALLATION PROCEDURE

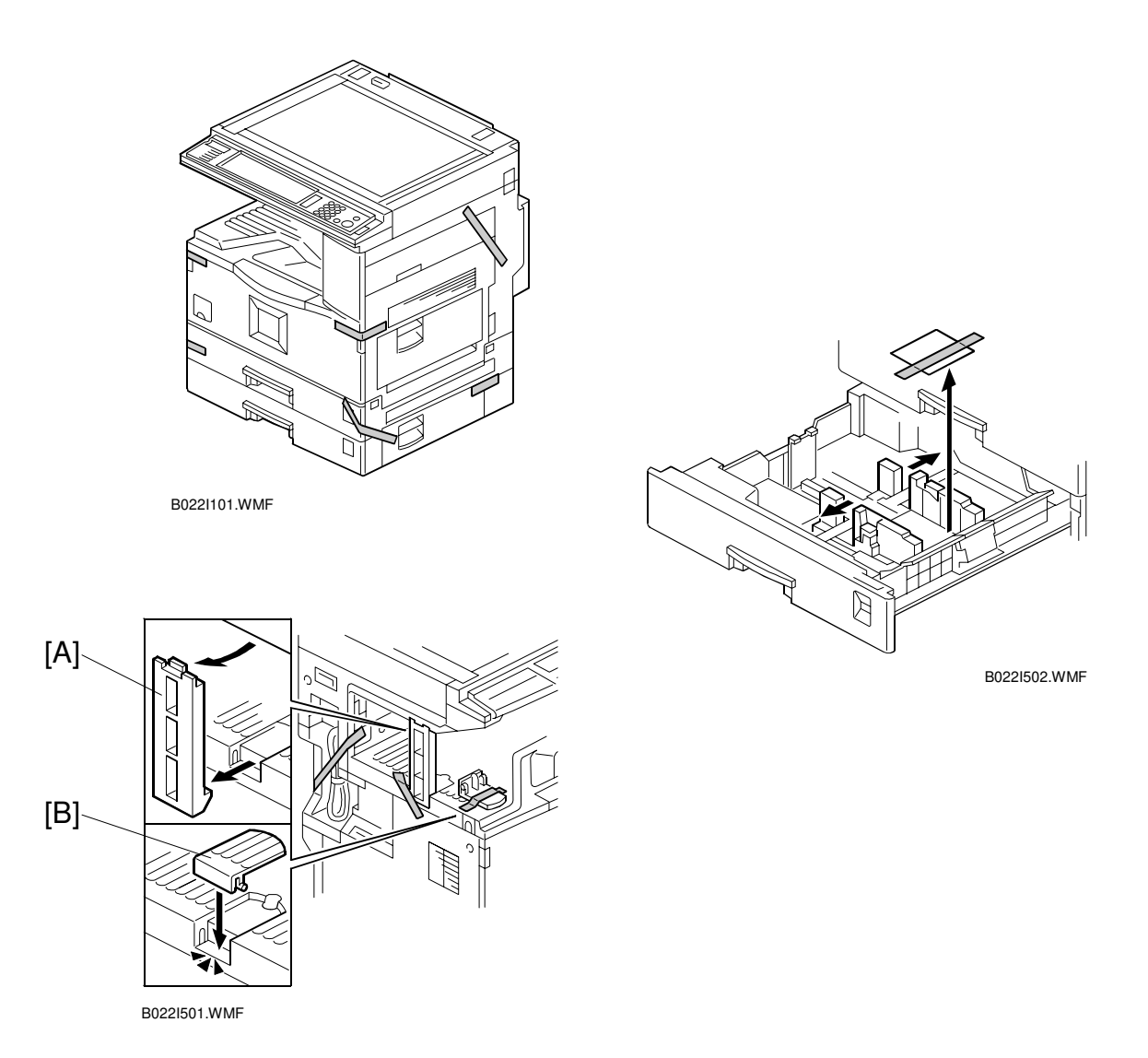

#### **A**CAUTION Unplug the machine power cord before starting the following procedure.

If the optional paper tray or the optional LCT is going to be installed now, put the copier on the paper tray unit or the LCT first, then install these options, then install the copier.

**NOTE:** Keep the shipping retainers after installing the machine. They will be reused if the machine is moved to another location in the future.

- 1. Remove the tapes and the shipping retainer [A] on the exterior of the copier.
- 2. Install the end fence [B].

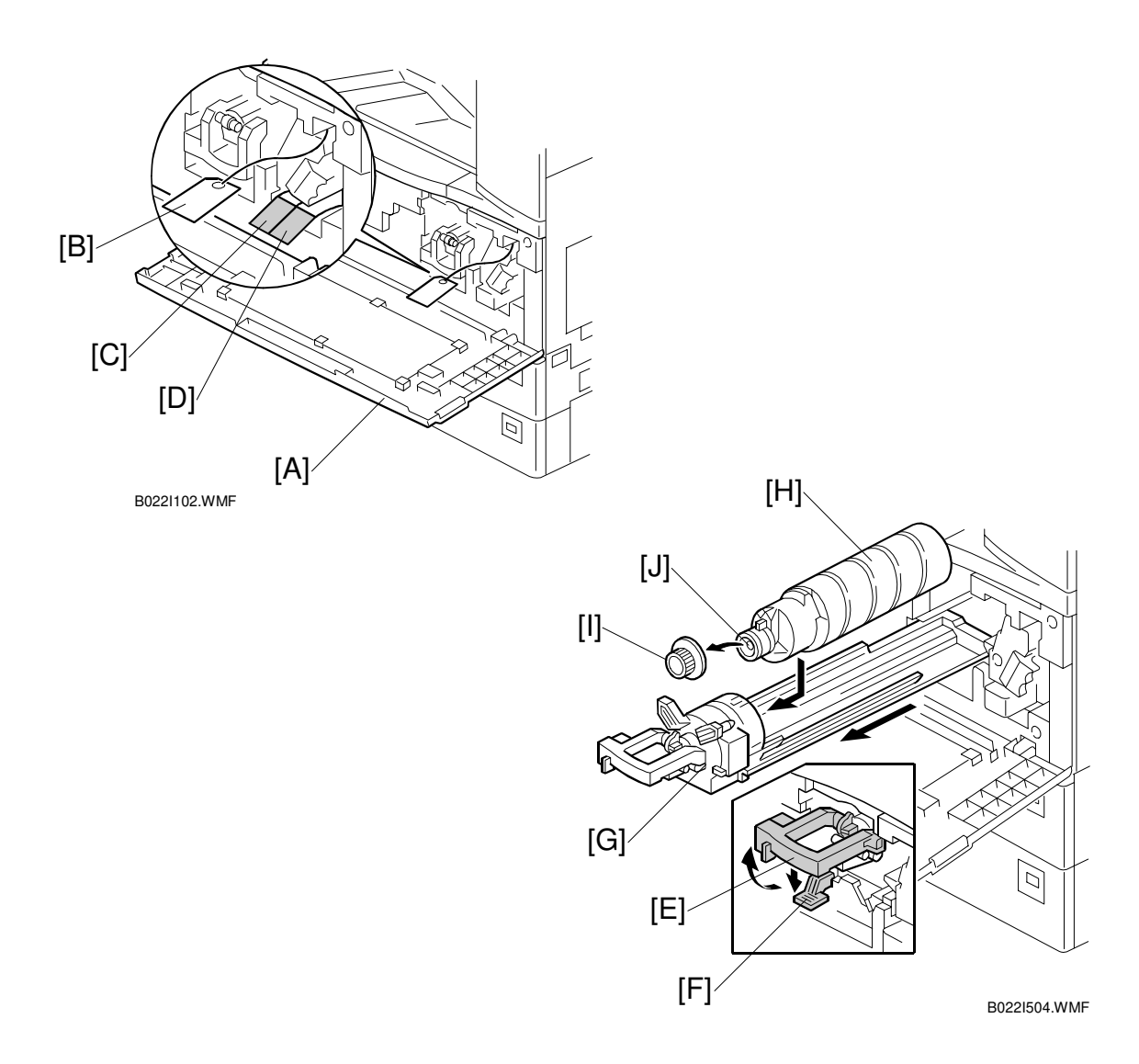

3. Open the front cover [A].

륀

- 4. Remove the red tag [B] and toner seal [C], then peel the sealing tape [D] off to install the developer.
- 5. Raise the toner bottle holder lever [E], push lever [F] down, and pull the toner bottle holder [G] out.
- 6. Shake the toner bottle [H] well. **NOTE:** Do not remove the toner bottle cap [I] until after shaking.
- 7. Unscrew the bottle cap [I] and insert the bottle into the holder. **NOTE:** Do not touch the inner bottle cap [J].
  - 8. Reposition the holder and press down the holder lever to secure the bottle.

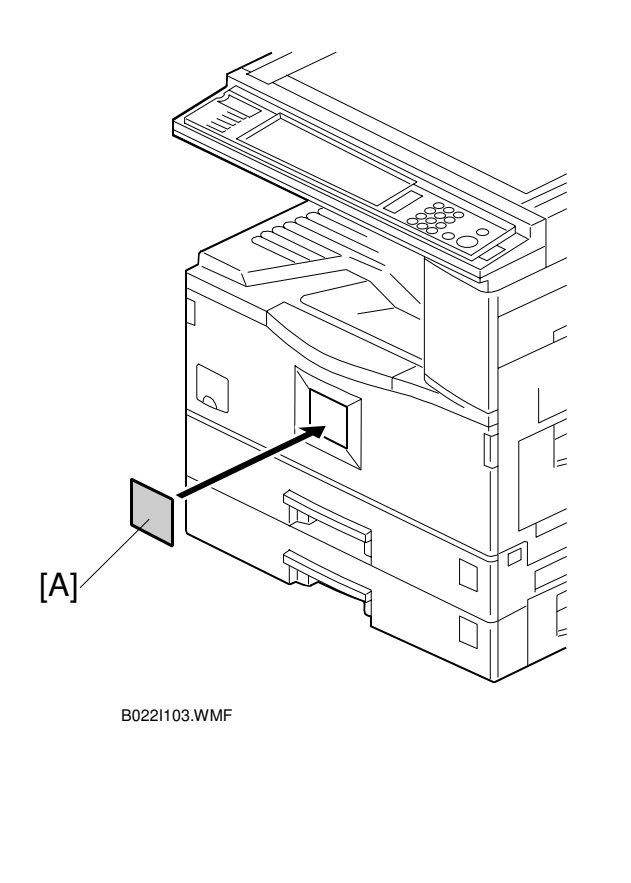

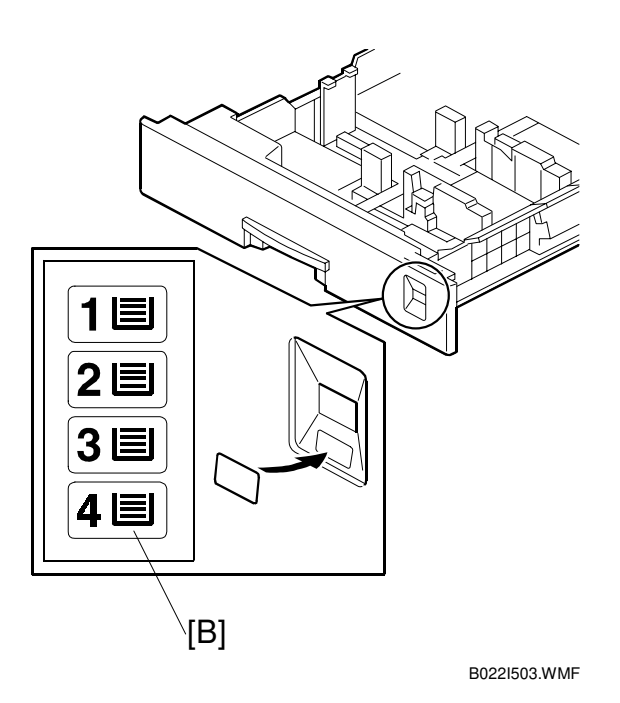

9. Attach the appropriate emblem [A] to the front cover if the emblem is not attached to the front cover.

- Pull the paper tray out and turn the paper size dial to select the appropriate size. Adjust the side guides and end guide to match the paper size.
  NOTE: To move the side guides, first pull out the tray fully, then push down the green lock at the rear of the tray.
- 11. Attach the appropriate paper tray number decal [B] to the paper tray.NOTE: Paper tray number decals are also used for the optional paper tray or the optional LCT. Keep any remaining decals for use with these optional units.

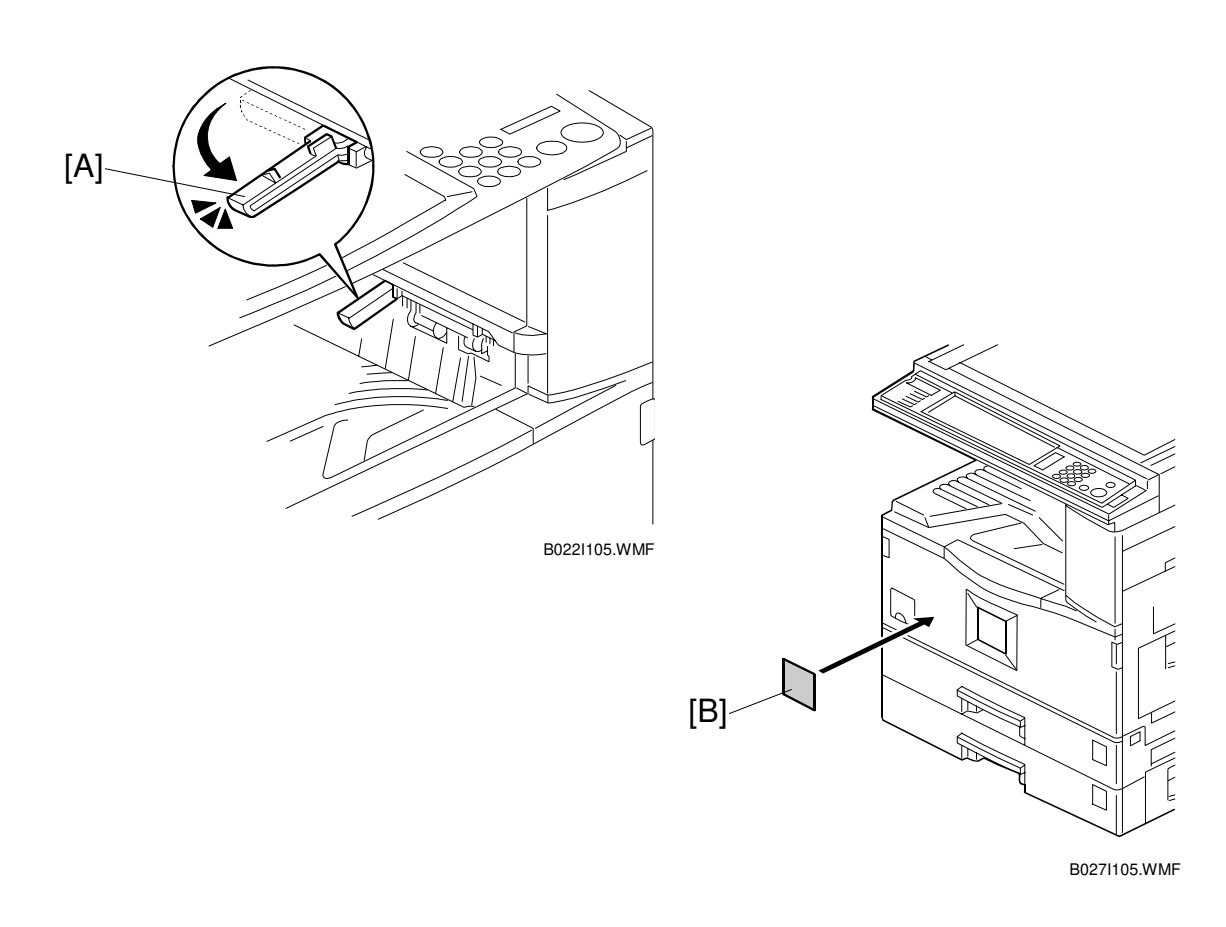

- 12. If the optional bridge unit will not be installed: Swing the sensor feeler [A] out.
- 13. Install the optional ARDF or the optional platen cover (see ARDF Installation or Platen Cover Installation).
- 14. Plug in the machine and turn the main power switch on. The machine automatically performs TD sensor initial setting (approximately 15 seconds).
- 15. Check the copy quality and copying functions.
- 16. Initialize the electrical total counter using SP7-825, depending on the service contract type.

#### HDD Caution Decal (for only -17, -57 models)

1. When installing the optional HDD, attach the HDD caution decal [B] to the front cover.

# 3.3 PAPER TRAY UNIT INSTALLATION

#### 3.3.1 ACCESSORY CHECK

Check the quantity and condition of the accessories against the following list.

| No. | Description      | Q'ty |
|-----|------------------|------|
| 1   | Securing Bracket | 2    |
| 2   | Screw – M4x10    | 4    |

## 3.3.2 INSTALLATION PROCEDURE

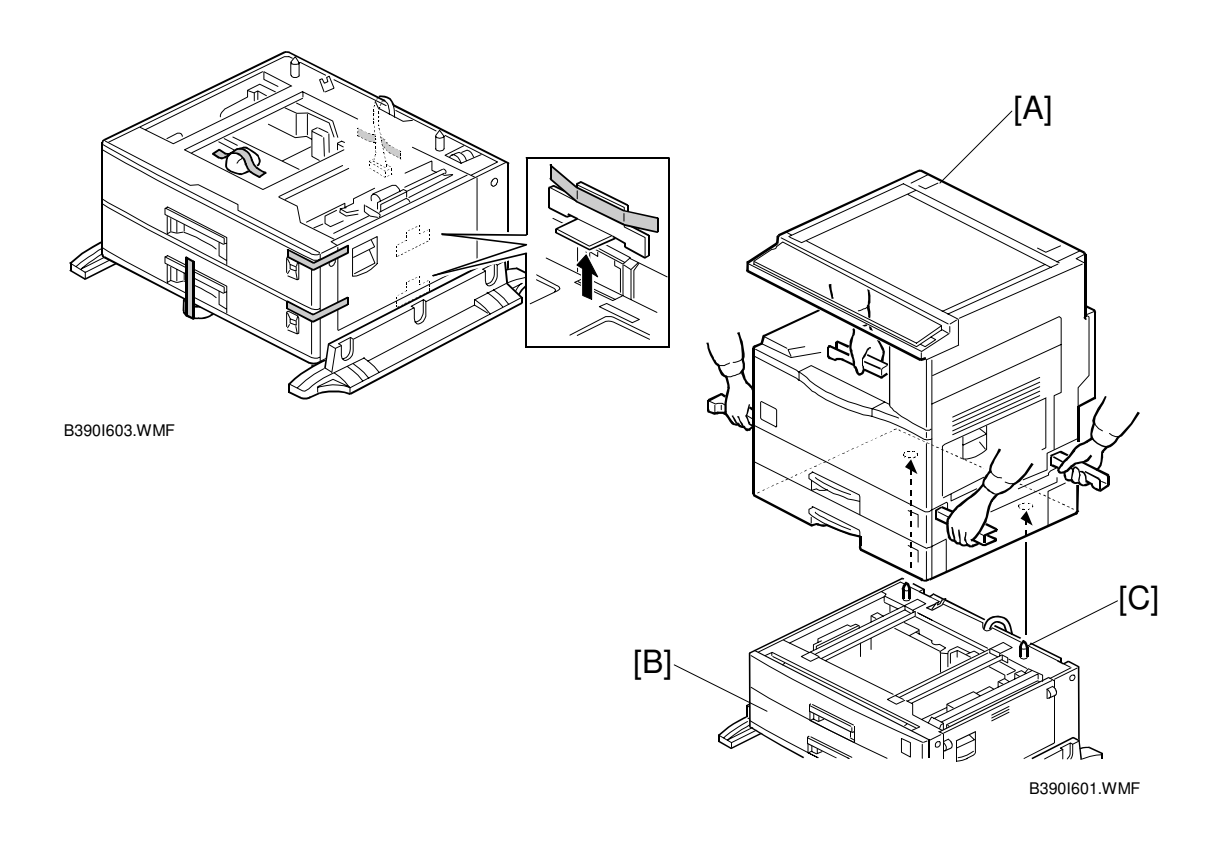

## ▲CAUTION Unplug the machine power cord before starting the following procedure.

- 1. Remove the strips of tape.
- 2. Set the copier [A] on the paper tray unit [B]. **NOTE:** When installing the copier, be careful not to pinch the cable [C].

#### PAPER TRAY UNIT INSTALLATION

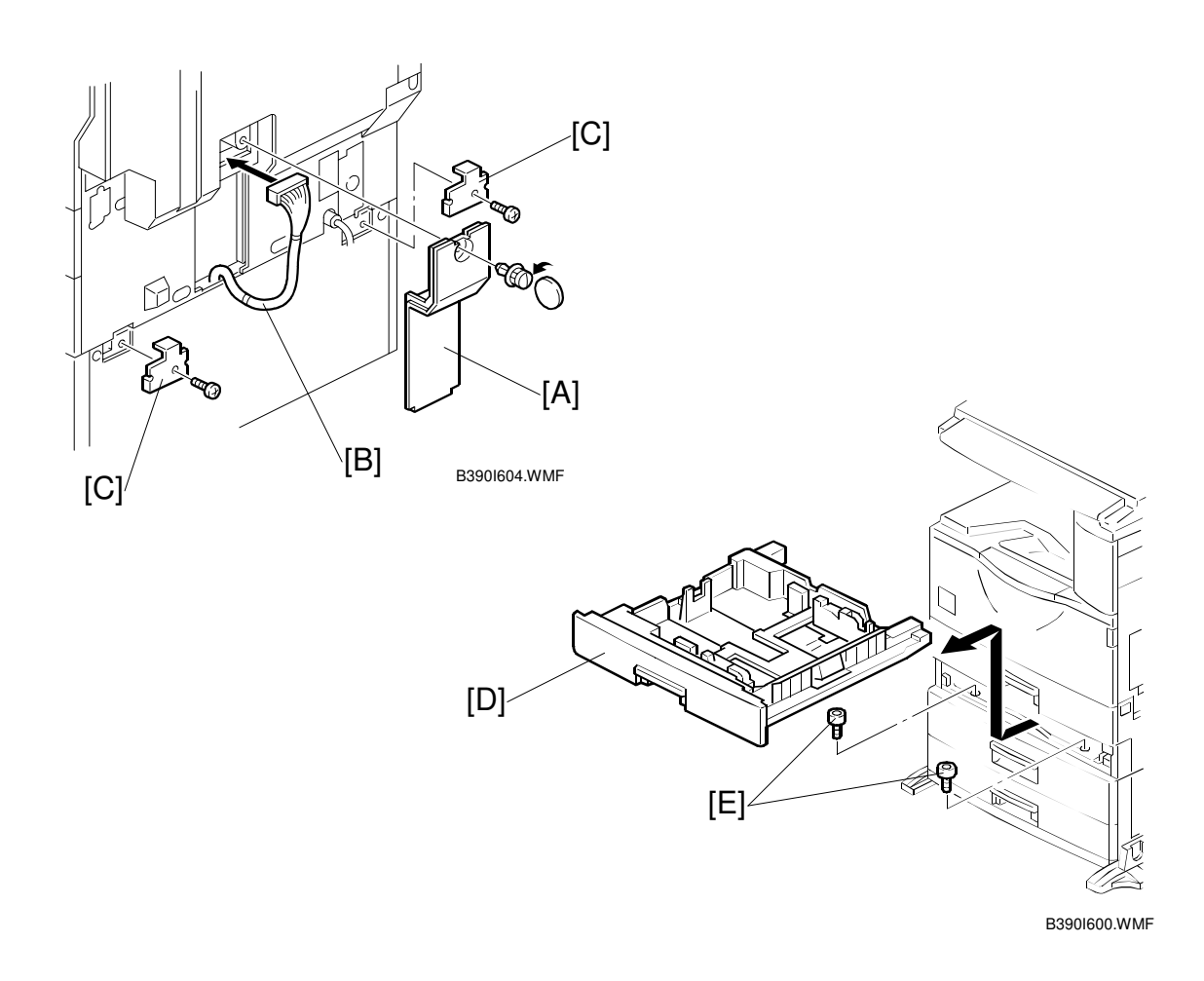

- 3. Remove the connector cover [A] (1 screw).
- 4. Connect the cable [B] to the copier, as shown.
- 5. Attach a securing bracket [C] to each side of the paper tray unit, as shown (1 screw each).
- 6. Re-install the connector cover.
- 7. Remove the 2nd paper tray [D] and secure the paper tray unit with two screws [E].

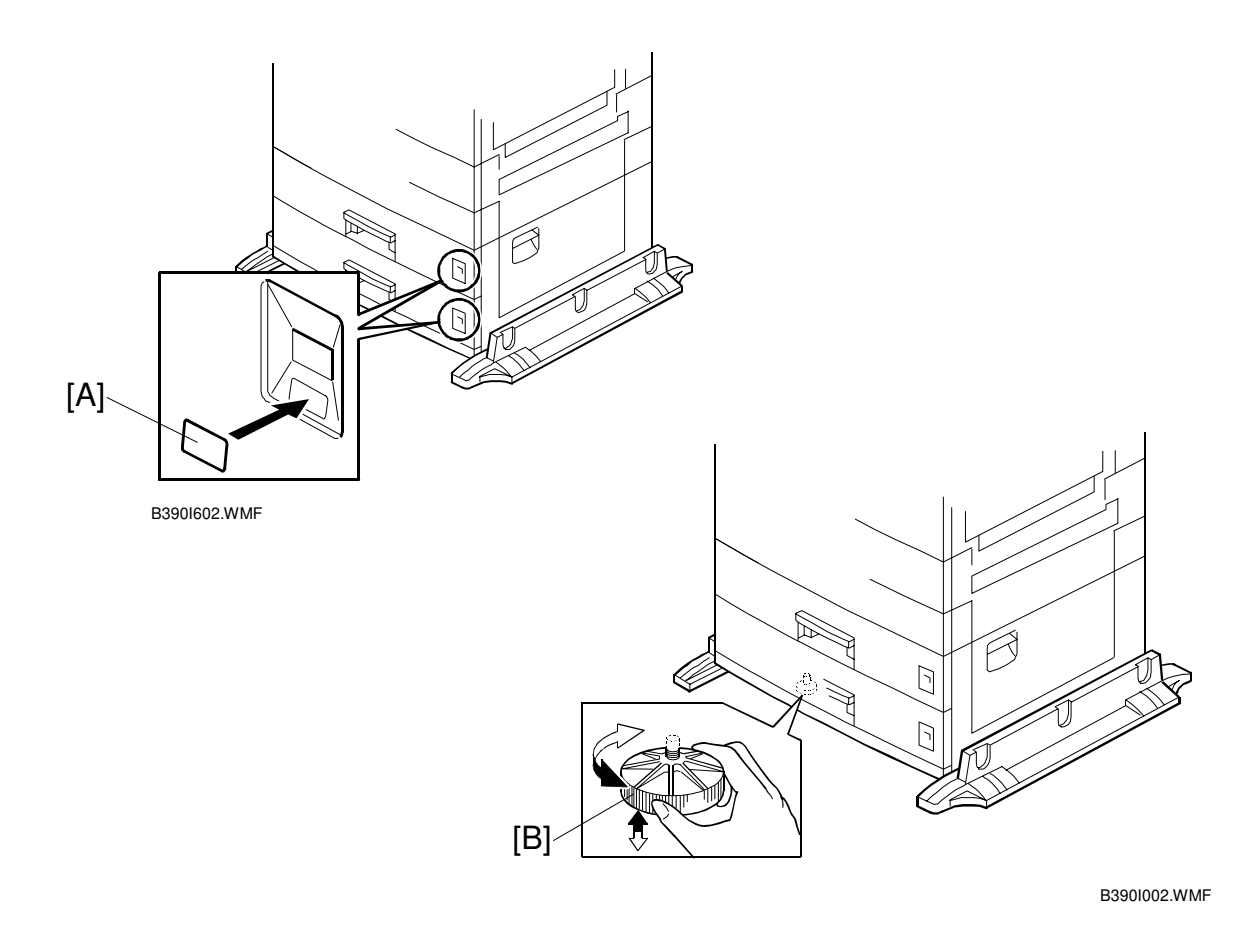

- Reinstall the 2nd paper tray and attach the appropriate paper tray number decal [A] to the paper tray.
  NOTE: The paper tray number decal is in the accessory box for the main copier.
- 9. Rotate the adjuster [B] until the machine cannot be pushed across the floor.
- 10. Loads paper into the paper trays and select the proper paper size.
- 11. Turn on the main switch.
- 12. Check the machine's operation and copy quality.

# 3.4 LCT INSTALLATION

#### 3.4.1 ACCESSORY CHECK

Check the quantity and condition of the accessories against the following list.

| No. | Description      | Q'ty |
|-----|------------------|------|
| 1   | Securing Bracket | 2    |
| 2   | Screw – M4x10    | 4    |
| 3   | Paper Size Decal | 1    |

## 3.4.2 INSTALLATION PROCEDURE

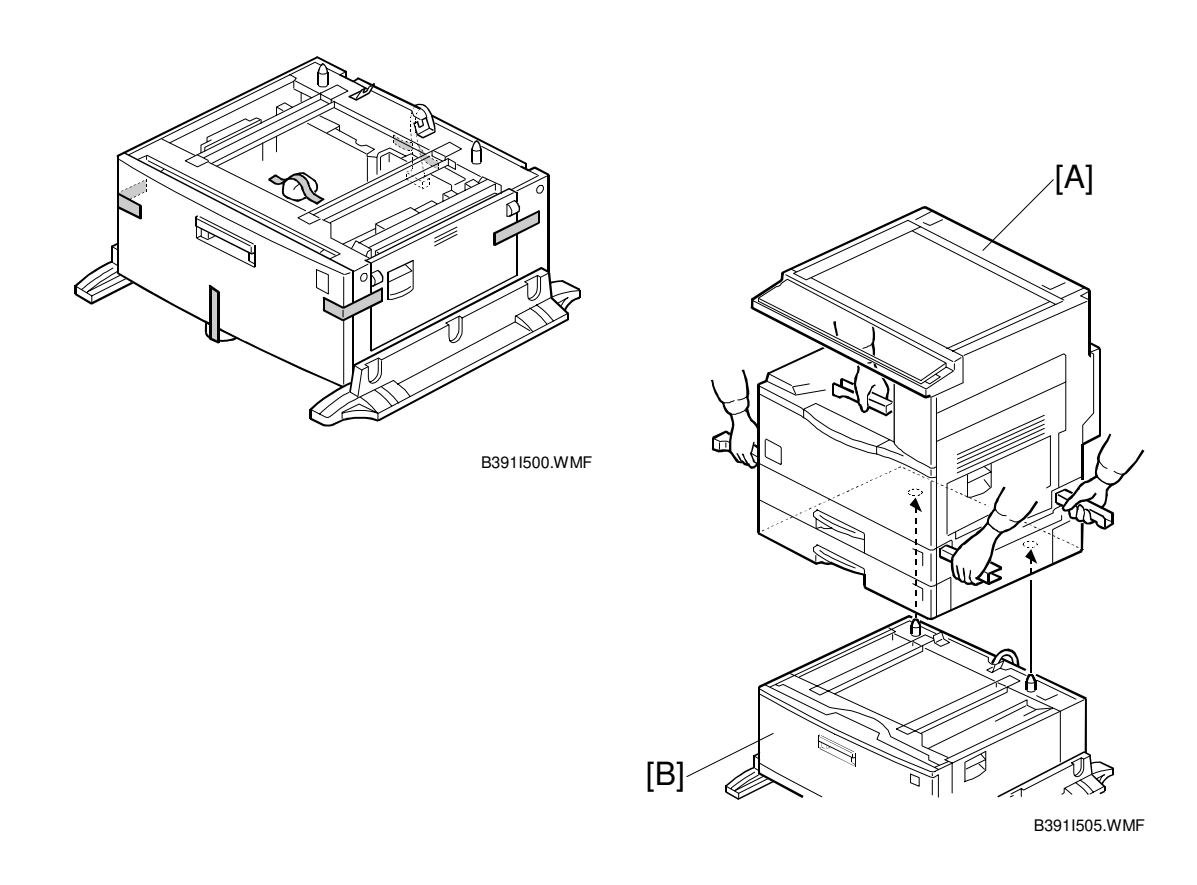

### **CAUTION** Unplug the machine power cord before starting the following procedure.

- 1. Remove the strips of tape.
- 2. Set the copier [A] on the LCT [B]. **NOTE:** When installing the copier, be careful not to pinch the cable [C].

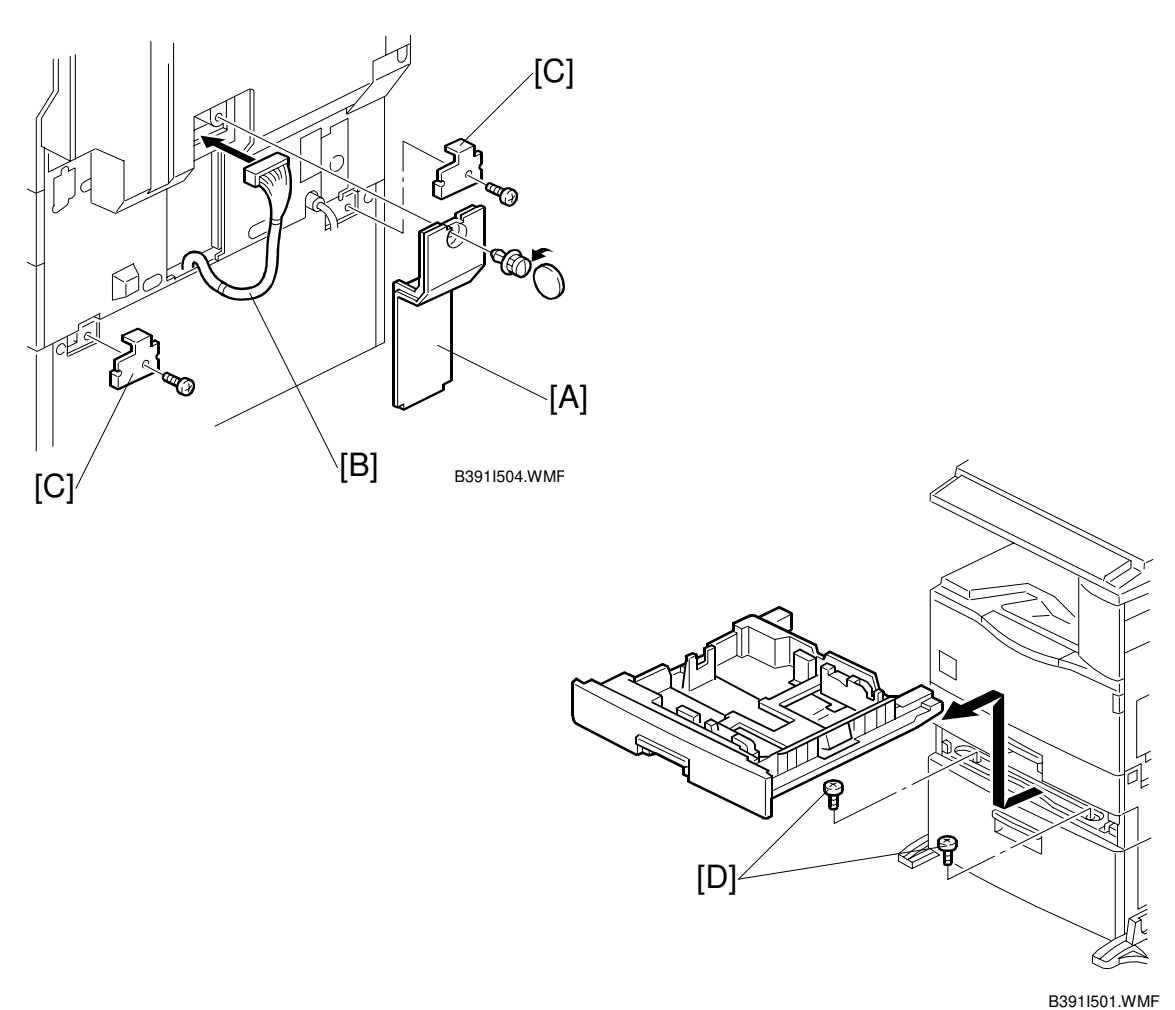

----

- 3. Remove the connector cover [A] (1 screw).
- 4. Connect the cable [B] to the copier, as shown.
- 5. Attach a securing bracket [C] to each side of the LCT, as shown (1 screw each).
- 6. Re-install the connector cover.
- 7. Remove the 2nd paper tray and secure the LCT with two screws [D].

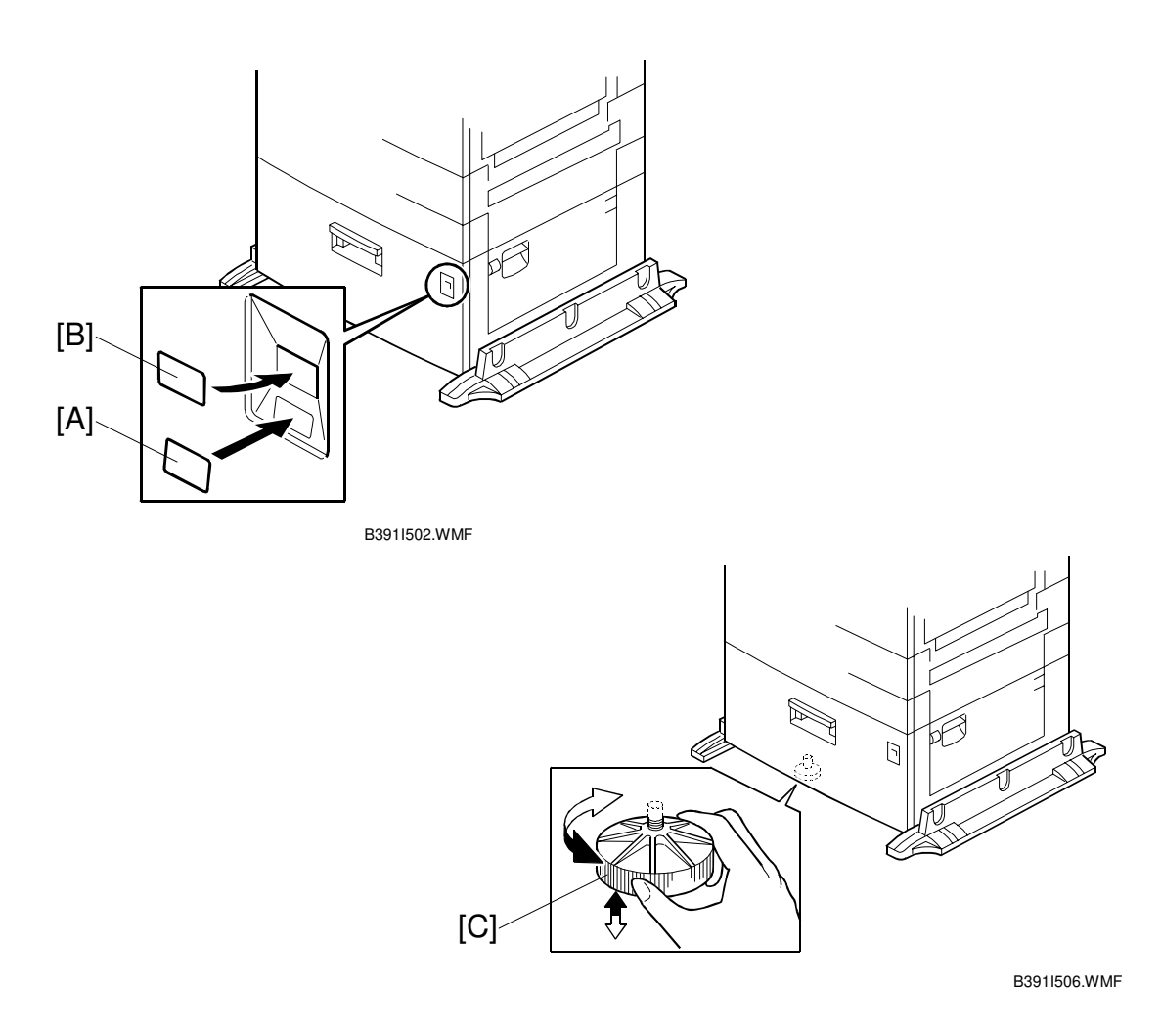

- 8. Load paper into the LCT.
- Reinstall the 2nd paper tray and attach the appropriate paper tray number decal [A] and paper size decal [B] to the LCT.
   NOTE: The paper tray number decal is in the accessory box for the main copier.
- 10. Rotate the adjuster [C] until the machine cannot be pushed across the floor.
- 11. Loads paper into the paper tray and turn on the main switch.
- 12. Check the machine's operation and copy quality.

## 3.5 AUTO REVERSE DOCUMENT FEEDER INSTALLATION

## 3.5.1 ACCESSORY CHECK

Check the quantity and condition of the accessories against the following list.

| No. | Description         | Q'ty |
|-----|---------------------|------|
| 1   | Scale Guide         | 1    |
| 2   | DF Exposure Glass   | 1    |
| 3   | Stud Screw          | 2    |
| 4   | Knob Screw          | 2    |
| 5   | Original Size Decal | 2    |
| 6   | Screwdriver Tool    | 1    |

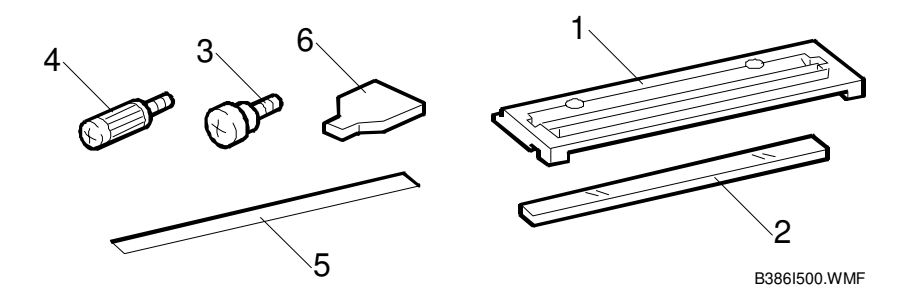

#### 3.5.2 INSTALLATION PROCEDURE

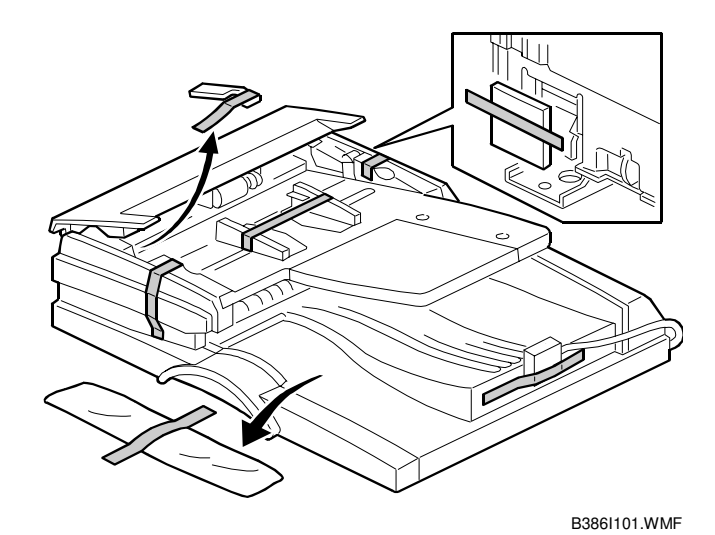

**CAUTION** Unplug the copier power cord before starting the following procedure.

1. Remove the strips of tape.

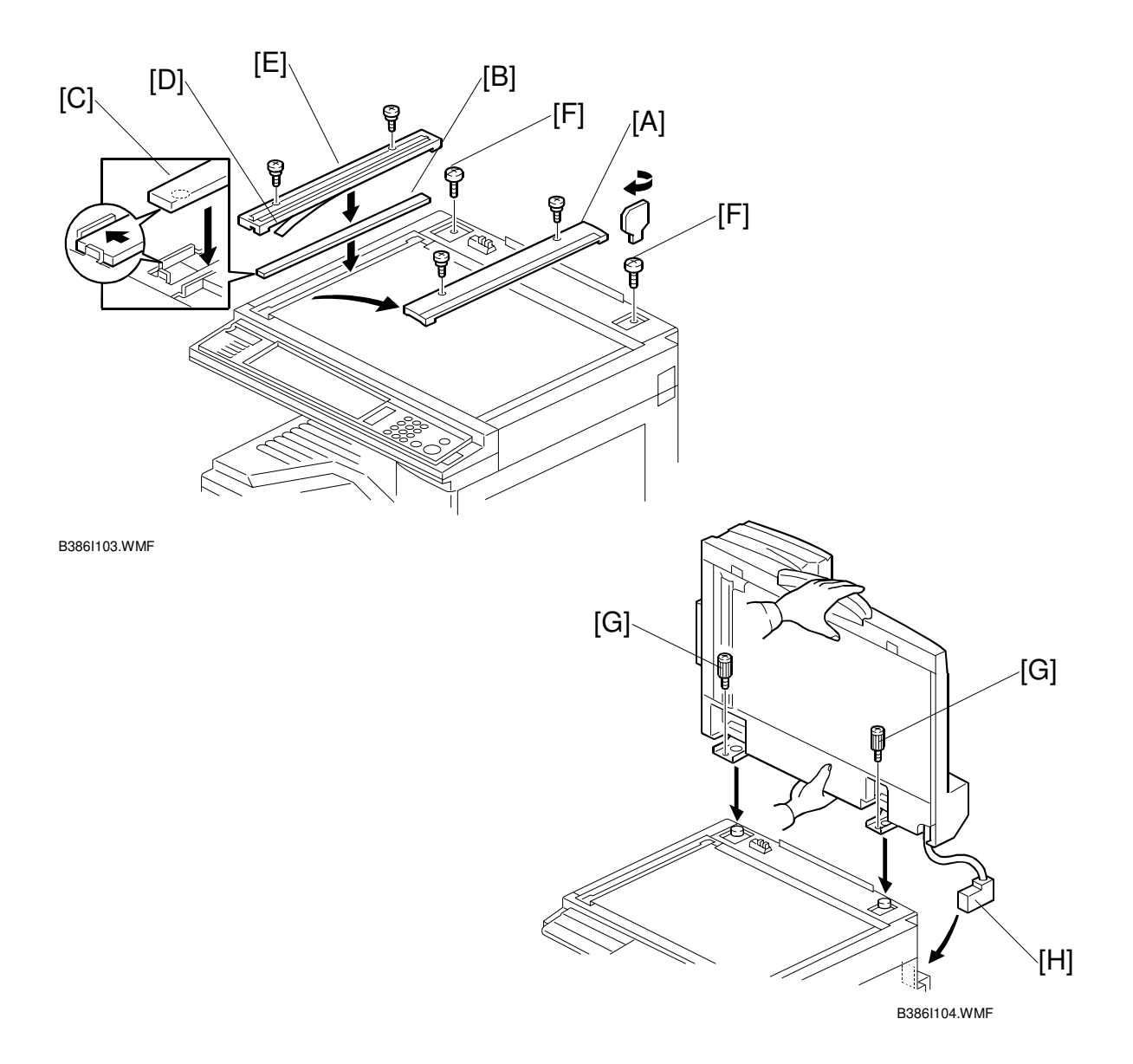

- 2. Remove the left scale [A] (2 screws).
- Place the DF exposure glass [B] on the glass holder.
  NOTE: When installing the DF exposure glass, make sure that the white point [C] is on the lower front side of the glass, as shown.
- 4. Peel off the backing [D] of the double-sided tape attached to the rear side of the scale guide [E], then install it (2 screws removed in step 2).
- 5. Install the two stud screws [F].
- 6. Mount the DF on the copier, then slide the DF to the front as shown.
- 7. Secure the DF unit with two screws [G].
- 8. Connect the cable [H] to the copier.

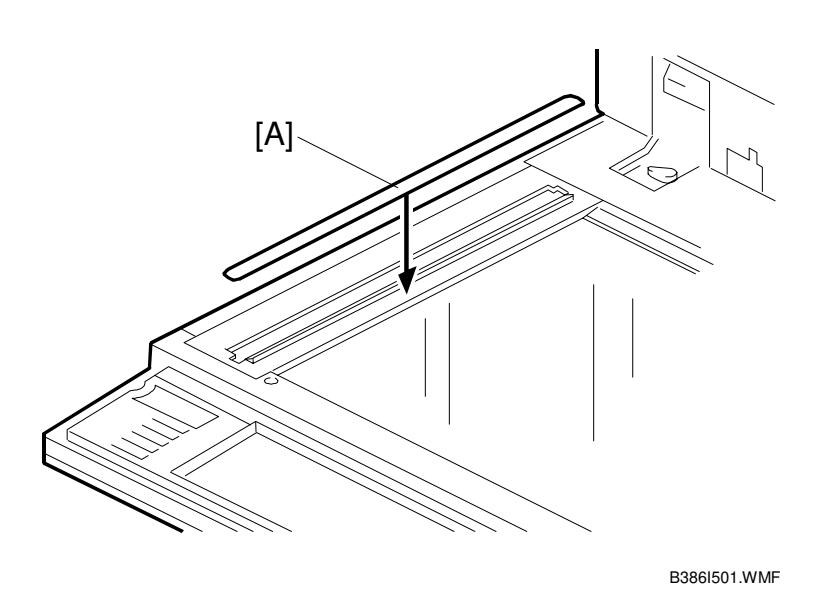

- 9. Attach the appropriate scale decal [A] as shown.
- 10. Turn the main power switch on. Then check if the document feeder works properly.
- 11. Make a full size copy. Then check to make sure the side-to-side and leading edge registrations are correct. If they are not, adjust the side-to-side and leading edge registrations (refer to the service manual).

## 3.6 INTERCHANGE UNIT INSTALLATION

### 3.6.1 COMPONENT CHECK

Check the quantity and condition of the components against the following list.

| No. | Description        | Q'ty |
|-----|--------------------|------|
| 1   | Interchange Unit   | 1    |
| 2   | Connector Cover    | 1    |
| 3   | Tapping Screw M3x8 | 1    |

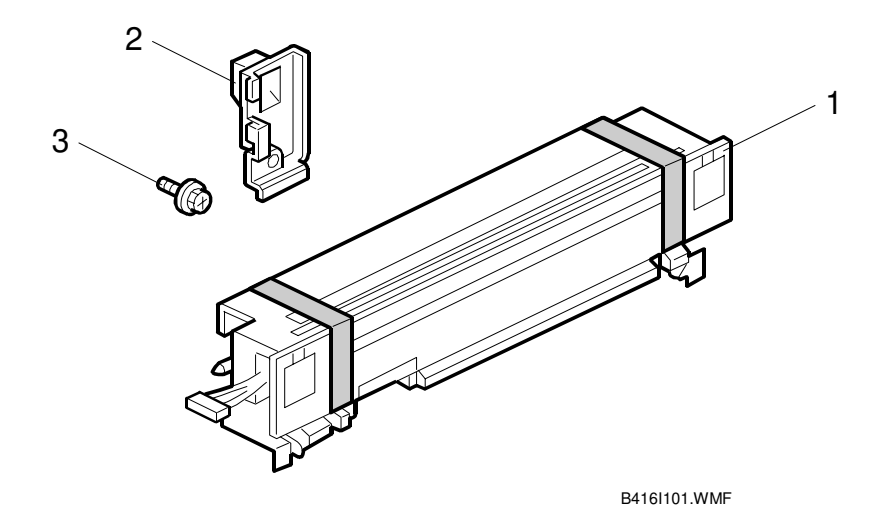

### 3.6.2 INSTALLATION PROCEDURE

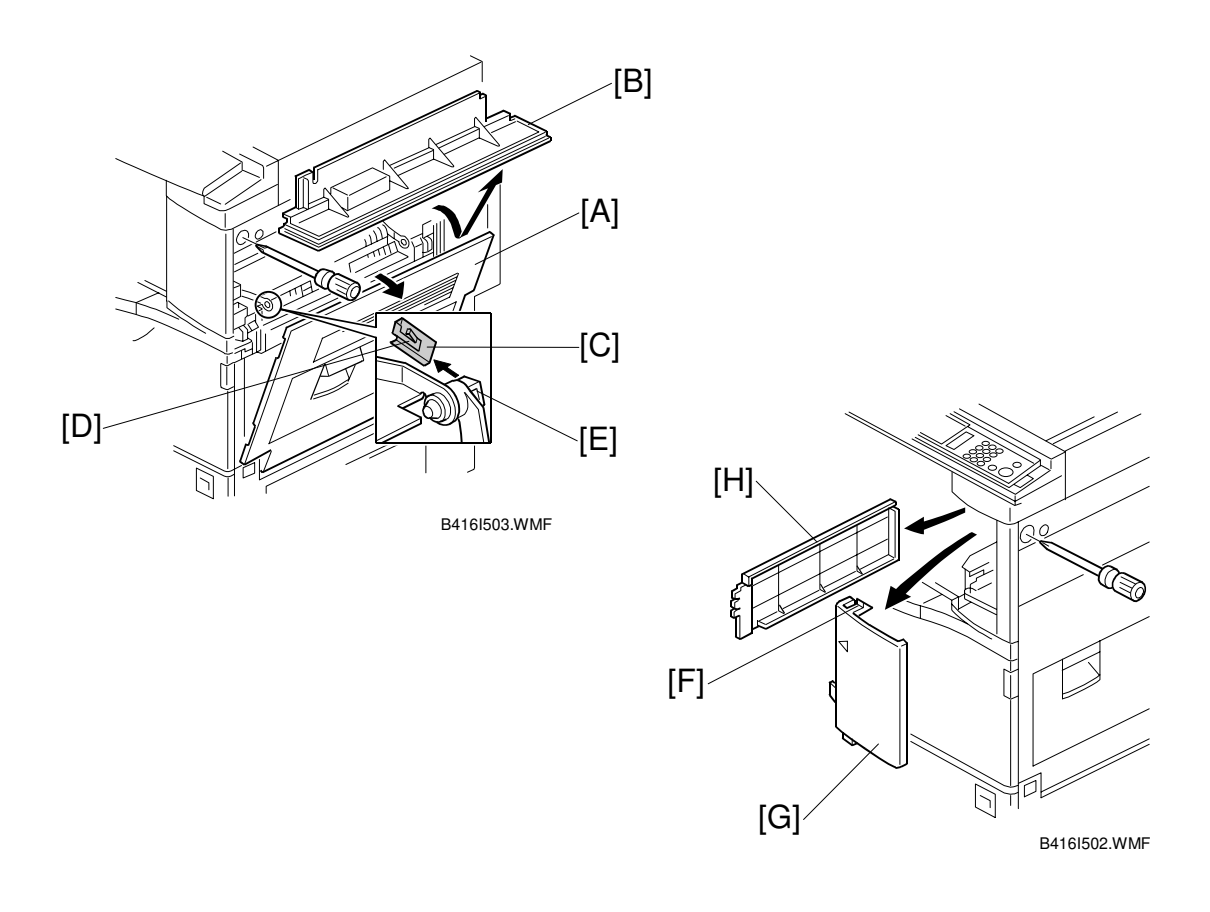

#### **CAUTION** Unplug the copier power cord before starting the following procedure.

- 1. Remove all tapes.
- 2. Open the right cover [A] of the copier.
- 3. Open cover [B]
- Remove the metal clip [C].
  NOTE: To remove the clip, push the small tab [D] on the clip into the slot [E], then the clip can be removed.
- 5. Remove the cover [B].

#### If the optional 1-bin tray unit (B413) will be installed, do steps 6 and 7.

- 6. Loosen the screw, push down tab [F] with a screwdriver, and remove the front right cover [G].
- 7. Slide out the exit cover [H].

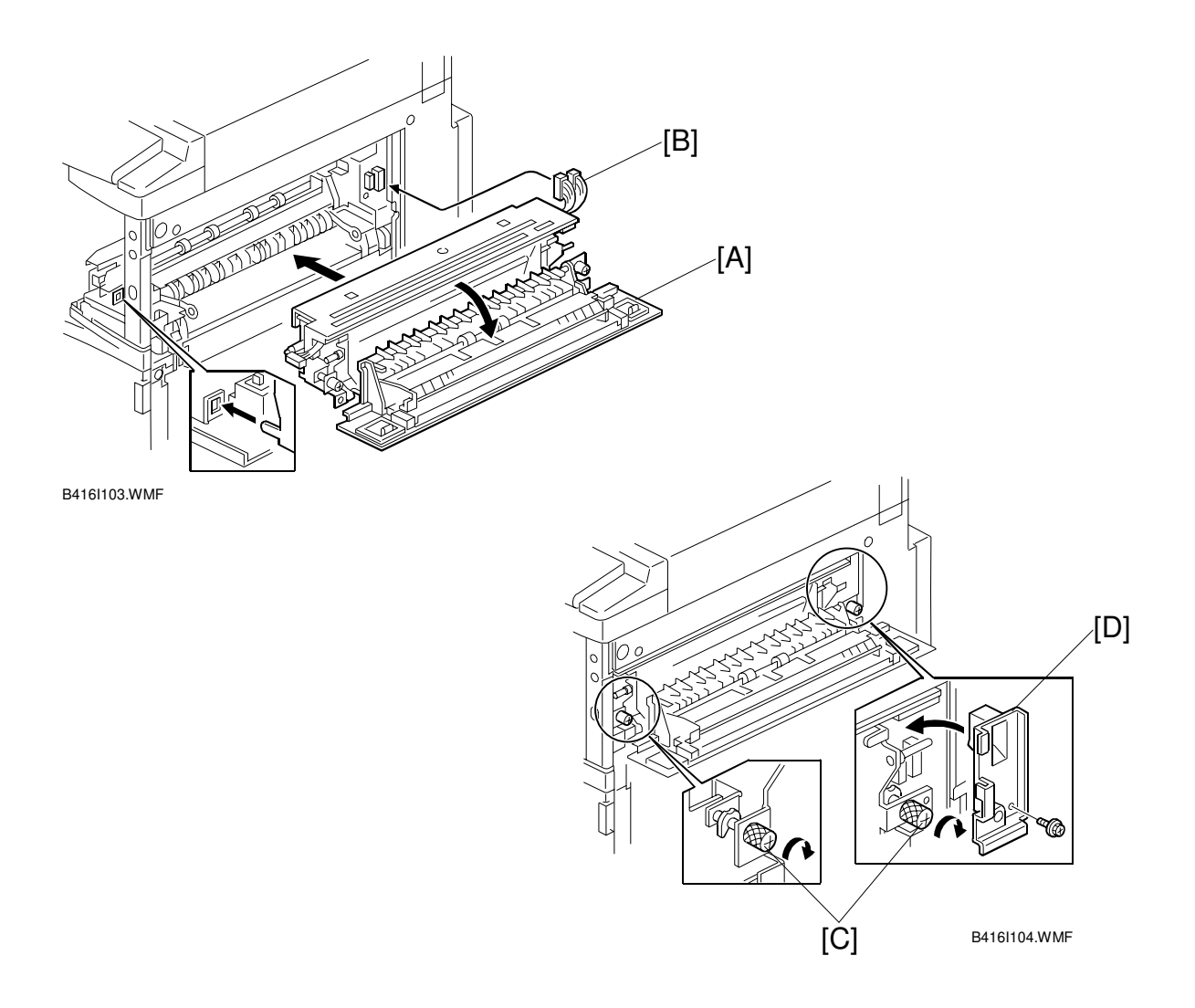

- 8. Open the cover [A] of the interchange unit.
- 9. Install the interchange unit (2 connectors) [B].
- 10. Secure the interchange unit with the knob screws [C].
- 11. Attach the connector cover [D] (1 screw).

## 3.7 1-BIN TRAY UNIT INSTALLATION

#### 3.7.1 COMPONENT CHECK

Check the quantity and condition of the components against the following list.

| No. | Description        | Q'ty |
|-----|--------------------|------|
| 1   | 1-Bin Tray Unit    | 1    |
| 2   | Tray               | 1    |
| 3   | Sub-Tray           | 1    |
| 4   | Tray Guide         | 1    |
| 5   | Paper Guide        | 1    |
| 6   | Tapping Screw M3x8 | 1    |

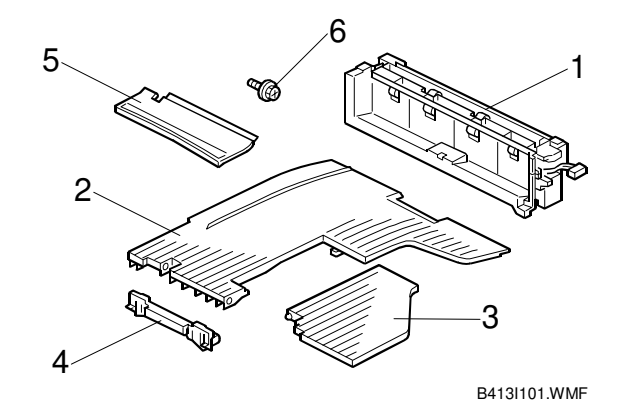

#### 3.7.2 INSTALLATION PROCEDURE

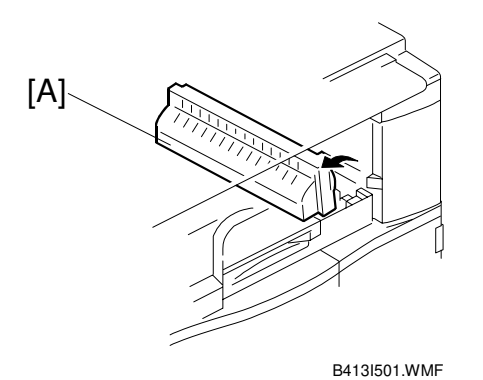

**▲**CAUTION Unplug the copier power cord before starting the following procedure.

- **NOTE:** Before installing this 1-bin tray unit, the optional interchange unit (B416) must be installed.
- 1. Remove all tapes.
- If the optional bridge unit has been installed, open the right jam removal cover [A] of the bridge unit.
   If the optional bridge unit is not installed, skip this step.

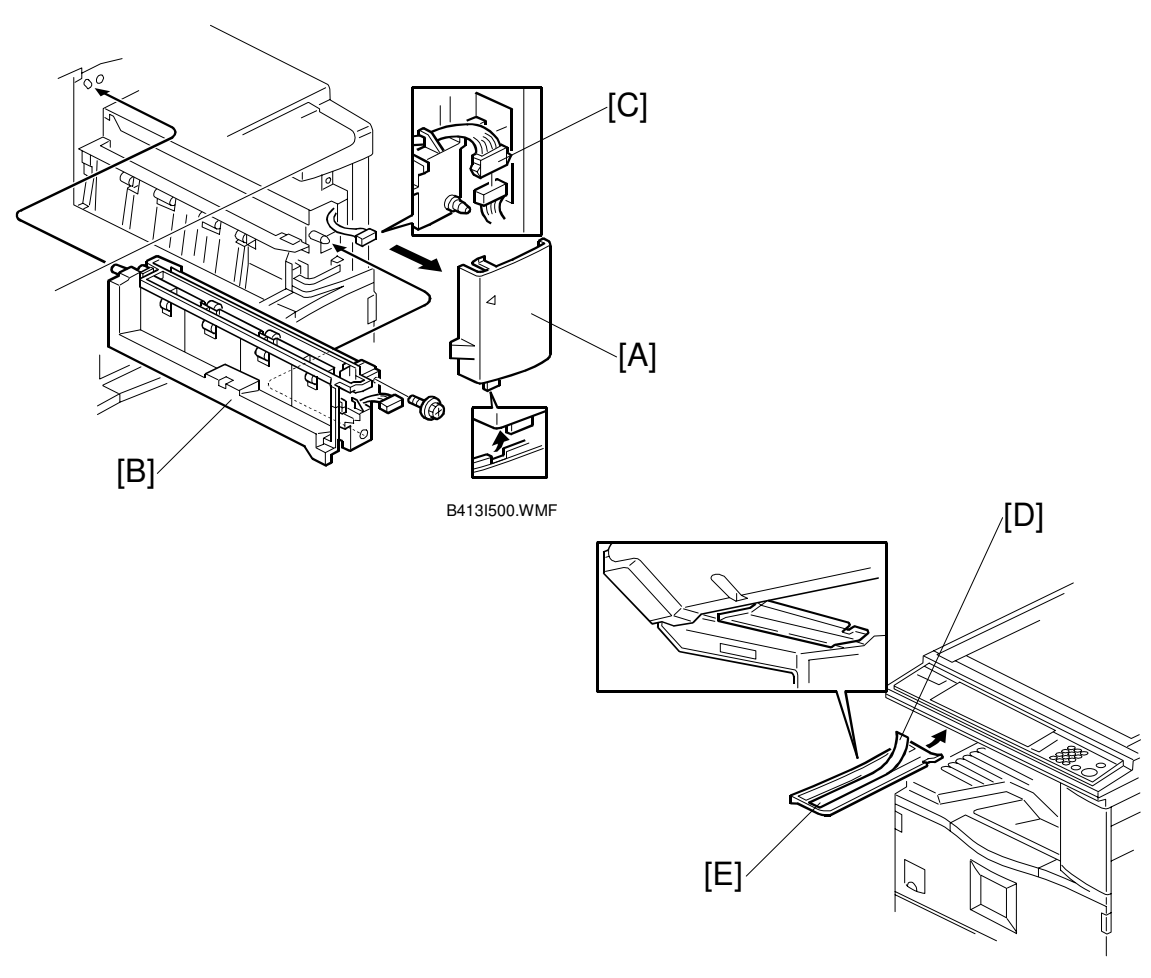

B413I103.WMF

- 3. If the front right cover [A] is installed, remove it.
- 4. Install the 1-bin tray unit [B] (1 screw).
- 5. Connect the connector [C].
- 6. Reinstall the front right cover.
- 7. Peel off the backing [D] of the double-sided tape attached to the paper guide [E]. Then attach the paper guide to the underside of the scanner unit as shown.

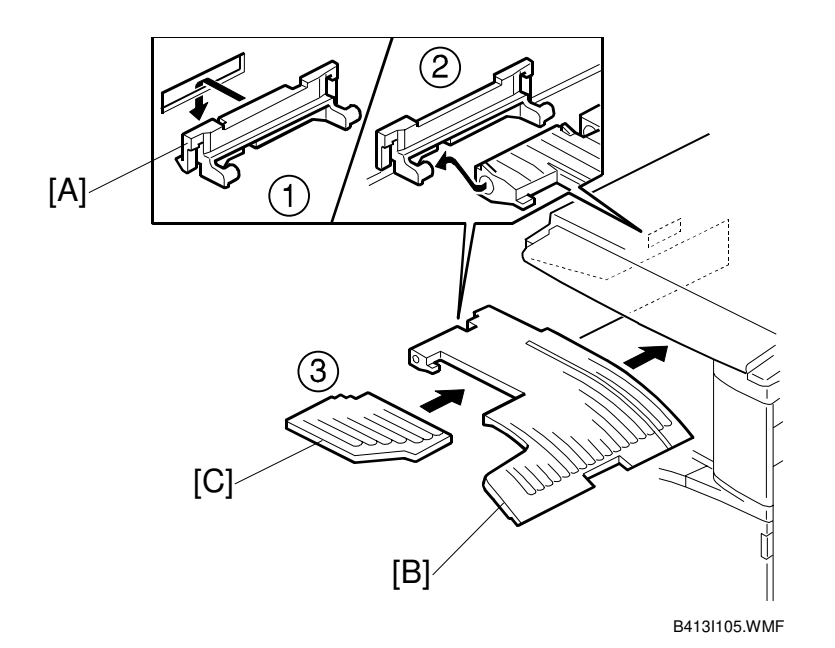

- 12. Install the tray guide [A].
- 13. Install the tray [B].
- 14. Install the sub-tray [C].
- 15. Turn on the main power switch and check the 1-bin tray unit operation.

# 3.8 SHIFT TRAY

#### 3.8.1 COMPONENT CHECK

Check the quantity and condition of the components against the following list.

| No. | Description         | Q'ty |
|-----|---------------------|------|
| 1   | Shift Tray Unit     | 1    |
| 2   | Paper Guide - Large | 1    |
| 3   | Paper Guide - Small | 2    |
| 4   | Stepped Screw       | 1    |

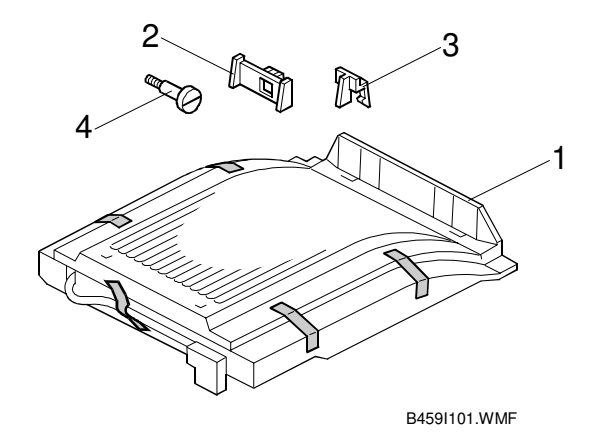

#### 3.8.2 INSTALLATION PROCEDURE

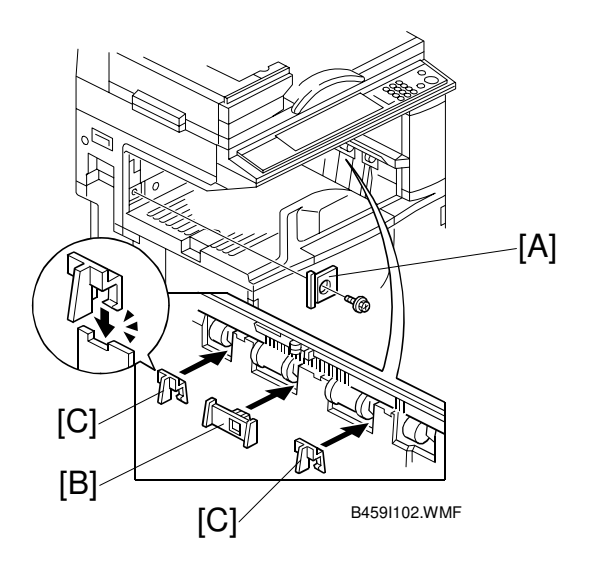

#### ▲CAUTION Unplug the copier power cord before starting the following procedure.

- 1. Remove all tapes.
- 2. Remove the plate [A] (1 screw).
- 3. Install the large paper guide [B] and two small paper guides [C], as shown.

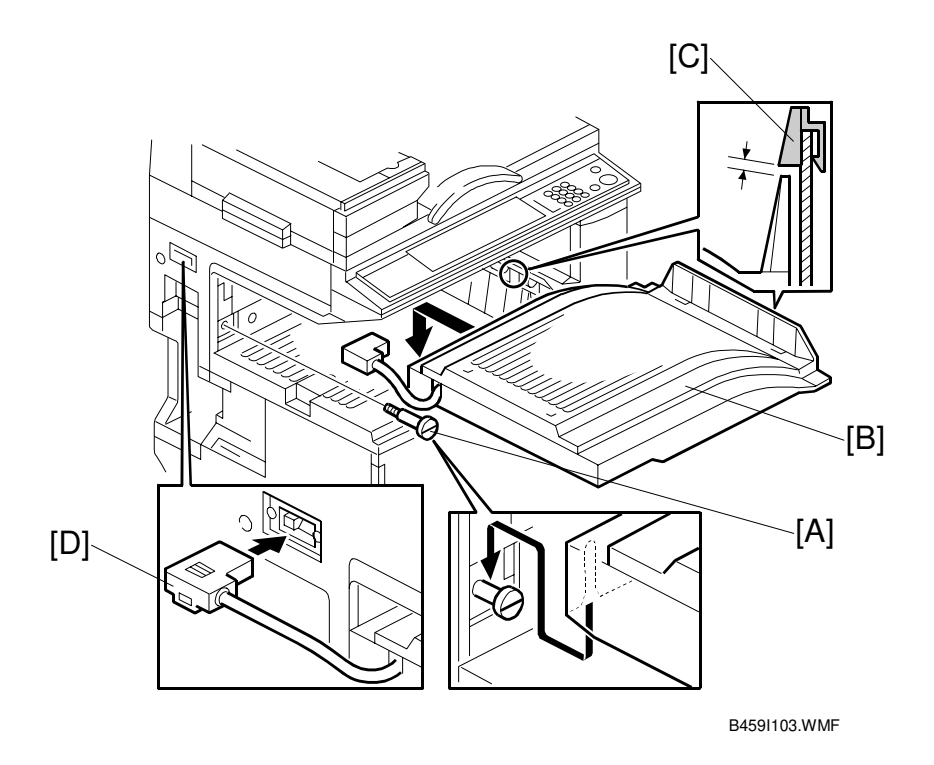

- 4. Install the stepped screw [A].
- 5. Install the shift tray unit [B], as shown.
  - **NOTE:** 1) Set the shift tray on the stepped screw.
    - 2) The shift tray must be installed under the paper guide [C] installed in step 3.
- 6. Connect the cable [D] to the copier.
- Turn on the main power switch. Then select the shift tray using the UP mode "2. Copier – 3. Input/Output – 6. Sort – Shift Sort".
- 8. Check the shift tray operation.

## 3.9 BY-PASS FEED UNIT INSTALLATION

### 3.9.1 COMPONENTS CHECK

Check the quantity and condition of the components against the following list.

| No. | Description       | Q'ty |
|-----|-------------------|------|
| 1   | By-pass Tray Unit | 1    |
| 2   | Unit Holder       | 1    |
| 3   | Tapping Screw     | 2    |
| 4   | Allen Key         | 1    |

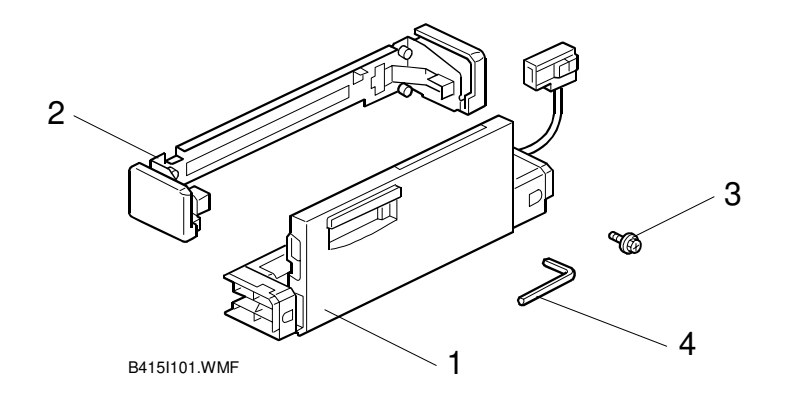

#### 3.9.2 INSTALLATION PROCEDURE

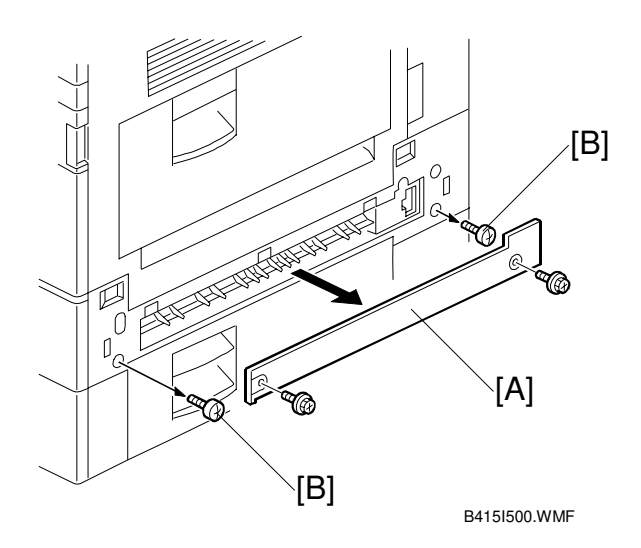

#### **CAUTION** Unplug the copier power cord before starting the following procedure.

- 1. Remove all tapes.
- 2. Remove the entrance cover [A] (2 screws) and two screws [B].

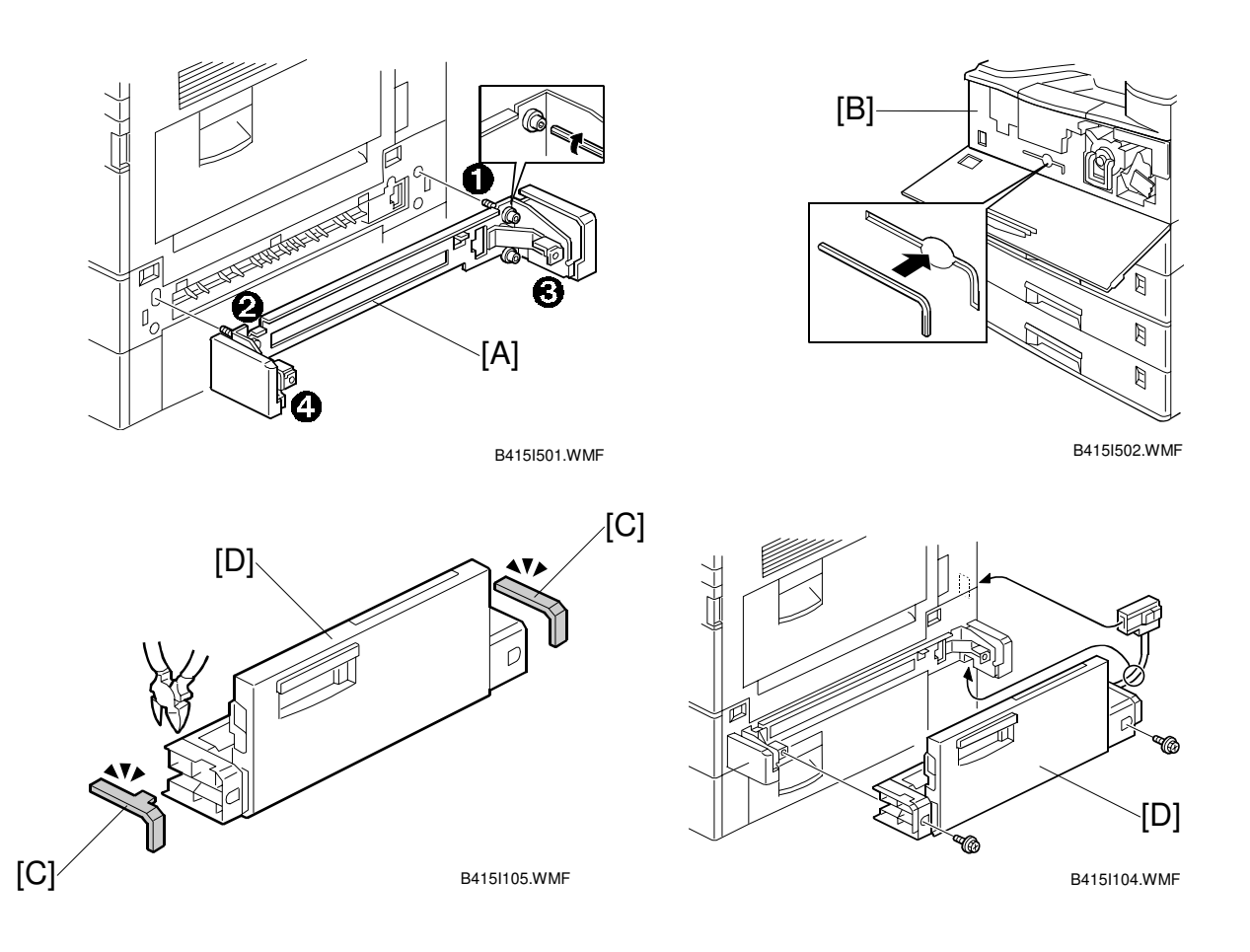

- 3. Install the unit holder [A] using the Allen key (4 set screws).
- **NOTE:** 1) Make sure that the four screws are tightened in the proper order, as shown above. Otherwise, when the optional duplex unit (B414) is installed, it will not properly lock in place.
  - 2) After securing the unit, store the Allen key in the inner cover [B] for future use.
- 4. If the optional duplex unit (B414) will be installed: Remove the indicated parts [C] of the by-pass tray unit [D].
- 5. Install the by-pass tray unit (2 screws, 1 connector).
- 6. Turn the main power switch on and check the by-pass tray function.
- 7. Make a copy from the by-pass tray. Then check the registration.

# 3.10 DUPLEX UNIT INSTALLATION

## 3.10.1 ACCESSORY CHECK

Check the quantity and condition of the accessories against the following list.

| No. | Description          | Q'ty |
|-----|----------------------|------|
| 1   | Duplex Unit          | 1    |
| 2   | Connector Cover      | 1    |
| 3   | Bracket              | 1    |
| 4   | Clip                 | 1    |
| 5   | Unit Holder          | 1    |
| 6   | Unit Holder Cover    | 1    |
| 7   | Allen Key            | 1    |
| 8   | Tapping Screw - M3x8 | 4    |

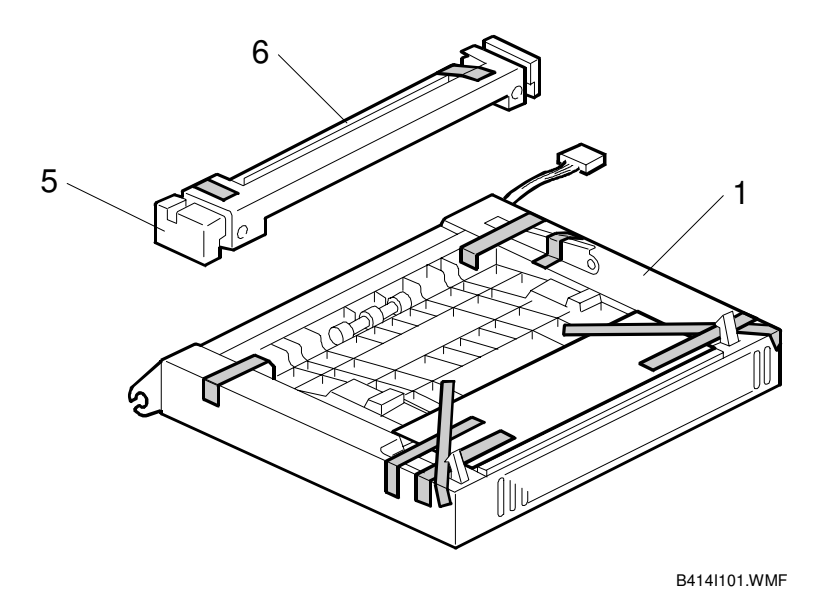

### 3.10.2 INSTALLATION PROCEDURE

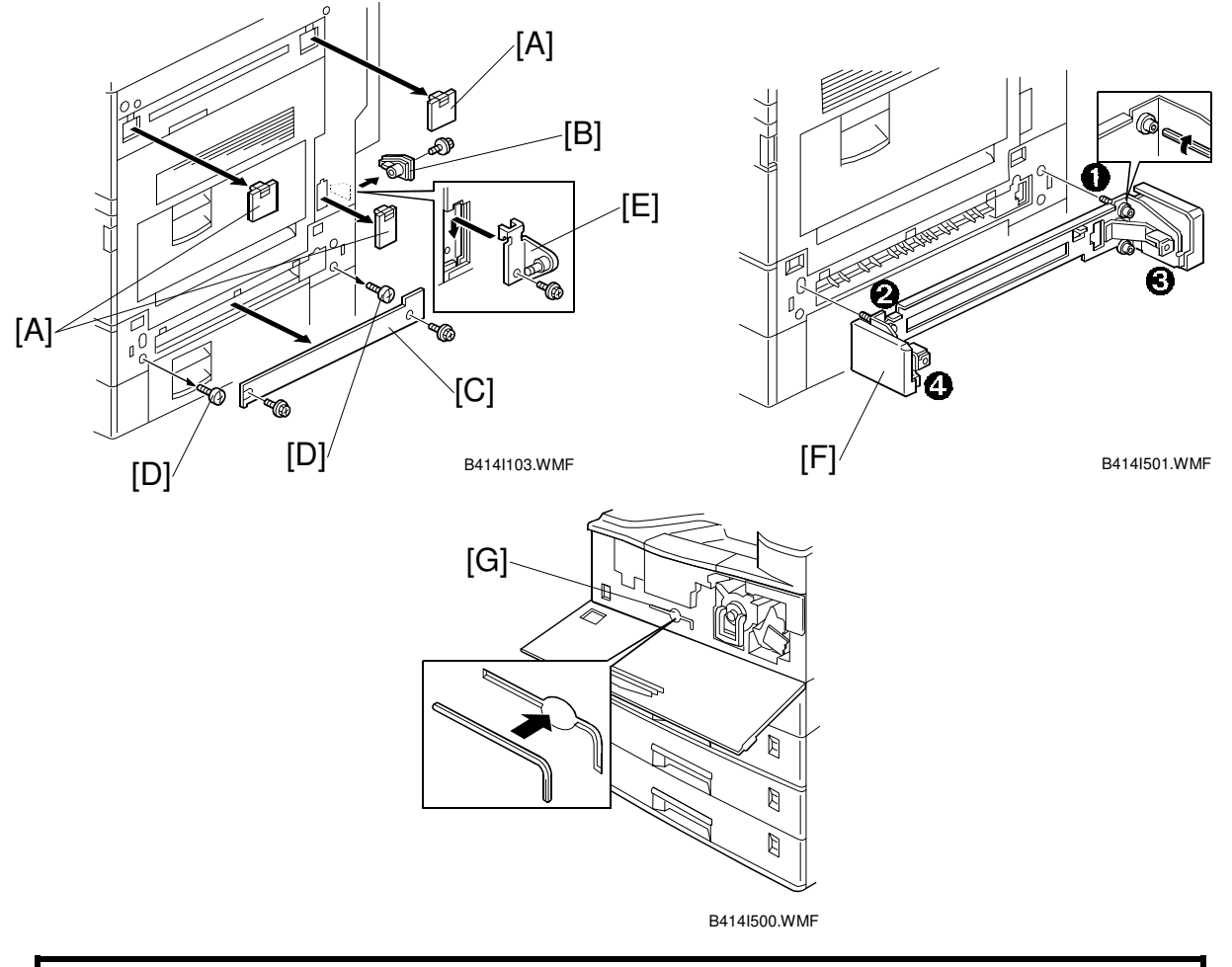

#### **A**CAUTION Unplug the copier power cord before starting the following procedure.

# NOTE: Before installing the duplex unit, the optional interchange unit (B416) must be installed.

- 1. Remove all tapes.
- 2. Remove three covers [A].
- 3. Remove the connector cover [B] (1 screw), the entrance cover [C] (2 screws; if the by-pass tray has not been installed), and two screws [D].
- 4. Install the bracket [E] (1 screw).
- 5. If the by-pass tray has already been installed, skip this step: Install the unit holder [F] using the Allen key (4 set screws).
- **NOTE:** 1) Make sure that the four screws are tightened in the proper order, as shown above. Otherwise, the duplex unit will not properly lock in place.
  - 2) After securing the unit, store the Allen key in the inner cover [G] for future use.

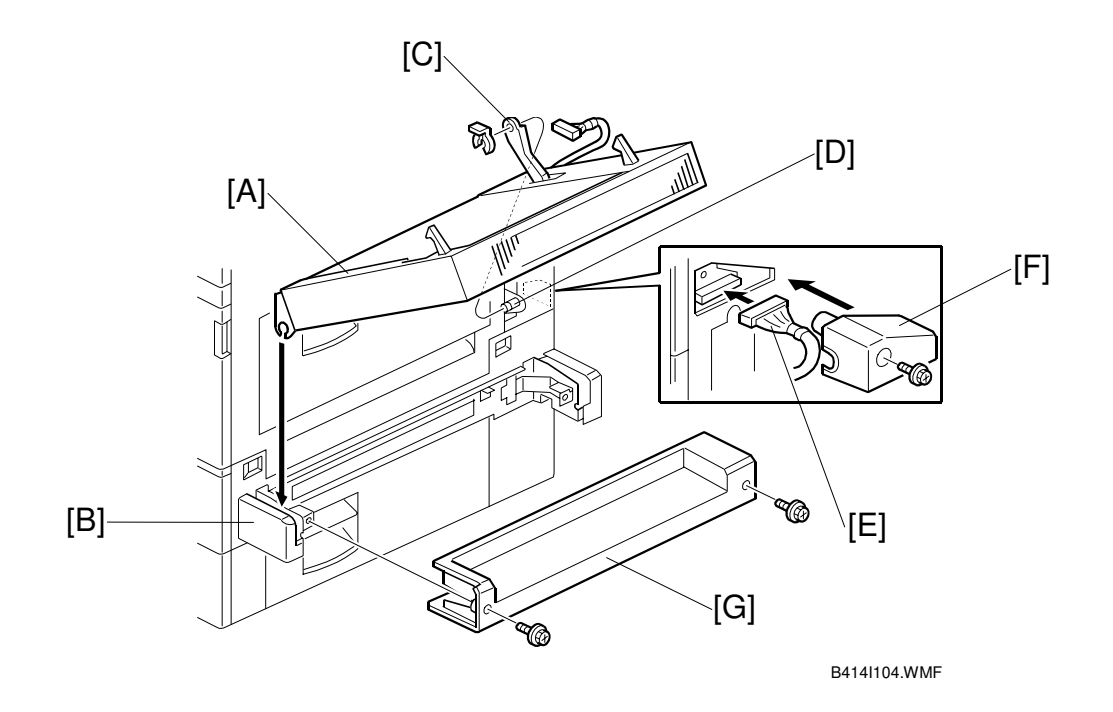

- 6. Set the duplex unit [A] on the unit holder [B] or on the by-pass tray unit if it has already been installed.
- 7. Attach the link [C] to the shaft [D] and secure it with the clip.
- 8. Connect the cable [E] and install the connector cover [F] (1 screw).
- 9. If the by-pass tray has already been installed, skip this step: Install the unit holder cover [G] (2 screws).
- 10. Turn on the main power switch and check the duplex unit function.

# **3.11 BRIDGE UNIT INSTALLATION**

### 3.11.1 ACCESSORY CHECK

Check the quantity and condition of the accessories against the following list.

| No. | Description    | Q'ty |
|-----|----------------|------|
| 1   | Bridge Unit    | 1    |
| 2   | Securing Plate | 1    |
| 3   | Shoulder Screw | 1    |
| 4   | Knob Screw     | 1    |

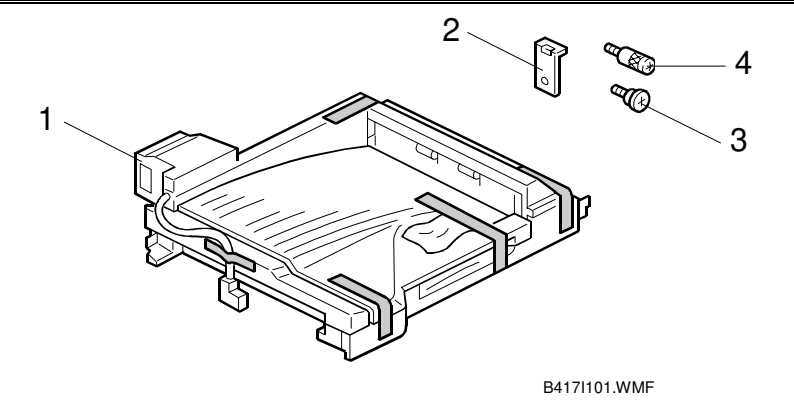

#### 3.11.2 INSTALLATION PROCEDURE

#### - For A265 and A267 copiers -

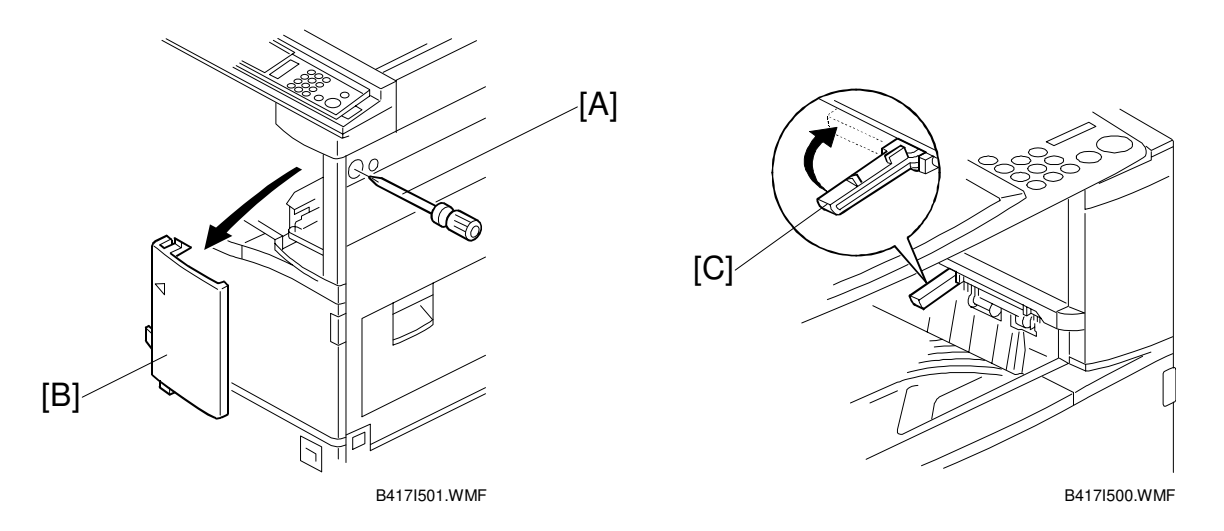

#### **CAUTION** Unplug the copier power cord before starting the following procedure.

- 1. Remove all tapes.
- 2. Loosen the screw [A] and remove the front right cover [B].
- 3. If the sensor feeler [C] is out, fold it away into the machine.

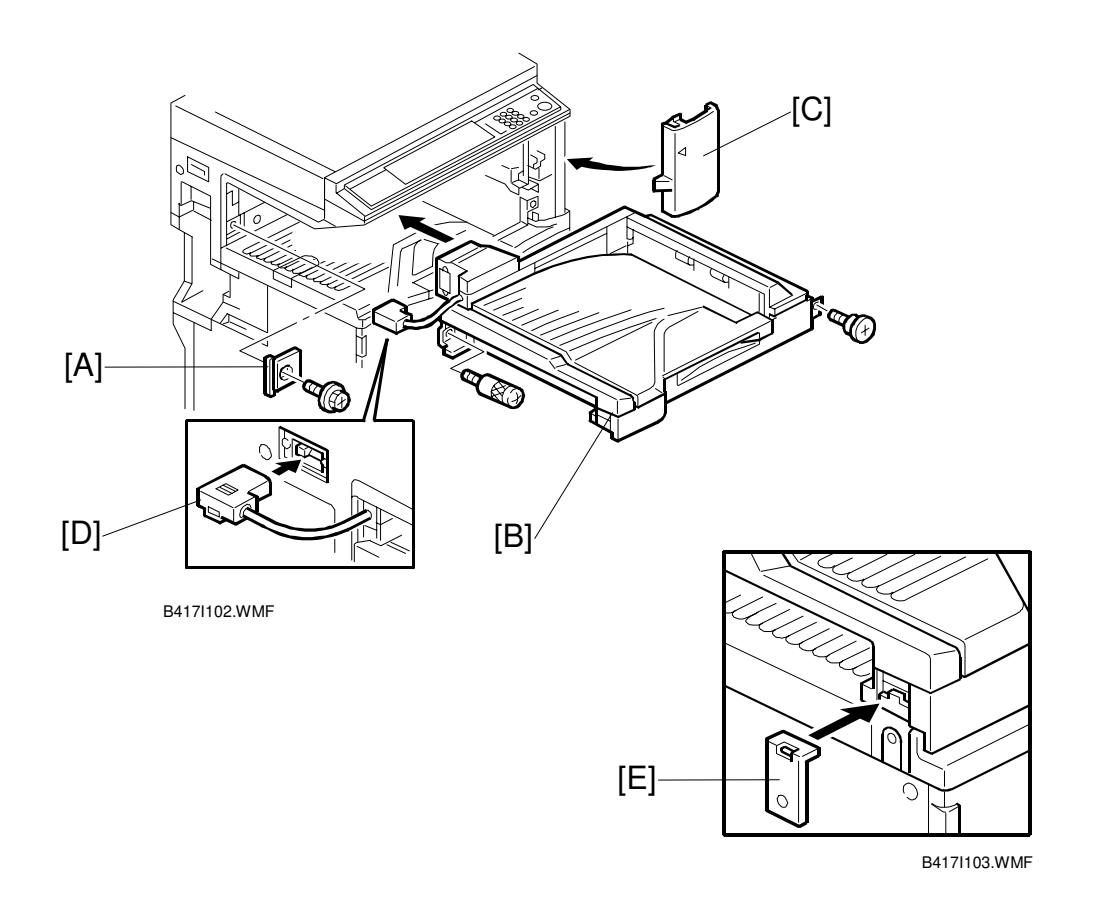

- 4. Remove the cover [A] (1 screw).
- 5. Install the bridge unit [B] (1 shoulder screw, 1 knob screw).
- 6. Reinstall the front right cover [C].
- 7. Connect the cable [D] to the main machine.
- Attach the securing plate [E], as shown.
  NOTE: Do not attach it with a screw; this is done when securing the front stand for the optional finisher.
- 9. Install the optional finisher (refer to the finisher installation procedure).

# 3.12 1,000-SHEET FINISHER INSTALLATION

#### 3.12.1 ACCESSORY CHECK

Check the quantity and condition of the accessories against the following list.

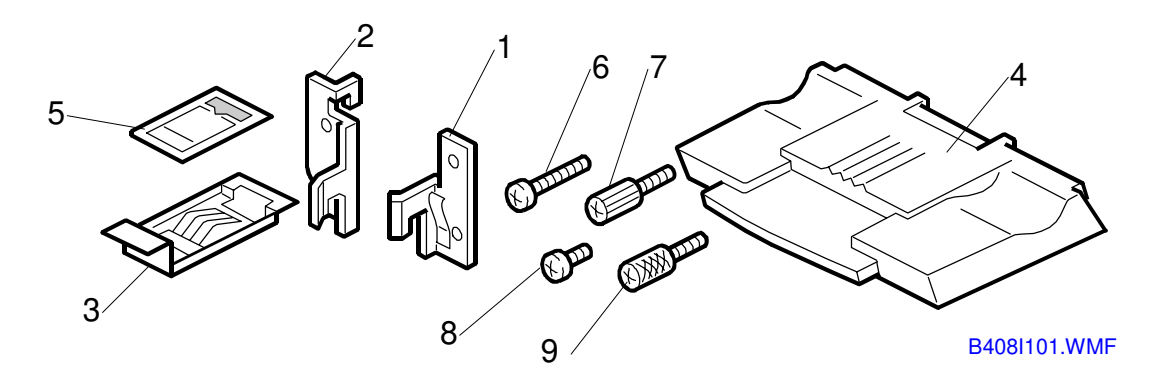

| No. | Description           | Q'ty |
|-----|-----------------------|------|
| 1   | Front Joint Bracket   | 1    |
| 2   | Rear Joint Bracket    | 1    |
| 3   | Grounding Plate       | 1    |
| 4   | Copy Tray             | 1    |
| 5   | Staple Position Decal | 1    |
| 6   | Screw - M4x17         | 3    |
| 7   | Knob Screw – M4x10    | 1    |
| 8   | Screw - M3x8          | 1    |
| 9   | Knob Screw – M3x8     | 1    |

#### 3.12.2 INSTALLATION PROCEDURE

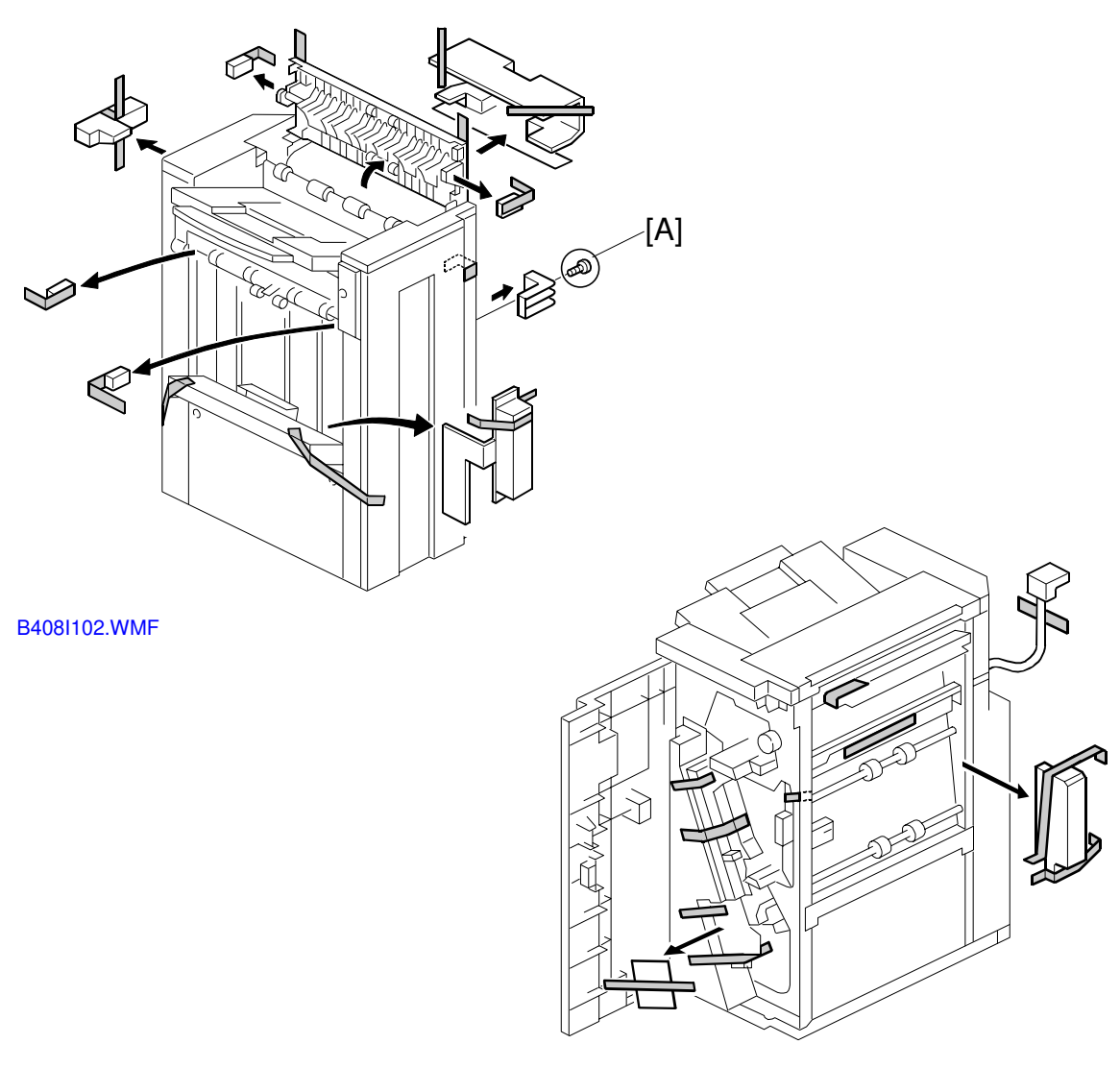

B408I103.WMF

# CAUTION Unplug the main machine power cord before starting the following procedure.

- NOTE: If this finisher will be installed on the B022 or B027 copier, the following options must be installed before installing this finisher. Bridge Unit (B417) Paper Tray Unit (B390) or LCT (B391)
- Unpack the finisher and remove the tapes.
  NOTE: Be sure to keep screw [A]. It will be needed to secure the grounding plate in step 4.

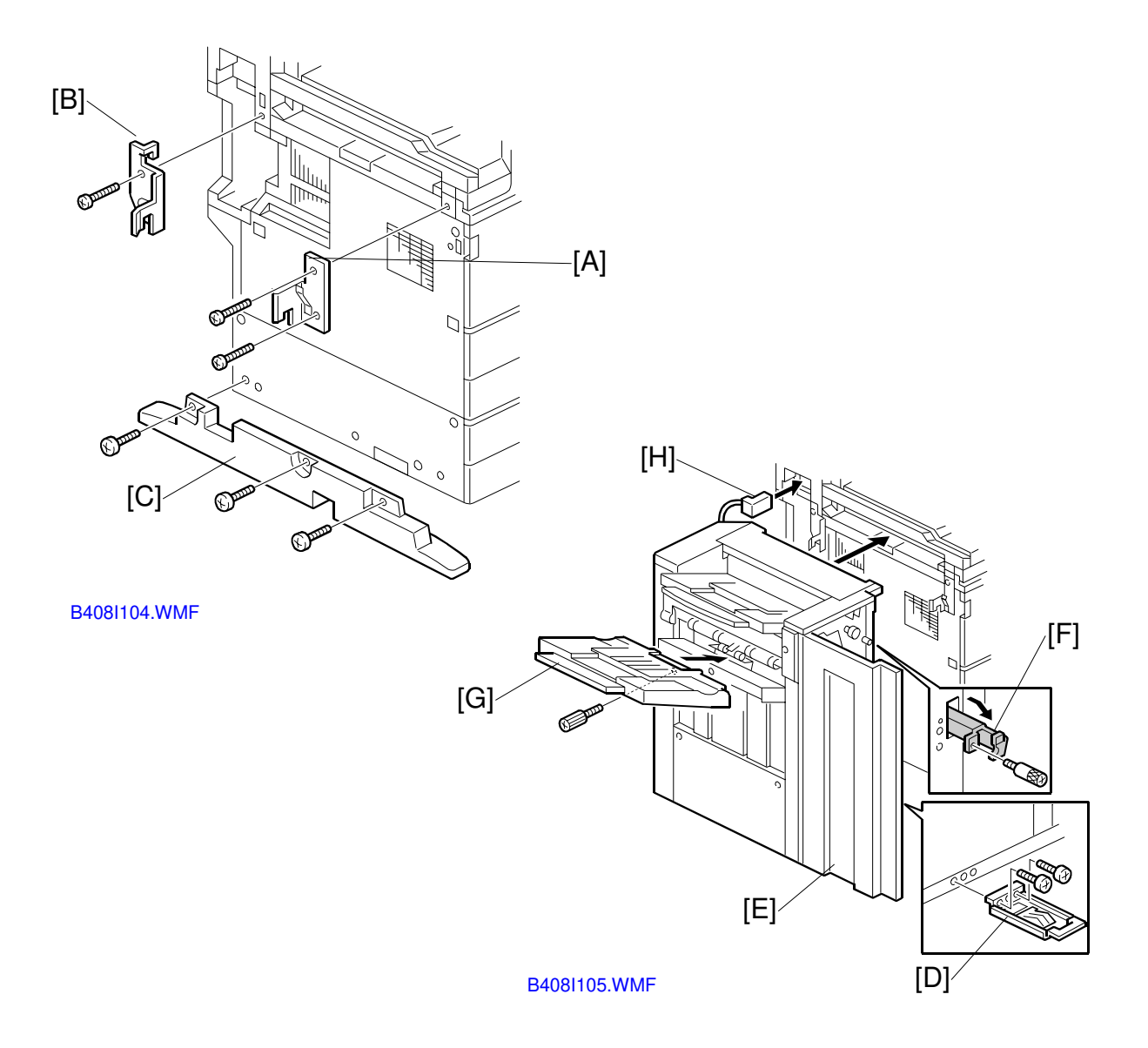

- 2. Install the front joint bracket [A] (2 screws M4x17) and rear joint bracket [B] (1 screw M4x17).
- 3. Remove the left stand [C] (3 screws)
- Install the lower grounding plate [D] on the finisher (2 screws M3x8).
  NOTE: Use the screw removed in step 1 and the screw from the accessory box.
- 5. Open the front door [E]. Then pull the locking lever [F].
- 6. Align the finisher on the joint brackets, and lock it in place by pushing the locking lever.
- 7. Secure the locking lever (1 knob screw M3x8) and close the front door.
- 8. Install the copy tray [G] (1 knob screw M4x10).
- 9. Connect the finisher cable [H] to the main machine.
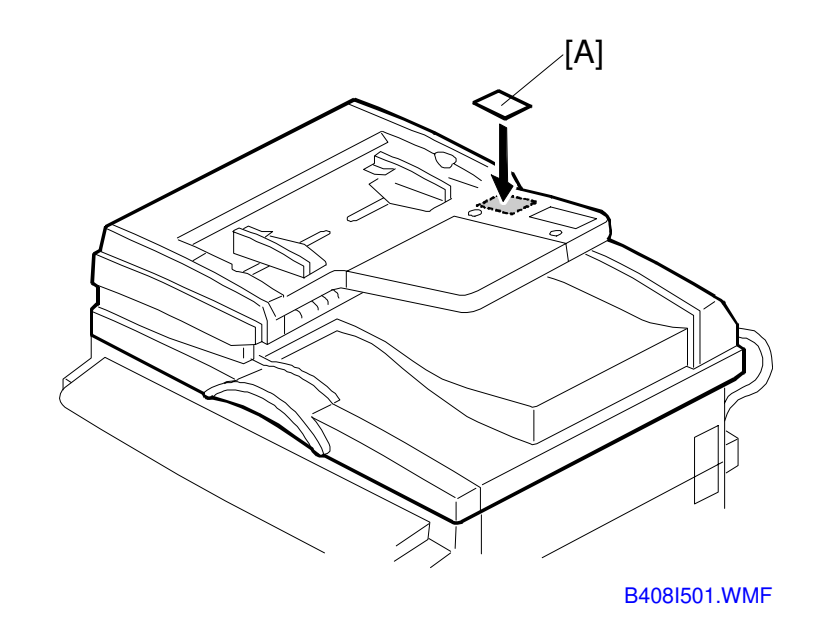

- 10. Attach the staple position decal [A] to the ARDF as shown.
- 11. Turn on the ac switch and check the finisher operation.

## 3.13 500-SHEET FINISHER INSTALLATION

### 3.13.1 ACCESSORY CHECK

Check the quantity and condition of the accessories against the following list.

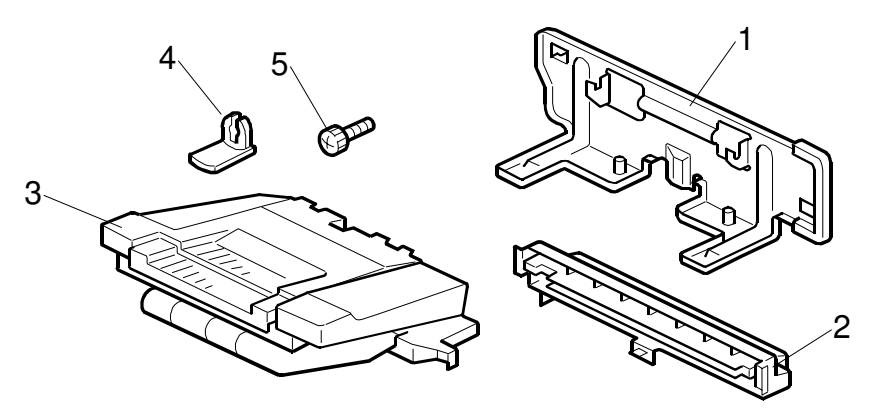

B442I101.WMF

| No. | Description    | Q'ty |
|-----|----------------|------|
| 1   | Unit Holder    | 1    |
| 2   | Entrance Guide | 1    |
| 3   | Output Tray    | 1    |
| 4   | Snap Ring      | 2    |
| 5   | Knob Screw     | 2    |

## 3.13.2 INSTALLATION PROCEDURE

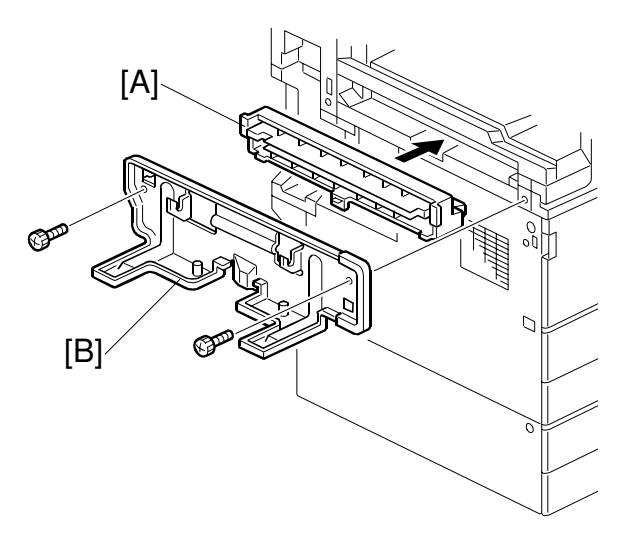

B442I103.WMF

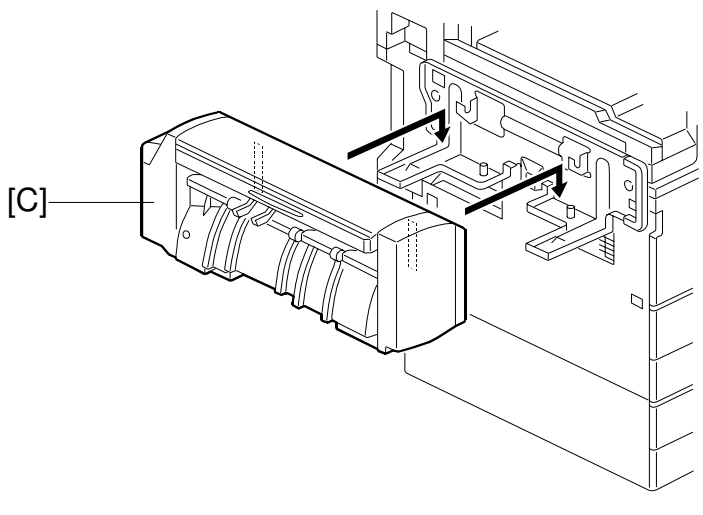

B442I104.WMF

# **CAUTION** Unplug the main machine power cord before starting the following procedure.

**NOTE:** Before installing the 500-sheet finisher, the optional bridge unit (B417) must be installed.

- 1. Unpack the finisher and remove the tapes.
- 2. Install the entrance guide [A].
- 3. Install the unit holder [B] (2 screws).
- 4. Install the 500-sheet finisher [C].

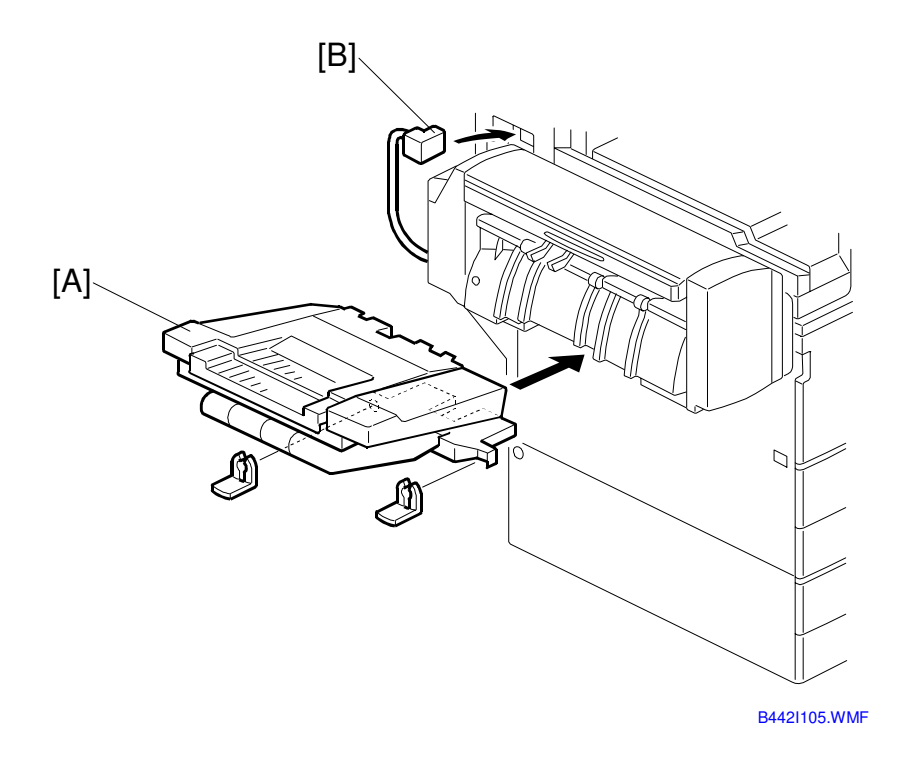

- 5. Install the output tray [A] as shown (2 snap rings).
- 6. Connect the finisher cable [B].
- 7. Turn on the main power switch and check the finisher operation.

# **3.14 PLATEN COVER INSTALLATION**

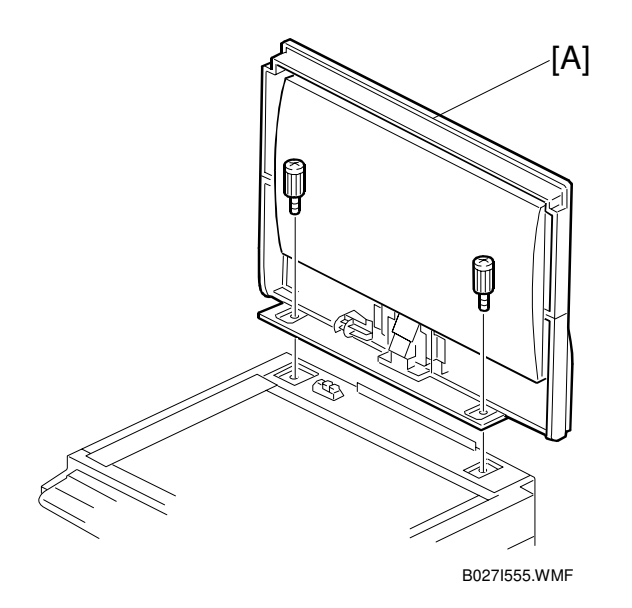

1. Install the platen cover [A] (2 screws).

## 3.14.1 MEMORY (G578/G579)

# ▲ CAUTION Unplug the main machine power cord before starting the following procedure.

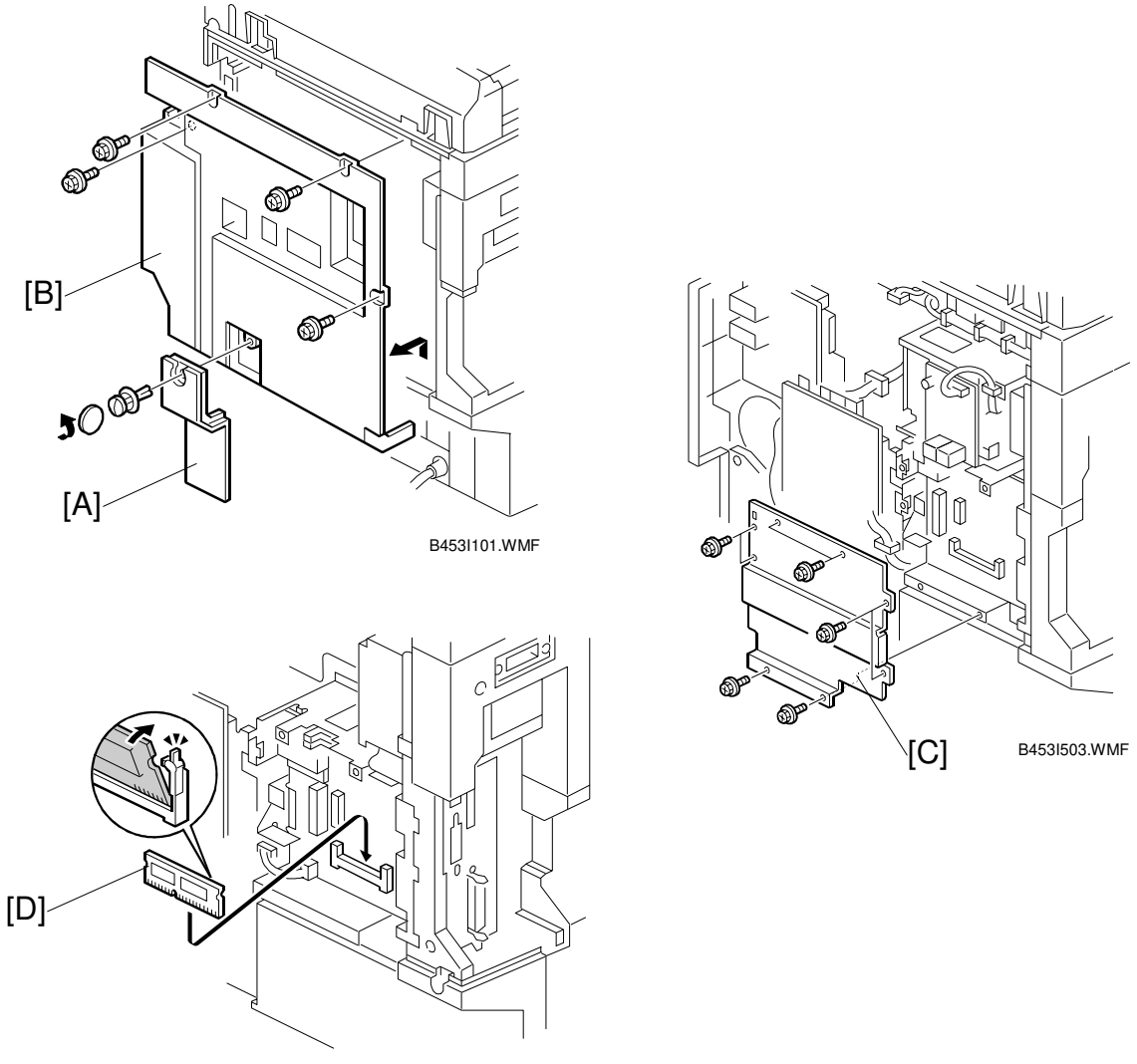

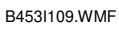

- 1. Remove the connector cover [A] and rear cover [B] (4 screws).
- 2. Remove the shield cover [C] (7 screws).
- 3. Install the memory DIMM [D] on the controller board.
- 4. Replace the controller board cover and rear cover.

## 3.14.2 HDD (B420)

# ▲ CAUTION Unplug the main machine power cord before starting the following procedure.

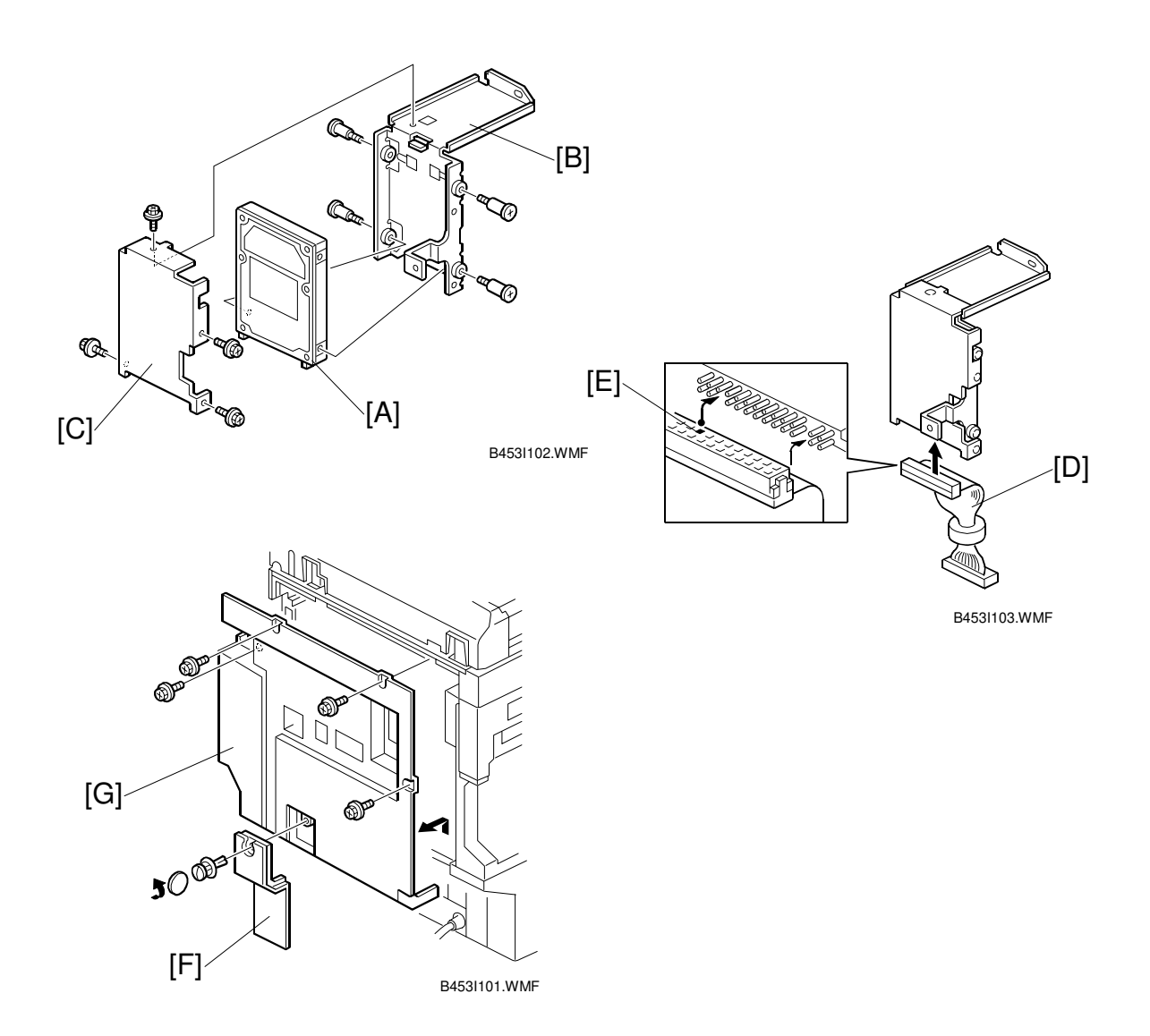

- 1. Attach the HDD [A] to the HDD bracket [B] (4 stepped screws). **NOTE:** The PCB side of the HDD must face the HDD bracket.
- 2. Attach the shield plate [C] to the HDD (4 M3x3 screws).
- 3. Connect the cable [D] to the HDD. **NOTE:** The marked location [E] which is not a pinhole must face the HDD.
- 4. Remove the connector cover [F] and rear cover [G] (4 screws).

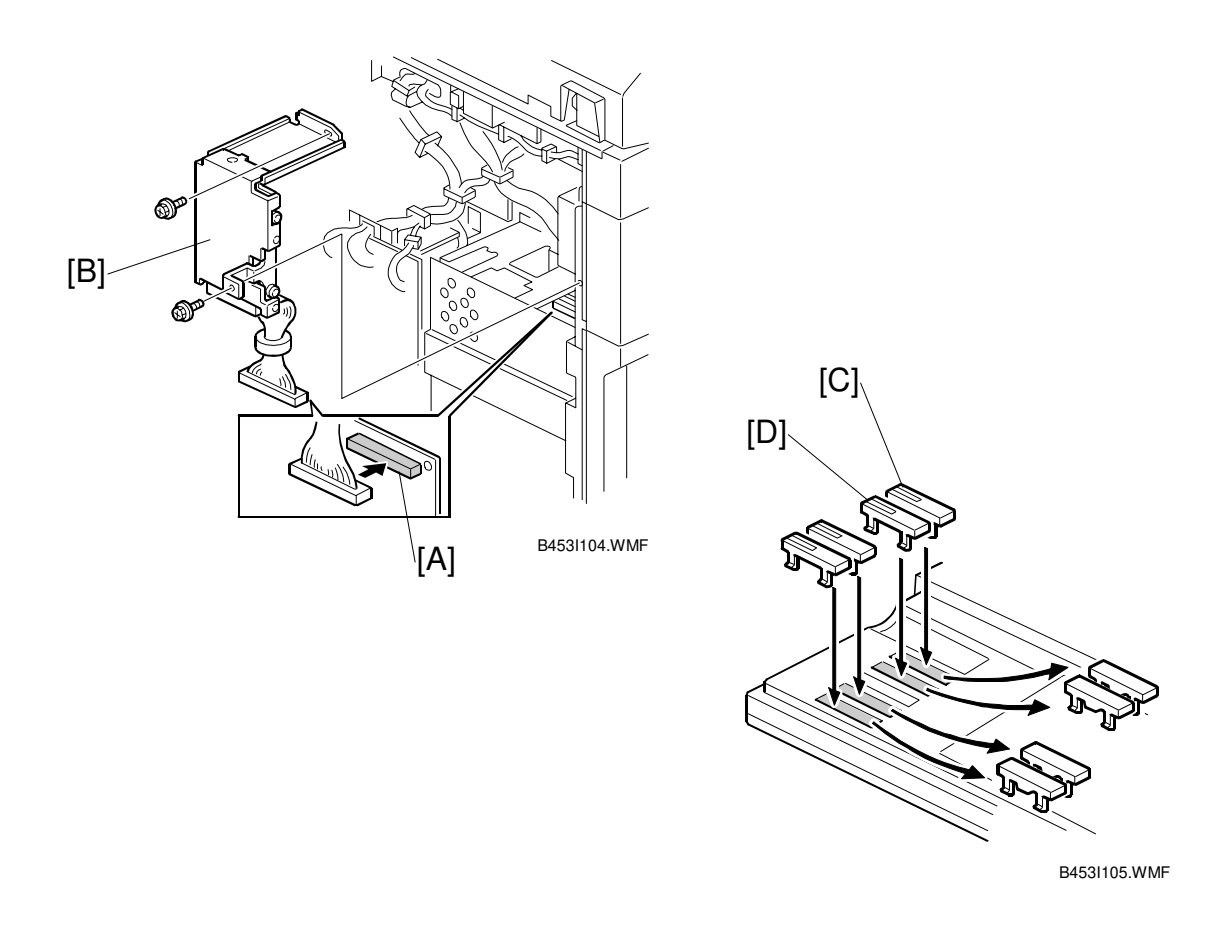

- 5. Connect the other end of the cable to CN509 [A] on the controller board, then install the HDD assembly [B] (2 screws).
- 6. Replace the rear cover and connector board.
- 7. Replace the key tops for the appropriate units to be installed. C: Copy
  - D: Document Server

## **3.15 KEY COUNTER INSTALLATION**

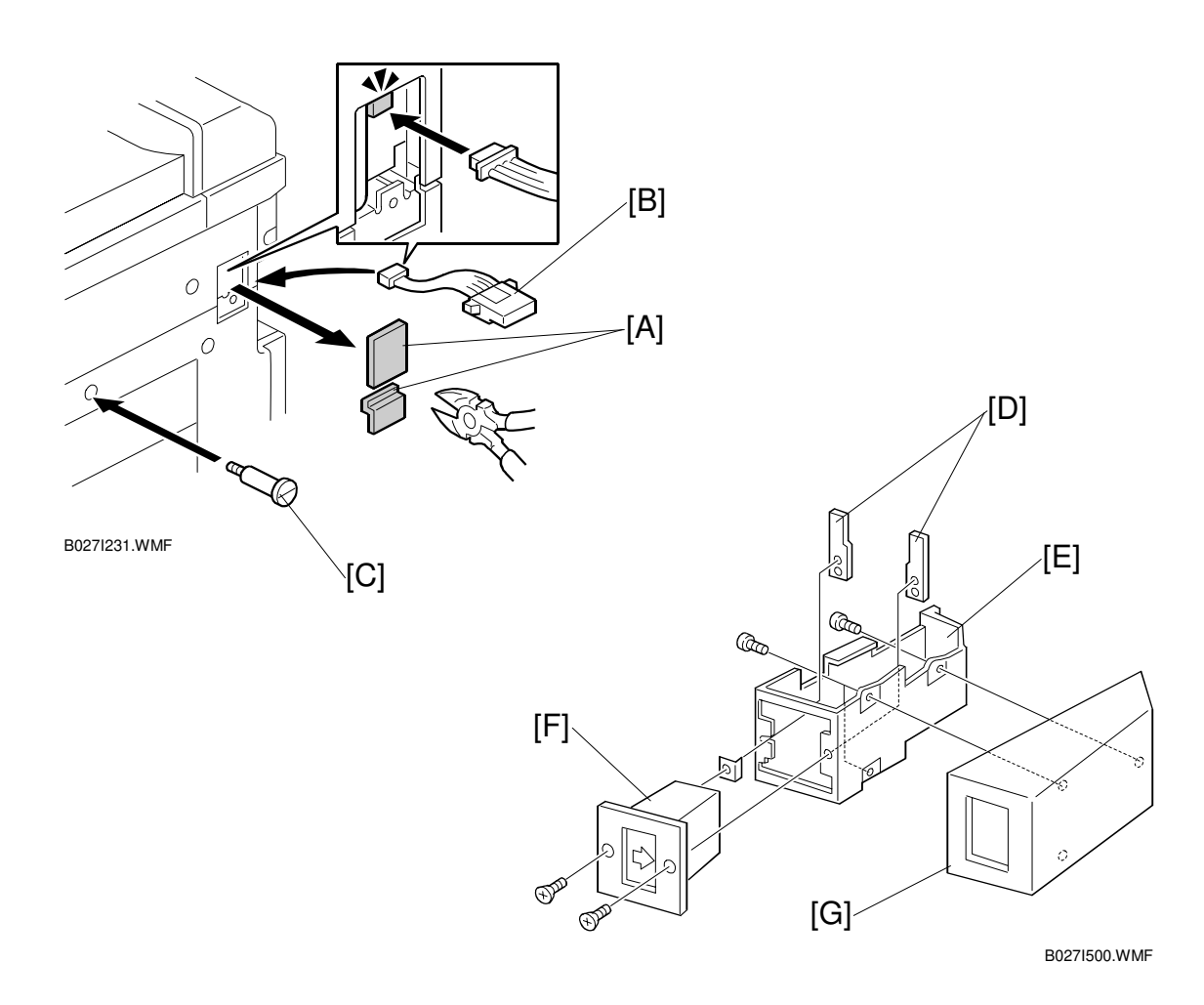

#### **CAUTION** Unplug the machine power cord before starting the following procedure.

- 1. Remove two caps [A].
- 2. Connect the key counter cable [B].
- 3. Install the stepped screw [C].
- 4. Hold the key counter plate nuts [D] on the inside of the key counter bracket [E] and insert the key counter holder [F].
- 5. Secure the key counter holder to the bracket (2 screws).
- 6. Install the key counter cover [G] (2 screws).

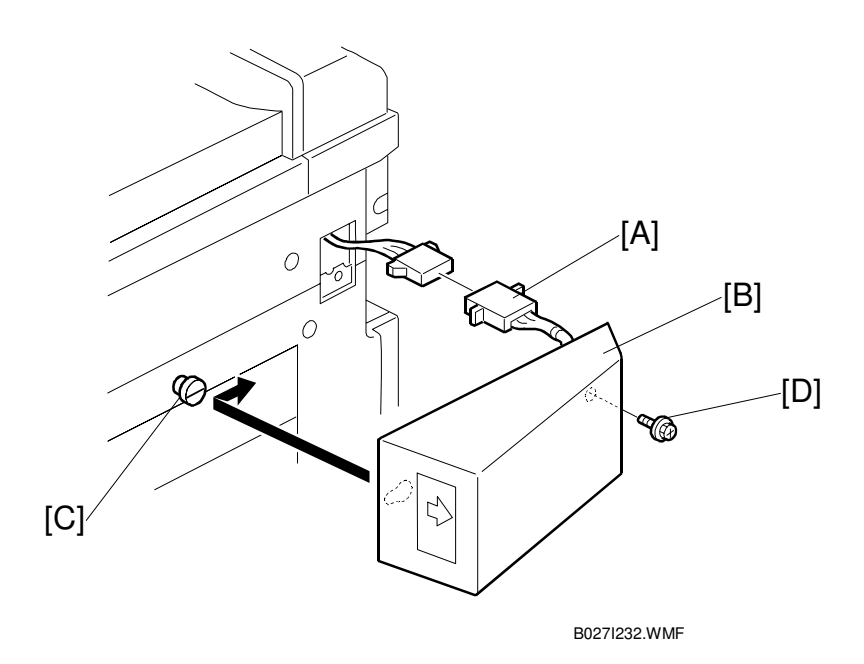

- 7. Connect the cable [A].
- 8. Hook the key counter holder assembly [B] onto the stepped screw [C].
- 9. Secure the key counter holder assembly with a screw [D].
- 10. Set SP5-401-2 to 1 (This enables the restricted access control function.) **NOTE:** The key counter function is made available for other modes by changing the following SP modes.
  - SP5-401-12 (Document server mode)
  - SP5-401-22 (Fax mode)
  - SP5-401-32 (Scanner mode)
  - SP5-401-42 (Printer mode)

## **3.16 ANTI-CONDENSATION HEATER**

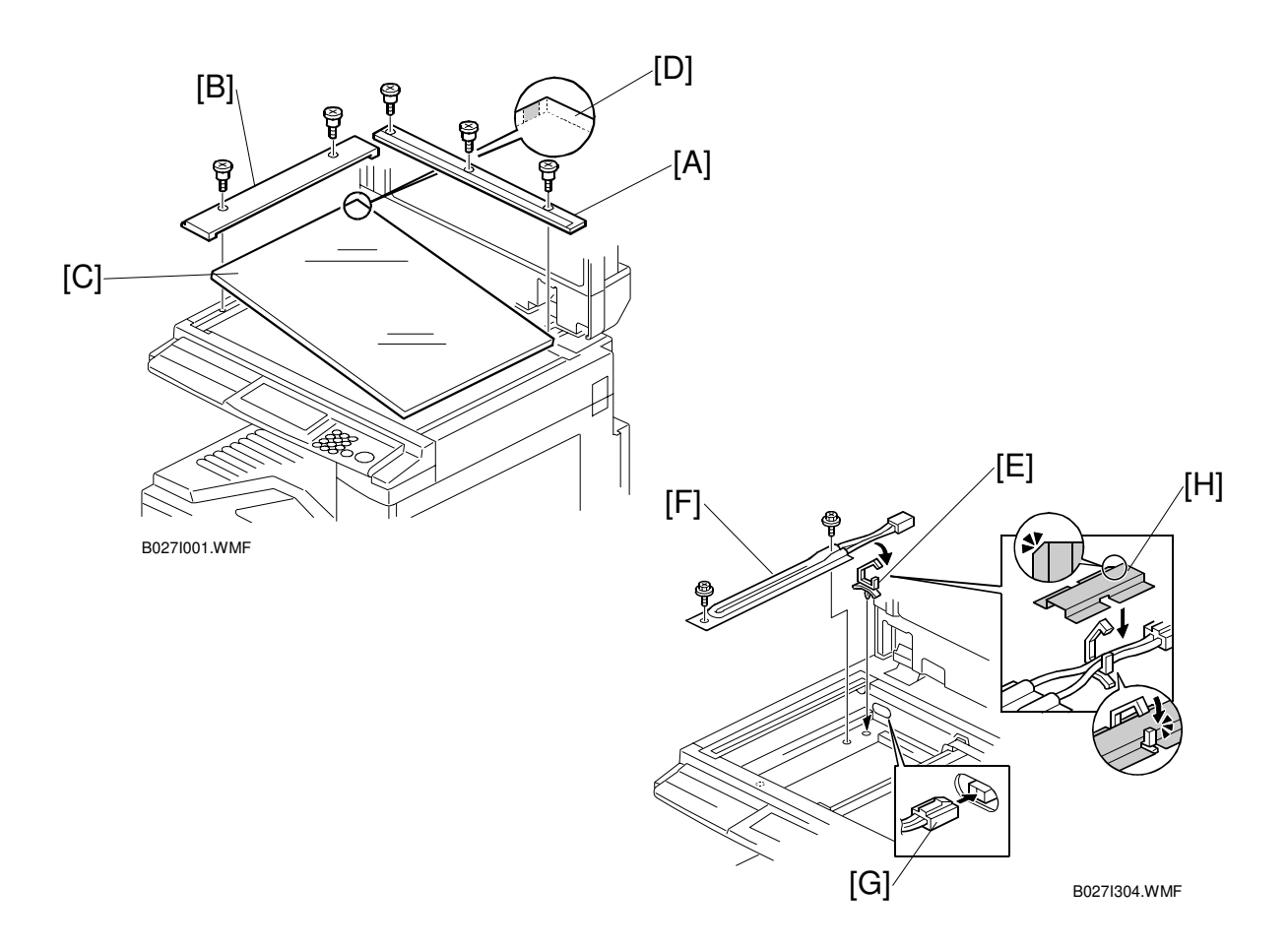

#### **A**CAUTION Unplug the machine power cord before starting the following procedure.

1. Remove the rear scale [A] (3 screws), left scale [B] (2 screws), and exposure glass [C].

**NOTE:** When reinstalling the exposure glass, make sure that the mark [D] is positioned at the rear left corner, as shown.

- 2. Move the 1st and 2nd scanners to the right.
- 3. Install the cable clamp [E].
- 4. Install the anti-condensation heater [F] (2 screws).
- 5. Join the connectors [G]
- 6. Attach the cable cover [H], as shown.

## **3.17 TRAY HEATER**

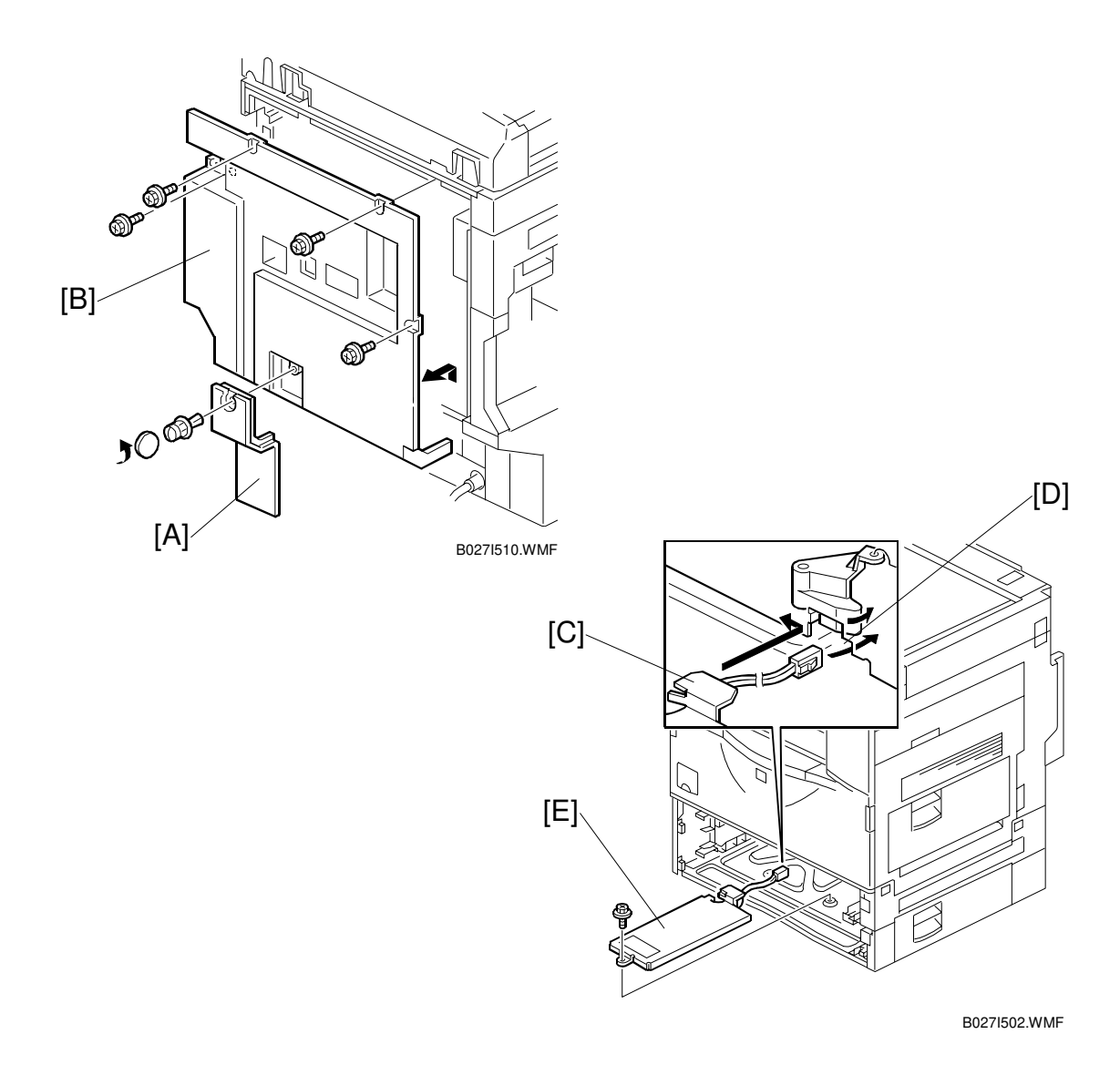

**CAUTION** Unplug the machine power cord before starting the following procedure.

- 1. Remove the connector cover [A] and rear cover [B] (4 screws).
- 2. Slide out the 1st and 2nd paper trays.
- 3. Pass the connector [C] through the opening [D].
- 4. Install the tray heater assembly [E] (1 screw).

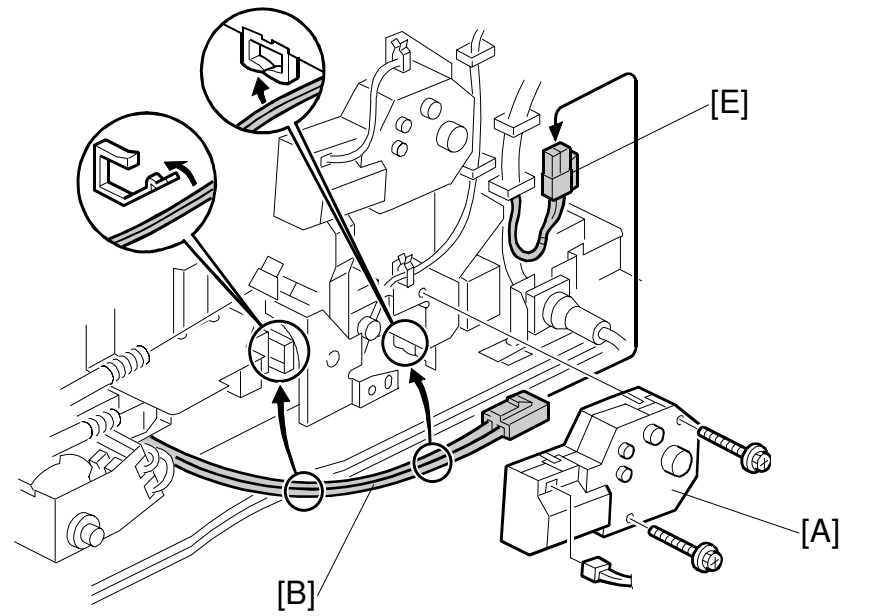

B027I501.WMF

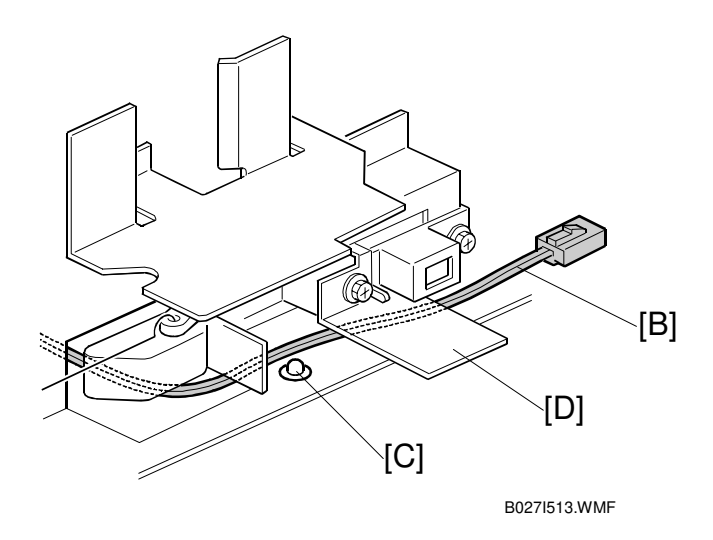

- 5. Remove the 2nd paper lift motor [A] (2 screws, 1 connector).
- 6. Route the heater cable [B] to the side of rivet [C] and under bracket [D].
- 7. Clamp the heater cable [B] as shown.
- 8. Joint the heater cable and the ac cable [E].
- 9. Reinstall the paper lift motor [A] and reassemble the machine.

# **3.18 TRAY HEATER (OPTIONAL PAPER TRAY UNIT)**

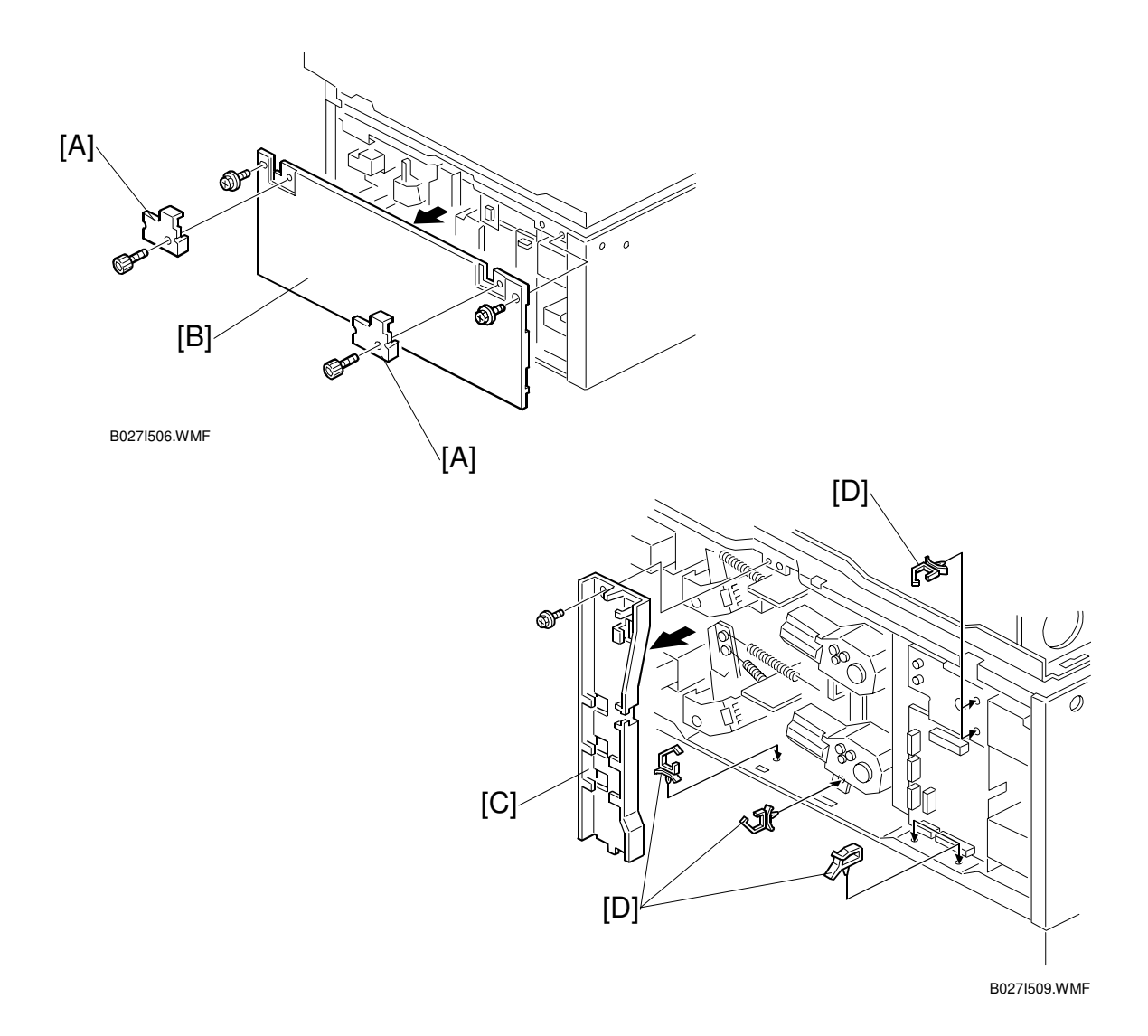

### **CAUTION** Unplug the machine power cord before starting the following procedure.

- 1. Remove the joint brackets [A] (1 screw each).
- 2. Remove the rear cover [B] for the optional paper tray unit (2 screws).
- 3. Remove the cable guide [C] (1 screw).
- 4. Install the clamps [D].

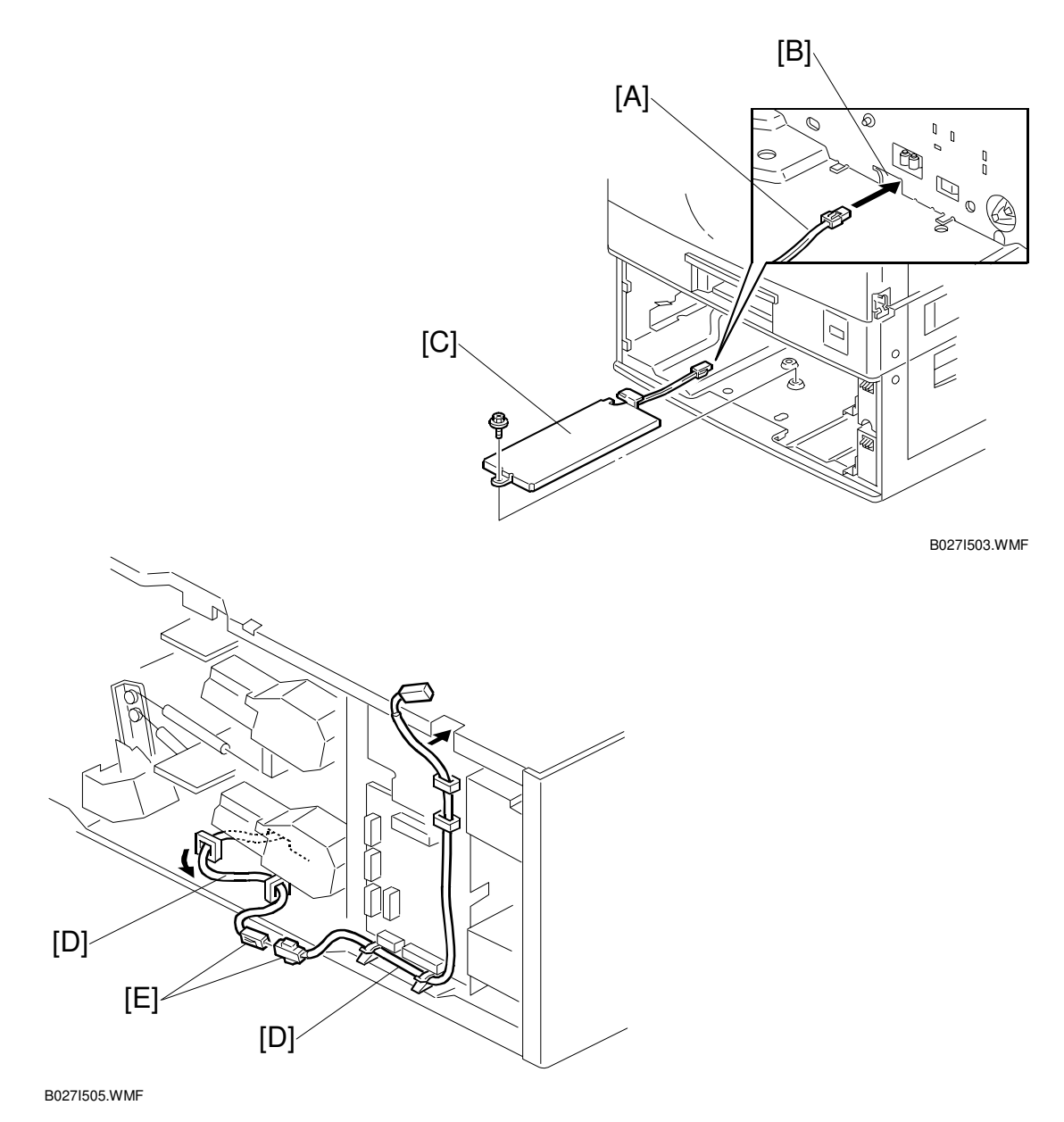

- 5. Slide out the two paper trays from the optional paper tray unit.
- 6. Pass the connector [A] through the opening [B].
- 7. Install the tray heater assembly [C] (1 screw).
- 8. Clamp the cables [D], as shown.
- 9. Join the connectors [E].
- 10. Reinstall the cable guide.

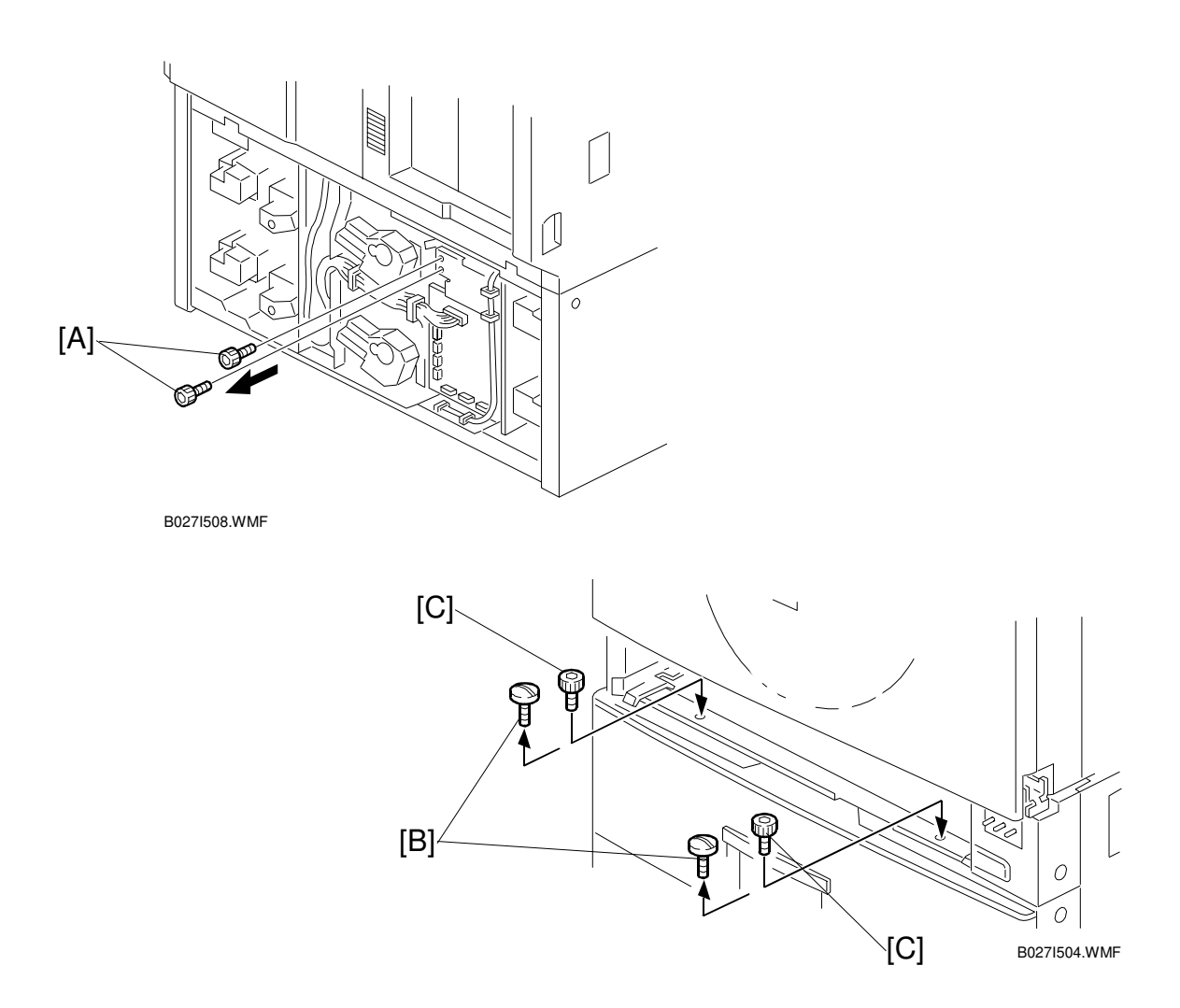

- 11. Remove two screws [A] from the rear side of the paper feed unit.
- 12. Reinstall the rear cover for the optional paper tray unit.
- 13. Reinstall the two paper trays into the optional paper tray unit.
- 14. Remove the 2nd paper tray of the copier.
- 15. Remove two screws [B] and install the screws [C] which were removed in step 12.
- 16. Reinstall the 2nd paper tray of the copier.

# 3.19 TRAY HEATER (OPTIONAL LCT)

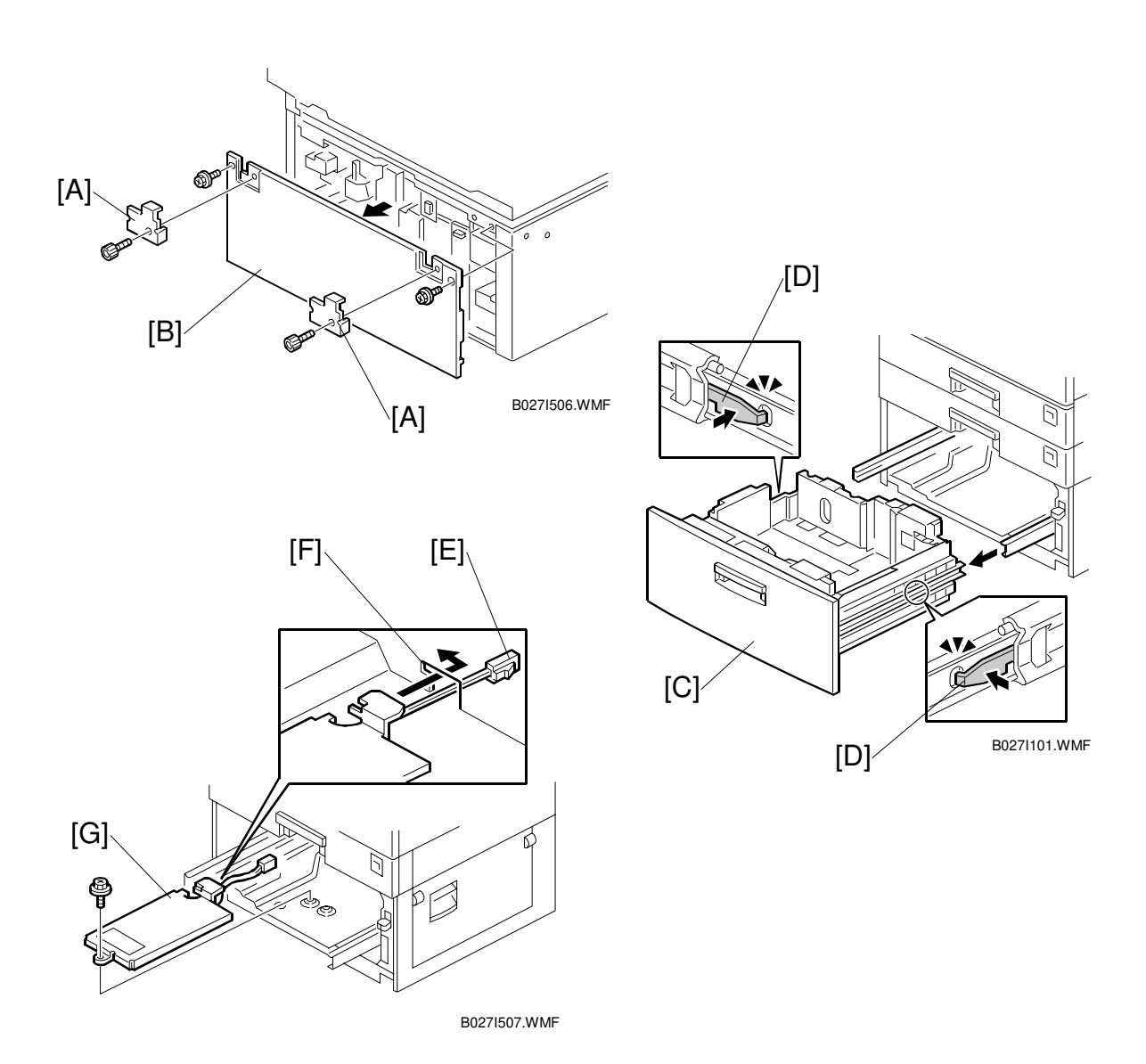

#### **CAUTION** Unplug the machine power cord before starting the following procedure.

- 1. Remove two joint brackets [A] (1 screw each).
- 2. Remove the rear cover for the LCT [B] (2 screws).
- 3. Slide out the paper tray [C].
- 4. Push the stopper [D] on both slide rails and remove the paper tray.
- 5. Pass the connector [E] through the opening [F].
- 6. Install the tray heater [G] (1 screw).

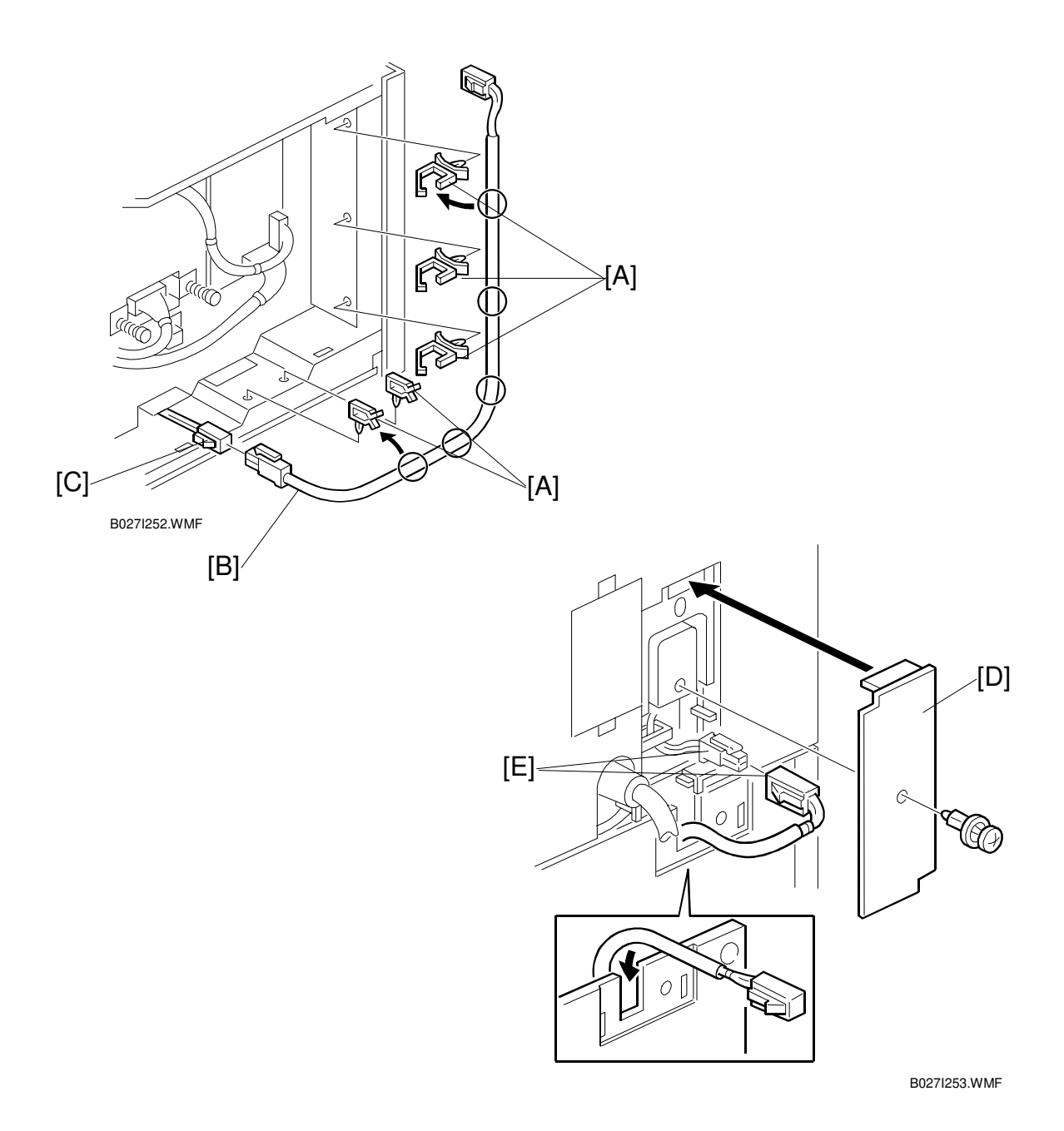

7. Install five clamps [A].

- 8. Connect the cable [B] to the tray heater cable [C].
- 9. Route the cable and clamp it.
- 10. Remove the connector cover of the copier [D].
- 11. Join the connectors [E].
- 12. Reinstall the connector cover of the copier.

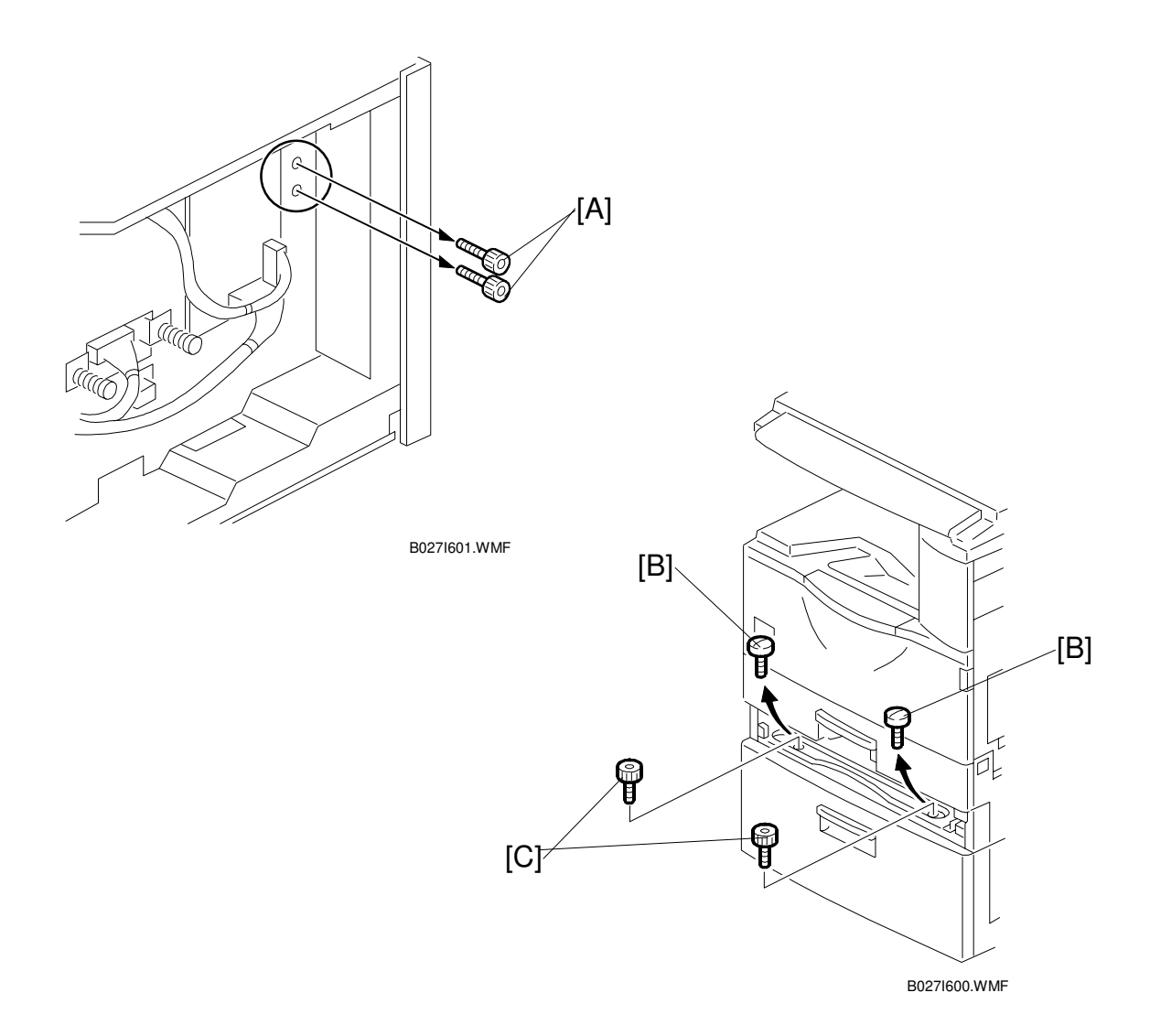

- 13. Remove two screws [A] from the rear side of the LCT.
- 14. Reinstall the rear cover of the LCT.
- 15. Reinstall the paper tray.
- 16. Remove the 2nd paper tray of the copier.
- 17. Remove two screws [B] and install the screws [C] which were removed in step 13.
- 18. Reinstall the 2nd paper tray of the copier.

# 4. SERVICE TABLES

## 4.1 GENERAL CAUTION

#### 

Never turn off the main power switch when the power LED is lit or flashing. To avoid damaging the hard disk or memory, press the operation power switch to switch the power off, wait for the power LED to go off, and then switch the main power switch off.

**NOTE:** The main power LED (\*•) lights or flashes while the platen cover or ARDF is open, while the main machine is communicating with a fax machine or the network server, or while the machine is accessing the hard disk or memory for reading or writing data.

Do not turn off the main switch while any of the electrical components are active. Doing so might cause damage to units, such as the PCU, when they are pulled out of or put back into the copier.

## 4.1.1 PCU (PHOTOCONDUCTOR UNIT)

The PCU consists of the OPC drum, development unit, charge roller, and cleaning unit. Follow the cautions below when handling a PCU.

- 1. Never touch the drum surface with bare hands. When the drum surface is touched or becomes dirty, wipe it with a dry cloth or clean it with wet cotton. Wipe with a dry cloth after cleaning with the cotton.
- 2. Never used alcohol to clean the drum; alcohol dissolves the drum surface.
- 3. Store the PCU in a cool, dry place away from heat.
- 4. Never expose the drum to corrosive gases such as ammonia gas.
- 5. Never shake the used PCU. Doing so may cause toner and/or developer to spill out.
- 6. Dispose of used PCUs in accordance with local regulations.

## 4.1.2 TRANSFER ROLLER UNIT

- 1. Never touch the transfer roller surface with bare hands.
- 2. Take care not to scratch the transfer roller as the surface is easily damaged.

## 4.1.3 SCANNER UNIT

- 1. Clean the exposure glass with alcohol or with glass cleaner to reduce the amount of static electricity on the surface of the glass.
- 2. Use a blower brush or a cotton pad with water to clean the mirrors and lens.

#### **GENERAL CAUTION**

- 3. Do not bend or crease the exposure lamp flat cable.
- 4. Do not disassemble the lens unit. Doing so will throw the lens and the copy image out of focus.
- 5. Do not turn any of the CCD positioning screws. Doing so will throw the CCD out of position.

#### 4.1.4 LASER UNIT

- 1. Do not loosen the screws that secure the LD drive board to the laser diode casing. Doing so will throw the LD unit out of adjustment.
- 2. Do not adjust the variable resistors on the LD unit, as they are adjusted in the factory.
- 3. The polygon mirror and F-theta mirror are very sensitive to dust.
- 4. Do not touch the glass surface of the polygon mirror motor unit with bare hands.

### 4.1.5 FUSING UNIT

- 1. After installing the fusing thermistor, make sure that it is in contact with the hot roller and that the hot roller can rotate freely.
- 2. Be careful not to damage the edges of the hot roller strippers or their tension springs.
- 3. Do not touch the fusing lamp and rollers with bare hands.
- 4. Make sure that the fusing lamp is positioned correctly and that it does not touch the inner surface of the hot roller.

### 4.1.6 PAPER FEED

- 1. Do not touch the surface of the paper feed roller.
- 2. To avoid paper misfeeds, the side fences and end fences of the paper tray must be positioned correctly to align with the actual paper size.

## 4.1.7 OTHERS

- 1. The TD sensor initial setting is performed automatically after installing the new PCU and closing the front cover. Never open the front cover or turn off the main switch during this time. The main motor stops when the initial setting has finished.
- 2. The toner bottle should be replaced while the main switch is on.
- 3. If the optional tray, drum, and optics anti-condensation heaters have been installed, keep the copier power cord plugged in, even when the copier main switch is turned off. This keeps the heaters energized.

# 4.2 SERVICE PROGRAM MODE

### 4.2.1 SERVICE PROGRAM MODE OPERATION

The service program mode is used to check electrical data, change modes, and adjust values. Two service program modes are provided:

- **SP Mode (Service)**. Includes all the options in the SP displays for normal maintenance and adjustments.
- **SSP Mode (Special Service)**. Includes the normal SP modes and *some additional options in the SP displays not required for normal settings and adjustments*. (Most are marked "DFU" in the following tables.) Do not change these important settings needlessly. For details, contact your supervisor.

#### Entering and Exiting SP mode

| <b>\\$</b> | 1. | Press the Clear Mode key.                      |
|------------|----|------------------------------------------------|
| 1          | 2. | Use the keypad to enter "107".                 |
| <u>())</u> | 3. | Hold down Clear/Stop for at least 3 seconds.   |
|            | 4. | Enter the Service Mode.                        |
|            |    | To enter the Normal Service Mode:              |
| Copy SP    |    | On the touch-panel, press Copy SP.             |
|            |    | To enter the Special Service Mode:             |
| Copy SP    |    | Hold down $^{}$ and then press Copy SP.        |
| Exit       | 5. | Press Exit twice to return to the copy window. |

**NOTE:** Use SP2-902 to perform test pattern printing. ( 4.2.3)

#### SP Mode Button Summary

Here is a short summary of the touch-panel buttons.

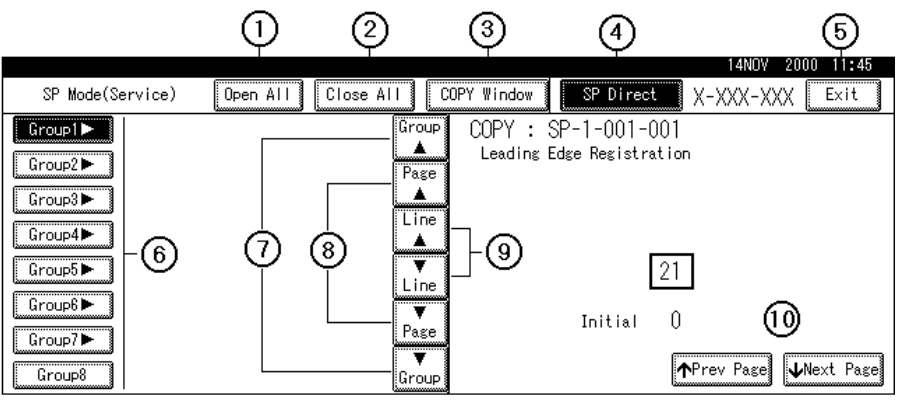

B027S500.WMF

- ① Opens all SP groups and sublevels.
- ② Closes all open groups and sublevels and restores the initial SP mode display.
- (3) Opens the copy window (copy mode) so you can make test copies. To return to the SP mode screen, press SP Mode (highlighted) in the copy window.
- ④ Enter the SP code directly with the number keys if you know the SP number and then press <sup>(#)</sup>. (SP Mode must be highlighted before you can enter the number. Just press SP Mode if it is not highlighted.)
- S Press twice to leave the SP mode and return to the copy window to resume normal operation.
- (6) Press any Group number to open a list of SP codes and titles for that group. For example, to open the SP code list for SP1-nnn, press Group1. If an SP has sublevels, touch the appropriate button to expand the list.
- Press to scroll the display to the previous or next group.
- 8 Press to scroll to the previous or next display in segments the size of the screen display (page).
- **(9)** Press to scroll the display to the previous or next line, line by line.
- Press to move the highlight on the left to the previous or next selection in the list.

#### Switching Between SP Mode and Copy Mode for Test Printing

- 1) In the SP mode, select the test print and then press Copy Window.
- 2) Use the copy window (copier mode), to select the appropriate settings (paper size, etc.) for the test print.
- 3) Press Start (\*) to execute the test print.
- 4) Press SP Mode (highlighted) to return to the SP mode screen and repeat from step 1.

#### Selecting the Program Number

Program numbers have two or three levels.

- 1. Before you begin, refer to the Service Tables to find the SP that you want to adjust. ( 4.2.2)
- 2. Press the Group number on the left side SP Mode window that contains the SP that you want to adjust.
- 3. Use the scrolling buttons in the center of the SP mode window to display the SP number that you want to open, and then press that number to expand the list.
- 4. Use the center touch-panel buttons to scroll to the number and title of the item that you want to set and press. The small entry box on the right is activated and displays the default or the current setting below.

Service Tables

|                                 | 14NOV 2000 11:55                         |
|---------------------------------|------------------------------------------|
| SP Mode(Service) Open All Close | All COPY Window SP Direct X-XXX-XXX Exit |
| Group1                          | Group COPY : SP-1-002-001                |
| 1001 Leading Edge Registration  | Side-to-Side Registration                |
| Side-to-Side Begistration       | rage Irayi                               |
|                                 | Line                                     |
|                                 |                                          |
| 2 Tray2                         | Tipe 24                                  |
| 3 Tray3                         | <b>V</b>                                 |
| 4 Tray4                         | Page Initial 30                          |
| 5                               | ↑Prev Page                               |
|                                 |                                          |

B027S501.WMF

**NOTE:** Refer to the Service Tables for the range of allowed settings. ( 4.2.2)

- 1. To enter a setting
  - Press (\*\*) to toggle between plus and minus and then use the keypad to enter the appropriate number. The number you enter writes over the previous setting.
  - Press (#) to enter the setting. (If you enter a number that is out of range, the key press is ignored.)
  - When you are prompted to complete the selection, press Yes.
- 2. If you need to perform a test print, press Copy Window to open the copy window and select the settings for the test print. Press Start (\*) twice, and then press SP Mode (highlighted) in the copy window to return to the SP mode display.
- 3. When you are finished, press Exit twice to return to the copy window.

### 4.2.2 SERVICE PROGRAM MODE TABLES

#### Service Table Key

| Notation           | What it means                                                             |
|--------------------|---------------------------------------------------------------------------|
| [range / default / | Example: $[-9 \sim +9 / +3.0 / 0.1 \text{ mm step}]$ . The setting can be |
| step]              | adjusted in the range $\pm 9$ , the setting is reset to $+3.0$ after an   |
|                    | NVRAM reset, and the value can be changed in 0.1 mm steps                 |
|                    | with each key press.                                                      |
| italics            | Comments added for reference.                                             |
| *                  | Value stored in NVRAM. After a RAM reset, this default value              |
|                    | (factory setting) is restored.                                            |
| 1111               | An SP number set in bold-italic denotes a "Special Service                |
|                    | Program" mode setting that appears only after entering the SP             |
|                    | mode by pressing $(\text{#})$ and Copy SP together. ( $\bullet$ 4.2.1)    |
| DFU                | Denotes "Design or Factory Use". Do not change this value.                |
| Japan only         | The feature or item is for Japan only. Do not change this value.          |
| (S)                | Sideways feed direction                                                   |
| (L)                | Lengthwise feed direction                                                 |

#### SP1-XXX: Feed

| 1    |      | Mode Number/Name       | Function/[Setting]                                                                 |
|------|------|------------------------|------------------------------------------------------------------------------------|
| 001* | Lead | ing Edge Registration  |                                                                                    |
|      | 1    | Paper Tray Feed        | Adjusts the printing leading edge registration from                                |
|      | 2    | By-pass Feed           | each paper feed station using the Trimming Area                                    |
|      | 3    | Duplex, Side2          | Pattern (SP4-417, No.15).                                                          |
|      |      |                        | Use the (**) key to toggle between + and – before entering the value.              |
|      |      |                        | The specification is $3 \pm 2$ mm.                                                 |
|      |      |                        | See "Replacement and Adjustment - Copy Adjustment" for details                     |
|      |      |                        | [+9.0 ~ -9.0 / <b>+0.0</b> / 0.1 mm/step]                                          |
| 002* | Side | to-Side Registration   |                                                                                    |
|      | 1    | 1st Paper Feed         | Adjusts the printing side-to-side registration from each                           |
|      | 2    | 2nd Paper Feed         | paper feed station using the Trimming Area Pattern                                 |
|      | 3    | 3rd Paper Feed:        | (SP4-417, No.15).                                                                  |
|      |      | optional PFU tray 1 or | Use the $\bigcirc$ key to toggle between + and – before                            |
|      |      | optional LCT           | entering the value. The specification is $2 \pm 1.5$ mm.                           |
|      | 4    | 4th Paper Feed:        | See "Replacement and Adjustment - Copy Adjustment"                                 |
|      |      | optional PFU tray 2    | $\begin{bmatrix} 10f \ detalls, \\ 1 \\ 0 \\ 0 \\ 0 \\ 0 \\ 0 \\ 0 \\ 0 \\ 0 \\ 0$ |
|      | 5    | By-pass Feed           | [+9.0 ~ -9.0 / <b>+0.0</b> / 0.1 mm/step]                                          |
|      | 6    | Duplex, Side2          |                                                                                    |
| 003* | Pape | r Feed Timing          |                                                                                    |
|      | 1    | 1st Paper Feed         | Adjusts the paper feed clutch timing at registration.                              |
|      | 2    | 2nd, 3rd, 4th Paper    | The paper feed clutch timing determines the amount of                              |
|      |      | Feed, LCT, and By-pass | paper buckle at registration. (A larger setting leads to                           |
|      |      | Feed                   | more buckling.)                                                                    |
|      |      |                        |                                                                                    |
|      | 3    | Duplex, Side2          | [0 ~ 20 / 6 / 1 mm/step]                                                           |

| 1    |       | Mode Number/Name          | Function/[Setting]                                                                                        |              |
|------|-------|---------------------------|----------------------------------------------------------------------------------------------------|--------------|
| 007  | By-p  | ass Paper Size Display    |                                                                                                    |              |
|      |       |                           | Displays the by-pass paper width sensor output.                                                           |              |
| 103  | Fusir | ng Idling                 |                                                                                                    |              |
|      |       |                           | Switches fusing idling on/off.                                                                            |              |
|      |       |                           | Switch on if fusing on the 1st and 2nd copies is                                                          |              |
|      |       |                           | incomplete (this may occur if the room is cold.)                                                          |              |
|      |       |                           | [1 = On / <b>0 = Off</b> ]                                                                                |              |
| 105* | Fusir | ng Temperature Adjustment |                                                                                                    |              |
|      | 1     | Roller Center             | Adjusts the fusing temperature at the center and both                                                     |              |
|      | 2     | Roller Ends               | ends of the hot roller for normal printing.                                                               |              |
|      |       | -                         | [120 ~ 200 / <b>165</b> / 1°C/step]                                                                       |              |
|      | 3     | Energy Saver              | Adjusts the fusing temperature at the center and both                                                     |              |
|      |       |                           | ends of the not roller for energy saver mode.                                                             |              |
|      |       |                           | [0 ~ 160 / <b>150</b> / 1°C/step]                                                                         | _            |
|      | 4     | Thick Paper (Center)      | Adjusts the additional fusing temperature for thick                                                       |              |
|      | 5     | Thick Paper (Ends)        | paper for the 2nd paper tray and for the bypass tray.                                                     |              |
|      |       |                           | $[0 \sim 160 / 20 / 1^{\circ}C/step]$                                                                     | -            |
|      | 6     | After Warming-up          | Adjusts the fusing temperature at the center of the not                                                   |              |
|      |       | (Center)                  | 100 - 200 / <b>165</b> / 180/step]                                                                        | ss ce        |
|      | 7     |                           | $[120 \sim 220 / 103 / 1^{\circ}C/Step]$                                                                  | ervi<br>able |
|      |       | (Ende)                    | Adjusts the fusing temperature at both ends of the hot                                                    | Se<br>Ta     |
|      |       | (Ends)                    | $[120 \times 220 / 175 / 1^{\circ} C/aton]$                                                               |              |
|      | 0     | Number of Reges           | [120 ~ 220 / 175 / 1 C/Step]                                                                              | _            |
|      | 0     | Number of Fages           | In this machine, lusing temperature is kept 10°C higher than the normal temperature for a number of pages |              |
|      |       |                           | after the machine has warmed up. This SP selects the                                                      |              |
|      |       |                           | number of pages made at this temperature. See                                                             |              |
|      |       |                           | Detailed Section Descriptions – Fusing for more                                                           |              |
|      |       |                           | details.                                                                                                  |              |
|      |       |                           | [0 ~ 10 / <b>3</b> / 1 page/step]                                                                         |              |
|      | 9     | Times                     | In this machine, fusing temperature is kept 10°C higher                                                   |              |
|      |       |                           | than the normal temperature for a short while after the                                                   |              |
|      |       |                           | machine been warmed up. This SP selects the length                                                        |              |
|      |       |                           | of time that this temperature is used. See Detailed                                                       |              |
|      |       |                           | Section Descriptions – Fusing for more details.                                                           |              |
| 100  | -     | Disalau                   | [0 ~ 180 / <b>60</b> / 1s/step]                                                                           |              |
| 106  | FUSI  | ng Temp. Display          | Disclose the fusion term and we fourthe context of both                                                   |              |
|      |       | Roller Center             | Displays the fusing temperature for the center or both                                                    |              |
|      | 2     | Roller Ends               | Piece and the terms and the terms him the marking structure of                                            |              |
|      | 3     | In the Machine at Power   | Displays the temperature in the machine at power on.                                                      |              |
|      |       | OII                       | SPCU board                                                                                                |              |
| 108* | Fueir | a Soft Start Setting      | 0000 board.                                                                                               | -            |
| 100  | 1     | ig our oran dennig        | Selects whether the fusing temperature control evolorie                                                   | -            |
|      |       |                           | 1 or 3 seconds                                                                                            |              |
|      |       |                           | If this is "1 (3 s)" the power supply fluctuation caused                                                  |              |
|      |       |                           | by the fusing lamp turning on is less often.                                                              |              |
|      |       |                           | [0 = 1  s / 1 = 3  s]                                                                                     |              |
|      |       |                           | Default: 0 = N. America. 1 = Europe/Asia                                                                  |              |
|      |       |                           |                                                                                                    |              |
|      |       |                           |                                                                                                    |              |
|      |       |                           |                                                                                                    |              |
|      |       | 1                         |                                                                                                    | -1           |

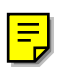

| 1    |       | Mode Number/Name           | Function/[Setting]                                                                                                    |
|------|-------|----------------------------|----------------------------------------------------------------------------------------------------|
| 109  | Fusir | ng Nip Band Check          |                                                                                                    |
|      |       |                            | Checks the fusing nip band ( 4.2.11) [1 = Start / 0 = Stop]                                                                                                    |
| 902  | AC F  | requency Display           |                                                                                                    |
|      |       |                            | Displays the fusing lamp power control frequency<br>which is detected by the zero cross signal generator.<br><i>Under "54" equals 50 Hz. Otherwise, 60 Hz.</i>                                                                                                    |
| 903* | Feed  | Clutch Re-energize         | · · · · · · · · · · · · · · · · · · ·                                                                                                    |
|      | 1     | By-pass Feed               | Adjusts the paper feed amount allowed by the clutch<br>(see the table below) after correcting the skew at<br>registration.<br>[0 ~ 10 / <b>6</b> / 1 mm/step]                                                                                                    |
|      |       |                            | Paper Feed Station Clutch                                                                                                    |
|      |       |                            | By-pass Feed Upper Relay                                                                                                    |
|      |       |                            | Other Paper Trays Upper Relay                                                                                                    |
|      | 2     | 1st Paper Tray             | When paper jams occur after restarting paper feed                                                                                                    |
|      | 3     | Other Paper Trays          | after registration, increase the value to help the                                                                                                    |
|      |       |                            | registration roller feed the paper.<br>[0 = 10 / 0 / 1  mm/stop]                                                                                                    |
| 905* | Trav  | Paper Full Detection       |                                                                                                    |
|      | indy  |                            | Determines whether or not to detect if the built-in copy tray is full.                                                                                                    |
|      |       |                            | [0 = No / <b>1 = Yes</b> ]                                                                                                    |
| 906* | Tray  | Paper Full Timer           | [                                                                                                    |
|      |       |                            | Adjusts the time that the paper overflow sensor must<br>remain on before a message appears on the LCD. The<br>sensor may be switched on and off again if the paper<br>is curled, giving a false tray full detection. This SP<br>prevents this problem.<br><i>This SP mode is used when SP1-905 is set to 1.</i><br>[100 ~ 5000 / <b>500</b> / 10 ms/step]                                                                                                    |
| 908* | 1st B | ottom Plate Pressure Adjus | stment                                                                                                    |
|      | 1     | Normal Size                | If a middle size threshold is not stored with SP1-908-9,<br>this SP adjusts the upper paper lift motor reverse time<br>for paper sizes larger than the small size threshold set<br>with SP1-908-8.<br>If a middle size threshold is stored with SP1-908-9,<br>then this SP adjusts the motor reverse time for sizes<br>larger than the middle size.<br><b>Do not input a value greater than 1,200.</b><br><i>Use this SP when a paper feed problem occurs from</i><br><i>the 1st paper tray.</i><br><i>See "Paper Lift Mechanism" for details on SP1-908.</i><br>[0 ~ 2000 / <b>200</b> / 1 ms/step] |

| 1    | Mode Number/Name |                            | Function/[Setting]                                                                                                    |                  |
|------|------------------|----------------------------|----------------------------------------------------------------------------------------------------|------------------|
| 908* | 2                | Small Size                 | Adjusts the upper paper lift motor reverse time for<br>paper of the same size as or smaller than the small<br>size threshold set with SP1-908-8.<br><b>Do not input a value greater than 1200.</b><br>Use this SP when a paper feed problem occurs from<br>the 1st paper tray.<br>See "Paper Lift Mechanism" for details on SP1-908.<br>[0 ~ 2000 / 600 / 1 ms/step]                                                                                                    |                  |
|      | 3                | Middle Size                | Adjusts the upper paper lift motor reverse time for<br>paper sizes larger than the small size threshold set<br>with SP1-908-8, up to and including the middle size<br>threshold set with SP1-908-9. If a middle size<br>threshold is not stored with SP1-908-9, this SP is not<br>used.<br><b>Do not input a value greater than 1200.</b><br>Use this SP when a paper feed problem occurs from<br>the 1st paper tray.<br>See "Paper Lift Mechanism" for details on SP1-908.<br>[0 ~ 2000 / 200 / 1 ms/step]                                                                                                    |                  |
|      | 1st B            | ottom Plate Pressure Re-ad | djustment                                                                                                    | ()               |
|      | 4                | Small Size<br>Middle Size  | Adjusts the upper paper lift motor forward rotation time<br>for paper of the same size as or smaller than the small<br>size threshold set with SP1-908-8. The motor rotates<br>forward when the remaining paper amount is lower<br>than the value of SP1-908-6.<br>Use this SP when a paper feed problem occurs when<br>paper in the 1st paper tray is running low.<br>See "Paper Lift Mechanism" for details on SP1-908.<br>[0 ~ 2000 / 400 / 1 ms/step]<br>Adjusts the upper paper lift motor forward rotation time<br>for paper sizes larger than the small size threshold set<br>with SP1-908-8, up to and including the middle size<br>threshold set with SP1-908-9.<br>The motor rotates forward when the amount of<br>remaining paper is lower than the value of SP1-908-7. | Servic<br>Tables |
|      | 1.01             |                            | this SP is not used.<br>Use this SP when a paper feed problem occurs when<br>paper in the 1st paper tray is running low.<br>See "Paper Lift Mechanism" for details on SP1-908.<br>[0 ~ 2000 / <b>300</b> / 1 ms/step]                                                                                                    |                  |
|      | ISL P            | Small Sizo                 | Selects the remaining paper amount limit for use with                                                                                                    |                  |
|      | б                | Small Size                 | Selects the remaining paper amount limit for use with<br>SP1-908-4.<br>Set this SP to 2 or 3 when a paper feed problem<br>occurs before near-end.<br>See "Paper Lift Mechanism" for details on SP1-908.<br>[0 = None (Empty) / 1 = Near End / 2 = 25% / 3 = 75%]                                                                                                    |                  |
|      | 7                | Middle Size                | Selects the remaining paper amount limit for use with<br>SP1-908-5.<br>Set this SP to 2 or 3 when a paper feed problem<br>occurs before near-end.<br>See "Paper Lift Mechanism" for details on SP1-908.<br>[0 = None (Empty) / <b>1 = Near End</b> / 2 = 25% / 3 = 75%]                                                                                                    |                  |

#### SERVICE PROGRAM MODE

| 1    | Mode Number/Name |                                  | Function/[Setting]                                                                                                    |
|------|------------------|----------------------------------|----------------------------------------------------------------------------------------------------|
| 908* | 1st P            | aper Size                        |                                                                                                    |
|      | 8                | 1st Small Paper Size<br>Setting  | Selects the small size threshold for the 1st paper tray.<br>"0" means that this setting is not used.<br>The size used by SP1-908 is determined by paper<br>width. See "Paper Lift Mechanism" for details on SP1-<br>908.                                                                                                    |
|      |                  |                                  | [0 = None (Not used) / 1 = HLT/A5 / 2 = A4 / 3 = LT / 4<br>= DLT / 5 = A3]                                                                                                    |
|      | 9                | 1st Middle Paper Size<br>Setting | Selects the middle size threshold for the upper tray.<br>"0" means that this setting is not used.                                                                                                    |
|      |                  |                                  | The value must be larger than the small size threshold<br>(SP1-908-8). The size used by SP1-908 is determined<br>by paper width. See "Paper Lift Mechanism" for details<br>on SP1-908.                                                                                                    |
|      |                  |                                  | [ <b>0 = None (Not used)</b> / 1 = HLT/A5 / 2 = A4 / 3 = LT /<br>4 = DLT / 5 = A3]                                                                                                    |
| 909* | 2nd E            | Bottom Plate Pressure Adju       | stment                                                                                                    |
|      | 1                | Normal Size                      | If a middle size threshold is not stored with SP1-909-9,<br>this SP adjusts the upper paper lift motor reverse time<br>for paper sizes larger than the small size threshold set<br>with SP1-909-8.<br>If a middle size threshold is stored with SP1-909-9,<br>then this SP adjusts the motor reverse time for sizes<br>larger than the middle size.<br><b>Do not input a value greater than 1,200.</b><br><i>Use this SP when a paper feed problem occurs from</i><br><i>the 2nd paper tray.</i><br><i>See "Paper Lift Mechanism" for details on SP1-909.</i><br>[0 ~ 2000 / <b>200</b> / 1 ms/step] |
|      | 2                | Small Size                       | Adjusts the upper paper lift motor reverse time for<br>paper of the same size as or smaller than the small<br>size threshold set with SP1-909-8.<br><b>Do not input a value greater than 1,200.</b><br>Use this SP when a paper feed problem occurs from<br>the 2nd paper tray.<br>See "Paper Lift Mechanism" for details on SP1-909.<br>[0 ~ 2000 / <b>600</b> / 1 ms/step]                                                                                                    |
|      | 3                | Middle Size                      | Adjusts the upper paper lift motor reverse time for<br>paper sizes larger than the small size threshold set<br>with SP1-909-8, up to and including the middle size<br>threshold set with SP1-909-9. If a middle size<br>threshold is not stored with SP1-909-9, this SP is not<br>used.<br><b>Do not input a value greater than 1200.</b><br>Use this SP when a paper feed problem occurs from<br>the 2nd paper tray.<br>See "Paper Lift Mechanism" for details on SP1-909.<br>[0 ~ 2000 / <b>200</b> / 1 ms/step]                                                                                   |

| 1    | I     | Mode Number/Name                 | Function/[Setting]                                                                                                    |
|------|-------|----------------------------------|----------------------------------------------------------------------------------------------------|
| 909* | 2nd E | Bottom Plate Pressure Re-a       | djustment                                                                                                    |
|      | 4     | Small Size                       | Adjusts the upper paper lift motor forward rotation time<br>for paper of the same size as or smaller than the small<br>size threshold set with SP1-909-8. The motor rotates<br>forward when the remaining paper amount is lower<br>than the value of SP1-909-6.<br>Use this SP when a paper feed problem occurs when<br>paper in the 2nd paper tray is running low.<br>See "Paper Lift Mechanism" for details on SP1-909.<br>[0 ~ 2000 / <b>400</b> / 1 ms/step]                                                                                                    |
|      | 5     | Middle Size                      | Adjusts the upper paper lift motor forward rotation time<br>for paper sizes larger than the small size threshold set<br>with SP1-909-8, up to and including the middle size<br>threshold set with SP1-909-9.<br>The motor rotates forward when the remaining paper<br>amount is lower than the value of SP1-909-7.<br>If a middle size threshold is not stored with SP1-909-9,<br>this SP is not used.<br>Use this SP when a paper feed problem occurs when<br>paper in the 2nd paper tray is running low.<br>See "Paper Lift Mechanism" for details on SP1-909.<br>[0 ~ 2000 / <b>300</b> / 1 ms/step] |
|      | 2nd F | Paper Amount                     |                                                                                                    |
|      | 0     |                                  | Set this SP to 2 or 3 when a paper feed problem<br>occurs before near-end.<br>See "Paper Lift Mechanism" for details on SP1-909.<br>[0 = None (Empty) / <b>1 = Near End</b> / 2 = 25% / 3 = 75%]                                                                                                    |
|      | 7     | Middle Size                      | Set this SP to 2 or 3 when a paper feed problem<br>occurs before near-end.<br>See "Paper Lift Mechanism" for details on SP1-909.                                                                                                    |
|      | 2nd F | Paper Size                       | · · · ·                                                                                                    |
|      | 8     | 2nd Small Paper Size<br>Setting  | Selects the small size threshold for the 2nd paper tray.<br>"0" means that this setting is not used.<br><i>The size used by SP1-909 is determined by paper</i><br><i>width. See "Paper Lift Mechanism" for details on SP1-</i><br><i>909.</i><br>[0 = None (Not used) / <b>1 = HLT/A5</b> / 2 = A4 / 3 = LT / 4<br>= DLT / 5 = A3]                                                                                                    |
|      | 9     | 2nd Middle Paper Size<br>Setting | Selects the middle size threshold for the upper tray.<br>"0" means that this setting is not used.<br>The value must be larger than the small size threshold<br>(SP1-909-8). The size used by SP1-909 is determined<br>by paper width. See "Paper Lift Mechanism" for details<br>on SP1-909.<br>[ <b>0 = None (Not used)</b> / 1 = HLT/A5 / 2 = A4 / 3 = LT /<br>4 = DLT / 5 = A3]                                                                                                    |

| 1    |       | Mode Number/Name              | Function/[Setting]                                                                                                    |
|------|-------|-------------------------------|----------------------------------------------------------------------------------------------------|
| 910* | 3rd B | ottom Plate Pressure Adjus    | stment                                                                                                    |
|      | 1     | Normal Size<br>(Optional PFU) | If a middle size threshold is not stored with SP1-910-9,<br>this SP adjusts the upper paper lift motor reverse time<br>for paper sizes larger than the small size threshold set<br>with SP1-910-8.<br>If a middle size threshold is stored with SP1-910-9,<br>then this SP adjusts the motor reverse time for sizes<br>larger than the middle size.<br><b>Do not input a value greater than 1200.</b><br>Use this SP when a paper feed problem occurs from<br>the 3rd paper tray.<br>See "Optional Paper Tray Unit - Paper Lift Mechanism"<br>for details on SP1-910.<br>[0 ~ 2000 / <b>200</b> / 1 ms/step] |
|      | 2     | Small Size<br>(Optional PFU)  | Adjusts the upper paper lift motor reverse time for<br>paper of the same size as or smaller than the small<br>size threshold set with SP1-910-8.<br><b>Do not input a value greater than 1200.</b><br>Use this SP when a paper feed problem occurs from<br>the 3rd paper tray.<br>See "Optional Paper Tray Unit - Paper Lift Mechanism"<br>for details on SP1-910.<br>[0 ~ 2000 / <b>600</b> / 1 ms/step]                                                                                                    |
|      | 3     | Middle Size<br>(Optional PFU) | Adjusts the upper paper lift motor reverse time for<br>paper sizes larger than the small size threshold set<br>with SP1-910-8, up to and including the middle size<br>threshold set with SP1-910-9. If a middle size<br>threshold is not stored with SP1-910-9, this SP is not<br>used.<br><b>Do not input a value greater than 1200.</b><br>Use this SP when a paper feed problem occurs from<br>the 3rd paper tray.<br>See "Optional Paper Tray Unit - Paper Lift Mechanism"<br>for details on SP1-910.<br>[0 ~ 2000 / <b>200</b> / 1 ms/step]                                                             |
|      | 3rd B | ottom Plate Pressure Re-ad    | djustment                                                                                                    |
|      | 4     | Small Size<br>(Optional PFU)  | Adjusts the upper paper lift motor forward rotation time<br>for paper of the same size as or smaller than the small<br>size threshold set with SP1-910-8. The motor rotates<br>forward when the remaining paper amount is lower<br>than the value of SP1-910-6.<br>Use this SP when a paper feed problem occurs when<br>paper in the 3rd paper tray is running low.<br>See "Optional Paper Tray Unit - Paper Lift Mechanism"<br>for details on SP1-910.<br>[0 ~ 2000 / <b>400</b> / 1 ms/step]                                                                                                    |

#### SERVICE PROGRAM MODE

| 1    | Mode Number/Name |                                                    | Function/[Setting]                                                                                                    |
|------|------------------|----------------------------------------------------|----------------------------------------------------------------------------------------------------|
| 910* | 5                | Middle Size<br>(Optional PFU)                      | Adjusts the upper paper lift motor forward rotation time<br>for paper sizes larger than the small size threshold set<br>with SP1-910-8, up to and including the middle size<br>threshold set with SP1-910-9.<br>The motor rotates forward when the remaining paper is<br>lower than the value of SP1-910-7.<br>If a middle size threshold is not stored with SP1-910-9,<br>this SP is not used.<br>Use this SP when a paper feed problem occurs when<br>paper in the 3rd paper tray is running low.<br>See "Optional Paper Tray Unit - Paper Lift Mechanism"<br>for details on SP1-910.<br>[0 ~ 2000 / <b>300</b> / 1 ms/step] |
|      | 3rd P            | aper Amount                                        |                                                                                                    |
|      | 6                | Small Size<br>(Optional PFU)                       | Selects the remaining paper amount limit for use with SP1-910-4.<br>Set this SP to 2 or 3 when a paper feed problem                                                                                                    |
|      |                  |                                                    | occurs before near-end.<br>See "Optional Paper Tray Unit - Paper Lift Mechanism"<br>for details on SP1-910.                                                                                                    |
|      | 7                | Middlo Sizo                                        | [0 = None (Empty) / 1 = Near End / 2 = 25% / 3 = 75%]                                                                                                    |
|      | /                | (Optional PFU)                                     | Selects the remaining paper amount mint for use with<br>SP1-910-5.<br>Set this SP to 2 or 3 when a paper feed problem<br>occurs before near-end.<br>See "Optional Paper Tray Unit - Paper Lift Mechanism"                                                                                                    |
|      |                  |                                                    | for details on SP1-910.                                                                                                    |
|      | 3rd P            | aper Size                                          | [0 = None (Empty) / 1 = Near End / 2 = 25% / 3 = 75%]                                                                                                    |
|      | 8                | 3rd Small Paper Size<br>Setting<br>(Optional PFU)  | Selects the small size threshold for the 3rd paper tray.<br>"0" means that this setting is not used.<br><i>The size used by SP1-910 is determined by paper</i><br><i>width. See "Optional Paper Tray Unit - Paper Lift</i><br><i>Mechanism" for details on SP1-910.</i><br>[0 = None (Not used) / <b>1 = HLT/A5</b> / 2 = A4 / 3 = LT / 4<br>= DLT / 5 = A3]                                                                                                    |
|      | 9                | 3rd Middle Paper Size<br>Setting<br>(Optional PFU) | Selects the middle size threshold for the upper tray.<br>"0" means that this setting is not used.<br>The value must be larger than the small size threshold<br>(SP1-910-8). The size used by SP1-910 is determined<br>by paper width. See "Optional Paper Tray Unit - Paper<br>Lift Mechanism" for details on SP1-910.<br>[ <b>0 = None (Not used)</b> / 1 = HLT/A5 / 2 = A4 / 3 = LT /<br>4 = DLT / 5 = A3]                                                                                                    |

| 1    |       | Mode Number/Name                        | Function/[Setting]                                                                                                    |  |  |  |
|------|-------|-----------------------------------------|----------------------------------------------------------------------------------------------------|--|--|--|
| 911* | 4th B | ottom Plate Pressure Adjus              | stment                                                                                                    |  |  |  |
|      | 1     | Normal Size<br>(Optional PFU)           | If a middle size threshold is not stored with SP1-911-9,<br>this SP adjusts the upper paper lift motor reverse time<br>for paper sizes larger than the small size threshold set<br>with SP1-911-8.<br>If a middle size threshold is stored with SP1-911-9,<br>then this SP adjusts the motor reverse time for sizes<br>larger than the middle size.<br><b>Do not input a value greater than 1200.</b><br>Use this SP when a paper feed problem occurs from<br>the 4th paper tray.<br>See "Optional Paper Tray Unit - Paper Lift Mechanism"<br>for details on SP1-911.<br>[0 ~ 2000 / <b>200</b> / 1 ms/step] |  |  |  |
|      | 2     | Small Size<br>(Optional PFU)            | Adjusts the upper paper lift motor reverse time for<br>paper of the same size as or smaller than the small<br>size threshold set with SP1-911-8.<br><b>Do not input a value greater than 1200.</b><br>Use this SP when a paper feed problem occurs from<br>the 4th paper tray.<br>See "Optional Paper Tray Unit - Paper Lift Mechanism"<br>for details on SP1-911.<br>[0 ~ 2000 / <b>600</b> / 1 ms/step]                                                                                                    |  |  |  |
|      | 3     | Middle Size<br>(Optional PFU)           | Adjusts the upper paper lift motor reverse time for<br>paper sizes larger than the small size threshold set<br>with SP1-911-8, up to and including the middle size<br>threshold set with SP1-911-9. If a middle size<br>threshold is not stored with SP1-911-9, this SP is not<br>used.<br><b>Do not input a value greater than 1200.</b><br>Use this SP when a paper feed problem occurs from<br>the 4th paper tray.<br>See "Optional Paper Tray Unit - Paper Lift Mechanism"<br>for details on SP1-911.<br>[0 ~ 2000 / <b>200</b> / 1 ms/step]                                                             |  |  |  |
|      | 4th B | 4th Bottom Plate Pressure Re-adjustment |                                                                                                    |  |  |  |
|      | 4     | Small Size<br>(Optional PFU)            | Adjusts the upper paper lift motor forward rotation time<br>for paper of the same size as or smaller than the small<br>size threshold set with SP1-911-8. The motor rotates<br>forward when the remaining paper amount is lower<br>than the value of SP1-911-6.<br>Use this SP when a paper feed problem occurs when<br>paper in the 4th paper tray is running low.<br>See "Optional Paper Tray Unit - Paper Lift Mechanism"<br>for details on SP1-911.<br>[0 ~ 2000 / <b>400</b> / 1 ms/step]                                                                                                    |  |  |  |

#### SERVICE PROGRAM MODE

| 1    | Mode Number/Name |                               | Function/[Setting]                                                                                                    |
|------|------------------|-------------------------------|----------------------------------------------------------------------------------------------------|
| 911* | 5                | Middle Size<br>(Optional PFU) | Adjusts the upper paper lift motor forward rotation time<br>for paper sizes larger than the small size threshold set<br>with SP1-911-8, up to and including the middle size<br>threshold set with SP1-911-9.<br>The motor rotates forward when the remaining paper<br>amount is lower than the value of SP1-911-7.<br>If a middle size threshold is not stored with SP1-911-9,<br>this SP is not used.<br>Use this SP when a paper feed problem occurs when<br>paper in the 4th paper tray is running low.<br>See "Optional Paper Tray Unit - Paper Lift Mechanism"<br>for details on SP1-911.<br>[0 ~ 2000 / <b>300</b> / 1 ms/step] |
|      | 4th P            | aper Amount                   |                                                                                                    |
|      | 6                | Small Size<br>(Optional PFU)  | Selects the remaining paper amount limit for use with<br>SP1-911-4.<br>Set this SP to 2 or 3 when a paper feed problem<br>occurs before near-end.<br>See "Optional Paper Tray Unit - Paper Lift Mechanism"<br>for details on SP1-911                                                                                                    |
|      |                  |                               | [0 = None (Empty) / 1 = Near End / 2 = 25% / 3 = 75%]                                                                                                    |
|      | 7                | Middle Size<br>(Optional PFU) | Selects the remaining paper amount limit for use with<br>SP1-911-5.<br>Set this SP to 2 or 3 when a paper feed problem<br>occurs before near-end.<br>See "Optional Paper Tray Unit - Paper Lift Mechanism"                                                                                                    |
|      |                  |                               | for details on SP1-911.                                                                                                    |
|      | 441- 0           |                               | [0 = None (Empty) / <b>1 = Near End</b> / 2 = 25% / 3 = 75%]                                                                                                    |
|      | 4(n P            | Ath Small Paper Size          | Selects the small size threshold for the 4th paper trav                                                                                                    |
|      | 0                | Setting<br>(Optional PFU)     | "0" means that this setting is not used.<br><i>The size used by SP1-911 is determined by paper</i><br><i>width. See "Optional Paper Tray Unit - Paper Lift</i><br><i>Mechanism" for details on SP1-911.</i><br>[0 = None (Not used) / <b>1 = HLT/A5</b> / 2 = A4 / 3 = LT / 4                                                                                                    |
|      | 9                | 4th Middle Paper Size         | Selects the middle size threshold for the upper tray.                                                                                                    |
|      |                  | (Optional PFU)                | The value must be larger than the small size threshold<br>(SP1-911-8). The size used by SP1-911 is determined<br>by paper width. See "Optional Paper Tray Unit - Paper<br>Lift Mechanism" for details on SP1-911.<br>[ <b>0 = None (Not used)</b> / 1 = HLT/A5 / 2 = A4 / 3 = LT /<br>4 = DLT / 5 = A3]                                                                                                    |
| 912* | Tray             | Motor Reverse Time            |                                                                                                    |
|      |                  |                               | Adjusts the tray motor reverse time.<br>The tray motor reverses when the tray is pulled out.<br>The tray can be put back in the machine without<br>damage while the motor reverses.<br>[0 ~ 9000 / <b>1700</b> / 1 ms/step]                                                                                                    |

| 1   | Mode Number/Name     | Function/[Setting]                                                                                                    |
|-----|----------------------|----------------------------------------------------------------------------------------------------|
| 994 | Punch Hole Detection |                                                                                                    |
|     |                      | When using paper that has punch holes, the registration sensor may detect the hole and a paper jam will be detected. If you select "1", the machine ignores the registration sensor off signal within 50 mm from the trailing edge of the paper.<br>$[0 = No \ 1 = Yes]$ |

#### SP2-XXX: Drum

| 2    |      | Mode Number/Name                                        | Function/[Setting]                                                                                                    |
|------|------|---------------------------------------------------------|----------------------------------------------------------------------------------------------------|
| 001* | Char | ge Roller Bias Adjustment                               |                                                                                                    |
|      | 1*   | Printing                                                | Adjusts the voltage applied to the charge roller during<br>printing.<br>This value will be changed automatically when the<br>charge roller bias correction is performed.<br>Note that if this value is changed, the charge roller<br>voltage will be corrected based on the new voltage.<br>[2100 ~ 1500 / –1700 / 1 V/step] |
|      | 2*   | Charge Roller Bias<br>Adjustment<br>(ID sensor pattern) | Adjusts the voltage applied to the charge roller when<br>making the Vsdp ID sensor pattern (for charge roller<br>bias correction).<br>The actual charge roller voltage is this value plus the<br>value of SP2-001-1.<br>[0 ~ 400 / <b>200</b> / 1 V/step]                                                                    |
|      | 3    | Charge Roller Bias<br>Adjustment<br>(Temporally input)  | Inputs the charge roller voltage temporarily for test<br>purposes.<br><b>Do not change the value.</b><br>[0 ~ -2500 / <b>0</b> / 1 V/step]                                                                                                    |
| 005* | Char | ge Roller Bias Correction                               | <u> </u>                                                                                                    |
|      | 1    | Vsdp Minimum                                            | Adjusts the lower threshold value for the charge roller correction.<br>When the value of Vsdp/Vsg is less than this value, the charge roller voltage increases by 50V (e.g. from –500 to –550). The size of the increase depends on SP2-005-3.<br>[0 ~ 100 / <b>90</b> / 1%/step]                                            |
|      | 2    | Vsdp Maximum                                            | Adjusts the upper threshold value for the charge roller correction.<br>When the value of Vsdp/Vsg is greater than this value, the charge roller voltage decreases by 50V (e.g. from – 550 to –500). The size of the decrease depends on SP2-005-3.<br>[0 ~ 100 / <b>95</b> / 1 %/step]                                       |
|      | 3    | Step                                                    | Adjusts the size of the charge roller voltage correction.<br>[0 ~ 200 / <b>50</b> / 1 V/step]                                                                                                    |

| 2    |                         | Mode Number/Name                     | Function/[Setting]                                                                                                    |
|------|-------------------------|--------------------------------------|----------------------------------------------------------------------------------------------------|
| 101* | Erase Margin Adjustment |                                      |                                                                                                    |
|      | 1                       | Leading Edge                         | Adjusts the leading edge erase margin.<br>The specification is $3 \pm 2$ mm. See "Replacement and<br>Adjustment - Copy Adjustment" for details.<br>IO $0 \sim 9.0 / 3.0 / 0.1$ mm/step]                                                                                                    |
|      | 2                       | Trailing Edge – Small<br>Paper Size  | Adjusts the trailing edge erase margin for paper of length 216 mm or less.         The specification is 3 ± 2 mm. See "Replacement and Adjustment - Copy Adjustment" for details.         [0.0 ~ 9.0 / 2.0 / 0.1 mm/step]                                                                                                    |
|      | 3                       | Trailing Edge – Middle<br>Paper Size | Adjusts the trailing edge erase margin for paper of<br>length 216.1 ~ 297 mm.<br>The specification is $3 \pm 2$ mm. See "Replacement and<br>Adjustment - Copy Adjustment" for details.<br>[0.0 ~ 9.0 / 3.0 / 0.1  mm/step]                                                                                                    |
|      | 4                       | Trailing Edge – Large<br>Paper Size  | Adjusts the trailing edge erase margin for paper longer<br>than 297 mm.<br>The specification is 3 ± 2 mm. See "Replacement and<br>Adjustment - Copy Adjustment" for details.<br>[0.0 ~ 9.0 / <b>4.0</b> / 0.1 mm/step]                                                                                                    |
|      | 5                       | Left Side                            | Adjusts the left edge erase margin.<br><i>The specification is 2 ± 1.5 mm. See "Replacement and Adjustment - Copy Adjustment" for details.</i><br>[0.0 ~ 9.0 / <b>2.0</b> / 0.1 mm/step]                                                                                                    |
|      | 6                       | Right Side                           | Adjusts the right edge erase margin.<br><i>The specification is 2 + 2.5/-1.5 mm. See</i><br><i>"Replacement and Adjustment - Copy Adjustment" for</i><br><i>details.</i><br>[0.0 ~ 9.0 / <b>2.0</b> / 0.1 mm/step]                                                                                                    |
|      | 7                       | Rear – Trailing Edge                 | Adjusts the trailing edge erase margin on the reverse<br>side of duplex copies.<br>The actual trailing edge erase margin on the reverse<br>side is this value plus the value of SP2-101-2 or 3 or 4.<br>The specification is $3 \pm 2$ mm. See "Replacement and<br>Adjustment - Copy Adjustment" for details<br>$[0.0 \sim 9.0 / 1.2 / 0.1 \text{ mm/step}]$           |
|      | 8                       | Rear – Left Side                     | Adjusts the left side erase margin on the reverse side<br>of duplex copies.<br>The actual left side erase margin on the reverse side is<br>this value plus the value of SP2-101-5.<br>The specification is $2 \pm 1.5$ mm. See "Replacement<br>and Adjustment - Copy Adjustment" for details.<br>$[0.0 \sim 9.0 / 0.3 / 0.1 \text{ mm/step}]$                          |
|      | 9                       | Rear – Right Side                    | <ul> <li>Adjusts the right side erase margin on the reverse side of duplex copies.</li> <li>The actual right side erase margin on the reverse side is this value plus the value of SP2-101-6.</li> <li>The specification is 2 +2.5/-1.5 mm. See "Replacement and Adjustment - Copy Adjustment" for details.</li> <li>[0.0 ~ 9.0 / <b>0.3</b> / 0.1 mm/step]</li> </ul> |
| 2    | I    | Mode Number/Name               | Function/[Setting]                                                                                                    |
|------|------|--------------------------------|----------------------------------------------------------------------------------------------------|
| 101* | 10   | Printer, Rear Trailing<br>Edge | In printer mode, adjusts the trailing edge erase margin<br>on the reverse side of duplex copies.<br>The actual trailing edge erase margin on the reverse<br>side is this value plus the value of SP2-101-7.<br>The specification is $3 \pm 2$ mm. See "Replacement and<br>Adjustment - Copy Adjustment" for details<br>[0.0 ~ 9.0 / <b>0.0</b> / 0.1 mm/step]                                                                                     |
| 103* | LD P | ower Adjustment                |                                                                                                    |
|      |      |                                | Adjusts the LD power. <b>DFU</b><br><i>Do not change the value.</i><br>[50 ~ 170 / <b>129</b> / 1/step]                                                                                                    |
| 110* | Test | Mode dpi                       |                                                                                                    |
|      |      |                                | Sets the scanning resolution (dpi). <b>DFU</b><br>[See below / 8 / 0~18]<br>0: 400x400 dpi 1: 391x406 dpi<br>2: 406x391 dpi 4: 300x300 dpi<br>8: 600x600 dpi 15: 439x430 dpi<br>16: 476x476 dpi 17: 483x465 dpi<br>18: 465x483 dpi                                                                                                    |
| 201* | Deve | lopment Bias Adjustment        |                                                                                                    |
|      | 1    | Printing                       | Adjusts the development bias during printing.<br><i>This can be adjusted as a temporary measure if faint copies appear due to an aging drum.</i><br>[–1500 ~ 2000 / –650 / 1 V/step]                                                                                                    |
|      | 2    | ID sensor pattern              | Adjusts the development bias for making the ID sensor<br>pattern.<br>The actual development voltage for the ID sensor<br>pattern is this value plus the value of SP2-201-1.<br><i>This should not be used in the field, because it affects</i><br><i>ID sensor pattern density, which affects toner supply.</i><br>[0 = N (200V) / 1 = H (240V) / 2 = L (160V) / 3 = HH<br>(280V) / 4 = LL (120V)]                                                |
| 210* | Bias | Off Time                       |                                                                                                    |
|      | 1    | Charge Bias                    | Adjusts the charge voltage (-1200V) application time.<br><b>DFU</b><br>When the charge voltage and development bias are<br>turned off at the same time, toner or carrier will be<br>attracted to the drum. To reduce the toner or carrier<br>attraction, the machine applies –1200V to the charge<br>roller before the development bias is turned off. This<br>SP adjusts the time for applying the charge.<br>[0 ~ 150 / <b>80</b> / 1 ms /step] |
|      | 2    | Development Bias               | Adjusts the development bias off time.<br><b>DFU</b><br>[-120 ~ 120 / <b>0</b> / 1ms/step]                                                                                                    |

| 2    |       | Mode Number/Name                      | Function/[Setting]                                                                                                    |
|------|-------|---------------------------------------|----------------------------------------------------------------------------------------------------|
| 211* | PCU   | Reverse Interval                      | <u>·</u>                                                                                                    |
|      |       |                                       | Adjusts the PCU reverse interval for cleaning during a job.<br>When the machine has made this number of copies in the middle of a job, the machine reverses to clean the edge of the cleaning blade. After cleaning, the machine resumes the job. Set to a shorter interval if thin white lines appear on printouts.                                                                                                    |
|      |       |                                       | 0: Cleaning is never done in the middle of a job                                                                                                    |
| 010* | 0     | · · · · · · · · · · · · · · · · · · · | [0 ~ 999 / <b>100</b> / 1 sheet/step]                                                                                                    |
| 213* | Copi  | es after Near End                     | Selects the number of copies that can be made after<br>toner near-end has been detected.<br>If the user normally makes copies with a high<br>proportion of black, reduce the interval.<br>[0 = 50 pages / 1 = 20 pages]                                                                                                    |
| 220* | Vt/Vs | g/Vsp/Vsdp/Vts Data Displ             | ay                                                                                                    |
|      | 1     | Vsp                                   | Displays the Vt, Vsg, Vsp, Vsdp, and Vts values.                                                                                                    |
|      | 2     | Vsg                                   | <u> </u>                                                                                                    |
|      | 3     | Vsdp                                  |                                                                                                    |
|      | 4     | Vt                                    | <u> </u>                                                                                                    |
|      | 5     | Vts                                   |                                                                                                    |
| 301* | Tran  | sfer Current                          |                                                                                                    |
|      |       |                                       | copying from a paper tray when the user uses the "Normal" paper setting.<br>If the user normally feeds thicker paper from a paper tray, use a higher setting.<br>$[0 = -2 \mu A / 1 = 0 \mu A / 2 = +2 \mu A / 3 = +4 \mu A]$                                                                                                    |
|      | 2*    | Thick/Thin Paper                      | Adjusts the current applied to the transfer roller during<br>copying from the by-pass tray. These settings are also<br>used if the 2nd tray is used and special paper is<br>selected.<br>If the user normally feeds thicker paper from the by-<br>pass tray/2nd tray (special paper), use a higher setting.<br>If waste toner is re-attracted from the drum (this can<br>occur when using an OHP sheet), use a higher setting.<br>$[0 = -2 \mu A / 1 = 0 \mu A / 2 = +2 \mu A / 3 = +4 \mu A]$ |
|      | 3*    | Duplex, Side2                         | Adjusts the current applied to the transfer roller during<br>copying from the duplex unit when the user uses the<br>"Normal" paper setting.<br>Use this SP when the image on the rear side of the<br>paper has a problem caused by poor image transfer.<br>$[0 = -2 \mu A / 1 = 0 \mu A / 2 = +2 \mu A / 3 = +4 \mu A]$                                                                                                    |
|      | 4*    | Cleaning                              | Adjusts the current applied to the transfer roller during<br>roller cleaning.<br>If toner remains on the roller after cleaning (dirty<br>background appears on the rear side of the paper),<br>increase the current.<br>$[0 \sim 10 / -4 / 1 \mu A/step]$                                                                                                    |
|      | 5     | Input – Front                         | This is for the designer's test purposes.<br><i>Do not change the value.</i><br>[0 ~ 30 / 0 / 1 μA/step]<br>4-19                                                                                                    |

| 2    |      | Mode Number/Name          | Function/[Setting]                                                                                                    |
|------|------|---------------------------|----------------------------------------------------------------------------------------------------|
| 301* | 6    | Input – Rear              |                                                                                                    |
|      | 7    | Temp inside the machine   | Displays the temperature measured inside the machine just after power-on (by the thermistor on the SBCU board) the last time that the fusing unit was less than 40°C just after the machine was switched on. <i>The transfer current is corrected in accordance with this value.</i>                                                                 |
| 801  | Deve | loper Initialization      |                                                                                                    |
|      |      |                           | Initializes the developer and resets the TD and ID<br>sensor outputs to their defaults.<br>Use this if the machine did not detect the new PCU<br>when it was installed, and the TD/ID sensors were not<br>initialized.                                                                                                    |
| 802  | Deve | loper Mixing              | ·                                                                                                    |
|      |      |                           | Mixes the developer and checks Vt. The machine<br>mixes the developer for 2 minutes and while doing this,<br>it reads the TD sensor output (Vt). It does not initialize<br>the TD sensor output.<br>If the machine has not been used for a long time, prints<br>may have a dirty background. In this case, use this SP<br>mode to mix the developer. |
| 803* | Deve | loper Initialization Data |                                                                                                    |
|      | 1    | TD Sensor                 | Displays the TD sensor output after performing the developer initialization. This value will be used in fixed supply mode.                                                                                                    |
|      | 2    | ID Sensor PWM Value       | Displays the PWM value of the ID sensor after performing the developer initialization.                                                                                                    |
| 901* | Sepa | ration Voltage Adjustment |                                                                                                    |
|      | 1    | Front – Leading Edge      | Adjusts the voltage that is applied to the separation<br>plate during printing at the leading edge of the paper<br>on the front side.<br>If the copies have pawl marks at the leading edge,<br>increase this voltage.<br>[-1000 ~ 4000 / -1800 / 1 V/step]                                                                                           |
|      | 2    | Front – Image Area        | Adjusts the voltage that is applied to the separation<br>plate during printing on the image area of the paper on<br>the front side.<br>If the copies have pawl marks in the image area,<br>increase this voltage.<br>[-1000 ~ 4000 / -1800 / 1 V/step]                                                                                               |
|      | 3    | Rear – Leading Edge       | Adjusts the voltage applied to the separation plate,<br>during printing at the leading edge of the paper on the<br>rear side.<br>See SP2-901-1.<br>[-1000 ~ 4000 / -2100 / 1 V/step]                                                                                                    |
|      | 4    | Rear – Image Area         | Adjusts the voltage applied to the separation plate,<br>during printing at the image area of the paper on the<br>rear side.<br>See SP2-901-2.<br>[-1000 ~ 4000 / -2100 / 1 V/step]                                                                                                    |

| 2    |           | Mode Number/Name             | Function/[Setting]                                                                                                    |                   |
|------|-----------|------------------------------|----------------------------------------------------------------------------------------------------|-------------------|
| 902* | Test      | Pattern Printing             |                                                                                                    |                   |
|      | 3         |                              | Prints the test patterns. Select the number of the test pattern that you want to print ( $-$ 4.2.3). When adjusting the printing registration, select no.10 ( <i>Trimming Area Pattern</i> ). [0 ~ 41 / <b>0</b> / 1 step]                                                                                                    |                   |
| 906* | Tailir    | ng Correction                |                                                                                                    |                   |
|      | 1         | Shift Value                  | Shifts the image across the page at the interval specified by SP2-906-2.<br>When making many copies of an original that contains vertical lines (such as a table), separation may not work correctly, then a tailing image will occur (ghosts of the vertical lines will continue past the bottom of the table). This SP prevents this problem.<br>[0.0 ~ 1.0 / <b>0.0</b> / 1 mm/step]  |                   |
|      | 2         | Interval                     | Changes the interval for the image shift specified by SP2-906-1.                                                                                                    |                   |
| 907* | Line      | Width Correction             |                                                                                                    |                   |
|      | 1         | Text Mode                    | Adjusts the line width. The value "5" means that line<br>width correction is disabled. A number smaller than 5<br>makes lines thinner. A number bigger than 5 makes<br>lines thicker.                                                                                                    | Service<br>Tables |
|      |           |                              | Thinnest Thickest<br>0-1-2-3-4-5-6-7-8-9-10<br>$[0 \sim 10 / 5 / 1 \text{ step}]$                                                                                                    |                   |
|      | 2         | Photo Mode                   | [0 ~ 10 / <b>6</b> / 1 step]                                                                                                    |                   |
|      | 3         | Text/Photo Mode              | $[0 \sim 10/5/1 \text{ step}]$                                                                                                    |                   |
|      | 4         | Pale Mode                    | $[0 \sim 10/5/1 \text{ step}]$                                                                                                    |                   |
| 000  | 5<br>Fore | Generation Mode              |                                                                                                    |                   |
| 908  | Force     | ed Toner Supply              | Forces the toner bottle to supply toner to the toner<br>supply unit.<br>Press Execute on the touch panel to start.<br>During this process, the machine supplies toner until<br>the toner concentration in the development unit<br>reaches a standard level. However, if the toner<br>concentration does not reach a standard level, the<br>machine supplies toner for 2 minutes maximum. |                   |
| 909* | Main      | Scan Magnification           |                                                                                                    |                   |
|      | 1         | Copy - Short Edge Feed       | Adjusts the main scan magnification in copy mode<br>when the machine feeds the paper in the short edge<br>feed orientation.<br>[-0.5 ~ 0.5 / <b>0.0</b> / 0.1%/step]                                                                                                    |                   |
|      | 2         | Printer – Short Edge<br>Feed | Adjusts the main scan magnification in printer mode<br>when the machine feeds the paper in the short edge<br>feed orientation.<br>[-0.5 ~ 0.5 / <b>0.0</b> / 0.1%/step]                                                                                                    |                   |
|      | 3         | Copy – Long Edge Feed        | Adjusts the main scan magnification in copy mode<br>when the machine feeds the paper in the long edge<br>feed orientation.<br>[-0.5 ~ 0.5 / <b>0.0</b> / 0.1%/step]                                                                                                    |                   |

| 2    |      | Mode Number/Name            | Function/[Setting]                                                                                                    |
|------|------|-----------------------------|----------------------------------------------------------------------------------------------------|
| 909* | 4    | Printer – Long Edge<br>Feed | Adjusts the main scan magnification in printer mode<br>when the machine feeds the paper in the long edge<br>feed orientation.                                                                                                    |
|      |      |                             | [-0.5 ~ 0.5 / <b>0.0</b> / 0.1%/step]                                                                                                    |
| 910* | Marg | in Adjustment for By-pass   |                                                                                                    |
|      |      |                             | Adjusts the blank margin at the trailing edge of paper<br>fed from the by-pass table.                                                                                                    |
| 012* |      | diustmont for Tost Pattorn  | [-9.0 ~ +9.0 / 0.1 mm / 1mm/step]                                                                                                    |
| 910  |      |                             | Adjusts the image density level for black pixels on test<br>pattern printouts (patterns are made with SP2-902)<br><i>This SP affects all test patterns except for the</i><br><i>grayscale test patterns.</i><br>[0 ~ 15 / <b>15</b> / 1/step]                                                                                                    |
| 915* | Poly | on Motor Idling Time        |                                                                                                    |
|      |      |                             | Selects the polygon motor idling time.<br>If the user sets an original, touches a key, or opens the<br>platen cover/DF, the polygon motor starts idling to<br>make a faster first copy. However, with the default (15<br>s), the motor stops if the user does nothing for 15 s,<br>and stops 15 s after the end of a job.<br>If set at "0", the polygon motor never turns off during<br>stand-by. However, when the machine goes into<br>energy saver mode, the polygon motor turns off<br>regardless of this timer.<br>[0 - None / 1 - 15 s / 2 - 25 s] |
| 001* | Topo | v Cupply Mada               | [0 = NOTE / T = 15 S / 2 = 25 S]                                                                                                    |
| 521  |      |                             | Selects the toner supply mode.<br>Normally, only use setting 0. Change to 3 temporarily if<br>the TD sensor is defective. Do not use settings 1 and<br>2; these are for designer's use only.<br>[ <b>0 = Sensor 1</b> / 1 = Sensor 2 / 2 = Fixed 1 / 3 = Fixed<br>2]                                                                                                    |
| 922* | Tone | r Supply Time               | 1 <sup>-</sup>                                                                                                    |
|      |      |                             | Adjusts the toner supply motor on time for sensor<br>supply mode.<br>This SP is effective only when SP2-921 is "0" or "1".<br>Increasing this value increases the toner supply motor<br>on time. So, use a high value if the user tends to make<br>lots of copies that have a high proportion of black.<br>[0.1 ~ 5.0 / <b>0.6</b> / 0.1 s/step]                                                                                                    |
| 923* | Tone | r Recovery Time             |                                                                                                    |
|      |      |                             | Adjusts the toner supply motor on time during recovery<br>from toner near-end/end.<br>This SP is effective only when SP2-921 is "0", "1", or<br>"2".<br>Note that toner recovery is done in a 3-second cycle.<br>So, the input value should be a multiple of 3 (e.g. 3, 6<br>,9). See "Toner Density Control" for more details.<br>[3 ~ 60 / <b>30</b> / 1 s/step]                                                                                                    |

| 2    |       | Mode Number/Name     | Function/[Setting]                                                                                                    |
|------|-------|----------------------|----------------------------------------------------------------------------------------------------|
| 925* | Tone  | er Supply Rate       |                                                                                                    |
|      |       |                      | Adjusts the toner supply rate for fixed toner supply<br>mode.<br>This SP is effective only when SP2-921 is "2" or "3".                                           |
|      |       |                      | on time. So, use a high value if the user tends to make<br>lots of copies that have a high proportion of black. See<br>"Toner Density Control" for more details. |
|      |       |                      | 0: t 4: 12t<br>1: 2t 5: 16t<br>2: 4t 6: On continuously<br>3: 8t 7: 0 s                                                                                          |
|      |       |                      | t: 200 ms                                                                                                    |
|      |       |                      | [0 ~ 7 / <b>0</b> / 1/step]                                                                                                    |
| 926* | Stan  | dard Vt              |                                                                                                    |
|      |       |                      | Adjusts Vts (Vt for a new PCU). The TD sensor output<br>is adjusted to this value during the TD sensor initial<br>setting process.                               |
|      |       |                      | This SP is effective only when SP2-921 is "0", "1", or "2".                                                                                                    |
|      |       |                      | Do not change this value.                                                                                                    |
| 007* |       | anaan Cantual        | [ [0.00 ~ 5.00 / <b>2.50</b> / 0.01 V/step]                                                                                                    |
| 927" | ID Se | ensor Control        | Solocts whathar the ID sonsor is used or not for tonor                                                                                                    |
|      |       |                      | density control.                                                                                                    |
|      |       |                      | If this value is "0", dirty background may occur after the machine has not been used for a long time.                                                            |
| 928* | Tone  | r End Clear          |                                                                                                    |
| 520  | 10110 |                      | Clears the toner end condition.                                                                                                    |
|      |       |                      | Press Execute on the touch panel to clear the toner<br>end condition without adding new toner.                                                                   |
|      |       |                      | If press Execute, the following are cleared.                                                                                                    |
|      |       |                      | Toner end indicator (goes out)                                                                                                    |
|      |       |                      | Ioner near-end counter                                                                                                    |
|      |       |                      | I oner near-end level     When making a lot of copies after changing this setting                                                                                |
|      |       |                      | to "1", the carrier may be attracted to the drum when                                                                                                    |
|      |       |                      | the toner runs out, which may damage the drum.                                                                                                    |
| 929* | Vref  | L                    |                                                                                                    |
|      | 1     | Upper Limit          | Adjusts the upper limit for Vref.<br>[0.00 ~ 5.00 / <b>3.10</b> / 0.01 V/step]                                                                                   |
|      | 2     | Lower Limit          | Adjusts the lower limit for Vref.<br>[0.00 ~ 5.00 / <b>1.40</b> / 0.01 V/step]                                                                                   |
| 930* | TD S  | ensor Manual Setting |                                                                                                    |
|      |       |                      | Adjusts the TD sensor output. DFU                                                                                                    |
|      |       |                      | [0.5 ~ 3.5 / <b>0.0V</b> / 1V/step]                                                                                                    |
| 931* | TD (  | V/wt%) Setting       | Advertenting TD according to the first set Of f                                                                                                    |
|      |       |                      | Adjusts the LD sensor sensitivity (coefficient: S) for toner density control <b>DEU</b>                                                                          |
|      |       |                      | [0.01 ~ 1.50 / 0.4 / 0.1/step]                                                                                                    |

| 2    | I     | Mode Number/Name            | Function/[Setting]                                                                                                    |
|------|-------|-----------------------------|----------------------------------------------------------------------------------------------------|
| 932* | Tone  | r Density Control Level Adj | ustment                                                                                                    |
|      |       |                             | Adjusts the toner density control threshold level.<br><b>[0 = Normal</b> / 1 = Dark / 2 = Light / 3 = Darker / 4 =<br>Lighter]<br>Use this SP when you want to adjust the image<br>density.                                                                                                    |
| 933* | ID Se | ensor Control Coefficient   | co                                                                                                    |
|      |       |                             | Adjusts the ID sensor control coefficient. <b>DFU</b><br>[5 ~ 30 / <b>10</b> / 1/step]                                                                                                    |
| 934* | ID Se | ensor PWM Setting           |                                                                                                    |
|      | 1     | Display                     | Displays the PWM of the ID Sensor LED.                                                                                                    |
|      | 2     | PWM Upper Limit             | Adjusts the upper limit of the PWM for the ID sensor<br>LED. <b>DFU</b>                                                                                                    |
|      | 2     | DW/M Linner Limit           | [0 ~ 999 / 0 / 1/step]                                                                                                    |
|      | 3     | Correction                  | LED. <b>DFU</b><br>[0 ~ 999 / <b>0</b> / 1/step]                                                                                                    |
| 935  | ID Se | ensor Initialization        |                                                                                                    |
|      |       |                             | Performs the ID sensor initial setting.<br>Press Execute on the touch panel to start. Perform this<br>setting after replacing or cleaning the ID sensor.                                                                                                    |
| 936* | ID Se | ensor Pattern Size          |                                                                                                    |
|      |       |                             | Selects the ID sensor pattern size in the main scan<br>direction.<br>Set to 1 if white spots or black spots appear on prints.<br>The ID sensor pattern is 290 mm wide, and when this<br>is cleaned off, dirt is removed also.                                                                                                    |
| 992* | Conie | as After TD Sensor Error    |                                                                                                    |
| 552  |       |                             | Selects the number of copies that can be made after a TD sensor error has been detected. When the machine copies this amount, an SC condition will occur. If the optional fax unit is installed, the SC condition occurs immediately regardless of the number of prints (this is because the sender of the fax cannot check the image quality of the printout).<br>[0 = 100 copies / 1 = 200 copies] |
| 994* | Vts L | imitation                   |                                                                                                    |
|      | 1     | Upper Limit (Factory)       | DFU                                                                                                    |
|      | 2     | Lower Limit (Factory)       | DFU                                                                                                    |
| 995* | ID Se | ensor Detection Interval    |                                                                                                    |
|      | 1     | Warming-up                  | If the machine starts warming-up after this time has<br>passed since entering energy saver mode or auto off<br>mode, the machine makes an ID sensor pattern.<br>If this value is greater, there is a greater chance that<br>background will become dirty.<br>[0 ~ 999 / <b>30</b> / 1 minute/step]                                                                                                   |
| 955* | 2     | Number of Page              | The machine makes an ID sensor pattern after the specified number of prints has been made. 0 = this feature is disabled.<br>[0 ~ 999 / <b>0</b> / 1 page/step]                                                                                                    |

| 2    |                            | Mode Number/Name      | Function/[Setting]                                                                                                    |         |
|------|----------------------------|-----------------------|----------------------------------------------------------------------------------------------------|---------|
| 996* | Trans                      | sfer Roller Cleaning  |                                                                                                    |         |
|      |                            |                       | Selects whether the transfer roller is cleaned before<br>each copy job.<br>Set this to '1' when dirty background appears on the<br>reverse side of the first page of a copy job. However,<br>the first copy time will be longer.<br>If this SP is at 0, the transfer roller is never cleaned.<br>See 'Detailed Section Descriptions – Transfer Roller<br>Cleaning" for more details.<br>[ <b>0</b> = <b>No</b> / 1 = Yes] |         |
| 997* | Vts S                      | Setting (Factory)     | DFU                                                                                                    |         |
| 998* | PCU                        | Reverse Rotation Time |                                                                                                    |         |
|      | 1                          | Wait Time             | Adjusts the waiting time for starting to rotate the drum<br>in reverse after the end of each job.<br>The wait time calculation formula is as follows.<br>This value x 30 ms. 0: Reverses immediately after the<br>end of the job (no waiting)<br>$[0 \sim 99 / 20 / 1/step]$                                                                                                    |         |
|      | 2                          | Reverse Time          | Adjusts the drum reverse rotation time.<br>The reverse rotation time calculation formula is as follows.<br>This value x 30 ms. 0: No reverse at end of job $[0 \sim 99 / 1 / 1/step]$                                                                                                    | Service |
| 999* | Toner Control Data Display |                       | ·                                                                                                    |         |
|      |                            |                       | Displays the toner density control data on the debug<br>monitor. <b>DFU</b><br>[ <b>0 = No</b> / 1 = Yes]                                                                                                    |         |

## SP4-XXX: Scanner

| 4    | Mode Number/Name                  | Function/[Setting]                                                                                                 |  |
|------|-----------------------------------|----------------------------------------------------------------------------------------------------|--|
| 008* | Main Scan Magnification (Scanner) |                                                                                                    |  |
|      |                                   | Adjusts the magnification in the main scan direction for scanning.                                                 |  |
|      |                                   | Use the 🐡 key to toggle between + and – before                                                                     |  |
|      |                                   | entering the value. The specification is $\pm$ 1%. See                                                             |  |
|      |                                   | "Replacement and Adjustment - Copy Adjustment" for<br>details.                                                     |  |
|      |                                   | [-0.9 ~ +0.9 / <b>0.0</b> / 0.1% step]                                                                             |  |
| 009* | Sub Scan Magnification (Scanne    | er)                                                                                                    |  |
|      |                                   | Adjusts the magnification in the sub scan direction for scanning.                                                  |  |
|      |                                   | Use the 💮 key to toggle between + and – before                                                                     |  |
|      |                                   | entering the value. The specification is $\pm$ 1%. See "Replacement and Adjustment - Copy Adjustment" for details. |  |
|      |                                   | [-0.9 ~ +0.9 / <b>0.0</b> / 0.1% step]                                                                             |  |
|      |                                   |                                                                                                    |  |
| ļ    |                                   |                                                                                                    |  |

F

| 4    |       | Mode Number/Name            | Function/[Setting]                                                                 |
|------|-------|-----------------------------|------------------------------------------------------------------------------------|
| 010* | Lead  | ing Edge Registration (Scar | nner)                                                                              |
|      |       |                             | Adjusts the leading edge registration for scanning in platen mode.                 |
|      |       |                             | <ul> <li>(-): The image moves in the direction of the leading<br/>edge.</li> </ul> |
|      |       |                             | Use the $$ key to toggle between + and – before                                    |
|      |       |                             | entering the value. The specification is $2 \pm 1.5$ mm.                           |
|      |       |                             | Adjustment" for details.                                                           |
|      |       |                             | [-0.9 ~ +0.9 / <b>0.0</b> / 0.1 mm step]                                           |
| 011* | Side- | to-side Registration (Scann | er)                                                                                |
|      |       |                             | Adjusts the side-to-side registration for scanning in                              |
|      |       |                             | platen mode.                                                                       |
|      |       |                             | (-). The image appears at the left side.<br>(+): The image appears.                |
|      |       |                             | Use the 🕐 key to toggle between + and – before                                     |
|      |       |                             | entering the value. The specification is $2 \pm 1.5$ mm.                           |
|      |       |                             | See "Heplacement and Adjustment - Copy Adjustment"<br>for details                  |
|      |       |                             | [-4.6 ~ +4.6 / <b>0.0</b> / 0.1 mm step]                                           |
| 012* | Scan  | ner Erase Margin            |                                                                                    |
|      | 1     | Leading Edge                | Adjusts the erase margin at each side for scanning.                                |
|      | 2     | Trailing Edge               | Do not adjust this unless the user wishes to have a                                |
|      | 3     | Right Side                  | scanner margin that is greater than the printer margin.                            |
| 010  | 4     | Left Side                   |                                                                                    |
| 013  | Scan  | ner Free Run                | Porforma a accorpt free rup with the expective lamp                                |
|      |       |                             | on.                                                                                |
|      |       |                             | Press ON on the touch panel to start this feature.                                 |
|      |       |                             | Press the 🖤 (Clear/Stop) key to stop.                                              |
| 015* | White | e Plate Scanning            |                                                                                    |
|      | 1     | Start Position              | Adjusts the scanning start position on the white plate                             |
|      |       |                             | The default is 10.5 mm from the leading edge. The                                  |
|      |       |                             | setting specifies how far scanning starts from the                                 |
|      |       |                             | default position.                                                                  |
|      | 2     | Seenning Area               | $[-5.0 \sim +5.0 / 0.0 / 0.1 \text{ mm/step}]$                                     |
|      | 2     | Scanning Area               | sub scan direction) that is scanned for auto shading.                              |
|      |       |                             | The default is 4.76 mm. The current setting specifies                              |
|      |       |                             | the difference from this default.                                                  |
| 001  | 4.00  | Data Diaglass               | [-5.0 ~ +5.0 / <b>0.0</b> / 0.1 mm/step]                                           |
| 301  | APS   | Data Display                | Displays the status of the APS sensors and platon/DE                               |
|      |       |                             | cover sensor (                                                                     |
|      |       |                             |                                                                                    |
|      |       |                             |                                                                                    |
|      |       |                             |                                                                                    |
|      |       |                             |                                                                                    |
|      |       |                             |                                                                                    |
|      |       |                             |                                                                                    |

| 4    | Mode Number/Name        | Function/[Setting]                                                                                                    |         |
|------|-------------------------|----------------------------------------------------------------------------------------------------|---------|
| 303* | APS Small Size Original |                                                                                                    |         |
|      |                         | Selects whether the copier determines that the original is A5 size when the APS sensor cannot detect the size.                                                                                                    |         |
|      |                         | If "A5 lengthwise" is selected, paper sizes that cannot<br>be detected by the APS sensors are regarded as A5<br>lengthwise. If "Not detected" is selected, "Cannot<br>detect original size" will be displayed.<br>[0 = No (Not detected) / 1 = Yes (A5 lengthwise)]                                                                                                    |         |
| 305* | Original Size Detection |                                                                                                    |         |
|      |                         | Selects whether the machine determines that the<br>original is A4/LT, or 8K/16K.<br>8K/16K is not available for USA models.<br>[ <b>0 = Normal</b> (LT for USA models, A4 for Europe/Asia<br>models)<br>1 = Reversed [A4 for USA models, LT for Europe/Asia<br>models]<br>2 = 8K/16K]                                                                                                    |         |
| 417  | IPU Test Pattern        |                                                                                                    |         |
|      |                         | Prints test patterns from the IPU video data outputs.         0. No Print         1. Vertical Line - 1 dot         2. Vertical Line - 2 dot         3. Horizontal Line - 1 dot         4. Horizontal Line - 2 dot         5. Alternating Dot Pattern         6. Grid Pattern - 1 dot         7. Vertical Bands         8. Grayscale – Horizontal (8 level)         9. Grayscale – Vertical (8 level)         10.Grayscale – 16 level         11. Cross Pattern         12. Slant Pattern         13. Patch Pattern (64 level)         15. Trimming Area         16. Frequency characteristics - Vertical         15. Frequency characteristics - Vertical         15. Frequency characteristics - Horizontal         Change to the copy mode display by pressing the < | Service |
| 400  | CDU Auto Adjustra ent   | (Interrupt) key, then print the test pattern.                                                                                                    |         |
| 428  | SBU Auto Aajustment     | Performs the auto scanner adjustment.<br>Using this SP mode after replacing the white plate or<br>erasing the memory on the controller board. See<br>"Replacement and Adjustment – Copy Image<br>Adjustments - Standard White Density Adjustment" for<br>details on how to do this.<br>Press Execute on the touch panel to start.                                                                                                    |         |

| 4    |      | Mode Number/Name     | Function/[Setting]                                                                                                    |
|------|------|----------------------|----------------------------------------------------------------------------------------------------|
| 901  | SBU  | Adjustment           | 1                                                                                                    |
|      | 1*   | Gain - EVEN          | Checks the difference value of the black level for the<br>EVEN channel after adjusting the black level at power-<br>up. <b>DFU</b><br><i>However, after doing a memory all clear (SP5-801),</i><br><i>use it to re-input the previous value.</i><br>$[0 \sim 255 / 40 / 1/step]$                                                                               |
|      | 2*   | Gain - ODD           | Checks the difference value of the black level for the<br>ODD channel after adjusting the black level at power-<br>up. <b>DFU</b> .<br><i>However, after doing a memory all clear (SP5-801),</i><br><i>use it to re-input the previous value.</i><br>[0 ~ 255 / <b>40</b> / 1/step]                                                                            |
|      | 3    | DC Cont - EVEN       | Adjusts the coefficient of the D/A converter for the<br>AGC gain curve for DC cont for the EVEN channel.<br><b>DFU</b><br>However, after doing a memory all clear (SP5-801),<br>use it to re-input the previous value.<br>[0 ~255 / <b>25</b> / <b>1</b> /step]                                                                                                |
| 901  | 4    | DC Cont - ODD        | Adjusts the coefficient of the D/A converter for the<br>AGC gain curve for DC cont for the ODD channel.<br><b>DFU.</b><br>However, after doing a memory all clear (SP5-801),<br>use it to re-input the previous value.<br>[0 ~255 / <b>25</b> / 1/step]                                                                                                    |
|      | 7    | Current Value        | Adjusts the coefficient of the D/A converter for the AGC gain curve for scanning the white plate. <b>DFU.</b> [0 ~255 / <b>147</b> / 1/step]                                                                                                    |
| 902  | Expo | sure Lamp ON         |                                                                                                    |
|      |      |                      | Turns on the exposure lamp.<br>Press ON on the touch panel to turn on the lamp.<br>Press OFF to turn off the lamp.                                                                                                    |
| 903* | Imag | e Quality Adjustment | -                                                                                                    |
|      | 1    | Text : 25% ~ 34%     | This adjustment is only effective for the "Custom<br>Setting" original type.<br>Adjusts the image quality in Text mode.<br>A larger number increases contrast and sharpens the<br>image but moiré may appear.<br>A smaller number reduces contrast and moiré but the<br>line may become narrower.<br>[0 ~ 10 / 4 / 1 step]                                     |
|      | 2    | Text : 35% ~ 66%     | $[0 \sim 10/3/1 \text{ step}]$                                                                                                    |
|      | 3    | Text: 6/% ~ 141%     | $[U \sim 10 / 4 / 1/step]$                                                                                                    |
|      | 5    | Photo : 25% ~ 34%    | This adjustment is only effective for the "Custom<br>Setting" original type.<br>Adjusts the image quality in Photo mode.<br>$0 \sim 6$ are for a glossy photo image (error diffusion)<br>$7 \sim 20$ are for a printed photo image (dithering)<br>If copy quality is not satisfactory, try another setting<br>(trial and error)<br>$[0 \sim 20 / 11 / 1/step]$ |

| 4    |          | Mode Number/Name        | Function/[Setting]                                                        |
|------|----------|-------------------------|---------------------------------------------------------------------------|
| 903* | 6        | Photo : 35% ~ 66%       | [0 ~ 20 / <b>11</b> / 1/step]                                             |
|      | 7        | Photo : 67% ~ 141%      | [0 ~ 20 / <b>11</b> / 1/step]                                             |
|      | 8        | Photo : 142% ~ 400%     | [0 ~ 20 / <b>11</b> / 1/step]                                             |
|      | 9        | Text/Photo :            | This adjustment is only effective for the "Custom                         |
|      |          | 25% ~ 34%               | Setting" original type.                                                   |
|      |          |                         | Adjusts the image quality in Text/Photo mode.                             |
|      |          |                         | A larger number increases contrast and sharpens the                       |
|      |          |                         | A smaller number reduces contrast and moiré but the                       |
|      |          |                         | line may become narrower.                                                 |
|      |          |                         | [0 ~ 10 / <b>3</b> / 1 step]                                              |
|      | 10       | Text/Photo :            | [0 ~ 10 / <b>5</b> / 1 step]                                              |
|      |          | 35% ~ 66%               |                                                                           |
|      | 11       | Text/Photo :            | [0 ~ 10 / <b>5</b> / 1 step]                                              |
|      |          | 67% ~ 141%              |                                                                           |
|      | 12       | Text/Photo :            | [0 ~ 10 / <b>5</b> / 1 step]                                              |
|      |          | 142% ~ 400%             |                                                                           |
|      | 13       | Pale : 25% ~ 34%        | This adjustment is only effective for the "Custom Setting" original type. |
|      |          |                         | Adjusts the image quality in Pale mode.                                   |
|      |          |                         | A larger number increase the number of gradations in                      |
|      |          |                         | low contrast areas.                                                       |
|      | 14       | Dala - 050/ 000/        | $[0 \sim 10/3/1 \text{ step}]$                                            |
|      | 14       | Pale : 35% ~ 66%        | $[0 \sim 10/3/1 \text{ step}]$                                            |
|      | 10       | Pale $.07\% \sim 141\%$ | $[0 \sim 10/3/1 \text{ step}]$                                            |
|      | 10       | Pale : 142% ~ 400%      | $[0 \sim 10/3/1 \text{ Step}]$                                            |
|      | 17       | 25% ~ 34%               | Setting" original type                                                    |
|      |          | 2070 0170               | Adjusts the image quality in Generation mode.                             |
|      |          |                         | A larger number increases contrast and sharpens the                       |
|      |          |                         | image but moiré may appear.                                               |
|      |          |                         | A smaller number reduces contrast and moiré but the                       |
|      |          |                         | line may become narrower.                                                 |
|      | 10       | Concretion              | $[0 \sim 10/3/1 \text{ step}]$                                            |
|      | 10       | 35% ~ 66%               | $[0 \sim 107571$ step]                                                    |
|      | 19       | Generation :            | [0 ~ 10 / <b>5</b> / 1 step]                                              |
|      | _        | 67% ~ 141%              |                                                                           |
|      | 20       | Generation :            | [0 ~ 10 / <b>5</b> / 1 step]                                              |
| 004* | Indo     | 142% ~ 400%             |                                                                           |
| 304  | 1        |                         | This adjustment is only effective for the "Custom                         |
|      | '        |                         | Setting" original type.                                                   |
|      |          |                         | With a larger SP setting, more dots are detected as                       |
|      |          |                         | independent dots and erased. However, dots in mesh-                       |
|      |          |                         | like images may be detected as independent dots                           |
|      |          |                         | mistakenly. If "0" is selected, independent dot erase is                  |
|      |          |                         | uisabled.                                                                 |
|      | 0        | Photo                   | $[0 \sim 10 / 0 / 1 \text{ step}]$                                        |
|      | 2        | Text/Photo              | $[0 \sim 10 / 0 / 1 \text{ step}]$                                        |
|      | 1        | Palo                    | [0 - 10/0/1  step]                                                        |
|      | 5        | Generation              | $[0 \sim 10/3/1 \text{ step}]$                                            |
| 1    | <b>J</b> | autoration              |                                                                           |

| 4    |                   | Mode Number/Name          | Function/[Setting]                                                                                                    |
|------|-------------------|---------------------------|----------------------------------------------------------------------------------------------------|
|      | Back              | ground Erase              |                                                                                                    |
|      | 6                 | Text                      | This adjustment is only effective for the "Custom<br>Setting" original type.<br>A larger number reduces dirty background. If "0" is<br>selected, background erase is disabled.                                                                                                    |
|      | 7                 | Photo                     | $[0 \sim 255 / 0 / 1 \text{ step}]$                                                                                                    |
|      | 8                 | Text/Photo                | $[0 \sim 255 / 0 / 1 \text{ step}]$                                                                                                    |
|      | 9                 | Pale                      | $[0 \sim 255 / 0 / 1 \text{ step}]$                                                                                                    |
|      | 10                | Generation                | $[0 \sim 255 / 0 / 1 \text{ step}]$                                                                                                    |
|      | Gam               | ma Selection              |                                                                                                    |
| 904* | 11                | Text                      | This adjustment is only effective for the "Custom Setting" original type.<br>Selects the gamma table for each original type.<br>$[0 \sim 2 / 0 / 1/step]$                                                                                                    |
|      |                   |                           | <ul> <li>0: Standard gamma table</li> <li>1: This gamma table reduces the background of the original and gives sharp characters.</li> <li>2: The gamma table increases the number of gradations in high-density areas.</li> </ul>                                                                 |
|      | 12                | Photo                     | [0 ~ 2 / <b>0</b> / 1/step]                                                                                                    |
|      | 13                | Text/Photo                | [0 ~ 2 / <b>0</b> / 1/step]                                                                                                    |
|      | 14                | Pale                      | [0 ~ 2 / <b>0</b> / 1/step]                                                                                                    |
|      | 15                | Generation                | [0 ~ 2 / <b>0</b> / 1/step]                                                                                                    |
| 905* | * Image Data Path |                           |                                                                                                    |
|      |                   |                           | <ul> <li>Selects one of the following video data outputs which will be used for printing. DFU</li> <li>[0 ~ 3 / 0 / 1 step]</li> <li>0: Normal</li> <li>1: After black level correction</li> <li>2: After shading correction without black level correction</li> <li>3: Shading data</li> </ul>   |
| 907* | 1                 | Fax 25%, 50%<br>Reduction | Determines whether 25% and 50% reduction is<br>available in fax mode.<br>[0 = No, 1 = Yes]                                                                                                    |
|      | 2                 | Outline Level             | Japanese version only DFU                                                                                                    |
| 909* |                   | mage Data Path            | Selects one of the following image data outputs, which<br>will be used for printing. <b>DFU</b><br>[0 ~ 255 / <b>0</b> / 1 step]<br>Bit 7: Shading<br>Bit 6: Scanner gamma<br>Bit 5: Pre-filtering<br>Bit 4: Magnification<br>Bit 3: Scanner/Printer Mask<br>Bit 2: Gradation<br>Bit 1: Filtering |

| 4    | Mode Number/Name                                                           |                     | Function/[Setting]                                                                                                    |  |  |
|------|----------------------------------------------------------------------------|---------------------|----------------------------------------------------------------------------------------------------|--|--|
| 911* | 911* HDD Formatting                                                        |                     | Select the desired SP, then press Execute on the touch panel to format each HDD partition.<br>Note: After execution, turn the main power switch off |  |  |
|      |                                                                            |                     | and on.                                                                                                    |  |  |
|      | 1                                                                          | All                 | Initializes the entire hard disk.                                                                                                    |  |  |
|      | 2 Image Files                                                              |                     | Initializes documents stored in document server mode, stamp print data, scanner send data, fax send data.                                           |  |  |
|      | <ul> <li>3 NetFiles</li> <li>4 Job Log</li> <li>5 Printer Fonts</li> </ul> |                     | Initializes network file application thumbnail images.                                                                                              |  |  |
|      |                                                                            |                     | Initializes job logging data (for Poplar server) <b>DFU</b><br>Initializes printer fonts and stored fonts.                                          |  |  |
|      |                                                                            |                     |                                                                                                    |  |  |
|      | 9                                                                          | Debug               | DFU                                                                                                    |  |  |
| 920  | Scan                                                                       | ning (Factory)      | DFU                                                                                                    |  |  |
| 930* | Sens                                                                       | or Condition        |                                                                                                    |  |  |
|      | 1                                                                          | Platen Cover sensor | Checks the following sensors in the scanner unit.                                                                                                   |  |  |
|      |                                                                            |                     | [0 = Opened, 1 = Closed]                                                                                                    |  |  |
|      | 2                                                                          | Scanner HP Sensor   | [0 = Opened, 1 = Closed]                                                                                                    |  |  |

## SP5-XXX: Mode

Ш

| 5    | Mode Number/Name           | Function/[Setting]                                                                         |
|------|----------------------------|--------------------------------------------------------------------------------------------|
| 024* | mm/inch Selection          |                                                                                            |
|      |                            | Selects whether mm or inches are used in the display.                                      |
|      |                            | Note: After selecting the number, you must turn the                                        |
|      |                            | main power switch off and on.                                                              |
|      |                            | Eur./Asia model $[0 - mm / 1 - inch]$                                                      |
|      |                            | American model                                                                             |
|      |                            | [0 = mm / 1 = inch]                                                                        |
| 104* | A3/DLT Double Count        |                                                                                            |
|      |                            | Specifies whether the counter is doubled for A3/11" x 17" paper.                           |
|      |                            | If "Yes" is selected, the total counter (mechanical                                        |
|      |                            | counter) and the current user code counter counts up                                       |
|      |                            | twice when A3/11" x 17" paper is used.                                                     |
| 100* |                            | [ <b>U = NO</b> / 1 = Yes]                                                                 |
| 106* |                            |                                                                                            |
|      |                            | mode.                                                                                      |
|      |                            | [1 ~ 7 / <b>4</b> / 1 notch/step]                                                          |
| 113* | Option Counter Type        | •                                                                                          |
|      |                            | Selects the optional counter type.                                                         |
|      |                            | Japan only DFU                                                                             |
|      |                            | [ <b>0 = No</b> , 1 = Key Card1, 2 = Key Card2, 3 = Pre-paid                               |
|      |                            | Card, 4 = Coin lock, 5 = MF key card]                                                      |
| 118* | Disable Copying            | DFU                                                                                        |
| 120* | Opt. Counter Reset Setting |                                                                                            |
|      |                            | This SP is for Japan only. Do not change the value.<br>[0 = Yes / 1 = Stand-by / 2 = None] |

| 5    | Γ                                                                                                    | Node Number/Name      | Function/[Setting]                                                                                                    |  |  |  |
|------|----------------------------------------------------------------------------------------------------|-----------------------|----------------------------------------------------------------------------------------------------|--|--|--|
| 121* | Key C                                                                                                    | Counter Up Timing     |                                                                                                    |  |  |  |
|      |                                                                                                    |                       | Determines whether the total counter counts up at paper feed-in or at paper exit.<br>[0 = Feed In / 1 = Exit]                                                                                                    |  |  |  |
| 127* | APS Mode Setting                                                                                                    |                       |                                                                                                    |  |  |  |
|      |                                                                                                    |                       | Selects whether APS mode is selected as the power-<br>up default.<br>[0 = Enable / <b>1 = Disabled</b> ]                                                                                                    |  |  |  |
| 129* | F Paper Size Selection                                                                                                    |                       |                                                                                                    |  |  |  |
|      |                                                                                                    |                       | Selects the "F" paper size.<br>[0 ~ 2 / <b>0</b> / 1 step]<br>0: 8" x 13"<br>1: 8.5" x 13"<br>2: 8 25" x 13"                                                                                                    |  |  |  |
| 131* | Pape                                                                                                    | r Size Type Selection |                                                                                                    |  |  |  |
|      |                                                                                                    |                       | <ul> <li>Selects the paper size (type) for both originals and copy paper.</li> <li>[0~2 / DIP SW setting / 1 step]</li> <li>0: Japan</li> <li>1: North America</li> <li>2: Europe</li> <li>After changing the setting, turn the copier off and on. If the paper size of the archive files stored on the HDD is</li> </ul>                             |  |  |  |
|      |                                                                                                    |                       | different, abnormal copies could result. Ask the customer to restore the archive files.                                                                                                    |  |  |  |
| 150* | By-Pa                                                                                                    | ass Long Paper Mode   |                                                                                                    |  |  |  |
|      |                                                                                                    |                       | <ul> <li>Determines whether long paper can be red from the by-pass tray.</li> <li>[0 = Off, 1 = On]<br/>Normally the paper length from the by-pass tray is<br/>limited to 600 mm, but this can be extended with this<br/>SP to 1260 mm.<br/>Note that, with either setting, the image quality can only<br/>be guaranteed for 432 mm.</li> </ul>       |  |  |  |
| 212* | Page                                                                                                    | Stamp                 |                                                                                                    |  |  |  |
|      | 3 Duplex Printout<br>Right/Left Position                                                                                                    |                       | Determines how horizontal printing is executed during<br>duplex printing. Set the upper right corner of the front<br>side and the upper left corner of the back side so the<br>starting points for horizontal printing are the same on<br>both sides <b>DFU</b> .<br>$[-10^{+10} / 0 / 1 \text{ mm step}]$<br>-10: Extreme right<br>+10: Extreme left |  |  |  |
|      | 4*       Duplex Printout<br>High/Low Position       Determines how vertical printing is executed<br>duplex printing. Set the upper right corner of<br>side and the upper left corner of the back sid<br>starting points for vertical printing are the sa<br>sides. <b>DFU</b><br>[-10~+10 / <b>0</b> / 1 mm step]<br>-10: Extreme top<br>+10: Extreme bottom |                       | Determines how vertical printing is executed during<br>duplex printing. Set the upper right corner of the front<br>side and the upper left corner of the back side so the<br>starting points for vertical printing are the same on both<br>sides. <b>DFU</b><br>$[-10^+10 / 0 / 1 \text{ mm step}]$<br>-10: Extreme top<br>+10: Extreme bottom        |  |  |  |

Ę

| 5            | Γ          | Mode Number/Name                    | Function/[Setting]                                                                                                    |  |  |
|--------------|------------|-------------------------------------|----------------------------------------------------------------------------------------------------|--|--|
| 302*<br>305* | 2*<br>Auto | Set Time Zone<br>Off Mode           | Adjusts the RTC (real time clock) time setting for the<br>local time zone.<br>[-1440~+1440 / <b>see below</b> / 1 min./step]<br>NA: -300 (New York)<br>EU: +60 (Paris)<br>Asia: +480 (Hong Kong)<br><i>Example: For Japan (+9 GMT), enter 540 (9 hours x 60 min.)</i>                                                                                                    |  |  |
|              |            |                                     | Selects the auto off timer setting range.<br>When "1" is selected, the auto off timer range will be<br>wider than the default timer range, and the user can<br>disable the auto off timer. (In UP mode, the user will be<br>able to select a time between 0 and 240 minutes.)<br>When set to "0", the user cannot set the timer to zero.<br>[0 = On (Enabled), 1 = Off (Disabled) |  |  |
| 401*         | Restr      | icted Access Control                |                                                                                                    |  |  |
|              | 2          | Copy Mode<br>(Key counter)          | Selects whether restricted access control is done when<br>using the key counter in copy mode.<br>If this value is changed, the user tool setting is also<br>changed.<br>[0 = No / 1 = Yes]                                                                                                    |  |  |
|              | 3          | Copy Mode<br>(Other counters)       | Japan only DFU<br>[0 = No / 1 = Yes]                                                                                                    |  |  |
|              | 12         | Document Server<br>(Key counter)    | Selects whether restricted access control is done when<br>using the key counter in document server mode.<br>If this value is changed, the user tool setting is also<br>changed.<br>[0 = No / 1 = Yes]                                                                                                    |  |  |
|              | 13         | Document Server<br>(Other counters) | Japan only DFU<br>[0 = No / 1 = Yes]                                                                                                    |  |  |
|              | 22         | Fax Mode<br>(Key counter)           | Selects whether restricted access control is done when<br>using the key counter in fax mode.<br>If this value is changed, the user tool setting is also<br>changed.<br>[0 = No / 1 = Yes]                                                                                                    |  |  |
|              | 23         | Fax Mode<br>(Other counters)        | Japan only DFU<br>[0 = No / 1 = Yes]                                                                                                    |  |  |
|              | 32         | Scanner Mode<br>(Key counter)       | Selects whether restricted access control is done when<br>using the key counter in scanner mode.<br>If this value is changed, the user tool setting is also<br>changed.<br>[0 = No / 1 = Yes]                                                                                                    |  |  |
|              | 33         | Scanner Mode<br>(Other counters)    | Japan only DFU<br>[0 = No / 1 = Yes]                                                                                                    |  |  |
|              | 42         | Printer Mode<br>(Key counter)       | Selects whether restricted access control is done when<br>using the key counter in printer mode.<br>If this value is changed, the user tool setting is also<br>changed.<br>[0 = No / 1 = Yes]                                                                                                    |  |  |
|              | 43         | Printer Mode<br>(Other counters)    | Japan only DFU<br>[0 = No / 1 = Yes]                                                                                                    |  |  |

| 5    | Ν                | lode Number/Name | Function/[Setting]                                                                                                    |  |  |  |
|------|------------------|------------------|----------------------------------------------------------------------------------------------------|--|--|--|
| 501* | PM A             | larm             |                                                                                                    |  |  |  |
|      | 1                | Interval         | Sets the PM interval.<br><i>The value stored in this SP is used when the value of</i><br><i>SP5-501-2 is "1".</i><br>[0 ~ 255 / <b>0</b> / 1 k copies/step]                                                                                                    |  |  |  |
|      | 2                | Original Alarm   | Japan only. DFU<br>Selects whether the PM alarm for the number of scans<br>is enabled or not.<br>If this is "1", the PM alarm function is enabled.<br>[0 = No / 1 = Yes]                                                                                                    |  |  |  |
| 504* | Jam A            | Alarm Setting    |                                                                                                    |  |  |  |
|      |                  |                  | Sets the alarm to sound for the specified jam level<br>(document misfeeds are not included).<br>Japan only DFU<br>[0~3 / 3 / 1 step]<br>0: Zero (Off)<br>1: Low (2.5K jams)<br>2: Medium (3K jams)<br>3: High (6K jams)                                                             |  |  |  |
| 505* | Error            | Alarm Setting    |                                                                                                    |  |  |  |
|      |                  |                  | Sets the error alarm level. <b>Japan only DFU</b><br>[0~255 / <b>50</b> / 100 copies per step]                                                                                                    |  |  |  |
| 507* | Consumable Alarm |                  |                                                                                                    |  |  |  |
|      | 1                | Paper            | <ul> <li>Switches the control call on/off for the paper supply.</li> <li>Japan only DFU</li> <li>0: Off, 1: On</li> <li>0: No alarm.</li> <li>1: Sets the alarm to sound for the specified number transfer sheets for each paper size (A3, A4, B4, B5, DLT, LG, LT, HLT)</li> </ul> |  |  |  |
|      | 2                | Staple           | <ul> <li>Switches the control call on/off for the stapler installed in the finisher. Japan only DFU</li> <li>0: Off, 1: On</li> <li>0: No alarm</li> <li>1: Alarm goes off for every 1K of staples used.</li> </ul>                                                                 |  |  |  |
|      | 3                | Toner            | Switches the control call on/off for the toner end.<br>Japan only DFU<br>0: Off, 1: On<br>If you select "1" the alarm will sound when the copier<br>detects toner end.                                                                                                    |  |  |  |
|      | 128*             | Others           | The "Paper Supply Call Level: nn" SPs specify the                                                                                                    |  |  |  |
|      | 132*             | A3               | paper control call interval for the referenced paper                                                                                                    |  |  |  |
|      | 133*             | A4               |                                                                                                    |  |  |  |
|      | 134*             | A5               | - [00250 ~ 10000 / <b>1000</b> / 1 Step]                                                                                                    |  |  |  |
|      | 141*             | B4               |                                                                                                    |  |  |  |
|      | 142*             | B5               |                                                                                                    |  |  |  |
|      | 160*             | DLT              |                                                                                                    |  |  |  |
|      | 164*             | LG               | [                                                                                                    |  |  |  |
|      | 166*             | LT               |                                                                                                    |  |  |  |
|      | 172*             | HLT              |                                                                                                    |  |  |  |

| 5    | Mode Number/Name                                                                                                    |                                        | Function/[Setting]                                                                                                    |  |  |
|------|----------------------------------------------------------------------------------------------------|----------------------------------------|----------------------------------------------------------------------------------------------------|--|--|
| 508* | CC C                                                                                                    | all                                    |                                                                                                    |  |  |
|      | 1                                                                                                    | Remain of Jam<br>(Unattended Jam)      | Switches the control call on/off for an unattended jam.<br>Japan only DFU<br>0: Off, 1: On<br>If you select "1", the alarm sound if a jam is left<br>unattended for 15 minutes.                                                                                                    |  |  |
|      | 2                                                                                                    | Continuous Jam<br>Occurrence           | Switches the control call on/off for the occurrence of<br>consecutive jams. <b>Japan only DFU</b><br>0: Off, <b>1: On</b><br>If you select "1", the alarm will sound if 5 consecutive<br>jams occur in the copier.                                                                                                    |  |  |
|      | 3                                                                                                    | Continuous Door Open                   | Switches the control call on/off for the cover open<br>alarm. Japan only DFU<br>0: Off, 1: On<br>If you select "1", the alarm will sound if the door<br>remains open for 15 minutes.                                                                                                    |  |  |
|      | 4                                                                                                    | New CC Call Mode                       | Selects whether or not the new CC call.<br>Japan only DFU<br>0: Previous Mode, 1: New Mode                                                                                                    |  |  |
|      | 11     Time for Remain of<br>Jam     This SP is effective when the value of SPS       12     11     Time for Remain of<br>Jam     This SP is effective when the value of SPS       12     12     12     12 |                                        |                                                                                                    |  |  |
|      | 12       Number of continuos       This SP is effective when the value of SP5-         Jam       Japan only DFU         [2 ~ 10 / 5 / 1 time/step]                                                         |                                        |                                                                                                    |  |  |
|      | 13                                                                                                    | Time of Continuous<br>Door Open        | This SP is effective when the value of SP5-508-4 is "1".<br>Japan only DFU<br>[3 ~ 30 / 10 / 1 min/step]                                                                                                    |  |  |
|      | 21                                                                                                    | Remain of Jam Mode<br>(Unattended Jam) | This SP is effective when the value of SP5-508-4 is "1".<br>Japan only DFU<br>0: Auto Call, 1: Alarm                                                                                                    |  |  |
|      | 22                                                                                                    | Continuous Jam<br>Occurrence Mode      | This SP is effective when the value of SP5-508-4 is "1".<br>Japan only DFU<br>0: Auto Call, 1: Alarm                                                                                                    |  |  |
|      | 23                                                                                                    | Continuous Door Open<br>Mode           | This SP is effective when the value of SP5-508-4 is "1".<br>Japan only DFU<br>0: Auto Call, 1: Alarm                                                                                                    |  |  |
| 801  | Memo                                                                                                    | ory All Clear                          | Resets all correction data for process control and all<br>software counters, and returns all modes and<br>adjustments to their default values. (	4.2.7).<br>To execute, hold down (1) for over 3 seconds, and then<br>turn the copier off and on again.<br>Use this SP only after replacing the NVRAM, or after<br>the copier has malfunctioned due to a damaged<br>NVRAM. |  |  |
|      | 1                                                                                                    | All modules                            | Initializes items 2 ~ 12 below.                                                                                                    |  |  |
|      | 2                                                                                                    | Engine                                 | Initializes all registration settings for the engine and processing settings.                                                                                                    |  |  |
|      | 3                                                                                                    | SCS (System Control<br>Service)/SRAM   | Initializes default system settings, CSS settings,<br>operation display coordinates, and ROM update<br>information.<br>SCS: System Control Service                                                                                                    |  |  |

| 5    | I                                                                 | Mode Number/Name                            | Function/[Setting]                                                                                                    |  |  |
|------|-------------------------------------------------------------------|---------------------------------------------|----------------------------------------------------------------------------------------------------|--|--|
| 801  | 4                                                                 | IMH (Image Memory<br>Handler)               | Initializes the registration setting for the image memory handler.                                                                                                    |  |  |
|      | 5                                                                 | MCS (Memory Control Service)                | Initializes the automatic delete time setting for stored documents.                                                                                                    |  |  |
|      | 6 Copier application Initializes all copier application settings. |                                             |                                                                                                    |  |  |
|      | 7                                                                 | Fax application                             | Initializes the fax reset time, job login ID, all TX/RX settings, local storage file numbers, and the off-hook timer.                                                                                                    |  |  |
|      | 8                                                                 | Printer application                         | Initializes the printer defaults, programs registered, the printer SP bit switches, and printer CSS counter.                                                                                                    |  |  |
|      | 9                                                                 | Scanner application                         | Initializes the scanner defaults for the scanner and all the scanner SP modes.                                                                                                    |  |  |
|      | 10                                                                | Network application                         | Deletes the network file application management files and thumbnails, and initializes the job login ID.                                                                                                    |  |  |
|      | 11                                                                | NCS (Network Control<br>Service)            | Initializes the system defaults and interface settings<br>(IP addresses also), SmartNetMonitor for Admin,<br>WebStatusMonitor settings, and the TELNET<br>settings.                                                                         |  |  |
|      | 12                                                                | R-FAX                                       | Initializes the job login ID, SmartNetMonitor for Admin, job history, and local storage file numbers.                                                                                                    |  |  |
| 802  | Free                                                              | Run                                         |                                                                                                    |  |  |
|      |                                                                   |                                             | Performs a free run for both the scanner and the printer.<br>After selecting "1", press "OK" or the <sup>(#)</sup> key twice to start this feature. Press the <sup>(*)</sup> (Clear/Stop) key to stop.<br>[ <b>0</b> = <b>No</b> / 1 = Yes] |  |  |
| 803  | Input                                                             | Check                                       |                                                                                                    |  |  |
|      |                                                                   |                                             | Displays signals received from sensors and switches.<br>Press the (Clear Modes) key to exit the program.<br>(• 4.2.4)                                                                                                    |  |  |
| 804  | Outpu                                                             | ut Check                                    |                                                                                                    |  |  |
|      |                                                                   |                                             | Turns on electrical components individually for test purposes. (     4.2.5)                                                                                                    |  |  |
| 807* | Optio                                                             | n Connection Check                          |                                                                                                    |  |  |
|      | 1                                                                 | ARDF                                        | Checks the connectors to the optional peripheral                                                                                                    |  |  |
|      | 2                                                                 | Bank (Paper Tray Unit)                      | devices. Execution will return either a "1" or "0":                                                                                                    |  |  |
|      | 3                                                                 | LCT                                         | 0: Device connected correctly                                                                                                    |  |  |
|      | 4                                                                 | Finisher (1000-sheet,<br>Two-Tray finisher) |                                                                                                    |  |  |
| 810  | SC C                                                              | ode Reset                                   |                                                                                                    |  |  |
|      | 1                                                                 | Fusing SC                                   | Resets all level A service call conditions, such as fusing<br>errors. <b>DFU</b><br>To clear the service call, touch "Execute" on the LCD,<br>then turn the main power switch off/on.                                                       |  |  |
| 811  | Seria                                                             | I Number Input                              |                                                                                                    |  |  |
|      |                                                                   |                                             | Use to input the machine serial number. (This is<br>normally done at the factory.)<br><i>This serial number will be printed on the SMC report.</i>                                                                                          |  |  |

| 5    | Mode Number/Name |                                          | Function/[Setting]                                                                                                    |                   |
|------|------------------|------------------------------------------|----------------------------------------------------------------------------------------------------|-------------------|
| 812* | Telep            | hone Number                              |                                                                                                    | 1                 |
|      | 1                | Service Telephone                        | Use this to input the telephone number of the service representative (this is displayed when a service call condition occurs).<br>Press the (**) key if you need to input a pause ().<br>Press the (**) (Clear/Stop) key to delete the telephone number.                                           |                   |
|      | 2                | Facsimile                                | Use this to input the fax number which will be printed<br>on the user counter report.<br>Press the <sup>(**)</sup> key if you need to input a pause (–).<br>Press the <sup>(**)</sup> (Clear/Stop) key to delete the telephone<br>number.                                                          |                   |
|      | 3                | Consumable                               | Use this to input the telephone number that the customer uses to order toner (this is displayed in the inquiry menu of UP mode).<br>Press the <sup>(**)</sup> key if you need to input a pause (-).<br>Press the <sup>(**)</sup> (Clear/Stop) key to delete the telephone number.                  |                   |
|      | 4                | Sales Telephone                          | Use this to input the telephone number of the sales<br>representative (this is displayed in the inquiry menu of<br>UP mode).<br>Press the <sup>(**)</sup> key if you need to input a pause (-).<br>Press the <sup>(**)</sup> (Clear/Stop) key to delete the telephone<br>number                    | Service<br>Tables |
| 816* | CSS              | Function                                 | numbor.                                                                                                    |                   |
|      |                  |                                          | This SP is for Japan only. DFU.<br>[0 = No / 1 = Yes]                                                                                                    |                   |
| 821  | CSS-             | PI Device Code                           |                                                                                                    |                   |
|      |                  |                                          | This SP is for Japan only. DFU.<br>[0 = No / 1 = Yes]                                                                                                    |                   |
| 824  | NVR/             | AM Data Upload                           |                                                                                                    |                   |
|      |                  | •                                        | Uploads the UP and SP mode data (except for<br>counters and the serial number) from the NVRAM on<br>the control board to a flash memory card. (	4.2.8)<br>While using this SP mode, always keep the front cover<br>open. This prevents a software module accessing the<br>NVRAM during the upload. |                   |
| 825  | NVR/             | AM Data Download                         |                                                                                                    |                   |
|      |                  |                                          | Downloads the content of a flash memory card to the<br>NVRAM on the control board. (                                                                                                    |                   |
| 828* | Netw             | ork Setting                              |                                                                                                    |                   |
|      | 25*              | Software Switch                          | Sets the reference for the network software.<br>[00000000~FFFFFFFh / <b>0000000h</b> / 1 hex unit step]                                                                                                    |                   |
|      | 26*              | Network Operation<br>Mode Setting        | Sets the TCP operation mode for the network.<br>[00000000~FFFFFFFh / <b>0000000h</b> / 1 hex unit step]                                                                                                    |                   |
|      | 27*              | Network Syslog Server<br>Address Setting | Sets the syslog server address for the network.<br>[00000000~FFFFFFFh / <b>7F000001h</b> / 1 hex unit step]                                                                                                    |                   |

| 5    | Ν   | Mode Number/Name                                                   | Function/[Setting]                                                                                                    |
|------|-----|--------------------------------------------------------------------|----------------------------------------------------------------------------------------------------|
| 828* | 28* | Network Time Server<br>Address Setting                             | Sets the time server address for the network.<br>[00000000~FFFFFFFh / <b>00000000h</b> / 1 hex unit step]                                                                                                    |
|      | 29* | Network DNS Server<br>Address Setting                              | Sets the DNS server address for the network.<br>[00000000~FFFFFFFh / <b>00000000h</b> / 1 hex unit step]                                                                                                    |
|      | 30* | Network Directprint Port<br>Number Setting                         | Sets the directprint port number for the network.<br>[1024~65535 / <b>9100</b> / 1 step]                                                                                                    |
|      | 31* | Network IPP Timeout<br>Setting                                     | Sets the IPP timeout for the network.<br>[30~65535 / 900 / 1 step]                                                                                                    |
|      | 32  | Network IPX Address<br>Setting (NetWare)                           | Sets the IPX Address.                                                                                                    |
|      | 33* | Network Remote<br>Printer Number Setting<br>(NetWare)              | Sets the remote printer number for the network.<br>[0~254 / <b>0</b> / 1 step]                                                                                                    |
|      | 34* | Network Software<br>Switch Setting<br>(NetWare)                    | Sets the software switch for the network.<br>[0000~FFFFh / 0003h / 1 hex unit step]                                                                                                    |
|      | 35* | Network Transport<br>Protocol of Print Server<br>Setting (NetWare) | Sets the transport protocol of the print server for the<br>network.<br>0000h: TCP & IPX<br>0100h: TCP& IPX (Priority: IPX)<br>0102h: TCP Only (Priority: TCP)<br>0001h: IPX Only                                                        |
|      | 36  | Network AppleTalk<br>Module Setting                                | Sets the AppleTalk module for the network. <b>DFU</b><br>2: EtherTalk Phase2                                                                                                    |
|      | 37  | Network NetNo Setting<br>(AppleTalk)                               | Sets the NetNo of the AppleTalk network.                                                                                                    |
|      | 38  | Network Object Name<br>Setting (AppleTalk)                         | Sets the object name of the AppleTalk network.                                                                                                    |
|      | 39* | Network AppleTalk<br>Type Setting                                  | Sets the AppleTalk type for the network.                                                                                                    |
|      | 40  | Network Working Zone<br>Setting (AppleTalk)                        | Sets the AppleTalk working zone for the network.                                                                                                    |
|      | 47* | Network Job Analysis<br>Timeout Setting<br>(Centronics)            | Sets the Centronics job analysis timeout for the network.<br>[0~43200 s / <b>3 s</b> / 1 sec. step]                                                                                                    |
|      | 48* | Network Job Timeout<br>Setting (Centronics)                        | Sets the Centronics job timeout for the network.<br>[0~43200 s / <b>0 s</b> / 1 sec. step]                                                                                                    |
|      | 49* | Network Noise Cancel<br>Setting (Centronics)                       | Sets the noise cancel level for the network.<br>[4~7 / 4 / 1 clock per step]                                                                                                    |
|      | 50* | Network 1284<br>Compatibility Setting<br>(Centronics)              | Switches Centronics IEEE1284 compatibility on/off for<br>the network.<br>0: Disabled, <b>1: Enabled</b><br><i>Selecting "0" disables bi-directional data transmission.</i>                                                              |
|      | 51* | Network Data Transfer<br>Speed Setting<br>(Centronics)             | Sets the Centronics transfer speed for the network.<br>0: SLOW, <b>1: FAST</b><br><i>If you select "0" there will be a 120 µs delay from the</i><br><i>STP signal to the data transfer. (With 1: FAST there is</i><br><i>no delay.)</i> |
|      | 52* | Network ECP Setting<br>(Centronics)                                | Switches the ECP setting for Centronics off/on.<br>0: Disabled, <b>1: Enabled</b><br><i>With "1" selected, SP5-828-050 must be enabled for</i><br><i>1284 mode compatibility.</i>                                                       |

F

| 5    | Γ                                            | Mode Number/Name           |                                                                                  | Function/[Setting]                       |                                       |  |  |
|------|----------------------------------------------|----------------------------|----------------------------------------------------------------------------------|------------------------------------------|---------------------------------------|--|--|
| 828* | 53*                                          | Network Transmission       | Selects t                                                                        | Selects the Ethernet transmission speed. |                                       |  |  |
|      |                                              | Speed Setting              | [0x00~0>                                                                         | (03 / <b>0x00</b> /                      | 0x01 step]                            |  |  |
|      |                                              |                            | Bit1                                                                             | Bit2                                     | Speed                                 |  |  |
|      |                                              |                            | 0                                                                                | 0                                        | Auto Sense                            |  |  |
|      |                                              |                            | 0                                                                                | 1                                        | 10Base-1                              |  |  |
|      |                                              |                            | 1                                                                                | 0                                        | 100Base-Tx                            |  |  |
|      |                                              |                            | 1                                                                                | 1                                        | Auto                                  |  |  |
| 833* | Job L                                        | og Transfer On/Off Setting |                                                                                  |                                          |                                       |  |  |
|      | 1                                            |                            | Switches                                                                         | the job log                              | transfer on/off for Poplar server.    |  |  |
|      |                                              |                            | 0. Ott (4                                                                        | isahle) 1·(                              | On (enable)                           |  |  |
| 834  | Enab                                         | le Operation Panel Image   | Enables                                                                          | and disable                              | es the operation panel read (dump)    |  |  |
| 004  | Settir                                       |                            | feature.                                                                         | After power                              | ing on the machine, set this option   |  |  |
|      |                                              | Ŭ                          | to 1 to er                                                                       | hable this fe                            | ature.                                |  |  |
|      |                                              |                            | <b>0</b> : Off (di                                                               | sable), 1: C                             | on (enable)_ <b>DFU</b>               |  |  |
|      |                                              |                            | To reset                                                                         | the machin                               | e to 0, the machine must be turned    |  |  |
|      |                                              |                            | off and o                                                                        | n again. Se                              | electing 0 for this option without    |  |  |
|      |                                              |                            | default s                                                                        | etting (0)                               | r and on does not restore the         |  |  |
| 841* | Cons                                         | umable Name                | uclault 3                                                                        | <i>cuing</i> (0).                        |                                       |  |  |
| 011  | 00110                                        |                            | Inputs th                                                                        | e toner type                             | e (this is displayed in the inquiry   |  |  |
|      |                                              |                            | menu of                                                                          | menu of UP mode).                        |                                       |  |  |
| 907* | Plug                                         | & Play Setting             | •                                                                                |                                          |                                       |  |  |
|      |                                              |                            | Sets the                                                                         | brand nam                                | e and the production name for         |  |  |
|      |                                              |                            | Windows                                                                          | Plug & Pla                               | y. This information is stored in      |  |  |
|      | NVRAM. If the NVRAM is defective or has been |                            |                                                                                  |                                          | AM is detective or has been           |  |  |
|      |                                              |                            | To set the plug and play model name, enter the model number, and then press (#). |                                          |                                       |  |  |
|      |                                              |                            |                                                                                  |                                          |                                       |  |  |
| 908* | LCT I                                        | Paper Size                 |                                                                                  |                                          |                                       |  |  |
|      |                                              | ·                          | Selects t                                                                        | he paper si                              | ze for the LCT.                       |  |  |
|      |                                              |                            | Use this                                                                         | SP after ch                              | anging the paper size in the          |  |  |
|      |                                              |                            | optional                                                                         | LCT (i.e., a                             | fter changing the side plate position |  |  |
|      |                                              |                            | for the L                                                                        | CT).<br>Fum (Acia m                      |                                       |  |  |
| 010* | DOU                                          | Alarm Satting              | <b>μυ = Α4 (</b>                                                                 | Eur./ASIa ľ                              | nouel) / I = LI (American model)]     |  |  |
| 312  | 1                                            | niann oelling<br>Display   | Selecte                                                                          | vhother tha                              | PCII alarm message (Change            |  |  |
|      |                                              | σοριαγ                     | Photocon                                                                         | nductor Uni                              | t) blinks when the PCU alarm          |  |  |
|      |                                              |                            | interval e                                                                       | xpires.                                  | <i>, , , , , , , , , ,</i>            |  |  |
|      |                                              |                            | When in:                                                                         | stalling the                             | machine, if the customer requires     |  |  |
|      |                                              |                            | that the l                                                                       | PCU alarm                                | message blink, select "1". If set to  |  |  |
|      |                                              |                            | "U", there                                                                       | will be no                               | message.                              |  |  |
|      | 0                                            | Interval                   | [U = NO /                                                                        |                                          | interval                              |  |  |
|      | 2                                            | Interval                   | Seis ine                                                                         | nou alarm                                | interval.                             |  |  |
|      |                                              |                            | will be di                                                                       | splaved on                               | the LCD to inform the user Only       |  |  |
|      |                                              |                            | used if S                                                                        | P5-912-1 is                              | s at "1".                             |  |  |
|      |                                              |                            | [1 ~ 255                                                                         | /60/1kc                                  | opies/step]                           |  |  |
|      |                                              |                            | -                                                                                |                                          | · · · -                               |  |  |
|      |                                              |                            |                                                                                  |                                          |                                       |  |  |
|      |                                              |                            |                                                                                  |                                          |                                       |  |  |
|      |                                              |                            |                                                                                  |                                          |                                       |  |  |

| 5          | I          | Mode Number/Name          | Function/[Setting]                                                                                                    |  |  |  |
|------------|------------|---------------------------|----------------------------------------------------------------------------------------------------|--|--|--|
| 914*       | Appli      | cation Counter Display    |                                                                                                    |  |  |  |
|            | 1          | Printer                   | Selects whether the total counters for printer mode                                                                                                    |  |  |  |
|            | 2          | Сору                      | and/or copy mode are displayed in user tool mode.                                                                                                    |  |  |  |
|            |            |                           | [ <b>0 = No</b> / 1 = Yes]                                                                                                    |  |  |  |
| 915*       | Mech       | anical Counter Detection  | Function/[Setting]         y         Selects whether the total counters for printer mode<br>and/or copy mode are displayed in user tool mode.<br>[0 = No / 1 = Yes]         tion         Checks whether the mechanical counter inside the<br>inner cover is connected or not.<br>Display:<br>0: Not detected<br>2: Unknown         Displays the counter, which counts A3/DLT as double.<br>0 = No, 1 = Yes<br>The A3/DLT counter counts up twice when an A3 or<br>DLT sheet is fed out.         Adjusts the exhaust fan motor control time.<br>1. After the machine has entered energy saver mode<br>or stand-by mode, the machine slows the fan<br>speed after this time runs out.         2. After the machine has entered the auto off mode or<br>an error condition, the machine stops the fan after<br>this time runs out.         (30 ~ 120 / 30 s / 1 s/step]         P         Toggles between two settings that affect the<br>appearance of the pages for border removal and<br>printed facing pages: (1) Using the original area as the<br>allotted area, or (2) Using only the copy paper as the<br>allotted area.         (0 = Original base, 1 = Copy base]         0: Original area used as base<br>1: Copy used as the base         vdjustment         Adjusts the clutch timing to optimize the intervals<br>between fed sheets to reduce jams in the feed unit.<br>[35 ~ 57.5 / 42.5 / 2.5mm]         DFU<br>[0 = Off, 1 = On]         DFU<br>[0 = Off, 1 = On]         DFU<br>[0 = Off, 1 = On]         DFU<br>[0 = Off, 1 = On] |  |  |  |
|            |            |                           | Checks whether the mechanical counter inside the                                                                                                    |  |  |  |
|            |            |                           | inner cover is connected or not.                                                                                                    |  |  |  |
|            |            |                           | Display:                                                                                                    |  |  |  |
|            |            |                           | U: Not detected                                                                                                    |  |  |  |
|            |            |                           |                                                                                                    |  |  |  |
| 010*       |            |                           | 2: Unknown                                                                                                    |  |  |  |
| 918*       | A3/D       | LI Counter Display        | D'asta a tha an ata a b'ab an ata A0/DLT as da bh                                                                                                    |  |  |  |
|            |            |                           | Displays the counter, which counts A3/DL1 as double.                                                                                                    |  |  |  |
|            |            |                           | U = NO, $1 = YeSThe A2/DLT counter counts up twice when on A2 or$                                                                                                    |  |  |  |
|            |            |                           | DLT shoet is fed out                                                                                                    |  |  |  |
| 021*       | Ean (      | Control Timo              |                                                                                                    |  |  |  |
| 321        | 1 an C     |                           | Adjusts the exhaust fan motor control time                                                                                                    |  |  |  |
|            |            |                           | Aujusis the exhaust fail motor control time.                                                                                                    |  |  |  |
|            |            |                           | or stand-by mode, the machine slows the fan                                                                                                    |  |  |  |
|            |            |                           | speed after this time runs out.                                                                                                    |  |  |  |
|            |            |                           | 2. After the machine has entered the auto off mode or                                                                                                    |  |  |  |
|            |            |                           | an error condition, the machine stops the fan after                                                                                                    |  |  |  |
|            |            |                           | this time runs out.                                                                                                    |  |  |  |
|            |            |                           | [30 ~ 120 / <b>30 s</b> / 1 s/step]                                                                                                    |  |  |  |
| 923*       | Borde      | er Erase Area Change      |                                                                                                    |  |  |  |
|            |            |                           | Toggles between two settings that affect the                                                                                                    |  |  |  |
|            |            |                           | appearance of the pages for border removal and                                                                                                    |  |  |  |
|            |            |                           | printed facing pages: (1) Using the original area as the                                                                                                    |  |  |  |
|            |            |                           | allotted area, or (2) Using only the copy paper as the                                                                                                    |  |  |  |
|            |            |                           | anotieu area.<br>[0 - Original base 1 - Copy base]                                                                                                    |  |  |  |
|            |            |                           | [0 = Original area used as base                                                                                                    |  |  |  |
|            |            |                           | 1: Copy used as the base                                                                                                    |  |  |  |
| 058*       | Food       | Clutch Start Timing Adjus | tmont                                                                                                    |  |  |  |
| 330        | i eeu      | Oluton Start Timing Aujus | Adjusts the clutch timing to optimize the intervals                                                                                                    |  |  |  |
|            |            |                           | between fed sheets to reduce jams in the feed unit                                                                                                    |  |  |  |
|            |            |                           | [35 ~ 57.5 / <b>42.5</b> / 2.5mm]                                                                                                    |  |  |  |
| 970*       | Debu       | a Serial Output           |                                                                                                    |  |  |  |
|            |            |                           | DFU                                                                                                    |  |  |  |
|            |            |                           | [ <b>0 = No</b> , 1 = Yes]                                                                                                    |  |  |  |
| <b>972</b> | Test       | Suite Setting             |                                                                                                    |  |  |  |
|            | 1*         | GWIPC Logging             | DFU                                                                                                    |  |  |  |
|            |            |                           | [ <b>0 = Off</b> , 1 = On]                                                                                                    |  |  |  |
|            | 3*         | Key Monitor               | DFU                                                                                                    |  |  |  |
|            |            |                           | [ <b>0 = Off</b> , 1 = On]                                                                                                    |  |  |  |
|            | 4          | Key Monitor - Record      | DFU                                                                                                    |  |  |  |
|            |            |                           | [ <b>0 = Off</b> , 1 = On]                                                                                                    |  |  |  |
|            | 5          | Key Monitor - Play        | DFU                                                                                                    |  |  |  |
|            |            |                           | [ <b>0 = Off</b> , 1 = On]                                                                                                    |  |  |  |
|            | <b>6</b> * | Key Monitor – Play        | DFU                                                                                                    |  |  |  |
|            |            | Check                     | [ <b>0 = Off</b> , 1 = On]                                                                                                    |  |  |  |

| 5          | I          | Mode Number/Name        | Function/[Setting]                                        |  |  |
|------------|------------|-------------------------|-----------------------------------------------------------|--|--|
| <b>972</b> | 7*         | Key Monitor – Min.      | DFU                                                       |  |  |
|            |            | Time                    | [0 ~ 255 / <b>0</b> / 0.1 s/step]                         |  |  |
|            | <b>8</b> * | Key Monitor – Max       | DFU                                                       |  |  |
|            |            | Time                    | [0 ~ 255 / <b>100</b> / 0.1 s/step]                       |  |  |
|            | 9          | Key Monitor – Play      | DFU                                                       |  |  |
|            |            | Speed                   | [0.01 ~ 100 / 100 / 0.01 s/step]                          |  |  |
|            | 10         | Key Monitor – Repeat    | DFU                                                       |  |  |
|            |            | Time                    | [1 ~ 65535 / <b>1</b> / 1 step]                           |  |  |
|            | 11         | Key Monitor – Log No.   | DFU                                                       |  |  |
|            | 12         | Key Monitor – Play File | DFU                                                       |  |  |
|            |            | No.                     |                                                           |  |  |
|            | 13         | Key Monitor File No.    | DFU                                                       |  |  |
| 974*       | Cheri      | ry Server Selection     |                                                           |  |  |
|            |            |                         | Switches writing between the Scan Router V2 Lite          |  |  |
|            |            |                         | <b>0: Lite</b> , 1: Full                                  |  |  |
|            | SMC        | Printing                |                                                           |  |  |
|            | 1          | All (Data List)         | Prints all of the system parameter lists for the item     |  |  |
|            | 2          | SP (Mode Data List)     | selected. (     4.2.6) Input the number for the item that |  |  |
|            | 3          | User Program            | you want to print, then press "Execute" on the touch      |  |  |
| 000        | 4          | Logging Data            | panei.                                                    |  |  |
| 990        | 5          | Diagnosis Report        |                                                           |  |  |
|            | 7          | NIB Summary             |                                                           |  |  |
|            | 21         | Copier User Program     |                                                           |  |  |
|            | 22         | Scanner SP              |                                                           |  |  |
|            | 23         | Scanner User Program    |                                                           |  |  |

# SP6-XXX: Peripherals

| 6    | I              | Mode Number/Name    | Function/[Setting]                                                                                                    |  |  |
|------|----------------|---------------------|----------------------------------------------------------------------------------------------------|--|--|
| 006* | ADF            | Registration        |                                                                                                    |  |  |
|      | 1              | Side-to-Side        | Adjusts the registration in ADF mode.<br>Use the <sup>™</sup> key to toggle between + and - before<br>entering the value. See "Replacement and Adjustment<br>- Copy Adjustment" for details.<br>[-5.0 ~ +5.0 / 0.0 / 0.1 mm/step]                                          |  |  |
|      | 2 Leading Edge |                     | [-5.0 ~ +5.0 / <b>0.0</b> / 0.1 mm/step]                                                                                                    |  |  |
|      | 3              | Trailing Edge Erase | Adjusts the trailing edge erase margin in ADF mode.<br>Use the <sup>(™)</sup> key to toggle between + and - before<br>entering the value. See "Replacement and Adjustment<br>- Copy Adjustment" for details.<br>[-5.0 ~ +5.0 / -1.0 / 0.1 mm/step]                         |  |  |
|      | 4              | Side-to-Side/Rear   | Adjusts the side-to-side registration on the rear side of<br>the original in ADF mode.<br>Use the (**) key to toggle between + and - before<br>entering the value. See "Replacement and Adjustment<br>- Copy Adjustment" for details.<br>[-5.0 ~ +5.0 / 0.0 / 0.1 mm/step] |  |  |

| 6    |              | Mode Number/Name              | Function/[Setting]                                                                                                    |  |  |
|------|--------------|-------------------------------|----------------------------------------------------------------------------------------------------|--|--|
| 006* | 5            | Sub Scan Magnification        | Adjusts the sub scan magnification in ADF mode.<br>Use the <sup>(™)</sup> key to toggle between + and - before<br>entering the value. See "Replacement and Adjustment<br>- Copy Adjustment" for details.<br>[-5.0 ~ +5.0 / <b>0.0</b> / 0.1 % step]                                                                                                    |  |  |
|      | 6            | Skew Correction               | Selects whether or not skew correction is done in ADF mode.<br>0 = Off, <b>1 = On</b>                                                                                                    |  |  |
|      | 7            | Original Buckle<br>Adjustment | Adjusts the amount of original buckle at the ARDF<br>registration roller when the ARDF feeds the rear side<br>of the original.<br>This SP is effective only when SP6-006-6 is at "1".<br>Use the <sup>(™)</sup> key to toggle between + and - before<br>entering the value. See "Replacement and Adjustment<br>- Copy Adjustment" for details.<br>[-5.0 ~ +5.0 / <b>0.0</b> / 0.1 mm/step] |  |  |
| 007  | ADF          | Input Check                   |                                                                                                    |  |  |
|      |              |                               | Displays the signals received from sensors and switches of the ARDF.( $rac{1}{2}$ 4.2.4)                                                                                                    |  |  |
| 800  | ADF          | Output Check                  |                                                                                                    |  |  |
|      | i            |                               | Switches on each electrical component (ARDF motor, solenoid, etc.) of the ARDF for testing. (     4.2.5) Press (1) to switch on or (9) to switch off.                                                                                                    |  |  |
| 009  | ADF Free Run |                               |                                                                                                    |  |  |
|      |              |                               | Performs an ARDF free run in duplex mode. Press (1) to start.<br>1: To Start, 0: To cancel<br>This is a general free run controlled from the copier.<br>For more detailed free run modes, see the ARDF<br>manual.                                                                                                    |  |  |
| 010* | Starr        | p Position Adjustment         |                                                                                                    |  |  |
|      |              | ·                             | Adjusts the stamp position in the sub-scan direction in fax mode.<br>$[-5.0 \sim +5.0 / 0 / 1 \text{ mm/step}]$                                                                                                    |  |  |
| 016* | ADF          | Original Size Detection       |                                                                                                    |  |  |
|      |              |                               | Selects whether the machine determines that the<br>original is A4/LT, or 8K/16K when the APS sensor in<br>the ADF does not detect the original size.<br>8K/16K is not available for 115V machines.<br>[ <b>0</b> = <b>Normal</b> (LT for USA models, A4 for Europe/Asia<br>models)<br>1 = Reversed [A4 for USA models, LT for Europe/Asia<br>models]<br>2 = 8K/16K]                        |  |  |
| 117  | Finis        | her Input Check               | ·                                                                                                    |  |  |
|      |              |                               | Displays the signals received from sensors and switches in the finisher. ( 🖝 4.2.4)                                                                                                    |  |  |
| 118  | Finis        | her Output Check              | · · · · · · · · · · · · · · · · · · ·                                                                                                    |  |  |
|      |              |                               | Switches on each electrical component of the finisher<br>for testing. ( 4.2.5)<br>Press ① to switch on or ⑨ to switch off.                                                                                                    |  |  |

| 6    |                           | Mode Number/Name          | Function/[Setting]                                                                                                    |  |  |  |  |
|------|---------------------------|---------------------------|----------------------------------------------------------------------------------------------------|--|--|--|--|
| 901  | ADF                       | APS Data Display          |                                                                                                    |  |  |  |  |
|      |                           |                           | Displays the status of the original size sensors in the ADF. ( $rac{4.2.10}$ )                                                                          |  |  |  |  |
| 910* | ADF Shading Interval Time |                           |                                                                                                    |  |  |  |  |
|      |                           |                           | Adjusts the interval for shading processing in DF mode.                                                                                                 |  |  |  |  |
|      |                           |                           | Light and heat may affect the scanner response. If<br>copy quality indicates that white level is drifting during<br>a DF copy job, reduce this setting. |  |  |  |  |
|      |                           |                           | [0 ~ 120 / <b>20s</b> / 1s/step]                                                                                                    |  |  |  |  |
| 920  | ADF                       | ADF Loop Back Test        |                                                                                                    |  |  |  |  |
|      | 1                         | DF GATE                   | DFU                                                                                                    |  |  |  |  |
|      |                           |                           | 0 = Gate, 1 = Asart                                                                                                    |  |  |  |  |
|      | 2                         | DF TXD Break              | DFU                                                                                                    |  |  |  |  |
|      |                           |                           | 0 = Off, 1 = On                                                                                                    |  |  |  |  |
|      | 3                         | Serial Communication      | DFU                                                                                                    |  |  |  |  |
|      |                           |                           | 0 = NG, 1 = OK                                                                                                    |  |  |  |  |
|      | 4                         | Original Set              | DFU                                                                                                    |  |  |  |  |
|      |                           |                           | 0 = Ott, 1 = On                                                                                                    |  |  |  |  |
|      | 5                         | Serial Check              | DFU                                                                                                    |  |  |  |  |
| 925  | Finis                     | her/Duplex loop Back Test |                                                                                                    |  |  |  |  |
|      | 1                         | Loop Back Test            | DFU                                                                                                    |  |  |  |  |
|      | 2                         | Result                    | DFU                                                                                                    |  |  |  |  |

# SP7-XXX: Data Log

| 7    |                        | Mode Number/Name     | Function/[Setting]                                                                                                    |
|------|------------------------|----------------------|----------------------------------------------------------------------------------------------------|
| 001* | Main                   | Motor Operation Time |                                                                                                    |
|      |                        |                      | The number of prints and drive time for drum<br>revolutions can be obtained by counting the main<br>motor revolution time. If the amount of the time<br>required for the drum to revolve to print 1 copy<br>increases, this data combined with the number of<br>copies can be used to analyze problems and could be<br>useful for future product development.<br>Display: 0000000~99999999 min. |
| 002* | Total Original Counter |                      |                                                                                                    |
|      | 1                      | All Modes            | Select a number to display the total original count                                                                                                    |
|      | 2                      | Copier               | (number of originals fed) for the selected item.                                                                                                    |
|      | 3                      | Fax                  |                                                                                                    |
|      | 4                      | Document Box         |                                                                                                    |
|      | 5                      | Scanner              |                                                                                                    |
|      | 6                      | Others               |                                                                                                    |
| 003* | Total                  | Print Counter        |                                                                                                    |
|      | 1                      | All Modes            | Select a number to display the total print count for the                                                                                                    |
|      | 2                      | Copier               | selected item.                                                                                                    |
|      | 3                      | Fax                  |                                                                                                    |

| 7    |              | Mode Number/Name                                                                                                    | Function/[Setting]                                       |
|------|--------------|----------------------------------------------------------------------------------------------------|----------------------------------------------------------|
| 003* | 4            | Printer                                                                                                    | Select a number to display the total print count for the |
|      | 5            | Others                                                                                                    | selected item.                                           |
| 006* | C/O,         | P/O Counters                                                                                                    |                                                          |
|      | 1            | C/O Counter                                                                                                    | Displays the number of copies per original when          |
|      | 2            | P/O Counter                                                                                                    | making more than 10 copies.                              |
|      |              |                                                                                                    | For example, if you make 15 copies of a 3 page           |
|      |              |                                                                                                    | original document, for a total of 45 sheets, then the    |
|      |              |                                                                                                    | 3 originals) No count will be returned for 1~10 copies   |
|      |              |                                                                                                    | of an original.                                          |
| 007* | Othe         | r Counter                                                                                                    | , v                                                      |
|      | 1            | Duplex Counter                                                                                                    | Displays the count total for the selected item.          |
|      | 2            | A3/DLT Counter                                                                                                    |                                                          |
|      | 3            | Staple Counter                                                                                                    |                                                          |
|      | 4            | Scan Counter                                                                                                    |                                                          |
| 101* | Сору         | Mode Number/Name         Printer       S         Others       S         Others       S         C/O Counters       D         P/O Counter       D         P/O Counter       D         P/O Counter       F         O       S         Staple Counter       D         A3/DLT Counter       D         A3/DLT Counter       A         Scan Counter       D         Y Counter - Paper Size       A4 H (Sideways)         A5 H (Sideways)       D         A5 H (Sideways)       D         A5 V (Lengthwise)       A3 V (Lengthwise)         A4 V (Lengthwise)       A4 V (Lengthwise)         A5 V (Lengthwise)       B5 V (Lengthwise)         B4 V (Lengthwise)       D         DLT V (Lengthwise)       D         LT V (Lengthwise)       D         LT V (Lengthwise)       D         LT V (Lengthwise)       D         J Scan Counter       D         y Counter - Paper Tray       1st         J 1st       D         2nd       3rd         4th       LCT         By-pass       ADF Counter       D <td< td=""><td></td></td<> |                                                          |
|      | 5            | A4 H (Sideways)                                                                                                    | Displays the total number of copies by paper size.       |
|      | 6            | A5 H (Sideways)                                                                                                    |                                                          |
|      | 14           | B5 H (Sideways)                                                                                                    |                                                          |
|      | 38           | LT H (Sideways)                                                                                                    |                                                          |
|      | 44           | HLT H (Sideways)                                                                                                    |                                                          |
|      | 132          | A3 V (Lengthwise)                                                                                                    | _                                                        |
|      | 133          | A4 V (Lengthwise)                                                                                                    |                                                          |
|      | 134          | A5 V (Lengthwise)                                                                                                    | _                                                        |
|      | 141          | B4 V (Lengthwise)                                                                                                    |                                                          |
|      | 142          | B5 V (Lengthwise)                                                                                                    | _                                                        |
|      | 160          | DLT V (Lengthwise)                                                                                                    | -                                                        |
|      | 164          | LG V (Lengthwise)                                                                                                    | -                                                        |
|      | 166          | LIV (Lengthwise)                                                                                                    | 4                                                        |
|      | 1/2          | HLI V (Lengthwise)                                                                                                    | -                                                        |
| 001* | 200<br>Total | Concernation Counter                                                                                                    |                                                          |
| 201  | Total        | Scan Counter                                                                                                    | Displaye the total number of seapped originals           |
| 204* | Conv         | Counter - Paper Trav                                                                                                    | Displays the total number of scalined originals.         |
| 204  | 1            | 1st                                                                                                    | Displays the total number of conies fed from each        |
|      | 2            | 2nd                                                                                                    | paper feed station.                                      |
|      | 3            | 3rd                                                                                                    | 4'''                                                     |
|      | 4            | 4th                                                                                                    | -                                                        |
|      | 5            | LCT                                                                                                    | 1                                                        |
|      | 6            | By-pass                                                                                                    | 1                                                        |
| 205* | Total        | ADF Counter                                                                                                    |                                                          |
|      |              |                                                                                                    | Displays the total number of originals fed by the ADF.   |
| 206* | Stapl        | e Counter                                                                                                    | · · · ·                                                  |
|      | 1            | Normal                                                                                                    | Display the total number of staples fired.               |
|      | 2            | Booklet                                                                                                    | DFU                                                      |
| 209* | Punc         | h Counter                                                                                                    |                                                          |
|      |              |                                                                                                    | Displays the total times the punch has fired. <b>DFU</b> |
|      |              |                                                                                                    |                                                          |
|      |              |                                                                                                    |                                                          |
| 1    | 1            |                                                                                                    |                                                          |

| 7    |      | Mode Number/Name     | Function/[Setting]                                    |
|------|------|----------------------|-------------------------------------------------------|
| 301* | Сору | Counter - Mag.       |                                                       |
|      | 1    | 25% ~ 49%            | Displays the total number of copies by reproduction   |
|      | 2    | 50% ~ 99%            | ratio and magnification.                              |
|      | 3    | Full Size            |                                                       |
|      | 4    | 101% ~ 200%          |                                                       |
|      | 5    | 201% ~ 400%          |                                                       |
|      | 6    | Direct Mag.          |                                                       |
|      | 7    | Direct Size Mag.     |                                                       |
|      | 8    | Auto Reduce/Enlarge  |                                                       |
| 304* | Сору | Counter - Copy Mode  |                                                       |
|      | 1    | Text Mode            | Displays the total number of copies by copy mode.     |
|      | 2    | Text/Photo Mode      |                                                       |
|      | 3    | Photo Mode           |                                                       |
|      | 4    | Generation Mode      |                                                       |
|      | 5    | Pale Mode            | 1                                                     |
|      | 6    | Punch                | 1                                                     |
|      | 7    | Repeat               | 1                                                     |
|      | 8    | Sort                 | 1                                                     |
|      | 9    | Staple               | 1                                                     |
|      | 10   | Series               | 7                                                     |
|      | 11   | Erase                | 1                                                     |
|      | 12   | Duplex               | 7                                                     |
|      | 13   | ADF                  | 7                                                     |
|      | 14   | Double Copy          | 7                                                     |
|      | 15   | Duplex Original      | 7                                                     |
|      | 16   | Interrupt Copy       | 7                                                     |
|      | 17   | Combine 1 Side       | 1                                                     |
|      | 18   | Combine 2 Side       | 1                                                     |
|      | 19   | Booklet              | 1                                                     |
|      | 20   | Magazine             | 1                                                     |
|      | 21   | Batch                | 1                                                     |
|      | 22   | SADF                 | 1                                                     |
|      | 23   | Mixed Sizes          | 1                                                     |
|      | 24   | Stamp                | 1                                                     |
|      | 25   | Cover Page/Chapter   | 1                                                     |
|      | _    | Page                 |                                                       |
|      | 26   | Slip Sheet           | 1                                                     |
| 305* | Copy | Counter – Set Number |                                                       |
|      | 1    | 1 to 1               | Displays the total number of prints for multiple copy |
|      | 2    | 1 to 2~5             | jobs.                                                 |
|      | 3    | 1 to 6~10            | 1                                                     |
|      | 4    | 1 to 11~20           | 1                                                     |
|      | 5    | 1 to 21~50           |                                                       |
|      | 6    | 1 to 51~100          | 1                                                     |
|      | 7    | 1 to 101~300         | 1                                                     |
|      | 8    | 1 to 301~ Over       | 7                                                     |
|      |      |                      |                                                       |
|      |      |                      |                                                       |
|      |      |                      |                                                       |

| 7    |       | Mode Number/Name           | Function/[Setting]                                         |  |  |
|------|-------|----------------------------|------------------------------------------------------------|--|--|
| 306* | Job ( | Counter – Copy Mode        |                                                            |  |  |
|      | 1     | Sort                       | Displays the total number of prints based on the job       |  |  |
|      | 2     | Staple                     | mode.                                                      |  |  |
|      | 3     | Punch                      |                                                            |  |  |
|      | 4     | Reserve Copy               |                                                            |  |  |
|      | 5     | Check Copy                 |                                                            |  |  |
| 320* | Docu  | iment Server - Scanning Co | ounter                                                     |  |  |
|      |       |                            | Displays the original count stored on the document server. |  |  |
| 321* | Docu  | ment Server: Each Size of  | Originals                                                  |  |  |
|      | 4     | A3                         | Displays the number of originals by paper size             |  |  |
|      | 5     | A4                         | scanned at the copy server.                                |  |  |
|      | 6     | A5                         |                                                            |  |  |
|      | 13    | B4                         |                                                            |  |  |
|      | 14    | B5                         |                                                            |  |  |
|      | 32    | DLT                        |                                                            |  |  |
|      | 36    | LG                         |                                                            |  |  |
|      | 38    | LT                         |                                                            |  |  |
|      | 44    | HLT                        |                                                            |  |  |
|      | 128   | Others                     |                                                            |  |  |
| 323* | Docu  | ment Server: Each Size of  | Printouts                                                  |  |  |
|      | 5     | A4 (S)                     | Displays the number of prints by paper size.               |  |  |
|      | 6     | A5 (S)                     |                                                            |  |  |
|      | 14    | B5 (S)                     |                                                            |  |  |
|      | 38    | LT (S)                     |                                                            |  |  |
|      | 44    | HLT (S)                    |                                                            |  |  |
|      | 128   | Other                      |                                                            |  |  |
|      | 132   | A3 (L)                     |                                                            |  |  |
|      | 133   | A4 (L)                     |                                                            |  |  |
|      | 134   | A5 (L)                     |                                                            |  |  |
|      | 141   | B4 (L)                     |                                                            |  |  |
|      | 142   | B5 (L)                     |                                                            |  |  |
|      | 160   | DLT (L)                    |                                                            |  |  |
|      | 164   | LG (L)                     |                                                            |  |  |
|      | 166   | LT (L)                     |                                                            |  |  |
|      | 172   | HLT (L)                    |                                                            |  |  |
| 324* | Docu  | ment Server - Print Job Co | unter                                                      |  |  |
|      | 1     | Duplex                     | Displays the number of jobs classed by job content.        |  |  |
|      | 2     | Sort                       |                                                            |  |  |
|      | 3     | Staple                     |                                                            |  |  |
|      | 4     | Punch                      |                                                            |  |  |
| 324* | 5     | Check Copy                 | Displays the number of jobs classed by job content.        |  |  |
|      | 6     | Print 1st Page             |                                                            |  |  |
| 325* | Docu  | ment Server: Job Counter - | - Page Number                                              |  |  |
|      | 1     | 1-page                     | Displays the number of print jobs classed by size of       |  |  |
|      | 2     | 2-pages                    | the job.                                                   |  |  |
|      | 3     | 3~5 pages                  |                                                            |  |  |
|      | 4     | 6~10 pages                 |                                                            |  |  |
|      | 5     | over 11 pages              |                                                            |  |  |

| 7    |       | Mode Number/Name           | Function/[Setting]                                                |
|------|-------|----------------------------|-------------------------------------------------------------------|
| 326* | Docu  | ment Server: Job Counter - | - File Number                                                     |
|      | 1     | 1 file                     | Displays the number of print jobs classed by the                  |
|      | 2     | 2~5 files                  | number of files.                                                  |
|      | 3     | 6~10 files                 |                                                                   |
|      | 4     | over 11 files              |                                                                   |
| 327* | Docu  | ment Server: Job Counter - | - Set Number                                                      |
|      | 1     | 1 to 1                     | Displays the number of print jobs classed by the set              |
|      | 2     | 1 to 2~5                   | sizes.                                                            |
|      | 3     | 1 to 6~10                  |                                                                   |
|      | 4     | 1 to 11~20                 |                                                                   |
|      | 5     | 1 to 21~50                 |                                                                   |
|      | 6     | 1 to 51~100                |                                                                   |
|      | 7     | 1 to 101~300               |                                                                   |
|      | 8     | 1 to 301~ over             |                                                                   |
| 328* | Docu  | ment Server: Print Counter | - Print Mode                                                      |
|      | 6     | Punch                      | Displays the number of prints by mode.                            |
|      | 8     | Sort                       |                                                                   |
|      | 9     | Staple                     |                                                                   |
|      | 12    | Duplex                     |                                                                   |
|      | 19    | Booklet                    |                                                                   |
|      | 20    | Magazine                   |                                                                   |
|      | 24    | Stamp                      |                                                                   |
|      | 25    | Cover/Chapter Page         |                                                                   |
|      | 26    | Slip Sheet                 |                                                                   |
| 401* | Total | SC Counter                 |                                                                   |
|      |       |                            | Displays the total number of service calls that have<br>occurred. |
| 403* | SC F  | listory                    |                                                                   |
|      | 1     | Latest                     | Displays the most recent 10 service calls.                        |
|      | 2     | Latest 1                   |                                                                   |
|      | 3     | Latest 2                   |                                                                   |
|      | 4     | Latest 3                   |                                                                   |
|      | 5     | Latest 4                   |                                                                   |
|      | 6     | Latest 5                   |                                                                   |
|      | 7     | Latest 6                   |                                                                   |
|      | 8     | Latest 7                   |                                                                   |
|      | 9     | Latest 8                   |                                                                   |
|      | 10    | Latest 9                   |                                                                   |
| 502* | Total | Paper Jam Counter          |                                                                   |
|      |       |                            | Displays the total number of paper jams.                          |
|      |       |                            |                                                                   |
|      |       |                            |                                                                   |
| 503* | Total | Original Jam Counter       |                                                                   |
|      |       |                            | Displays the total number of original jams.                       |
|      |       |                            |                                                                   |
|      |       |                            |                                                                   |
|      |       |                            |                                                                   |
| 1    |       |                            |                                                                   |

|  | 7    | Mode Number/Name               |           | Function/[Setting]                                      |  |  |  |
|--|------|--------------------------------|-----------|---------------------------------------------------------|--|--|--|
|  | 504* | Total Jams by I                | ocation   |                                                         |  |  |  |
|  |      | Paper Late                     | Paper Lag | Displays the total number of paper jams by location     |  |  |  |
|  |      | Error No. Error No.            |           | A "Paper Late" error occurs when the paper fails to     |  |  |  |
|  |      |                                |           | activate the sensor at the precise time. A "Paper Lag"  |  |  |  |
|  |      |                                |           | paper jam occurs when the paper remains at the          |  |  |  |
|  |      |                                |           | sensor for longer than the prescribed time.             |  |  |  |
|  |      | 1                              |           | At power on                                             |  |  |  |
|  |      | 3                              |           | Upper relay sensor                                      |  |  |  |
|  |      | 4                              |           | Lower relay sensor                                      |  |  |  |
|  |      | 5                              |           | Vertical transport sensor (optional bank)               |  |  |  |
|  |      | 6                              |           | Relay sensor (optional LCT)                             |  |  |  |
|  |      | 11                             |           | Registration sensor                                     |  |  |  |
|  |      | 12                             | 62        | Paper exit sensor                                       |  |  |  |
|  |      | 13                             | 63        | Bridge relay sensor                                     |  |  |  |
|  |      | 14                             | 64        | Bridge exit sensor                                      |  |  |  |
|  |      | 15                             | 65        | Duplex entrance sensor                                  |  |  |  |
|  |      | 16                             | 66        | Duplex exit sensor                                      |  |  |  |
|  |      | 17                             | 67        | 1 bin tray exit sensor                                  |  |  |  |
|  |      | 2                              | 0         | Finisher entrance sensor                                |  |  |  |
|  |      | 2                              | 1         | Finisher shift tray exit sensor                         |  |  |  |
|  |      | 2                              | 3         | Finisher staple tray paper sensor                       |  |  |  |
|  |      | 24                             |           | Finisher stack feed-out belt HP sensor                  |  |  |  |
|  |      | Bye                            | error     |                                                         |  |  |  |
|  |      | 26                             |           | Finisher paper taking out                               |  |  |  |
|  |      | 27                             |           | Finisher drive error                                    |  |  |  |
|  |      | 28                             |           | Finisher tray lift error                                |  |  |  |
|  |      | 29                             |           | Finisher jogger drive error                             |  |  |  |
|  |      | 30                             |           | Finisher tray shift drive error                         |  |  |  |
|  |      | 31                             |           | Finisher stapler error                                  |  |  |  |
|  |      | 32                             |           | Finisher stack-feed out error                           |  |  |  |
|  |      | 33                             |           | Finisher feed out error                                 |  |  |  |
|  |      | 34                             |           | Finisher no response                                    |  |  |  |
|  |      |                                |           |                                                         |  |  |  |
|  | 505* | Total Original Jam by Location |           |                                                         |  |  |  |
|  | 000  |                                |           | Displays the total number of original jams by location. |  |  |  |
|  |      |                                |           | These jams occur when the original does not activate    |  |  |  |
|  |      |                                |           | the sensors.                                            |  |  |  |
|  |      |                                |           | A "Paper Late" error occurs when the paper fails to     |  |  |  |
|  |      |                                |           | activate the sensor at the precise time. A "Paper Lag"  |  |  |  |
|  |      |                                |           | paper jam occurs when the paper remains at the          |  |  |  |
|  |      |                                | 1         | At nower on                                             |  |  |  |
|  |      | Paper I ato                    | Paper Lag |                                                         |  |  |  |
|  |      | Error No.                      | Error No. |                                                         |  |  |  |
|  |      | 5                              | 55        | Registration Sensor                                     |  |  |  |
|  |      | 6                              | 56        | Relay Sensor                                            |  |  |  |
|  |      | 7                              | 57        | Inverter Sensor                                         |  |  |  |
|  |      |                                |           |                                                         |  |  |  |
|  |      |                                |           |                                                         |  |  |  |
|  |      |                                |           |                                                         |  |  |  |

| 7    |       | Mode Number/Name   |                |                                  | Function/       | [Setting] |              |         |      |
|------|-------|--------------------|----------------|----------------------------------|-----------------|-----------|--------------|---------|------|
| 506* | Jam   | Count by Copy Size |                |                                  |                 |           |              |         |      |
|      | 5     | A4 H (Sideways)    | Displays       | the total                        | number of       | copy jam  | is by paper  | r size. |      |
|      | 6     | A5 H (Sideways)    | - ' '          |                                  |                 |           |              |         |      |
|      | 14    | B5 H (Sideways)    | -              |                                  |                 |           |              |         |      |
|      | 38    | LT H (Sideways)    | -              |                                  |                 |           |              |         |      |
|      | 44    | HLT H (Sideways)   | 1              |                                  |                 |           |              |         |      |
|      | 132   | A3 V (Lengthwise)  | 1              |                                  |                 |           |              |         |      |
|      | 133   | A4 V (Lengthwise)  | -              |                                  |                 |           |              |         |      |
|      | 134   | A5 V (Lengthwise)  | 1              |                                  |                 |           |              |         |      |
|      | 141   | B4 V (Lengthwise)  | 1              |                                  |                 |           |              |         |      |
|      | 142   | B5 V (Lengthwise)  | 1              |                                  |                 |           |              |         |      |
|      | 160   | DLT V (Lengthwise) | 1              |                                  |                 |           |              |         |      |
|      | 164   | LG V (Lengthwise)  | 1              |                                  |                 |           |              |         |      |
|      | 166   | LT V (Lengthwise)  | 7              |                                  |                 |           |              |         |      |
|      | 172   | HLT V (Lengthwise) |                |                                  |                 |           |              |         |      |
|      | 255   | Others             |                |                                  |                 |           |              |         |      |
| 507* | Copy  | / Jam History      |                |                                  |                 |           |              |         |      |
|      | 1     | Last               | Displays       | the copy                         | jam histor      | y (the mo | ost recent 1 | 0       | 0    |
|      | 2     | Last 1             | jams)          |                                  |                 |           |              |         | vice |
|      | 3     | Last 2             | Sample D       | Display:                         |                 |           |              |         | Ser  |
|      | 4     | Last 3             | CODE:          | 007                              |                 |           |              |         | 0,1  |
|      | 5     | Last 4             | SIZE: 05h      |                                  |                 |           |              |         |      |
|      | 6     | Last 5             | TOTAL: 0000334 |                                  |                 |           |              |         |      |
|      | 7     | Last 6             | DATE: 1        | - DATE: Mon Mar 15 11:44:50 2000 |                 |           |              |         |      |
|      | 8     | Last 7             |                | the SP7.                         | 504-*** pu      | mbor (sc  | a abova      |         |      |
|      | 9     | Last 8             | SIZE is the    |                                  | naper size      | code in   | hex          |         |      |
|      | 10    | Last 9             | TOTAL is       | the tota                         | l iam error     | count (S  | P7-003)      |         |      |
|      |       |                    | DATE is        | the date                         | the jams o      | ccurred.  | , , ,        |         |      |
|      |       |                    | Size           | Code                             | Size            | Code      | Size         | Code    |      |
|      |       |                    | A4 (S)         | 05                               | A3 (L)          | 84        | DLT (L)      | A0      |      |
|      |       |                    | A5 (S)         | 06                               | A4 (L)          | 85        | LG (L)       | A4      |      |
|      |       |                    | B5 (S)         | 0E                               | A5 (L)          | 86        | LT (L)       | A6      | -    |
|      |       |                    | LT (S)         | 26                               | B4 (L)          | 8D        | HLT (L)      | AC      |      |
|      |       |                    | HLT (S)        | 2C                               | B5 (L)          | 8E        | Others       | FF      |      |
| 508* | Origi | nal Jam History    |                |                                  |                 |           |              |         |      |
|      | 1     | Last               | Displays       | the origir                       | al jam his      | tory (the | most recen   | it 10   |      |
|      | 2     | Last 1             | jams.          |                                  |                 |           |              |         |      |
|      | 3     | Last 2             | Sample D       | Display:                         |                 |           |              |         |      |
|      | 4     | Last 3             | CODE:          | 007                              |                 |           |              |         |      |
|      | 5     | Last 4             | SIZE:          | 05h                              |                 |           |              |         |      |
|      | 6     | Last 5             |                | 0000334<br>Mon Ma                | +<br>~ 15 11.44 | -50 2000  |              |         |      |
|      | 7     | Last 6             | whore:         | IVIOIT IVIA                      | 1 13 11.44      | .50 2000  |              |         |      |
|      | 8     | Last 7             |                | the SP7-                         | 505-*** pu      | imher (se | e above      |         |      |
|      | 9     | Last 8             | SIZE is th     | ne ASAP                          | paper size      | e code in | hex.         |         |      |
|      | 10    | Last 9             | TOTAL is       | s the tota                       | error cou       | nt (SP7-0 | 03-001)      |         |      |
|      |       |                    | DATE is        | the date                         | the jams o      | ccurred.  |              |         |      |
|      |       |                    |                |                                  |                 |           |              |         |      |
|      |       |                    |                |                                  |                 |           |              |         |      |

| 7    |                          | Mode Number/Name          | Function/[Setting]                                                                                                    |
|------|--------------------------|---------------------------|----------------------------------------------------------------------------------------------------|
| 801  | ROM No./Firmware Version |                           |                                                                                                    |
|      |                          |                           | Displays the ROM number and firmware version numbers.                                                                                                    |
| 803* | PM C                     | Counter Display           |                                                                                                    |
|      |                          |                           | Displays the PM counter since the last PM.                                                                                                    |
| 804  | PM C                     | Counter Resets            |                                                                                                    |
|      |                          |                           | Resets the PM counter. To reset, press Execute on the touch panel.                                                                                                    |
| 807  | SC/J                     | am Counter Reset          |                                                                                                    |
|      |                          |                           | Resets the SC and jam counters. To reset, press<br>Execute on the touch panel.                                                                                                    |
|      |                          |                           | 507, SP7-508.                                                                                                    |
| 808  | Rese                     | ets Counters              |                                                                                                    |
|      |                          |                           | Resets all counters except SP7-003-***, SP7-006-***<br>and SP7-007-***. To reset, press Execute on the touch<br>panel.                                                                                               |
| 810  | Key                      | Operator Code Reset       |                                                                                                    |
|      |                          |                           | Use to clear the key operator code if the key operator<br>forgets the code. After clearing the code is reset for<br>Null and the password entry display does not open. To<br>clear, press Execute on the touch panel |
| 811  | Origi                    | nal Count Clear           | Sical, press Excedite on the todon parton.                                                                                                    |
| 0    | ong                      |                           | Clears the original total display, displayed with SP7-<br>002-***. To clear, press Execute on the touch panel.                                                                                                    |
| 816  | Print                    | Counter Reset             |                                                                                                    |
|      | 1                        | Tray1                     | Resets the total copy count by paper tray. To reset,                                                                                                    |
|      | 2                        | Tray2                     | press Execute on the touch panel.                                                                                                    |
|      | 3                        | Tray3                     | Use these SP modes when replacing the pick-up, feed,                                                                                                    |
|      | 4                        | Tray4                     | and separation rollers.                                                                                                    |
|      | 5                        | LCT                       | -                                                                                                    |
|      | 6                        | By-pass                   |                                                                                                    |
| 822  | Сору                     | Counter Reset Magnificati |                                                                                                    |
|      |                          |                           | Resets all counters of SP7-301 (Copy Count:<br>Magnification). To reset, press Execute on the touch<br>panel.                                                                                                    |
| 825  | Total                    | Counter Reset             |                                                                                                    |
|      |                          |                           | Resets all electronic counters. To reset, press Execute<br>on the touch panel.<br>Usually, this SP mode is done at installation. This SP<br>mode is affective only once, when the counter has a                      |
|      |                          |                           | negative value.                                                                                                    |
| 826  | MFC                      | Device Error Count        |                                                                                                    |
|      | 1                        | Error Count               | Japan only DFU                                                                                                    |
|      | 2                        | Staple Error Count        | Japan only DFU                                                                                                    |
| 827  | MFC                      | Device Error Count Clear  | 1                                                                                                    |
|      |                          |                           | Japan only DFU                                                                                                    |
|      |                          |                           |                                                                                                    |

| 7                                       | Mode Number/Name                                                                    |                                                                                                    | Function/[Setting]                                                                                                    |  |  |
|-----------------------------------------|-------------------------------------------------------------------------------------|----------------------------------------------------------------------------------------------------|----------------------------------------------------------------------------------------------------|--|--|
| 832                                     | Self-Diagnosis Result Display                                                       | I                                                                                                    |                                                                                                    |  |  |
|                                         |                                                                                     | Execute to o<br>to view detai<br>display on th<br>information.<br>"No Error" m                                                                                                    | pen the "Self-Diagnostics Result Display"<br>Is about errors. Use the keys in the<br>e touch-panel to scroll through all the<br>If no errors have occurred, you will see the<br>essage on the screen. |  |  |
| 904                                     | Copy Counter Reset: Copy Mode                                                       |                                                                                                    |                                                                                                    |  |  |
|                                         |                                                                                     | Resets all co<br>press Execut                                                                                                    | unters for SP7-301, SP7-304. To reset, te on the touch panel.                                                                                                    |  |  |
| 905                                     | Job Counter Reset: Set Number                                                       |                                                                                                    |                                                                                                    |  |  |
|                                         |                                                                                     | Resets all co<br>Execute on t                                                                                                    | unters for SP7-305. To reset, press he touch panel.                                                                                                    |  |  |
| 907                                     | Job Counter Reset: Copy Mode                                                        |                                                                                                    |                                                                                                    |  |  |
|                                         |                                                                                     | Resets all co<br>Execute on t                                                                                                    | unters for SP7-306. To reset, press he touch panel.                                                                                                    |  |  |
| 909                                     | PCU Counter Display                                                                 | -                                                                                                    |                                                                                                    |  |  |
|                                         | Displays the value of the PCU counter (number of copies since the last PCU change). |                                                                                                    |                                                                                                    |  |  |
| 920 Document Server: Scan Storage Reset |                                                                                     |                                                                                                    |                                                                                                    |  |  |
|                                         |                                                                                     | Clears the co<br>on the touch                                                                                                    | ount for SP7-320. To reset, press Execute panel.                                                                                                    |  |  |
| 921                                     | Document Server: Original Cour                                                      | nter Reset                                                                                                    |                                                                                                    |  |  |
|                                         |                                                                                     | Clears the co                                                                                                    | bunters for SP7-321. To reset, press                                                                                                    |  |  |
| 923                                     | Document Server: Print Counter                                                      | Reset by Size                                                                                                    |                                                                                                    |  |  |
|                                         |                                                                                     | Clears the counters for SP7-323. To reset, press<br>Execute on the touch panel.                                                                                                    |                                                                                                    |  |  |
| 924                                     | Document Server: Print Job Cou                                                      | Inter Reset                                                                                                    |                                                                                                    |  |  |
|                                         |                                                                                     | Clears the co<br>Execute on t                                                                                                    | ounters for SP7-324. To reset, press he touch panel.                                                                                                    |  |  |
| 925                                     | Document Server: Job Counter                                                        | Reset – Page                                                                                                    | Number                                                                                                    |  |  |
|                                         |                                                                                     | Clears the content of the content of | ounters for SP7-325. To reset, press he touch panel.                                                                                                    |  |  |
| 926                                     | Document Server: Job Count Re                                                       | eset – File Nun                                                                                                    | nber                                                                                                    |  |  |
|                                         |                                                                                     | Clears the contract Clears the contract Execute on t                                                                                                    | bunters for SP7-326. To reset, press he touch panel.                                                                                                    |  |  |
| 927                                     | Document Server: Job Counter                                                        | Reset – Set Nu                                                                                                    | umber                                                                                                    |  |  |
|                                         |                                                                                     | Clears the co<br>Execute on t                                                                                                    | bunters for SP7-327. To reset, press he touch panel.                                                                                                    |  |  |
| 928                                     | Document Server: Print Count R                                                      | Reset – Print M                                                                                                    | ode                                                                                                    |  |  |
|                                         |                                                                                     | Clears the co<br>Execute on t                                                                                                    | bunters for SP7-328. To reset, press he touch panel.                                                                                                    |  |  |
| 930                                     | Copy Document Server: All Cou                                                       | nter Clear                                                                                                    |                                                                                                    |  |  |
|                                         |                                                                                     | Execute this                                                                                                    | SP to clear the following SP modes:                                                                                                    |  |  |
|                                         |                                                                                     | SP7-301                                                                                                    | Copy Count: Magnification                                                                                                    |  |  |
|                                         |                                                                                     | SP7-304                                                                                                    | Copy Counter: Copy Mode                                                                                                    |  |  |
|                                         |                                                                                     | SP7-306                                                                                                    | Job Counter: Copy Mode                                                                                                    |  |  |
|                                         |                                                                                     | SP7-320                                                                                                    | Doc. Server: Scan Storage                                                                                                    |  |  |
|                                         |                                                                                     | SP7-321                                                                                                    | Doc. Server: Original Counter                                                                                                    |  |  |
|                                         |                                                                                     | SP7-323                                                                                                    | Doc. Server: Paper Size Counter                                                                                                    |  |  |

| 7   | Mode Number/Name | Function/[Setting] |                                     |  |
|-----|------------------|--------------------|-------------------------------------|--|
| 930 |                  | SP7-324            | Document Server: Job Counter        |  |
|     |                  | SP7-325            | Doc. Server: Job Counter – Page No. |  |
|     |                  | SP7-326            | Doc. Server: Job Counter – File No. |  |
|     |                  | SP7-327            | Doc. Server: Job Counter – Set No.  |  |
|     |                  | SP7-328            | Doc. Server: Count by Mode          |  |

# SP9-XXX: Debug/Testing

| 9            | Mode Number/Name      | Function/[Setting]                                                                                                    |
|--------------|-----------------------|----------------------------------------------------------------------------------------------------|
| <b>913</b> * | 2nd Paper Feed Amount |                                                                                                    |
|              |                       | Adjusts the amount of paper feed from the 2nd paper<br>tray.<br>Set a larger value when noise occurs during paper<br>feed from the 2nd tray.<br>[0 ~ 99.9 / <b>60.0</b> / 0.1 mm/step] |

## 4.2.3 TEST PATTERN PRINTING (SP2-902-3)

NOTE: Always print a test pattern to confirm correct operation of the machine.

- 1. Enter the SP mode and select SP2-902-3.
- 2. Press <sup>(3)</sup>.
- 3. Enter the number for the test pattern that you want to print and press (#). (See the tables below.)
- 4. When you are prompted to confirm your selection, press Yes. This selects the test pattern for printing.
- 5. Press Copy Window to open the copy window and then select the settings for the test print (paper size, etc.)
- 6. Press Start (\*) twice. (Ignore the "Place Original" messages) to start the test print.
- 7. Press SP Mode (highlighted) to return to the SP mode display.

| No. | Test Pattern                    | No. | Test Pattern                                      | ice |
|-----|---------------------------------|-----|---------------------------------------------------|-----|
| 0   | None                            | 15  | Grayscale (Grid)                                  | erv |
| 1   | Vertical Line (1-dot)           | 16  | Grayscale with White Line (Horizontal)            | S F |
| 2   | Horizontal Line (1-dot)         | 17  | Grayscale with White Line (Vertical)              |     |
| 3   | Vertical Line (2-dot)           | 18  | Grayscale with White Line (Vertical /Horizontal)  |     |
| 4   | Horizontal Line (2 dot)         | 23  | P Pattern                                         |     |
| 5   | Grid Pattern (1-dot)            | 31  | Grayscale (Horizontal, 8bit, Odd)                 |     |
| 6   | Grid Pattern (1-dot pair)       | 32  | Grayscale (Vertical, 8bit, Odd)                   |     |
| 7   | Alternating Dot Pattern         | 33  | Grayscale with White Line (Horizontal 8bit, Odd)  |     |
| 8   | Full Dot Pattern                | 34  | Grayscale with White Line (Vertical 8bit, Odd)    |     |
| 9   | Black band                      | 35  | Grayscale (Horizontal, 8bit, Even)                |     |
| 10  | Trimming Area                   | 36  | Grayscale (Vertical, 8bit, Even)                  |     |
| 11  | Argyle Pattern                  | 37  | Grayscale with White Line (Horizontal 8bit, Even) |     |
| 12  | Grayscale (Horizontal)          | 38  | Grayscale with White Line (Vertical 8bit, Even)   |     |
| 13  | Grayscale (Vertical)            | 40  | Grid (1-dot pair) (OR Outside Data 1)             |     |
| 14  | Grayscale (Vertical/Horizontal) | 41  | Trimming Area (OR Outside Data)                   |     |

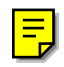
# 4.2.4 INPUT CHECK

## Main Machine Input Check (SP5-803)

- 1. Enter the SP mode and select SP5-803.
- 2. Enter the number (1 11) for the item that you want to check. A small box will be displayed on the SP mode screen with a series of 0's and 1's. The meaning of the display is as follows.

## 00000000

Bit 76543210

3. Check the status of each item against the corresponding bit numbers listed in the table below.

| Number | Dit | Description                         | Rea       | ading            |
|--------|-----|-------------------------------------|-----------|------------------|
| Number | ы   | Description                         | 0         | 1                |
|        | 7   | Paper Height Sensor 2 (2nd<br>Tray) | Activated | Deactivated      |
|        | 6   | Paper Height Sensor 1 (2nd<br>Tray) | Activated | Deactivated      |
| 4      | 5   | Paper Height Sensor 2 (1st<br>Tray) | Activated | Deactivated      |
|        | 4   | Paper Height Sensor 1 (1st<br>Tray) | Activated | Deactivated      |
|        | 3   | Paper End Sensor (2nd Tray)         | Paper End | Paper is present |
|        | 2   | Upper Relay Sensor                  | Activated | Deactivated      |
|        | 1   | Lower Right Cover Open              | Closed    | Open             |
|        | 0   | Not used                            |           |                  |
|        | 7   | Paper Exit Sensor                   | Activated | Deactivated      |
|        | 6   | Fusing Unit                         | Unit Set  | Unit not set     |
|        | 5   | PCU Set                             | Activated | Deactivated      |
| 2      | 4   | New PCU Sensor                      | Activated | Deactivated      |
| 2      | 3   | Interchange Exit Sensor             | Activated | Deactivated      |
|        | 2   | 1 bin Tray Unit Set                 | Unit Set  | Unit not set     |
|        | 1   | 1 bin Tray Paper Sensor             | Activated | Deactivated      |
|        | 0   | Interchange Unit Set                | Unit Set  | Unit not set     |
|        | 7   | Bridge Exit Sensor                  | Activated | Deactivated      |
|        | 6   | Not used                            |           |                  |
|        | 5   | Bridge Paper Sensor                 | Activated | Deactivated      |
| 2      | 4   | Bridge Right Guide Switch           | Activated | Deactivated      |
| 3      | 3   | Bridge Left Guide Switch            | Activated | Deactivated      |
|        | 2   | Bridge Unit Set                     | Unit Set  | Unit not set     |
|        | 1   | Bridge Fan Motor Lock               | Locked    | Unlocked         |
|        | 0   | Shift Tray Unit Set                 | Unit Set  | Unit not set     |

| Number | Dit | Description                              | Reading      |                  |
|--------|-----|------------------------------------------|--------------|------------------|
| Number | DIL | Description                              | 0            | 1                |
|        | 7   | Wake up Signal                           | Not detected | Detected         |
|        | 6   | Lower Relay Sensor                       | Activated    | Deactivated      |
|        | 5   | Vertical Transport Sensor                | Activated    | Deactivated      |
|        |     | (Optional paper tray unit)               |              |                  |
|        | 4   | 3rd Tray Paper Size                      | Activated    | Deactivated      |
| 4      | 3   | 4th Tray Paper Size                      | Activated    | Deactivated      |
|        | 2   | Motor Lock (Optional paper tray unit)    | Not locked   | Locked           |
|        | 1   | Height Sensor (Optional paper tray unit) | Activated    | Deactivated      |
|        | 0   | Unit Set (Optional paper tray unit)      | Unit set     | Unit not set     |
|        | 7   | Fusing Drive Release Solenoid            | Activated    | Deactivated      |
|        | 6   | Main Motor Brake Signal                  | Not active   | Active           |
|        | 5   | Main Motor On Signal                     | Activated    | Deactivated      |
| 5      | 4   | Main Motor Rotation Direction<br>Signal  | Not active   | Active           |
|        | 3   | 3rd Paper End Sensor                     | Paper End    | Paper is present |
|        | 2   | 4th Paper End Sensor                     | Paper End    | Paper is present |
|        | 1   | 3rd Paper Height Sensor                  | Deactivated  | Activated        |
|        | 0   | 4th Paper Height Sensor                  | Deactivated  | Activated        |
|        | 7   | Duplex Unit Set                          | Unit set     | Unit not set     |
|        | 6   | Total Counter                            | Not detected | Detected         |
|        | 5   | By-pass Tray Unit Set                    | Detected     | Not detected     |
| 6      | 4   | By-pass Paper End Sensor                 | Paper End    | Paper is present |
| 0      | 3   | By-pass Paper Size 2                     | Activated    | Deactivated      |
|        | 2   | By-pass Paper Size 1                     | Activated    | Deactivated      |
|        | 1   | By-pass Paper Size 4                     | Activated    | Deactivated      |
|        | 0   | By-pass Paper Size 3                     | Activated    | Deactivated      |
|        | 7   | Not Used                                 |              |                  |
|        | 6   | Not Used                                 |              |                  |
|        | 5   | Not Used                                 |              |                  |
| 7      | 4   | Not Used                                 |              |                  |
| /      | 3   | Key Counter Set                          | Detected     | Not detected     |
|        | 2   | Key Card Set                             | Detected     | Not detected     |
|        | 1   | Polygon Motor Ready Signal               | Ready        | Not ready        |
|        | 0   | Not Used                                 |              |                  |

| Number | Dit                                                                                                    | Description             | Reading      |                  |
|--------|----------------------------------------------------------------------------------------------------|-------------------------|--------------|------------------|
| Number | DIL                                                                                                    | Description             | 0            | 1                |
|        | 7                                                                                                    | Dip Switch - 4          | On           | Off              |
|        | 6                                                                                                    | Dip Switch - 3          | Off          | On               |
|        | 5                                                                                                    | Dip Switch - 2          | Off          | On               |
| 0      | 4                                                                                                    | Dip Switch - 1          | Off          | On               |
| 0      | 3                                                                                                    | Not Used                |              |                  |
|        | 2                                                                                                    | Front Safety Sw – 5V    | On           | Off              |
|        | 1                                                                                                    | Front Safety Sw – 24V   | Off          | On               |
|        | ImberBitDescription7Dip Switch - 46Dip Switch - 35Dip Switch - 24Dip Switch - 13Not Used2Front Safety Sw - 5V1Front Safety Sw - 24V0Main Motor Ready Signal7Not used6Relay Off Signal5Toner Bottle Motor Lock4Right Cover Open3Registration Sensor2Exhaust Fan Lock1Interchange Cover Open3Registration Sensor2Exhaust Fan Lock1Interchange Cover Open0Paper Overflow Sensor7Not Used8Not Used5Not Used4Upper Relay Sensor31st Paper End22nd Paper Lift Sensor11st Paper Lift Sensor11st Paper Lift Sensor1St Paper Size 162nd Paper Size 252nd Paper Size 431st Paper Size 431st Paper Size 431st Paper Size 342nd Paper Size 431st Paper Size 211st Paper Size 342nd Paper Size 431st Paper Size 301st Paper Size 4                                                                                                    | Ready                   | Not ready    |                  |
|        | 7                                                                                                    | Not used                |              |                  |
|        | 6                                                                                                    | Relay Off Signal        | Not detected | Detected         |
|        | 5                                                                                                    | Toner Bottle Motor Lock | Locked       | Not locked       |
| 0      | 4                                                                                                    | Right Cover Open        | Closed       | Open             |
| 9      | 3                                                                                                    | Registration Sensor     | Activated    | Deactivated      |
|        | 2                                                                                                    | Exhaust Fan Lock        | Not locked   | Locked           |
|        | 1                                                                                                    | Interchange Cover Open  | Closed       | Open             |
|        | 0                                                                                                    | Paper Overflow Sensor   | Activated    | Deactivated      |
|        | 6      Dip Switch - 3      C        5      Dip Switch - 2      C        4      Dip Switch - 1      C        3      Not Used      2        2      Front Safety Sw - 5V      C        1      Front Safety Sw - 24V      C        0      Main Motor Ready Signal      R        7      Not used      6        6      Relay Off Signal      N        5      Toner Bottle Motor Lock      L        4      Right Cover Open      C        3      Registration Sensor      A        2      Exhaust Fan Lock      N        1      Interchange Cover Open      C        3      Registration Sensor      A        2      Exhaust Fan Lock      N        1      Interchange Cover Open      C        0      Paper Overflow Sensor      A        1      Interchange Cover Open      C        3      1st Paper End      P        2      2nd Paper Size 1      A        3      1st Paper Lift Sensor      A |                         |              |                  |
|        | 8                                                                                                    | Not Used                |              |                  |
|        | 5                                                                                                    | Not Used                |              |                  |
| 10     | 4                                                                                                    | Upper Relay Sensor      | Activated    | Deactivated      |
| 10     | 3                                                                                                    | 1st Paper End           | Paper End    | Paper is present |
|        | 2                                                                                                    | 2nd Paper Lift Sensor   | Activated    | Deactivated      |
|        | 1                                                                                                    | 1st Paper Lift Sensor   | Activated    | Deactivated      |
|        | 0                                                                                                    | Not Used                |              |                  |
|        | 7                                                                                                    | 2nd Paper Size 1        | Activated    | Deactivated      |
|        | 6                                                                                                    | 2nd Paper Size 2        | Activated    | Deactivated      |
|        | 5                                                                                                    | 2nd Paper Size 3        | Activated    | Deactivated      |
| 4.4    | 4                                                                                                    | 2nd Paper Size 4        | Activated    | Deactivated      |
| 11     | 3                                                                                                    | 1st Paper Size 1        | Activated    | Deactivated      |
|        | 2                                                                                                    | 1st Paper Size 2        | Activated    | Deactivated      |
|        | 1                                                                                                    | 1st Paper Size 3        | Activated    | Deactivated      |
|        | 0                                                                                                    | 1st Paper Size 4        | Activated    | Deactivated      |

**NOTE:** Numbers 12 to 14 are not used for this machine.

## ARDF Input Check (SP6-007)

- 1. Enter the SP mode and select SP6-007.
- 2. Enter the number (1 11) for the item that you want to check. A small box will be displayed on the SP mode screen with a series of 0's and 1's, as shown below. However, only bit 0 at the right side of the screen is valid.

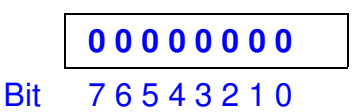

3. Check the status of bit 0 for the required item listed in the table below.

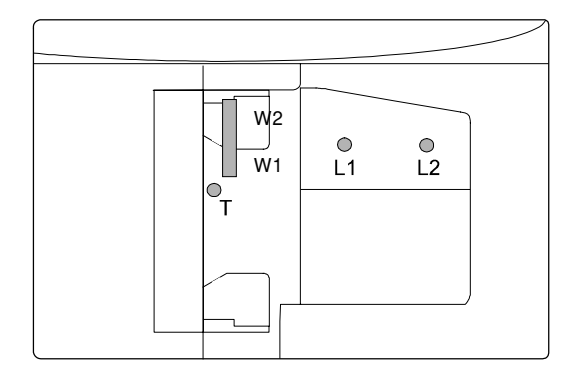

Service Tables

#### B027S600.WMF

| No | Description                   | Reading            |                |  |
|----|-------------------------------|--------------------|----------------|--|
| NO | Description                   | 0                  | 1              |  |
| 1  | Original set sensor           | Paper not detected | Paper detected |  |
| 2  | Original width sensor 1 (W1)  | Paper not detected | Paper detected |  |
| 3  | Original width sensor 2 (W2)  | Paper not detected | Paper detected |  |
| 4  | Original length sensor 1 (L1) | Paper not detected | Paper detected |  |
| 5  | Original length sensor 2 (L2) | Paper not detected | Paper detected |  |
| 6  | Original trailing edge sensor | Paper not detected | Paper detected |  |
| 7  | ADF cover sensor              | Cover closed       | Cover opened   |  |
| 8  | DF position sensor            | ADF closed         | ADF opened     |  |
| 9  | Registration sensor           | Paper not detected | Paper detected |  |
| 10 | Exit sensor                   | Paper not detected | Paper detected |  |
| 11 | Inverter sensor               | Paper not detected | Paper detected |  |

## Finisher Input Check (SP6-117)

- 1. Enter the SP mode and select SP6-117.
- 2. Enter the number (1 4) for the item that you want to check. A small box will be displayed on the SP mode screen with a series of 0's and 1's. The meaning of the display is as follows.

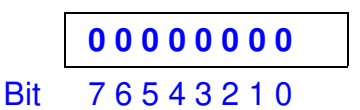

3. Check the status of each item against the corresponding bit numbers listed in the table below.

| Number    | Dit | Decorintion                   |           | Reading     |
|-----------|-----|-------------------------------|-----------|-------------|
| Number    | ы   | Description                   | 0         | 1           |
|           | 7   | Stack Feed-out Belt HP Sensor | Activated | Deactivated |
|           | 6   | Not Used                      |           |             |
|           | 5   | Jogger Fence HP Sensor        | Activated | Deactivated |
| 1         | 4   | Stapler HP Sensor             | Activated | Deactivated |
| · · · · · | 3   | Stapler Tray Entrance Sensor  | Activated | Deactivated |
|           | 2   | Not Used                      |           |             |
|           | 1   | Lower Tray Exit Sensor        | Activated | Deactivated |
|           | 0   | Entrance Sensor               | Activated | Deactivated |
|           | 7   | Not Used                      |           |             |
|           | 6   | Not Used                      |           |             |
|           | 5   | Stapler Ready Signal          | Activated | Deactivated |
| 0         | 4   | Not Used                      |           |             |
| 2         | 3   | Not Used                      |           |             |
|           | 2   | Staple Sensor                 | Activated | Deactivated |
|           | 1   | Staple Hammer HP Sensor       | Activated | Deactivated |
|           | 0   | Stapler Tray Paper Sensor     | Activated | Deactivated |
|           | 7   | Not Used                      |           |             |
|           | 6   | Lower Tray Lower Limit Sensor | Activated | Deactivated |
|           | 5   | Not used                      |           |             |
| 2         | 4   | Stack Height Sensor           | Activated | Deactivated |
| 3         | 3   | Not Used                      |           |             |
|           | 2   | Not Used                      |           |             |
|           | 1   | Shift HP Sensor               | Activated | Deactivated |
|           | 0   | Exit Guide HP Sensor          | Activated | Deactivated |

#### For 1000-sheet Finisher

| Number | Dit | Bit Description               | Reading   |             |
|--------|-----|-------------------------------|-----------|-------------|
| Number | DIL |                               | 0         | 1           |
|        | 7   | Not Used                      |           |             |
|        | 6   | Not Used                      |           |             |
|        | 5   | Not Used                      |           |             |
| 2      | 4   | Not Used                      |           |             |
| 5      | 3   | Upper Tray Paper Limit Sensor | Activated | Deactivated |
|        | 2   | Not Used                      |           |             |
|        | 1   | Not Used                      |           |             |
|        | 0   | Not Used                      |           |             |

## For 500-sheet Finisher

| Number Bit | Dit | Description              | Reading   |             |
|------------|-----|--------------------------|-----------|-------------|
|            | ы   |                          | 0         | 1           |
|            | 7   | Stack Near-limit Sensor  | Activated | Deactivated |
|            | 6   | Tray Upper Limit Sensor  | Activated | Deactivated |
|            | 5   | Lever Sensor             | Activated | Deactivated |
| 1          | 4   | Stack Height Sensor      | Activated | Deactivated |
|            | 3   | Top Cover Sensor         | Closed    | Opened      |
|            | 2   | Jogger HP Sensor         | Activated | Deactivated |
|            | 1   | Exit Sensor              | Activated | Deactivated |
|            | 0   | Entrance Sensor          | Activated | Deactivated |
|            | 7   | Not Used                 |           |             |
|            | 6   | Not Used                 |           |             |
|            | 5   | Not Used                 |           |             |
| 2          | 4   | Staple Unit Lock         | Locked    | Not Locked  |
| 2          | 3   | Staple Cartridge Sensor  | Activated | Deactivated |
|            | 2   | Staple End Sensor        | Activated | Deactivated |
|            | 1   | Staple Hammer HP Sensor  | Activated | Deactivated |
|            | 0   | Staple Unit Cover Switch | Closed    | Opened      |

# 4.2.5 OUTPUT CHECK

**NOTE:** Motors keep turning in this mode regardless of upper or lower limit sensor signals. To prevent mechanical or electrical damage, do not keep an electrical component on for a long time.

### Main Machine Output Check (SP5-804)

- 1. Open SP mode 5-804.
- 2. Select the SP number that corresponds to the component you wish to check. (Refer to the table on the next page.)
- Press On then press Off to test the selected item.
  NOTE: You cannot exit and close this display until you press off to switch off the output check currently executing. Do not keep an electrical component switched on for a long time.

|                           | 14NOV 2000 11:58                               |  |
|---------------------------|------------------------------------------------|--|
| SP Mode(Service) Open All | Close All COPY Window SP Direct X-XXX-XXX Exit |  |
| 5803 ► Input Check        | Group COPY : SP-5-804-001                      |  |
| 5804 🔻 Output Check       | Page Output Check                              |  |
| 1                         |                                                |  |
| 2                         |                                                |  |
| 3                         |                                                |  |
| 4                         |                                                |  |
| 5                         | Page                                           |  |
| 13                        | Group                                          |  |

B027S502.WMF

### **Output Check Table**

**NOTE:** Pull out the tray before performing the output checks 25, 26, 29, and 30.

| Number | Description                            |
|--------|----------------------------------------|
| 0      | Not used                               |
| 1      | Main motor (forward)                   |
| 2      | Main motor (Reverse) <b>Do not use</b> |
| 3      | Registration clutch                    |
| 4      | Not used                               |
| 5      | Toner supply motor                     |
| 6      | Exhaust fan (High Speed)               |
| 7      | Exhaust fan (Low Speed)                |
| 8      | By-pass feed clutch                    |
| 9      | Upper paper feed clutch                |
| 10     | Lower paper feed clutch                |
| 11     | Upper paper lift motor (Up)            |
| 12     | Upper paper lift motor (Down)          |
| 13     | Lower paper lift motor (Up)            |

| Number  | Description                                                     |
|---------|-----------------------------------------------------------------|
| 14      | Lower paper lift motor (Down)                                   |
| 15      | Upper relay clutch                                              |
| 16      | Lower relay clutch                                              |
| 17      | Fusing drive release solenoid                                   |
| 18 ~ 20 | Not Used                                                        |
| 21      | Relay clutch (Optional paper tray unit)                         |
| 22      | Upper paper feed clutch (Optional paper tray unit)              |
| 23      | Lower paper feed clutch (Optional paper tray unit)              |
| 24      | Tray motor (Optional paper tray unit)                           |
| 25      | Upper Paper lift motor (Up) (Optional paper tray unit or LCT)   |
| 26      | Upper paper lift motor (Down) (Optional paper tray unit or LCT) |
| 27      | Lower paper lift motor (Up) (Optional paper tray unit)          |
| 28      | Lower paper lift motor (Down) (Optional paper tray unit)        |
| 29      | Rear fence motor (forward) (Optional LCT)                       |
| 30      | Rear fence motor (reverse (Optional LCT)                        |
| 31      | Side fence solenoid (Optional LCT)                              |
| 32      | Shift tray motor (Optional shift tray)                          |
| 33      | Exit junction gate (Optional interchange unit)                  |
| 34      | Duplex junction gate (Optional interchange unit)                |
| 35 ~ 40 | Not used                                                        |
| 41      | Duplex inverter motor (Reverse) (Optional duplex unit)          |
| 42      | Duplex inverter motor (Forward) (Optional duplex unit)          |
| 43      | Duplex transport motor (Optional duplex unit)                   |
| 44      | Inverter gate solenoid (Optional duplex unit)                   |
| 45 ~ 50 | Not used                                                        |
| 51      | Bridge cooling fan motor (Optional bridge unit)                 |
| 52      | Bridge unit drive motor (Optional bridge unit)                  |
| 53      | Junction gate solenoid (Optional bridge unit)                   |
| 54 ~ 59 | Not used                                                        |
| 60      | Polygonal mirror motor                                          |
| 61      | Polygonal mirror motor and laser diode                          |
| 62      | Laser diode - <b>Do not use</b>                                 |
| 53 ~ 80 | Not used                                                        |
| 81      | Duplex unit free run (without paper)                            |
| 82      | Duplex unit free run (with paper)                               |

Service Tables

## ARDF Output Check (SP6-008)

- 1. Open SP mode SP6-008.
- 2. Select the SP number that corresponds to the component you wish to check. (Refer to the table below.)
- 3. Press On then press Off to test the selected item. You cannot exit and close this display until you click Off to switch off the output check currently executing.

| No. | Description               |
|-----|---------------------------|
| 1   | Feed Motor (Forward)      |
| 2   | Feed Motor (Reverse)      |
| 3   | Transport Motor (Forward) |
| 4   | Feed Clutch               |
| 5   | Pick-up Solenoid          |
| 6   | Junction Gate Solenoid    |
| 7   | Stamp Solenoid            |

### Finisher Output Check (SP6-118)

- 1. Open SP mode SP6-118.
- 2. Select the SP number that corresponds to the component you wish to check. (Refer to the table below.)
- 3. Press On then press Off to test the selected item. You cannot exit and close this display until you click Off to switch off the output check currently executing.

| No. | Description                    |                             |  |
|-----|--------------------------------|-----------------------------|--|
|     | 1000-sheet finisher            | 500-sheet finisher          |  |
| 1   | Upper Transport Motor          | Main Motor                  |  |
| 2   | Shift Tray Lift Motor          | Output Tray Motor           |  |
| 3   | Staple Hammer Motor            | Stapler Motor               |  |
| 4   | Shift Motor                    | Jogger Motor                |  |
| 5   | Lower Transport Motor          | Not Used                    |  |
| 6   | Shift Tray Exit Motor          | Not Used                    |  |
| 7   | Tray Junction Gate Solenoid    | Not Used                    |  |
| 8   | Jogger Motor                   | Not Used                    |  |
| 9   | Stapler Motor                  | Not Used                    |  |
| 10  | Stapler Junction Gate Solenoid | Not Used                    |  |
| 11  | Positioning Roller Solenoid    | Not Used                    |  |
| 12  | Stack Feed-out Motor           | Not Used                    |  |
| 13  | Exit Guide Plate Motor         | Not Used                    |  |
| 14  | Not Used                       | Paddle Roller Solenoid      |  |
| 15  | Not Used                       | Exit Unit Gear Solenoid     |  |
| 16  | Not Used                       | Stack Height Lever Solenoid |  |
| 17  |                                |                             |  |

# 4.2.6 SMC DATA LISTS (SP5-990)

1. Open SP mode 5-990 and select the number corresponding to the list that you wish to print.

| SMC | SMC (System Parameter and Data Lists) |  |  |  |  |
|-----|---------------------------------------|--|--|--|--|
| 1   | All Data List                         |  |  |  |  |
| 2   | SP Mode Data List                     |  |  |  |  |
| 3   | UP Mode Data List                     |  |  |  |  |
| 4   | Logging Data List                     |  |  |  |  |
| 5   | Self-Diagnostics Results List         |  |  |  |  |
| 7   | NIB Summary                           |  |  |  |  |
| 21  | Copy UP Mode List                     |  |  |  |  |
| 22  | Scanner SP Mode List                  |  |  |  |  |
| 23  | Scanner UP Mode List                  |  |  |  |  |

- 2. Touch "Execute" on the touch panel
- 3. Select. "Single Face" or "Both Face" then touch "Execute" to start printing.
- 4. After printing the list, press Exit twice to close the SP Mode screen and return to copy mode.

Service Tables

# 4.2.7 MEMORY ALL CLEAR (SP5-801)

Executing Memory All Clear resets all the settings stored in the NVRAM to their default settings except the following:

| SP7-003-1: | Electrical total counter value                     |
|------------|----------------------------------------------------|
| SP5-811-1: | Machine serial number                              |
| SP5-907:   | Plug & Play Brand Name and Production Name Setting |

Normally, this SP mode should not be used. This procedure is necessary only after replacing the NVRAM, or when the copier malfunctions because the NVRAM is damaged.

#### Using a Flash Memory Card

- 1. Upload the NVRAM data to a flash memory card (
  NVRAM Data Upload).
- Print out all SMC data lists (SP mode 5-990).
  NOTE: Be sure to print out all the lists. If the NVRAM data upload was not completed, it is necessary to change the SP mode settings by hand.
- 3. Open SP mode 5-801.
- 4. Press the number for the item that you want to initialize. The number you select determines which application is initialized. For example, press 1 if you want to initialize all modules, or select the appropriate number from the table below.

| No. | What It Initializes                  | Comments                                                                                                    |
|-----|--------------------------------------|----------------------------------------------------------------------------------------------------|
| 1   | All modules                          | Initializes items 2 ~ 12 below.                                                                                                    |
| 2   | Engine                               | Initializes all registration settings for the engine and process settings.                                                                                          |
| 3   | SCS (System Control<br>Service)/SRAM | Initializes default system settings, CSS settings,<br>operation display coordinates, and ROM update<br>information.                                                 |
| 5   | MCS (Memory Control Service)         | Initializes the automatic delete time setting for stored documents.                                                                                                 |
| 6   | Copier application                   | Initializes all copier application settings.                                                                                                    |
| 7   | Fax application                      | Initializes the fax reset time, job login ID, all TX/RX settings, local storage file numbers, and off-hook timer.                                                   |
| 8   | Printer application                  | Initializes the printer defaults, programs registered,<br>the printer SP bit switches, and the printer CSS<br>counter.                                              |
| 9   | Scanner application                  | Initializes the scanner defaults for the scanner and all the scanner SP modes.                                                                                      |
| 10  | Network application                  | Deletes the network file application management files and thumbnails, and initializes the job login ID.                                                             |
| 11  | NCS (Network Control<br>Service)     | Initializes the system defaults and interface settings<br>(IP addresses also), SmartNetMonitor for Admin,<br>WebStatusMonitor settings, and the TELNET<br>settings. |
| 12  | R-FAX                                | Initializes the job login ID, SmartNetMonitor for Admin, job history, and local storage file numbers.                                                               |

- 5. Press Execute and turn the main switch off and back on.
- 6. Download the NVRAM data from a flash memory card (
  NVRAM Data Download).

## Without Using a Flash Memory Card

If there is no flash memory card, follow the steps below.

- 1. Execute SP5-990 to print out all SMC Data Lists.
- 2. Open SP mode 5-801.
- 3. Press the number for the item that you want to initialize.
- 4. Press Execute and turn the main switch off and back on.
- 5. Make sure that you do the following:
  - Do the printer and scanner registration and magnification adjustments ( 3 Replacement and Adjustment, "Copy Adjustments").
  - Do the touch screen calibration ( 3 Replacement and Adjustment, "touch screen calibration").
  - Referring to the SMC data lists, re-enter any values, which had been changed from their factory settings.
  - Do SP 3-001-2 (ID Sensor Initial Setting) and SP4-911-1 (HDD media check).
  - Do the white level adjustment ( Section 6.8.2 Standard White Density Adjustment)
- 6. Check the copy quality and the paper path, and do any necessary adjustments.

# 4.2.8 UPLOADING/DOWNLOADING NVRAM DATA

The content of the NVRAM can be uploaded to and downloaded from a flash memory card.

## Uploading NVRAM Data (SP5-824)

The contents of the NVRAM in the machine can be uploaded to a flash memory card.

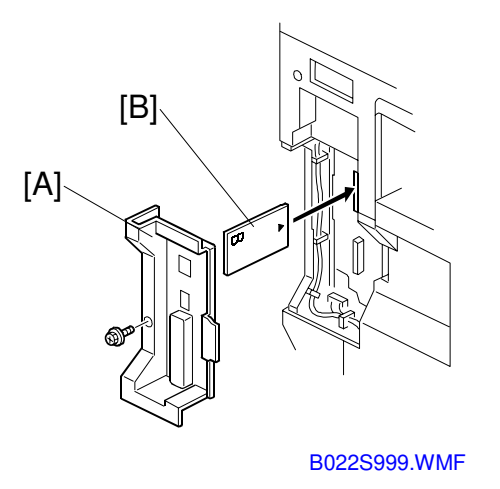

- 1. Turn off the main switch.
- 2. Remove the application cover [A].
- 3. Plug the flash memory card [B] into the card slot.
- 4. Turn on the main switch.
- 5. Open SP5-824.
- 6. Touch "Execute" to start uploading the NVRAM data.
- 7. Turn off the main switch, then remove the IC card.

## Downloading NVRAM Data (SP5-825)

This downloads data from a flash card to the NVRAM inside the machine.

The following data are not downloaded from the flash card:

- Total count categories (SP7-003-\*\*\* Copy Counter)
- C/O, P/O Counter (SP7-006-\*\*\* C/O, P/O Count Display)
- Duplex, A3/DLT/Over 420 mm, Staple and Scanner application scanning counters (system settings).

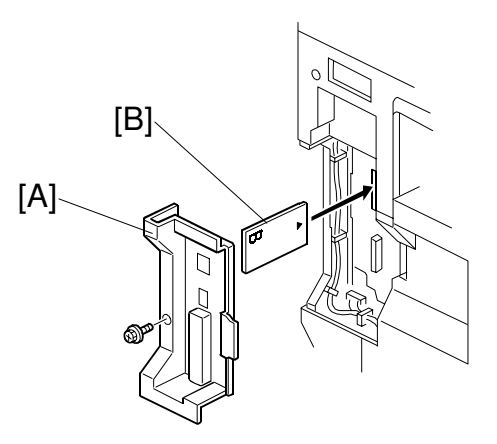

B022S999.WMF

- 1. Turn off the main switch.
- 2. Remove the application cover [A].
- 3. Plug the flash memory card [B] into the card slot.
- 4. Turn on the main switch.
- 8. Open SP5-825.
- 5. Touch "Execute" to start download the NVRAM data.
- 6. Turn off the main switch, then remove the IC card.

Note that the following errors could occur during downloading:

- If a card is not installed in the card slot and a message tells you that downloading cannot proceed, you cannot execute downloading, even by pressing "Execute"
- If the correct card for the NVRAM data is not inserted in the card slot, after you press "Execute" a message will tell you that downloading cannot proceed because the card is abnormal and the execution will halt.

Service Tables

# 4.2.9 APS OUTPUT DISPLAY (SP4-301)

When open this SP, a small box will be displayed on the SP mode screen with a series of 0's and 1's. The meaning of the display is as follows.

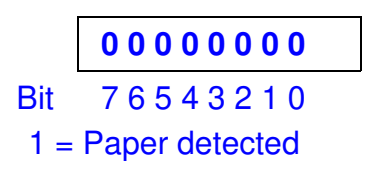

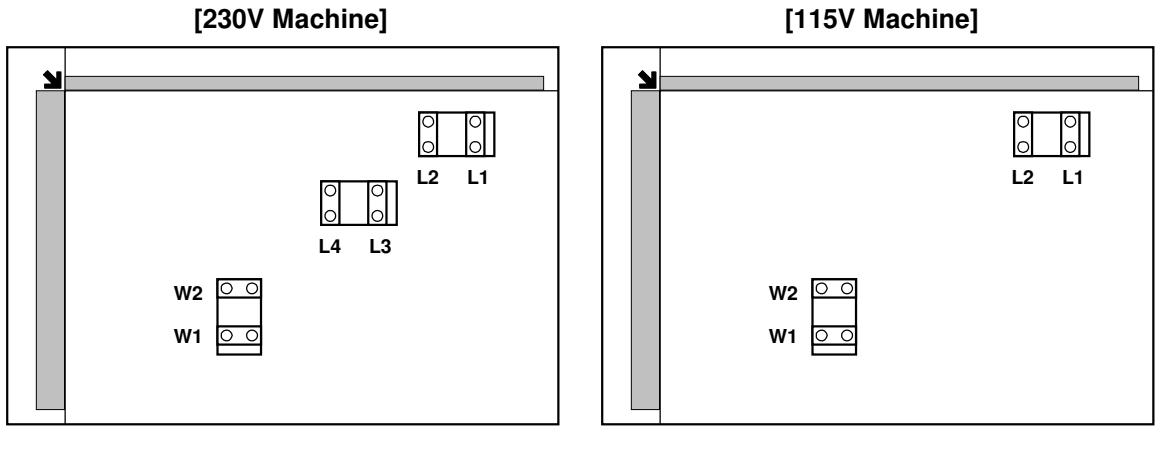

B027S511.WMF

Bit **Description** 7 L1 6 L2 5 L3 4 L4 W2 3 2 **W1** Not Used 1 0 Not Used

B027S512.WMF

# 4.2.10 DF APS SENSOR OUTPUT DISPLAY (SP6-901)

When open this SP, a small box will be displayed on the SP mode screen with a series of 0's and 1's. The meaning of the display is as follows.

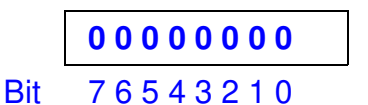

1 = Paper detected

illustration to be changed

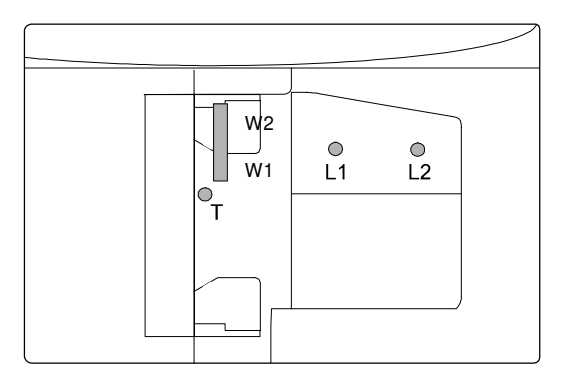

Service Tables

#### B027S600.WMF

|    | Large | ← |   | Small |
|----|-------|---|---|-------|
| W1 | 0     | 0 | 1 | 1     |
| W2 | 0     | 1 | 0 | 1     |

| Bit | Description |
|-----|-------------|
| 7   | Not Used    |
| 6   | Not Used    |
| 5   | W1          |
| 4   | W2          |
| 3   | L1          |
| 2   | L2          |
| 1   | L3          |
| 0   | Not Used    |

# 4.2.11 NIP BAND WIDTH MEASUREMENT (SP1-109)

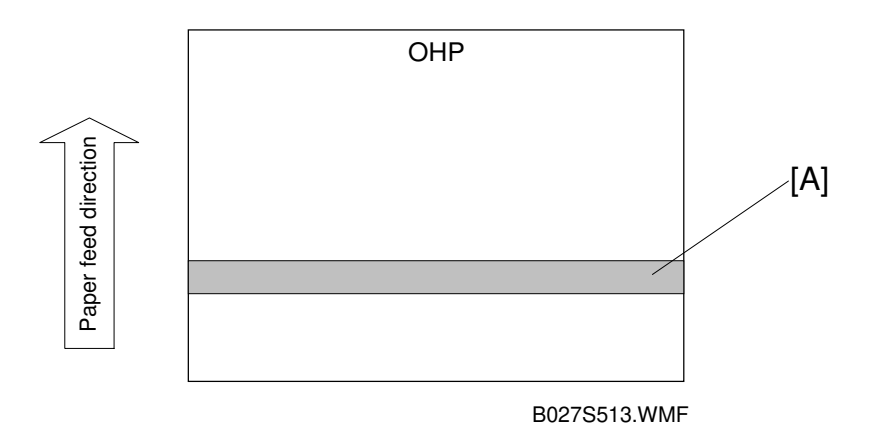

When paper wrinkling or image off-set occurs, the pressure from the pressure roller can be adjusted by changing the position of the pressure springs. At this time, the nip band width can also be checked with SP1-109, as follows.

- 1. Do a free run (SP5-802) for about 50 sheets.
- 2. Access SP1-109 and press the "1" key.
- 3. Press Copy Window to return to the copy window.
- 4. Place an OHP sheet (A4/8.5"x11" sideways) on the by-pass tray or in the 2nd paper tray.
- 5. Press the "Start" key. The OHP sheet is stopped in the fusing unit for about 20 seconds, then it will be fed automatically.
- Check the nip band width [A]. The relationship between the position of the pressure spring and the band width is as follows.
  NOTE: Check the nip band width around the center of the OHP.

| 1. Pressure spring position                                                      | Nip band width        |
|----------------------------------------------------------------------------------|-----------------------|
| Upper (default position)                                                         | $5.2\pm0.5\text{ mm}$ |
| Lower                                                                            | $5.3\pm0.5$ mm        |
| 2. Envelope feed mode (green lever down) at the default pressure spring position | $4.7\pm0.5~\text{mm}$ |

If the width is out of the above specification, the pressure spring should be replaced.

#### PROGRAM DOWNLOAD

# 4.3 PROGRAM DOWNLOAD

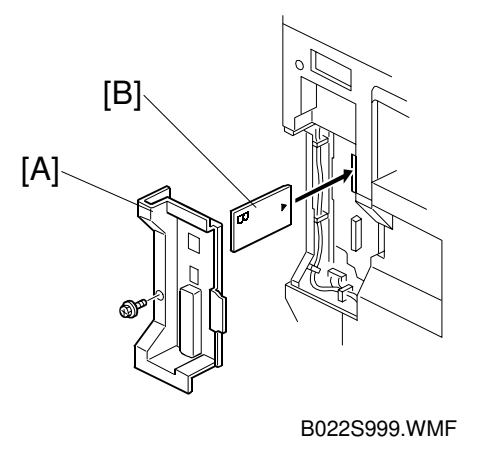

- 1. Turn off the main power switch.
- 2. Remove the application cover [A].
- 3. Insert the IC card [B] containing the software you wish to download into the card slot of the controller.
- 4. Turn on the main power.
- 5. Follow the instructions displayed on the LCD panel
- 6. Monitor the downloading status on the operation panel.
  - While downloading is in progress, the LCD will display "Writing". When downloading has been completed, the panel will display "OK".
  - For operation panel software, the Start key lights red while downloading is in progress, and then lights green again after downloading is completed.

#### 

Never switch off the power while downloading. Switching off the power while the new software is being downloading will damage the boot files in the controller.

- 7. After confirming that downloading is completed, turn off the main power and remove the IC card.
- 8. If more software needs to be downloaded, repeat steps 1 to 7.
- 9. Turn the main power on and confirm that the new software loads and that the machine starts normally.

**NOTE:** If the download failed, an error message will appear on the panel. Then, download the firmware again using the IC card as usual.

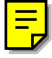

# 4.4 SOFTWARE RESET

The software can be rebooted when the machine hangs up. Use the following procedure.

Turn the main power switch off and on.

-or-

Press and hold down (\*) (#) together for over 10 seconds. When the machine beeps once release both buttons. After "Now loading. Please wait" is displayed for a few seconds the copy window will open. The machine is ready for normal operation.

# 4.5 SYSTEM SETTINGS AND COPY SETTING RESET

## 4.5.1 SYSTEM SETTING RESET

The system settings in the UP mode can be reset to their defaults. Use the following procedure.

- 1. Press User Tools/Counter ()/1231.
- 2. Hold down (#) and then press System Settings. **NOTE:** You must press (#) first.

| AUG 9,2001 2:09PM |                                    |            |  |  |  |  |  |  |  |
|-------------------|------------------------------------|------------|--|--|--|--|--|--|--|
|                   | Copier/Document Server<br>Features | ළු Español |  |  |  |  |  |  |  |
| の System Settings | Facsimile Features                 |            |  |  |  |  |  |  |  |
|                   | Printer Features                   | 1 Inquiry  |  |  |  |  |  |  |  |
|                   | Scanner Features                   | Counter    |  |  |  |  |  |  |  |

```
B027S503.WMF
```

- 3. When the message prompts you to confirm that you want to reset the system settings, press Yes.
- 4. When the message tells you that the settings have been reset, press Exit.

# 4.5.2 COPIER SETTING RESET

The copy settings in the UP mode can be reset to their defaults. Use the following procedure.

- 1. Press User Tools/Counter 13.
- 2. Hold down (#) and then press Copier/Document Server Settings. **NOTE:** You must press (#) first.

| ⊗ User Tools/Counter  | /Inquir | y                                  |            | AUG 9,2001<br>Exit | 2:09PM |
|-----------------------|---------|------------------------------------|------------|--------------------|--------|
|                       | ۵       | Copier/Document Server<br>Features | <u>ب</u> ۍ | Español            |        |
| Sustem Settings       | ¢₽      | Facsimile Features                 |            |                    |        |
| Eligi System Sectings | Ъ       | Printer Features                   | 1          | Inquiry            |        |
|                       | 6       | Scanner Features                   | 123        | Counter            |        |
|                       |         |                                    |            | B027S5             | 04.WMF |

3. When the message prompts you to confirm that you want to reset the Copier Document Server settings, press Yes.

4. When the message tells you that the settings have been reset, press Exit.

# 4.6 USER TOOLS

The user program (UP) mode can be accessed by users and operators, and by sales and service staff. UP mode is used to input the copier's default settings. The user can reset the default settings at any time. (-4.5)

# 4.6.1 HOW TO USE UP MODE

#### UP Mode Initial Screen: User Tools/Counter Display

To enter the UP mode, press User Tools/Counter .

| 🐼 User Tools/Counte | er/Inquir | y                                  |      | AUG 9,2001<br>Exit | 2 <b>:</b> 09PX |
|---------------------|-----------|------------------------------------|------|--------------------|-----------------|
|                     | 00        | Copier/Document Server<br>Features | ¢\$* | Español            |                 |
| の System Settings   | ¢₽        | Facsimile Features                 |      |                    |                 |
|                     | Ь         | Printer Features                   | i    | Inquiry            |                 |
|                     | 4         | Scanner Features                   | 123  | Counter            |                 |

B027S505.WMF

### System Settings

In the User Tools/Counter display, press System Settings.

Click a tab to display the settings. If the Next button is lit in the lower right corner, press it to display more options. Perform the settings, press Exit to return to the User Tools/Counter display, and then press Exit to return to the copy window.

| AUG 3,2001 4:18PM                           |                    |                    |                 |            |           |       |  |  |  |
|---------------------------------------------|--------------------|--------------------|-----------------|------------|-----------|-------|--|--|--|
| 🔂 System Settings                           |                    |                    |                 |            |           |       |  |  |  |
| Select one of the following default setting | JS.                |                    |                 |            |           |       |  |  |  |
| General Features Tray Paper Set             | ings Timer Setting | Interface Settings | File Transfer   | Key Operat | or Tools  |       |  |  |  |
| Panel Tone                                  | ON                 | Funct              | ion Reset Timer | 3          | second(s) |       |  |  |  |
| Warm Up Notice                              | ON                 | 0                  | utput: Copier   | Interna    | il tray 1 |       |  |  |  |
| Copy Count Display                          | Up                 | Output:            | Document Server | Interna    | ll tray 1 |       |  |  |  |
| Function Priority                           | Copier             | Out                | put: Facsimile  | Interna    | ll tray 1 |       |  |  |  |
| Print Priority                              | Display mode       |                    | 1/2             | 🛦 Previo   | 8 🔽       | 'Next |  |  |  |

B027S707.WMF

#### **Copier/Document Server Features**

In the User/Tools Counter display, press Copy/Document Server Settings.

Click a tab to display the settings. If the Next button is lit in the lower right corner, press it to display more options. Perform the settings, press Exit to return to the User Tools/Counter display, and then press Exit to return to the copy window.

|                      |                    |                                  |   |         |                    |     | AUG      | 9,2001 | 2:13PM |
|----------------------|--------------------|----------------------------------|---|---------|--------------------|-----|----------|--------|--------|
| Copier/              | Document           | Server Feat                      | U | 'es     |                    |     |          | Exit   |        |
| Select items to set. |                    |                                  |   |         |                    |     |          |        |        |
| General Features     | Reproduction Ratio | Edit                             |   | Stamp   | Input/Outpu        | t   |          |        |        |
| Auto Paper Se        | elect Priority     | ON                               |   | Auto In | nage Density Prior | ity |          |        |        |
| Auto Tray            | Switching          | With image rotation Copy Quality |   |         |                    |     |          |        |        |
| Paper D              | isplay             | Display                          |   |         | lmage Density      |     |          |        |        |
| Original Ty          | pe Priority        | Text                             |   |         |                    |     |          |        |        |
| Original Ty          | pe Display         | Display                          |   |         |                    | 1/4 | 🛦 Previo | w 🛛 🔻  | Next   |

B027S701.WMF

## Printer, Facsimile, Scanner Settings

In the User/Tools Counter display, press Printer Settings, Facsimile, or Scanner Settings to open the appropriate screen and then click the tab to display more settings. The screen below shows the Printer Features screen.

### Inquiry

In the User/Tools Counter display, press Inquiry.

The following SP mode settings will be displayed.

- Service Telephone Number (SP5-812-1)
- Sales Telephone Number (SP812-4)
- Consumable Telephone Number (SP812-3)
- Toner Name (SP-841)

| Inquiry                |           |                              | AUG 9,2001 2:25PM<br>Exit |
|------------------------|-----------|------------------------------|---------------------------|
| ► Consumables          |           | ► Machine Maintenance/Repair |                           |
| Telephone No. to order | 012345678 | Telephone No.                | 12345678                  |
|                        |           | Serial No. of Machine        | 00000010156               |
|                        |           | ► Sales Representative       |                           |
|                        |           | Telephone No.                | 01234568                  |
|                        |           |                              |                           |
|                        |           |                              | Print Inquiry List        |

B027S705.WMF

ables

## **Counter**

In the User/Tools Counter display, press Counter.

|             |         |          | AUG 9,2001 2:26PM  |
|-------------|---------|----------|--------------------|
| 123 Counter |         |          | Exit               |
| ► Total     | 9998160 |          |                    |
| ► Copier    | 9998021 | ► A3/DLT | 9998000            |
| ► Printer   | 9998139 |          |                    |
|             |         |          |                    |
|             |         |          | Print Counter List |

B027S706.WMF

The following SP mode counters will be displayed.

- Copy Counter (SP5-914-2)
- A3/DLT Counter (SP5-918)
- Printer Counter (SP5-914-1)

View the settings, press Print Counter Exit to return to the User Tools/Counter display, and then press Exit to return to the copy window.

# 4.7 LEDS

# Controller

| Number     | Normal   | Controller Software<br>Download | Error      |
|------------|----------|---------------------------------|------------|
| LED 1      | Off      | Blinking                        | Off        |
| LED 2      | Blinking | Blinking                        | Lit or Off |
| LED 3      | Lit      | Lit                             | Lit        |
| (+5V line) |          |                                 |            |

## **SBCU**

| Number | Normal   | SBCU Software<br>Download | Error                              |
|--------|----------|---------------------------|------------------------------------|
| LED 1  | Lit      | Lit                       | Off or Blinking                    |
| LED 2  | Blinking | Lit                       | Lit (except downloading)<br>or Off |

# IPU

| Number | Normal | Error           |
|--------|--------|-----------------|
| LED 1  | Lit    | Off or Blinking |

# 4.8 **DIP SWITCHES**

## Controller: DIP SW2

| DIP SW No. | ON            | OFF             |
|------------|---------------|-----------------|
| 1          | IC Card Boot  | System ROM Boot |
| 2          |               |                 |
| 3          | Keep at "OFF" |                 |
| 4          |               |                 |

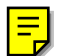

## SBCU: DIP SW102

| DIP SW No. | Function    | 0                   | N       | OFF         |               |  |
|------------|-------------|---------------------|---------|-------------|---------------|--|
| 1          |             | On: Japan           | Off: NA | On: EU/Asia | Off: Not Used |  |
| 2          | Destination | On                  | On      | Off         | Off           |  |
| 3          |             | On                  | On      | On          | On            |  |
| 4          | Not used    | OFF (Do not change) |         |             |               |  |

# 4.9 SPECIAL TOOLS AND LUBRICANTS

# 4.9.1 SPECIAL TOOLS

| Part Number | Description                         | Q'ty |
|-------------|-------------------------------------|------|
| A2929500    | S5S Test Chart (10 pcs/set)         | 1    |
| A0069104    | Scanner Positioning Pin (4 pcs/set) | 1    |
| A0299387    | Digital Multimeter - FLUKE 87       | 1    |
| A2309351    | Case - Flash Memory Card            | 1    |
| N8036701    | Flash Memory Card - 4MB             | 1    |
| B0279099    | NVRAM - Minus Counter               | 1    |
| A2309003    | Adjustment Cam – Laser Unit         | 1    |
| A2679002    | Positioning Pin - Laser Unit        | 1    |

# 4.9.2 LUBRICANTS

| Part Number | Description                  | Q'ty |
|-------------|------------------------------|------|
| A0289300    | Grease Barrierta - JFE 5 5/2 | 1    |
| 52039501    | Silicone Grease G-501        | 1    |

# 5. PREVENTIVE MAINTENANCE SCHEDULE

# 5.1 PM TABLE

Symbol key: C: Clean, R: Replace, L: Lubricate, I: Inspect

| A265/A267            | EM            | 120K     | 240K | 360K | NOTE                          |
|----------------------|---------------|----------|------|------|-------------------------------|
| SCANNER/LASER OP     | TICS          |          |      |      |                               |
| Reflector            |               | С        | С    | С    | Optics cloth                  |
| 1st Mirror           | С             | С        | С    | С    | Optics cloth                  |
| 2nd Mirror           | С             | С        | С    | С    | Optics cloth                  |
| 3rd Mirror           | С             | С        | С    | С    | Optics cloth                  |
| Scanner Guide Rails  |               | С        | С    | С    | Do not use alcohol.           |
| Platen Sheet Cover   | С             | Ι        | I    | I    | Replace the platen sheet, if  |
|                      |               |          |      |      | necessary.                    |
|                      |               | 0        |      |      | Dry cloth or alcohol          |
| Exposure Glass       |               | C        | C    | C    | Dry cloth or alcohol          |
| Toner Shield Glass   |               | C        | C    | C    | Optics cloth                  |
| APS Sensor           |               | С        | С    | С    | Dry cloth or blower brush     |
|                      |               |          |      |      |                               |
|                      |               |          | _    |      |                               |
| I ranster/Separation |               | К        | R    | R    |                               |
| Unit<br>ID Concer    |               | <u> </u> |      |      | Derferm the ID concerninitial |
| ID Sensor            |               | C        | U    | C    | sotting (SP2 035) after       |
|                      |               |          |      |      | cleaning (blower brush)       |
|                      |               |          |      |      |                               |
| PAPER FEED           |               |          |      |      |                               |
| Registration Rollers | С             | С        | С    | С    | Clean with water              |
| Paper Feed Roller    | С             | R        | R    | R    | Clean with water              |
| Friction Pad         | С             | R        | R    | R    | Dry cloth                     |
| Paper Feed Guides    | С             | С        | С    | С    | Clean with alcohol.           |
| Relay Rollers        | С             | С        | С    | С    | Clean with water.             |
| Bottom Plate Pad     | С             | С        | С    | С    | Clean with water.             |
| Registration Roller  | С             | С        | С    | С    | Clean with water.             |
| Mylar                |               |          |      |      |                               |
|                      |               |          |      |      |                               |
| FUSING UNIT AND PA   | <b>PER EX</b> | (IT      |      |      |                               |
| Fusing Entrance and  |               | С        | С    | С    | Clean with water or alcohol.  |
| Exit Guide Plates    |               |          |      |      |                               |
| Hot Roller           |               | R        | R    | R    |                               |
| Pressure Roller      |               | R        | R    | R    |                               |
| Fusing Thermistors   |               | R        | R    | R    |                               |

Preventive laintenance

**NOTE:** 1) The amounts mentioned as the PM interval indicate the number of prints.

<sup>2)</sup> After carrying out PM, clear the maintenance counter (SP7-804).

| A265/A267                                     | EM | 120K | 240K | 360K | NOTE                                    |
|-----------------------------------------------|----|------|------|------|-----------------------------------------|
| Cleaning Roller                               |    | С    | С    | С    | Clean with water or alcohol.            |
| Cleaning Roller<br>Bushings                   |    | С    | С    | С    | Clean with water or alcohol.            |
| Hot Roller Strippers                          |    | R    | R    | R    |                                         |
| Hot Roller and<br>Pressure Roller<br>Bushings | L  | L    | L    | L    | Grease Barrierta JFE5 5/2<br>(A0289300) |
| Paper Exit Guide<br>Ribs                      |    | С    | С    | С    | Clean with water or alcohol.            |
|                                               |    |      |      |      |                                         |
| OTHERS                                        |    |      |      |      |                                         |
| Main Motor Drive<br>Gear                      | L  | I    | I    | I    | Silicone Grease G501<br>(see note 1)    |

|                            | EM | 120K | 240K | 360K | NOTE                 |
|----------------------------|----|------|------|------|----------------------|
| <b>ADF</b> (for originals) |    |      |      |      |                      |
| Pick-up Roller             | С  | R    | R    | R    | Clean with water     |
| Feed Belt                  | С  | R    | R    | R    | Clean with water     |
| Separation Roller          | С  | R    | R    | R    | Clean with water     |
| Stamp                      |    | I    | I    |      | Replace if necessary |
| ADF Exposure Glass         | С  | С    | С    | С    | Clean with alcohol   |
| White Plate                | С  | С    | С    | С    | Clean with alcohol   |
| Platen Sheet               | C  | C    | C    | C    | Clean with alcohol   |

|                   | EM | 120K | 240K | 360K | NOTE                 |
|-------------------|----|------|------|------|----------------------|
| PAPER TRAY UNIT   |    |      |      |      |                      |
| Paper Feed Roller | С  | R    | R    | R    | Clean with water     |
| Friction Pad      | С  | R    | R    | R    | Dry cloth            |
| Paper Feed Guides | С  | С    | С    | С    | Clean with alcohol.  |
| Relay Rollers     | С  | С    | С    | С    | Clean with water.    |
| Bottom Plate Pad  | С  | С    | С    | С    | Clean with water.    |
| Relay Clutch      |    | I    | I    | I    | Replace if necessary |
| Paper Feed Clutch |    | I    | I    | I    | Replace if necessary |

|                   | EM | 120K | 240K | 360K | NOTE                 |
|-------------------|----|------|------|------|----------------------|
| LCT               |    |      |      |      |                      |
| Paper Feed Roller |    | R    | R    | R    |                      |
| Pick-up Roller    |    | R    | R    | R    |                      |
| Separation Roller |    | R    | R    | R    |                      |
| Transport Rollers |    | С    | С    | С    | Clean with water     |
| Bottom Plate Pad  |    | С    | С    | С    | Clean with water     |
| Relay Clutch      |    | I    | I    |      | Replace if necessary |
| Paper Feed Clutch |    |      |      |      | Replace if necessary |

|                      | EM | 120K | 240K | 360K | NOTE                         |  |  |
|----------------------|----|------|------|------|------------------------------|--|--|
| 1,000-SHEET FINISHER |    |      |      |      |                              |  |  |
| Rollers              | С  |      |      |      | Clean with water or alcohol. |  |  |
| Brush Roller         | I  | I    | I    | I    | Replace if necessary.        |  |  |
| Discharge Brush      | С  | С    | С    | С    | Clean with a dry cloth       |  |  |
| Sensors              | С  |      |      |      | Blower brush                 |  |  |
| Jogger Fences        | I  | I    | I    | I    | Replace if necessary.        |  |  |

|                 | EM | 150K | 300K | 450K | NOTE              |
|-----------------|----|------|------|------|-------------------|
| 1-BIN TRAY UNIT |    |      |      |      |                   |
| Rollers         | С  |      |      |      | Dry or damp cloth |
| Copy Tray       | С  |      |      |      | Dry or damp cloth |
| Sensors         | С  |      |      |      | Blower brush      |

## NOTE 1.

Main Motor Drive Gear

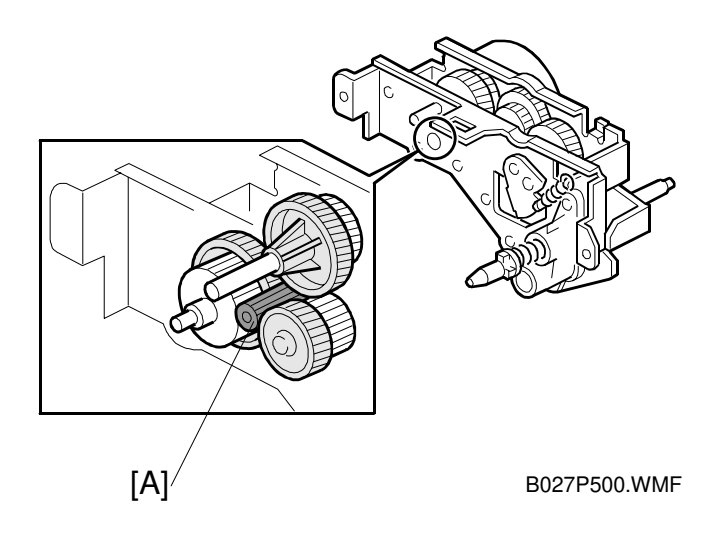

Preventive Maintenance

Do the following every EM:

Lubricate the main motor drive gear [A] with silicone grease G501.

# 6. REPLACEMENT AND ADJUSTMENT

## 

Turn off the main power switch and unplug the machine before attempting any of the procedures in this section.

# 6.1 SCANNER UNIT

## 6.1.1 EXPOSURE GLASS

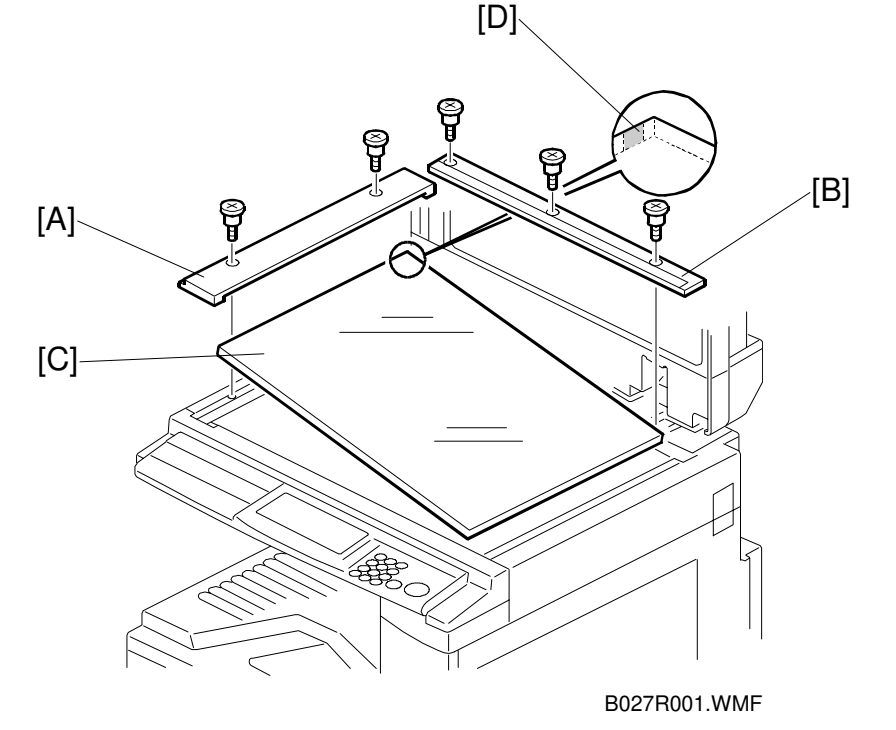

- 1. Open the ADF or platen cover.
- 2. Remove the left scale [A] (2 screws).
- 3. Remove the rear scale [B] (3 screws).
- 4. Remove the exposure glass [C].
- **NOTE:** When reinstalling the exposure glass, make sure that the mark [D] is positioned at the rear left corner, as shown.

# 6.1.2 SCANNER EXTERIOR/OPERATION PANEL

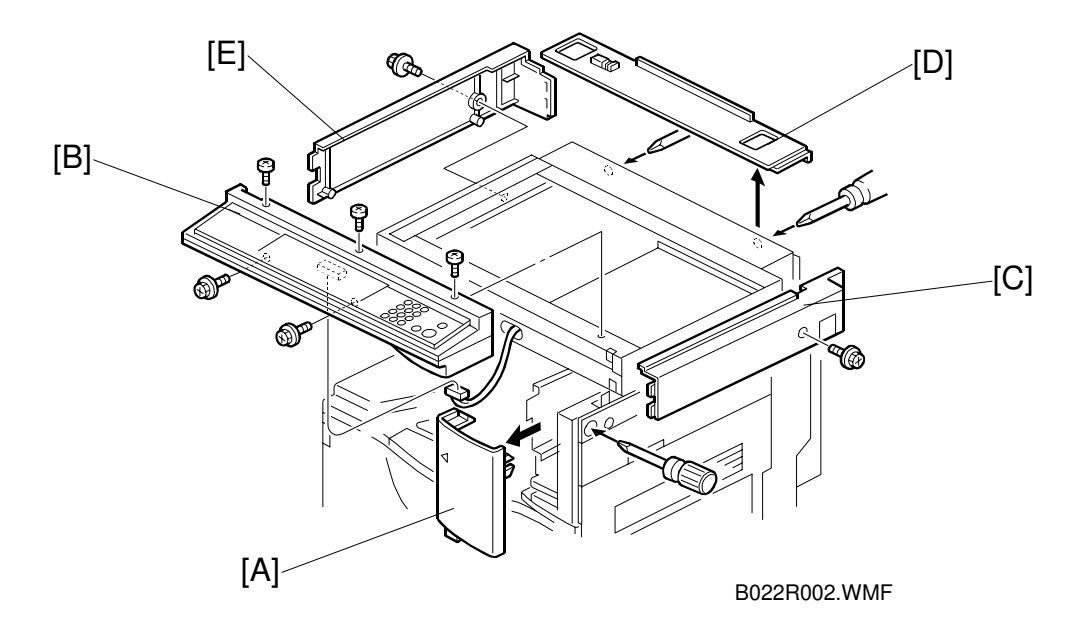

- 1. Remove the ADF or platen cover.
- 2. Remove the exposure glass. ( 6.1.1)
- 3. Remove the upper front cover [A] (1 screw, 1 hook).
- 4. Remove the operation panel [B] (5 screws, 1 connector).
- 5. Remove the right cover [C] (1 screw, 2 hooks).
- 6. Remove the rear cover [D] (2 screws).
- 7. Remove the left cover [E] (2 screws, 2 hooks).

# 6.1.3 LENS BLOCK ASSEMBLY

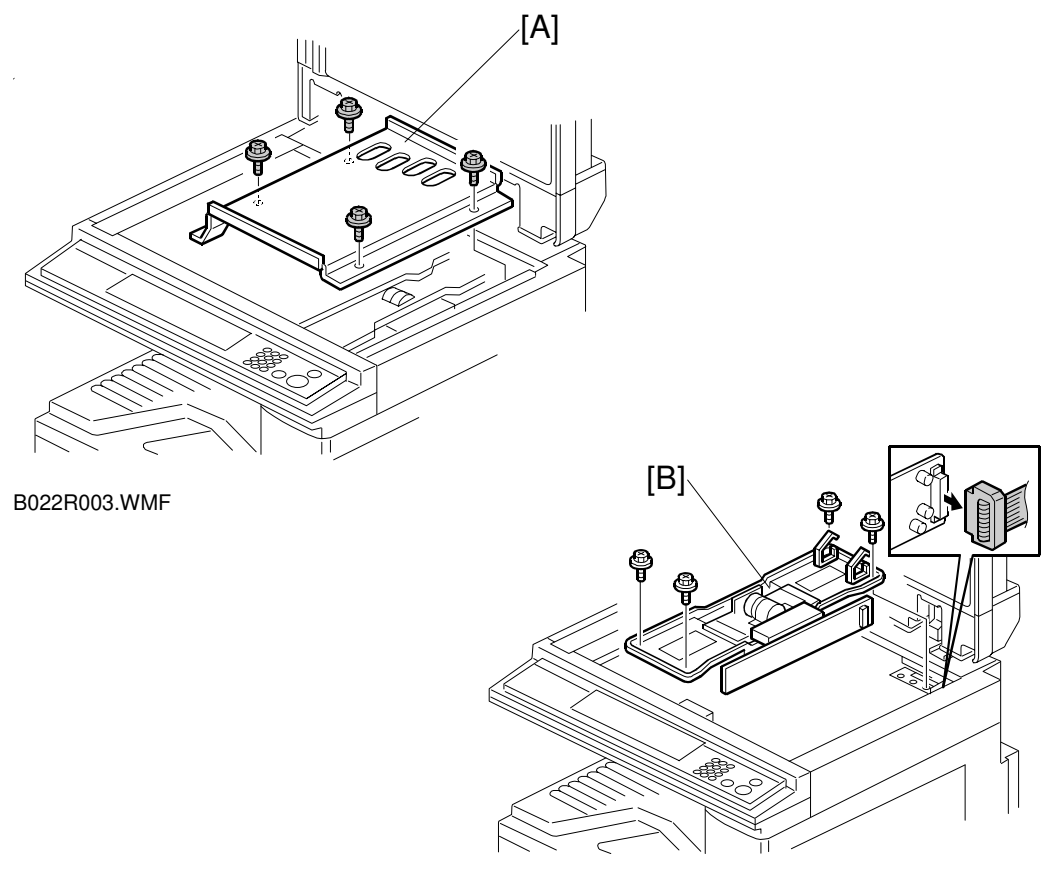

B022R006.WMF

- 1. Remove the exposure glass. ( 6.1.2)
- 2. Remove the lens cover [A] (4 screws).
- 3. Replace the lens block assembly [B] (4 screws, 1 connector, 2 clamps). **NOTE:** Do not remove the screws which are locked with white paint.
- 4. Reassemble the machine and do the scanner and printer copy adjustments. ( 6.8)

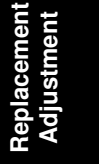

# 6.1.4 ORIGINAL SIZE SENSORS

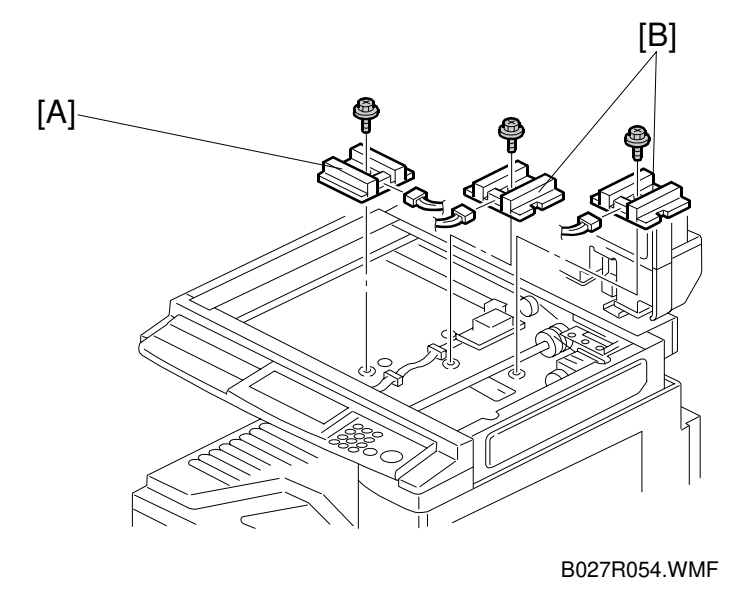

- 1. Remove the exposure glass. ( 6.1.1)
- 2. Remove the lens cover. (r 6.1.3)
- 3. Remove the original width sensor [A] (1 screw, 1 connector).
- 4. Remove the lens block. ( 6.1.3)
- 5. Remove the original length sensors [B] (1 screw, 1 connector each).

## 6.1.5 EXPOSURE LAMP

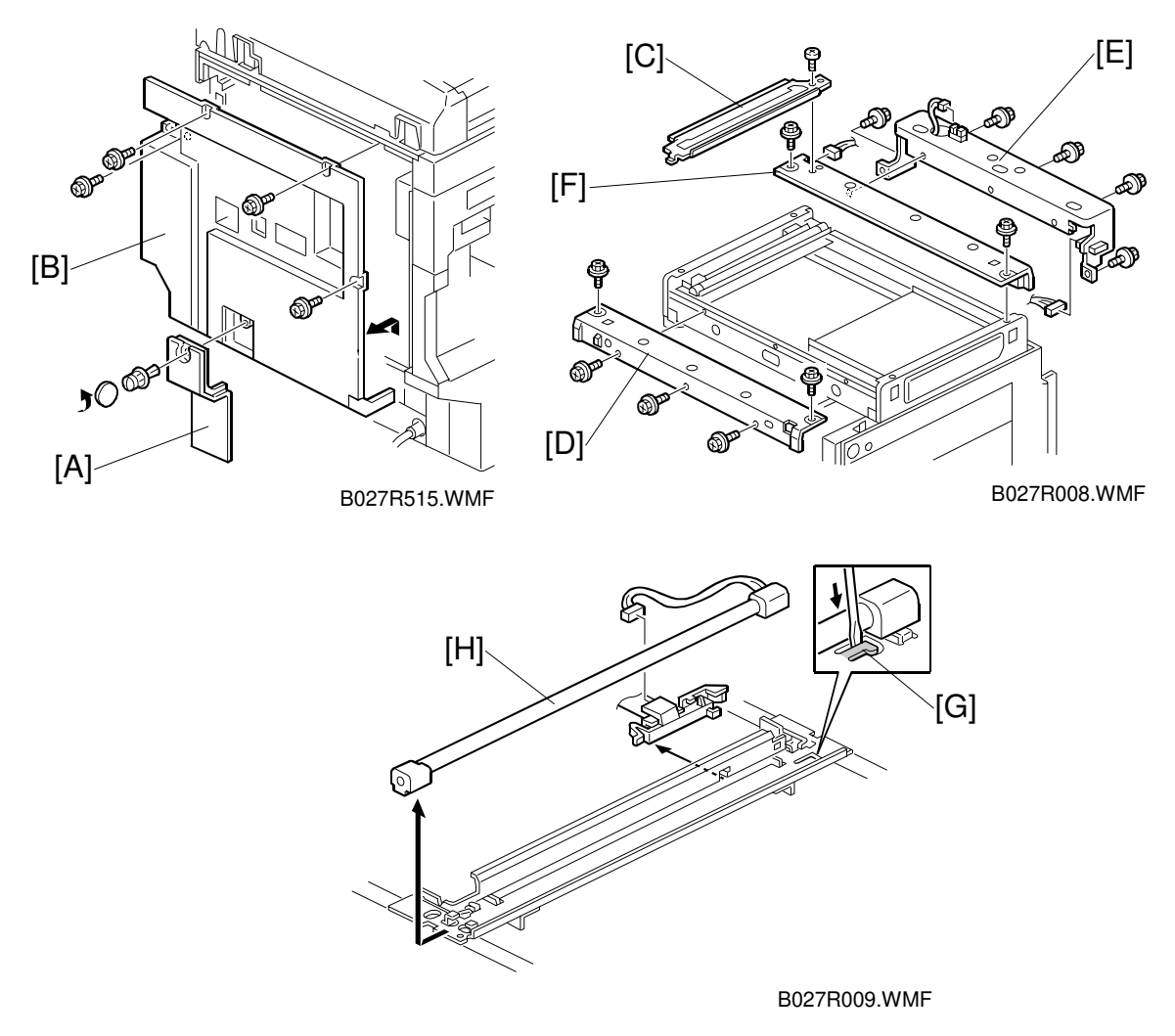

- 1. Remove the exposure glass. ( 6.1.1)
- 2. Remove the operation panel, rear cover, and left cover. ( 6.1.2)
- 3. Remove the connector cover [A], disconnect the cable, and remove the rear cover [B] (4 screws).
- 4. Remove the left upper stay [C] (1 screw).
- 5. Remove the front frame [D] (5 screws).
- 6. Remove the rear bracket [E] (5 screws, 2 connectors).
- 7. Remove the rear frame [F] (2 screws, 1 connector).
- 8. Push down the part [G] then slide out the exposure lamp [H] (1 connector).
- NOTE: 1) Do not touch the glass surface of the exposure lamp with bare hands.2) After installing the lamp, the part [G] must be returned to the original position.

## 6.1.6 SCANNER MOTOR/LAMP STABILIZER

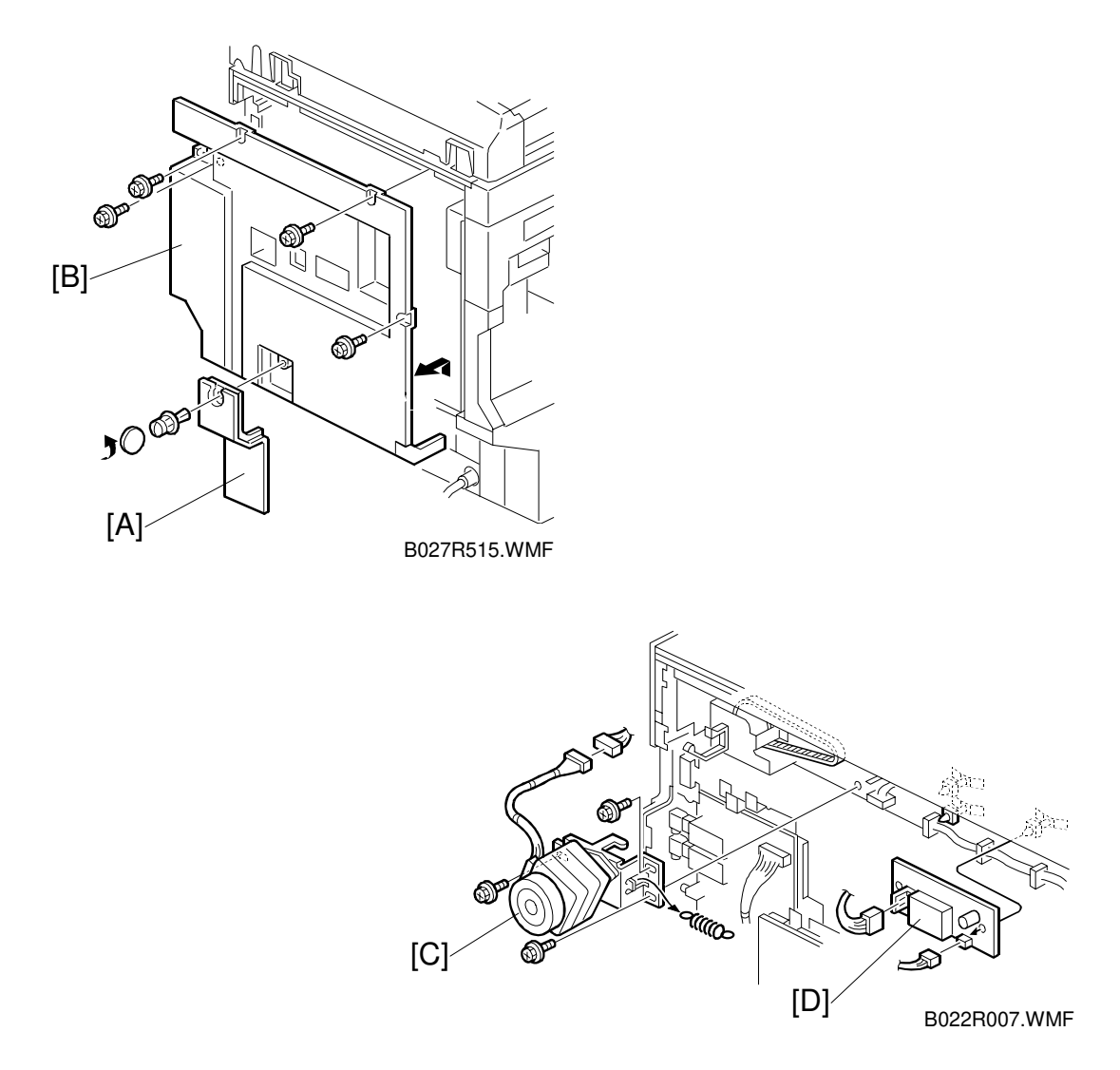

- 1. Remove the connector cover [A], disconnect the cable, and remove the rear cover [B].
- 2. Replace the scanner motor [C] (3 screws, 1 spring, 1 connector).
- 3. Replace the lamp stabilizer [D] (2 connectors).
- 4. Reassemble the machine and do the scanner and printer copy adjustments. ( 6.8)

## 6.1.7 SCANNER WIRES

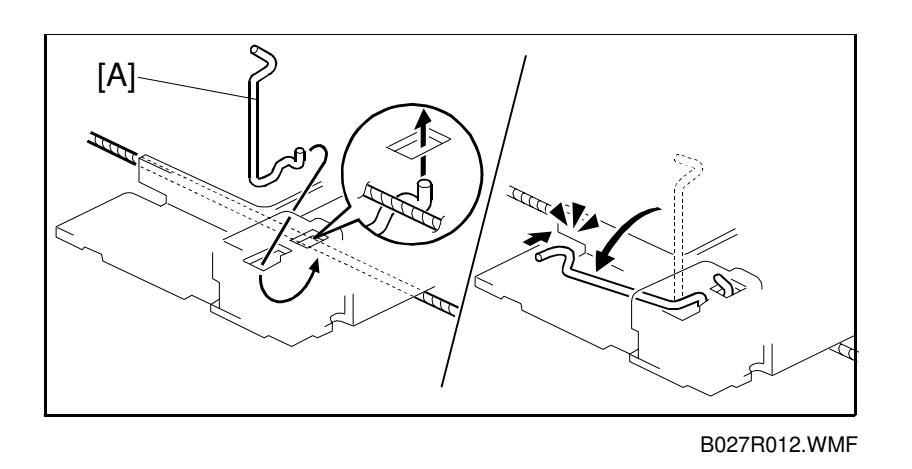

- 1. Remove the exposure glass, operation panel, and all scanner exterior covers. (
  6.1.1 and 6.1.2)
- 2. Remove the left upper stay. ( 6.1.5)
- 3. Remove the front frame. ( 6.1.5)
- 4. Remove the rear bracket. ( 6.1.5)
- 5. Remove the rear frame. ( $\bullet$  6.1.5)
- 6. Remove the lens cover. ( 6.1.3)
- 7. Remove the lens block assembly. ( 6.1.3)
- 8. Remove the front and rear scanner wire pins [A]. Then, remove the 1st scanner.

Replacement Adjustment

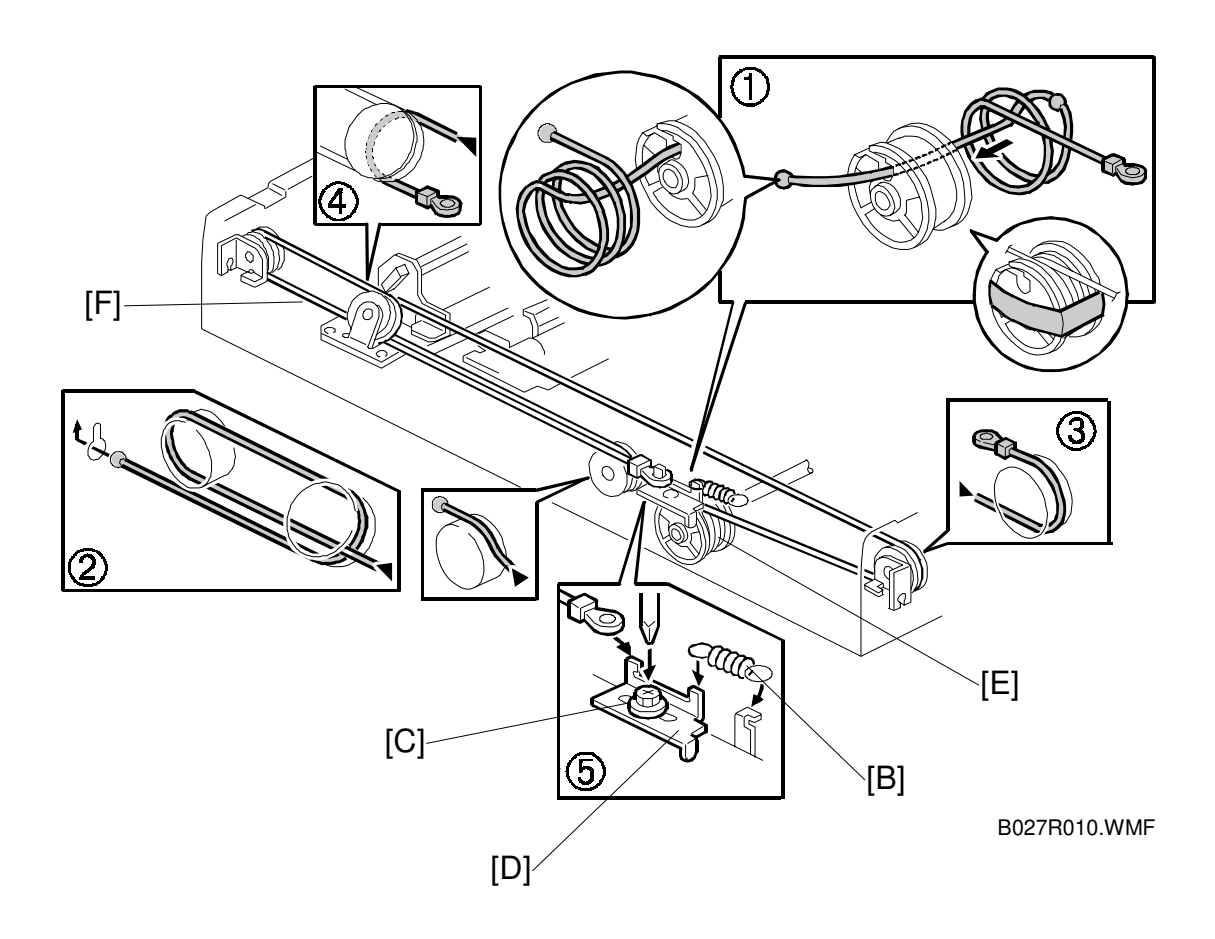

- 9. Remove the tension spring [B].
- 10. Loosen the screw [C] securing the wire tension bracket [D].
- 11. Remove the scanner drive pulley [E] (1 set screw).
- 12. Remove the scanner wire [F].
- 13. Wrap the new scanner wire around the pulley as shown ①, then temporarily secure the pulley with tape.
- 14. Re-install the 1st scanner. Then secure the 1st and 2nd scanner with the scanner positioning tools (P/N A0069104), as shown in the illustration on the next page.
- 15. Wind the new scanner wire around the scanner drive pulley in the correct way, as shown.
- 16. Wind the end of the new wire with the ball as shown (2).
- 17. Wind the end of the new wire with the ring as shown (3, 4), and (5).
- 18. Install the tension spring on the wire tension bracket (⑤).
- 19. Wind the new scanner wire for the other side as well.
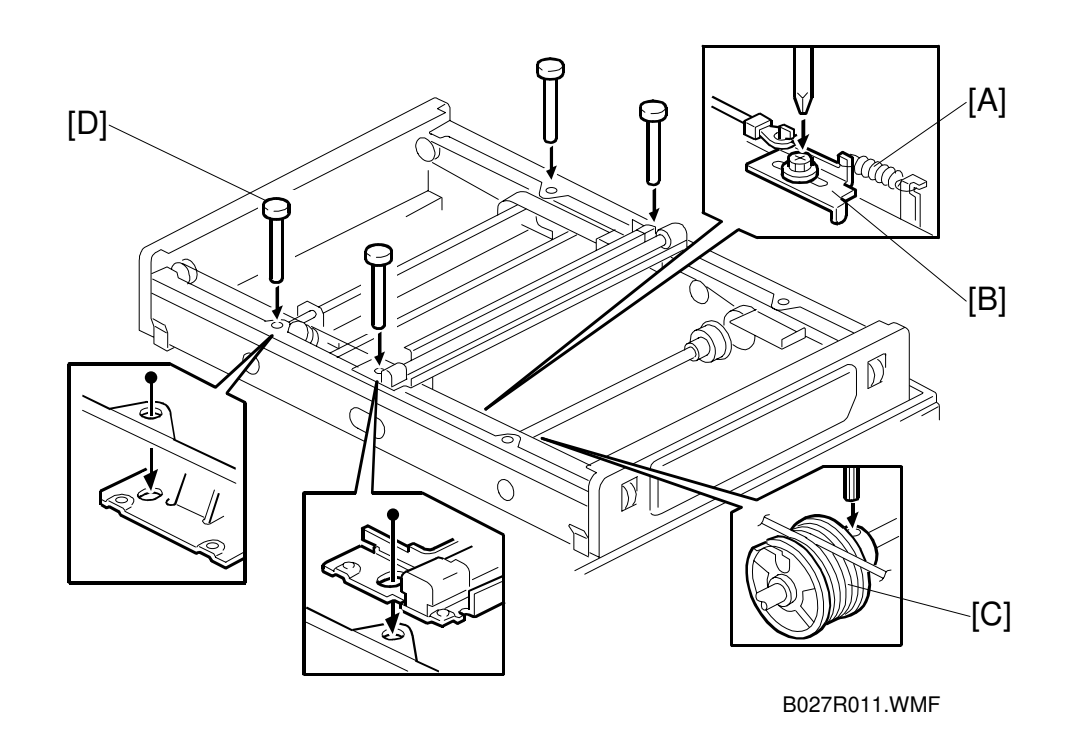

- 20. Secure the 1st scanner with the scanner wire pins.
- 21. Install the tension spring [A] to the tension bracket.
- 22. Tighten the tension bracket [B].
- 23. Secure the scanner wire pulley [C] (1 Allen screw).
- 24. Remove the positioning tools [D]. After sliding the scanner to the right and left several times, re-install the positioning tools to check the scanner wire bracket and tension bracket again.
- 25. Reassemble the scanner and do the scanner and printer copy adjustments ( 6.8).

Replacement Adjustment

## 6.2 LASER UNIT

#### 

Turn off the main power switch and unplug the machine before attempting any of the procedures in this section. Laser beams can seriously damage your eyes.

## **6.2.1 CAUTION DECAL LOCATIONS**

Two caution decals are located in the laser section as shown below.

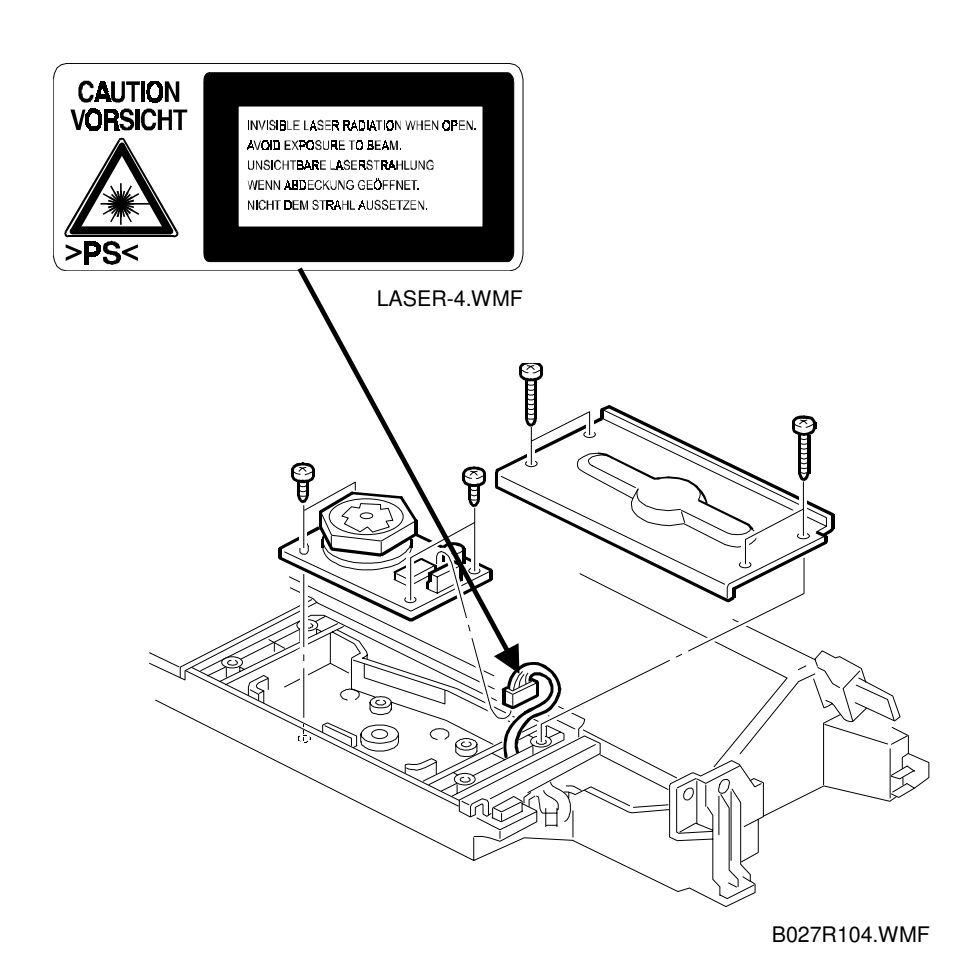

### 6.2.2 LASER UNIT

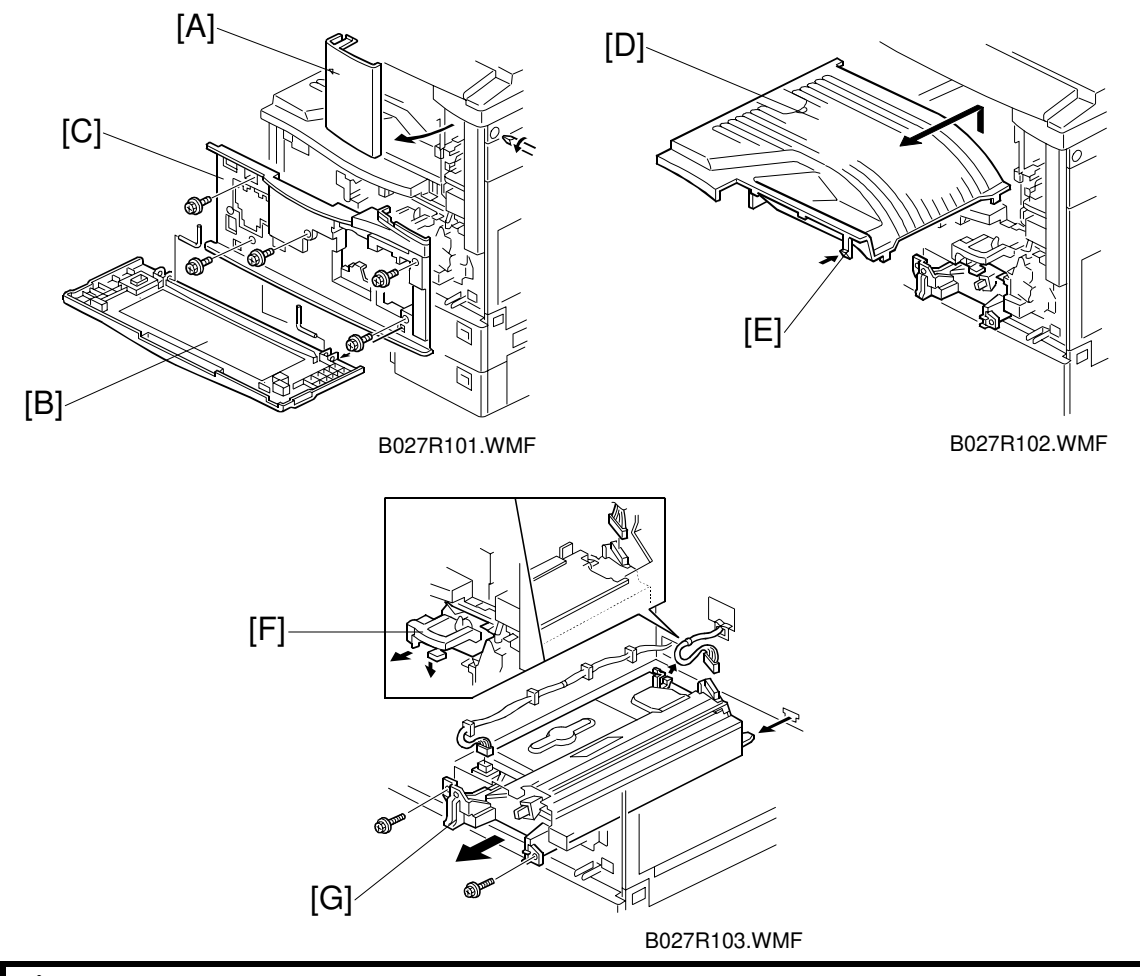

## **WARNING** Turn off the main power switch and unplug the machine before attempting this procedure. Laser beam can seriously damage your eyes.

Replacemen Adjustment

- 1. Remove the optional finisher/bridge unit, and either the tray for the optional 1bin tray unit or optional shift tray, if these units have been installed.
- 2. Remove the upper front cover [A] (1 screw, 1 hook).
- 3. Remove the front cover [B] (2 pins).
- 4. Remove the inner cover [C] (5 screws).
- 5. Remove the copy tray [D] (1 hook [E]).
- 6. Remove the toner bottle holder [F].
- 7. Remove the laser unit [G] (2 screws, 2 connectors).
- 8. After reassembling the machine, do the scanner and printer copy adjustments.
   (
   6.8)

### 6.2.3 POLYGON MIRROR MOTOR

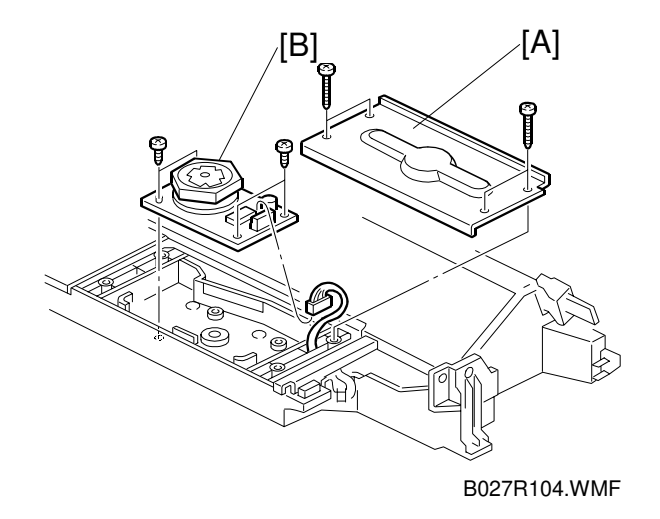

- 1. Remove the laser unit ( 6.2.2).
- 2. Remove the heat sink [A] (4 screws).
- 3. Replace the polygon mirror motor [B] (4 screws, 1 connector).
- **NOTE:** When installing the new polygon mirror motor, do not touch the surface of the mirror with bare hands.

### 6.2.4 LD UNIT

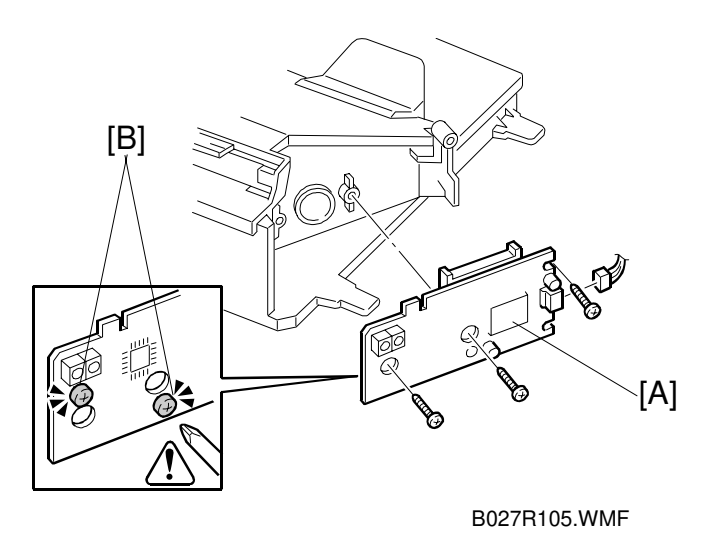

- 1. Remove the laser unit ( $rac{6.2.2}$ ).
- 2. Replace the LD unit [A] (3 screws, 1 connector).
- **NOTE:** 1) Do not remove the screws [B].
  - 2) Do not touch any variable resistors on the LD unit.

## 6.2.5 LASER SYNCHRONIZATION DETECTOR

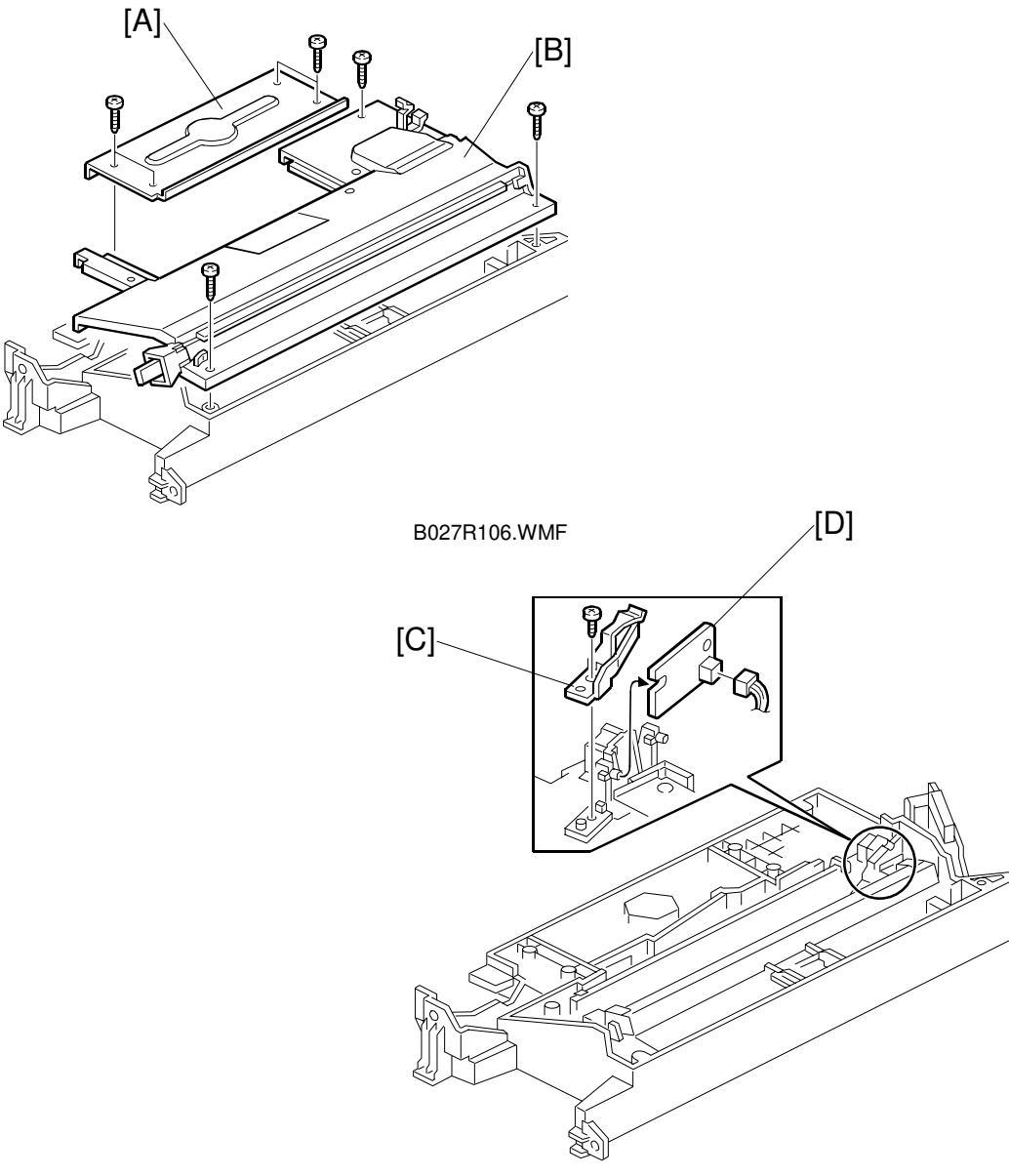

B027R107.WMF

- 1. Remove the laser unit ( 6.2.2).
- 2. Remove the heat sink [A] (4 screws).
- 3. Remove the laser unit cover [B] (3 screws).
- 4. Remove the bracket [C] (1 screw).
- 5. Replace the laser synchronization detector [D] (1 connector).

## 6.3 PHOTOCONDUCTOR UNIT (PCU)

## 6.3.1 PCU

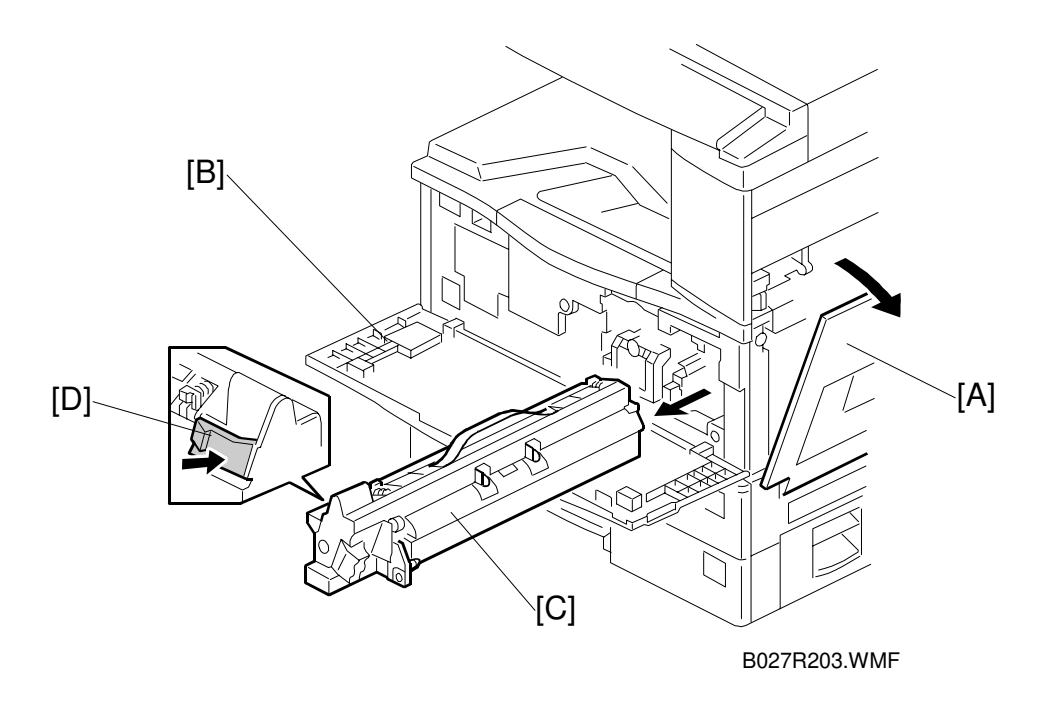

- 1. Open the right cover [A] and front cover [B].
- 2. Pull the PCU [C] out slightly while pushing the release lever [D].

**NOTE:** Do not touch the drum surface with bare hands.

## 6.4 TRANSFER UNIT

## 6.4.1 TRANSFER ROLLER UNIT

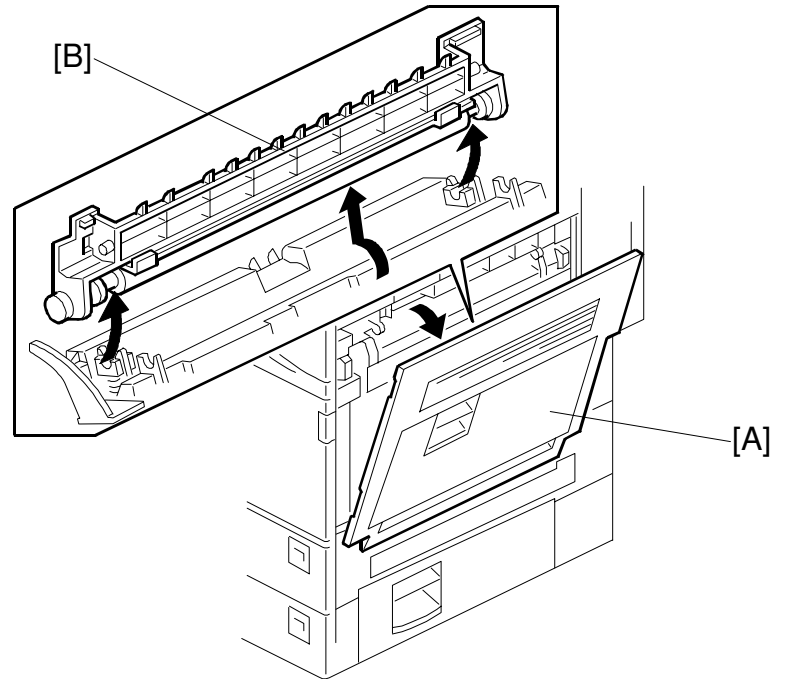

B027R401.WMF

- 1. Open the right cover [A].
- 2. Remove the transfer roller unit [B] (1 hook). **NOTE:** Do not touch the transfer roller surface.

Replacement Adjustment

## 6.4.2 IMAGE DENSITY SENSOR

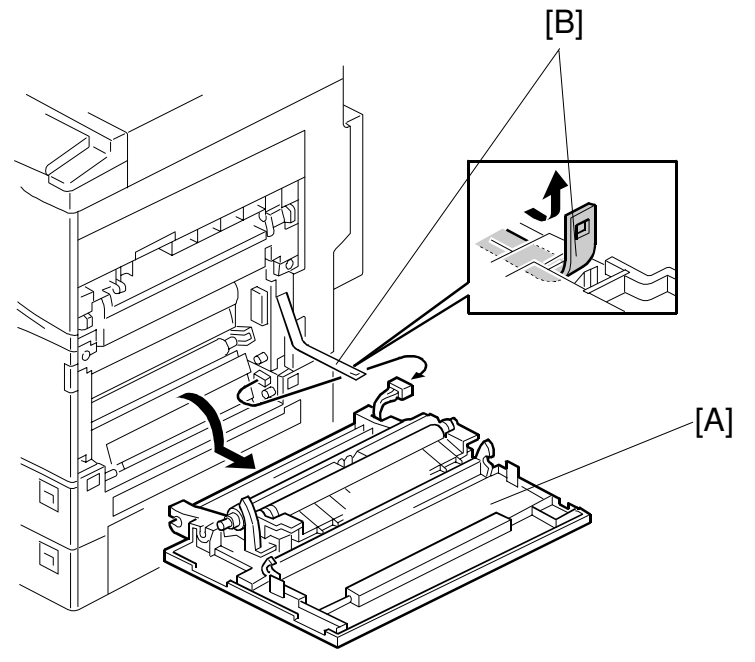

B027R201.WMF

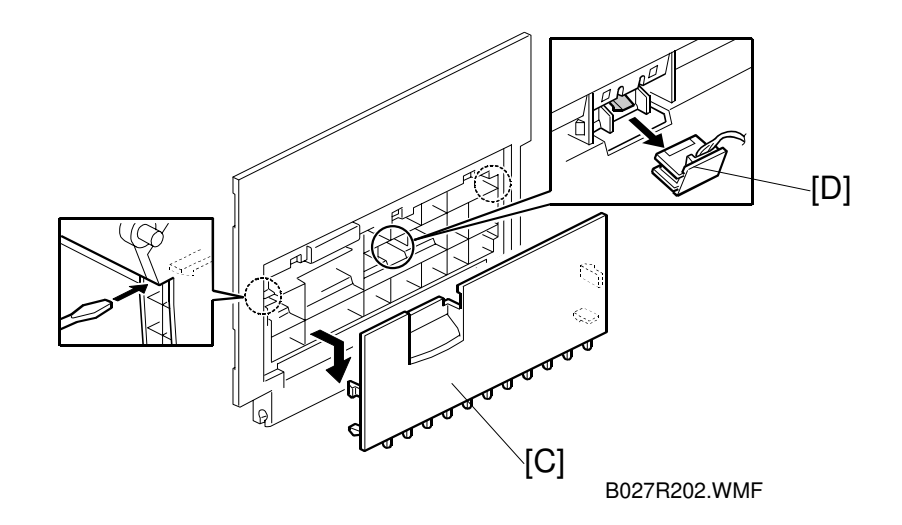

- 1. Open the right cover [A].
- 2. Remove the unit band [B].
- 3. Remove the right cover [A] (1 connector),
- 4. Remove the sub right cover [C] (2 hooks).
- 5. Replace the image density sensor [D] (1 connector).
- 6. Initialize the new sensor with SP 2-935.

## 6.5 FUSING/EXIT

## 6.5.1 FUSING UNIT

#### 

Allow time for the unit to cool before doing the following procedure.

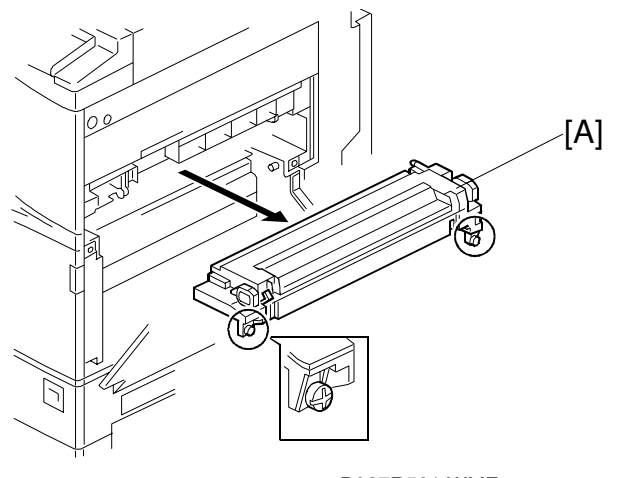

B027R501.WMF

- 1. Release the duplex unit, if it has been installed, and open the right cover.
- 2. Remove the fusing unit [A] (2 screws).

## 6.5.2 THERMISTORS

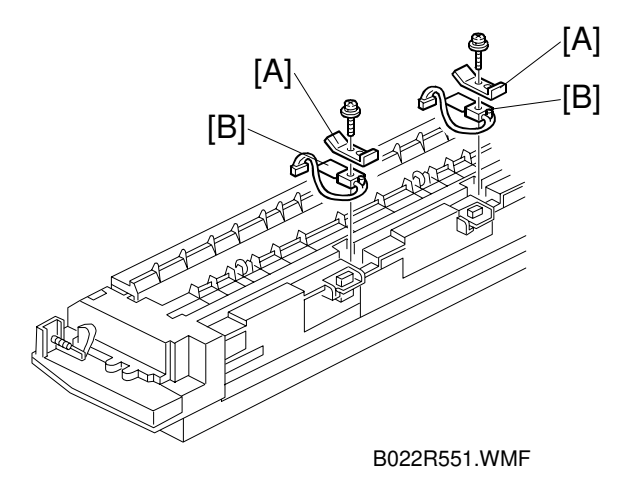

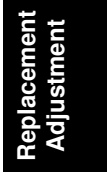

- 1. Remove the fusing unit. ( $rac{6.5.1}$ ).
- 2. Remove the plates [A] (1 screw each).
- 3. Replace the thermistors [B] (1 connector).

## 6.5.3 THERMOFUSE

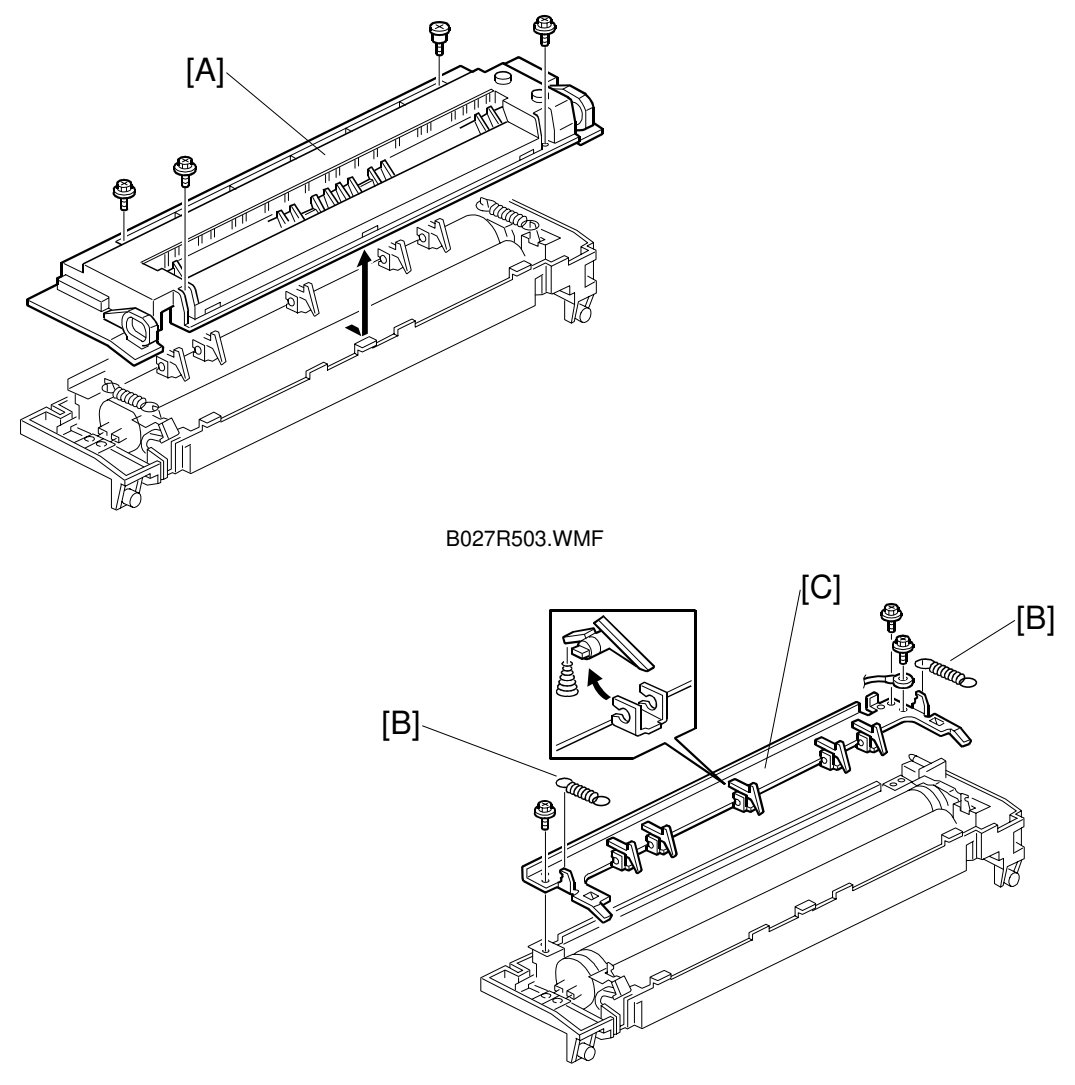

B022R552.WMF

- 1. Remove the fusing unit. ( 6.5.1)
- 2. Remove the fusing upper cover [A] (4 screws).
- 3. Remove the pressure springs [B].
- 4. Remove the hot roller stripper bracket [C] (3 screws).

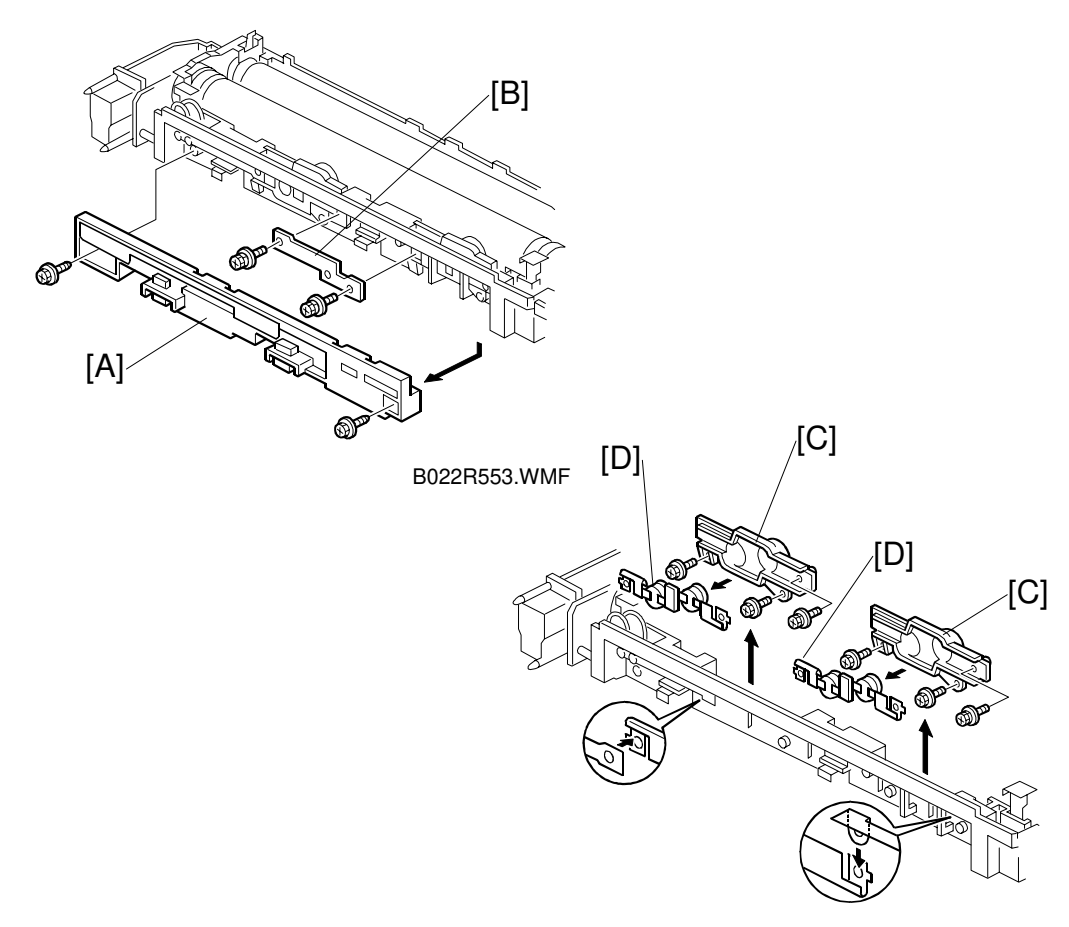

B022R554.WMF

- 5. Remove the thermostat cover [A] (2 tapping screws).
- 6. Remove the plate [B] (2 screws with spring washer).
- 7. Remove the thermostat holder [C] (3 screws each).
- 8. Replace the thermostats [D].

## 6.5.4 HOT ROLLER AND FUSING LAMP

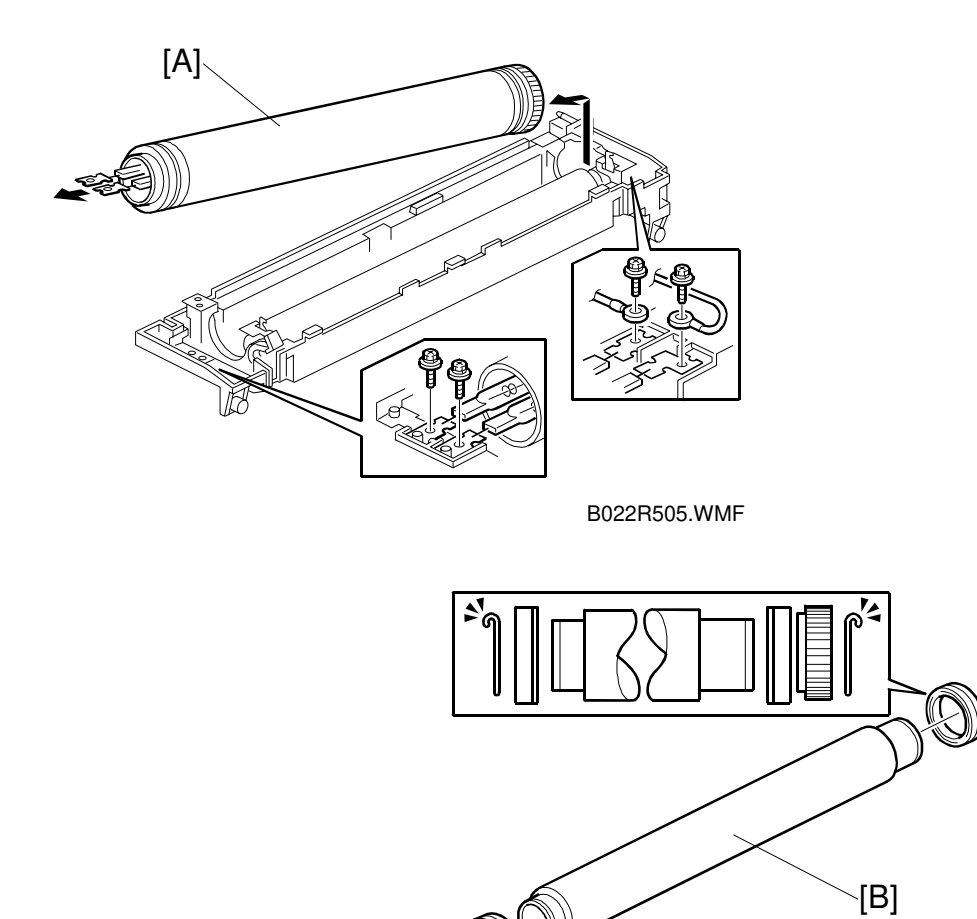

B027R506.WMF

1. Remove the fusing unit. ( $\bullet$  6.5.1)

팃

- 2. Remove the fusing upper cover. (
  Thermostat.)
- 3. Remove the pressure springs. (
  Thermostat.)
- 4. Remove the hot roller stripper bracket. (
  Thermostat.)
- 5. Remove the fusing lamps (4 screws) and hot roller assembly [A]. **NOTE:** Do not touch the surface of the fusing lamp with bare hands.
- 6. Replace the hot roller [B] (2 C-rings, 1 gear, 2 bushings).

**NOTE:** 1) Apply grease (Barrierta) to the inner surface of the bushing.

- 2) Before installing the new hot roller, peel off 3 cm (1 inch) from both ends of the protective sheet on the new roller.
- 3) Do not touch the surface of the rollers.
- 4) When reinstalling the fusing lamp, secure the front screws first.
- 5) Be careful not to damage the surface of the hot roller.

## 6.5.5 PRESSURE ROLLER/CLEANING ROLLER

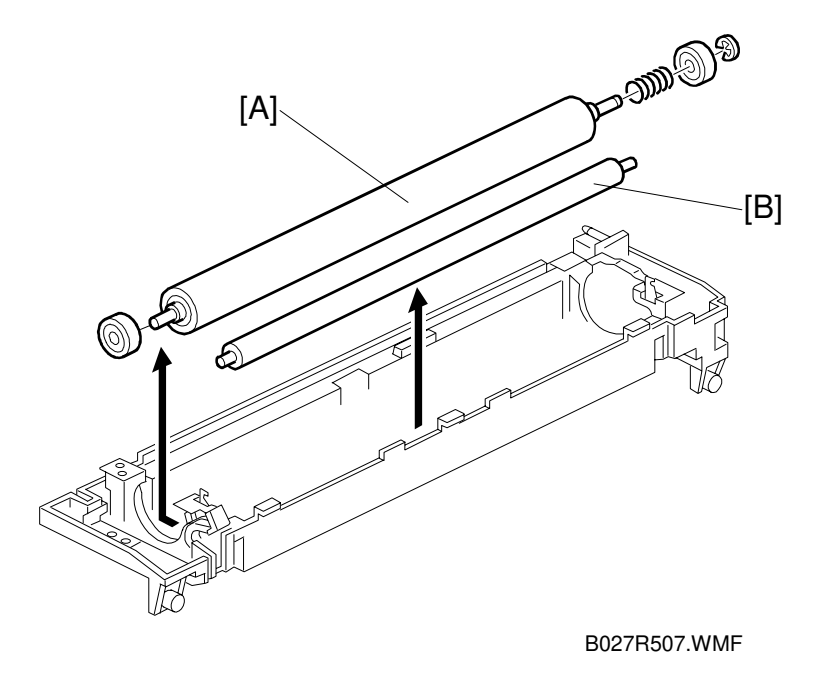

- 1. Remove the fusing lamp and hot roller assembly. ( 6.5.4)
- 2. Replace the pressure roller [A] (1 E-ring, 2 bushings, 1 spring).
- 3. Replace the cleaning roller [B].
- **NOTE:** 1) Apply grease (Barrierta) to the inner surface of the bushing for the pressure roller.
  - 2) Do not touch the surface of the rollers.

Replacement Adjustment

## 6.5.6 PAPER EXIT SENSOR/PAPER OVERFLOW SENSOR

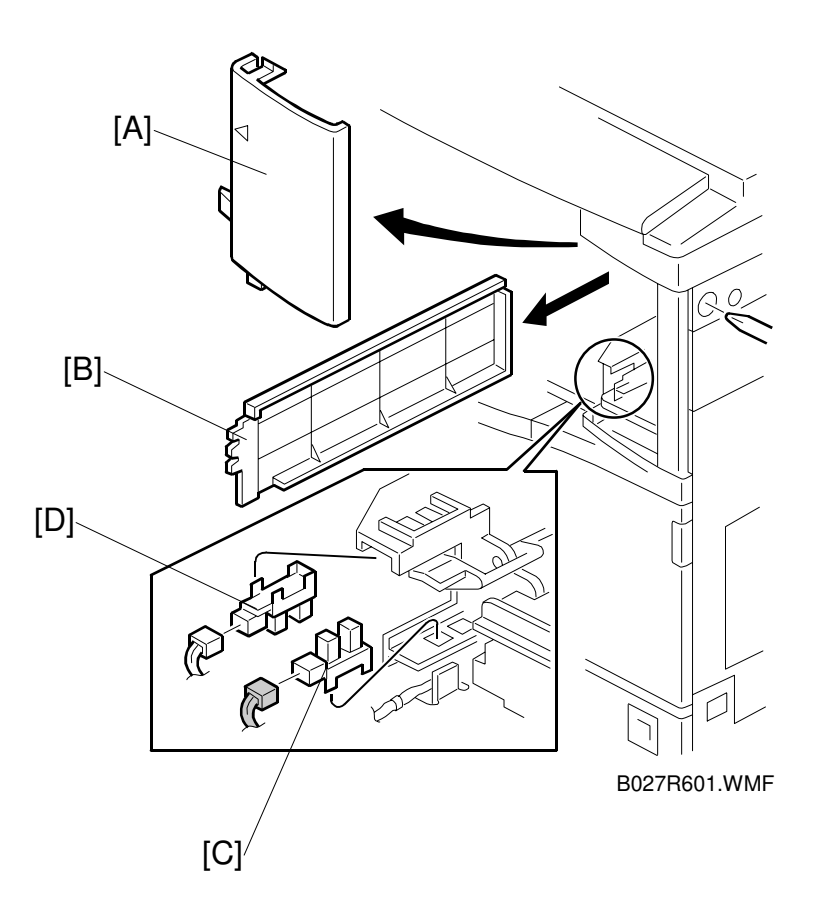

- 1. Remove the front upper cover [A] (1 screw, 1 peg).
- Remove the exit cover [B].
   NOTE: If the optional 1 bin tray unit and/or interchange unit have been installed, remove them.
- 3. Replace the exit sensor [C] (1 connector).
- 4. Replace the overflow sensor [D] (1 connector).

## 6.6 PAPER FEED

## 6.6.1 FEED ROLLERS

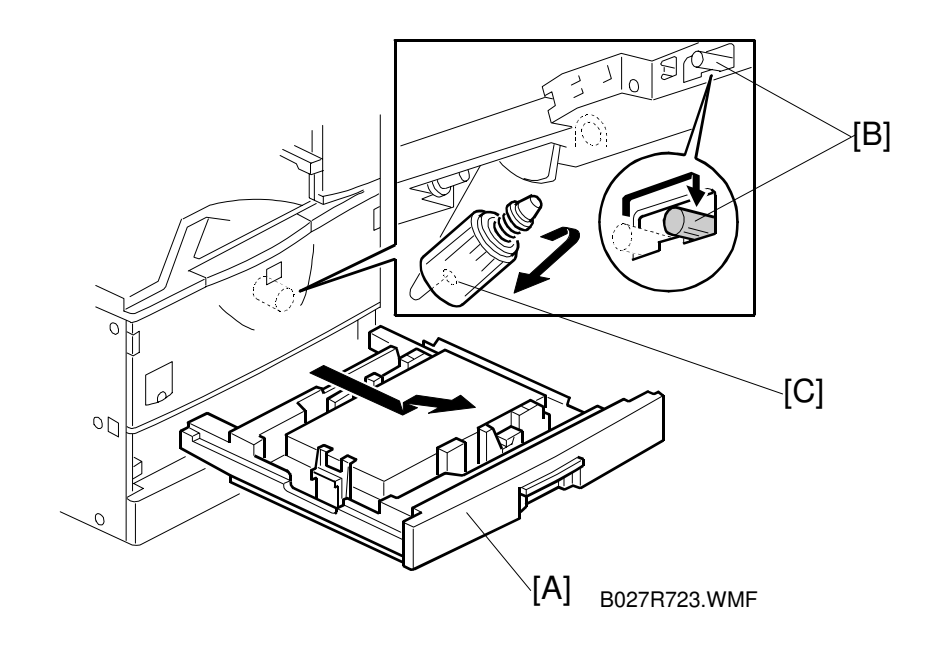

- 1. Remove the paper tray [A].
- 2. Pull the lever [B].
- Replace the feed roller [C].
   NOTE: Do not touch the roller surface with bare hands. After reinstalling the feed roller, return the lever [A].

Replacement Adjustment

## 6.6.2 PAPER END SENSOR

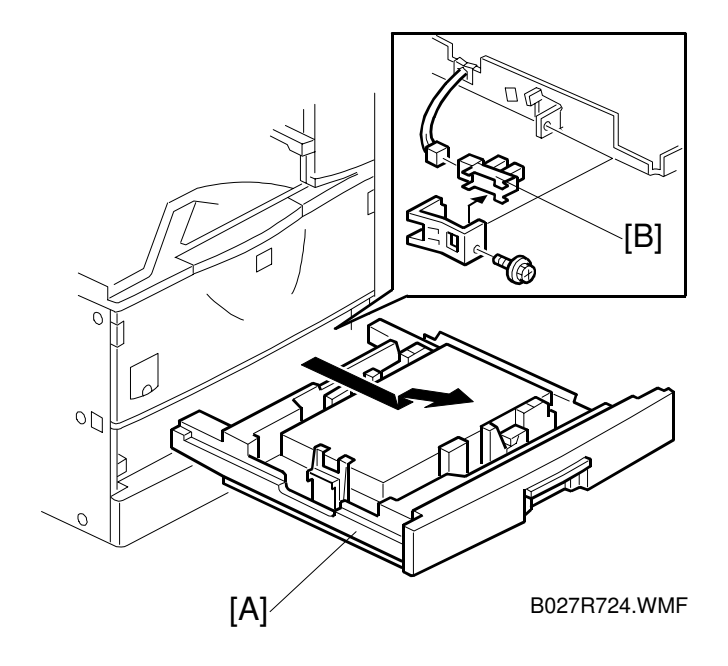

- 1. Remove the paper tray [A].
- 2. Remove the paper end sensor assembly (1 screw, 1 connector).
- 3. Replace the paper end sensor [B].

## 6.6.3 PAPER TRAY LIFT MOTORS

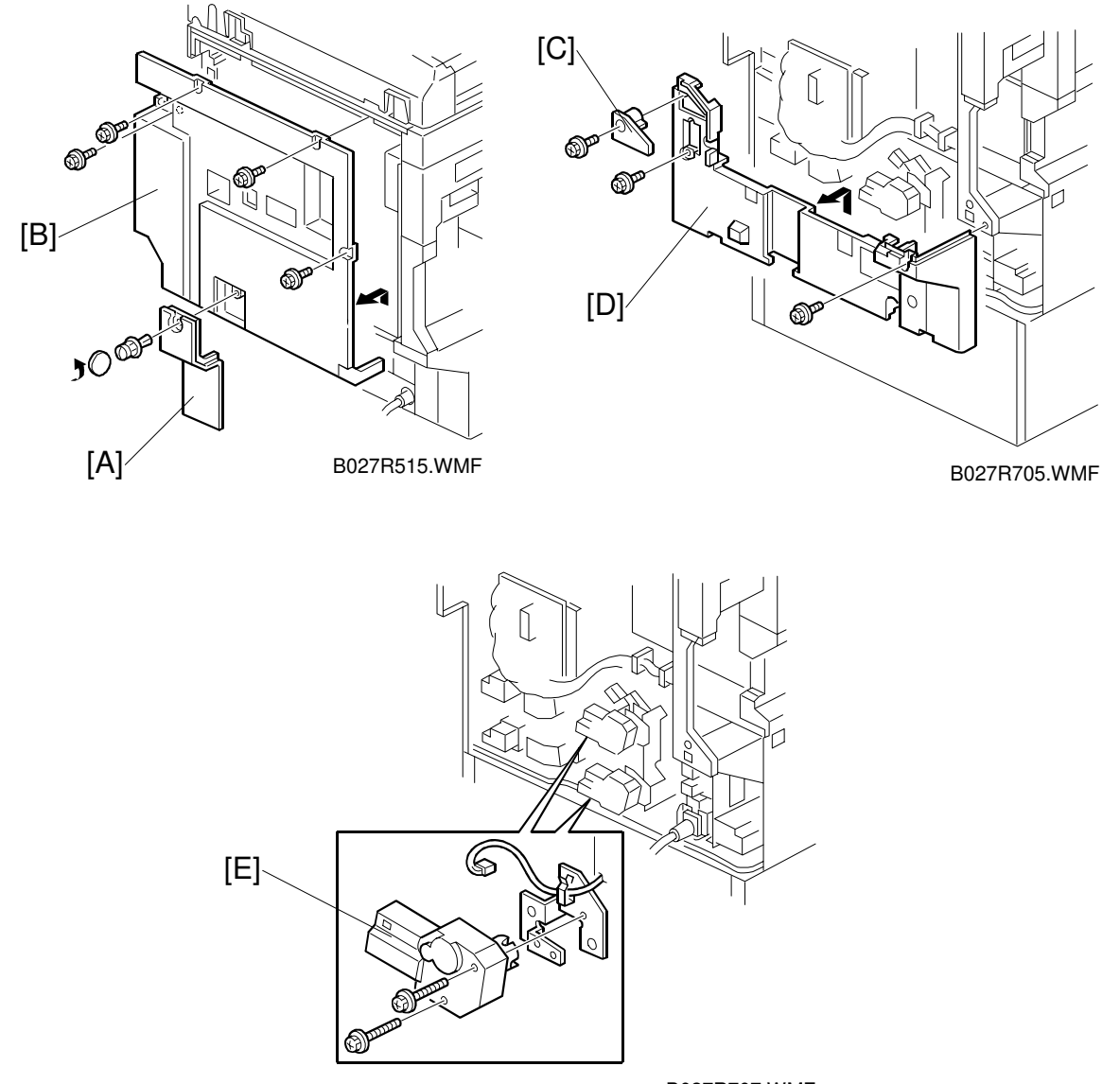

B027R707.WMF

- 1. Remove the paper tray.
- 2. Remove the connector cover [A] (1 screw) and disconnect the cable.
- 3. Remove the rear cover [B] (4 screws).
- 4. Remove the duplex connector cover [C] (1 screw).
- 5. Remove the lower rear cover [D] (2 screws).
- 6. Replace the paper lift motors [E] (2 screws each, 1 connector each).

Ξ

## 6.6.4 REGISTRATION CLUTCH

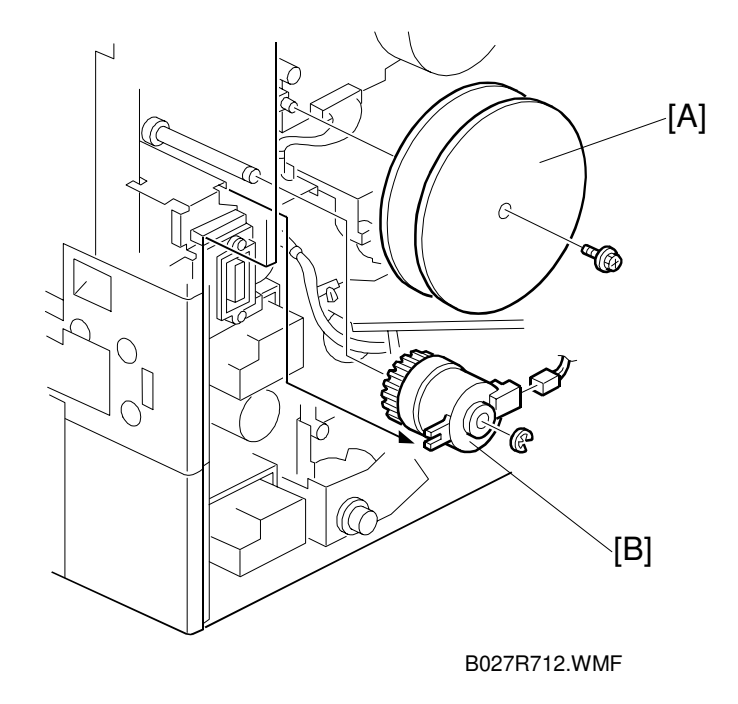

- 1. Remove the connector cover and the rear cover. ( $\bullet$  6.6.3)
- 2. Remove the duplex connector cover and lower rear cover. ( 6.6.3)
- 3. Remove the fly wheels [A] (1 screw).
- 4. Remove the registration clutch [B] (1 E-ring, 1 connector).

### 6.6.5 PAPER FEED CLUTCHES

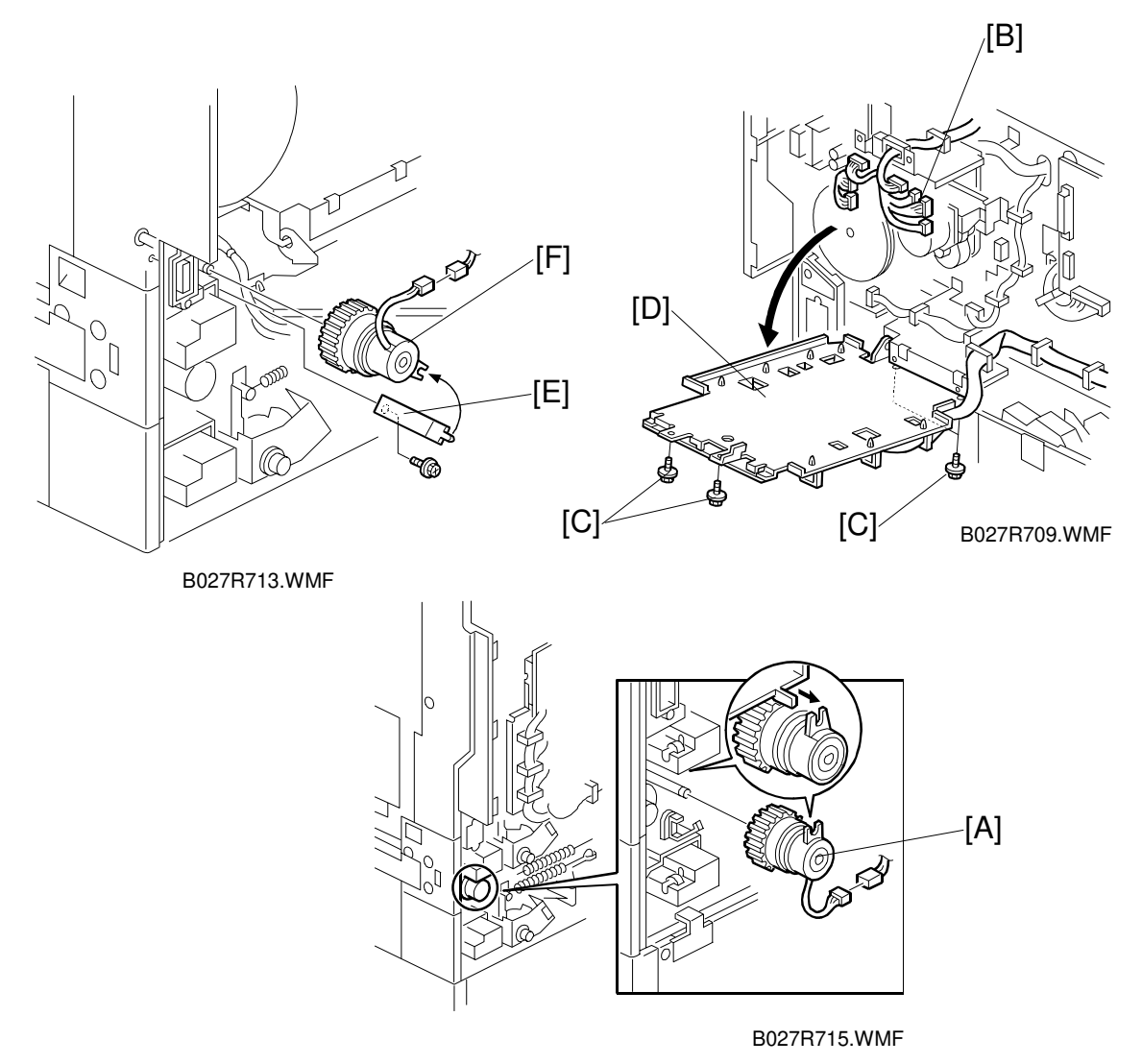

#### Lower Paper Feed Clutch

- 1. Remove the rear cover. ( 6.6.3)
- 2. Remove the lower rear cover. ( 6.6.3)
- 3. Replace the lower paper feed clutch [A] (1 connector).

#### Upper Paper Feed Clutch.

- 4. Disconnect the connectors [B] for the SBCU board as shown (14 connectors).
- 5. Remove 4 screws [C] securing the SBCU board bracket then swing down the I/O board bracket [D].
- 6. Remove the bracket [E] (1 screw).
- 7. Replace the upper paper feed clutch [F] (1 connector).

### 6.6.6 RELAY CLUTCHES

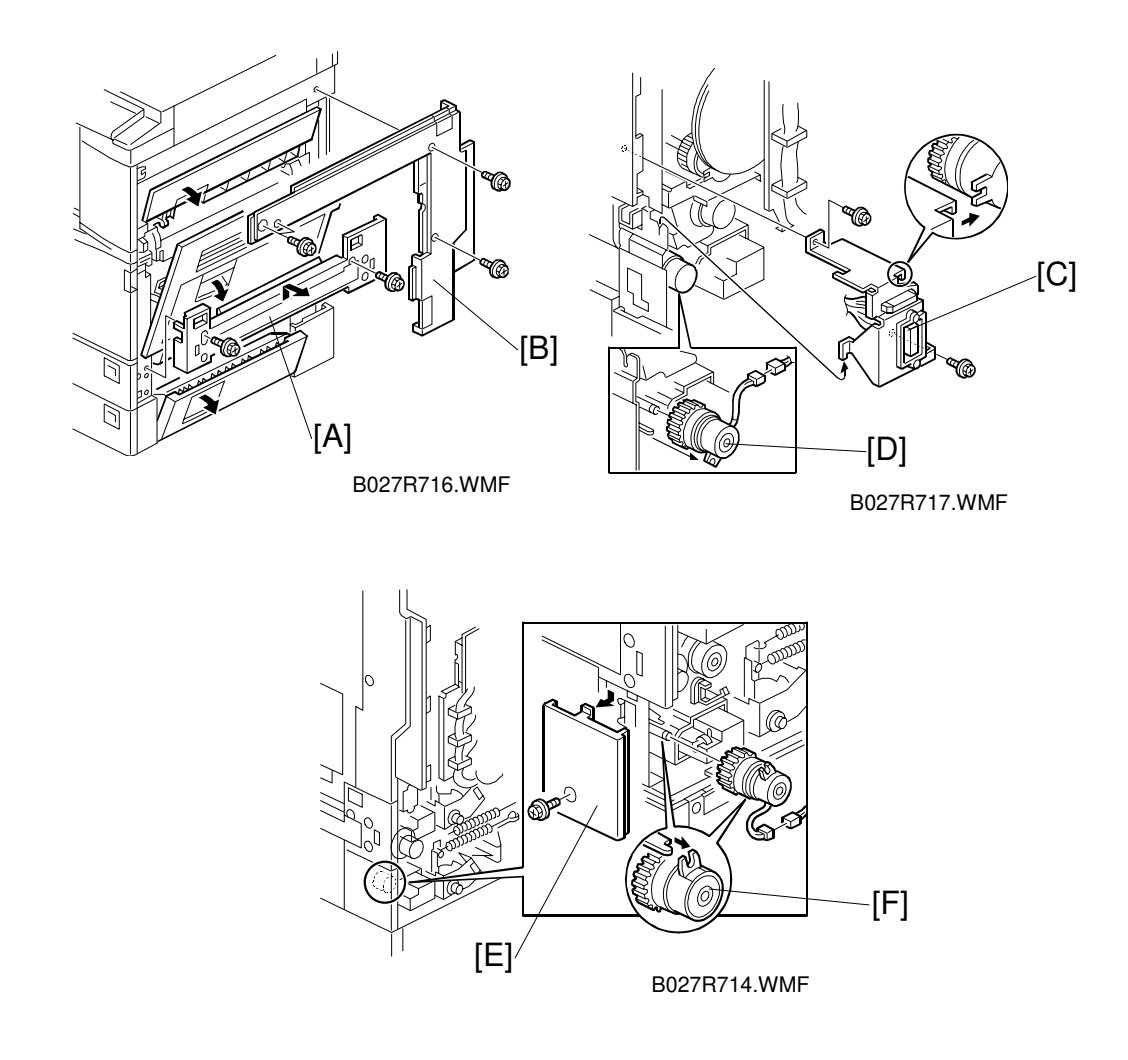

- 1. Remove the optional duplex unit and/or by-pass tray unit if they have been installed.
- 2. Remove the rear cover and lower rear cover. (r 6.6.3)
- 3. Remove the lower right cover [A] (2 screws).
- 4. Remove the scanner right cover. (-6.1.2)
- 5. Remove the right cover [B] (4 screws).
- 6. Swing down the I/O board bracket. (
   6.6.5)
- 7. Remove the connector bracket [C] (2 screws).
- 8. Replace the upper relay clutch [D] (1 connector).
- 9. Remove the right back cover [E] (1 screw).
- 10. Replace the lower relay clutch [F] (1 connector).

## 6.6.7 PAPER SIZE DETECTOR

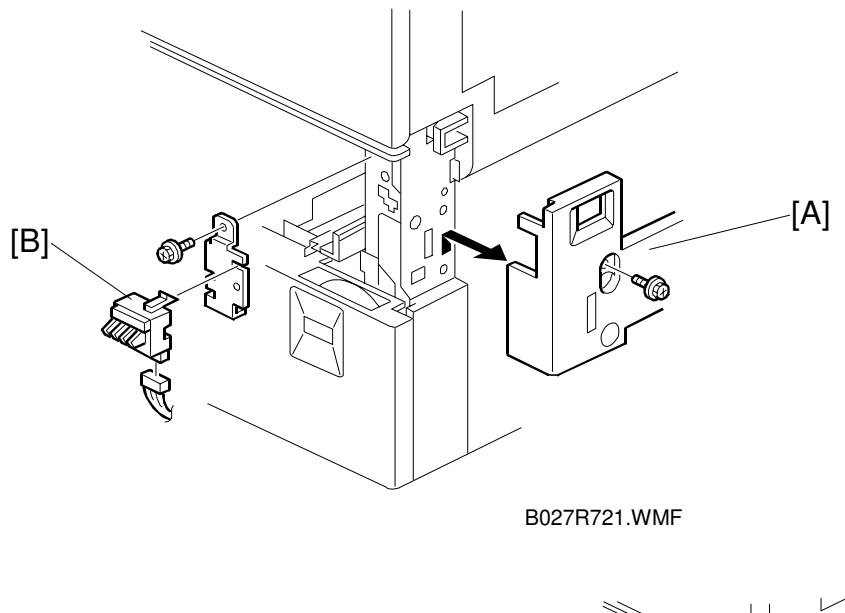

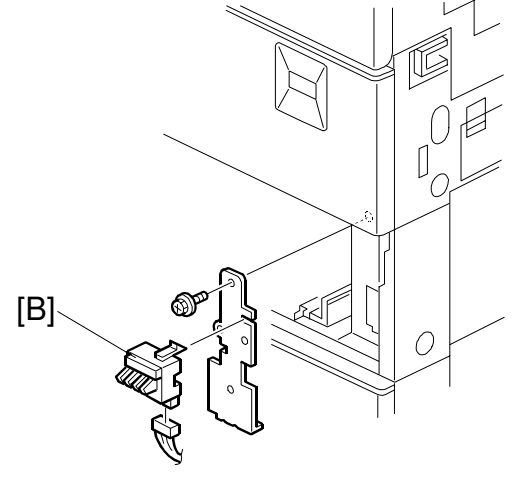

B022R722.WMF

неріасете Adjustmer

- 1. Remove the right lower cover [A]. ( 6.6.6)
- 2. Remove the paper trays.
- 3. Remove the paper size detector assembly (1 screw each).
- 4. Replace the paper size detectors [B] (1 connector each).

## 6.6.8 REGISTRATION SENSOR

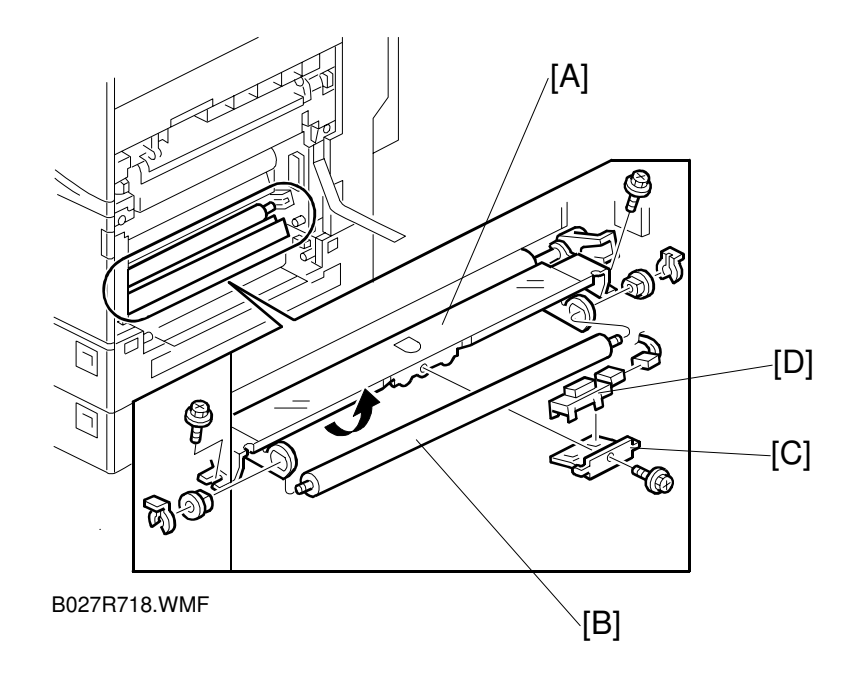

- 1. Remove the right cover. (r 6.4.2)
- 2. Remove the registration guide plate [A] (2 screws).
- 3. Remove the paper support roller [B] (2 snap rings, 2 bushings).
- 4. Remove the sensor bracket [C] (1 screw).
- 5. Replace the registration sensor [D] (1 connector).

## 6.6.9 RELAY SENSORS

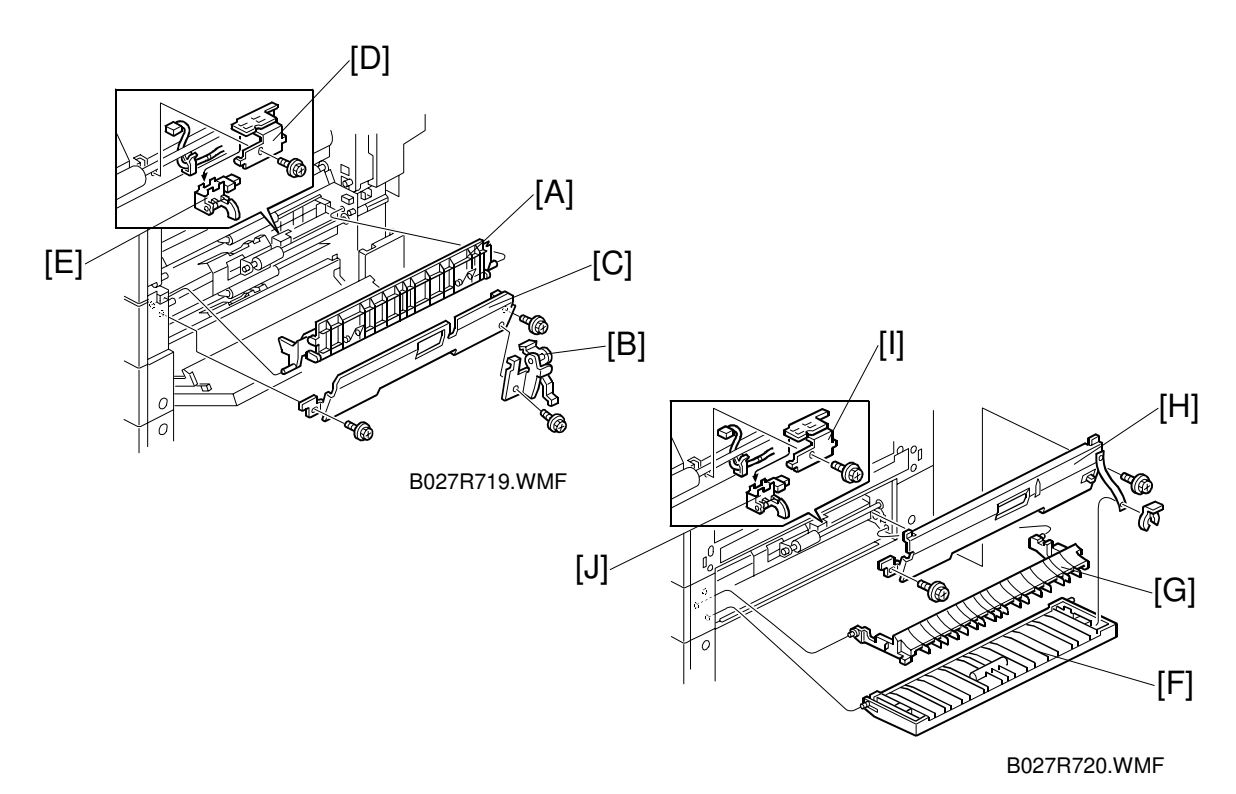

#### **Upper Relay Sensor**

- 1. Remove the right cover. ( $\bullet$  6.4.2)
- 2. Remove the lower right cover. (
   6.6.6)
- 3. Remove the guide plate [A].
- 4. Remove the bracket [B] (1 screw).
- 5. Remove the guide plate [C] (2 screws).
- 6. Remove the sensor bracket [D] (1 screw).
- 7. Replace the upper relay sensor [E] (1 connector).

#### Lower Relay Sensor

- 1. Remove the right lower door [F] (1 clip).
- 2. Remove the guide plate [G].
- 3. Remove the guide plate [H] (2 screws).
- 4. Remove the sensor bracket [I] (1 screw).
- 5. Replace the lower relay sensor [J] (1 connector).

# Replacemen<sup>.</sup> Adjustment

## 6.7 PCBS AND OTHER ITEMS

## 6.7.1 CONTROLLER BOARD

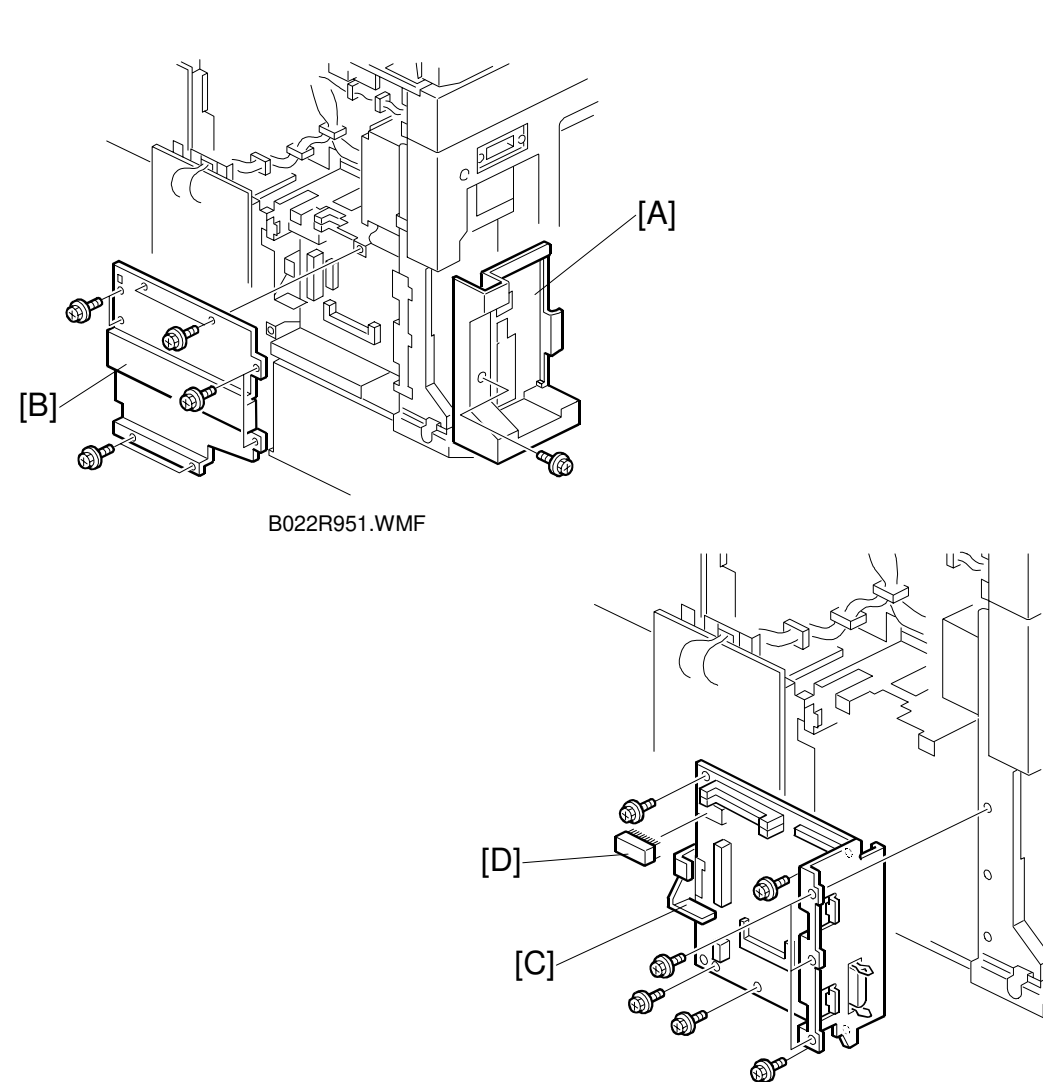

B022R952.WMF

- 1. Remove the rear cover. (r 6.6.3)
- 2. Remove the optional finisher if it has been installed.
- 3. Remove the application cover [A] (1 screw).
- 4. Remove the shield plate [B] (8 screws) or the optional fax unit if it has been installed.
- 5. Remove the controller board [C] (2 connectors, 8 screws).
- 6. Remove the NVRAM [D], and DIMM (printer/scanner, memory, etc) from the old controller board and put them on the new controller board.

## 6.7.2 SBCU BOARD

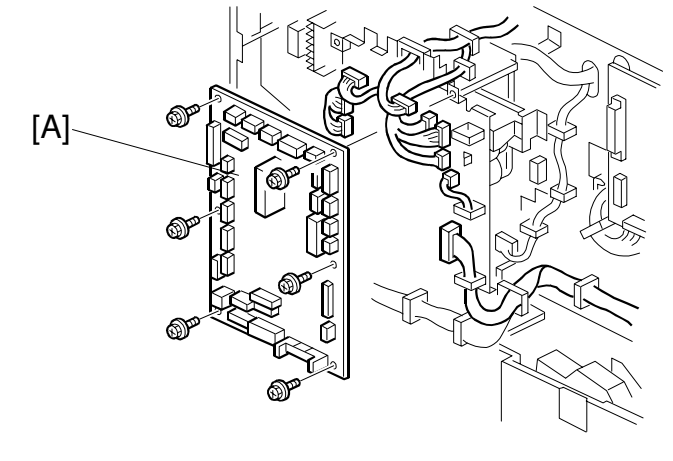

E

B027R708.WMF

- 1. Remove the rear cover. ( 6.6.3)
- 2. Remove the SBCU board [A] (All connectors, 6 screws).

## 6.7.3 POWER PACK

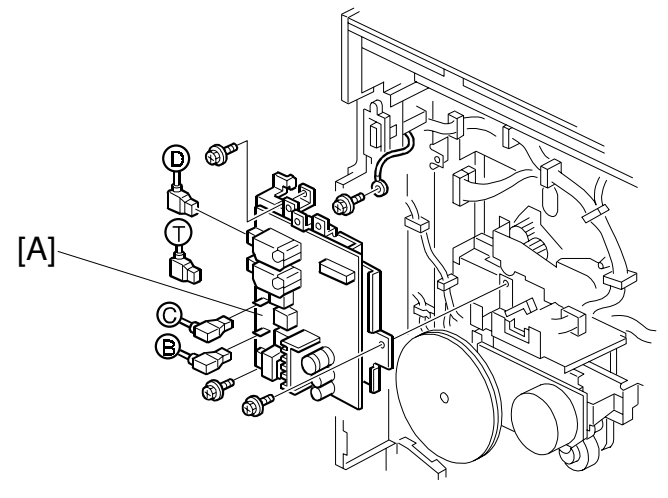

B027R710.WMF

- 1. Remove the rear cover. ( $rac{6.6.3}$ )
- 2. Swing down the I/O board bracket. (r 6.6.5)
- 3. Remove the power pack [A] (5 connectors, 3 screws).

## 6.7.4 MAIN MOTOR

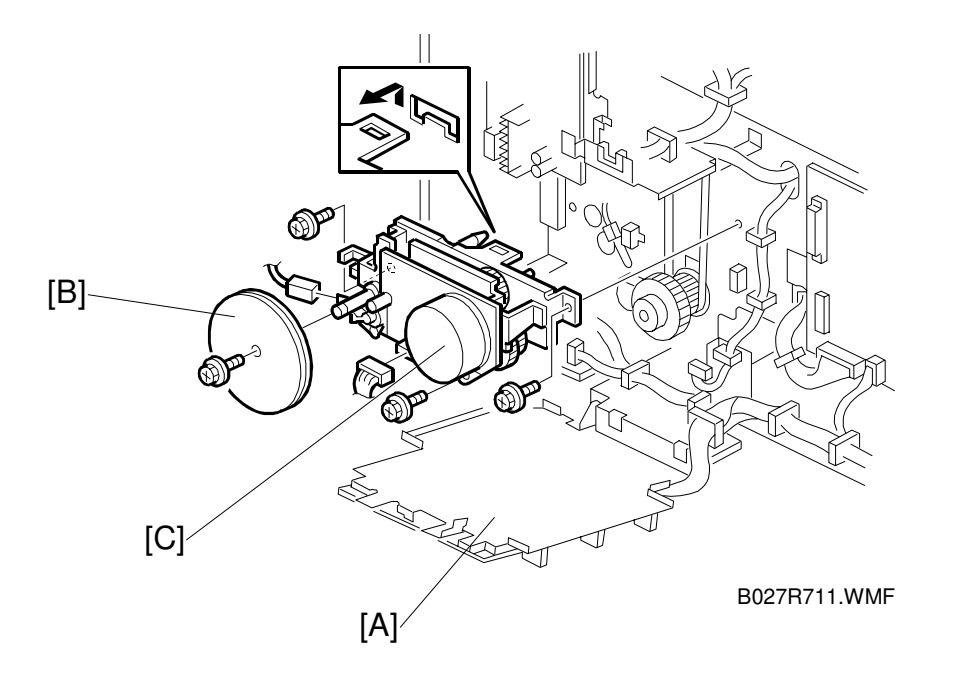

- 1. Remove the rear cover. ( $rac{6.6.3}$ )
- 2. Swing down the I/O board bracket [A]. ( 6.6.5)
- 3. Remove the fly wheels [B] (1 screw).
- 4. Replace the main motor [C] (2 connectors, 3 screws).

## 6.7.5 PSU

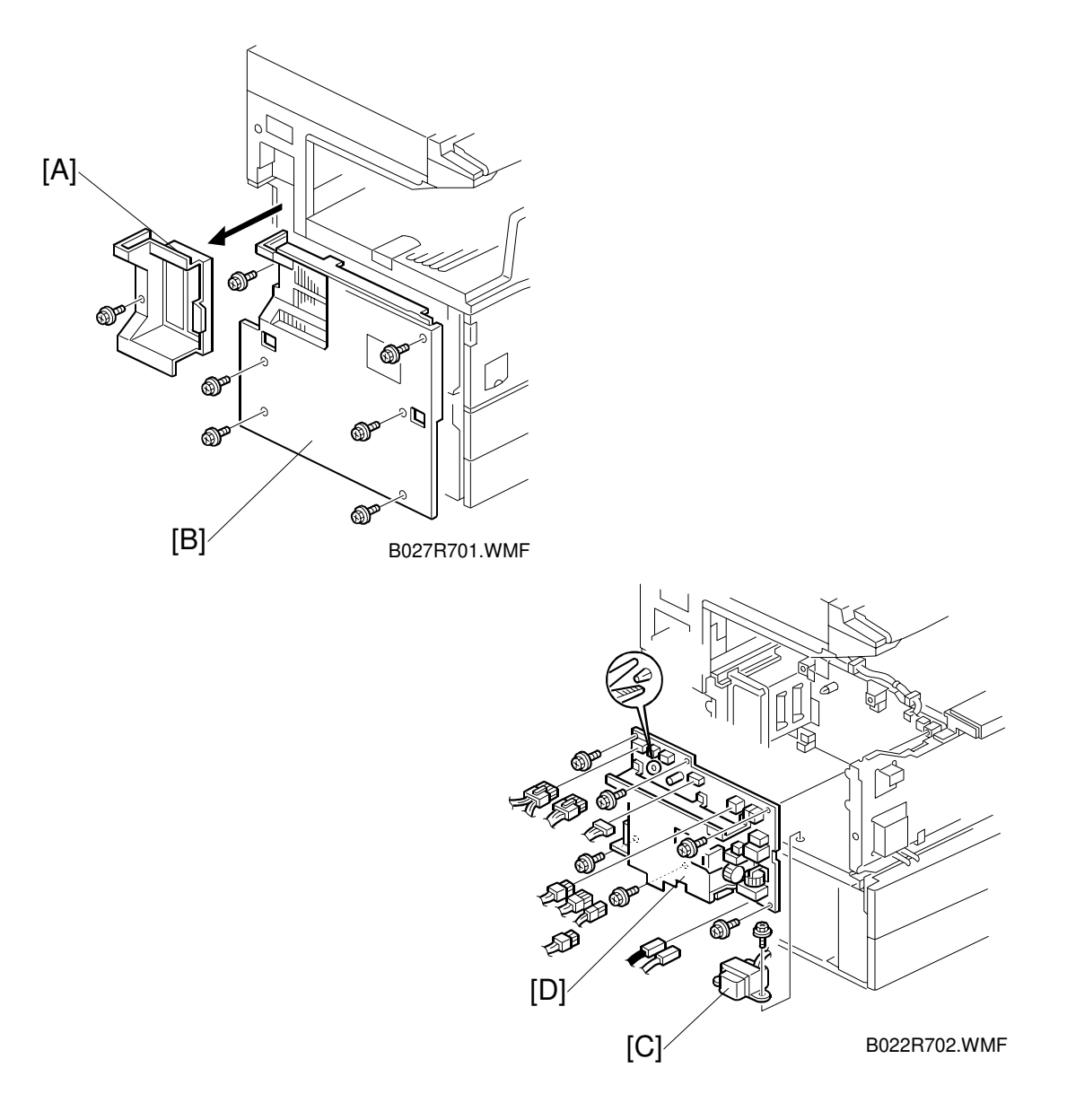

- 1. Remove the optional finisher if it has been installed.
- 2. Remove the application cover [A] (1 screw).
- 3. Remove the left cover [B] (6 screws).
- 4. **220 V machine only:** Remove the transformer [C] (1 screw).
- 5. Remove the PSU [D] (all connectors, 6 screws, 1 clip).

## 6.8 COPY ADJUSTMENTS: PRINTING/SCANNING

- **NOTE:** 1) You need to perform these adjustment(s) after replacing any of the following parts:
  - Scanner Wire
  - Lens Block/SBU Assembly
  - Scanner Drive Motor
  - Polygon Mirror Motor
  - Paper Side Fence
  - Memory All Clear
  - 2) For more details about accessing SP modes, refer to section 4.

### 6.8.1 PRINTING

- **NOTE:** 1) Make sure the paper is installed correctly in each paper tray before you start these adjustments.
  - 2) Use the Trimming Area Pattern (SP2-902-3, No.10) to print the test pattern for the following procedures.
  - 3) Set SP 2-902-3 to 0 again after completing these printing adjustments.

#### Registration - Leading Edge/Side-to-Side

- 1. Check the leading edge registration for each paper feed station, and adjust them using SP1-001.
- 2. Check the side-to-side registration for each paper feed station, and adjust them using SP1-002.

| Tray                                         | SP mode   | Specification |
|----------------------------------------------|-----------|---------------|
| Any paper tray                               | SP1-001-1 |               |
| By-pass feed                                 | SP1-001-2 | $3\pm2~mm$    |
| Duplex                                       | SP1-001-3 |               |
| 1st paper feed                               | SP1-002-1 |               |
| 2nd paper feed                               | SP1-002-2 |               |
| 3rd paper feed (Optional PFU tray 1), or LCT | SP1-002-3 | $2\pm1.5$ mm  |
| 4th paper feed (Optional PFU tray 2)         | SP1-002-4 |               |
| By-pass feed                                 | SP1-002-5 |               |
| Duplex, side 2                               | SP1-002-6 |               |

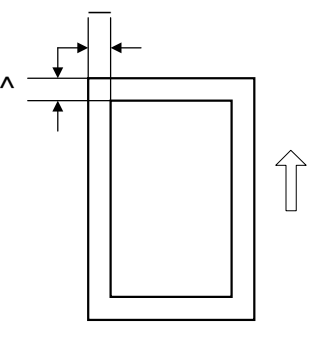

B027R508.WMF

A: Leading Edge Registration B: Side-to-side Registration

#### Blank Margin

- **NOTE:** If the leading edge/side-to-side registration cannot be adjusted within the specifications, adjust the leading/left side edge blank margin.
- 1. Check the trailing edge and right side edge blank margins, and adjust them using the following SP modes.

|                                       | SP mode           | Specification  |
|---------------------------------------|-------------------|----------------|
| Trailing edge                         | SP2-101-<br>2/3/4 | $3\pm2\ mm$    |
| Right edge                            | SP2-101-6         | 2 +2.5/-1.5 mm |
| Leading edge                          | SP2-101-1         | $3\pm2$ mm     |
| Left edge                             | SP2-101-5         | $2\pm1.5$ mm   |
| Trailing edge (duplex copy, 2nd side) | SP2-101-7         | $2\pm2$ mm     |
| Left edge (duplex copy, 2nd side)     | SP2-101-8         | $2\pm1.5$ mm   |
| Right edge (duplex copy, 2nd side)    | SP2-101-9         | 2 +2.5/-1.5 mm |

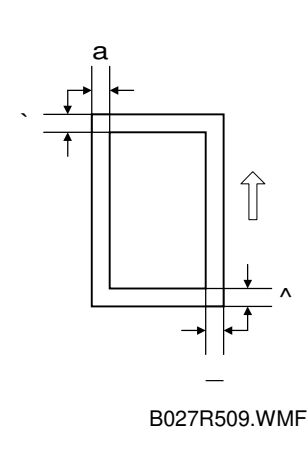

- A: Trailing Edge Blank Margin
- B: Right Edge Blank Margin
- C: Leading Edge Blank Margin
- D: Left Edge Blank Margin

#### Main Scan Magnification

- 1. Print the single-dot grid pattern (SP2-902, no.5).
- 2. Check the magnification, and adjust the magnification using SP2-909 if necessary. The specification is  $\pm$  1%.

Replacement Adjustment

#### Parallelogram Image Adjustment

Do the following procedure if a parallelogram is printed while adjusting the printing registration or the printing margin using a trimming area pattern.

**NOTE:** The following procedure should be done after adjusting the side-to-side registration for each paper tray station.

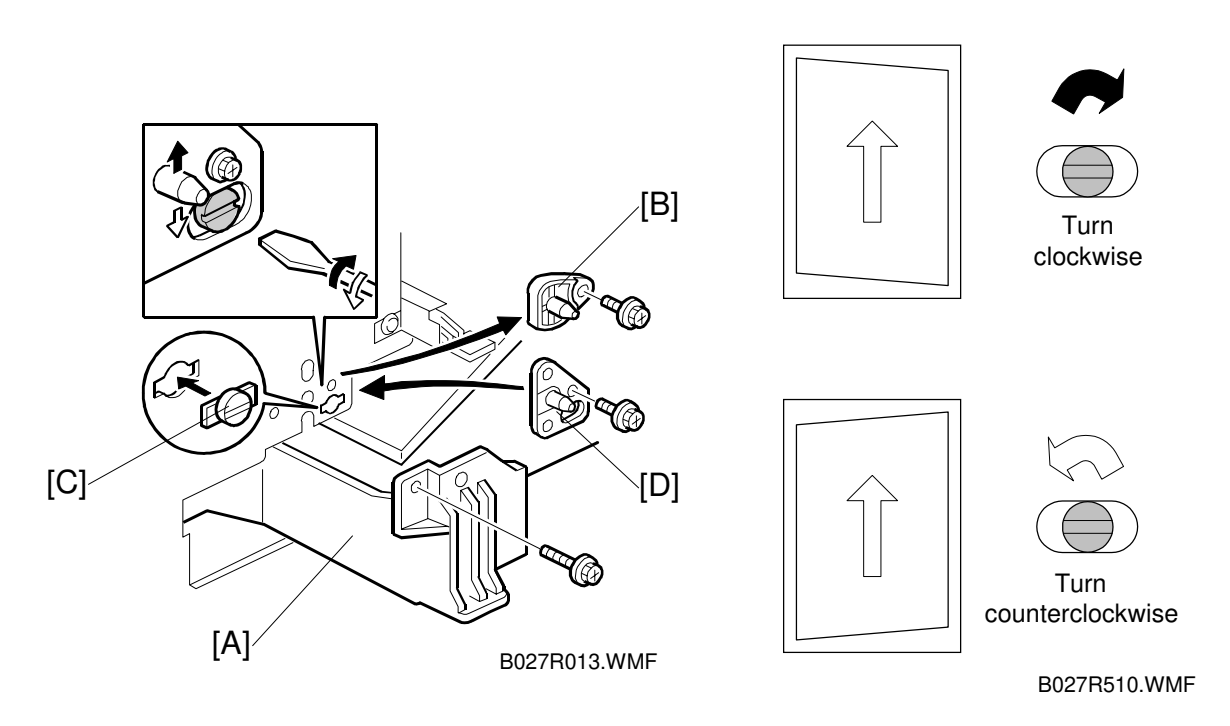

- 1. Check whether the trimming area pattern (SP2-902, No.10) is printed as a parallelogram, as shown. If it is, do the following.
- 2. Remove the laser unit [A] ( 6.2).
- 3. Remove the bracket [B] (2 screws).
- 4. Install the adjusting cam [C] (P/N: A2309003).
- 5. Secure the adjustment bracket [D] (P/N A2679002) using the screw which was used for bracket [B]. However, do not tighten the screws at this time.
- 6. Adjusts the laser unit position by turning the adjusting cam. (Refer to the above illustration for the relationship between the image and the cam rotation direction).
- 7. Tighten the adjustment bracket.
- 8. Print the trimming area pattern to check the image. If it is still unsatisfactory, repeat steps 4 to 8.

## 6.8.2 SCANNING

- **NOTE:** 1) Before doing the following scanner adjustments, perform or check the printing registration/side-to-side adjustment and the blank margin adjustment.
  - 2) Use an S5S test chart to perform the following adjustments.

#### **Registration: Platen Mode**

- 1. Place the test chart on the exposure glass and make a copy from one of the feed stations.
- 2. Check the leading edge and side-to-side registration, and adjust them using the following SP modes if necessary.

|              | SP mode |
|--------------|---------|
| Leading Edge | SP4-010 |
| Side-to-side | SP4-011 |

A: Leading Edge Registration B: Side-to-side Registration

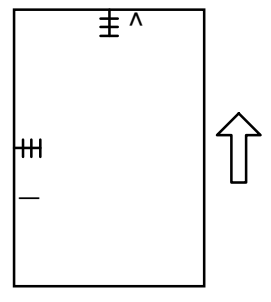

B027R511.WMF

#### Magnification

**NOTE:** Use an S5S test chart to perform the following adjustment.

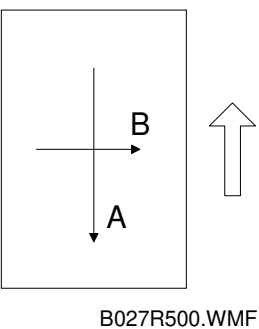

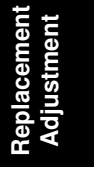

A: Sub Scan Magnification B: Main Scan magnification

- 1. Place the test chart on the exposure glass and make a copy from one of the feed stations.
- 2. Check the magnification ratio, and adjust it using the following SP mode if necessary. The specification is +1%.

|                         | SP mode |   |
|-------------------------|---------|---|
| Sub Scan Magnification  | SP4-009 |   |
| Main Scan Magnification | SP4-008 |   |
|                         | ·       | - |

#### Standard White Density Adjustment

This adjusts the standard white density level.

Perform this adjustment in any of the following conditions:

- After replacing the standard white plate.
- After replacing the NVRAM on the controller board. (If only controller board is replaced, this adjustment is not necessary, as the NVRAM from the old controller board is put on the new controller board.)
- After performing a memory all clear (SP5-801).

#### Procedure:

- 1. Place 10 sheets of new A4 sideways (do not use any recycled paper) or A3 paper on the exposure glass and close the platen cover or the ADF.
- 2. Enter SP 4-428 and select "1: Yes". The standard white density is automatically adjusted.

## 6.8.3 ADF IMAGE ADJUSTMENT

#### Registration

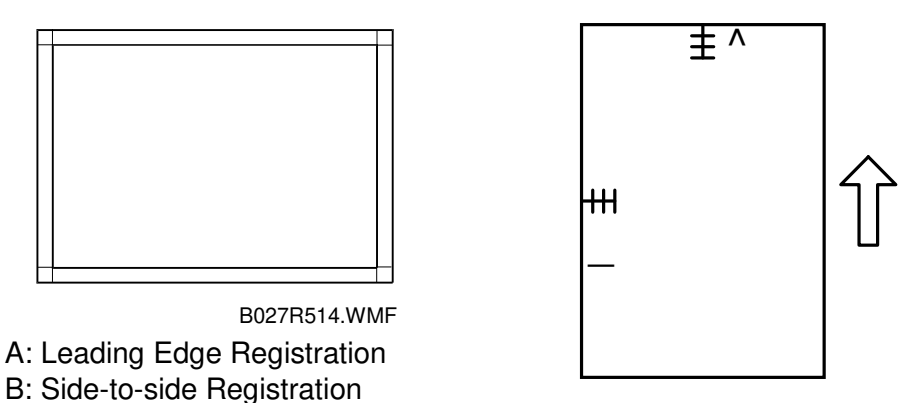

A267R513.WMF

- NOTE: Make a temporary test chart as shown above using A3/DLT paper.
- 1. Place the temporary test chart on the ADF and make a copy from one of the feed stations.
- 2. Check the registration, and adjust using the following SP modes if necessary.

|                                          | SP mode   |
|------------------------------------------|-----------|
| Side-to-side Registration                | SP6-006-1 |
| Leading Edge Registration (Simplex)      | SP6-006-2 |
| Trailing Edge Blank Margin               | SP6-006-3 |
| Side-to-side Registration (Duplex: rear) | SP6-006-4 |

#### Sub Scan Magnification

**NOTE:** Make a temporary test chart as shown above using A3/DLT paper.

- 1. Place the temporary test chart on the ADF and make a copy from one of the feed stations.
- 2. Check the magnification, and adjust using the following SP modes if necessary. The specification is  $\pm 1\%$ .

|                        | SP mode   |
|------------------------|-----------|
| Sub scan magnification | SP6-006-5 |

## 6.8.4 TOUCH SCREEN CALIBRATION

After clearing the memory, or if the touch panel detection function is not working correctly, follow this procedure to calibrate the touch screen.

**NOTE:** Do not attempt to use items [2] to [9] on the Self-Diagnostic Menu. These items are for design use only.

1. Press (1), press (1)), and then press (2) 5 times to open the Self-Diagnostics menu.

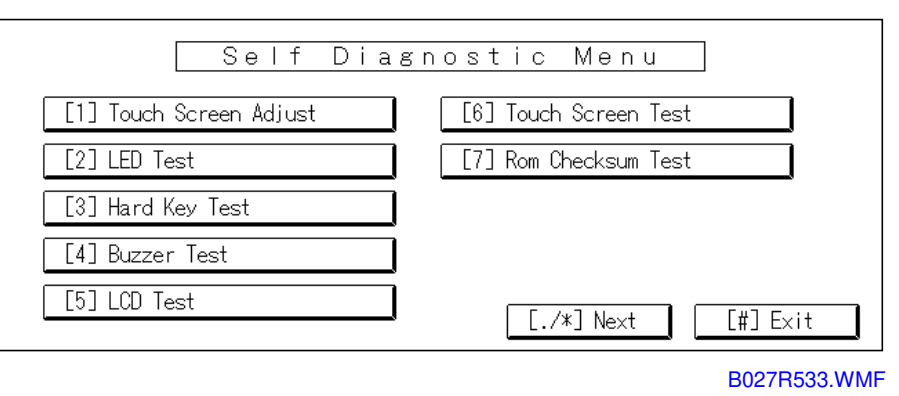

| ° <b>ĸ</b> | Touch Screen Adjust                                                                           |
|------------|-----------------------------------------------------------------------------------------------|
|            | Touch the upper left mark and then the lower<br>right mark of the panel using a pointed tool. |
|            | Press the [C] key to quit.<br>Re−input is available using [./*] key.                          |
|            |                                                                                               |

B027R554.WMF

- 2. On the touch screen press "Touch Screen Adjust" (or press (1)).
- 3. Use a pointed (not sharp!) tool to press the upper left mark  $^{\circ}\kappa$ .
- 4. Press the lower right mark  $\stackrel{\bullet}{\sim}$  after it appears.
- 5. Touch a few spots on the touch panel to confirm that the marker (+) appears exactly where the screen is touched.

If the + mark does not appear where the screen is touched, press Cancel and repeat from Step 2.

- 6. When you are finished, press [#] OK on the screen (or press  $(\oplus)$ ).
- 7. Touch [#] Exit on the screen to close the Self-Diagnostic menu and save the calibration settings.

## 7. TROUBLESHOOTING

#### 

Never turn off the main power switch when the power LED is lit or flashing. To avoid damaging the hard disk or memory, press the operation power switch to switch the power off, wait for the power LED to go off, and then switch the main power switch off.

**NOTE:** The main power LED (\*\*\*) lights or flashes while the platen cover or ARDF is open, while the main machine is communicating with a facsimile or the network server, or while the machine is accessing the hard disk or memory for reading or writing data.

## 7.1 SERVICE CALL CONDITIONS

### 7.1.1 SUMMARY

There are 4 levels of service call conditions.

| Level | Definition                                                                                                    | Reset Procedure                                                      |
|-------|----------------------------------------------------------------------------------------------------|----------------------------------------------------------------------|
| A     | To prevent damage to the machine, the main<br>machine cannot be operated until the SC has<br>been reset by a service representative (see the<br>note below).                                                                 | Enter SP mode, and then turn<br>the main power switch off and<br>on. |
| В     | SCs that disable only the features that use the defective item. Although these SCs are not shown to the user under normal conditions, they are displayed on the operation panel only when the defective feature is selected. | Turn the operation switch or main switch off and on.                 |
| С     | The SC history is updated. The machine can be operated as usual.                                                                                                    | The SC will not be displayed.<br>Only the SC history is updated.     |
| D     | Turning the main switch off then on resets SCs displayed on the operation panel. These are re-<br>displayed if the error occurs again.                                                                                       | Turn the operation switch off and on.                                |

- **NOTE:** 1) If the problem concerns electrical circuit boards, first disconnect then reconnect the connectors before replacing the PCBs.
  - 2) If the problem concerns a motor lock, first check the mechanical load before replacing motors or sensors.

Troubleshooting

F

## 7.1.2 SC CODE DESCRIPTIONS

| Code | No. | Symptom                                                                                                    | Possible Cause                                                                                                    |
|------|-----|----------------------------------------------------------------------------------------------------|----------------------------------------------------------------------------------------------------|
| 101  | В   | Exposure lamp error<br>The standard white level was not<br>detected properly when scanning the<br>white plate.                                 | <ul> <li>Exposure lamp defective</li> <li>Lamp stabilizer defective</li> <li>Exposure lamp connector defective</li> <li>Standard white plate dirty</li> <li>Scanner mirror or scanner lens out of position or dirty</li> <li>SBL defective</li> </ul>                                                                                                    |
| 120  | D   | Scanner home position error 1<br>The scanner home position sensor<br>does not detect the on condition during<br>initialization or copying.     | <ul> <li>Scanner drive motor defective</li> <li>Scanner motor defective</li> <li>Harness between SBCU and<br/>scanner drive motor disconnected</li> <li>Harness between SBCU and<br/>scanner drive motor power source<br/>disconnected</li> <li>Scanner HP sensor defective</li> <li>Harness between SBCU and HP<br/>sensor disconnected</li> <li>Scanner wire, timing belt, pulley, or<br/>carriage defective</li> </ul>        |
| 121  | D   | Scanner home position error 2<br>The scanner home position sensor<br>does not detect the off condition during<br>initialization.               | <ul> <li>SIB or scanner drive motor defective</li> <li>Scanner motor defective</li> <li>Harness between SBCU and<br/>scanner drive motor disconnected</li> <li>Harness between SBCU and<br/>scanner drive motor power source<br/>disconnected</li> <li>Scanner HP sensor defective</li> <li>Harness between SBCU and HP<br/>sensor disconnected</li> <li>Scanner wire, timing belt, pulley, or<br/>carriage defective</li> </ul> |
| 144  | В   | SBU connection error<br>The IPU does not detect the SBU<br>connection signal.                                                                  | Cable between SBU and IPU board disconnected.                                                                                                    |
| 192  | В   | Automatic SBU adjustment error<br>An error is detected during automatic<br>SBU adjustment (SP4-428)                                            | <ul> <li>SBU defective</li> <li>SBCU board defective</li> <li>Exposure lamp stabilizer defective</li> <li>Exposure lamp defective</li> <li>Dirty white plate</li> </ul>                                                                                                    |
| 193  | В   | Image transfer error<br>The IPU board does not finish within 1<br>minute after the image data has been<br>transferred to the controller board. | <ul><li>IPU board defective</li><li>Controller board defective</li><li>Video controller defective</li></ul>                                                                                                    |
| 195  | В   | DFGATE assert error<br>The DFGATE signal does not assert<br>within 30 seconds after the original has<br>been scanned.                          | <ul> <li>ADF interface cable defective</li> <li>SBCU board defective</li> <li>Mismatched firmware between the<br/>SBCU board and ADF</li> </ul>                                                                                                    |
| 196  | В   | DFGATE negate error<br>The DFGATE signal does not negate<br>within 1 minute after the DFGATE has<br>been asserted.                             | <ul> <li>ADF interface cable defective</li> <li>SBCU board defective</li> <li>Mismatched firmware between the<br/>SBCU board and ADF</li> </ul>                                                                                                    |
Ę

| Code | No. | Symptom                                                                                                    | Possible Cause                                                                                                    |
|------|-----|----------------------------------------------------------------------------------------------------|----------------------------------------------------------------------------------------------------|
| 197  | В   | DFGATE error<br>The DFGEATE signal has already been<br>asserted at the original scan.                                                                                                    | <ul> <li>ADF interface cable defective</li> <li>SBCU board defective</li> <li>Mismatched firmware between the<br/>SBCU board and ADE</li> </ul>                                                                                                    |
| 198  | В   | Memory address error<br>The IPU board does not receive the<br>memory address from the controller<br>board.                                                                                                    | <ul> <li>Mismatched firmware between the<br/>SBCU board and controller board</li> <li>Controller defective</li> <li>SBCU defective</li> <li>IBU board defective</li> </ul>                                                                                                    |
| 199  | В   | DF scanning finish error<br>The original does not finish scanning<br>with in 1 minute                                                                                                    | <ul> <li>ADF interface cable defective</li> <li>SBCU board defective</li> <li>Mismatched firmware between the SBCU board and ADE</li> </ul>                                                                                                    |
| 302  | В   | Charge roller current leak<br>A charge roller current leak signal is<br>detected.                                                                                                    | <ul> <li>Charge roller damaged</li> <li>Charge high voltage supply board defective</li> </ul>                                                                                                    |
| 320  | В   | Polygon motor error<br>The polygon motor does not reach its<br>operating speed within 10 seconds after<br>the polygon motor on signal, or the lock<br>signal is not detected for more than 200<br>ms continuously during operation. | <ul> <li>Poor connection of the PCO</li> <li>Polygon mirror motor defective</li> <li>Poor connection between the<br/>polygon mirror motor driver and the<br/>SBCU board</li> <li>SBCU board defective</li> </ul>                                                                                       |
| 322  | В   | Laser synchronization error<br>The main scan synchronization detector<br>board cannot detect the laser<br>synchronization signal for more than 10<br>consecutive 50 ms intervals.                                                   | <ul> <li>Poor connection between the laser<br/>synchronization detector board and<br/>the SBCU board</li> <li>Laser synchronization detector board<br/>out of position</li> <li>Laser synchronization detector board<br/>defective</li> <li>SBCU board defective</li> <li>LD unit defective</li> </ul> |
| 323  | В   | LD drive current over<br>The LD drive board applies more than<br>100 mA to the LD.                                                                                                    | <ul> <li>LD unit defective (not enough power,<br/>due to aging)</li> <li>Poor connection between the LD unit<br/>and the SBCU board</li> <li>SBCU board defective</li> </ul>                                                                                                    |
| 390  | D   | TD sensor error<br>The TD sensor outputs less than 0.5V<br>or more than 4.0V 10 times<br>consecutively during copying.                                                                                                    | <ul> <li>TD sensor abnormal</li> <li>Poor connection of the PCU</li> </ul>                                                                                                    |
| 391  | В   | Development bias leak<br>A development bias leak signal is<br>detected.                                                                                                    | <ul> <li>Poor connection of the PCU</li> <li>High voltage supply board defective</li> </ul>                                                                                                    |
| 392  | В   | TD sensor initial setting error<br>TD sensor output voltage falls out of the<br>adjustment range ( $2.0 \pm <> 0.2 V$ ) after<br>the TD sensor initial setting has been<br>finished.                                                | <ul> <li>Someone forgot to remove the toner seal of the PCU</li> <li>ID sensor defective</li> <li>TD sensor abnormal</li> <li>Drum does not turn</li> <li>Development roller does not turn</li> <li>Poor connection of the PCU</li> </ul>                                                              |

# Troubleshooting

| Code | No. | Symptom                                    | Possible Cause                                            |
|------|-----|--------------------------------------------|-----------------------------------------------------------|
| 401  | В   | Transfer roller leak error 1               | High voltage supply board defective                       |
| 402  | В   | Transfer roller leak error 2               | <ul> <li>Poor connection of the PCU</li> </ul>            |
|      |     | A transfer roller current leak signal is   | <ul> <li>Transfer/separation unit set</li> </ul>          |
|      |     | detected.                                  | incorrectly                                               |
|      |     | I he current feedback signal for the       | <ul> <li>Transfer roller damaged</li> </ul>               |
| 411  | D   | Separation bias look error                 | <ul> <li>High voltage gupply beard defective</li> </ul>   |
| 411  | Б   | A separation bias leak signal is           | Poor connection of the PCU                                |
|      |     | detected.                                  | Dischargo plato defectivo                                 |
| 490  | В   | Toner supply motor leak error              | Toner supply motor defective                              |
|      | _   | Over 1 A supplied to the toner supply      |                                                           |
|      |     | motor for longer than 200 ms.              |                                                           |
| 500  | В   | Main motor lock                            | Too much load on the drive                                |
|      |     | A main motor lock signal is not detected   | mechanism                                                 |
|      |     | for more than 500 ms after the main        | Main motor defective                                      |
|      |     | motor starts to rotate, or the lock signal |                                                           |
|      |     | Is not detected for more than 500 ms       |                                                           |
| 501  | R   | 1st paper trav lift motor malfunction      | Paper lift sensor defective                               |
| 502  | B   | 2nd paper tray lift motor malfunction      | Tray lift motor defective                                 |
| 503  | B   | 3rd paper tray lift motor malfunction      | <ul> <li>Too much load on the drive</li> </ul>            |
|      | _   | (optional paper tray unit)                 | mechanism                                                 |
| 504  | В   | 4th paper tray lift motor malfunction      | <ul> <li>Poor tray lift motor connection</li> </ul>       |
|      |     | (optional paper tray unit)                 |                                                           |
|      |     | The paper lift sensor is not activated     |                                                           |
|      |     | after the tray lift motor has been on for  |                                                           |
| 506  | D   | 18 Seconds.                                | - Departroy unit mater defective                          |
| 506  | D   | trav unit)                                 | Paper tray unit motor detective                           |
|      |     | A motor lock signal is not detected for    | mechanism                                                 |
|      |     | more than 1.5 s or the lock signal is not  | monument                                                  |
|      |     | detected for more than 1.0 s during        |                                                           |
|      | _   | rotation.                                  |                                                           |
| 508  | В   | Rear fence drive error (optional LCT)      | Rear fence motor defective                                |
|      |     | I he return position sensor is not         | Return position sensor detective                          |
|      |     | motor has been on to lower the tandem      | <ul> <li>I oo much load on the drive mochanism</li> </ul> |
|      |     | tray for 8 seconds.                        | mechanism                                                 |
| 509  | В   | Side fence drive error (optional LCT)      | Side fence motor defective                                |
|      |     | The side fence positioning sensor is not   | Side fence position sensor defective                      |
|      |     | activated for more 3 seconds when the      | Side fence close sensor defective                         |
|      |     | paper stack in the left tray is moved to   | <ul> <li>Too much load on the drive</li> </ul>            |
|      |     | The right tray.                            | mechanism                                                 |
|      |     | activated for more 3 seconds after         |                                                           |
|      |     | moving the paper stack to the right tray.  |                                                           |
| 510  | В   | LCT lower limit error                      | Tray lift motor defective                                 |
|      |     | The lower limit sensor does not activate   | Poor connection of the tray lift motor                    |
|      |     | within 8 seconds after the tray has been   | Lower limit sensor defective                              |
|      |     | lowered.                                   | Too much load on the drive                                |
|      |     |                                            | mechanism                                                 |
|      |     |                                            |                                                           |
| 1    | 1   | 1                                          |                                                           |

| Code         | No. | Symptom                                           | Possible Cause                                                                               |
|--------------|-----|---------------------------------------------------|----------------------------------------------------------------------------------------------|
| 520          | В   | Paper tray error                                  | A defective motor                                                                            |
|              |     | An error occurs (i.e motor error, or              | A defective sensor                                                                           |
|              |     | sensor error, etc) for any paper tray.            | Too much load on the drive                                                                   |
| <b>F</b> 4 1 | ^   | Fusies the survivation of the                     | mechanism                                                                                    |
| 541          | A   | Fusing thermistor open                            | Fusing thermistor detective or out of                                                        |
|              |     | I ne fusing temperature detected by the           | position                                                                                     |
|              |     | Inermistor was below 0 °C for 5                   | <ul> <li>Fusing thermostation</li> </ul>                                                     |
|              |     | The fusing temperature does not rise              | Power supply board defective                                                                 |
|              |     | $\pm 15$ °C (center) or $\pm 12$ °C (at the ends) | <ul> <li>Power supply board derective</li> <li>Poor connection of the fusing unit</li> </ul> |
|              |     | five times within 2 minutes after the             |                                                                                              |
|              |     | fusing lamps have been turned on.                 |                                                                                              |
| 542          | Α   | Fusing temperature warm-up error                  | Fusing thermistor defective or out of                                                        |
|              |     | The fusing temperature does not reach             | position                                                                                     |
|              |     | the standby temperature within 20                 | Fusing lamp open                                                                             |
|              |     | seconds after the main switch is turned           | Fusing thermostat open                                                                       |
|              |     | on.                                               | Power supply board detective                                                                 |
| 10           |     |                                                   | Poor connection of the fusing unit                                                           |
| 543          | A   | Fusing overheat error 1                           | Fusing thermistor defective                                                                  |
|              |     | A fusing temperature of over 231°C is             | <ul> <li>Power supply board defective</li> </ul>                                             |
|              |     | thermistor.                                       | SBCU board defective                                                                         |
| 544          | Α   | Fusing overheat error 2                           | Fusing thermistor defective                                                                  |
|              |     | A fusing temperature of over 251°C is             | Power supply board defective                                                                 |
|              |     | detected by the fusing temperature                | SBCU board defective                                                                         |
|              |     | monitor circuit in the SBCU board.                |                                                                                              |
| 546          | A   | Unstable fusing temperature                       | Thermistor defective                                                                         |
|              |     | The fusing temperature varies 50°C or             | Poor connection of the fusing unit                                                           |
|              |     | more within 1 second twice                        | Power supply unit defective                                                                  |
| 547          | В   | Zero cross signal malfunction                     | Power supply board defective                                                                 |
| 017          |     | Zero cross signals are not detected               | SBCII board defective                                                                        |
|              |     | within a certain period.                          |                                                                                              |
| 548          | Α   | Fusing unit set error                             | Poor connection of the fusing unit                                                           |
|              |     | The machine does not detect the fusing            | • The fusing unit is not installed                                                           |
|              | _   | unit.                                             |                                                                                              |
| 590          | В   | Exhaust fan motor error                           | Poor connection of the exhaust fan                                                           |
|              |     | The CPU detects an exhaust fan lock               |                                                                                              |
| 611          | D   | Signal for more than 5 seconds.                   | I do much load on the motor drive                                                            |
| 011          | D   | SBCU and ADF                                      | Senai line connecting SBCO and<br>ADE unstable                                               |
|              |     | The SBCU receives a break signal from             | External noise                                                                               |
|              |     | the ADF main board.                               | ADF main board defective                                                                     |
|              |     |                                                   | SBCU board defective                                                                         |
| 612          | В   | Communication command error                       | SBCU board defective                                                                         |
|              |     | between SBCU and ADF                              | Download SBCU firmware again                                                                 |
|              |     | The SBCU sends a command to the                   |                                                                                              |
|              |     | ADF main board that it cannot execute.            |                                                                                              |
|              |     |                                                   |                                                                                              |
|              |     |                                                   |                                                                                              |
|              |     |                                                   |                                                                                              |
| 11           |     |                                                   |                                                                                              |

Troubleshooting

7-5

### SERVICE CALL CONDITIONS

| Code | No. | Symptom                                                                                                    | Possible Cause                                                                                                    |
|------|-----|----------------------------------------------------------------------------------------------------|----------------------------------------------------------------------------------------------------|
| 620  | В   | Communication timeout error between<br>SBCU and finisher<br>The SBCU cannot receive a response<br>within 100 ms after 3 attempts after<br>sending data to the finisher.                                                                                                    | <ul> <li>Serial line connecting SBCU and<br/>finisher unstable</li> <li>External noise</li> <li>SBCU board and finisher main board<br/>connection defective or loose</li> <li>Finisher main board defective</li> <li>SBCU board defective</li> </ul> |
| 621  | B   | Communication timeout error between                                                                                                    | <ul> <li>SBCU board delective</li> <li>Serial line connecting SBCU and</li> </ul>                                                                                                    |
| 021  |     | SBCU and finisher<br>A break (low) signal was received from<br>the finisher.                                                                                                    | <ul><li>External noise</li></ul>                                                                                                    |
| 630  | С   | Communication failure with CSS (RSS)<br>The communication from the copier<br>was detected as abnormal at the CSS<br>center. This error occurs when the<br>acknowledge signal from the LADP<br>does not complete normally.                                                              | <ul> <li>Occurred with an SC call, CC call, supply management call, user call, or CE call.</li> <li>Timeout while no response from the LADP, and abnormal signal on the BS-485 line between PL and LADP.</li> </ul>                                  |
| 640  | С   | SBCU control data transfer checksum<br>error<br>A sampling of control data sent from the<br>SBCU to the controller reveals a<br>checksum error. Only the logging count<br>is performed.                                                                                                | <ul> <li>Controller board defective</li> <li>External noise</li> <li>SBCU board defective</li> </ul>                                                                                                    |
| 641  | С   | SBCU control data transfer abnormal<br>A sampling of the control data sent from<br>the SBCU reveals an abnormality.                                                                                                    | <ul> <li>Controller board defective</li> <li>External noise</li> <li>SBCU board defective</li> </ul>                                                                                                    |
| 650  | В   | Communication timeout error between<br>SBCU and duplex unit<br>The SBCU cannot receive a response<br>within 1 second from the duplex unit.                                                                                                    | <ul> <li>Serial line connecting SBCU and<br/>duplex unit unstable</li> <li>External noise</li> <li>SBCU board and duplex main board<br/>connection defective or loose</li> <li>Duplex main board defective</li> <li>SBCU board defective</li> </ul>  |
| 670  | D   | Engine response error<br>After powering on the machine, a<br>response is not received from the<br>engine within 30 seconds.                                                                                                    | <ul> <li>SBCU installed incorrectly</li> <li>SBCU defective</li> <li>Controller board defective</li> </ul>                                                                                                    |
| 672  | D   | Controller-to-operation panel<br>communication error at startup<br>After powering on the machine, the<br>communication circuit between the<br>controller and the operation panel is not<br>opened, or communication with<br>controller is interrupted after a normal<br>startup.       | <ul> <li>Controller stall</li> <li>Controller board installed incorrectly</li> <li>Controller board defective</li> <li>Operation panel connector loose or<br/>defective</li> </ul>                                                                   |
| 720  | В   | Finisher jogger motor error (500-sheet<br>finisher)<br>The finisher jogger H.P sensor remains<br>de-activated for a certain time when<br>returning to home position.<br>The finisher jogger H.P sensor remains<br>activated for a certain time when<br>moving away from home position. | <ul> <li>Jogger H.P sensor defective</li> <li>Jogger motor defective</li> </ul>                                                                                                    |

| Code I | No. | Symptom                                                                                                    | Possible Cause                                                                                                    |
|--------|-----|----------------------------------------------------------------------------------------------------|----------------------------------------------------------------------------------------------------|
| 722    | В   | Finisher jogger motor error (1000-sheet<br>finisher)<br>The finisher jogger H.P sensor remains<br>de-activated for a certain time when<br>returning to home position.                                                                                                    | <ul> <li>Jogger H.P sensor defective</li> <li>Jogger motor defective</li> </ul>                                                                                                    |
|        |     | activated for a certain time when<br>moving away from home position.                                                                                                    |                                                                                                    |
| 724    | В   | Finisher staple hammer motor error<br>(1000-sheet finisher)<br>Stapling does not finish within 600 ms<br>after the staple hammer motor turned<br>on.                                                                                                    | <ul> <li>Staple jam</li> <li>Stapler overload caused by trying to staple too many sheets</li> <li>Staple hammer motor defective</li> </ul>                                                                                                    |
| 725    | В   | Finisher stack feed-out motor error<br>(1000-sheet finisher)<br>The stack feed-out belt H.P sensor<br>does not activate within a certain time<br>after the stack feed-out motor turned<br>on.                                                                                                    | <ul> <li>Stack feed-out H.P sensor defective</li> <li>Stack feed-out motor defective</li> </ul>                                                                                                    |
| 726    | В   | Finisher lift motor error (1000-sheet<br>finisher)<br>The stack height sensor does not<br>activate within a certain time after the<br>shift tray lift motor turned on.                                                                                                    | <ul> <li>Shift tray lift motor defective</li> <li>Stack height sensor defective</li> </ul>                                                                                                    |
| 727    | В   | Finisher staple hammer motor error<br>(500-sheet finisher)<br>Stapling does not finish within a certain<br>time after staple hammer motor turned<br>on.                                                                                                    | <ul> <li>Staple jam</li> <li>Stapler overload caused by trying to staple too many sheets</li> <li>Staple hammer motor defective</li> </ul>                                                                                                    |
| 728    | В   | Finisher paper stack height error (500-<br>sheet finisher)<br>The stack height detection lever does<br>not return to its home position before<br>going to detect the stack height.                                                                                                    | <ul> <li>Stack height lever solenoid defective</li> <li>Stack height sensor defective</li> <li>Lever sensor defective</li> <li>Main control board defective</li> </ul>                                                                                                    |
| 730    | В   | Finisher stapler motor error (1000-sheet<br>finisher)<br>The stapler does not return to its home<br>position within a certain time after the<br>stapler motor turned on.<br>The stapler H.P sensor does not<br>activate within a certain time after the<br>stapler motor turned on.                                                                                                    | <ul> <li>Stapler motor defective</li> <li>Stapler H.P sensor defective</li> <li>Poor stapler motor connection</li> </ul>                                                                                                    |
| 731    | В   | Output tray motor error (500-sheet<br>finisher)<br>Exit guide plate motor error (1000-sheet<br>finisher)<br>The tray upper limit sensor does not<br>activate within a certain time after the<br>shift motor turned on. (500-sheet<br>finisher)<br>The exit guide plate open sensor or exit<br>guide plate HP sensor does not activate<br>within a certain time after the exit guide<br>plate motor turned on. (1000-sheet<br>finisher) | <ul> <li>500-sheet finisher</li> <li>Output tray motor defective</li> <li>Tray upper limit sensor defective</li> <li>1000-sheet finisher</li> <li>Exit guide plate motor defective</li> <li>Exit guide plate HP sensor defective</li> <li>Exit guide plate open sensor defective</li> </ul> |

#### SERVICE CALL CONDITIONS

| Code | No. | Symptom                                       | Possible Cause                                      |
|------|-----|-----------------------------------------------|-----------------------------------------------------|
| 732  | В   | Finisher shift motor error (1000-sheet        | Shift motor defective                               |
|      |     | finisher)                                     | Shift tray HP sensor defective                      |
|      |     | Roller shift does not finish within a         |                                                     |
|      |     | certain time after the shift motor turned     |                                                     |
| 704  | 6   | on.                                           |                                                     |
| 791  | В   | Bridge communication error                    | Poor connection between the main                    |
|      |     | The SBCU cannot communicate with              | BRCL board defective                                |
|      |     | finisher is installed                         |                                                     |
| 792  | В   | Finisher connection error                     | Poor connection between the finisher                |
| 102  | D   | The SBCU cannot communicate with              | and bridge unit                                     |
|      |     | the finisher properly when the bridge         | SBCII board defective                               |
|      |     | unit is installed.                            |                                                     |
| 793  | В   | Interchange communication error               | Poor connection between the                         |
|      |     | The SBCU cannot communicate with              | interchange unit and main machine                   |
|      |     | the interchange unit properly when the        | <ul> <li>SBCU board defective</li> </ul>            |
|      |     | duplex unit is installed.                     |                                                     |
| 800  | D   | Startup without video output end error<br>(K) | Controller board defective                          |
|      |     | Video transfer to the engine is started,      |                                                     |
|      |     | but the engine did not issue a video          |                                                     |
|      |     | transmission end command within the           |                                                     |
| 004  | 5   | Specified time.                               | O antrollow has and defective                       |
| 804  | U   | Startup without video input end (K)           | Controller board defective                          |
|      |     | from the scanner, but the scanner did         |                                                     |
|      |     | not issue a video transmission end            |                                                     |
|      |     | command within the specified time.            |                                                     |
| 818  | D   | Watchdog error                                | Controller board defective                          |
|      |     | The CPU does not access the                   | <ul> <li>Software malfunction – download</li> </ul> |
|      |     | watchdog register within a certain time.      | controller firmware again                           |
| 819  | D   | Kernel mismatch error                         | Download controller firmware again                  |
|      |     | Software bug                                  |                                                     |
| 820  | D   | Self-Diagnostic Error: CPU                    | Controller board defective                          |
|      |     | I he central processing unit returned an      | Download controller firmware again                  |
| 901  | D   | Solf Diagnostic Error: ASIC                   | Controller board defective                          |
| 021  | U   | The ASIC returned an error during the         | Controller board derective                          |
|      |     | self-diagnostic test because the ASIC         |                                                     |
|      |     | and CPU timer interrupts were                 |                                                     |
|      |     | compared and determined to be out of          |                                                     |
|      |     | range.                                        |                                                     |
| 822  | D   | Self-Diagnostic Error: HDD                    | HDD defective                                       |
|      |     | I he hard disk drive returned an error        | HDD connector detective                             |
| 000  | 6   |                                               | Controller board defective                          |
| 823  | ט   | Seli-diagnostic Error: NIB                    | Network interface board detective                   |
|      |     | an error during the self-diagnostic test.     | Controller board defective                          |
| 824  | D   | Self-diagnostic Error: NVRAM                  | Replace the NVRAM on the                            |
|      |     | The resident non-volatile RAM returned        | controller board                                    |
|      |     | an error during the self-diagnostic test.     | Replace the controller board                        |
|      |     |                                               |                                                     |
|      |     |                                               |                                                     |

| Code | No. | Symptom                                                                                                    | Possible Cause                                                                                                    |
|------|-----|----------------------------------------------------------------------------------------------------|----------------------------------------------------------------------------------------------------|
| 826  | D   | Self-diagnostic Error: NVRAM/Optional<br>NVRAM<br>The NVRAM or optional NVRAM<br>returned an error during the self-<br>diagnostic test                                                                | Replace the NVRAM on the controller<br>board                                                                                                    |
| 827  | D   | Self-diagnostic Error: RAM<br>The resident RAM returned a verify<br>error during the self-diagnostic test.                                                                                            | Download controller firmware again                                                                                                    |
| 828  | D   | Self-diagnostic Error: ROM<br>The resident read-only memory<br>returned an error during the self-<br>diagnostic test.                                                                                 | <ul> <li>Controller board defective</li> <li>Download controller firmware again</li> </ul>                                                                                            |
| 829  | D   | Self-diagnostic Error: Optional RAM<br>The optional RAM returned an error<br>during the self-diagnostic test.                                                                                         | <ul> <li>Replace the optional memory board</li> <li>Controller board defective</li> </ul>                                                                                             |
| 835  | D   | Self-Diagnostic Error: Parallel Interface<br>Loopback test error.                                                                                                    | <ul> <li>Loopback connector not detected</li> <li>IEEE1284 connector defective</li> <li>Controller board defective</li> </ul>                                                         |
| 836  | D   | Self-diagnostic Error: Resident Font<br>ROM<br>The resident font ROM returned an<br>error during the self-diagnostic test.                                                                            | Replace the controller board                                                                                                    |
| 837  | D   | Self-diagnostic Error: Optional Font<br>ROM<br>The optional font ROM returned an<br>error during the self-diagnostic test.                                                                            | Replace the controller board                                                                                                    |
| 838  | D   | Self-diagnostic Error: Clock Generator<br>A verify error occurred when setting<br>data was read from the clock generator<br>via the I2C bus.                                                          | Replace the controller board                                                                                                    |
| 850  | D   | Network I/F Abnormal<br>NIB interface error.                                                                                                    | NIB defective     Controller board defective                                                                                                    |
| 851  | D   | IEEE 1394 I/F Abnormal<br>IEEE1394 interface error.                                                                                                    | <ul> <li>IEEE1384 interface board defective</li> <li>Controller board defective</li> </ul>                                                                                            |
| 860  | В   | Startup without HD connection at main<br>power on<br>The hard disk connection is not<br>detected.                                                                                                    | <ul> <li>Cable between HDC and HDD loose<br/>or defective</li> <li>HDD power connector loose or<br/>defective</li> <li>HDD defective</li> <li>Replace the controller board</li> </ul> |
| 861  | В   | Startup without HD detection at power<br>key on<br>The hard disk connection is not<br>detected.                                                                                                    | <ul> <li>Cable between HDC and HDD loose<br/>or defective</li> <li>HDD power connector loose or<br/>defective</li> <li>HDD defective<br/>Replace the controller board</li> </ul>      |
| 862  | A   | Maximum number of bad sectors<br>detected on HD<br>Up to 101 bad sectors have appeared<br>in the area on the hard disk where<br>image data is archived, and the hard<br>disk may require replacement. | SC863 returned while reading data<br>from the HD and the number of<br>registered bad sectors reached 101.                                                                             |

|   | Code | No. Symptom Possible Cause |                                                                                                    | Possible Cause                                                                                                    |
|---|------|----------------------------|----------------------------------------------------------------------------------------------------|----------------------------------------------------------------------------------------------------|
| F | 863  | В                          | Startup without HD data lead<br>Data stored on the hard disk is not read<br>correctly.                                                                                              | A bad sector occurred during operation of the HDD                                                                                               |
|   | 864  | D                          | HD data CRC error<br>During operation of the HD, the HD<br>responded with a CRC error.                                                                                              | Data transfer was abnormal in the data read from the HDD.                                                                                       |
|   | 865  | D                          | HD access error<br>The hard disk detected an error.                                                                                                    | Replace the controller board                                                                                                    |
|   | 900  | D                          | Electronic total counter error<br>The value of the total counter has<br>already exceeded 9999999                                                                                    | Replace the NVRAM on the controller board                                                                                                    |
|   | 901  | D                          | Mechanical total count error<br>The SBCU board cannot receive the<br>mechanical total count data.                                                                                   | Mechanical total counter defective                                                                                                    |
|   | 951  | В                          | F-gate error at write request<br>After the IPU receives an F-gate signal,<br>it receives another F-gate signal.                                                                     | <ul><li>Download controller firmware</li><li>SBCU board defective</li></ul>                                                                     |
|   | 953  | В                          | Scanner setting error<br>The IPU does not respond with the<br>scanner setting signal required to start<br>scanning processing.                                                      | Download controller firmware                                                                                                    |
|   | 954  | В                          | Printer setting error<br>The IPU does not respond with the<br>settings that are required to start image<br>processing by the printer.                                               | <ul> <li>Replace the IPU board</li> <li>Replace the controller board</li> <li>Download the controller firmware</li> </ul>                       |
|   | 955  | В                          | Memory setting error<br>The IPU does not respond with the<br>settings that are required to start image<br>processing using the memory.                                              | <ul><li>Replace the IPU board</li><li>Replace the controller board</li><li>Download the controller firmware</li></ul>                           |
|   | 964  | В                          | Printer ready error<br>The printer ready signal is not<br>generated within 17 seconds after the<br>IPU received the print start signal.                                             | <ul> <li>Replace the IPU board</li> <li>Replace the controller board</li> <li>Download the controller firmware</li> </ul>                       |
|   | 984  | D                          | Print image data transfer error<br>The image transfer from the controller<br>to the engine via the PCI bus does not<br>end within 15 s after starting.                              | <ul> <li>Controller board defective</li> <li>SBCU board defective</li> <li>Connectors between SBCU and controller loose or defective</li> </ul> |
|   | 986  | D                          | Software write parameter setting error<br>An unstable area at the storage<br>destination in the settings table is set at<br>NULL for the parameter received by the<br>write module. | Download controller firmware again                                                                                                    |

| Г |  |
|---|--|
|   |  |
|   |  |
|   |  |

| Code | No. | Symptom                                                                                                    | Possible Cause                                                                                                    |
|------|-----|----------------------------------------------------------------------------------------------------|----------------------------------------------------------------------------------------------------|
| 990  | D   | Software performance error<br>The software attempted to perform an<br>unexpected operation.                                                                                    | <ul> <li>Software defective</li> <li>Internal parameter incorrect</li> <li>Insufficient working memory</li> <li>When this SC occurs, the file name,<br/>address, and data will be stored in<br/>NVRAM. This information can be<br/>checked by using SP7-403. Note the<br/>above data and the situation in which<br/>this SC occurs. Then report the data<br/>and conditions to your technical<br/>control center.</li> </ul>                                                                                                    |
| 991  | C   | Software continuity error<br>The software attempted to perform an<br>unexpected operation. However, unlike<br>SC990, the object of the error is<br>continuity of the software. | <ul> <li>No operation required. This SC code<br/>does not appear on the panel, and is<br/>only logged.</li> </ul>                                                                                                    |
| 996  | В   | FCU board error<br>FCU board is connected but not ready.                                                                                                    | <ul> <li>FCU board defective and requires<br/>replacement</li> <li>Download FCU firmware</li> </ul>                                                                                                    |
| 997  | В   | Application function selection error<br>The application selected by a key press<br>on operation panel does not start or<br>ends abnormally.                                    | <ul> <li>Download the firmware for the application that failed</li> <li>An option required by the application (RAM, DIMM, board) is not installed</li> </ul>                                                                                                    |
| 998  | D   | Application start error<br>After power on, the application does not<br>start within 60 s. (All applications<br>neither start nor end normally.)                                | <ul> <li>Download controller firmware</li> <li>Replace the controller board</li> <li>An option required by the application<br/>(RAM, DIMM, board) is not installed</li> </ul>                                                                                                    |
| 999  | D   | Program download error<br>The download (program, print data,<br>language data) from the IC card does<br>not execute normally.                                                  | <ul> <li>Board installed incorrectly</li> <li>SBCU board defective</li> <li>Controller board defective</li> <li>IC card defective</li> <li>IC card defective</li> <li>NVRAM defective</li> <li>Loss of power during downloading</li> <li>Important Notes About SC999</li> <li>Primarily intended for operating in<br/>the download mode, logging is not<br/>performed with SC999.</li> <li>If the machine loses power while<br/>downloading, or if for some other<br/>reason the download does not end<br/>normally, this could damage the<br/>controller board or the PCB targeted<br/>for the download and prevent<br/>subsequent downloading. If this<br/>problem occurs, the damaged PCB<br/>must be replaced.</li> </ul> |

Troubleshooting

### 7.2 SELF-DIAGNOSTIC MODE

### 7.2.1 SELF-DIAGNOSTIC MODE AT POWER ON

As soon as the main machine is powered on, the controller waits for the initial settings of the copy engine to take effect and then starts an independent self-diagnostic test program. The self-diagnostic test follows the path of the flow chart shown below and checks the CPU, memory, HDD, and so on. An SC code is displayed in the touch panel if the self-diagnostic program detects any malfunction or abnormal condition.

#### **Self-Diagnostic Test Flow**

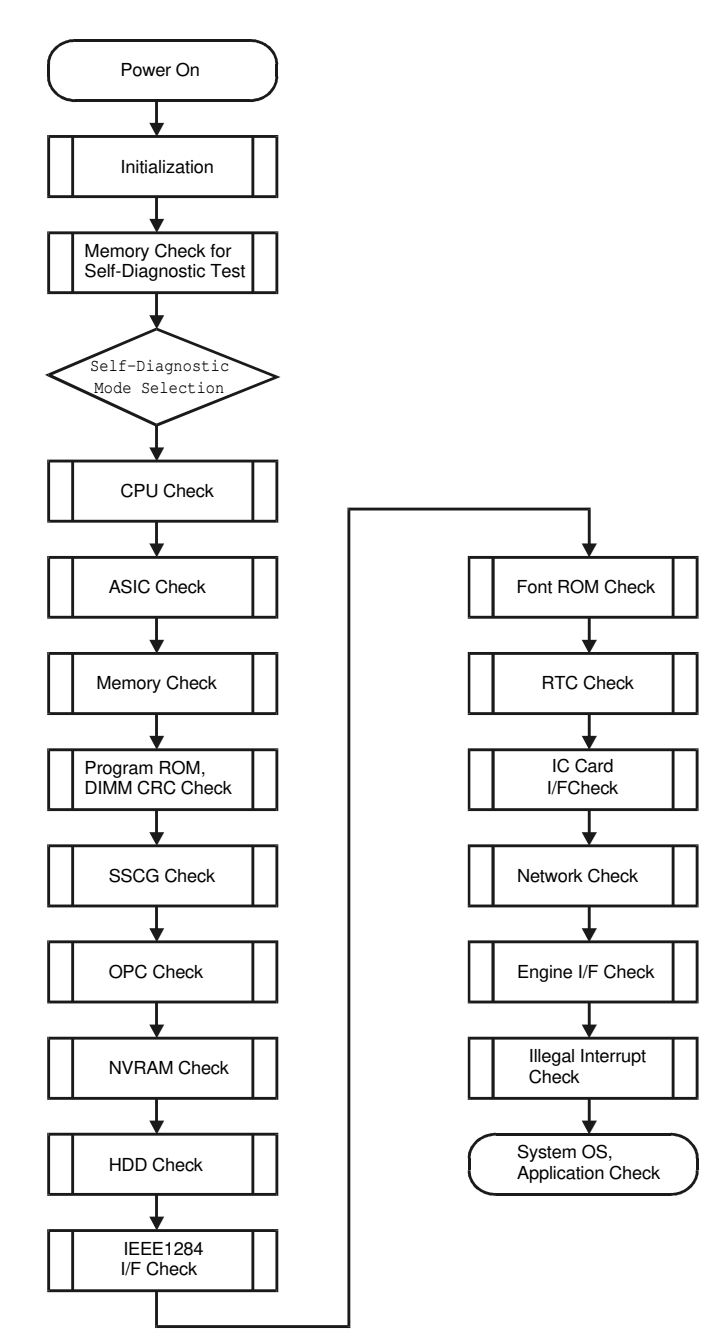

B027T516.WMF

### 7.2.2 DETAILED SELF-DIAGNOSTIC MODE

In addition to the self-diagnostic test initiated every time the main machine is powered on, you can set the machine in a more detailed diagnostic mode manually in order to test other components or conditions that are not tested during selfdiagnosis after power on. The following device is required in order to put the machine in the detailed self-diagnosis mode.

| No.       | Name                        |
|-----------|-----------------------------|
| G02119350 | Parallel Loopback Connector |

#### **Executing Detailed Self-Diagnosis**

Follow this procedure to execute detailed self-diagnosis.

- 1. Switch off the machine, and connect the parallel loopback device to the Centronics I/F port.
- 2. Hold down (P), press and hold down (S), and then while pressing both keys at the same time, switch on the machine.

You will see "Now Loading" on the touch-panel, and then you will see the results of the test.

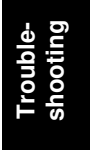

A report like the one below is printed every time a detailed self-diagnostic test is executed, whether errors were detected or not.

| Self-Diagnosis Report               | erial No. : ACLD00 | 0034 Firmwar<br>Firmwar | e P/# : A<br>e Version : : | 2.49.01     |            | Wed       | [1/1]<br>Nov 22 13:15:30 20 |
|-------------------------------------|--------------------|-------------------------|----------------------------|-------------|------------|-----------|-----------------------------|
| [System Construction]               |                    |                         |                            |             |            |           |                             |
| Kernel Version : NetBSD 1           | .3.3 (SHINYOKOH    | AMA_ROM) #0: Sa         | t Nov 11 16:1              | 5:35 JST 20 | 00         |           |                             |
| CPU System Bus Clock : 100.0 M      | 1Hz                |                         | CPU Pip                    | eline Clock | : 200.0 MH | Iz        |                             |
| Board Type : 7                      |                    |                         | ASIC Ve                    | ersion      | : 1397306  | 160       |                             |
| RTC Existence : existence           |                    |                         | RAM Ca                     | apacity     | : 100.6632 | 296 MB    |                             |
| HDD Existence : existence           |                    |                         | HDD Mo                     | odel        | :          |           |                             |
| [Total Counter ]<br>0001000         |                    |                         |                            |             |            |           |                             |
|                                     |                    |                         |                            |             |            |           |                             |
| [Program No. @]<br>MAIN · ACR82XXXX |                    |                         | ENGINE                     | · Vor1 96   |            |           |                             |
|                                     |                    |                         | DI                         | . ven.50    |            |           |                             |
| ADE : 835156208                     |                    |                         | SIR                        | • B004539   | 33         |           |                             |
| FIN .                               |                    |                         | FIN SD                     | . 5004030   |            |           |                             |
| BANK : A6825150                     |                    |                         | LCT                        |             |            |           |                             |
| MBX :                               |                    |                         | FCU                        |             |            |           |                             |
| DPX :                               |                    |                         |                            |             |            |           |                             |
| [Error List @@@]                    |                    |                         | 1                          |             |            | 1         |                             |
| SCCODE (ERROR CODE )                | SC CODE            | (ERROR CODE)            | SC CODE                    | (ERROF      | R CODE)    | SC CODE   | (ERROR CODE                 |
| SC835 (110C)                        | SC820 (0001)       |                         | SC820 (                    | 0002)       |            | SC820 (00 | 03)                         |
| SC820 (0004)                        | SC820 (0005)       |                         |                            |             |            |           |                             |
|                                     |                    |                         |                            |             |            |           |                             |
|                                     |                    |                         |                            |             |            |           |                             |
|                                     |                    |                         |                            |             |            |           |                             |
|                                     |                    |                         |                            |             |            |           |                             |
|                                     |                    |                         |                            |             |            |           |                             |
|                                     |                    |                         |                            |             |            |           |                             |
|                                     |                    |                         |                            |             |            |           |                             |
|                                     |                    |                         |                            |             |            |           |                             |
|                                     |                    |                         |                            |             |            |           |                             |
|                                     |                    |                         |                            |             |            |           |                             |
|                                     |                    |                         |                            |             |            |           |                             |
|                                     |                    |                         |                            |             |            |           |                             |
|                                     |                    |                         |                            |             |            |           |                             |
|                                     |                    |                         |                            |             |            |           |                             |
|                                     |                    |                         |                            |             |            |           |                             |
|                                     |                    |                         |                            |             |            |           |                             |
|                                     |                    |                         |                            |             |            |           |                             |
|                                     |                    |                         |                            |             |            |           |                             |

B027T515.WMF

# 7.3 PAPER FEED TROUBLESHOOTING

When a paper double feed or paper non feed problem occurs, fix the problem in accordance with the following flow chart.

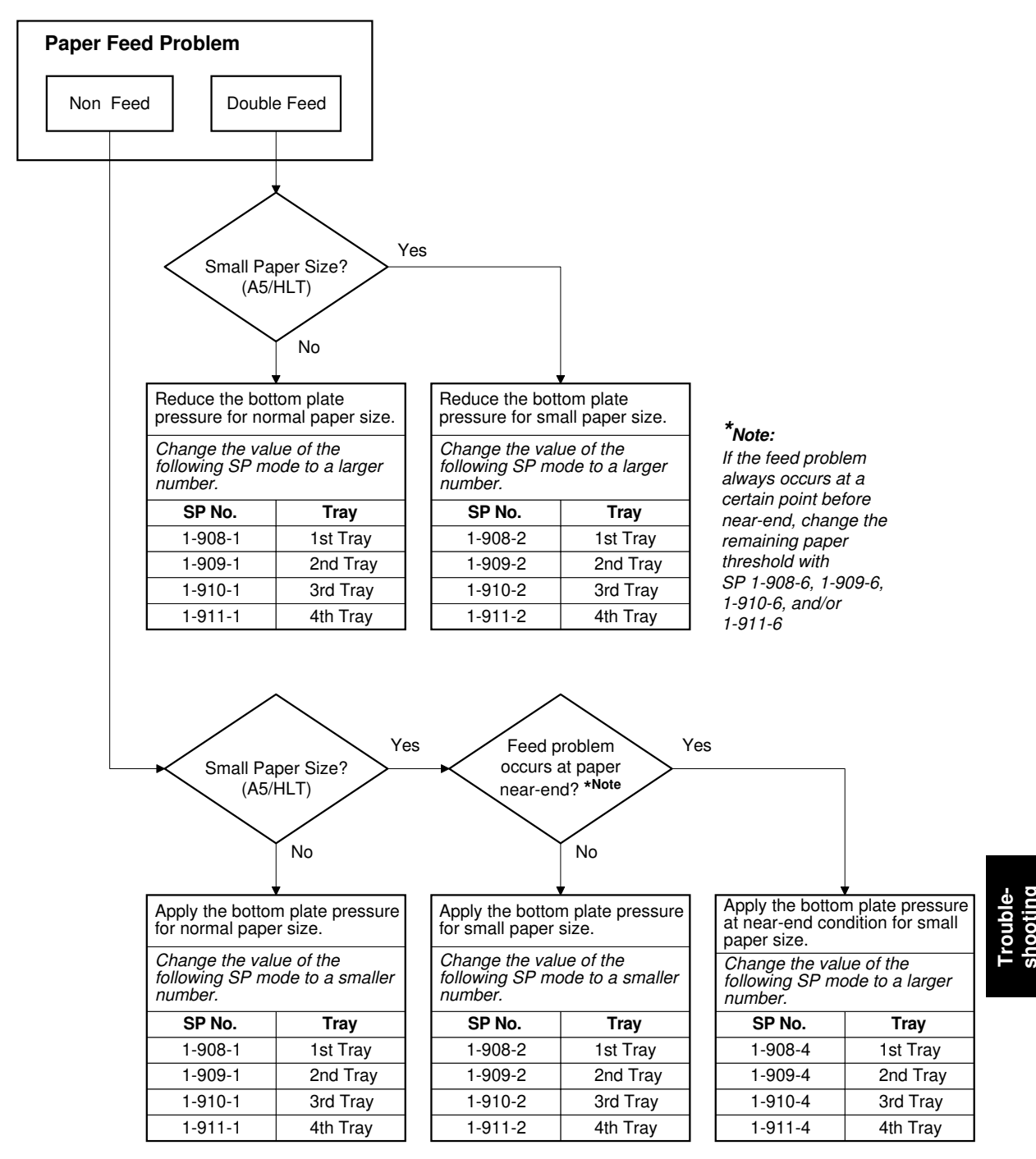

B027T500.WMF

# 7.4 SKEWED IMAGE

Do the following to fix a skewed image problem.

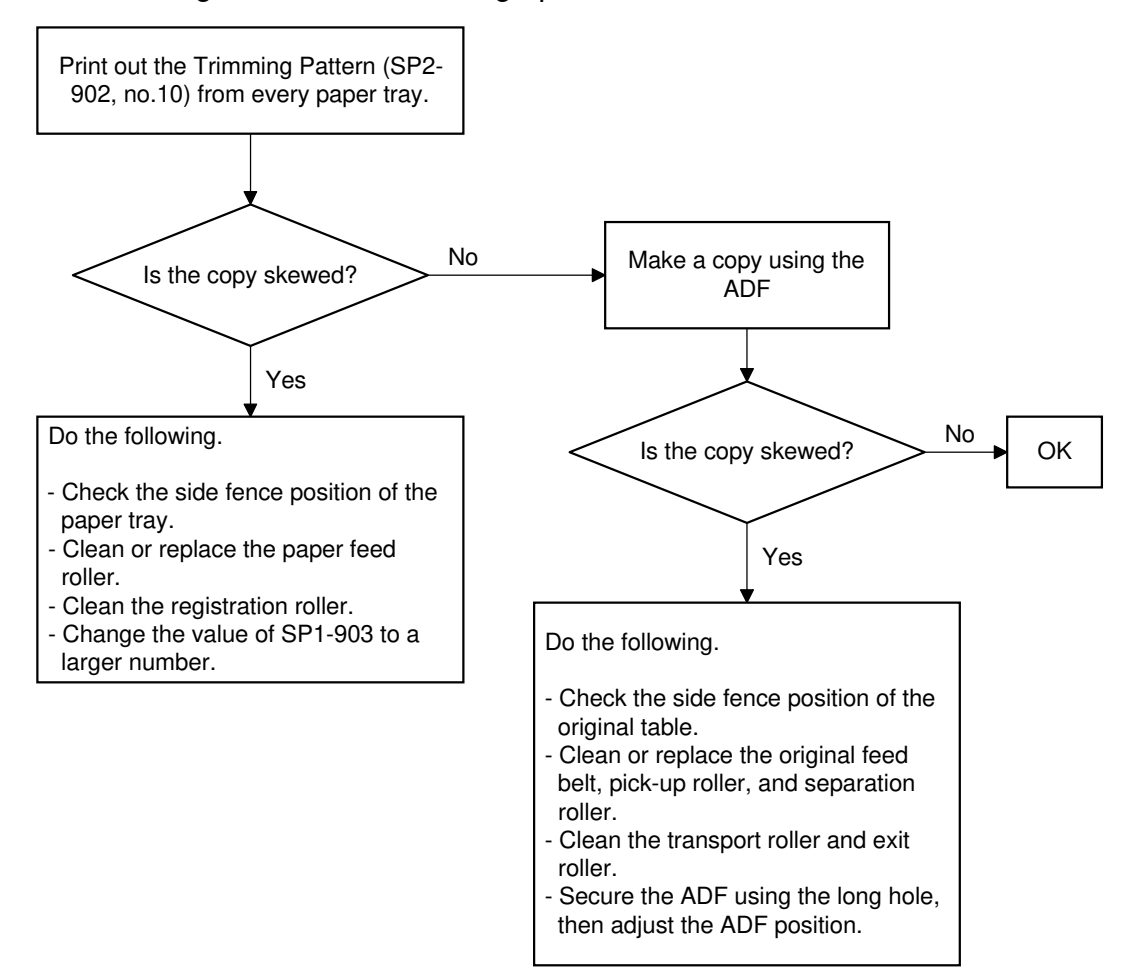

B027T501.WMF

# 7.5 ELECTRICAL COMPONENT DEFECTS

# 7.5.1 SENSORS

| Component CN Condition |                  | Condition | Symptom                                                                                 |  |
|------------------------|------------------|-----------|-----------------------------------------------------------------------------------------|--|
|                        | 007.0            | Open      | SC120 is displayed.                                                                     |  |
| Scanner H.P            | (SBCU)           | Shorted   | The CPU does not detect the scanner home position and the scanner motor does not stop.  |  |
| Distan Osuan           | 337-5            | Open      | APS and ARE do not function correctly.                                                  |  |
| Platen Cover           | (SBCU)           | Shorted   | No symptom                                                                              |  |
|                        | 005.0 4          | Open      | The CPU cannot detect the original size                                                 |  |
| Original Width         | (SBCU)           | Shorted   | properly. APS and ARE do not function<br>correctly.                                     |  |
|                        | 335.8 .0         | Open      | The CPU cannot detect the original size                                                 |  |
| Original Length-1      | (SBCU)           | Shorted   | properly. APS and ARE do not function<br>correctly.                                     |  |
|                        | 336-3 -4         | Open      | The CPU cannot detect the original size                                                 |  |
| Original Length-2      | (SBCU)           | Shorted   | properly. APS and ARE do not function<br>correctly.                                     |  |
| Tonor Doneity          | 327-3            | Open      | SC390 is displayed                                                                      |  |
| Toner Density          | (SBCU)           | Shorted   |                                                                                         |  |
| 1at Dapar End          | 306-2            | Open      | The Paper End indicator lights even if paper is placed in the 1st paper tray.           |  |
| ist Paper Enu          | (SBCU)           | Shorted   | The Paper End indicator does not light even if there is no paper in the 1st paper tray. |  |
| Ond Danag Fad          | 307-A2<br>(SBCU) | Open      | The Paper End indicator lights even if paper is placed in the 2nd paper tray.           |  |
| 2nd Paper End          |                  | Shorted   | The Paper End indicator does not light even if there is no paper in the 2nd paper tray. |  |
| harana Danaitu         | 321-3<br>(SBCU)  | Open      | SC392 is displayed (see note)                                                           |  |
| Image Density          |                  | Shorted   |                                                                                         |  |
| Paper Over Flow        | 324-5            | Open      | The paper overflow message is not displayed when the paper overfull condition exist.    |  |
|                        | (5800)           | Shorted   | The paper overflow message is displayed.                                                |  |
|                        | 324-2<br>(SBCU)  | Open      | The Paper Jam indicator will light whenever a copy is made.                             |  |
|                        |                  | Shorted   | The Paper Jam indicator lights even if there is no paper.                               |  |
| Lipper Belay           | 306-5<br>(SBCU)  | Open      | The Paper Jam indicator will light whenever a copy is made.                             |  |
| Opper Relay            |                  | Shorted   | The Paper Jam indicator lights even if there is no paper.                               |  |
| Lower Polov            | 307-A5<br>(SBCU) | Open      | The Paper Jam indicator will light whenever a copy is made.                             |  |
| Lower Relay            |                  | Shorted   | The Paper Jam indicator lights even if there is no paper.                               |  |
| Pogiatratian           | 321-6<br>(SBCU)  | Open      | The Paper Jam indicator will light whenever a copy is made.                             |  |
| Registration           |                  | Shorted   | The Paper Jam indicator lights even if there is no paper.                               |  |
| f at Dama (170         | 305-7            | Open      | SC501 will be displayed.                                                                |  |
| ist Paper Litt         | (SBCU)           | Shorted   | Paper jam will occur during copying.                                                    |  |

#### ELECTRICAL COMPONENT DEFECTS

| Component<br>(Symbol) | CN      | Condition | Symptom                                  |
|-----------------------|---------|-----------|------------------------------------------|
| 2nd Paper Lift        | 305-10  | Open      | SC502 will be displayed.                 |
| Zhù i aper Lin        | (SBCU)  | Shorted   | Paper jam will occur during copying.     |
| 1st Paper Height      | 307-B2  | Open      | The CPU cannot determine the paper near- |
| -1                    | (SBCU)  | Shorted   | end condition properly.                  |
| 1st Paper Height      | 307-B5  | Open      | The CPU cannot determine the paper near- |
| -2                    | (SBCU)  | Shorted   | end condition properly.                  |
| 2nd Paper Height      | 307-B9  | Open      | The CPU cannot determine the paper near- |
| – 1                   | (SBCU)  | Shorted   | end condition properly.                  |
| 2nd Paper Height      | 307-B12 | Open      | The CPU cannot determine the paper near- |
| -2                    | (SBCU)  | Shorted   | end condition properly.                  |

**NOTE:** An SC condition occurs only when a new PCU is being installed in the machine. During copying, if the ID sensor fails, the image density will be changed.

# 7.5.2 SWITCHES

| Component<br>(Symbol) | CN                     | Condition | Symptom                                                                                  |
|-----------------------|------------------------|-----------|------------------------------------------------------------------------------------------|
| Main                  | 281-1,2                | Open      | The machine does not turn on.                                                            |
| IVIAIII               | (PSU)                  | Shorted   | The machine does not turn off.                                                           |
| Right Upper           | 324-8                  | Open      | The Cover Open indicator is not lit even if the right upper cover is opened.             |
| Cover                 | (SBCU)                 | Shorted   | The Cover Open indicator is lit even if the right upper cover is closed.                 |
| Pight Covor           | 308-9                  | Open      | The Cover Open indicator is not lit even if the right cover is opened.                   |
|                       | (SBCU)                 | Shorted   | The Cover Open indicator is lit even if the right cover is closed.                       |
| Right Lower           | 307-A8<br>(SBCU)       | Open      | The Cover Open indicator is not lit even if the right lower cover is opened.             |
| Cover                 |                        | Shorted   | The Cover Open indicator is lit even if the right lower cover is closed.                 |
| Upper Paper<br>Size   | 308-1,2,4,5<br>(SBCU)  | Open      | The CPU cannot detect the proper paper                                                   |
|                       |                        | Shorted   | size, and misfeeds may occur when a copy is made.                                        |
| Lower Paper           | 308-6,7,9,10<br>(SBCU) | Open      | The CPU cannot detect the proper paper                                                   |
| Size                  |                        | Shorted   | size, and misfeeds may occur when a copy is made.                                        |
| Now PCLI Detect       | 327-7<br>(SBCU)        | Open      | The TD sensor initial setting procedure is not performed when a new PCU is installed.    |
| New I CO Delect       |                        | Shorted   | The TD sensor initial setting procedure is performed whenever the front cover is closed. |
| Front Cover           | 311-2, 4<br>(SBCU)     | Open      | The Cover Open indicator is not lit even if the front cover is opened.                   |
| Safety                |                        | Shorted   | The Cover Open indicator is lit even if the front cover is closed.                       |
| Operation             | 105-1<br>(IPU          | Open      | The LCD does not off even if the operation switch is turned off.                         |
|                       |                        | Shorted   | The LCD does not on even if the operation switch is turned on.                           |

# 7.6 BLOWN FUSE CONDITIONS

| Fue          | Rating      |             | Symptom when turning on the main                                                            |
|--------------|-------------|-------------|---------------------------------------------------------------------------------------------|
| ruse         | 115 V       | 220 ~ 240 V | switch                                                                                      |
| Power Supply | Board       |             |                                                                                             |
| FU1          | 15 A/250 V  |             | No response.                                                                                |
| FU2          | 8 A/125 V   | 5 A/250 V   | No response                                                                                 |
| FU3          | 2 A/125 V   | 1 A/250V    | Anti-condensation/Tray Heater does not                                                      |
|              |             |             | tum on.                                                                                     |
| FU4          | 6.3 A/125 V | 6.3 A/250V  | Optional finisher, bridge unit, and shift<br>tray does not work then SC792 is<br>displayed. |
| FU5          | 6.3 A/125 V | 6.3 /250 V  | Covers Open indicator is lit then SC901 is displayed                                        |
| FU6          | 6.3 A/125 V | 6.3 A/250V  | The touch panel does not turn on.                                                           |
| FU7          | 4 A/125 V   | 4 A/250 V   | SC990 is displayed                                                                          |

# APPENDIX 1 (FOR MODEL R-C2)

# 1. RSS (REMOTE SERVICE SYSTEM)

# 1.1 RSS SET UP

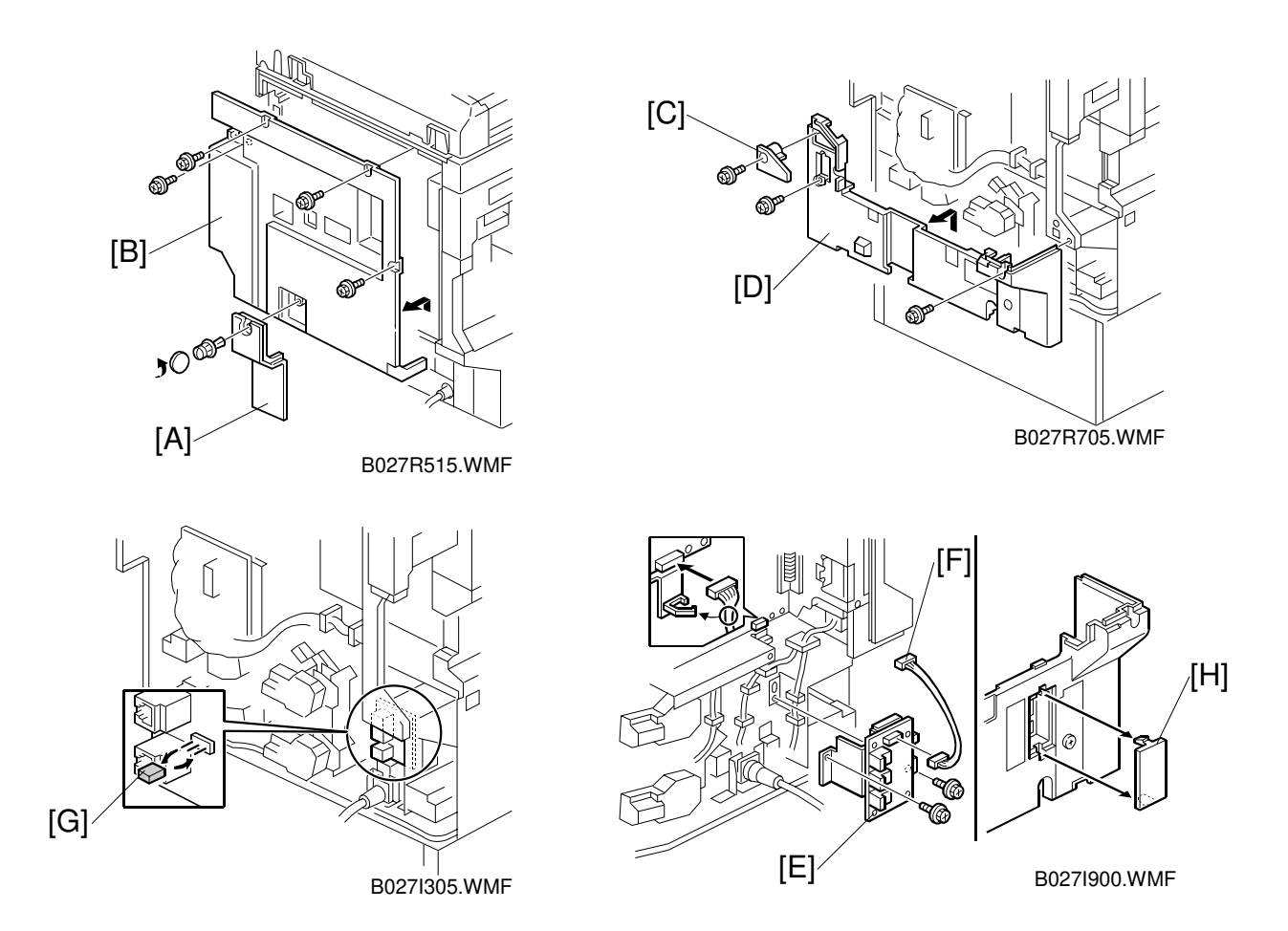

### **▲**CAUTION Unplug the machine power cord before starting the following procedure.

- 1. Remove the connector cover [A] (1 clip) and disconnect the cable.
- 2. Remove the rear cover [B] (4 screws).
- 3. Remove the duplex connector cover [C] (1 screw) and the lower rear cover [D] (2 screws).
- 4. Install the RSS board [E] (2 screws).
- 5. Install the harness [F] between the RSS board and the SBCU board (CN512).

### When connecting only one machine to the line adapter, skip step 6.

- 6. Set the jumper switch [G] on the RSS board as shown (default setting: 1-2).
- 7. Remove the cover [H] from the lower rear cover.

#### **APPENDIX-1**

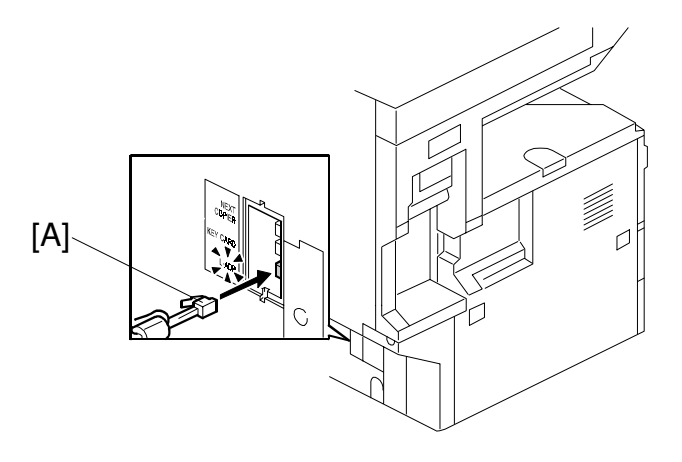

B027I901.WMF

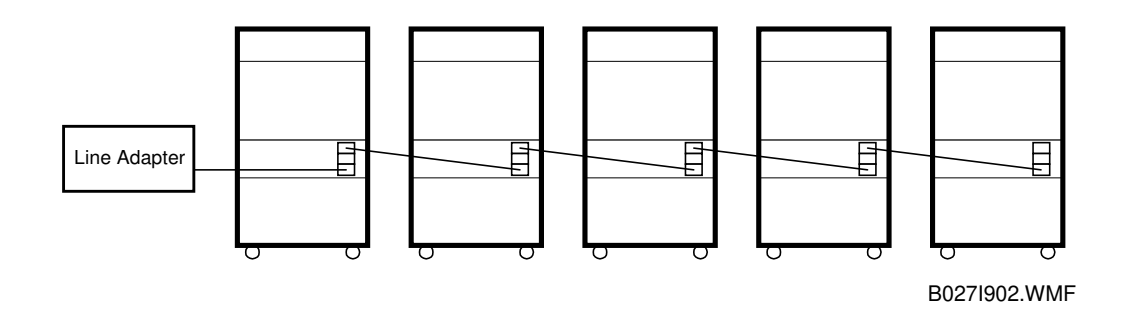

| Machine No.    | 1   | 2   | 3   | 4   | 5   |
|----------------|-----|-----|-----|-----|-----|
| Jumper Set     | 2-3 | 2-3 | 2-3 | 2-3 | 1-2 |
| PI device code | 0   | 1   | 2   | 3   | 4   |

- 8. Reassemble the machine.
- 9. Connect the modular cord [A] to the line adapter as shown.
- 10. Install the line adapter (refer to chapter 2-1 L-ADP Installation Procedure in the CSS Service Manual).
- 11. Turn on the machine.

#### When connecting only one machine to the line adapter, skip step 12.

12. Enter the Copier SP mode and set the PI device code with SP5-821 (default 0). **NOTE:** After changing the value, turn the main power switch off and on to enable the PI device code.

# 1.2 SP MODE SETTINGS

After installing the machine and line adapter, change the value of SP5-816 (CSS Function) to 1.

Check the values of the following SP modes. Ensure they are set correctly.

**NOTE:** SP5-507 is only for the Japanese version. Do not change.

- SP5-501-1 (PM Alarm Interval): 120k
- SP5-504 (Jam Alarm Setting): 3
- SP5-505 (Error Alarm Setting): 50
- SP5-508-1 (CC Call Remain of Jam): 1 (On)
- SP5-508-2 (CC Call Continuous Jam Occurrence): 1 (On)
- SP5-508-3 (CC Call Cover Open): 1 (On)
- SP5-508-4 (New CC Call Mode): 1 (New Mode)

# **1.3 CHECKING ITEMS USING RSS**

### **1.3.1 READ ONLY ITEMS**

| Item                                                                                   |
|----------------------------------------------------------------------------------------|
| Paper end                                                                              |
| Toner end                                                                              |
| Staple end                                                                             |
| Toner near end                                                                         |
| Door open                                                                              |
| Paper jam information                                                                  |
| Machine condition                                                                      |
| Paper size information                                                                 |
| System configuration                                                                   |
| Vsg, Vsp, Vsdp, Vt data                                                                |
| Fax information (Total No. of Tx, Total No. of Rx, Quick dial, Speed dial, etc)        |
| Printer information (Total No. of print by Emulation, Bit switches, etc)               |
| SP7-001~-003, -101, -204~-206, -301~-305, -320~-328, -401, -403, -502~-507, -801, -803 |

## 1.3.2 AUTO CALL AND READ ITEMS

### SC Calls

The SC calls are generated according to the SC level as follows. Please note that the SC levels of this copier are defined differently from other copiers.

| SC Level | Definition                               | SC Auto Call Condition           |
|----------|------------------------------------------|----------------------------------|
| ^        | Fusing unit SCs which cannot be reset    | An SC call is generated          |
| ~        | by customer.                             | immediately                      |
|          | SCs that disable only the features which | An SC call is generated when the |
| В        | use the defective item.                  | SC occurs two times within 10    |
|          |                                          | copies.                          |
| C        | SCs that are not shown on the            | An SC call is not generated.     |
| U        | operation panel.                         |                                  |
|          | SCs caused by incorrect sensor           | An SC call is generated when the |
| D        | detection; these can be reset by turning | SC occurs two times within 10    |
|          | the main power switch off and on.        | copies.                          |

#### CC Manual Calls

The CC manual call may be generated by the customer, when "1: New Mode" is selected with SP5-508-4 (the default is "1"). There are two types of CC manual calls as follows.

| CC Code                | Definition                                                                                                    |
|------------------------|----------------------------------------------------------------------------------------------------|
|                        | When the number of jams specified by SP5-508-12 are detected consecutively:                                                                                                    |
|                        | <ul> <li>a). When "0:Auto Call" is selected with SP5-508-22, CC101 will be<br/>generated automatically.</li> </ul>                                                                                                    |
| Manual Call:<br>CC 101 | <ul> <li>b). When "1: Manual Call" is selected with SP5-508-22, the Manual call key appears on the LCD. Upon pressing the key, a "Manual Call: CC101" is generated immediately. "Manual Call:CC101" will be listed as an MC in the Call List screen of the Concorde system, and "Manual Call:CC101" will be indicated in the "Symptom" column of the call detail screen.</li> <li>The default setting of SP5-508-22 is "1: Manual Call".</li> </ul>                                                                                                    |
| Manual Call:<br>CC 202 | <ul> <li>When in a paper jam or an original jam condition and a cover is open for longer than the time specified by SP5-508-13, one of the following will occur after all doors are closed.</li> <li>a). When "0: Auto Call" is selected with SP5-508-23, CC202 will be generated automatically.</li> <li>b). When "1: Manual Call" is selected with SP5-508-23, the Manual call key appears on the LCD. Upon pressing the key, a "Manual Call: CC202" is generated immediately. "Manual Call:CC202" will be listed as an MC in the Call List screen of the Concorde system, and "Manual Call:CC202" will be indicated in the "Symptom" column of the call detail screen.</li> <li>The default setting of SP5-508-23 is "1: Manual Call"</li> </ul> |

### CC Auto Call

The CC auto call will be automatically generated when "0: Previous Mode" is selected with SP5-508-4 (default is "1"). There are three types of CC auto calls as follows.

| CC Code | Definition                                                                                |
|---------|-------------------------------------------------------------------------------------------|
| CC 101  | When a paper jam is detected five times consecutively, CC101 is automatically generated.  |
| CC 201  | When a paper jam condition is not reset for 15 minutes, CC201 is automatically generated. |
| CC 202  | When a cover is left open for 15 minutes, CC202 is automatically generated.               |

#### Alarm Calls

There are four types of Alarm Calls as follows:

| Туре           | Definition                                                                                                    |
|----------------|----------------------------------------------------------------------------------------------------|
| РМ             | When the PM counter reaches 120,000, a PM Alarm Call is automatically reported to the Concorde system.                                                                                                    |
| Original Count | An alarm call is generated after the specified total number of originals goes through the ARDF.                                                                                                    |
| SC             | When the SC alarm counter reaches 5, an SC Alarm Call is automatically generated. The SC alarm counter counts the number of SCs and it decreases when an SC does not occur for a specified number of copies.             |
| Jam            | When Jam alarm counter reaches 10, a Jam Alarm Call is automatically generated. The Jam Alarm counter counts the number of paper jams and it decreases when a paper jam does not occur for a specified number of copies. |

### 1.3.3 READ AND WRITE ITEMS

All data for SP modes and UP modes, except for a few modes.

### 1.3.4 EXECUTE ITEMS

| Item                 | Item                                     |
|----------------------|------------------------------------------|
| Memory all clear     | Counter reset (all except total counter) |
| SC reset             | Original counter reset                   |
| PM counter reset     | Copy counter reset                       |
| SC/Jam counter reset | Reset counters by each paper tray        |

## 1.4 JAM HISTORY

The jam history is read as shown below.

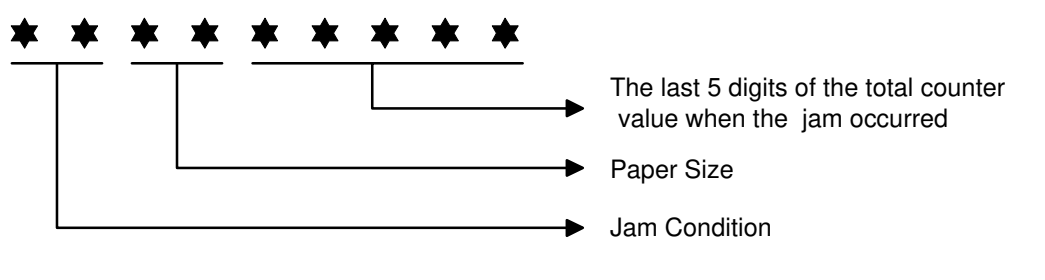

B027I903.WMF

## **1.4.1 JAM CONDITION TABLE**

#### Copier

| Code | Meaning                                                                        |
|------|--------------------------------------------------------------------------------|
| 01   | Jams at power on.                                                              |
| 03   | Paper does not reach the upper relay sensor (from paper tray unit)             |
| 04   | Paper does not reach the lower relay sensor.                                   |
| 05   | Paper does not reach the vertical transport sensor (optional paper tray unit). |
| 06   | Paper does not reach the LCT relay sensor.                                     |
| 11   | Paper does not reach the registration sensor.                                  |
| 12   | Paper does not reach the paper exit sensor                                     |
| 13   | Paper does not reach the bridge relay sensor                                   |
| 14   | Paper does not reach the bridge exit sensor                                    |
| 15   | Paper does not reach the duplex entrance sensor.                               |
| 16   | Paper does not reach the duplex exit sensor                                    |
| 17   | Paper does not reach the 1-bin tray exit sensor.                               |
| 20   | Paper does not reach the finisher entrance sensor                              |
| 21   | Paper does not reach the finisher shift tray exit sensor.                      |
| 23   | Paper does not reach the finisher staple tray paper sensor.                    |
| 24   | The finisher stack feed out belt H.P sensor does not turn on.                  |
| 26   | Finisher paper taking out error                                                |
| 27   | Finisher drive error                                                           |
| 28   | Finisher tray lift error                                                       |
| 29   | Finisher jogger drive error                                                    |
| 30   | Finisher tray shift drive error                                                |
| 31   | Finisher staple error                                                          |
| 32   | Finisher stack feed-out error                                                  |
| 33   | Finisher feed out error                                                        |
| 34   | Finisher no response                                                           |
| 61   | Paper caught at the registration sensor.                                       |
| 62   | Paper caught at the paper exit sensor.                                         |
| 63   | Paper caught at the bridge relay sensor.                                       |
| 64   | Paper caught at the bridge exit sensor.                                        |
| 65   | Paper caught at the duplex entrance sensor.                                    |
| 66   | Paper caught at the duplex exit sensor.                                        |
| 67   | Paper caught at the 1-bin tray exit sensor.                                    |

#### **APPENDIX-6**

#### **Document Feeder**

| Code | Meaning                                              |  |  |
|------|------------------------------------------------------|--|--|
| 01   | Jam at power on.                                     |  |  |
| 05   | Original does not reach the registration sensor.     |  |  |
| 06   | Original does not reach the original exit sensor.    |  |  |
| 07   | Original does not reach the original reverse sensor. |  |  |
| 55   | Original caught at the registration sensor.          |  |  |
| 56   | Original caught at the original exit sensor.         |  |  |
| 57   | Original caught at the original reverse sensor.      |  |  |

### 1.4.2 PAPER SIZE

| Code | Paper Size                       | Code | Paper Size                         |
|------|----------------------------------|------|------------------------------------|
| 05   | A4 sideways                      | 86   | A5 lengthwise                      |
| 06   | A5 sideways                      | 87   | A6 lengthwise                      |
| 07   | A6 sideways                      | 8D   | B4                                 |
| 0E   | B5 sideways                      | 8E   | B5 lengthwise                      |
| 0F   | B6 sideways                      | 8F   | B6 lengthwise                      |
| 11   | Prepaid reply post card sideways | 91   | Prepaid reply post card lengthwise |
| 12   | Post card sideways               | 92   | Post card lengthwise               |
| 24   | 8.5" x 14" sideways              | A0   | 11" x 17"                          |
| 26   | 8.5" x 11" sideways              | A4   | 8.5" x 14" lengthwise              |
| 2C   | 8.5" x 5.5" sideways             | A6   | 8.5" x 11" lengthwise              |
| 84   | A3                               | AC   | 8.5" x 5.5" lengthwise             |
| 85   | A4 lengthwise                    |      |                                    |

# 1.5 OTHERS

### 1.5.1 SC630 [RDS COMMUNICATION ERROR]

Frequent occurrence of SC630 indicates a problem in the customer's communication line or line adapter. To maintain the communications environment in good working order, it is necessary to make planned inspections periodically.

### **1.5.2 PM PROCEDURE OR OTHER MAINTENANCE**

Before beginning PM or other maintenance procedures, SP5-816-2 should be set to "0". This will disable the RSS function. When maintenance is completed, SP5-816-2 should be set to "1". This will re-enable the RSS function.

**NOTE:** The RSS function will remain disabled for four hours. Therefore, if maintenance for longer than four hours is required, SP5-816-2 should be set to "0" again to disable RSS.